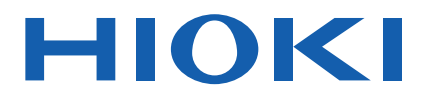

# **MR8848**

사용설명서

# 메모리 하이코더 MEMORY HiCORDER

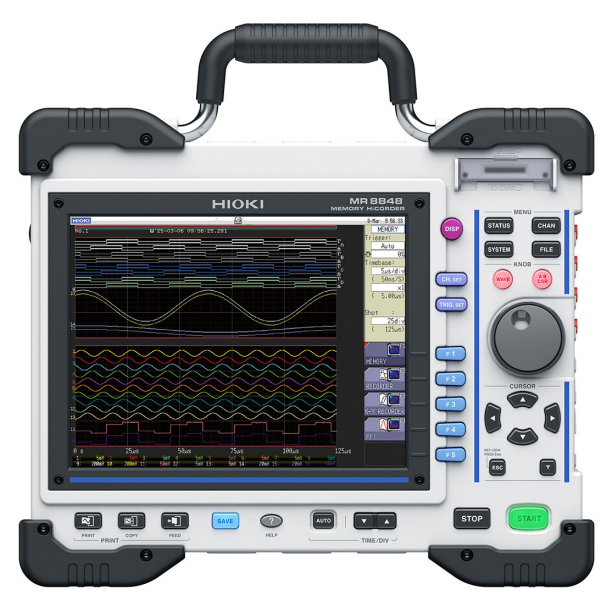

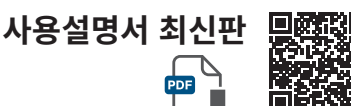

|     | 사용 전에 읽어<br>잘 보관해 주십/ | 주십시오 .<br>시오 . |            |         |
|-----|-----------------------|----------------|------------|---------|
| 안전0 | 비 대해서                 | ► p.14         | 유지보수 및 서비스 | ▶ p.405 |
| 각부의 | 의 명칭과 기능              | ▶ p.24         | 에러 메시지     | ▶ p.411 |
| 측정병 | 방법                    | ► p.63         |            |         |

June 2025 Edition 1 MR8848A963-00 (A960-01)

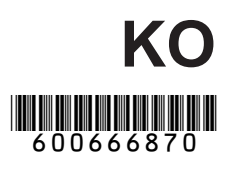

### 

# **1 개요** 23

| 1.1 | 제품 개요 및 특장점   | 23 |
|-----|---------------|----|
| 1.2 | 각부의 명칭과 기능    | 24 |
| 1.3 | 주요 화면 구성      | 26 |
|     | 화면 표시         | 27 |
| 1.4 | 기본적인 키 조작     | 28 |
|     | HELP 키의 조작 예  | 29 |
|     | 마우스를 사용한 키 조작 | 30 |

# 2 측정 전 준비

| 2.1 | 유닛을 장착 및 분리하기         | 34 |
|-----|-----------------------|----|
|     | 채널의 배치                | 35 |
| 2.2 | 접속 코드류 연결하기           | 37 |
|     | 전압 측정하기               | 37 |
|     | 주파수/회전수/적산 측정하기       | 39 |
|     | 온도 측정하기               | 40 |
|     | 왜곡 게이지식 변환기를 사용해      |    |
|     | 진동이나 변위 등을 측정하기       | 41 |
|     | 전류 측정하기               | 44 |
|     | 가속도 측정하기              | 47 |
|     | 로직 신호 측정하기            | 49 |
|     | 고정밀도로 전압 측정하기         |    |
|     | (디지털 볼트미터)            | 50 |
|     | 고전압 측정하기              | 51 |
|     | 파형 줄력하기               | 52 |
| 0.0 | 떨스 파영 술력하기            | 53 |
| 2.3 | 비니어(기록 배제) 준비아기       | 54 |
|     | 사용 가능한 미디어 (SD 카드,    |    |
|     | USB 메모리 삽입하기)         | 54 |
| o ( | 미디어 포맷하기              | 56 |
| 2.4 | 기록지 넣기 (U8351 프린터 유닛  |    |
|     | 장착 시)                 | 57 |
| 2.5 | 전원 공급하기               | 58 |
|     | 전원 코드 연결하기            | 58 |
|     | GND 단자(기능 접지 단자) 연결하기 | 58 |
|     | 전원 켜기, 끄기             | 59 |
|     |                       |    |

# 목 차

33

| 2.6 | 시계 맞추기            | 60 |
|-----|-------------------|----|
| 2.7 | 영점 위치 맞추기 (영점 조정) | 61 |
| 2.8 | 캘리브레이션 실행하기       |    |
|     | (MR8990 실장 시)     | 62 |
|     |                   |    |

# **3 측정 방법** 63

| 3.1 | 측정 순서             | 63 |
|-----|-------------------|----|
| 3.2 | 측정 전 점검           | 65 |
| 3.3 | 측정 조건 설정하기        | 66 |
|     | 측정 기능             | 66 |
|     | 시간축 레인지와 샘플링 속도   | 68 |
|     | 기록 길이 (div 수)     | 71 |
|     | 표시 형식             | 73 |
| 3.4 | 입력 채널 설정하기        | 74 |
|     | 채널 설정의 흐름         | 75 |
|     | 아날로그 채널의 설정       | 77 |
|     | 로직 채널의 설정         | 80 |
|     | 표시 시트             | 81 |
| 3.5 | 측정 시작하기/종료하기      | 82 |
| 3.6 | 레인지를 자동 설정하여 측정하기 |    |
|     | (자동 레인지 기능)       | 84 |

# **4 X-Y 레코더** 85

| 4.1 | 측정 순서        | 86 |
|-----|--------------|----|
| 4.2 | 측정 조건 설정하기   | 87 |
| 4.3 | 측정 시작하기/종료하기 | 88 |
| 4.4 | 파형 관측하기      | 89 |
|     | 파형 저장하기/인쇄하기 | 89 |
|     |              |    |

# 5 데이터 저장 및 읽어오기, 파일 관리

| 5.1 | 저장 및 읽어오기할 수 있는 데이터  | . 93 |
|-----|----------------------|------|
| 5.2 | 데이터 저장하기             | . 95 |
|     | 저장의 종류와 설정의 흐름       | . 95 |
|     | 파형을 자동 저장하기          | . 96 |
|     | 파형을 실시간 저장하기 (옵션)    | 102  |
|     | 데이터를 임의로 선택하여 저장하기   |      |
|     | (SAVE 키)             | 107  |
|     | 파형 출력 데이터를 미디어에 저장하기 | 111  |
| 5.3 | 데이터 읽어오기             | 112  |
|     |                      |      |

91

| 5.4 | 설정을 자동으로 읽어오기         |      |
|-----|-----------------------|------|
|     | (자동 셋업 기능)            | .115 |
| 5.5 | 파일 관리하기               | .116 |
|     | 데이터 저장하기              | .117 |
|     | 폴더 내용 보기 (폴더 내로 이동하기) | .119 |
|     | 폴더 신규 작성하기            | .119 |
|     | 파일 삭제하기               | 120  |
|     | 파일 순서 변경하기            | 121  |
|     | 파일명 변경하기              | 122  |
|     | 파일을 지정된 폴더에 복사하기      | 123  |
|     | 파일 일람 인쇄              | 124  |
|     |                       |      |

# 6 프린트 (U8351 프린터 유닛 장착 시)

| 6.1 | 인쇄의 종류와 순서           | 126 |
|-----|----------------------|-----|
| 6.2 | 자동 인쇄 설정하기           | 127 |
| 6.3 | PRINT 키로 수동 인쇄하기     |     |
|     | (선택 인쇄)              | 129 |
| 6.4 | 파형의 인쇄 농도 설정하기       | 131 |
| 6.5 | 프린터 설정하기             | 132 |
| 6.6 | 응용 프린트               | 135 |
|     | 화면의 하드카피             | 135 |
|     | 리포트 프린트 (A4 사이즈 프린트) | 135 |
|     | 리스트 프린트              | 136 |
|     | Text 코멘트 인쇄          | 136 |
|     |                      |     |

125

# **7 파형 화면의 모니터와 해석** 137

| 7.1 | 측정치 읽기 (AB 커서 사용) 138     |
|-----|---------------------------|
| 7.2 | 파형의 범위 지정하기 (AB 커서). 141  |
| 7.3 | 파형 표시 위치 이동하기 142         |
|     | 표시 위치 142                 |
|     | 조그, 셔틀로 이동 (스크롤) 142      |
|     | 포지션 이동 (점프 기능) 143        |
| 7.4 | 파형을 X-Y 합성하기 144          |
| 7.5 | 파형을 확대 및 압축하기 146         |
|     | 가로축(시간축)의 확대 및 압축 146     |
|     | 줌 기능(가로축(시간축)의 일부 확대) 147 |
|     | 세로축(전압축)의 확대 및 압축 148     |
| 7.6 | 입력 레벨 모니터하기               |
|     | (레벨 모니터)149               |
|     | 레벨 모니터 149                |
|     | 수치 모니터 150                |
|     |                           |

| 7.7 | 파형 화면의 표시 전환하기            |    |
|-----|---------------------------|----|
|     | (표시전환 메뉴)15               | 51 |
|     | 상하한치를 파형 화면에 표시하기 15      | 51 |
|     | 코멘트를 파형 화면에 표시하기 15       | 51 |
|     | 파형 표시 폭 전환하기 <b>1</b> 5   | 51 |
|     | 채널 정보 전환하기 (U8975, U8977, |    |
|     | U8978만)15                 | 52 |
|     | 표시 시트 전환하기15              | 52 |
| 7.8 | 블록의 파형 보기 15              | 52 |

# **8 응용 기능** 153

| 8.1  | 코멘트 작성하기                | 154 |
|------|-------------------------|-----|
|      | 타이틀 코멘트의 입력, 표시, 프린트    | 154 |
|      | 채널 코멘트의 입력, 표시, 프린트     | 155 |
|      | 문자 및 숫자의 입력             | 157 |
| 8.2  | 기록과 동시에 파형 표시하기         |     |
|      | (롤모드)                   | 161 |
| 8.3  | 과거에 가져온 파형에 겹쳐서         |     |
|      | 그리기 (겹쳐그리기)             | 162 |
| 8.4  | 사용할 채널 설정하기             |     |
|      | (기록 길이를 길게 하기)          | 164 |
| 8.5  | 、<br>입력치 환산하기 (스케일링 기능) | 165 |
|      | 스케일링의 설정 예              | 167 |
| 8.6  | 파형 위치 설정하기              |     |
|      | (Variable 기능)           | 171 |
| 8.7  | 입력치 미세 조정하기             |     |
|      | (버니어 기능)                | 174 |
| 8.8  | 파형 반전하기 (인버트 기능)        | 175 |
| 8.9  | 다른 채널에 설정 복사하기          |     |
|      | (복사 기능)                 | 176 |
| 8.10 | ·<br>유닛의 상세 설정하기        | 177 |
|      | 안티에일리어싱 필터(A.A.F) 설정하기  | 179 |
|      | 프로브 분압비 설정하기            | 179 |
|      | 8967 온도 유닛의 설정          | 180 |
|      | 8969/U8969 스트레인 유닛의 설정  | 181 |
|      | <b>8970</b> 주파수 유닛의 설정  | 182 |
|      | <b>8971</b> 전류 유닛의 설정   | 185 |
|      | 8972 DC/RMS 유닛의 설정      | 185 |
|      | MR8990 디지털 볼트미터 유닛의 설정  | 186 |
|      | U8974 고압 유닛의 설정         | 187 |
|      | U8977 3CH 전류 유닛의 설정     | 188 |
|      | U8979 충전 유닛의 설정         | 189 |
|      | MR8790 파형 발생 유닛의 설정     | 192 |
|      | MR8791 펄스 발생 유닛의 설정     | 194 |
|      | U8793 임의 파형 발생 유닛의 설정   | 196 |

| 8.11 | U8793 임의 파형 발생 유닛에 |     |
|------|--------------------|-----|
|      | 파형 등록하기            | 199 |
| 8.12 | U8793에 등록된 파형을     |     |
|      | 미디어에 저장하기          | 202 |
| 8.13 | 파형 화면에서 출력 파형의     |     |
|      | 파라미터 설정하기          | 202 |

# **9 트리거 기능** 203

| 9.1  | 설정의 흐름 204                     |
|------|--------------------------------|
| 9.2  | 트리거 모드 설정하기 205                |
| 9.3  | 아날로그 신호로 트리거 걸기 206            |
| 9.4  | 로직 신호로 트리거 걸기                  |
|      | (로직 트리거)212                    |
| 9.5  | 시각이나 시간 간격으로 트리거               |
|      | 걸기 (타이머 트리거)                   |
| 9.6  | 외부에서 트리거 걸기                    |
|      | (외부 트리거)217                    |
| 9.7  | 수동으로 트리거 걸기                    |
|      | (수동 트리거)217                    |
| 9.8  | 프리트리거 설정하기                     |
|      | 트리거 시작점의 설정 (프리트리거) 218        |
|      | 트리거 접수의 설정 (트리거 우선) <b>220</b> |
| 9.9  | 트리거 타이밍 설정하기 221               |
| 9.10 | 트리거 소스 간의 성립 조건                |
|      | (AND/OR) 설정하기 222              |
| 9.11 | 트리거 설정을 사용하여 측정                |
|      | 데이터 검색하기 223                   |

# **10 수치연산 기능** 225

| 10.1 | 수치연산의 순서         | 226 |
|------|------------------|-----|
| 10.2 | 수치연산 설정하기        | 228 |
|      | 수치연산 결과의 표시      | 231 |
| 10.3 | 연산 결과 판정하기       | 232 |
|      | 판정 결과의 표시와 신호 출력 | 234 |
| 10.4 | 수치연산 결과 저장하기     | 235 |
| 10.5 | 수치연산 결과 프린트하기    | 237 |
| 10.6 | 수치연산의 종류와 설명     | 238 |
|      |                  |     |

# **11 파형연산 기능** 241

| 11.3<br><b>12 н</b> | 연산 파형의 표시 방법 변경하기<br>파형연산의 연산자와 연산 결과 | 247<br>248<br>250       |
|---------------------|---------------------------------------|-------------------------|
| 11.2                | 파영언산 실성아기<br>파형연산 결과의 표시<br>저스 석저하기   | . 244<br>. 245<br>. 247 |
| 11.1                | 파형연산의 순서                              | . 242                   |

| 12.1 | 기록 설정하기255 |
|------|------------|
| 12.2 | 표시 설정하기256 |

# **13 FFT 기능** 259

| 13.1 | 개요와 특장점                                       | 259 |
|------|-----------------------------------------------|-----|
| 13.2 | 조작 순서                                         | 260 |
| 13.3 | FFT 해석 조건 설정하기                                | 261 |
|      | FFT 기능 선택하기                                   | 261 |
|      | 해석할 데이터(참조 데이터)                               |     |
|      | 설정하기                                          | 262 |
|      | 주파수 레인지와 연산 포인트 수                             |     |
|      | 설정하기                                          | 263 |
|      | 데이터를 추줄하여 연산하기                                | 265 |
|      | 상암수 실성하기                                      | 266 |
|      | 애식 결과의 피크시 실장아기                               | 207 |
|      | 에너 실패을 당한 지나이기 (에비나영)<br>해서 결과 가조하기 (의사스페트러마) | 200 |
|      | 각 해석 모드 설정하기                                  | 272 |
|      | 세로축의 표시 범위 설정하기 (스케일)                         | 276 |
|      | 파형 화면에서 해석 조건을 설정,                            | -   |
|      | 변경하기                                          | 277 |
| 13.4 | 채널 설정하기                                       | 278 |
| 13.5 | 화면의 표시 방법 설정하기                                | 279 |
|      | 런닝스펙트럼 표시하기                                   | 281 |
| 13.6 | 해석 결과 저장하기                                    | 284 |
| 13.7 | 해석 결과 인쇄하기                                    | 285 |
| 13.8 | 파형 화면에서 해석하기                                  | 286 |
|      | 연산 시작 위치를 지정하여 연산하기                           | 286 |
| 13.9 | FFT 해석 모드                                     | 288 |
|      | 해석 모드와 표시 예                                   | 288 |
|      | 해석 모드의 함수                                     | 306 |
|      |                                               |     |

# **14 파형 판정 기능** 307

| 14.1 | 파형을 GO/NG 판정하기     |       |
|------|--------------------|-------|
|      | (메모리 기능, FFT 기능)   | . 307 |
| 14.2 | 판정 범위 설정하기         | . 310 |
|      | 기존의 판정 범위를 읽어오는 경우 | . 310 |
|      | 신규로 판정 범위를 작성하는 경우 | 311   |
| 14.3 | 파형 판정 설정하기         | . 312 |
| 14.4 | 파형 판정의 정지 조건 설정하기  | . 313 |
| 14.5 | 판정 범위 작성하기         | . 315 |
| 14.6 | 에디터 커맨드 상세         | . 316 |
|      |                    |       |

| 1 | 5 | 시 | 스템 | 환경의 | 설정 | 321 |
|---|---|---|----|-----|----|-----|
|---|---|---|----|-----|----|-----|

# 16 PC와 연결해서 사용하기 325

| LAN 설정 및 연결하기 (FTP,    |                                                                                                    |
|------------------------|----------------------------------------------------------------------------------------------------|
| 인터넷 브라우저, 커맨드 통신을      |                                                                                                    |
| 이용하기 전에)               | 326                                                                                                    |
| 본 기기에서 LAN 설정하기        | 326                                                                                                    |
| LAN 케이블로 본 기기와 PC 연결하기 | 329                                                                                                    |
| 본 기기를 원격 조작하기          |                                                                                                    |
| (인터넷 브라우저 이용)          | 331                                                                                                    |
| 본 기기에서 HTTP 설정하기       | 331                                                                                                    |
| 인터넷 브라우저로 본 기기에 연결하기.  | 332                                                                                                    |
| 인터넷 브라우저로 본 기기 조작하기    | 333                                                                                                    |
| PC에서 본 기기의 파일 조작하기     |                                                                                                    |
| (FTP 이용)               | 337                                                                                                    |
| 본 기기에서 FTP 설정하기        | 338                                                                                                    |
| FTP로 본 기기에 연결하여 파일     |                                                                                                    |
| 조작하기                   | 339                                                                                                    |
| FTP 클라이언트 기능을 사용하여     |                                                                                                    |
| PC로 데이터 송신하기           | 340                                                                                                    |
| PC에서의 FTP 서버 설정        | 341                                                                                                    |
| 본 기기에서 FTP 클라이언트의 설정 : | 346                                                                                                    |
| USB 케이블을 사용하여          |                                                                                                    |
| 데이터를 PC로 전송하기          | 348                                                                                                    |
| 파형 뷰어 (Wv)             | 349                                                                                                    |
| USB 설정 및 연결하기          |                                                                                                    |
| (커맨드 통신을 하기 전에)        | 350                                                                                                    |
| 、 ,<br>본 기기에서 USB 설정하기 | 350                                                                                                    |
| 본 기기와 PC 연결하기          | 351                                                                                                    |
|                        | LAN 설정 및 연결하기 (FTP,<br>인터넷 브라우저, 커맨드 통신을<br>이용하기 전에)<br>본 기기에서 LAN 설정하기<br>LAN 케이블로 본 기기와 PC 연결하기<br>본 기기를 원격 조작하기<br>(인터넷 브라우저 이용)<br>본 기기에서 HTTP 설정하기<br>인터넷 브라우저로 본 기기에 연결하기.<br>인터넷 브라우저로 본 기기 조작하기<br>PC 에서 본 기기의 파일 조작하기<br>(FTP 이용)<br>PC에서 본 기기의 파일 조작하기<br>(FTP 이용)<br>FTP로 본 기기에 연결하여 파일<br>조작하기<br><br>FTP 클라이언트 기능을 사용하여<br>PC로 데이터 송신하기<br>PC에서의 FTP 서버 설정<br>보 기기에서 FTP 클라이언트의 설정<br>USB 케이블을 사용하여<br>데이터를 PC로 전송하기<br>파형 뷰어 (Wv)<br>USB 설정 및 연결하기<br>(커맨드 통신을 하기 전에)<br>본 기기에서 USB 설정하기 |

| 16.8 | 커맨드 통신으로 본 기기       |
|------|---------------------|
|      | 제어하기 (LAN, USB) 352 |
|      | 본 기기 설정하기 353       |

# **17 외부 제어** 355

| 17.1 | 외부 제어 단자의 연결 방법 35            | 56 |
|------|-------------------------------|----|
| 17.2 | 외부 입출력35                      | 57 |
|      | 외부 입력(START/IN1)              |    |
|      | (STOP/IN2) (PRINT/IN3) 35     | 57 |
|      | 외부 출력 (GO/OUT1) (NG/OUT2). 35 | 58 |
|      | 외부 샘플링 (EXT.SMPL)             | 30 |
|      | 트리거 출력 TRIG.OUT 36            | 31 |
|      | 외부 트리거 단자 (EXT.TRIG) 36       | 32 |

363

# <mark>18</mark> 사양

| 18.1 | 본체 일반 사양           | 363 |
|------|--------------------|-----|
| 18.2 | 공통 기능              | 367 |
| 18.3 | 측정 기능              | 369 |
|      | 메모리 기능             | 369 |
|      | 레코더 기능             | 370 |
|      | X-Y 레코더 기능         | 371 |
|      | FFT 기능             | 371 |
| 18.4 | 그 밖의 기능            | 372 |
| 18.5 | 파일                 | 376 |
| 18.6 | 유닛 사양              | 378 |
|      | 8966 아날로그 유닛       | 378 |
|      | 8967 온도 유닛         | 379 |
|      | 8968 고분해능 유닛       | 380 |
|      | 8969 스트레인 유닛,      |     |
|      | U8969 스트레인 유닛      | 382 |
|      | 8970 주파수 유닛        | 383 |
|      | 8971 전류 유닛         | 385 |
|      | 8972 DC/RMS 유닛     | 386 |
|      | 8973 로직 유닛         | 387 |
|      | MR8990 디지털 볼트미터 유닛 | 388 |
|      | U8974 고압 유닛        | 389 |
|      | U8979 충전 유닛        | 390 |
|      | U8793 임의파형 발생 유닛   | 393 |
|      | MR8790 파형 발생 유닛    | 396 |
|      | MR8791 펄스 발생 유닛    | 397 |
|      | U8975 4ch 아날로그 유닛  | 399 |
|      | U8977 3CH 전류 유닛    | 401 |

U8978 4CH 아날로그 유닛...... 403

# **19 유지보수 및 서비스** 405

| 19.1 | 문제가 발생했을 경우             | 406  |
|------|-------------------------|------|
| 19.2 | 본 기기를 초기화하기             | 409  |
|      | 설정의 초기화 (시스템 리셋)        | 409  |
|      | 파형의 초기화                 | 410  |
| 19.3 | 에러 메시지                  | .411 |
| 19.4 | 자가 진단 (셀프 체크)           | 416  |
|      | ROM/RAM 체크              | 416  |
|      | 프린터 체크 (U8351 프린터 유닛 장착 |      |
|      | 시)                      | 417  |
|      | 디스플레이 체크                | 417  |
|      | 키 체크                    | 418  |
|      | 시스템 구성 확인하기             | 418  |
| 19.5 | 크리닝                     | 419  |
|      | 프린터 헤드의 크리닝 (U8351 프린터  |      |
|      | 유닛 장착 시)                | 419  |
|      | 본 기기 및 유닛의 크리닝          | 420  |
| 19.6 | 본 기기의 폐기 (리튬 전지의        |      |
|      | 분리)                     | 421  |

# 부록

| 423 |
|-----|
|-----|

| 부록1 | 주요 설정의 초기치            | 423 |
|-----|-----------------------|-----|
| 부록2 | 참고                    | 424 |
|     | 파형 파일의 크기             | 424 |
|     | 파일의 크기 (참고치)          | 424 |
|     | 파일 크기의 계산 방법          | 426 |
|     | 설정 및 이미지 데이터 파일의 크기   | 427 |
|     | 시간축 레인지와 최대 기록 가능 시간. | 428 |
|     | 최대 기록 길이와 분할 수 (메모리분할 |     |
|     | 기능)                   | 430 |
|     | 왜곡 게이지 사용 시의 스케일링 방법. | 431 |
| 부록3 | 옵션                    | 432 |
|     | 옵션 일람                 | 432 |
|     | 9783 휴대용 케이스          | 439 |
|     | 9784 DC 전원 유닛         | 440 |
| 부록4 | FFT 해설                | 442 |
| 부록5 | 오픈 소스 소프트웨어           | 454 |
|     |                       |     |

| 새 | 0                                        |
|---|------------------------------------------|
|   | - L- L- L- L- L- L- L- L- L- L- L- L- L- |

455

목 차

# 하고자 하는 작업 목차

기본적인 측정 순서

| 1 설  | 치, 연결 (p.33)                |        | 자동 수         |
|------|-----------------------------|--------|--------------|
|      | 본 기기를 설치한다                  |        | 입력 (         |
|      | 유닛을 장착한다                    |        | 수동⊆<br>(p.21 |
|      | 코드류를 연결한다                   |        | 코멘트          |
|      | 기록지를 넣는다* <sup>1</sup>      |        | 파형의          |
|      | 전원을 켠다                      |        | 입력치          |
|      |                             |        | 다른 기         |
| 2 본  | 기기의 설정 (p.63)               |        | 노이즈          |
|      | 기능을 선택한다                    |        | (p.79        |
|      | 측정 조건을 설정한다                 | 1      | 파형을          |
|      | 입력 채널을 설정한다                 | 1      | 키 록을         |
|      |                             |        | SD ₹         |
| 3 측  | 정 (p.82)                    |        | 전류용<br>을 설경  |
|      | 측정을 시작한다                    |        |              |
|      | 측정을 종료한다                    |        |              |
|      |                             |        |              |
| 4 해  | 석 (p.137), 저장(p.91),        | 인쇄 (p. | 125)         |
|      | 해석한다                        |        |              |
|      | 임의로 저장 및 인쇄한다* <sup>1</sup> |        |              |
|      |                             |        |              |
| 5 종. | 료 (p.59)                    |        |              |
|      |                             |        |              |

자동 설정으로 측정하고 싶다 (p.84)

입력 신호의 변화를 포착하고 싶다 (p.203)

수동으로 트리거를 걸고 싶다 (수동 트리거) (p.217)

코멘트를 다는 방법을 알고 싶다 (p.154)

파형의 표시를 자유롭게 설정하고 싶다 (p.74)

입력치를 환산하고 싶다 (p.165)

다른 채널에 설정을 복사하고 싶다 (p.176)

노이즈를 제거하고 싶다 (저역 통과 필터) (p.79)

파형을 X-Y 합성하고 싶다 (p.144)

키 록을 하고 싶다 (p.25)

SD 카드를 초기화하고 싶다 (p.56)

전류용 클램프 센서를 사용하는 측정에서 스케일링 을 설정하고 싶다 (p.167)

\*1. U8351 프린터 유닛 장착 시

전원을 끈다

# 머리말

저희 HIOKI MR8848 메모리 하이코더를 구매해 주셔서 대단히 감사합니다. 이 제품을 충분히 활용하여 오래 사용할 수 있도록 사용설명서는 조심스럽게 다루고 소중하게 보관해 주십시오.

### 다운로드 사이트 안내

제품용 어플리케이션, 본체 버전업 파일, 사용설명서 등의 자료는 당사 홈페이지에서 확인해 주세요. https://cloud.gennect.net/dl

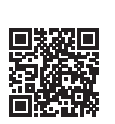

<u>Intp3.//cioud.genneet.net/d</u>

### 제품 사용자 등록 요청

제품에 관한 중요한 정보를 보내드리기 위해 제품 사용자 등록을 부탁드립니다. https://www.hiokikorea.com/mypage/registration.html

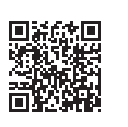

옵션의 클램프류 (p.432)는 총칭하여 "클램프 센서"라고 기재합니다.

본 기기에는 다음과 같은 사용설명서가 있습니다. 용도에 따라 참조해 주십시오. 본 기기를 사용하기 전에 별지 "사용 시 주의사항"을 잘 읽어 주십시오.

| 사용설명서의 명칭                             | 내용                                                                                                    | 제공 형태          |
|---------------------------------------|----------------------------------------------------------------------------------------------------|----------------|
| 스타트업 가이드                              | 본 기기를 안전하게 사용하시기 위한 정보와 기본적인<br>조작 방법, 사양 (발췌)                                                                         | 인쇄             |
| 사용설명서 (본 설명서)                         | 본 기기의 기능이나 조작에 대한 상세, 사양 등                                                                                             | PDF<br>(다운로드)  |
| 통신 커맨드 사용설명서                          | 본 기기를 PC로 제어하기 위한 통신 커맨드 일람 및<br>커맨드에 관한 설명                                                                            | HTML<br>(다운로드) |
| <b>U8793, MR8790, MR8791</b><br>사용설명서 | U8793 임의파형 발생 유닛, MR8790 파형 발생 유<br>닛, MR8791 펄스 발생 유닛 및 SF8000 파형 작성<br>소프트웨어(Waveform Maker)의 기능, 조작에 관<br>한 설명 및 사양 | PDF<br>(다운로드)  |
| 사용 시 주의사항                             | 본 기기를 안전하게 사용하시기 위한 정보                                                                                                 | 인쇄             |

### 사용설명서의 대상 독자

이 사용설명서는 제품을 사용하시는 분과 제품 사용법을 지도하는 분을 대상으로 합니다. 전기에 관한 지식이 있다는 것(공업고교의 전기계 학과 졸업 정도)을 전제로 제품 사용법을 설명합니다.

### 상표

Excel, Microsoft Edge 및 Windows는 Microsoft Group 기업의 상표입니다.

# 포장 내용물 확인

본 기기를 받으시면 이상이나 손상이 발생하지 않았는지 점검한 후에 사용해 주십시오. 만일 파손된 경우 또는 사양대로 작동하지 않는 경우에는 당사 또는 대리점으로 연락해 주십시오.

### 본체와 부속품

포장 내용물이 맞는지 확인해 주십시오.

### 본체

□ MR8848 메모리 하이코더

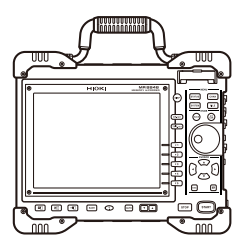

### 부속품

| 🗌 스타트업 | 가이드 |
|--------|-----|
|--------|-----|

- □ 사용 시 주의사항 (0990A903)
- 🗌 입력 코드 라벨
- 🗌 전원 코드
- □ 9231 기록지 (U8351 프린터 유닛 장착 시)
- 볼지 어태치먼트
   1대 (U8351 프린터 유닛 장착 시)
- □ 기타 지정된 옵션 제품 참조: "옵션 일람" (p.432)

8967 온도 유닛이 본 기기에 장착된 경우

□ 페라이트 클램프(소) 유닛 1대당 2개

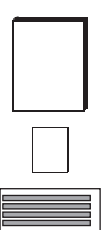

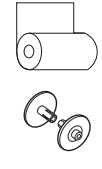

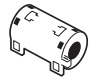

# 표기에 대해서

### 안전에 관한 표기

본 설명서에서는 위험의 정도를 아래와 같이 구분하여 표기합니다.

| ⚠위 험         | 회피하지 않으면 사망 또는 심각한 상해를 입을 수 있는 절박한 위험 상황을 나타냅니다.                                      |
|--------------|---------------------------------------------------------------------------------------|
| ∄경 고         | 회피하지 않으면 사망 또는 심각한 상해를 입을 수 있는 잠재적인 위험 상황을 나타냅니다.                                     |
| ⚠주 의         | 회피하지 않으면 경도 또는 중도의 상해를 입을 수 있는 잠재적인 위험 상황 또는 대상 제품<br>(또는 기타 재산)이 파손될 잠재적인 위험을 나타냅니다. |
| 중요           | 조작 및 유지보수 작업상 특별히 알아 두어야 할 정보나 내용을 나타냅니다.                                             |
| $\bigwedge$  | 고전압에 의한 위험이 있음을 나타냅니다.<br>안전 확인을 소홀히 하거나 잘못 취급하면 감전, 화상 또는 사망에 이를 우려가 있습니다.           |
| $\bigotimes$ | 금지된 행위를 나타냅니다.                                                                        |
|              | 반드시 실시해야 하는 행위를 나타냅니다.                                                                |

### 기기상의 기호

| $\triangle$ | 잠재적인 위험요소가 있음을 나타냅니다. 사용설명서의 "사용 시 주의사항" (p.15) 및 각 사용 설명 서두에 기재된 경고 메시지, 그리고 부속된 "사용 시 주의사항"을 참조해 주십시오. |
|-------------|----------------------------------------------------------------------------------------------------|
|             | 전원 스위치의 ON 측을 나타냅니다.                                                                                     |
| 0           | 전원 스위치의 OFF 측을 나타냅니다.                                                                                    |
|             | 퓨즈를 나타냅니다.                                                                                               |
| <u> </u>    | 접지 단자를 나타냅니다.                                                                                            |
|             | 직류(DC)를 나타냅니다.                                                                                           |
| $\sim$      | 교류(AC)를 나타냅니다.                                                                                           |
|             | 직접 접촉하면 화상을 입을 우려가 있음을 나타냅니다.                                                                            |

### 규격에 관한 기호

| X  | EU 가맹국의 전기전자기기 폐기물 지령(WEEE 지령)의 대상 제품임을 나타냅니다. 지역에서<br>정한 규칙에 따라 처분해 주십시오.                           |
|----|----------------------------------------------------------------------------------------------------|
| CE | EU 지령이 제시하는 규제에 적합하다는 것을 나타냅니다.                                                                      |
|    | 한국 규제에 적합하다는 것을 나타냅니다.<br>Declarer: HIOKI KOREA CO., LTD.<br>http://www.rra.go.kr/selform/HKO-MR8848 |

### 기타 표기

| (p. )           | 참조 페이지 번호를 나타냅니다.                                                                                                    |
|-----------------|----------------------------------------------------------------------------------------------------|
| CURSOR<br>(굵은체) | 본 기기의 키에 관한 명칭을 나타냅니다.                                                                                                    |
| Windows         | 특별히 단서가 붙어 있지 않은 경우 Windows 7, Windows 8, Windows 10, Windows 11<br>을 "Windows"로 표기하였습니다.                                                                  |
| S/s             | 본 기기에서는 아날로그 입력 신호를 디지털화하는 1초당 횟수를 samples per second (S/s)<br>라고 하는 단위로 표현합니다.<br>예: "20 MS/s" (20 megasamples per second)는 1초당 20×106회의 디지털화를 의미합<br>니다. |
| *               | 하부에 설명이 기재되어 있음을 나타냅니다.                                                                                                    |
| []              | 화면상의 사용자 인터페이스 명칭을 나타냅니다.                                                                                                    |
| MEMORY          | 메모리 기능에 대응하고 있다는 것을 나타냅니다.                                                                                                    |
| RECORDER        | 레코더 기능에 대응하고 있다는 것을 나타냅니다.                                                                                                    |
| X-Y             | X-Y 레코더 기능에 대응하고 있다는 것을 나타냅니다.                                                                                                    |
| FFT             | FFT 기능에 대응하고 있다는 것을 나타냅니다.                                                                                                    |
|                 | 클릭: 마우스 왼쪽 버튼을 눌렀다가 바로 손을 뗍니다.<br>오른쪽 클릭: 마우스 오른쪽 버튼을 눌렀다가 바로 손을 뗍니다.<br>더블 클릭: 마우스의 왼쪽 버튼을 재빠르게 2회 클릭합니다.                                                 |

### 정확도 표기

측정기의 정확도는 아래 형식을 병용하여 나타냅니다.

- 측정치와 같은 단위를 사용하여 오차 한계값을 규정하고 있습니다.
- 리딩 (reading)에 대한 비율, 풀 스케일 (full scale)에 대한 비율 및 세팅 (setting)에 대한 비율로 오차 의 한계값을 규정하고 있습니다.

| 리딩 (표시값)      | 측정기가 표시하고 있는 값을 나타냅니다. 리딩 오차의 한계값은 "% of reading (% rdg)"을 이용하여 표시됩니다.                                                                                                    |
|---------------|----------------------------------------------------------------------------------------------------|
| f.s. (최대 표시값) | 각 레인지의 최대 표시값을 나타냅니다. 각 레인지의 최대 표시값은 측정 레인지에 세<br>로축의 디비전 수 20을 곱한 값입니다. 풀 스케일 오차의 한계값은 "% of full scale<br>(% f.s.)"을 이용하여 표시됩니다.<br>예: 1 V/div 레인지인 경우<br>(최대 표시값) = 1 V/div × 20 div = 20 V |
| 세팅 (설정치)      | 측정기에서 출력하는 전압값, 전류값 등의 설정치를 나타냅니다. 세팅 오차의 한계값<br>은 "% of setting"을 이용하여 표시됩니다.                                                                                                    |

# 안전에 대해서

본 기기와 유닛은 IEC 61010에 따라 설계되었으며 안전성은 출하 전 검사에서 확인되었습니다. 단, 이 사용설명서의 기재 사항을 따르지 않을 경우 본 기기의 안전성이 저해될 수 있습니다. 본 기기를 사용하기 전에 다음의 안전에 관한 사항을 잘 읽어 주십시오.

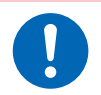

# 

잘못 사용하면 인신사고나 기기의 고장으로 이어질 가능성이 있습니다. 이 사용설명서를 잘 읽고 충분히 내용을 이해한 후 조작해 주십시오.

# /▲경 고

전기는 감전, 발열, 화재, 단락에 의한 아크방전 등의 위험이 있습니다. 전기 계측기를 처음 사 용하시는 분은 전기 계측 경험이 있는 분의 감독하에 사용해 주십시오.

### 측정 카테고리에 대해서

측정기를 안전하게 사용하기 위해 IEC 61010에서는 측정 카테고리로써 사용하는 장소에 따라 안전 레벨 의 기준을 CAT II ~ CAT IV로 분류하고 있습니다.

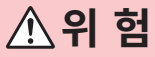

- 카테고리의 수치가 작은 클래스의 측정기로 수치가 큰 클래스에 해당하는 장소를 측정하면 중대한 사고로 이어질 수 있으므로 반드시 삼가십시오.
- 카테고리 표기가 없는 측정기로 CAT II ~ CAT IV의 측정 카테고리를 측정하면 중대한 사고로 이어질 수 있으므로 반드시 삼가십시오.
- CAT II: 콘센트에 연결하는 전원 코드가 달린 기기(가반형 공구, 가정용 전기제품 등)의 1차 측 전기 회로 콘센트 삽입구를 직접 측정하는 경우.
- CAT III: 직접 분전반에서 전기를 끌어오는 기기(고정 설비)의 1차 측 및 분전반에서 콘센트까지의 전 기회로를 측정하는 경우.
- CAT IV: 건조물에 대한 인입 전기회로, 인입구에서 전력량계 및 1차 측 전류 보호 장치(분전반)까지의 전기회로를 측정하는 경우.

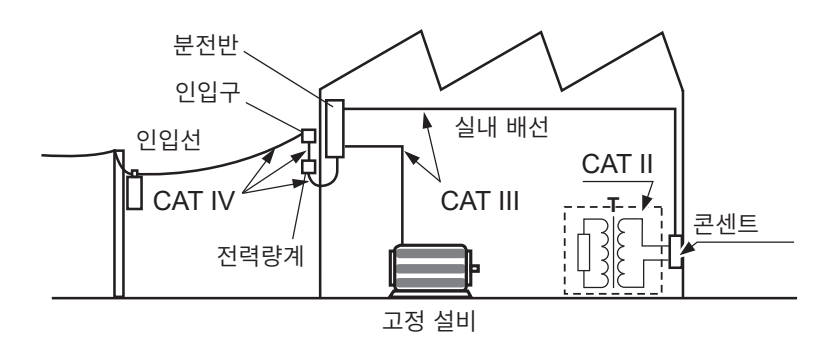

사용하는 유닛에 따라 적합한 측정 카테고리가 달라집니다. 참조: "18.6 유닛 사양" (p.378)

# 사용 시 주의사항

### 사용 전 확인

본 기기를 안전하게 사용하기 위해, 또한 기능을 충분히 활용하기 위해 다음 주의사항을 지켜 주십시오. 본 기기의 사양뿐 아니라 사용하는 부속품, 옵션 등의 사양 범위 내에서 본 기기를 사용하십시오.

| ⚠위 험                                                                                                    |
|----------------------------------------------------------------------------------------------------|
| 접속 코드나 본 기기에 손상이 있으면 감전 위험이 있습니다. 사용 전에 반드시 다음 사항을 점<br>검해 주십시오.                                        |
| • 접속 코드의 피복이 벗겨졌거나 금속이 노출되지 않았는지 사용하기 전에 확인해 주십시오.<br>손상이 있는 경우에는 당사 지정 제품으로 교체해 주십시오.                  |
| <ul> <li>보관이나 수송에 의한 고장이 없는지 점검과 동작 확인을 한 후에 사용해 주십시오. 고장이<br/>확인된 경우에는 당사 또는 대리점으로 연락 주십시오.</li> </ul> |

### 본 기기와 유닛의 설치에 대해서

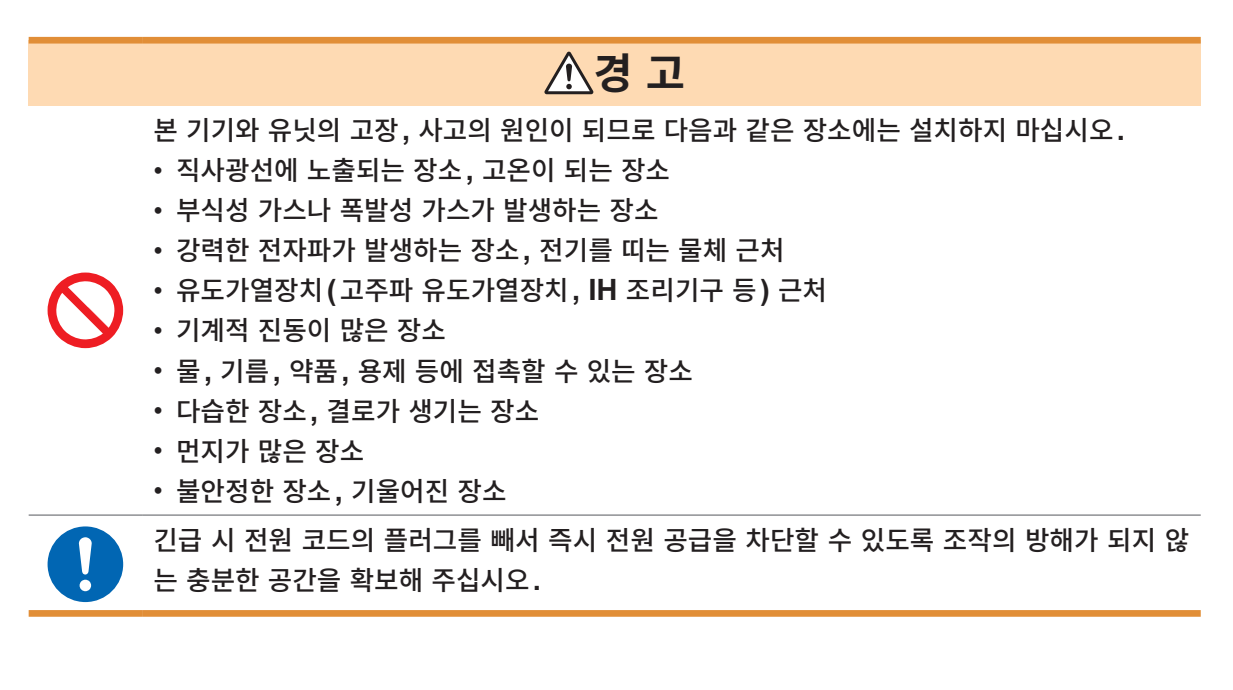

### 설치 방법

본 기기의 온도 상승을 방지하기 위해 주위에서 지정 거리 이상 간격을 두고 설치해 주십시오.

- 바닥면 또는 뒷면을 아래로 가게 하여 설치한다.
- 통풍구를 막지 않는다.
- 본 기기를 기울이지 않는다.

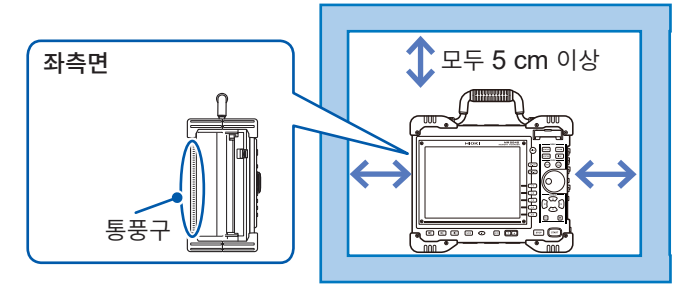

### 본 기기 및 유닛의 취급

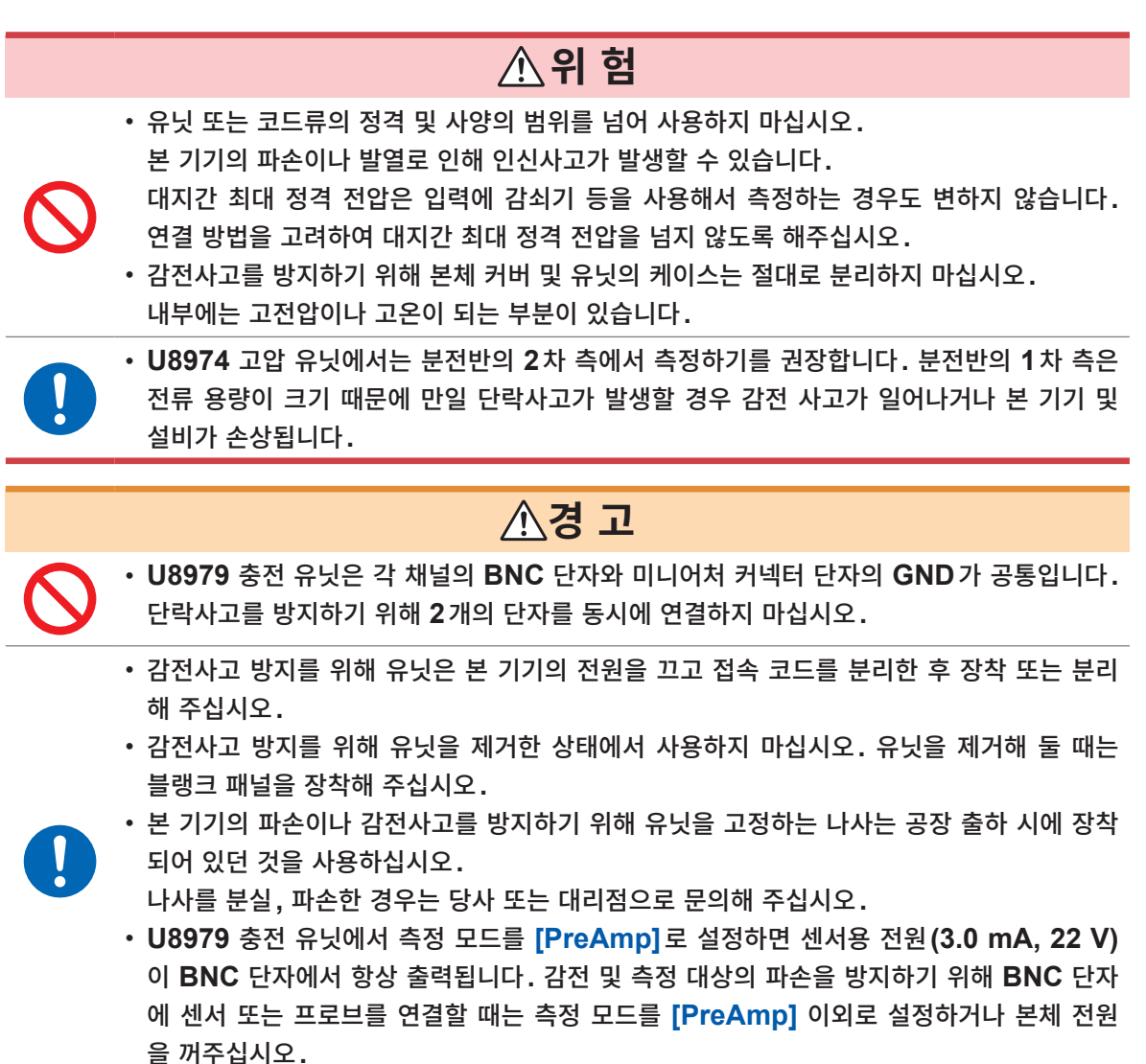

# ▶ 유닛의 손상을 방지하기 위해 유닛의 본 기기에 삽입하는 측의 커넥터 부분은 만지지 마십시오. • U8979 충전 유닛의 미니어처 커넥터의 최대 입력 전하는 ±500 pC(고감도 측 6레인지)± 50,000 pC(저감도 측 6레인지)입니다. 이를 초과하는 전하를 입력하면 기기가 손상될 수 있습니다. • 프리앰프 내장형 가속도 센서는 U8979의 사양(3.0 mA, 22 V)에 적합한 것을 사용해 주 십시오. 적합하지 않은 센서를 사용하면 센서가 파손될 수 있습니다. • 본 기기의 손상을 방지하기 위해 운반 및 취급 시에는 진동, 충격을 피해 주십시오. 특히 낙 하 등에 의한 충격에 주의해 주십시오.

- 나사 고정을 확실히 하지 않으면 유닛의 사양을 충족하지 못하거나 고장의 원인이 됩니다.
- 본 기기를 운반할 때는 접속 코드, SD 카드, USB 메모리, 기록지를 제거해 주십시오.
- 무입력 시에는 유도 전압에 의해 파형이 흔들리는 경우가 있습니다만, 고장이 아닙니다.
- 본 기기는 EN 61326 Class A 제품입니다.

주택지 등의 가정환경에서 사용하면 라디오 및 텔레비전 방송 수신을 방해할 수 있습니다. 그런 경우에는 작업자가 적절한 대책을 세워 주십시오.

### 프린터 및 기록지의 취급

/∴경고

본 기기의 프린터 헤드 및 근접한 금속부는 고온이 됩니다. 직접 만지지 마십시오.

# ▲주 의

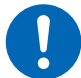

페이퍼 커터에 손이 베이지 않도록 주의해 주십시오.

- 기록지는 반드시 당사의 기록지를 사용해 주십시오. 지정 외의 것을 사용한 경우는 성능이 열화할 뿐 아니라 인쇄 불능 상태에 빠질 수 있습니다.
- 기록지가 롤러에 대해 구부러져 있으면 용지걸림이 발생할 수 있습니다.
- 기록지는 반드시 페이퍼 커터를 사용해 잘라 주십시오. 직접 프린터 헤드면으로 기록지를 자르면 다량의 종이가루가 롤러에 부착되어 인쇄 시 잔줄이 생기거나 용지걸림의 원인이 됩니다.

### 기록 데이터의 보관

기록지는 열화학 반응을 이용한 감열지입니다. 변색이나 발색을 방지하기 위해 다음 사항에 충분히 주의해 주십시오.

- 변색을 방지하기 위해 직사광선 아래에 두지 마십시오. 또 40°C, 90% RH 이하에서 보관해 주십시오.
- 결로에 주의하고 물에 젖지 않도록 보관해 주십시오.
- 정규 기록 데이터로서 정리, 보관하는 경우는 복사해 주십시오.
- 감열지는 알코올, 케톤류의 유기용제를 흡수하면 발색 능력이 저하되고 기록부의 퇴색이 일어납니다. 연 질염화비닐 필름이나 셀로판 테이프 등의 감압 테이프류는 유기용제를 포함하고 있으므로 취급에 주의해 주십시오.
- 기록지는 습기 찬 디아조 복사지와 겹쳐지면 발색됩니다.

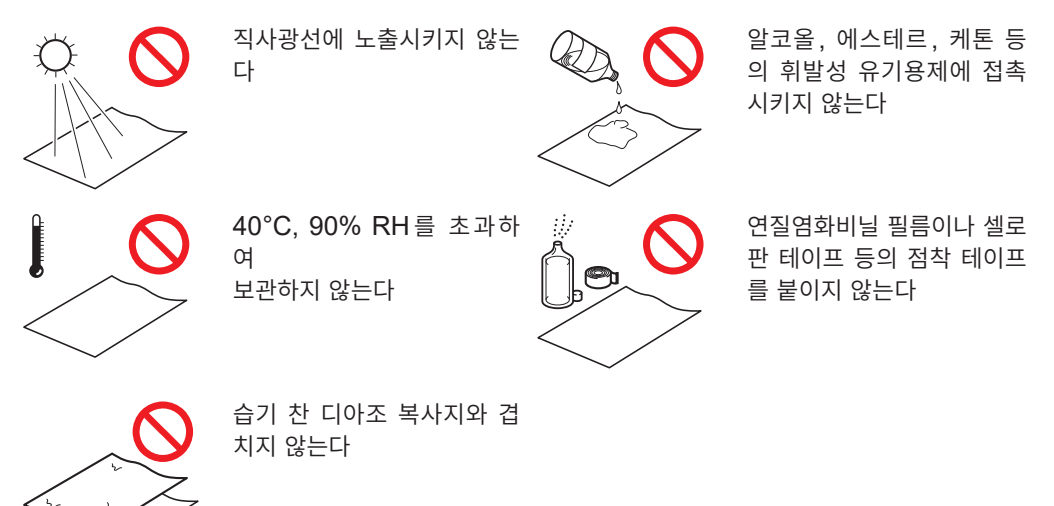

### 기록지의 보관

- 롤지 상태에서의 감열지는 40°C 이하에서 보관해 주십시오.
- 빛에 장시간 노출되면 종이가 변색되므로 롤지의 포장지는 사용할 때까지 뜯지 마십시오.

### 미디어의 취급

# ▲주 의

• 미디어에 액세스하고 있는 동안(SAVE 키가 파란색으로 점등 중)에 미디어를 제거하지 마 십시오. 내부의 데이터가 손상됩니다.

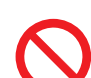

- 미디어에 액세스하고 있는 동안(SAVE 키가 파란색으로 점등 중)에 본 기기의 전원을 끄지 마십시오. 내부의 데이터가 손상됩니다.
- USB 메모리를 연결한 상태로 본 기기를 이동하지 마십시오. 손상될 가능성이 있습니다.
  - 정전기로 인해 외부 미디어의 고장이나 본 기기의 오동작을 일으킬 가능성이 있으므로 취급 시에는 주의해 주십시오.
- 강한 충격이나 진동을 주지 마십시오. SSD 유닛이 손상될 수 있습니다.

### 중요

- 내장 드라이브(SSD) 또는 미디어 내에 저장된 데이터는 고장이나 손해의 내용 및 원인에 상관없이 보상되지 않습니다. 내장 드라이브(SSD) 또는 미디어 내의 중요한 데이터는 반드시 백업을 해두십시 오.
- 당사 옵션인 SD 카드 또는 USB 메모리를 사용해 주십시오.
   당사 옵션 이외의 SD 카드 및 USB 메모리를 사용하면 정상적으로 저장 및 읽어오기를 할 수 없는 경 우가 있어 동작을 보증할 수 없습니다.
   당사 옵션 SD 카드, USB 메모리
   Z4003 SD 메모리 카드 8GB, Z4001 SD 메모리 카드 2GB
   Z4006 USB 메모리 16GB
- 본 기기의 전원을 켠 후 외부 미디어를 본 기기에 삽입해 주십시오. 외부 미디어를 삽입한 채로 본 기기의 전원을 켜면 외부 미디어에 따라 본 기기가 기동하지 않는 경우가 있습니다.
- 지문인증이나 패스워드 입력 등이 필요한 특수한 USB 메모리는 사용할 수 없습니다.
- 데이터를 저장하거나 읽어올 때는 미디어를 지정하기 전에 미디어를 삽입해 주십시오. 삽입되어 있지 않으면 파일 리스트에 표시되지 않습니다.
- 미디어(내장 드라이브(SSD), USB 메모리, SD 카드)에는 수명이 있습니다. 장기간 사용하면 데이터 의 기억이나 읽어오기를 못할 수 있습니다. 이 경우는 새것을 구매해 주십시오.
- 내장 드라이브(SSD)는 소모품입니다. 기록할 수 있는 용량(약 60 TB)을 초과하면 데이터를 기록할 수 없게 됩니다. 이 경우는 새 SSD로 교체할 필요가 있습니다.
- 본 기기의 전원을 장시간(약 1년 이상) OFF로 한 경우, 내장 드라이브(SSD)의 데이터가 소실될 가능 성이 있습니다. 장기간 본 기기의 전원을 켜지 않을 경우, 반드시 데이터의 백업을 해두십시오.
- 자동 저장하는 경우, 저장할 곳의 미디어는 내장 드라이브(SSD), USB 메모리 및 SD 카드입니다.
- SD 메모리 카드는 플래시 메모리를 사용하고 있어 수명이 있습니다. 장기간 또는 빈번하게 사용하면 데 이터의 기억이나 가져오기를 못할 수 있습니다. 이 경우는 새것을 구매해 주십시오.

### 코드류를 연결하기 전에

### ▲위험 전력 라인의 전압을 측정하는 경우 • 접속 코드 선단의 금속부로 측정 라인의 2선 간을 단락하지 마십시오. 아크 발생 등 중대한 사고에 이를 가능성이 있습니다. • 단락, 감전사고를 방지하기 위해 측정 중에는 접속 코드 선단의 금속부에 절대로 접촉하지 마십시오. • 감전사고 방지를 위해 접속 코드의 선단으로 전압이 걸린 라인을 단락하지 마십시오. • 접속 코드는 반드시 차단기의 2차 측에 연결해 주십시오. 차단기의 2차 측이 단락하더라도 차단기에 의해 단락 전류가 차단됩니다. 1차 측은 전류 용량이 커서 만일 단락사고가 발생하 게 되면 본 기기나 설비가 손상됩니다. • 감전사고 및 인신사고 방지를 위해 활선 상태일 때는 VT(PT), CT 및 본 기기의 입력단자에 접촉하지 마십시오. • 내전압을 초과하는 서지가 발생할 가능성이 있는 환경에서 상시 연결하지 마십시오. 본 기기 가 파손되고, 인신사고로 이어질 수 있습니다. ▲경고 감전사고 방지를 위해 케이블 내부에서 흰색 또는 빨간색 부분(절연층)이 노출되지 않았는지 확인해 주십시오. 케이블 내부의 색이 노출된 경우에는 사용하지 마십시오. • 감전, 단락사고를 방지하기 위해 측정 라인과 전압 입력 단자와의 연결에는 지정된 접속 코 드를 사용해 주십시오. • 감전사고 방지를 위해 본 기기와 접속 코드에 낮게 표시된 쪽의 정격으로 사용해 주십시오. ▲주 의 코드류의 손상 방지를 위해 밟거나 끼우거나 하지 마십시오. 또한, 코드의 연결부위를 구부리 거나 잡아당기지 마십시오. • 0°C 이하의 환경에서는 케이블이 딱딱해집니다. 이 상태에서 케이블을 구부리거나 잡아당 길 경우 케이블의 피복 파손 및 단선의 가능성이 있으므로 주의해 주십시오. • 유닛의 BNC 단자에 연결할 때 금속제 BNC 커넥터는 사용하지 마십시오. 절연 BNC 커넥터에 금속제 BNC 케이블을 연 결하면 절연 BNC 커넥터를 손상시켜 본 기기가 파손될 가능성이 있습니다. 중요 • 본 기기를 사용할 때는 반드시 당사 지정 연결 코드류를 사용해 주십시오. 지정 이외의 코드를 사용하 면 접촉 불량 등으로 사양을 충족하지 못하는 경우가 있습니다.

• 연결 시의 주의사항이나 연결 방법의 상세에 대해서는 유닛, 연결 코드류 각각에 부속된 사용설명서를 참조해 주십시오.

### 로직 프로브를 측정 대상물에 연결하기 전에

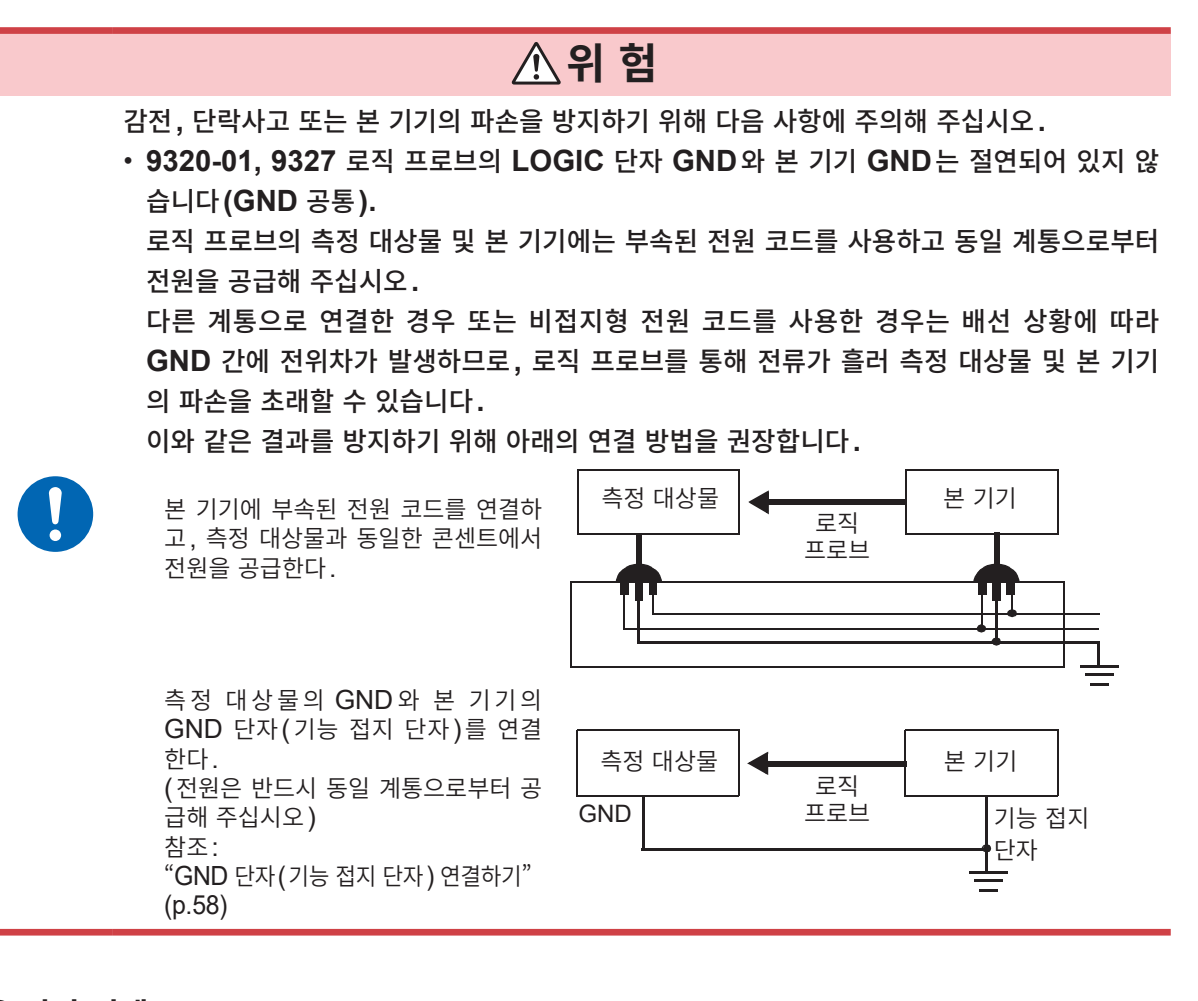

전원을 켜기 전에

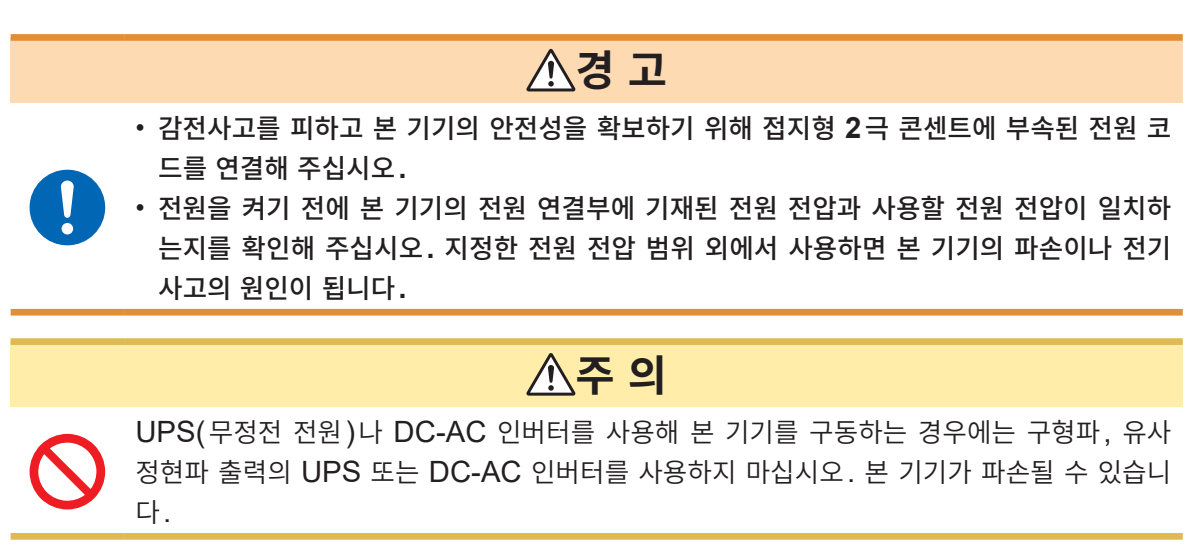

### 외부기기와 연결하기 전에

# ▲위 험

감전사고 및 본 기기의 손상을 방지하기 위해 외부 제어 단자에는 최대 입력 전압을 넘는 전압 을 입력하지 마십시오.

|  |                             | 입출력 단자    | 최대 입력 전압             |
|--|-----------------------------|-----------|----------------------|
|  | 본 기기                        | START/IN1 | DC -0.5 V ~ 7 V      |
|  |                             | STOP/IN2  | DC -0.5 V ~ 7 V      |
|  |                             | PRINT/IN3 | DC -0.5 V ~ 7 V      |
|  |                             | GO/OUT1   | DC 50 V 50 mA 200 mW |
|  |                             | NG/OUT2   | DC 50 V 50 mA 200 mW |
|  |                             | EXT.SMPL  | DC -0.5 V ~ 7 V      |
|  |                             | TRIG OUT  | DC 50 V 50 mA 200 mW |
|  |                             | EXT.TRIG  | DC -0.5 V ~ 7 V      |
|  | <b>U8793</b><br>임의 파형 발생 유닛 | IN        | DC -0.5 V ~ 7 V      |
|  |                             | OUT       | DC 30 V 50 mA        |

# ▲경 고

감전사고, 기기 고장을 방지하기 위해 외부 제어 단자나 외부 커넥터에 연결할 때는 다음 사항 을 지켜 주십시오.

- 본 기기 및 연결할 기기의 전원을 차단한 후 연결해 주십시오.
- 외부 제어 단자나 외부 커넥터의 신호 정격을 넘지 않도록 해주십시오.
  - 외부 제어 단자의 GND는 본 기기의 GND와 공통입니다. 외부 제어 단자에 연결하는 기기 및 장치는 필요에 따라 절연해 주십시오.

## ▲주 의

고장을 피하기 위해 통신 중에는 통신 케이블을 빼지 마십시오.

 본 기기와 연결하는 기기의 접지(어스)는 공통으로 해주십시오. 접지가 다르면 본 기기의 GND와 연결하는 기기의 GND 사이에 전위치가 발생합니다. 전위차가 있는 상태에서 케이 블을 연결하면 오동작이나 고장의 원인이 됩니다.

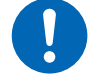

- 케이블을 연결하거나 분리할 때는 반드시 본 기기 및 연결하는 기기의 전원을 꺼 주십시오. 오동작이나 고장의 원인이 됩니다.
  - 통신 케이블 연결 후에는 커넥터에 달려 있는 나사를 확실하게 고정해 주십시오. 커넥터의 연결을 확실하게 하지 않으면 오동작이나 고장의 원인이 됩니다.

### 장기간 사용하지 않는 경우

- 프린터 각부에 부하가 가지 않도록 하고, 프린터 헤드에 이물질이 부착되는 것을 방지하기 위해 프린터 커버는 닫은 상태로 해주십시오.
- 장기간 프린터를 사용하지 않고 보관한 경우, 사용 전에 테스트 프린트(프린터 체크)를 3회 ~ 4회 실시 해 주십시오.

### 수송 시의 주의

포장을 풀고 난 후에는 포장재를 보관하십시오. 본 기기를 수송할 때는 배송 시의 포장재를 사용해 주십시 오. 1 개요

# 1.1 제품 개요 및 특장점

본 기기는 간단한 조작으로 빠른 측정 및 해석이 가능한 제품입니다. 주요 용도는 설비 진단, 예방 보전 및 트러블 슈팅입니다.

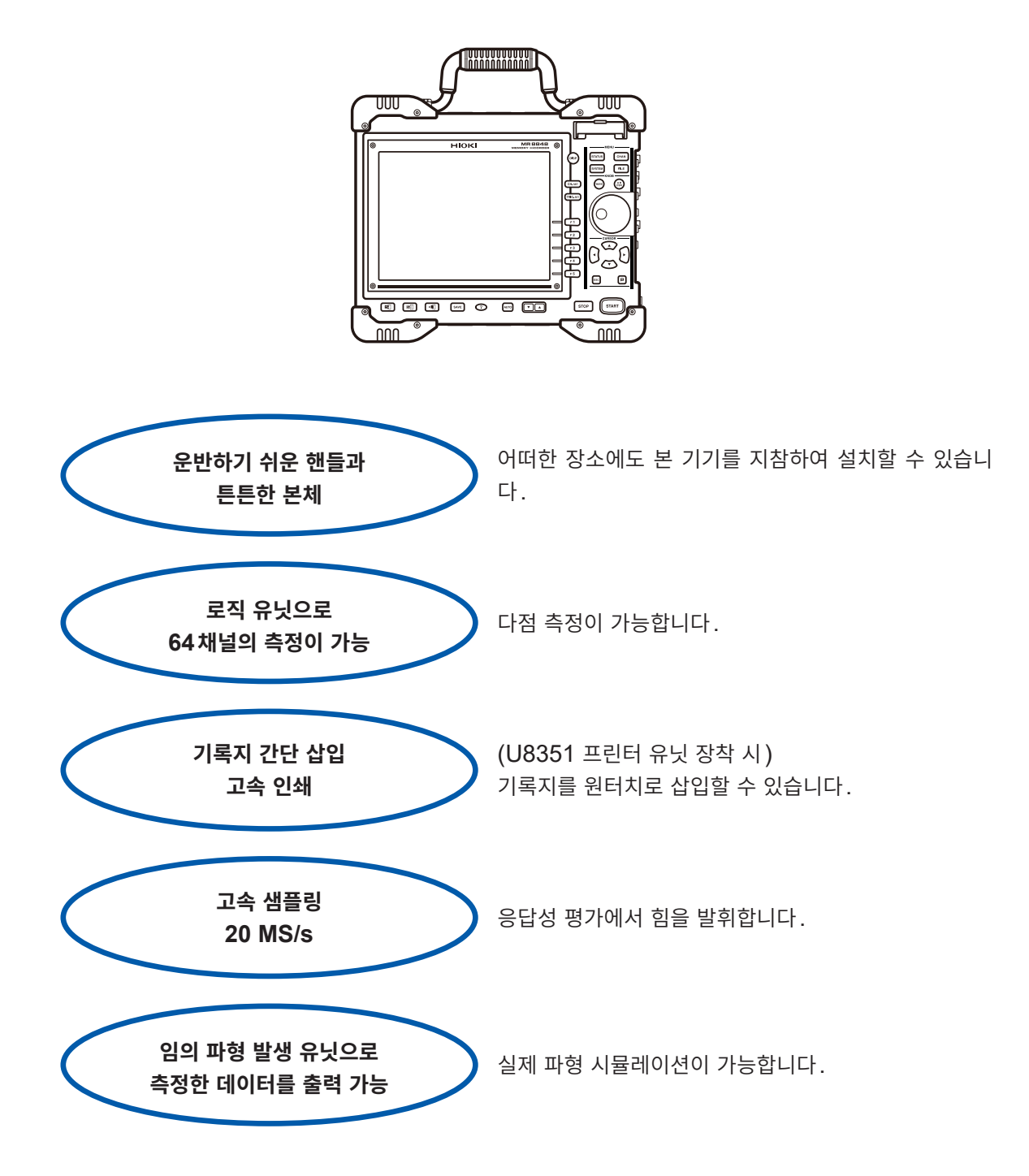

# 1.2 각부의 명칭과 기능

좌측면

정면

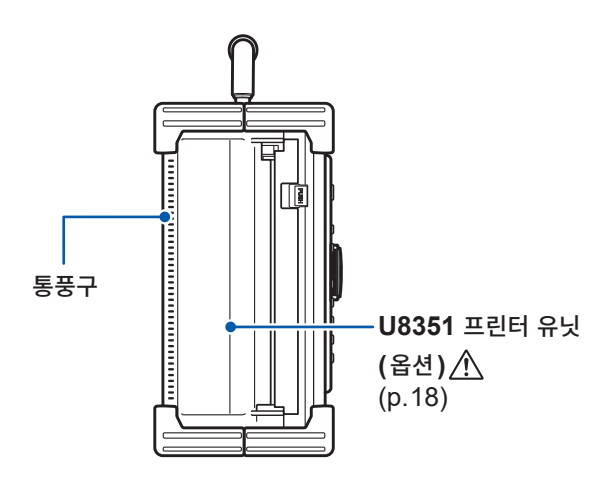

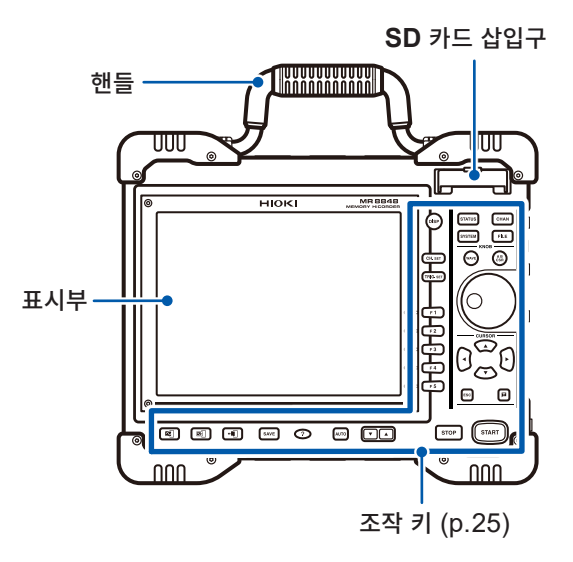

우측면

| 1 | <b>USB 커넥터 (타입 B)</b><br>PC와 연결합니다.<br>(p.350)                | 6  | <b>외부 제어 단자</b><br>외부에서 임의의 샘플링 신호를<br>입력할 수 있습니다. (p.355)<br>본체를 제어할 수 있습니다.                                 |
|---|---------------------------------------------------------------|----|----------------------------------------------------------------------------------------------------|
| 2 | <b>USB 커넥터 (타입 A)</b><br>USB 메모리, USB 마우스를 연<br>결합니다. (p.54)  | 7  | 표준 LOGIC 단자 / _<br>옵션인 로직 프로브 전용의 입력<br>단자입니다.<br>(p.37)                                                      |
| 3 | <b>1000BASE-T 커넥터</b><br>LAN 케이블을 연결합니다.<br>(p.325)           | 8  | <b>각종 유닛</b><br>(p.34, p.37)<br>상세는 "8.10 유닛의 상세 설정<br>하기" (p.177) 또는 "18.6 유<br>닛 사양" (p.378)을 참조해 주<br>십시오. |
| 4 | POWER 스위치 (p.59)<br>전원을 ON/OFF합니다.<br>┃ : 전원 ON<br>○ : 전원 OFF | 9  | 전원 인렛⚠<br>부속된 전원 코드를 연결합니다.<br>(p.58)                                                                         |
| 5 | GND 단자 (기능 접지 단자)<br>어스에 연결합니다.<br>(p.58)                     | 10 | <b>제조번호</b><br>당사 웹사이트에서 최신 정보를<br>확인해 주십시오.<br>관리상 필요하므로 라벨을 떼어<br>내지 마십시오.                                  |

1

개 요

조작 키

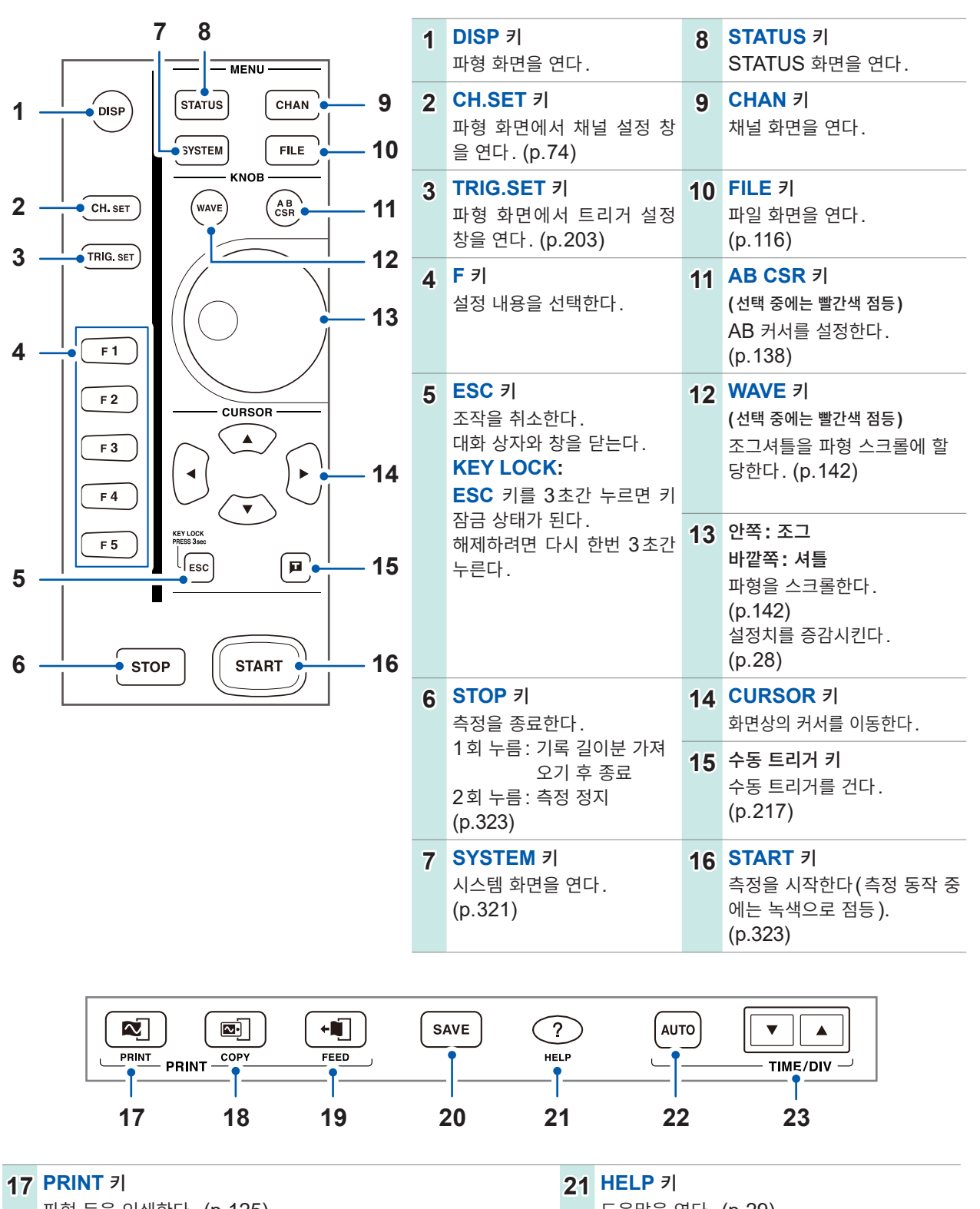

| ••• | 파형 등을 인쇄한다. (p.125)                                                                     |    | 도움말을 연다. (p.29)                    |
|-----|-----------------------------------------------------------------------------------------|----|------------------------------------|
| 18  | COPY 키<br>표시 화면을 인쇄한다. (p.135)                                                          | 22 | AUTO 키<br>자동 레인지로 측정을 시작한다. (p.84) |
| 19  | FEED 키<br>기록지를 송출한다.                                                                    | 23 | <b>TIME/DIV</b> 키<br>시간축을 설정한다.    |
| 20  | SAVE 키 (미디어에 액세스 중에는 파란색 점등)<br>데이터를 저장한다. (p.91)<br>자동저장 시에는 대화 상자 표시를 ON/OFF할 수 있습니다. |    |                                    |

# 1.3 주요 화면 구성

화면 구성은 다음과 같습니다. 각 키를 눌러 화면을 전환할 수 있습니다. 또한, 파형 화면에서는 "트리거 설정 창"과 "채널 설정 창"을 표시할 수 있습니다.

### 파형 화면

|      | 파형을 보는 화면입니다.   |
|------|-----------------|
| DISP | 화면 오른쪽 끝의 "설정 형 |

화면 오른쪽 끝의 "설정 항목 창"에서 측정 조건을 설정합니다.

### 트리거 설정 창, 채널 설정 창

TRIG.SET 트리거의 상세를 설정하는 창입니다.

☞ 아날로그 채널, 로직 채널의 상세를 설정하는 창입니다.

### STATUS 화면

| ſ | STATUS |  |
|---|--------|--|

측정 방법 및 파형의 수치연산에 관해 설정하는 화면입니다.

- **STATUS** 키를 누를 때마다 시트가 전환됩니다.
  - ([기본설정] 시트, [수치연산] 시트, [메모리분할] 시트, [파형연산] 시트)

### 채널 화면

각 채널의 설정, 스케일링 설정, 코멘트 설정을 하는 화면입니다. CHAN 키를 누를 때마다 시트가 전환됩니다. ([기본설정] 시트, [각채널] 시트, [스케일링] 시트, [코멘트] 시트)

### 시스템 화면

| ( | SYS | гем |
|---|-----|-----|

환경, 파일저장, 인쇄, 통신의 설정 및 데이터 초기화를 하는 화면입니다. SYSTEM 키를 누를 때마다 시트가 전환됩니다. ([환경] 시트, [파일저장] 시트, [프린터] 시트, [통신] 시트, [초기화] 시트)

### 파일 화면

|   |      | _ |
|---|------|---|
| C | FILE | ) |

미디어 (SD 카드, 내장 드라이브, USB 메모리, 내부 메모리) 내의 데이터 파일을 보는 화면 입니다.

### 화면 표시

### 파형 화면

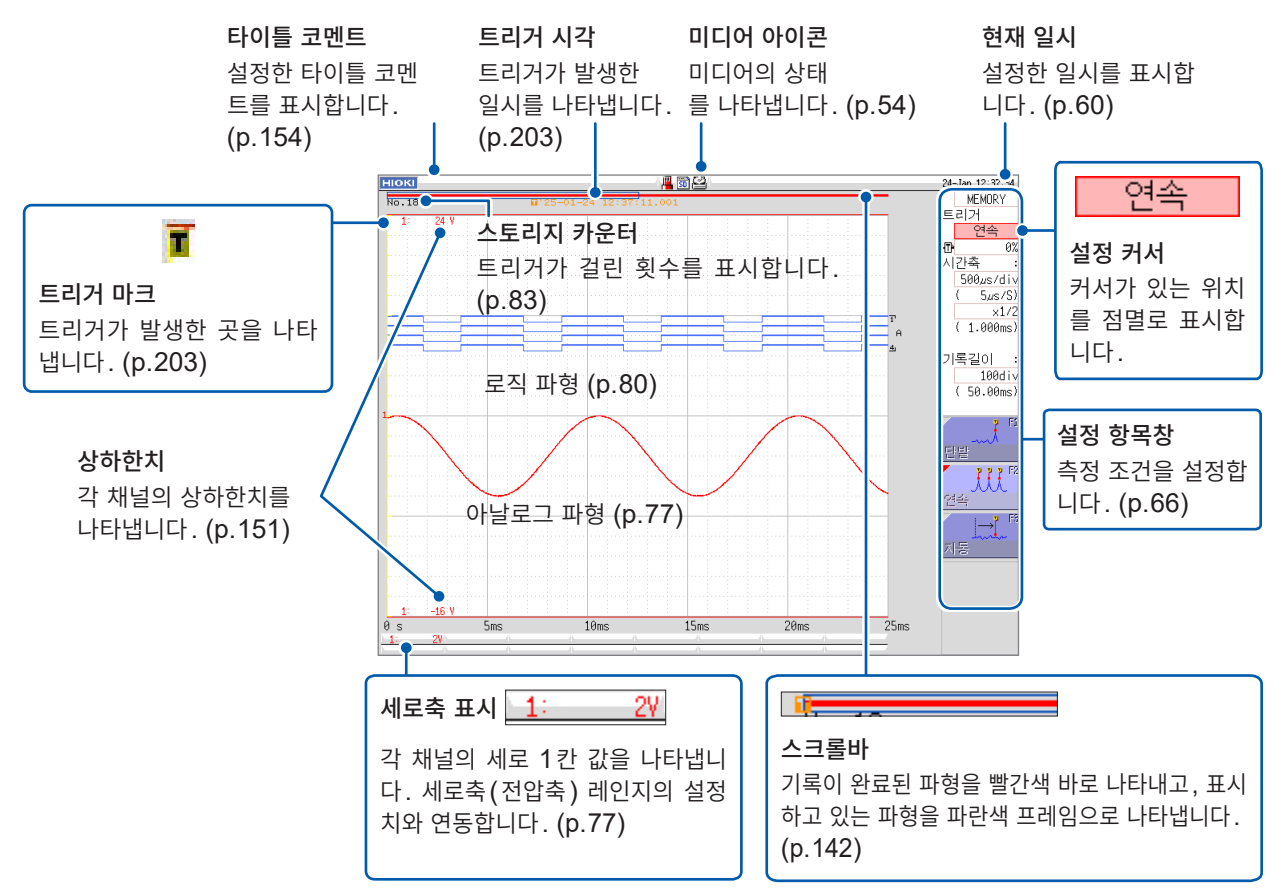

### STATUS 화면, 채널 화면, 시스템 화면, 파일 화면 공통

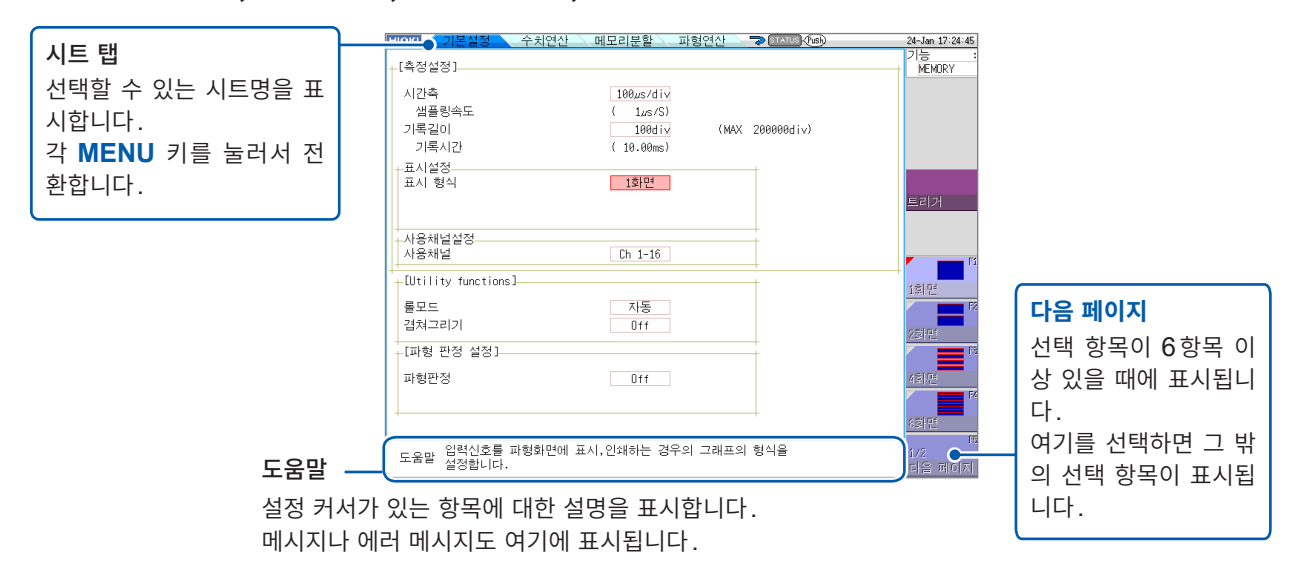

1

1

# 1.4 기본적인 키 조작

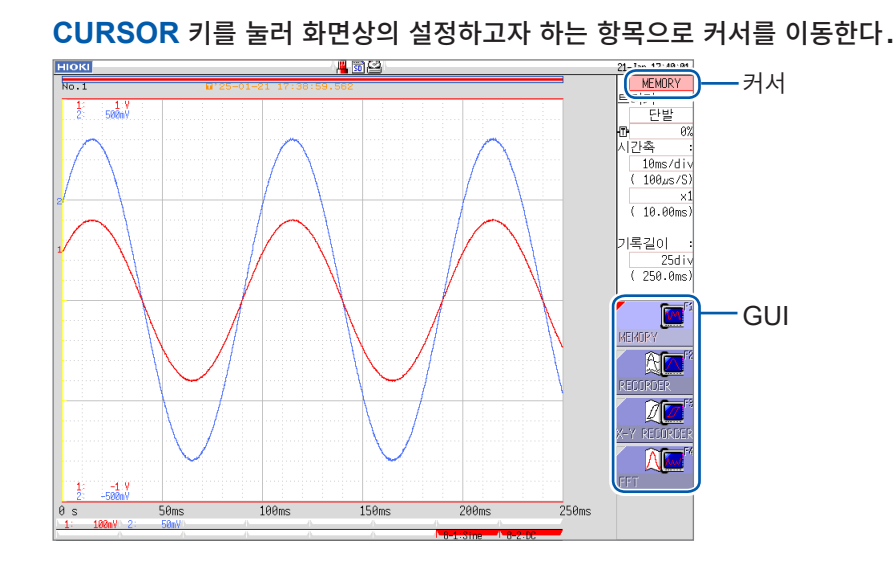

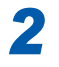

3

**GUI의 일러스트를 확인하면서 F 키로 설정을 변경한다.** 설정 항목별로 **F** 키의 내용이 바뀝니다.

### 설정 항목을 선택할 경우

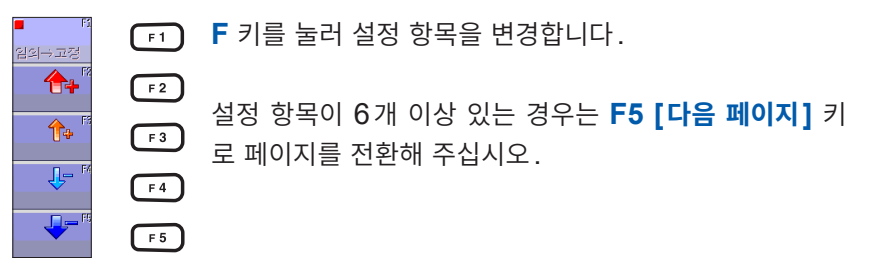

### 설정치를 증감시킬 경우

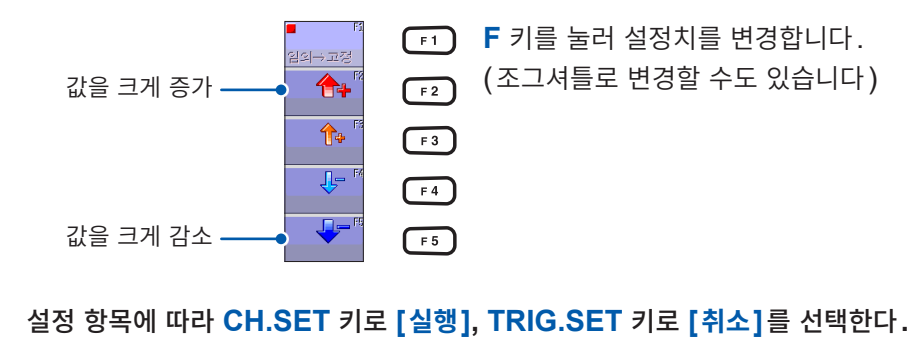

### 문자, 수치를 입력할 때

참조 : "문자 및 숫자의 입력" (p.157)

### HELP 키의 조작 예

커서 위치의 간단한 설명이 표시됩니다. 또한, 도움말의 설명을 검색할 수 있습니다.

### 커서 위치 설명

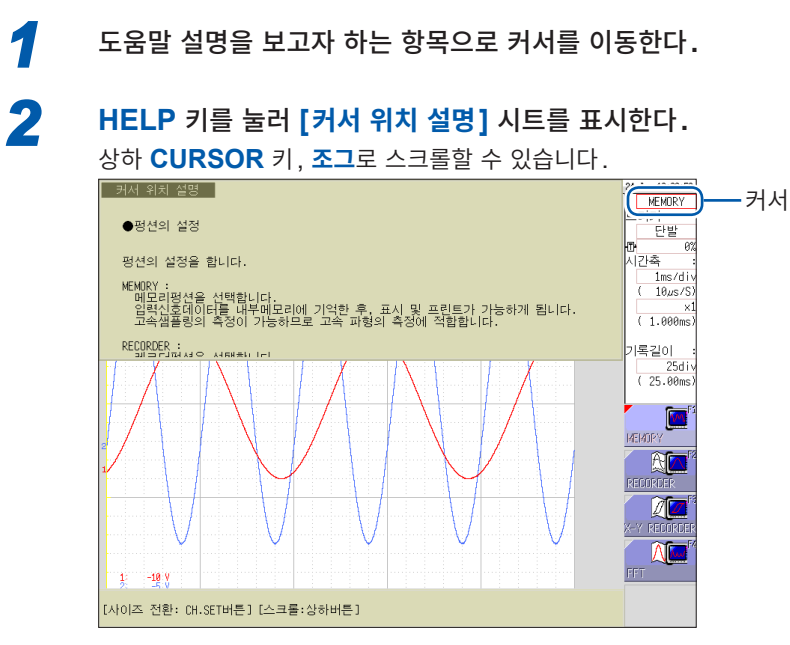

• CH.SET 키로 도움말 화면의 크기를 변경할 수 있습니다. (전체 표시, 절반 상부 표시, 절반 하부 표시) 상 기는 절반 상부 표시입니다.

• HELP 키를 누를 때마다 시트가 전환됩니다. (커서 위치 설명, 도움말 마법사, 도움말 표시 OFF)

1

# 마우스를 사용한 키 조작

본 기기에서는 시판되는 USB 마우스를 사용해 키와 동일한 조작을 할 수 있습니다.

- 마우스에는 다양한 타입의 제품이 있으므로 이용할 수 없는 경우도 있습니다.
- USB 포트에는 마우스와 USB 메모리 이외는 아무것도 연결하지 마십시오.
- 마우스로 조작할 경우, 일시적으로 동작이 느려지거나 화면 표시가 원활하지 않을 수 있습니다.
- 마우스 사용 시에는 통신 설정 화면 내의 인터페이스를 "LAN" 이외로 전환하지 마십시오. USB 통신 중에는 마우스를 사용할 수 없습니다.
- 외부 노이즈에 의해 마우스가 오동작할 수 있습니다. 마우스 및 마우스 케이블을 가능한 한 노이즈원으로 부터 멀리 떨어뜨려 사용해 주십시오.

아래의 그림은 본 기기에서 마우스의 기본 조작을 설명하고 있습니다.

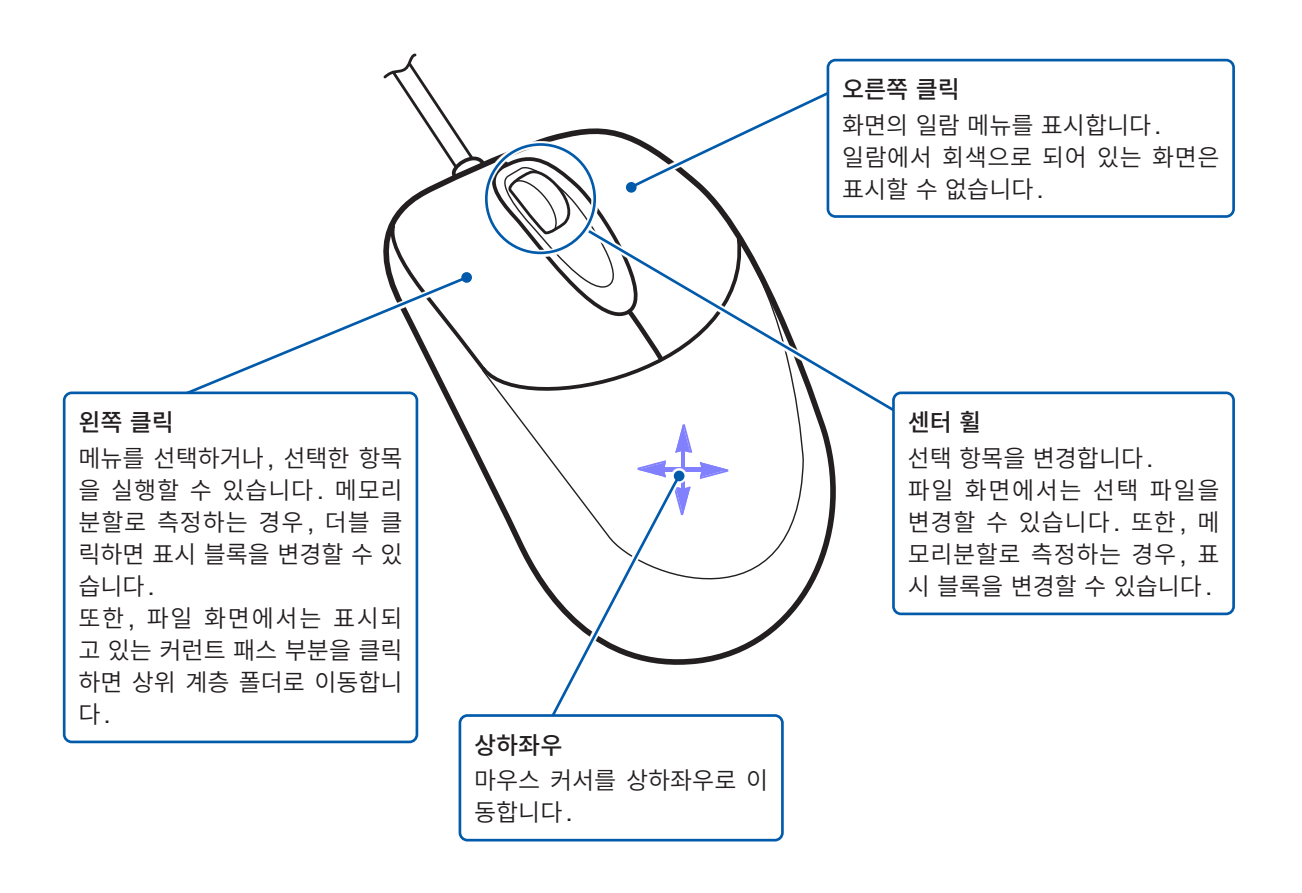

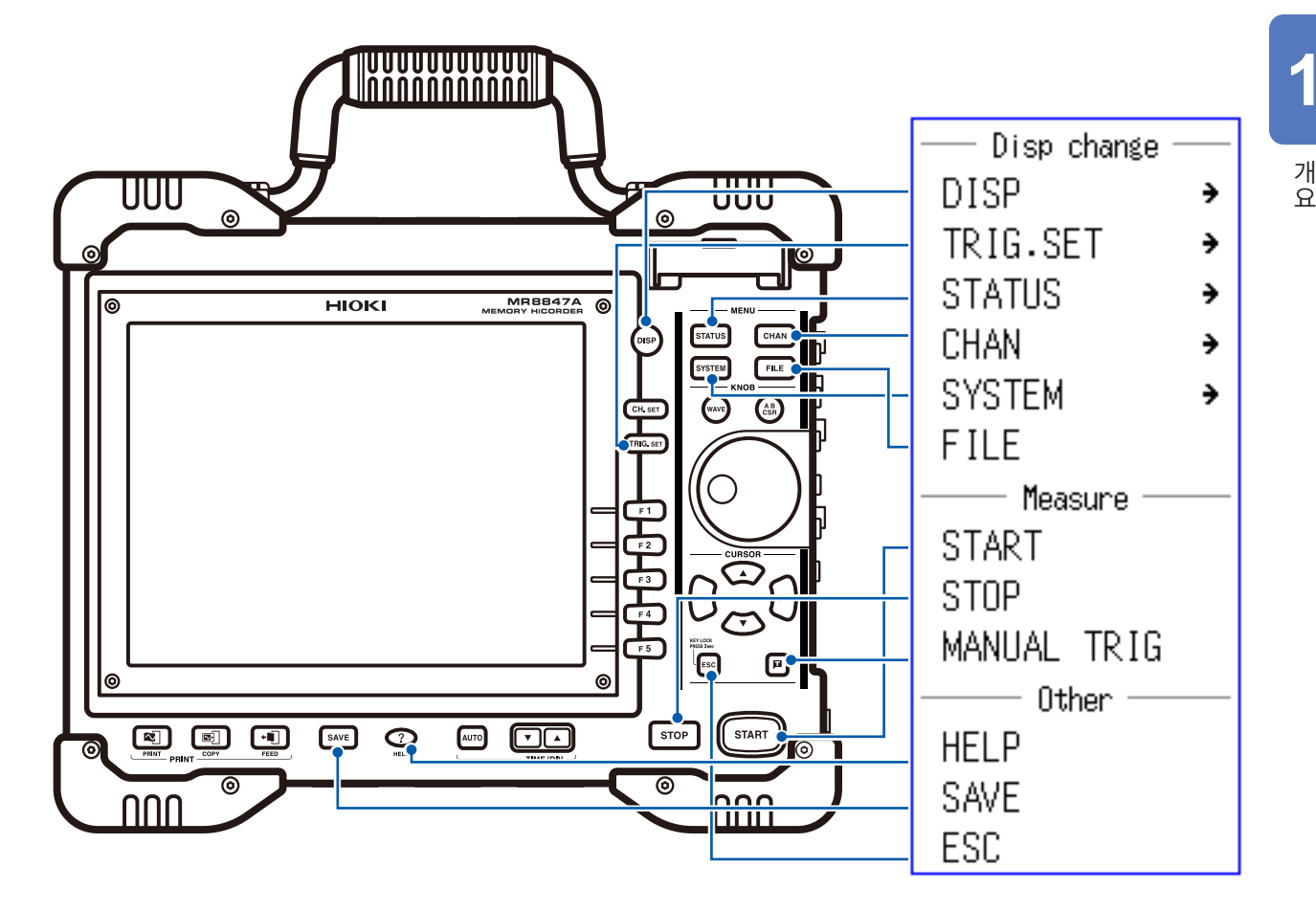

본 기기의 조작 키와 마우스의 오른쪽 클릭으로 표시되는 메뉴에는 다음과 같은 관계가 있습니다.

CH.SET, WAVE 및 AB CSR의 조작 및 설정은 마우스를 연결했을 때에 표시되는 화면상의 아이콘을 클 릭하여 실시합니다.

| 화면상의 아이콘  | 조작 키     |
|-----------|----------|
| CH        | CH.SET 키 |
| WAVE      | WAVE 7   |
| AB<br>CSR | AB CSR 키 |

### 편리한 기능

마우스의 오른쪽 버튼으로 화면상을 드래그하면 다음의 키를 눌렀을 때와 동일한 동작을 합니다.

오른쪽: START

- 왼쪽: STOP
- 위쪽: ESC

기본적인 키 조작

2 측정 전 준비

### 순서

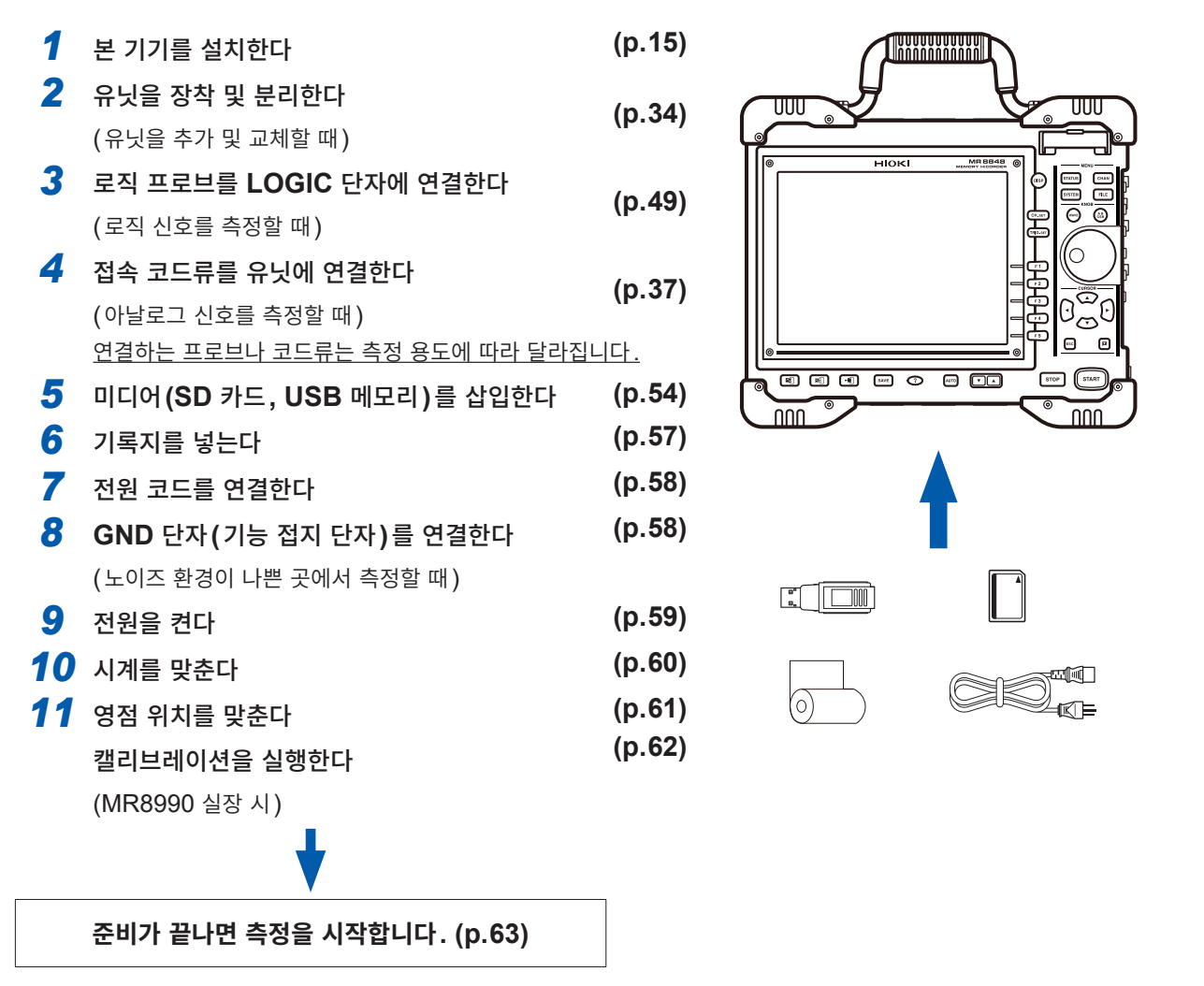

### 통신하고 싶을 때

참조: "16 PC와 연결해서 사용하기" (p.325)

### 외부에서 제어하고 싶을 때

참조: "17 외부 제어" (p.355)

2

측정 전 준비

# 2.1 유닛을 장착 및 분리하기

먼저 "본 기기 및 유닛의 취급" (p.16)을 잘 읽어 주십시오. 발주 시 지정으로 유닛을 구입하신 경우는 사전에 유닛이 장착되어 있습니다. 유닛을 추가 및 교체할 경우 또는 유닛을 분리하여 사용하지 않을 경우에 읽어 주십시오.

- 로직 유닛은 3유닛까지 장착할 수 있습니다. 4유닛 이상 장착된 로직 유닛은 무효입니다.
- 로직 채널 사용 시 아날로그 채널의 분해능에 대해서는 "8.10 유닛의 상세 설정하기" (p.177)를 참조 해 주십시오.

U8977 3CH 전류 유닛과 8971 전류 유닛의 장착에는 다음과 같은 제한이 있습니다.

- U8977을 3대 장착한 경우: 8971은 장착할 수 없습니다.
- U8977을 2대 장착한 경우: 8971은 1대만 장착할 수 있습니다.
- U8977을 1대 장착한 경우: 8971은 3대까지 장착할 수 있습니다.
- U8977을 장착하지 않은 경우: 8971은 4대까지 장착할 수 있습니다.

### 유닛의 장착

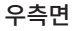

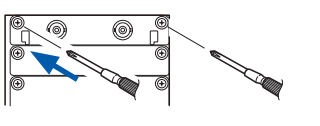

준비물: 십자 드라이버 (No. 2)

- 1 본 기기의 전원을 끈다
- 2 유닛의 방향에 주의하면서 유닛을 안쪽 깊숙이 확실하게 삽입한다 유닛 패널의 문자가 본 기기의 우측면 문자와 같은 방향이 되도록 해주십시오.

3 유닛을 고정하는 2개의 나사를 십자 드라이버로 단단히 조인다

### 유닛의 분리

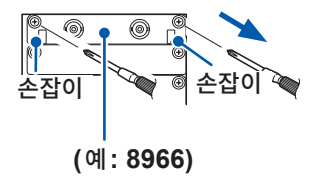

- 준비물: 십자 드라이버 (No. 2)
  - 1 본 기기의 전원을 끈다
  - 2 모든 유닛에 연결된 접속 코드, 열전대 등을 분리한다
  - 3 전원 코드를 분리한다
  - 4 유닛을 고정하고 있는 2개의 나사를 십자 드라이버로 푼다
  - 5 손잡이 부분을 잡고 빼낸다

### 유닛을 분리한 후 사용하지 않을 경우

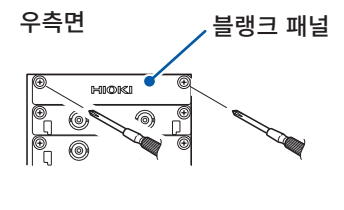

- 1 블랭크 패널을 장착한다
- 2 2개의 고정 나사를 십자 드라이버로 단단히 조인다

블랭크 패널을 분리한 상태에서 측정하면 유닛 내의 온도가 불안정해지 므로 사양을 충족하지 못합니다.

### 채널의 배치

- 유닛 번호는 위쪽부터 UNIT 1, UNIT 2 · · ·, UNIT 8입니다.
- 채널 번호는 UNIT 1의 좌측 채널부터 CH1, CH2 · · · 입니다.

### 채널 번호

: 2채널 유닛, 3채널 유닛, 4채널 유닛
 : 3채널 유닛, 4채널 유닛
 : 4채널 유닛

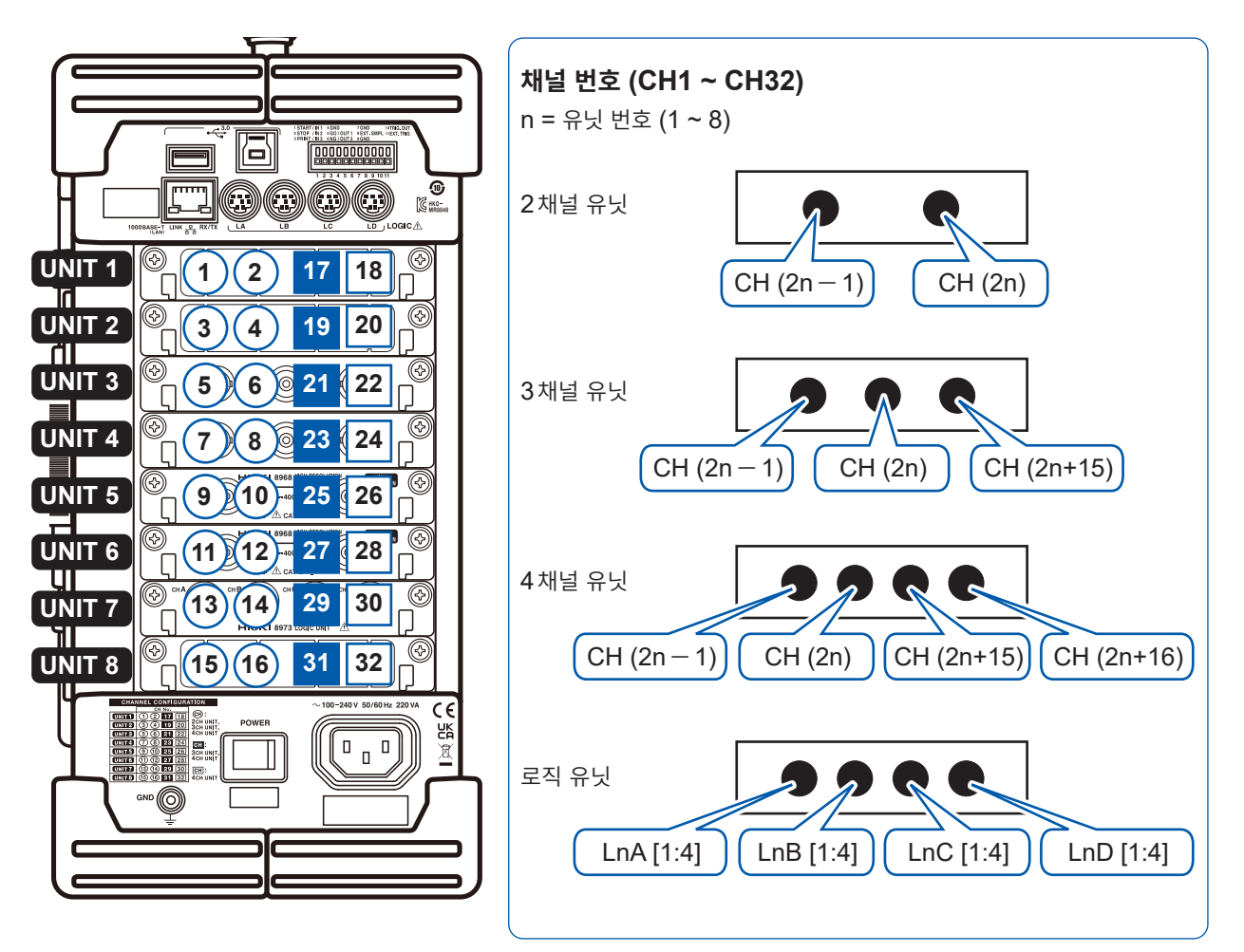

본 기기에 장착된 유닛의 정보는 시스템구성 일람 (p.418)에서 확인할 수 있습니다.

채널 번호의 예

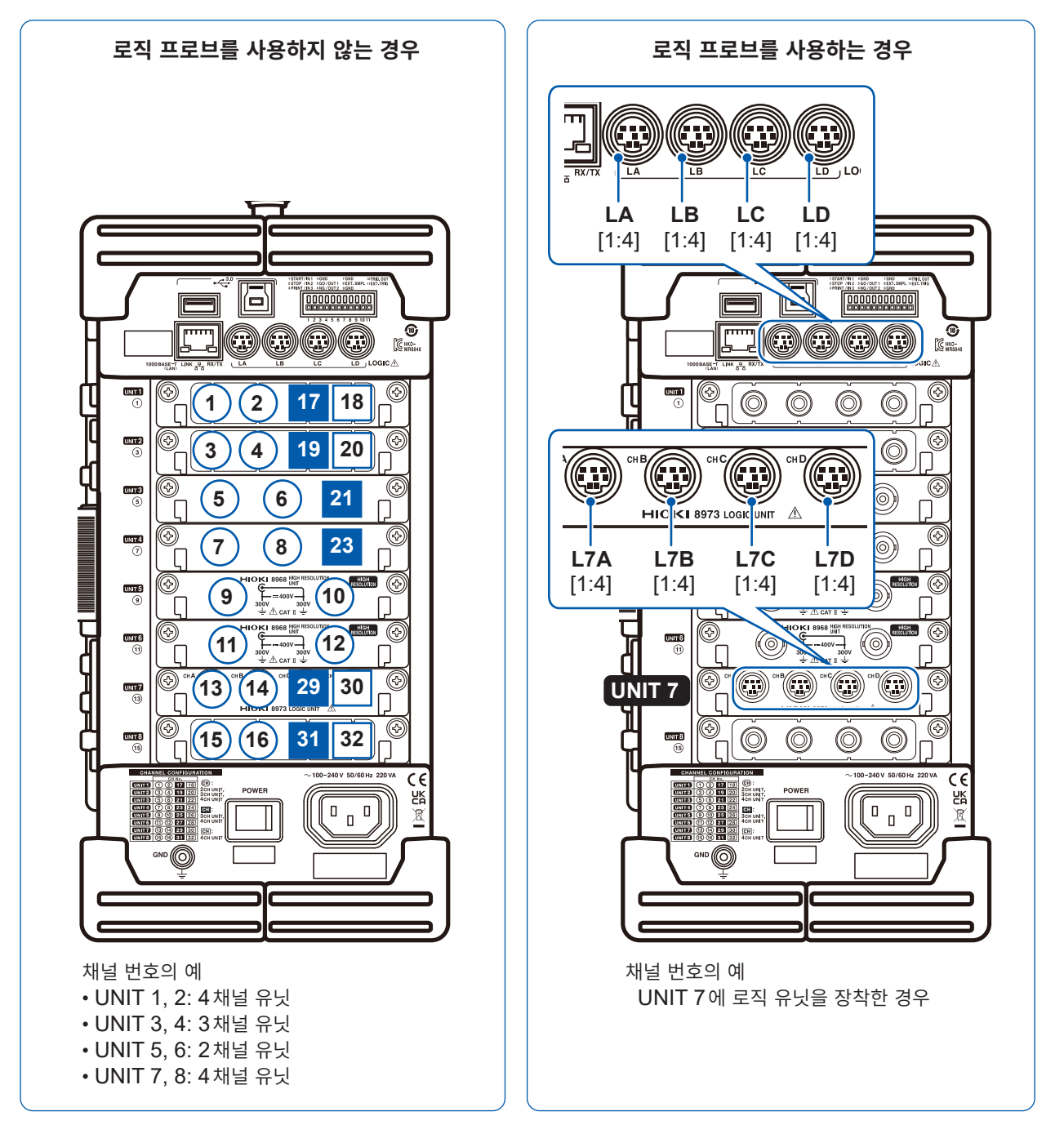
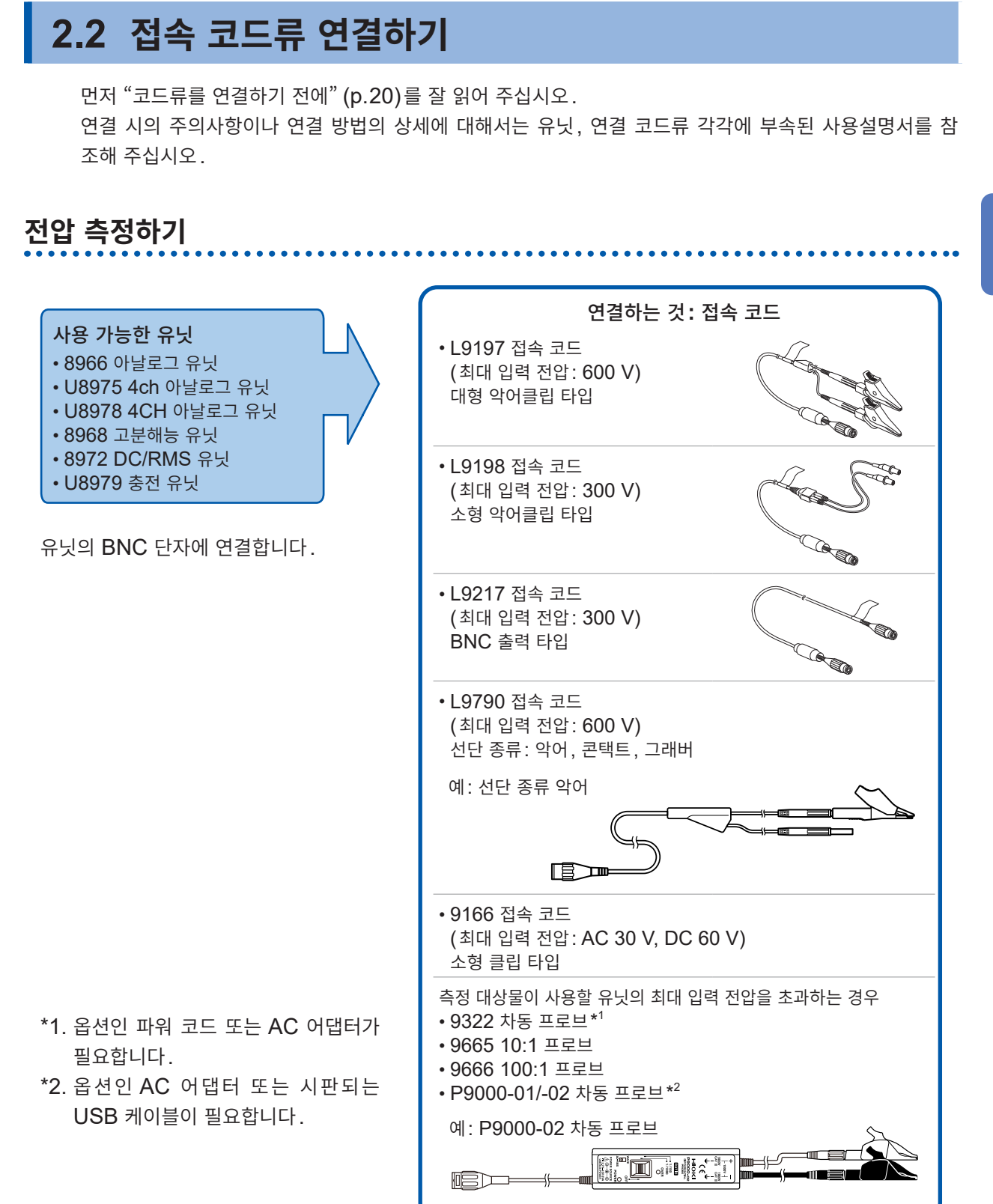

 추정 전 준비

# BNC 단자에 연결하기

예: 8966 아날로그 유닛

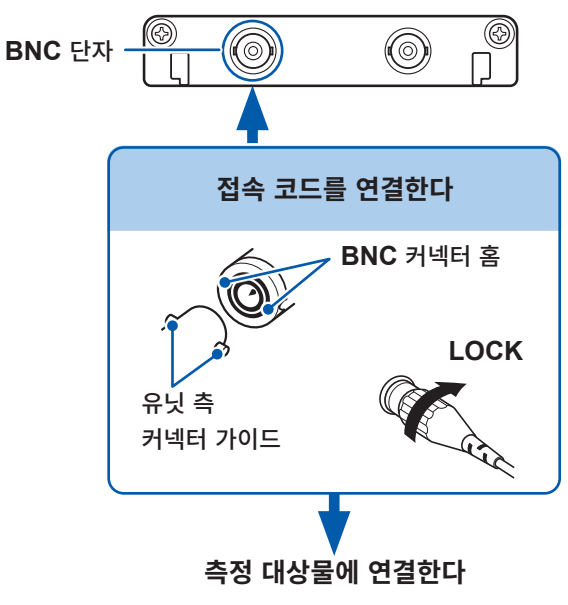

준비물: 접속 코드

- 유닛의 BNC 단자에 접속 코드의 BNC 커 넥터를 연결한다
- 2 BNC 커넥터의 홈을 유닛 측 커넥터 가이 드에 맞춰 삽입한 후 오른쪽으로 돌려 잠근 다
- 3 접속 코드의 클립 측을 측정 대상물에 연결 한다

BNC 단자에서 분리할 때

BNC 커넥터를 왼쪽으로 돌린 후 빼내 주십시오.

# 주파수/회전수/적산 측정하기

#### BNC 단자에 연결하는 방법은 (p.38)를 참조해 주십시오.

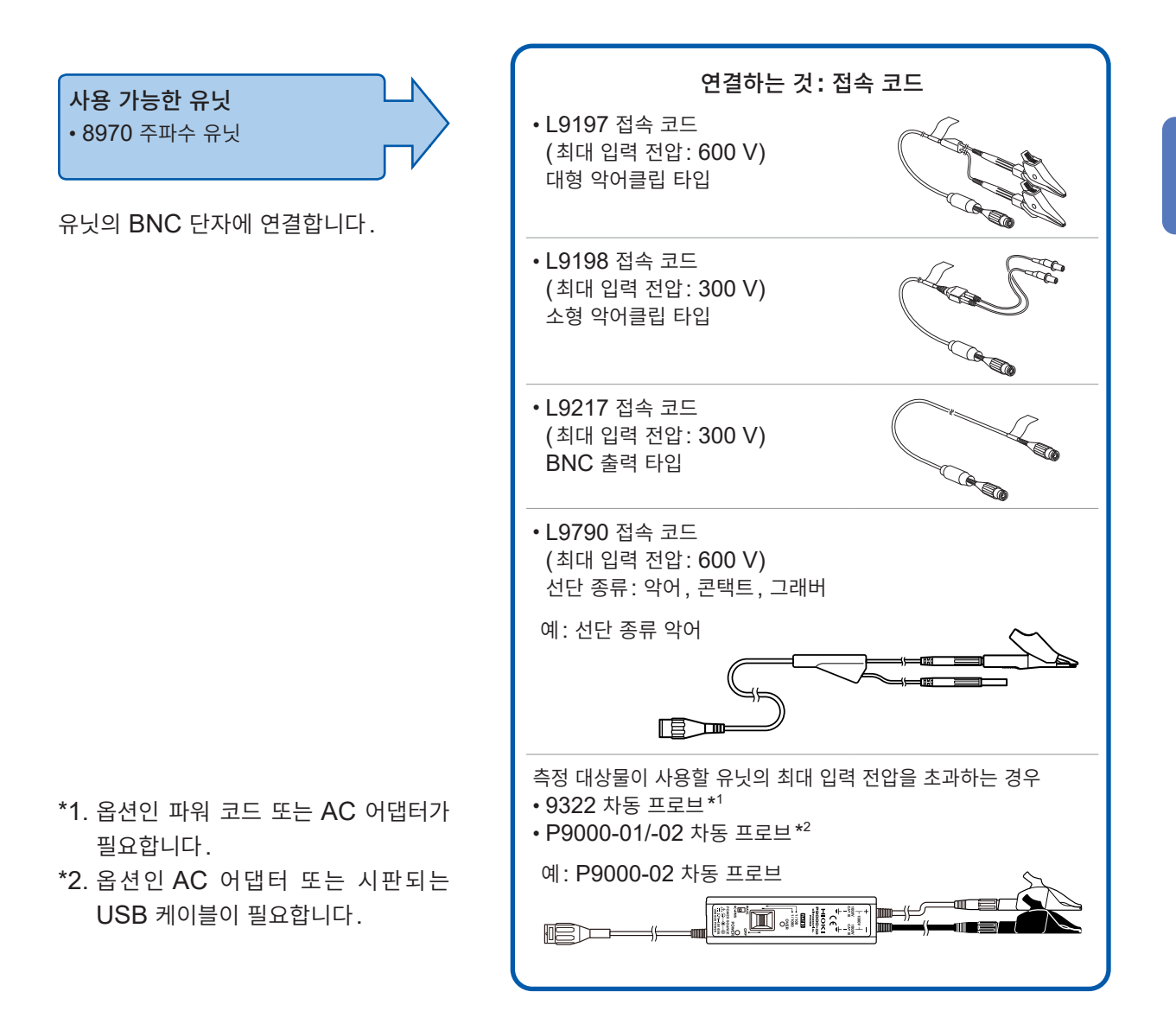

# 온도 측정하기

K열전대 및 E열전대에는 쇼트 레인지 오더링이라는 물리 현상이 있습니다. 250°C부터 600°C까지의 범위에서는 정확하게 측정하지 못할 수 있습니다. 사용하는 열전대 제조사에 확인 후 센서를 선택해 주십시오.

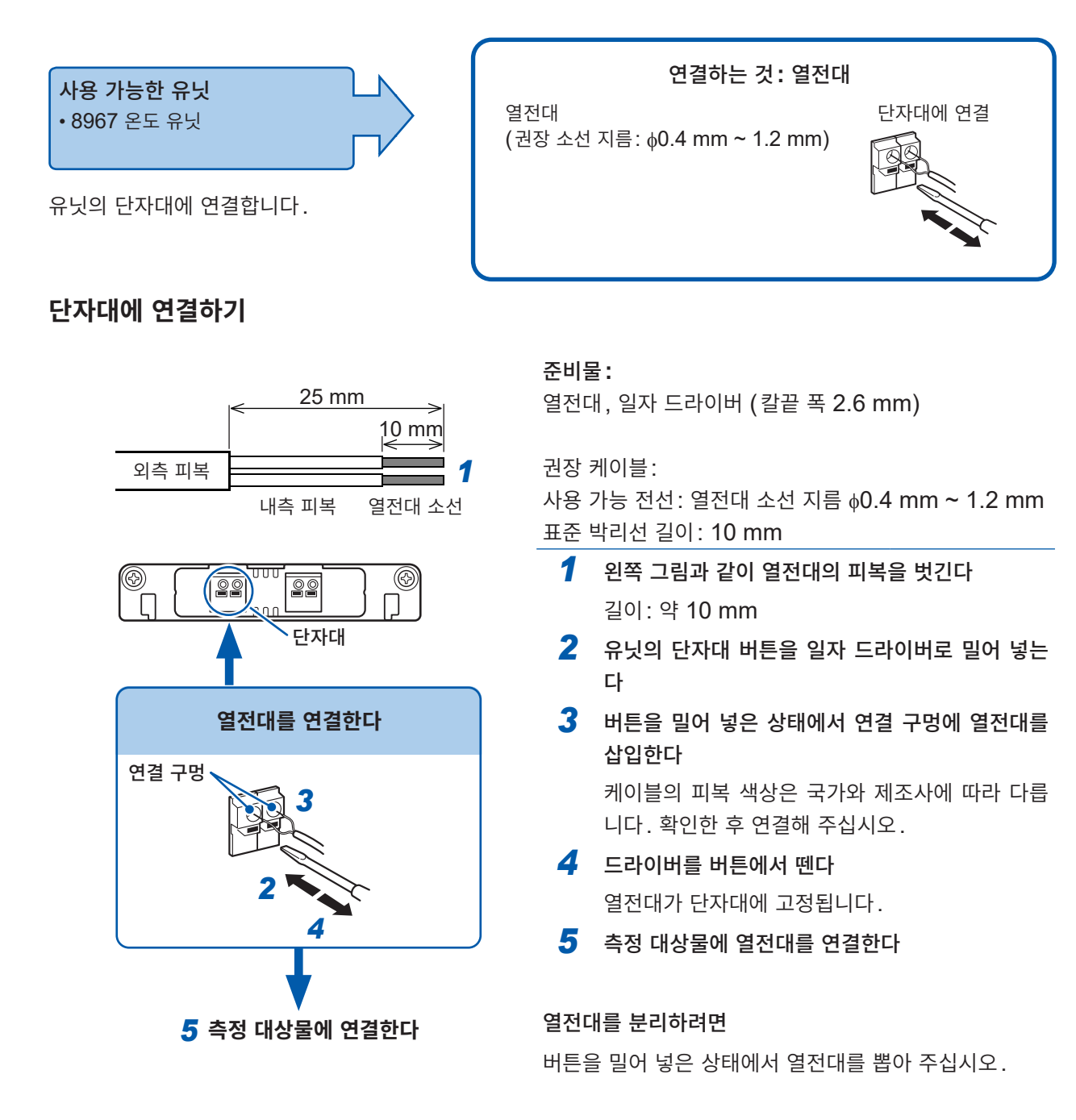

• 주변의 기기에 노이즈의 영향을 미치는 경우나 노이즈의 영향을 받는 경우는 8967 에 부속된 페라이트 클램프(소)에 열전대를 오른쪽 그림과 같이 여러 차례 감아 주 십시오.

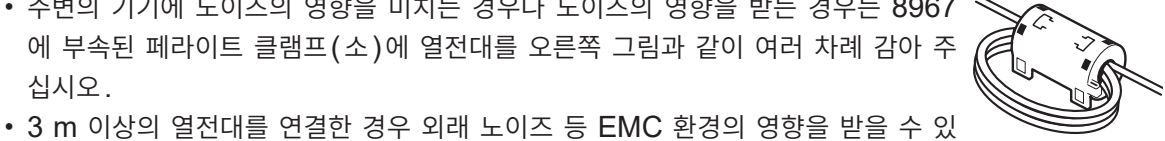

습니다.

# 왜곡 게이지식 변환기를 사용해 진동이나 변위 등을 측정하기

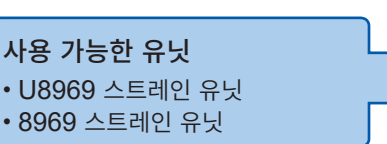

연결하는 것: 왜곡 게이지식 변환기 (당사에서는 취급하지 않습니다) L9769 또는 9769 변환 케이블을 사용하여 연결

U8969 스트레인 유닛은 L9769 변환 케이블을 통해, 8969 스트레인 유닛은 9769 변환 케이블을 통해 왜곡 게이지식 변환기를 유닛의 단자에 연결합니다.

# 유닛의 단자에 연결하기

■예: U8969 스트레인 유닛에 L9769 변환 케이블을 사용해 왜곡 게이지식 변환기를 연결하는 경우

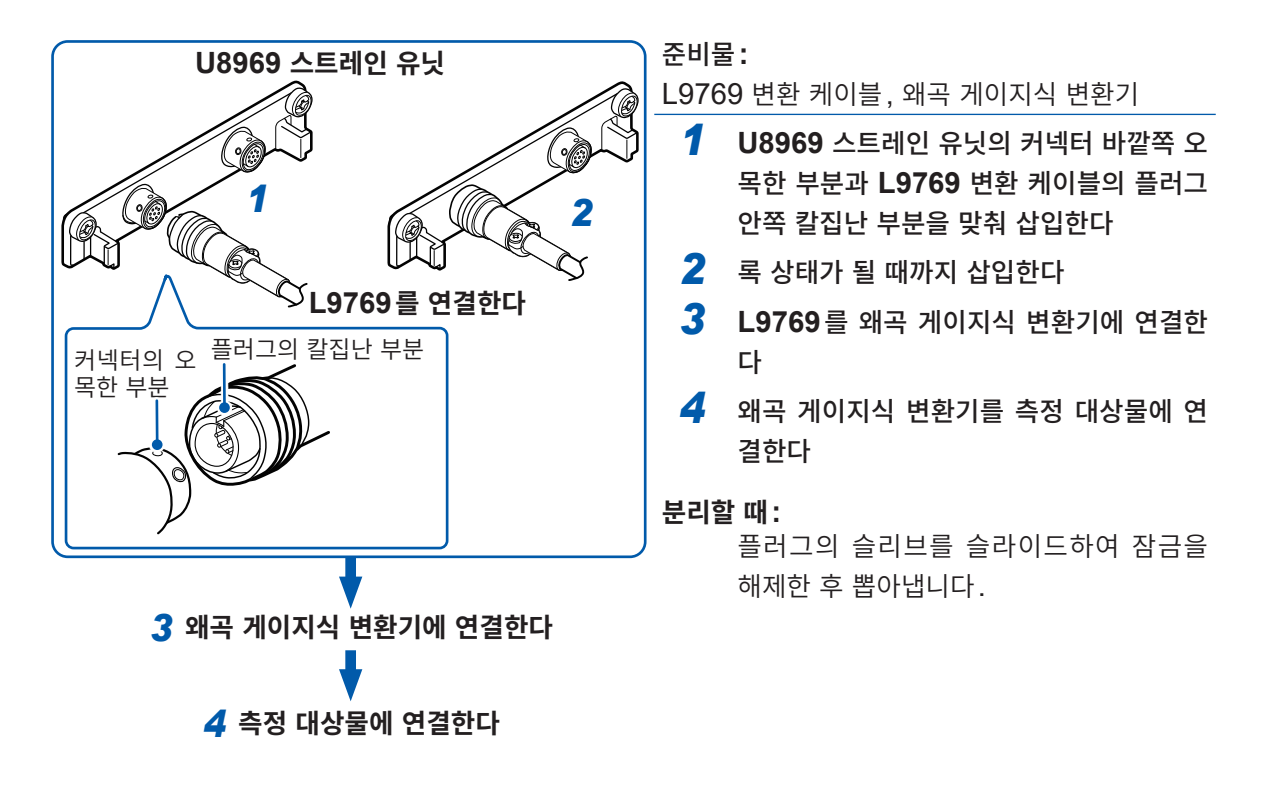

본 기기에서는 U8969 스트레인 유닛의 모델명을 8969로 표시합니다.

## 커넥터의 핀 배치

| U8969 스트레인 유닛 |                             |  |  |
|---------------|-----------------------------|--|--|
|               |                             |  |  |
| 금속 셀은         | 금속 셀은 본 기기의 GND와 도통하고 있습니다. |  |  |
| 핀 기호          | 핀의 설명                       |  |  |
| Α             | BRIDGE+                     |  |  |
| В             | INPUT-                      |  |  |
| С             | BRIDGE-                     |  |  |
| D             | INPUT+                      |  |  |
| E             | FLOATING COMMON             |  |  |
| F             | SENSE+                      |  |  |
| G             | SENSE-                      |  |  |
| H, J          | N.C.                        |  |  |

| L9769 변환 케이블<br>(왜곡 게이지식 변환기 측)                                                                                     |                                                                           |  |  |
|----------------------------------------------------------------------------------------------------|---------------------------------------------------------------------------|--|--|
| ( <sup>Po</sup> o <sup>P</sup> ) 인가 전압:<br><sup>Bo o o<sup>P</sup><br/><sup>Co o<sup>D</sup> 브리지 전압 2 V</sup></sup> |                                                                           |  |  |
| 금속 셀은                                                                                                    | 본 기기의 GND와 도통하고 있습니다.                                                     |  |  |
| 핀 기호                                                                                                    | 핀의 설명                                                                     |  |  |
| Δ                                                                                                    | BRIDGE+, SENSE+                                                           |  |  |
| A                                                                                                    | BRIDGE+, SENSE+                                                           |  |  |
| B                                                                                                    | BRIDGE+, SENSE+<br>INPUT-                                                 |  |  |
| B<br>C                                                                                                    | BRIDGE+, SENSE+<br>INPUT-<br>BRIDGE-, SENSE-                              |  |  |
| A<br>B<br>C<br>D                                                                                                    | BRIDGE+, SENSE+<br>INPUT-<br>BRIDGE-, SENSE-<br>INPUT+                    |  |  |
| B<br>C<br>D<br>E                                                                                                    | BRIDGE+, SENSE+<br>INPUT-<br>BRIDGE-, SENSE-<br>INPUT+<br>FLOATING COMMON |  |  |

# L9769의 결선

- 변환 케이블(유닛 측)의 핀 기호 F는 변환 케이블(왜곡 게이지식 변환기 측)의 핀 기호 A와 연결되어 있습니다.
- 변환 케이블(유닛 측)의 핀 기호 G는 변환 케이블(왜곡 게이지식 변환기 측)의 핀 기호 C와 연결되어 있습니다.

2

측 정

전 준 비

■예: 8969 스트레인 유닛에 9769 변환 케이블을 사용해 왜곡 게이지식 변환기를 연결하는 경우

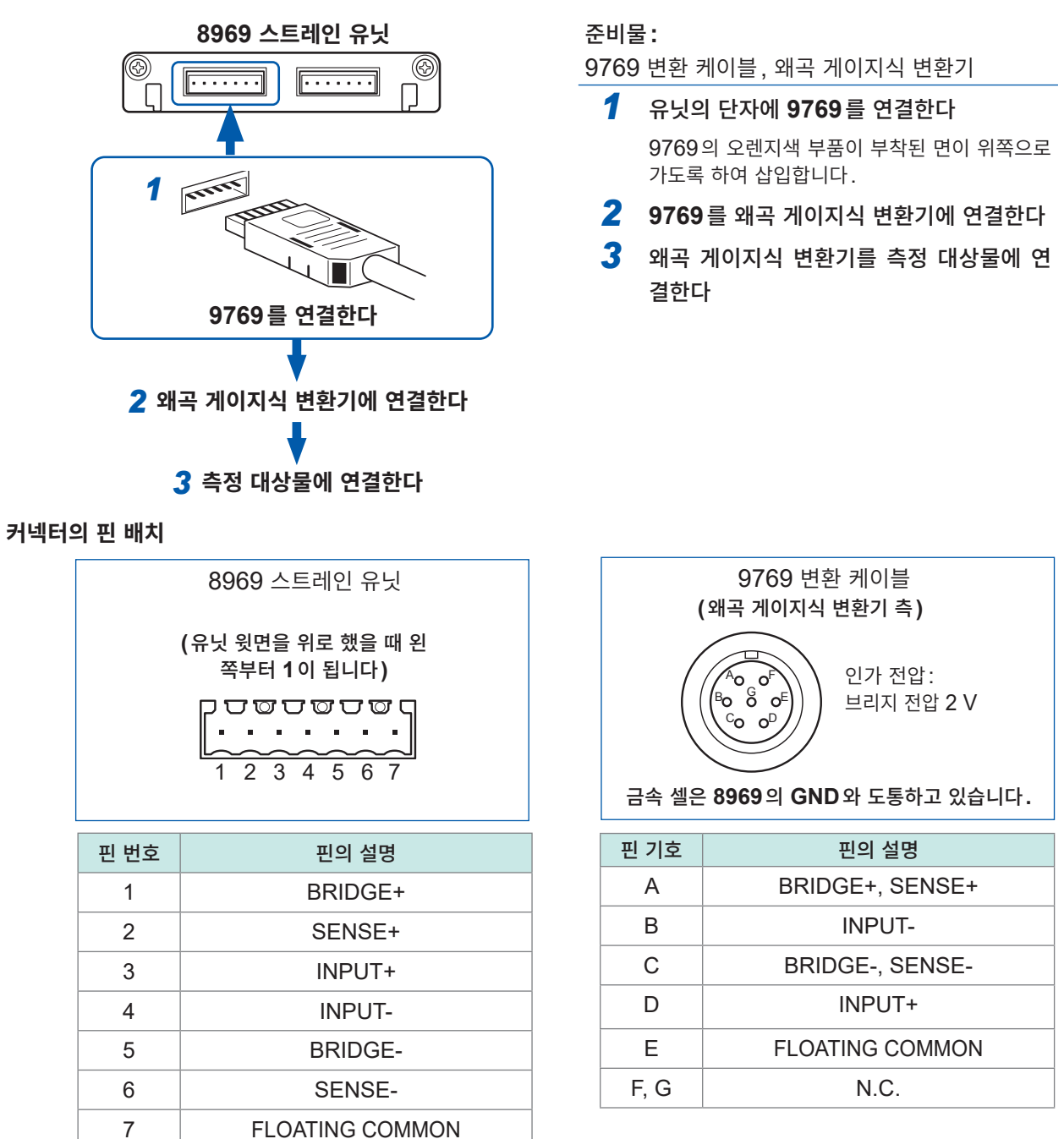

## 중요

- 왜곡 게이지를 사용하여 측정하는 경우는 브리지 박스가 필요합니다. 왜곡 게이지와 브리지 박스는 시판 제 품을 사용해 주십시오.
- 브리지 박스에 따라서는 노이즈 영향을 받을 수 있습니다. 이 경우, 브리지 박스를 접지하면 노이즈 영향을 덜 받게 됩니다. 브리지 박스의 접지 방법에 대해서는 사용하는 브리지 박스의 사용설명서를 참조하거나 제 조사로 문의해 주십시오.
- 변환 케이블의 단선 방지를 위해 케이블 부분 또는 케이블과 커넥터의 연결 부분을 과도하게 구부리거나 잡아 당기거나 꼬지 마십시오.

# 전류 측정하기

장착할 수 있는 전류 유닛 수에 제한이 있습니다.

참조 : "2.1 유닛을 장착 및 분리하기" (p.34)

# 전류 유닛에 연결 가능한 전류 센서

U8977 3CH 전류 유닛 및 8971 전류 유닛에 연결 가능한 전류 프로브는 아래와 같습니다. 전류 센서를 직접 연결할 수 있는 경우와 변환 케이블이 필요한 경우가 있습니다.

✔: 직접 연결 가능

| 모델명                  | 품명            | 최대 입력 전류・<br>주파수     | U8977 접속용<br>변환 케이블 | <b>8971</b> 접속용<br>변환 케이블 | 커넥터* <sup>1</sup> |
|----------------------|---------------|----------------------|---------------------|---------------------------|-------------------|
| 9709                 |               | 500 A                | СТ9900              | 9318                      | 수지                |
| 9709-05              | AC/DC 커런트 센서  | DC ~ 100 kHz         | ~                   | CT9901<br>+ 9318          | 금속                |
| 9272-05              | 클램프 온 센서      | 20 A/200 A           | ~                   | CT9901<br>+ 9318          | 금속                |
| 9272-10              |               |                      | CT9900              | 9318                      | 수지                |
| CT6830               | AC/DC 커런트 프로브 | 2 A<br>DC ~ 100 kHz  | ~                   | 연결 불가                     | 금속                |
| CT6831               | AC/DC 커런트 프로브 | 20 A<br>DC ~ 100 kHz | ~                   | 연결 불가                     | 금속                |
| CT6833<br>CT6833-01  | AC/DC 커런트 프로브 | 200 A<br>DC ~ 50 kHz | ~                   | CT9901<br>+ 9318          | 금속                |
| CT6834<br>CT6834-01  | AC/DC 커런트 프로브 | 500 A<br>DC ~ 50 kHz | ~                   | CT9901<br>+ 9318          | 금속                |
| CT6841               |               | 20 4                 | CT9900              | 9318                      | 수지                |
| CT6841-05<br>CT6841A | AC/DC 커런트 프로브 | DC ~ 1 MHz           | ~                   | CT9901<br>+ 9318          | 금속                |
| CT6843               |               | 200 4                | СТ9900              | 9318                      | 수지                |
| CT6843-05<br>CT6843A | AC/DC 커런트 프로브 | DC ~ 500 kHz         | ✓                   | CT9901<br>+ 9318          | 금속                |
| CT6844               |               | 500 A                | CT9900              | 9318                      | 수지                |
| CT6844-05<br>CT6844A | AC/DC 커런트 프로브 | DC ~ 200 kHz         | ✓                   | CT9901<br>+ 9318          | 금속                |
| CT6845               |               | 500 A                | CT9900              | 9318                      | 수지                |
| CT6845-05<br>CT6845A | AC/DC 커런트 프로브 | DC ~ 100 kHz         | ~                   | CT9901<br>+ 9318          | 금속                |
| CT6846               |               | 1000 A               | CT9900              | 9318                      | 수지                |
| CT6846-05<br>CT6846A | AC/DC 커런트 프로브 | DC ~ 20 kHz          | ~                   | CT9901<br>+ 9318          | 금속                |
| CT6862               |               | 50 A                 | CT9900              | 9318                      | 수지                |
| CT6862-05            | AC/DC 커런트 센서  | DC ~ 1 MHz           | ✓                   | CT9901<br>+ 9318          | 금속                |
| CT6863               |               | 200 A                | CT9900              | 9318                      | 수지                |
| CT6863-05            | AC/DC 커런트 센서  | DC ~ 500 kHz         | ✓                   | CT9901<br>+ 9318          | 금속                |
| CT6865               |               | 1000 A               | CT9900              | 9318                      | 수지                |
| CT6865-05            | AC/DC 커런트 센서  | DC ~ 20 kHz          | $\checkmark$        | CT9901<br>+ 9318          | 금속                |

| 모델명                            | 품명           | 최대 입력 전류 •<br>주파수      | U8977 접속용<br>변환 케이블 | <b>8971</b> 접속용<br>변환 케이블 | 커넥터* <sup>1</sup> |
|--------------------------------|--------------|------------------------|---------------------|---------------------------|-------------------|
| CT6875<br>CT6875A<br>CT6875A-1 | AC/DC 커런트 센서 | 500 A<br>DC ~ 2 MHz    | ✓                   | CT9901<br>+ 9318          | 금속                |
| CT6876<br>CT6876A<br>CT6876A-1 | AC/DC 커런트 센서 | 1000 A<br>DC ~ 1.5 MHz | ✓                   | CT9901<br>+ 9318          | 금속                |
| CT6877<br>CT6877A<br>CT6877A-1 | AC/DC 커런트 센서 | 2000 A<br>DC ~ 1 MHz   | ✓                   | 연결 불가                     | 금속                |
| CT6872<br>CT6872-01            | AC/DC 커런트 센서 | 50 A<br>DC ~ 10 MHz    | ✓                   | CT9901<br>+ 9318          | 금속                |
| CT6873<br>CT6873-01            | AC/DC 커런트 센서 | 200 A<br>DC ~ 10 MHz   | $\checkmark$        | CT9901<br>+ 9318          | 금속                |
| CT6904A                        | AC/DC 커런트 센서 | 500 A<br>DC ~ 4 MHz    | $\checkmark$        | CT9901<br>+ 9318          | 금속                |
| CT6904A-1                      | AC/DC 커런트 센서 | 500 A<br>DC ~ 2 MHz    | ✓                   | CT9901<br>+ 9318          | 금속                |
| CT6904A-2                      | AC/DC 커런트 센서 | 800 A<br>DC ~ 4 MHz    | ~                   | CT9901<br>+ 9318          | 금속                |
| CT6904A-3                      | AC/DC 커런트 센서 | 800 A<br>DC ~ 2 MHz    | ~                   | CT9901<br>+ 9318          | 금속                |

\*1. 금속 커넥터 (ME15W), 수지 커넥터 (PL23)

# 8971 전류 유닛에 전류 센서 연결하기

검정 수지 커넥터(PL23)의 전류 센서는 9318 변환 케이블\*을 사용하면 8971 전류 유닛에 연결할 수 있 습니다.

\*: 9318 변환 케이블은 8971 전류 유닛의 부속품입니다.

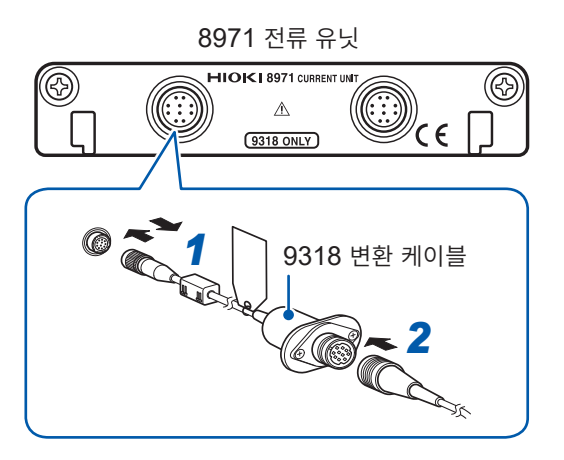

- 유닛 측의 센서 커넥터와 변환 케이블의 가이드 위치를 맞춰 록 상태가 될 때까지 똑바로 삽입한다
- 2 변환 케이블의 커넥터와 사용할 전류 센서의 가이드 위 치를 맞춰 록 상태가 될 때까지 똑바로 삽입한다 본 기기가 전류 센서의 종류를 자동으로 인식합니다.
- 3 전류 센서를 측정 대상에 연결한다

분리할 때 :

- 1 변환 케이블의 수지 커넥터를 잡고 앞으로 슬라이드하 여 잠금을 해제한 후 뽑아낸다
- 2 전류 센서의 수지 커넥터를 잡고 앞으로 슬라이드하여 잠금을 해제한 후 뽑아낸다

## 9018-50 클램프 온 프로브를 사용하여 전류를 측정하는 경우

9018-50을 사용하면 8966 아날로그 유닛 등의 전압 측정 유닛으로 전류를 측정할 수 있습니다. 이 경우의 설정 방법은 "스케일링의 설정 예" (p.167) 항목을 참조해 주십시오.

# U8977 3CH 전류 유닛에 전류 센서 연결하기

금속 커넥터 (ME15W)의 전류 센서를 직접 연결할 수 있습니다.

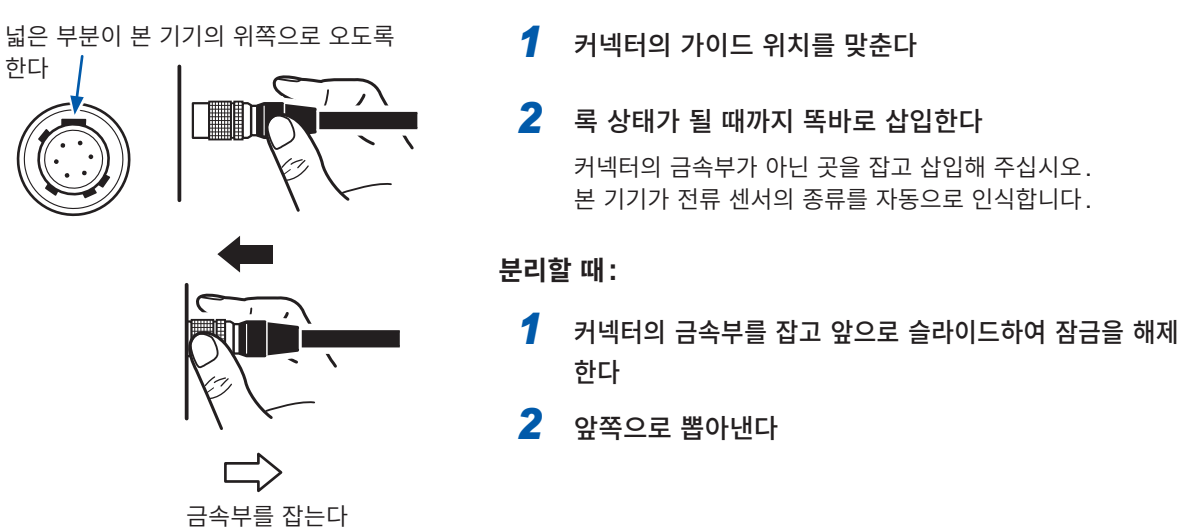

검정 수지 커넥터 (PL23)의 전류 센서는 옵션의 CT9900 변환 케이블을 사용하면 U8977에 연결할 수 있습니다.

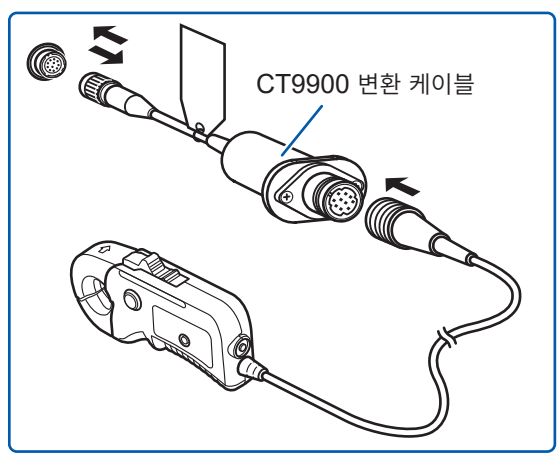

CT6846 또는 CT6865(1000 A 정격)를 CT9900 변환 케이블로 연결한 경우는 500 A AC/DC 센서로 인식됩니다. CT 비를 2.00으로 설정하여 사용해 주십시오.

CT7000 시리즈의 전류 센서는 옵션의 CT9920 변환 케이블을 사용하면 U8977에 연결할 수 있습니다. CT9920을 사용하는 경우, 센서의 자동 인식은 되지 않습니다. 설정 화면에서 대응하는 모드를 선택해 주십시오. 대응 기종: CT7631, CT7636, CT7642, CT7731, CT7736, CT7742, CT7044, CT7045, CT7046

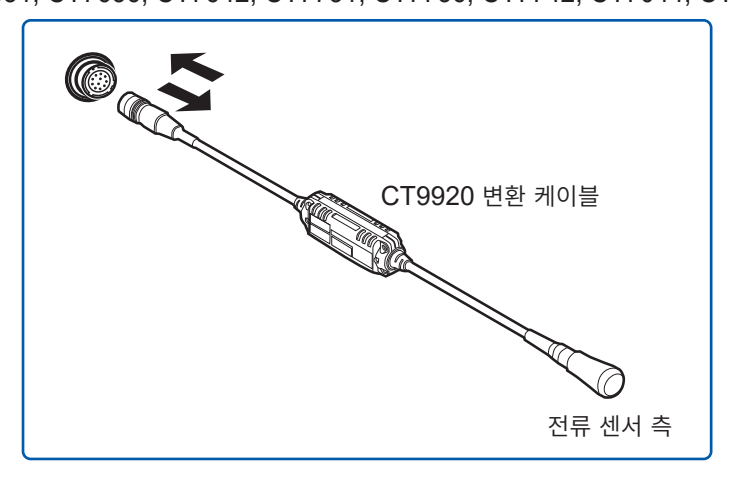

# 가속도 측정하기

연결 전에 반드시 "본 기기 및 유닛의 취급" (p.16)을 읽어 주십시오.

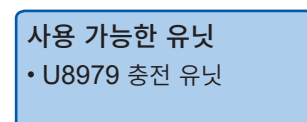

연결하는 것: 가속도 센서 (당사에서는 취급하지 않습니다)

가속도 센서를 U8979 충전 유닛에 연결합니다.

# U8979에 연결 가능한 가속도 센서

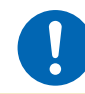

프리앰프 내장형 가속도 센서는 U8979 충전 유닛의 사양에 적합한 센서를 사용해 주십시오. 적합하지 않은 센서를 사용하면 센서가 파손될 수 있습니다.

| 가속도 센서의 타입 | 센서를 연결하는 단자       | 비고                 |
|------------|-------------------|--------------------|
| 프리앰프 내장형   | BNC 커넥터           | 구동 전원 3.0 mA, 22 V |
| 전하 출력형     | 미니어처 커넥터 (#10-32) | -                  |

▲주 의

# 프리앰프 내장형 가속도 센서 연결하기

## BNC 출력 타입의 프리앰프 내장형 가속도 센서 연결하기

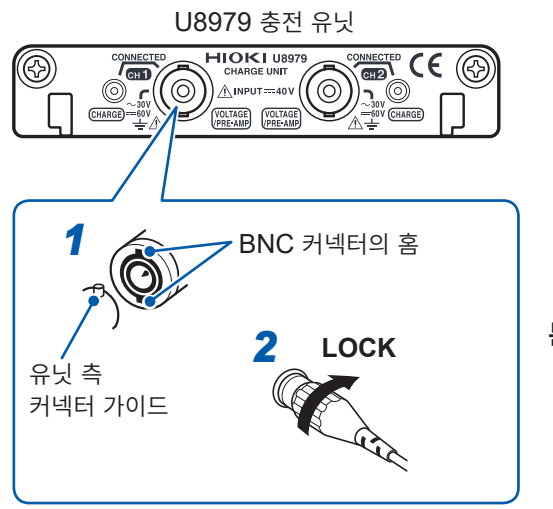

가속도 센서의 BNC 커넥터 홈을 유닛 측 커넥터 가이 드에 맞춰 삽입한다

2 가속도 센서의 BNC 커넥터를 오른쪽으로 돌려서 LOCK을 건다

3 프리앰프 내장형 가속도 센서를 측정 대상에 연결한다

분리할 때 :

가속도 센서의 BNC 커넥터를 왼쪽으로 돌려서 LOCK을 해 제한 후 빼냅니다.

# BNC 출력 타입 이외의 프리앰프 내장형 가속도 센서 연결하기

시판되는 변환 커넥터 또는 변환 케이블을 사용해 BNC 단자로 변환하여 연결해 주십시오.

# 전하 출력형 가속도 센서 연결하기

# 미니어처 커넥터(#10-32)의 전하 출력형 가속도 센서 연결하기

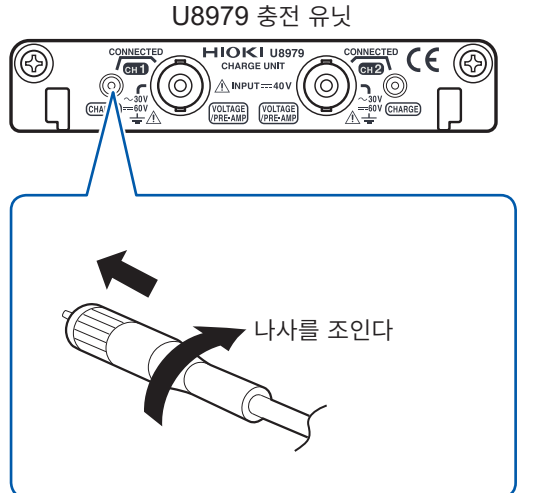

- 1 미니어처 커넥터의 나사 홈을 맞춰 오른쪽으로 돌려서 커넥터를 조인다
- 2 전하 출력형 가속도 센서를 측정 대상에 연결한다

분리할 때 :

미니어처 커넥터를 왼쪽으로 돌려서 나사를 푼 후 빼냅니다.

## 미니어처 커넥터 (#10-32) 이외의 전하 출력형 가속도 센서 연결하기

시판되는 변환 커넥터 또는 변환 케이블을 사용해 미니어처 커넥터 (#10-32)로 변환하여 연결해 주십시 오.

# 로직 신호 측정하기

먼저 "로직 프로브를 측정 대상물에 연결하기 전에" (p.21)를 잘 읽어 주십시오. 로직 프로브의 사양은 각 로직 프로브의 사용설명서를 참조해 주십시오.

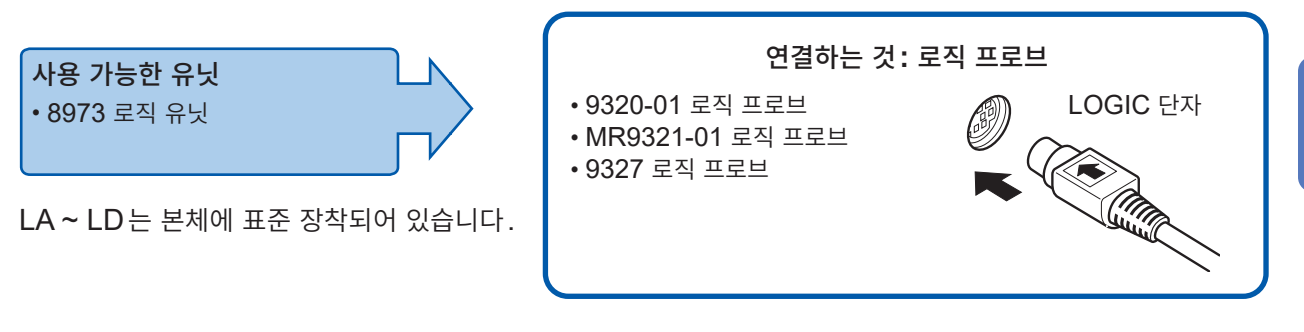

# LOGIC 단자에 연결하기

예: 9327 로직 프로브 연결하기

우측면

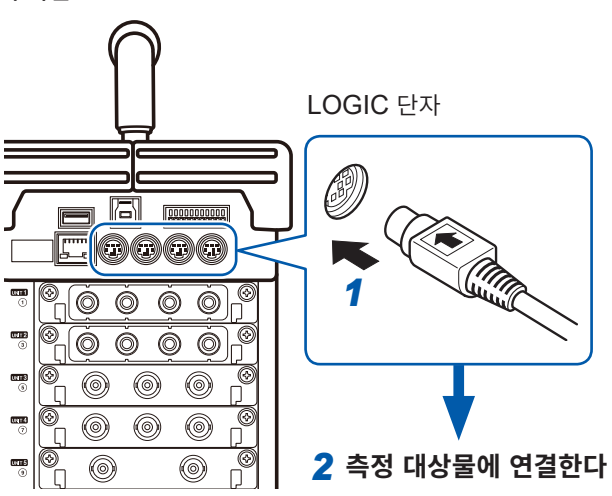

## **준비물:** 9327 로직 프로브

- 1 로직 프로브 연결 단자의 칼집난 부분을 LOGIC 단자에 맞춰 연결한다
- 2 측정 대상물에 연결한다

2

# 고정밀도로 전압 측정하기 (디지털 볼트미터)

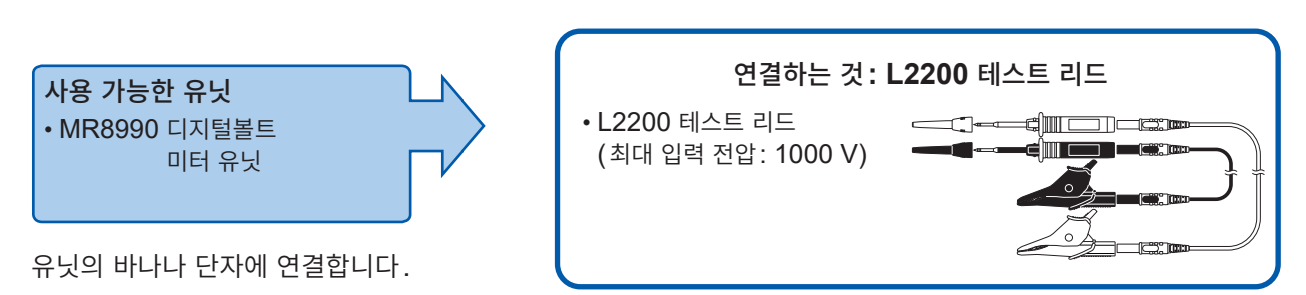

# 바나나 단자에 연결하기

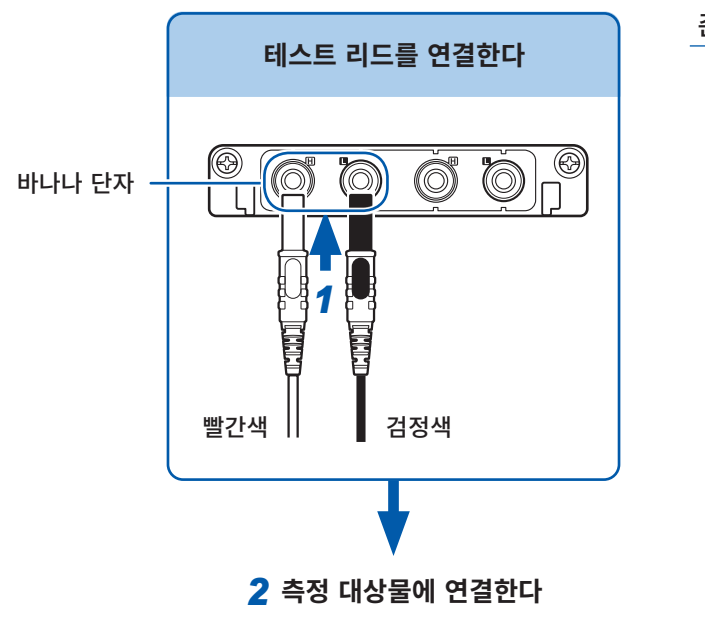

## 준비물: 상기의 테스트 리드

1 유닛의 바나나 단자에 테스트 리드를 연결 한다 검정색 리드를 L 단자에, 빨간색 리드를 H

감정적 디드를 C 인지에, 을인적 디드를 N 단자에 연결합니다. 테스트 리드는 안쪽까지 확실하게 밀어 넣어 주십시오.

2 테스트 리드를 측정 대상물에 연결한다

2

측정 전 준비

# 고전압 측정하기 사용 가능한 유닛 • U8974 고압 유닛 • U8974 교압 유닛 • U8974 교압 유닛 • U8974 - U8974 - U897

ſ

유닛의 바나나 단자에 연결합니다.

# 바나나 단자에 연결하기

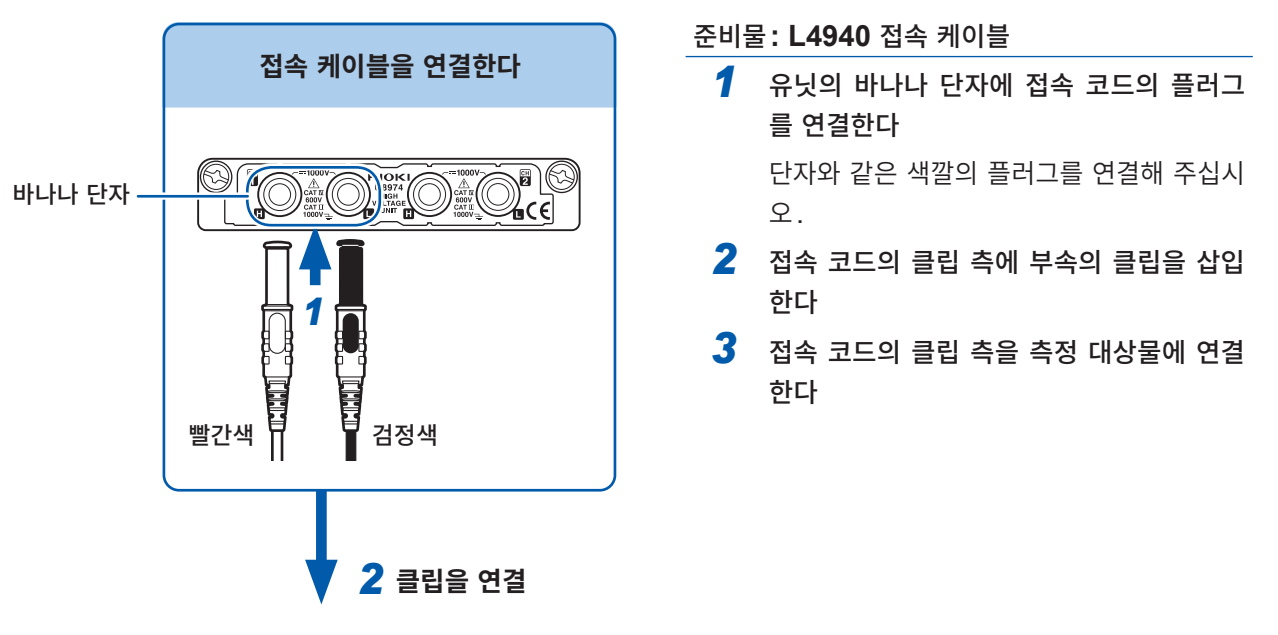

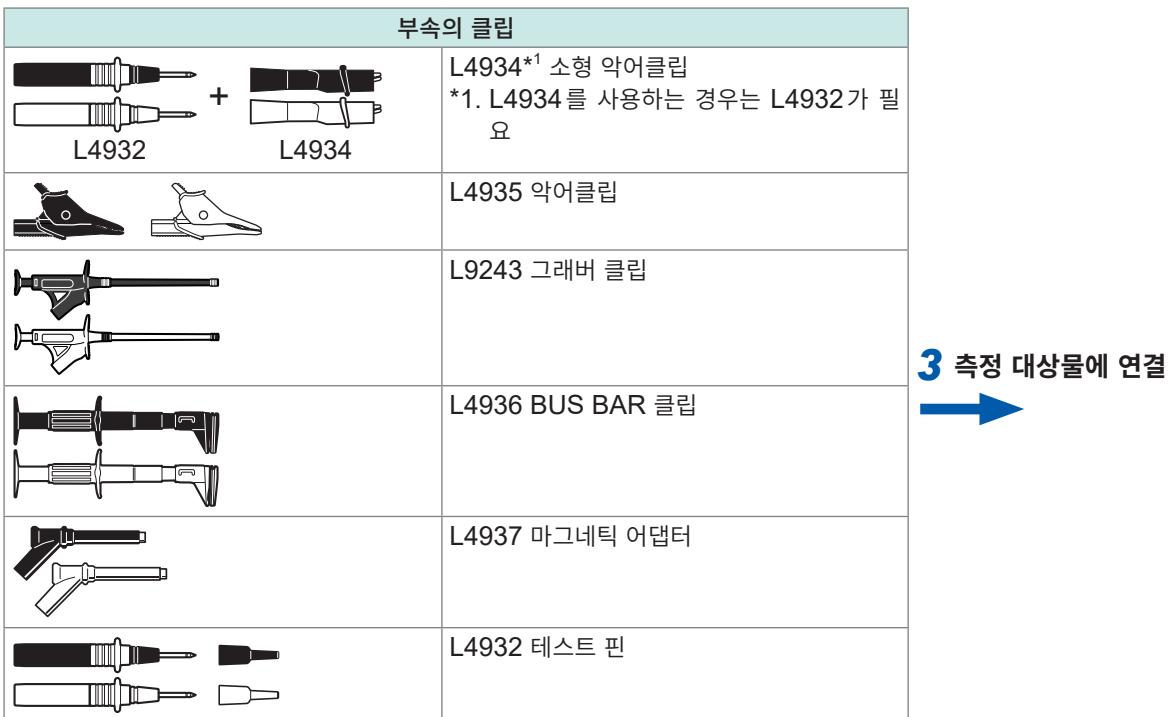

# 파형 출력하기

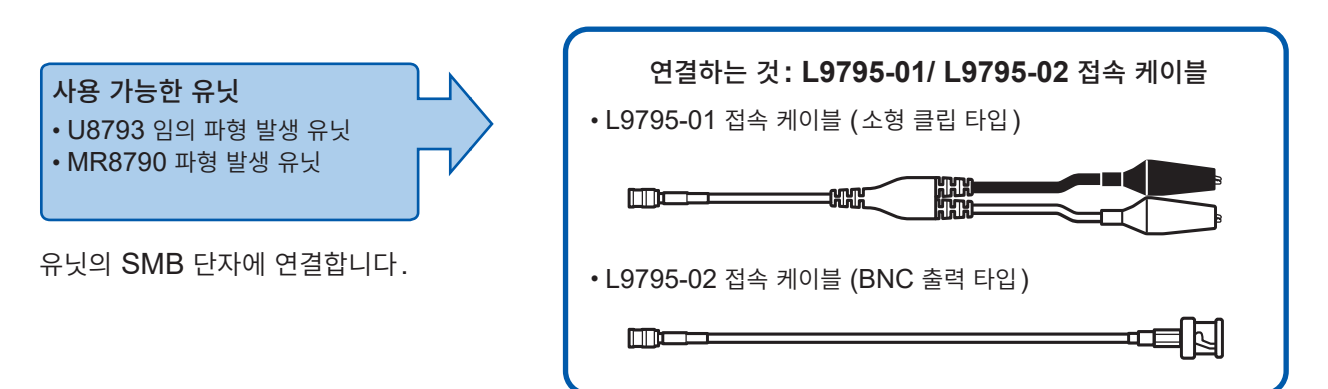

출력 단자에 연결하기

# 예: U8793

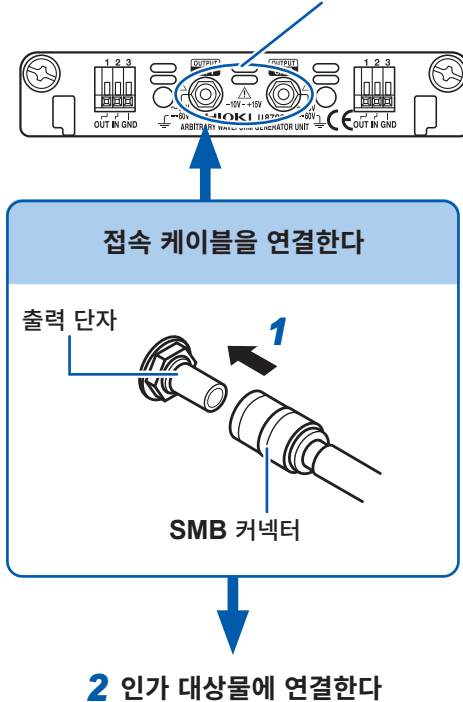

출력 단자

준비물: 상기의 접속 케이블

 유닛의 출력 단자에 접속 케이블의 SMB 커넥터를 소리가 날 때까지 삽입한다

. . . . . . . . . . . . . . . .

2 접속 케이블의 클립 측을 인가 대상물에 연결한다

# 출력 단자에서 분리할 때

SMB 커넥터의 삽입 부분(케이블 이외)을 잡고 뽑아 주십 시오.

# 펄스 파형 출력하기

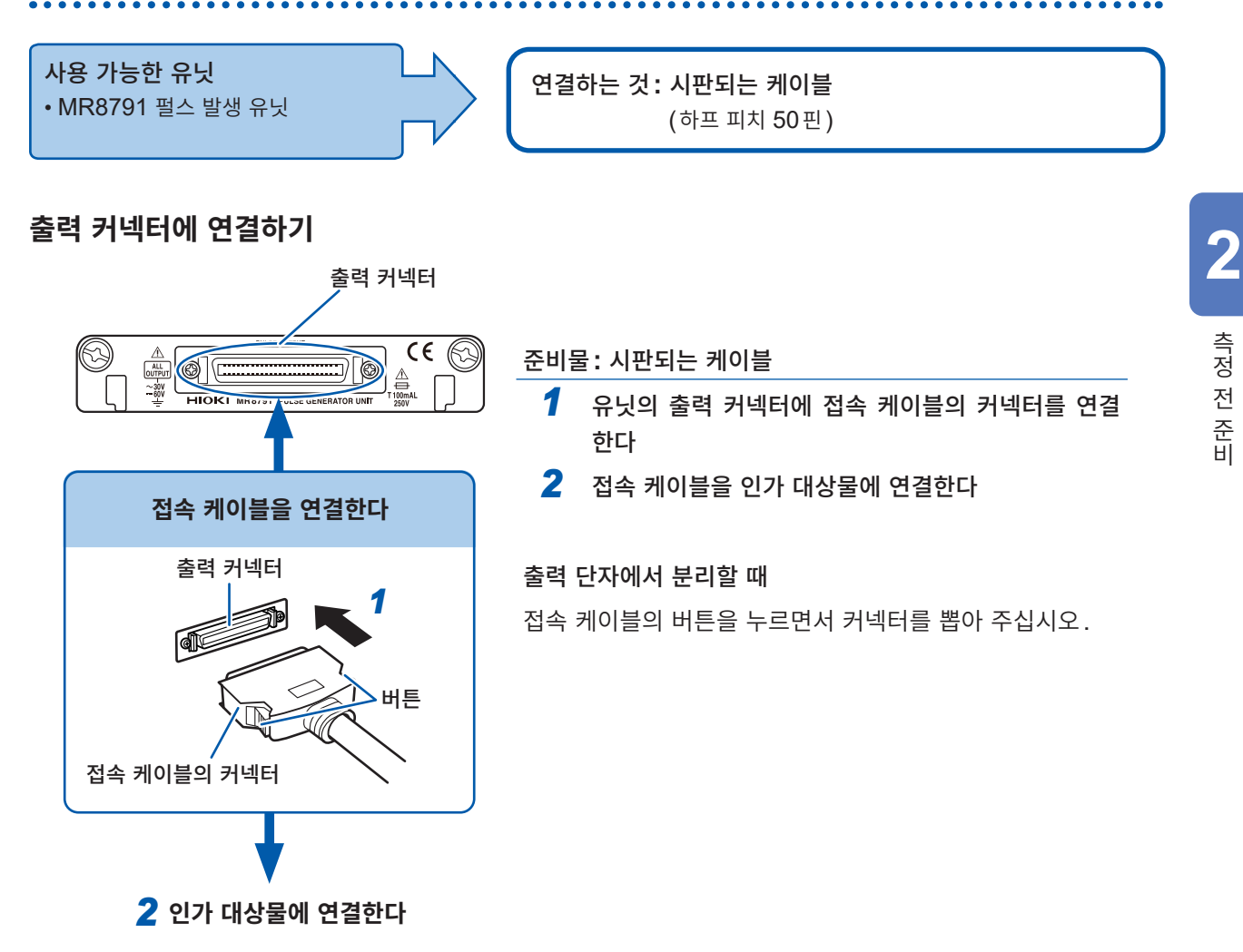

# 출력 커넥터

10250-52A2PL: 스미토모 3M사 제품 (SCSI-2 커넥터) (센트로닉스 하프 50 pin female) 참조: "출력 커넥터 사양" (p.398)

- 커넥터 10250-52A2PL의 금속 셀 부는 본체 GND(프레임 GND)와 공통입니다.
- 커넥터와 하네스의 연결은 잠금 타입을 사용해 주십시오.

# 2.3 미디어(기록 매체) 준비하기

먼저 "미디어의 취급" (p.19)을 잘 읽어 주십시오.

# 사용 가능한 미디어 (SD 카드, USB 메모리 삽입하기)

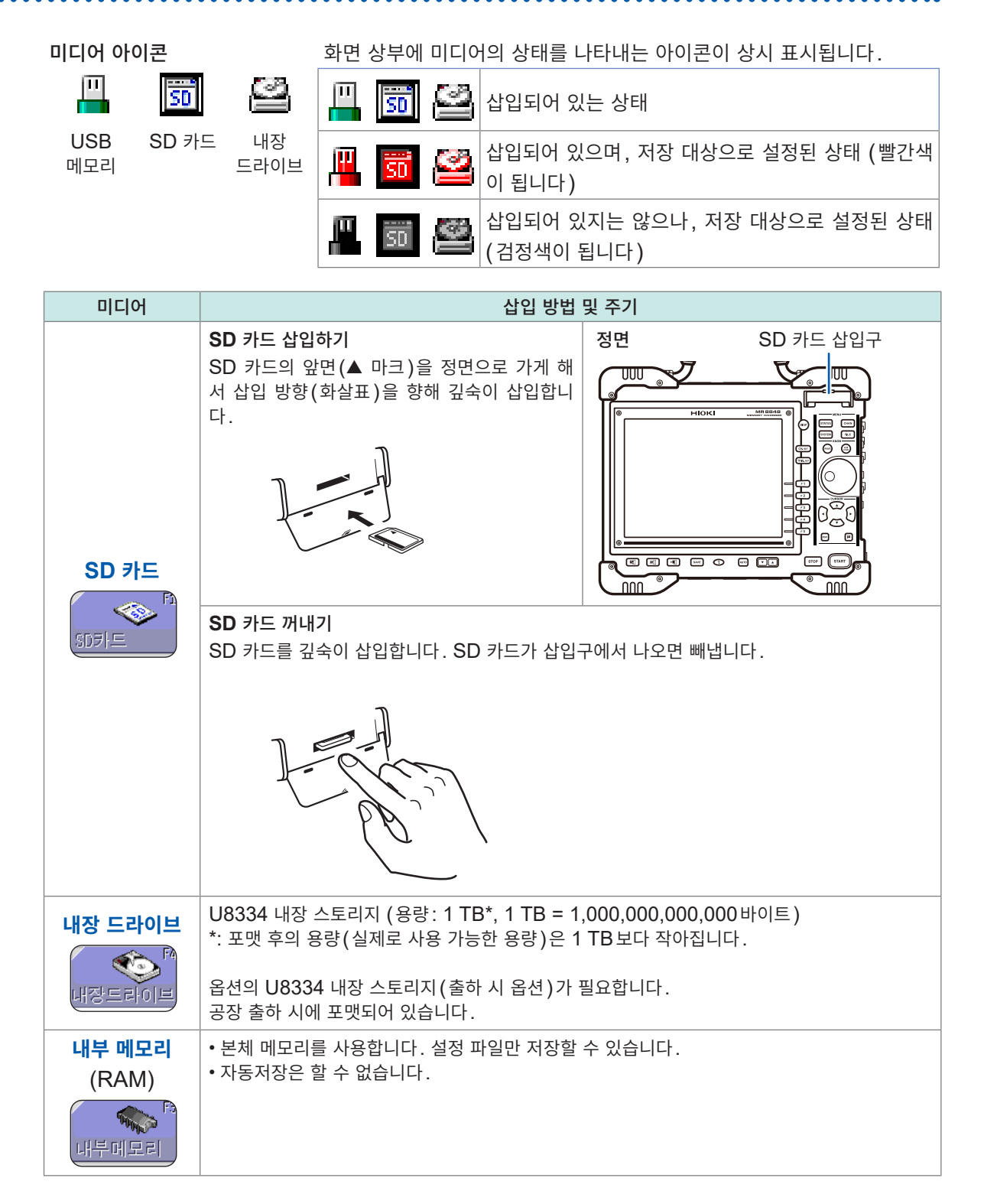

| 미디어              | 삽입 방법 및 주기                                                                                                    |                          |  |
|------------------|----------------------------------------------------------------------------------------------------|--------------------------|--|
|                  | • USB 메모리 이외는 삽입하지 마십시오.<br>• 시판되는 모든 USB 메모리에 대응하지는 않습니다.<br>• USB 메모리를 사용하려면 본체 설정이 필요합니다.                                                                   | 다음 페이지의 순서를 참조해 주십시오.    |  |
| USB메모리<br>ISB메모리 | USB 메모리 삽입하기<br>USB 메모리와 USB 커넥터의 연결부를 확인한<br>후 깊숙이 삽입합니다.<br>USB 메모리 꺼내기<br>USB 메모리가 본 기기와 연결(저장이나 로딩<br>등)되지 않은 것을 확인한 후 뽑습니다.<br>본 기기에서 분리할 때의 조작은 필요 없습니다. | 우측면<br>USB 커넥터<br>(타입 A) |  |

USB의 사용 방법에 따라 USB를 연결하는 단자나 본 기기에서의 설정이 달라집니다.

|                                                 | יוט ביידו   | 본 기기의 설정 |                                      | かっ             |
|-------------------------------------------------|-------------|----------|--------------------------------------|----------------|
| USD의 사용 당립                                      | 자평 단자       | 인터페이스    | USB 설정                               | 검소             |
| USB 메모리를 사용한다                                   | 타입 A        | LAN      | USB 메모리                              | "순서"<br>(p.55) |
| PC에서 내장 드라이브 또는 SD 카드의 파일<br>을 꺼낸다 (USB 케이블 사용) | 타입 <b>B</b> | LAN      | Mass Storage SSD,<br>Mass Storage SD | p.348          |
| PC와 통신한다 (USB 케이블 사용)                           | 타입 B        | USB      | 통신                                   | p.350          |

# 순서

화면 여는 방법: SYSTEM 키를 누른다 → [통신] 시트

| +[통신설정] |     |           |        |
|---------|-----|-----------|--------|
| 1 인터페이스 | LAN | 2 USB Set | USB메모리 |
|         |     |           |        |

**1** [인터페이스] 항목으로 커서를 이동하여 [LAN]을 선택한다

2 [USB Set] 항목으로 커서를 이동하여 [USB 메모리]를 선택한다

# 미디어 포맷하기

SD 카드, USB 메모리, 내장 드라이브, 내부 메모리를 포맷할 수 있습니다. 포맷하면 [HIOKI\_ MR8848] 폴더가 작성됩니다.

사용 완료된 미디어를 포맷하면 미디어에 기록된 정보가 모두 삭제되고 복원할 수 없으므로 주의해 주십시오.

# 순서

화면 여는 방법: FILE 키를 누른다 → 파일 화면

- 1 미디어를 삽입한다
- 2 [다음 페이지]를 선택한다 [초기화]를 선택합니다.

| 코맨드   | 초기화  |  |
|-------|------|--|
| 초기화대상 | SD카드 |  |

**[초기화대상]** 항목으로 커서가 이동합니다.

**3** 포맷하고자 하는 미디어를 선택한 후, [실행]을 선택한다 지정한 미디어가 포맷됩니다.

확인 메시지가 표시되므로 실행할 경우는 **[YES]**를 선택해 주십 시오. 취소하려면 **[NO]**를 선택해 주십시오.

# 2.4 기록지 넣기 (U8351 프린터 유닛 장착 시)

먼저 "프린터 및 기록지의 취급" (p.18)을 잘 읽어 주십시오.

# 순서

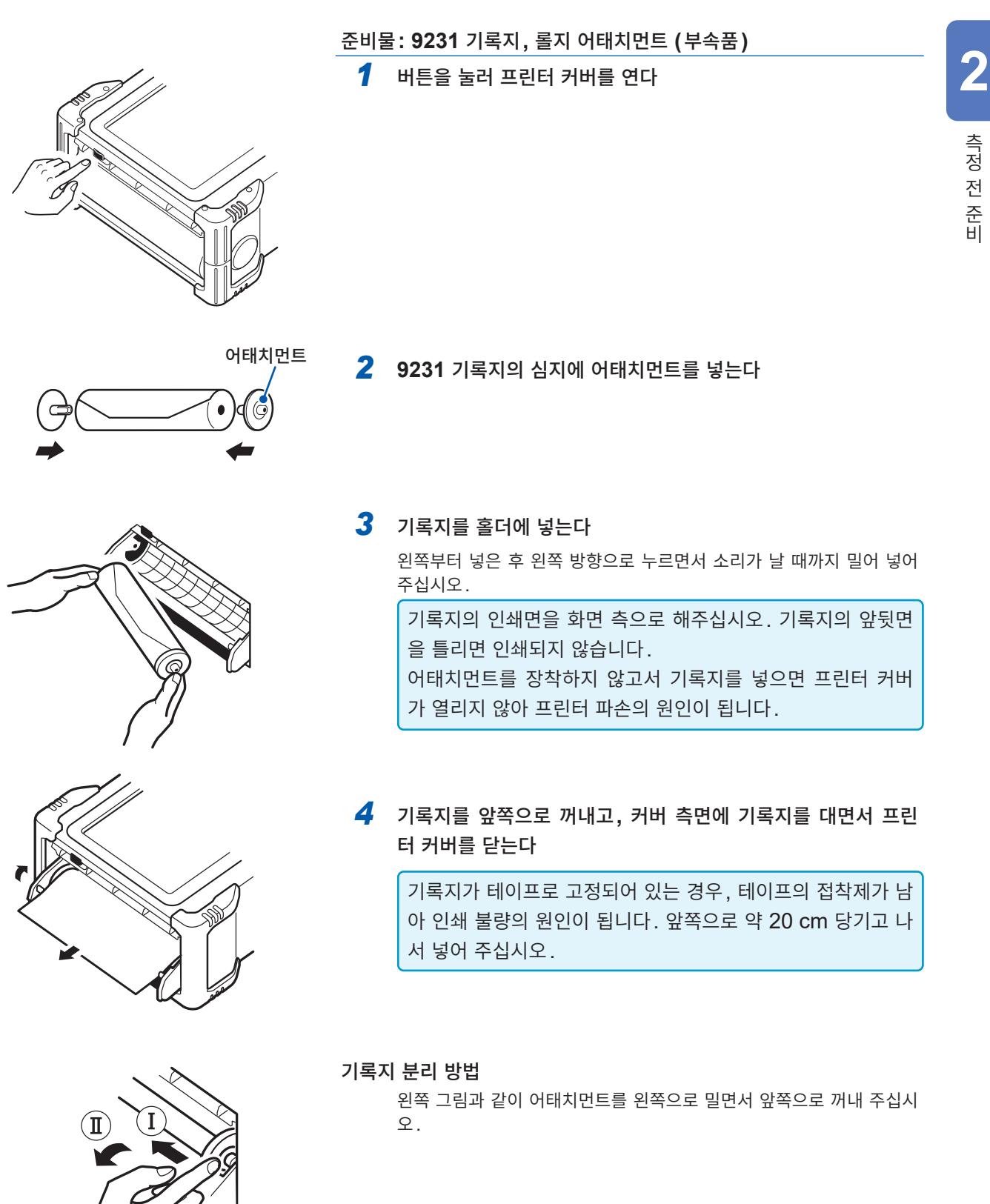

# 2.5 전원 공급하기

먼저 "전원을 켜기 전에" (p.21)를 잘 읽어 주십시오.

# 전원 코드 연결하기

# 순서

- 1 전원 코드를 본 기기의 전원 인렛에 연결한다
- 2 삽입 플러그를 접지형 콘센트에 연결한다

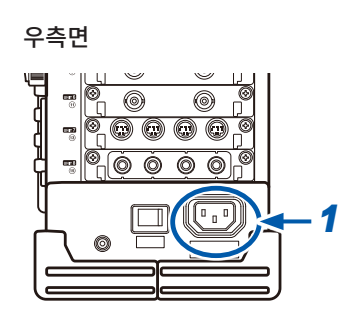

. . . . . . . . . . . . . . . . . . .

# GND 단자(기능 접지 단자) 연결하기

노이즈 환경이 나쁜 곳에서 측정하는 경우, GND 단자(기능 접지 단자)를 연 결하면 내노이즈성이 강해집니다.

AC 파워 라인 등의 측정에서 PT를 사용할 경우는 PT의 GND를 접지해 주 십시오.

우측면

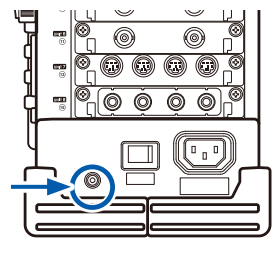

# 전원 켜기, 끄기

# 전원 켜기

우측면 0 n <u>ró ó</u> ÓÓ POWER 스위치  $\left[ \begin{array}{c} \end{array} \right]$ l 🗖 : 전원 ON 0

# POWER 스위치를 ON( )으로 한다

초기 화면이 표시된 후에 파형 화면이 됩니다.

#### 측정을 시작하기 전에

정밀하게 측정을 하기 위해 전원을 켠 후 약 30분간 워밍업을 하여 유닛 내의 온도를 안정시켜 주십시오. 그 후, 영점 조정을 실행하고 나서 측정을 시작해 주십시오.

## 전원 끄기

#### 전원을 끄기 전에

본 기기의 전원을 끄면 내부 메모리에 기록된 데이터는 삭제됩니다. 기록 데이터를 삭제하고 싶지 않은 경 우는 SD 카드 등에 저장해 주십시오.

참조: "5 데이터 저장 및 읽어오기, 파일 관리" (p.91)

우측면

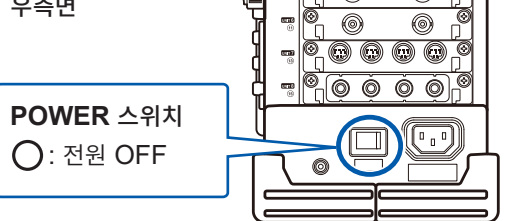

## POWER 스위치를 OFF(〇)로 한다

전원이 꺼집니다.

다시 전원을 켜면 전원을 끄기 직전의 설정으로 표시됩니다. 자동 셋업 기능이 유효한 경우는 설정을 자동으로 불러옵니 다. (p.115)

# 2.6 시계 맞추기

일시를 설정합니다.

본 기기는 자동 달력, 윤년 자동 판별, 24시간 시계를 내장하고 있습니다. 아래의 경우는 설정된 날짜나 시각에 맞춰 동작합니다. 사용 전에 날짜나 시각이 정확한지 확인해 주십시 오.

- 타이머 트리거로 측정하는 경우
- 인쇄 내용에 트리거 시각을 인쇄하고자 하는 경우
- 파일에 측정 데이터를 저장하는 경우

# 순서

화면 여는 방법: SYSTEM 키를 누른다 → [초기화] 시트

- 1 [시각설정] 항목으로 커서를 이동한다
- 2 변경할 자릿수를 선택하고, 수치를 설정한다

| 3 | <b>[시각설정]</b> 항목에 커서가 있는 상태에서 |
|---|-------------------------------|
|   | [확정]을 선택한다                    |
|   |                               |

날짜, 시각이 확정됩니다. 설정한 월일시는 화면 우측 상단에 표시됩니다.

| SYSTEM (Push) | 24-Jan 17:33:51 |
|---------------|-----------------|
|               | 기능 :<br>MEMORY  |
|               |                 |

# 2.7 영점 위치 맞추기 (영점 조정)

유닛 내의 편차를 보정하여 본 기기의 기준 전위를 **0 V**로 합니다. 모든 채널, 모든 레인지에 대해서 보정됩니다.

# 영점 조정을 실행하기 전에

- 전원을 켠 후 약 30분간 워밍업을 하여 유닛 내의 온도가 안정되고 나서 실행해 주십시오.
- 측정 중에는 영점 조정을 실행할 수 없습니다.
- 영점 조정 실행 중에는 키 조작을 할 수 없습니다.
- 유닛의 장착 대수와 종류에 따라 영점 조정의 실행 시간이 달라집니다. (수 초가 걸리는 경우가 있습니다)

# 순서

화면 여는 방법: CHAN 키를 누른다 → [기본설정] 시트

- 1 [Zero-Adjust] 항목으로 커서를 이동한다
- 2 [실행 Zero-Adjust]를 선택한다

영점 조정이 실행됩니다.

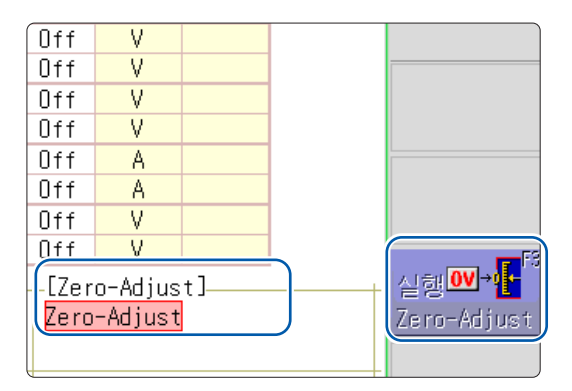

8969 스트레인 유닛과 U8969 스트레인 유닛은 영점 조정이 무효입니다. 영점 위치의 조정은 자동 밸런스로 실행해 주십시오. (p.181)

## 아래의 경우는 다시 영점 조정을 실행해 주십시오.

- 유닛을 바꿔 꽂은 경우
- 전원을 ON/OFF 한 경우
- 설정을 초기화(시스템 리셋)한 경우
- 8971 전류 유닛, 8972 DC/RMS 유닛 또는 U8974 고압 유닛에서 DC/RMS를 전환한 경우
- U8979 충전 유닛에서 측정 모드를 전환한 경우
- 주위 온도가 급변한 경우
- 영점 위치의 드리프트\*1가 발생할 가능성이 있습니다.
- \*1. 드리프트: 연산 증폭기의 동작점이 어긋나 거짓 출력이 발생하는 현상입니다. 드리프트는 온도 변화로 인해 발생하는 경우와 제조 후의 시간 경과로 인해 발생하는 경우(경시 변화)가 있습니다.

# 2.8 캘리브레이션 실행하기 (MR8990 실장 시)

MR8990 디지털 볼트미터 유닛 내의 편차를 보정합니다. 모든 채널, 모든 레인지에 대해서 보정됩니다.

# 캘리브레이션을 실행하기 전에

- 전원을 켠 후 약 30분간 워밍업을 하여 유닛 내의 온도가 안정되고 나서 실행해 주십시오.
- 측정 중에는 캘리브레이션을 할 수 없습니다. 단, 캘리브레이션의 설정이 ON인 경우는 측정 시작 시에 캘리브레이션을 실행합니다.
- 캘리브레이션 실행 중에는 키 조작을 할 수 없습니다.
- 유닛의 장착 대수와 종류에 따라 캘리브레이션의 실행 시간이 달라집니다. (수 초가 걸리는 경우가 있습니다)

# 순서

화면 여는 방법: CHAN 키를 누른다 → [기본설정] 시트

- **1** [Zero-Adjust] 항목으로 커서를 이동한다
- **2** [실행 Zero-Adjust]를 선택한다

캘리브레이션이 실행됩니다.

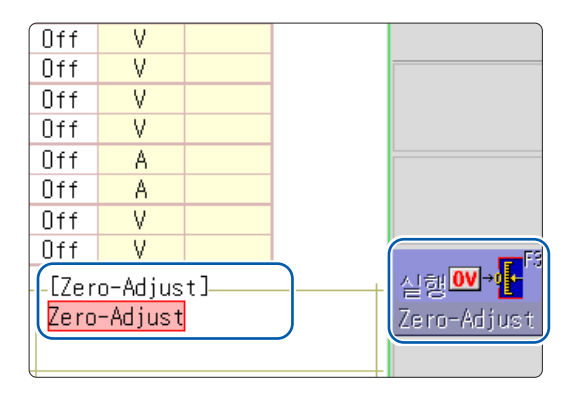

아래의 경우는 다시 캘리브레이션을 실행해 주십시오.

- 유닛을 바꿔 꽂은 경우
- 전원을 ON/OFF 한 경우
- 설정을 초기화(시스템 리셋)한 경우
- 주위 온도가 급변한 경우

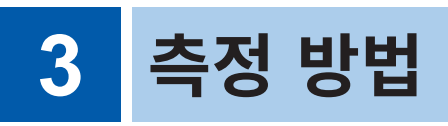

# 3.1 측정 순서

| 1 측정 전 점검을 한다                                                                                                    |                              |
|----------------------------------------------------------------------------------------------------|------------------------------|
| 참조:<br>"3.2 측정 전 점검" (p.65)                                                                                                    |                              |
| 2 측정의 기본 설정을 한다                                                                                                    |                              |
| 측정 대상에 맞는 기록 방법을 선택한다                                                                                                    | 참조:<br>"측정 기능" (p.66)        |
| 샘플링 속도를 설정한다                                                                                                    | "시간축 레인지와 샘플링 속도" (p.68)     |
| 측정 시간을 정한다                                                                                                    | "기록 길이 (div 수)" (p.71)       |
| 파형을 표시, 프린트할 형식을 정한다                                                                                                    | "표시 형식" (p. <b>73</b> )      |
| 응용 설정<br>참조:<br>"7.4 파형을 X-Y 합성하기" (p.144)<br>"8.2 기록과 동시에 파형 표시하기 (롤모드)" (p.161)<br>"8.3 과거에 가져온 파형에 겹쳐서 그리기 (겹쳐그리기)" (p.1<br>"10 수치연산 기능" (p.225)                                          | 62)                          |
| 3 입력 채널을 설정한다                                                                                                    |                              |
| 아날로그 채널을 설정한다                                                                                                    | 참조 :<br>"아날로그 채널의 설정" (p.77) |
| 로직 채널을 설정한다                                                                                                    | "로직 채널의 설정" (p.80)           |
| 응용 설정<br>참조:<br>"8.1 코멘트 작성하기" (p.154)<br>"8.5 입력치 환산하기 (스케일링 기능)" (p.165)<br>"8.6 파형 위치 설정하기 (Variable 기능)" (p.171)<br>"8.7 입력치 미세 조정하기 (버니어 기능)" (p.174)<br>"8.8 파형 반전하기 (인버트 기능)" (p.175) |                              |
| 4 트리거를 설정한다                                                                                                    |                              |
| 참조:<br>"9 트리거 기능" (p.203)                                                                                                    |                              |

# 5 측정을 시작한다

#### 참조:

"3.5 측정 시작하기/종료하기" (p.82) "5 데이터 저장 및 읽어오기, 파일 관리" (p.91) "6 프린트 (U8351 프린터 유닛 장착 시)" (p.125) "7.1 측정치 읽기 (AB 커서 사용)" (p.138) "조그, 셔틀로 이동 (스크롤)" (p.142) "7.5 파형을 확대 및 압축하기" (p.146)

# 6 측정을 종료한다

참조: "3.5 측정 시작하기/종료하기" (p.82)

## 입력된 신호를 확인하고 싶을 때

AUTO 키를 누르면 입력 파형의 시간축 레인지, 세로축(전압축) 레인지 및 영점 위치를 자동 설정하여 측정을 시작합니다.

참조: "3.6 레인지를 자동 설정하여 측정하기 (자동 레인지 기능)" (p.84)

#### 이전에 등록한 설정 조건을 불러오고 싶을 때

파일 화면에서 설정 파일을 읽어옵니다. 측정 대상 또는 사용할 방법 각각에 본체 설정을 등록하면 편리합니다. 참조: "5.3 데이터 읽어오기" (p.112)

## 전원을 켰을 때 저장된 본체 설정을 자동으로 불러오고 싶을 때

본체 설정을 저장한 파일을 전원을 켰을 때 자동으로 읽어올 수 있습니다. 자동 설정 파일이 들어있는 SD 카드를 삽입한 후 전원을 켜는 것만으로 본체를 설정할 수 있습니다. 참조: "5.4 설정을 자동으로 읽어오기 (자동 셋업 기능)" (p.115)

[HIOKI\_MR8848] 폴더 안에 파일이 있는지 확인해 주십시오.

## 설정을 초기화하고 싶을 때 (기본 설정으로 되돌리고 싶을 때)

시스템 화면 > [초기화] 시트에서 본체 설정을 공장 출하 시의 상태로 초기화합니다. 초기화 후의 설정은 간단한 측정에 적합한 상태가 됩니다. 동작이 뭔가 이상할 때나 복잡한 동작을 할 때는 초기화해 주십시오. 참조: "19.2 본 기기를 초기화하기" (p.409)

3

측정 방법

# 3.2 측정 전 점검

보관이나 수송에 의한 고장이 없는지 점검과 동작 확인을 한 후에 사용해 주십시오. 고장이 확인된 경우에 는 당사 또는 대리점으로 연락 주십시오.

## (1) 주변기기의 점검

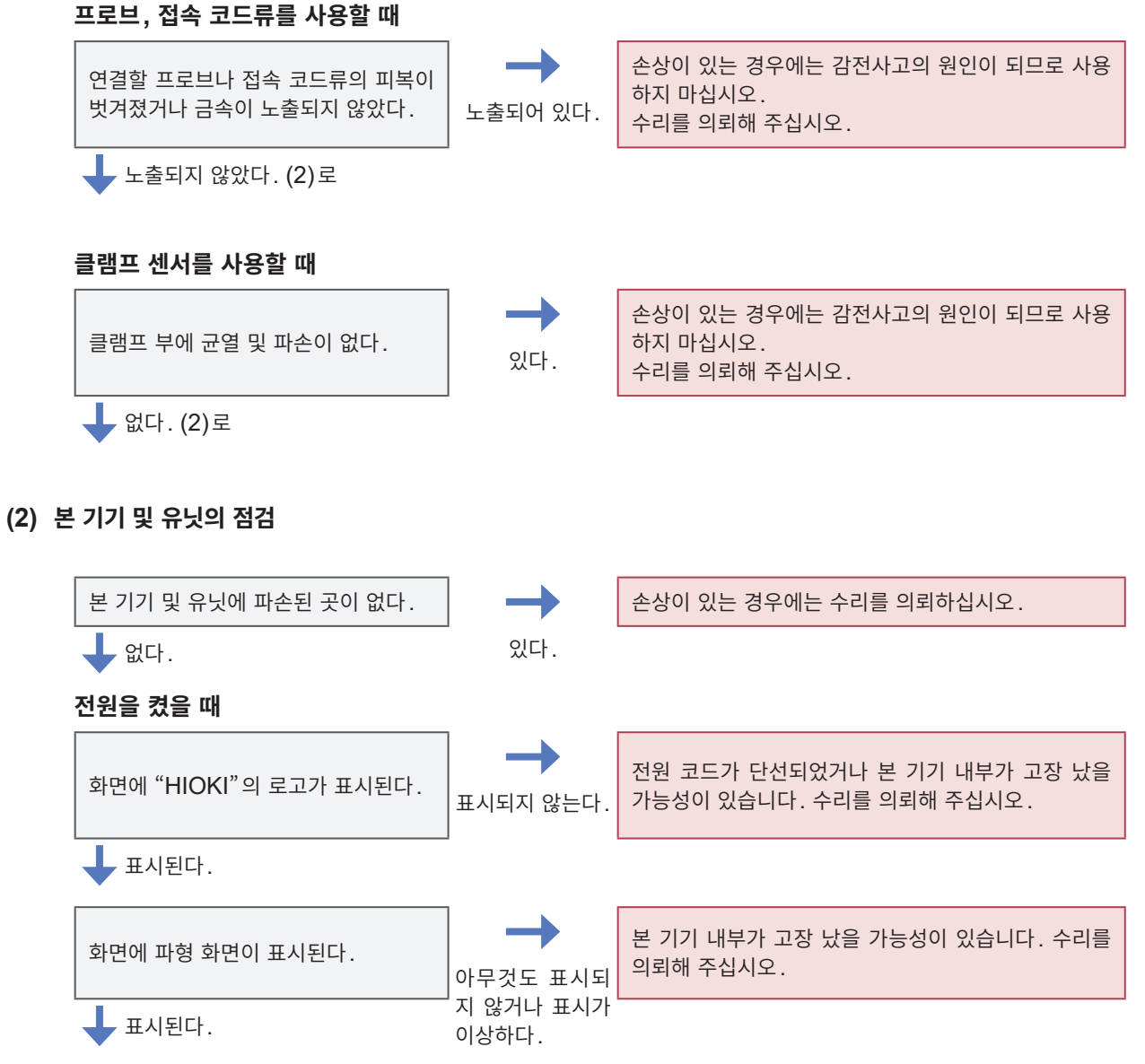

점검 완료

# 3.3 측정 조건 설정하기

## 측정 조건을 설정합니다.

파형 화면에서 설정 항목 창을 표시하여 측정의 기본 설정을 하면 파형을 보면서 설정할 수 있어 편리합니 다. 측정의 기본 설정은 Status 화면 > [기본설정] 시트에서도 할 수 있습니다.

# 설정 항목 창 여는 방법

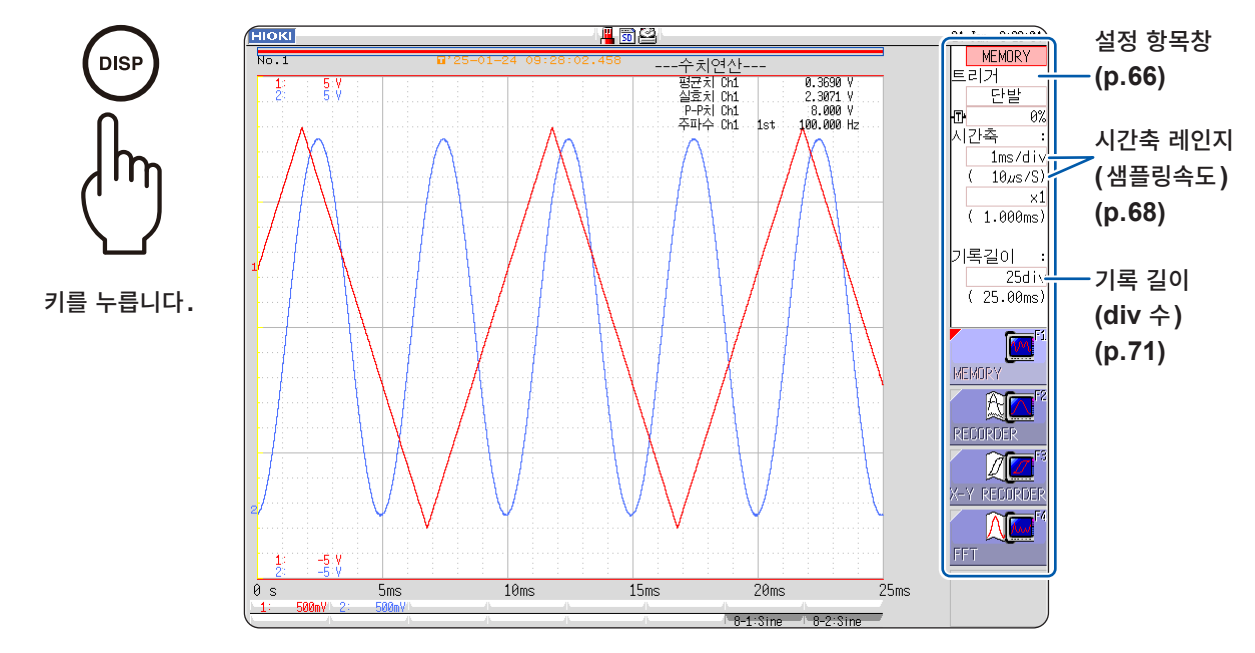

# 측정 기능

기록할 목적에 따라 기능을 선택합니다.

# 순서

화면 여는 방법: DISP 키를 누른다 → 파형 화면

기능 항목(설정 항목 창에서 가장 위의 란)으로 커서를 이동합니다.

MEMORY(초기 설정), RECORDER, X-Y RECORDER, FFT

| MEMORY       | <b>순시 파형이나 과도 현상을 측정합니다.</b><br>트리거 기능, 연산 기능을 사용할 수 있습니다.                               |
|--------------|------------------------------------------------------------------------------------------|
| RECORDER     | <b>저속 현상의 변동 기록, 감시 기록을 합니다.</b><br>프린터로 실시간 인쇄할 수 있습니다.                                 |
| X-Y RECORDER | <b>끊임없이 X-Y 파형을 묘화합니다.</b><br>X-Y 펜 레코더와 같이 펜을 업 및 다운할 수 있습니다.<br>참조: "4 X-Y 레코더" (p.85) |
| FFT          | 주파수 해석을 합니다.<br>각종 스펙트럼 해석 및 옥타브 해석 등을 할 수 있습니다.<br><sup>참조: "13</sup> FFT 기능" (p.259)   |

# 레코더 기능의 값

레코더 기능의 1샘플 데이터는 설정된 샘플링 속도로 얻어진 측정치의 최대치와 최소치의 2개 값을 취하고 있습니다. 따라서 폭을 가진 데이터가 됩니다.

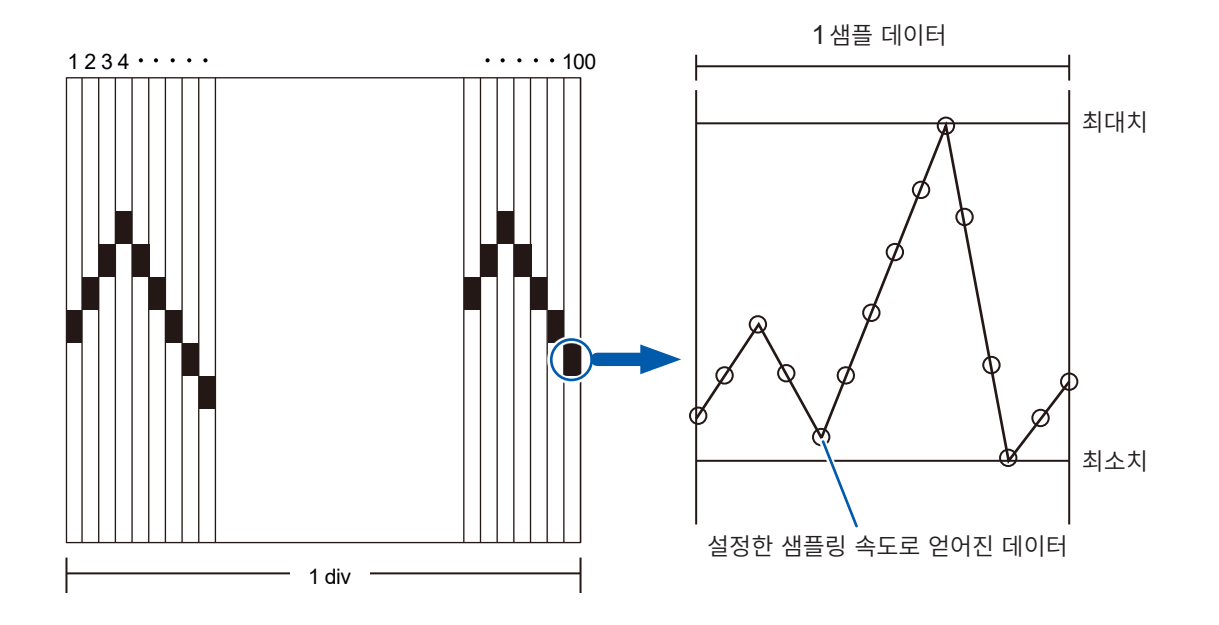

입력 파형의 변화가 작은 경우, 샘플링 속도를 빠르게 설정하면 노이즈 등에 의한 급격한 변화가 있을 경우 최대치와 최소치의 폭이 커집니다.

이와 같은 현상을 방지하고 싶은 경우는 샘플링 속도를 느리게 설정해 주십시오.

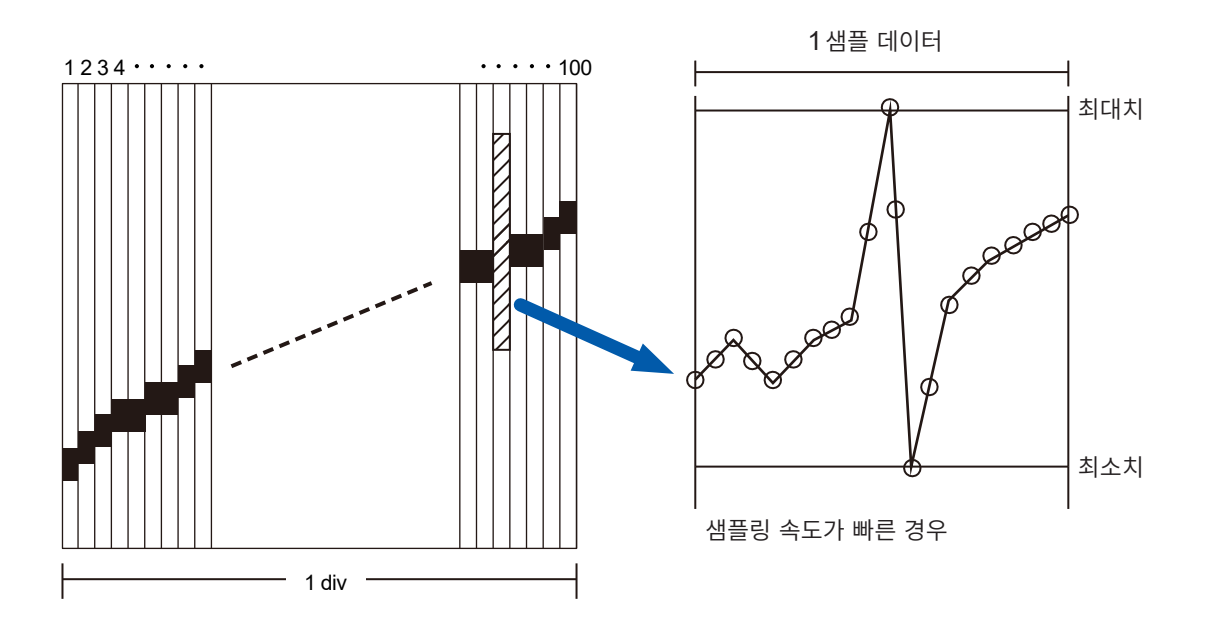

# 시간축 레인지와 샘플링 속도 MEMORY RECORDER

시간축 레인지란 입력 신호 파형을 가져오는 속도를 말합니다. 가로축 1 div당 시간(시간/div)으로 설정 합니다.

샘플링 속도는 1샘플을 어느 정도의 간격으로 샘플링할지를 설정합니다.

메모리 기능에서는 시간축 레인지 아래의 괄호 안에 샘플링 속도가 표시됩니다(오른 쪽 그림). 시간축 레인지에 연동하여 변합니다.

| $\mathbb{A}$ | 간축      | :   |
|--------------|---------|-----|
|              | 1ms/c   | liv |
|              | ( 10µs, | /S) |

# 순서

화면 여는 방법: DISP 키를 누른다 → 파형 화면

## 메모리 기능의 경우

- 1 [시간축Range] 항목으로 커서를 이동한다
- 2 가로축(시간축) 1 div 당 시간을 설정한다

5(초기 설정), 10, 20, 50, 100, 200, 500 µs/div 1, 2, 5, 10, 20, 50, 100, 200, 500 ms/div 1, 2, 5, 10, 30, 50 s/div, 1 min/div, 100 s/div 2, 5 min/div

외부에서 신호를 입력하여 임의로 샘플링을 하고자 할 때는 [외부]를 선택한 후, 외부 샘플링 단자에서 신호를 입력합니다. 내부 샘플링으로 되돌릴 경우는 [내부]를 선택한 후, 시간을 설정합니다. 외부 샘플링 설정 시에는 1 div당 샘플 수를 10 ~ 1000 S/div로 설정할 수 있습니다. 참조: "외부 샘플링 (EXT.SMPL)" (p.360) U8975, U8977, U8978 중 하나가 장착되어 있는 경우는 5 μs/div 레인지를 선택할 수 없습니다(초기

설정은 10 µs/div가 됩니다).

# 레코더 기능의 경우

- 1 [시간축Range] 항목으로 커서를 이동한다
- 2 가로축(시간축) 1 div 당 시간을 설정한다
- 3 [샘플링] 항목으로 커서를 이동한다
- 4 샘플링 속도를 설정한다

10(초기 설정), 20, 50, 100, 200, 500 ms/div 1, 2, 5, 10, 30, 50 s/div, 1 min/div, 100 s/div 2, 5, 10, 30 min/div, 1 h/div

1(초기 설정), 10, 100 μs 1, 10, 100 ms (시간축의 1/100 미만 주기에서 선택)

설정한 시간축 레인지에 따라 선택 범위가 달라집니다. 샘플링 속도를 빠르게 설정할수록 미세한 변화를 쉽게 감지할 수 있습니다. MEMORY

#### 시간축 레인지를 정하는 방법

아래 표를 참고로 하여 시간축 레인지를 설정해 주십시오.

예를 들어, 측정하고자 하는 파형이 100 kHz인 경우, 아래 표에서 선택할 수 있는 최대 표시 주파수는 200 kHz ~ 800 kHz입니다. 최대 표시 주파수를 400 kHz로 한다고 하면 시간축 레인지는 10 µs/div 를 선택합니다.

| 시간축 레인지    | 샘플링 속도           | 최대 표시 주파수 | 시간축 레인지   | 샘플링 속도            | 최대 표시 주파수 |
|------------|------------------|-----------|-----------|-------------------|-----------|
| 5 µs/div   | 50 ns (20 MS/s)  | 800 kHz   | 1 s/div   | 10 ms (100 S/s)   | 4 Hz      |
| 10 µs/div  | 100 ns (10 MS/s) | 400 kHz   | 2 s/div   | 20 ms (50 S/s)    | 2 Hz      |
| 20 µs/div  | 200 ns (5 MS/s)  | 200 kHz   | 5 s/div   | 50 ms (20 S/s)    | 0.8 Hz    |
| 50 µs/div  | 500 ns (2 MS/s)  | 80 kHz    | 10 s/div  | 100 ms (10 S/s)   | 0.4 Hz    |
| 100 µs/div | 1 µs (1 MS/s)    | 40 kHz    | 30 s/div  | 300 ms (3.33 S/s) | 0.13 Hz   |
| 200 µs/div | 2 µs (500 kS/s)  | 20 kHz    | 50 s/div  | 500 ms (2 S/s)    | 0.08 Hz   |
| 500 µs/div | 5 µs (200 kS/s)  | 8 kHz     | 1 min/div | 600 ms (1.67 S/s) | 0.04 Hz   |
| 1 ms/div   | 10 µs (100 kS/s) | 4 kHz     | 100 s/div | 1 s (1 S/s)       | 0.067 Hz  |
| 2 ms/div   | 20 µs (50 kS/s)  | 2 kHz     | 2 min/div | 1.2 s (0.83 S/s)  | 0.033 Hz  |
| 5 ms/div   | 50 µs (20 kS/s)  | 800 Hz    | 5 min/div | 3 s (0.33 S/s)    | 0.013 Hz  |
| 10 ms/div  | 100 µs (10 kS/s) | 400 Hz    |           |                   |           |
| 20 ms/div  | 200 µs (5 kS/s)  | 200 Hz    |           |                   |           |
| 50 ms/div  | 500 µs (2 kS/s)  | 80 Hz     |           |                   |           |
| 100 ms/div | 1 ms (1 kS/s)    | 40 Hz     |           |                   |           |
| 200 ms/div | 2 ms (500 S/s)   | 20 Hz     |           |                   |           |
| 500 ms/div | 5 ms (200 S/s)   | 8 Hz      |           |                   |           |

#### 최대 표시 주파수란

LCD 표시에서 정현파형 등의 피크를 놓치지 않고 샘플링한 값으로 파형을 재현하기 위해서는 기준으로서 1주기당 25샘플 이상이 필요합니다. 최대 표시 주파수는 시간축 레인지에 따라 달라집니다.

#### 실재하지 않는 파형이 기록되었을 때 (에일리어싱)

샘플링 속도에 대해 측정하는 신호의 변화가 빨라지면 일정 주파수를 경계로 실재하지 않는 느린 신호 변화가 기록되게 됩니다. 이러한 현상을 에일리어 싱(Aliasing)이라고 합니다.

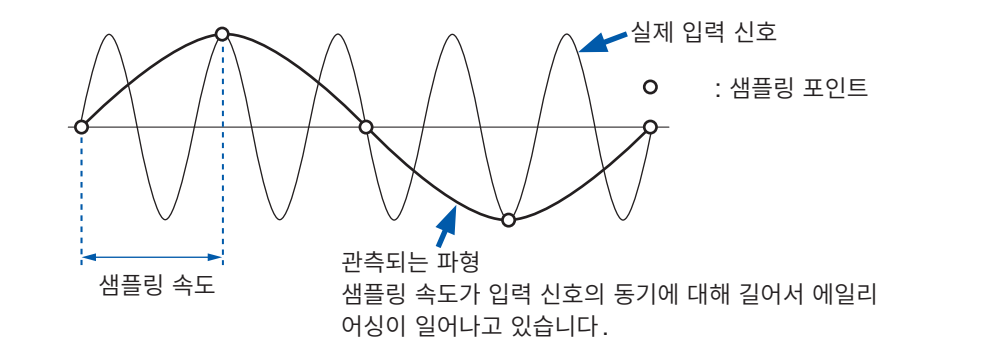

메모리 기능에서는 시간축 레인지에 따라 샘플링 속도가 큰 폭으로 변화하므로 에일리어싱이 발생하지 않도록 레인지 설정 시에는 주의가 필요합니다. 설정하는 시간축 레인지에 따라 최대 표시 주파수가 정해지므로 <u>가급적</u> 고속 레인지부터 측정해 주십시오.

반복 신호를 기록하는 경우에는 자동 레인지 기능 (p.84)을 사용하는 것도 효과적입니다.

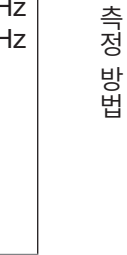

3

신호의 1주기

샘플링 속도는 설정한 시간축 레인지의 1/100 값으로 자동 설정됩니다.

MR8990 디지털 볼트미터 유닛이 실장된 경우, 그 채널의 샘플링 속도는 시간축 레인지의 1/50로 설정됩니다.

예: 8966이 유닛 1(CH1, CH2), MR8990이 유닛 2(CH3, CH4)에 장착되어 있고, 시간축 1 s/div 로 설정된 경우

유닛 1 (8966) 샘플링 속도 10 ms

유닛 2 (MR8990) 샘플링 속도 20 ms

#### 시간축 레인지를 자동으로 설정하고 싶을 때

AUTO 키를 누르면 입력된 신호에 대해서 적절한 시간축 레인지를 선택하여 측정을 시작합니다. 메모 리 기능만 유효합니다. 참조: "3.6 레인지를 자동 설정하여 측정하기(자동 레인지 기능)"(p.84)

#### RECORDER

- 시간축 레인지와 샘플링 속도를 각각 설정할 수 있습니다. 설정한 시간축 레인지에 따라 샘플링 속도를 선택합니다.
- 다음 시간축 레인지로 설정한 경우는 가로축(시간축) 방향으로 파형을 압축하여 표시합니다.
   20 ms/div→×1/2, 10 ms/div→×1/5

#### 노이즈를 억제해서 측정하고 싶을 때

샘플링 속도를 빠른 설정으로 하면, 입력 파형의 변화가 작을 경우 노이즈 등에 의한 급격한 변화로 최대 치와 최소치의 폭이 커집니다. 이와 같은 현상을 방지하고 싶은 경우는 샘플링 속도를 느리게 하거나, 유 닛의 저역 통과 필터(p.77)를 설정해 주십시오.

## MEMORY RECORDER 공통

데이터의 갱신율은 유닛의 최고 샘플링 이상으로는 되지 않습니다. 데이터가 갱신되지 않는 기간은 동일한 데이터가 측정되므로 계단 모양의 파형이 됩니다. 또한, 동시에 같은 신호를 샘플링해도 유닛의 샘플링 속도, 주파수 대역 및 주파수 특성의 차이에 의해 데 이터의 오차가 발생합니다.

#### 각 유닛의 데이터 갱신율

| 유닛                  | 최고 시간축 레인지    | 최고 샘플링 속도<br>또는 데이터 갱신율 | 참조    |
|---------------------|---------------|-------------------------|-------|
| 8966, 8973          | 5 µs/div      | 50 ns (20 MS/s)         | -     |
| 8967                | 데이터 갱신 설정에 따름 | 데이터 갱신 설정에 따름           | p.180 |
| 8968                | 100 µs/div    | 1 μs (1 MS/s)           | -     |
| 8969, U8969, U8979  | 500 μs/div    | 5 μs (200 kS/s)         | -     |
| 8970                | 설정에 따름        | 설정에 따름                  | p.182 |
| 8971                | 100 µs/div    | 1 μs (1 MS/s)           | p.185 |
| 8972                | 응답 설정에 따름     | 응답 설정에 따름               | p.185 |
| U8975, U8977, U8978 | 20 μs/div     | 200 ns (5 MS/s)         | -     |
| MR8990              | NPLC 설정에 따름   | NPLC 설정에 따름             | -     |
| U8974               | 100 µs/div    | 응답 설정에 따름               | p.187 |

MEMORY RECORDER

1회의 데이터 가져오기로 기록하는 길이 (div 수)를 설정합니다.

# 순서

화면 여는 방법: DISP 키를 누른다 → 파형 화면

#### 메모리 기능의 경우

1 [기록길이] 항목으로 커서를 이동한다

# 2 종류를 설정한다

기록 길이 (div 수)

| 고정→임의 | 고정된 기록 길이에서 선택합니다.          |
|-------|-----------------------------|
| 임의→고정 | 1 div 단위로 임의로 기록 길이를 설정합니다. |

# 3 기록 길이를 설정한다

(고정인 경우)

```
25, 50, 100, 200, 500, 1,000, 2,000, 5,000, 10,000, 20,000, 50,000, 100,000 div
200,000 div(2, 4, 8, 16ch 모드 시), 500,000 div(2, 4, 8ch 모드 시)
1,000,000 div(2, 4ch 모드 시), 2,000,000 div(2ch 모드 시)
```

#### (임의인 경우)

```
1 ~ 160,000 div(32ch 모드 시*<sup>1</sup>), 1 ~ 320,000 div(16ch 모드 시)
1 ~ 640,000 div(8ch 모드 시), 1 ~ 1,280,000 div(4ch 모드 시)
1 ~ 2,560,000 div(2ch 모드 시)
```

\*1. U8975, U8977, U8978 중 하나가 장착된 경우.

## 레코더 기능의 경우

## 1 [기록길이] 항목으로 커서를 이동한다

# 2 종류를 설정한다

| 고정→임의 | 고정된 기록 길이에서 선택합니다.          |
|-------|-----------------------------|
| 임의→고정 | 1 div 단위로 임의로 기록 길이를 설정합니다. |

# 3 기록 길이를 설정한다

(고정인 경우)

| 연속     | [ON]으로 하면 데이터를 메모리에 덮어쓰기하면서 측정합니다. 측정을 정지한 시점부터 최대 기록 |
|--------|-------------------------------------------------------|
| ON-OFF | 길이까지의 데이터에 대해서 저장 및 프린트할 수 있습니다.                      |

25, 50, 100, 200, 500, 1,000, 2,000, 5,000, 10,000, 20,000, 50,000 div, 100,000 div\*<sup>1</sup>

\*1. U8975, U8977, U8978 이 장착되어 있지 않은 경우.

(임의인 경우)

- 1 ~ 80,000 div
- 1 ~ 160,000 div\*1

\*1. U8975, U8977, U8978이 장착되어 있지 않은 경우.

#### MEMORY

#### 기록 길이와 데이터 수

기록 길이 1 div의 데이터 수는 100데이터입니다. 설정한 기록 길이의 데이터 총수 = 설정 기록 길이 (div 수) × 100데이터 + 1이 됩니다.

단, MR8990 디지털 볼트미터 유닛이 실장된 경우는 데이터 수가 아래와 같이 됩니다.

- MR8990만 실장된 경우 1 div의 데이터 수: 50데이터 기록 길이의 총수: 설정 기록 길이(div 수) ×50데이터 + 1
- MR8990과 다른 유닛이 함께 실장된 경우 MR8990의 채널

   1 div의 데이터 수: 50 데이터
   기록 길이의 총수: 설정 기록 길이 (div 수) ×50 데이터 + 1

   다른 유닛의 채널

   1 div의 데이터 수: 100 데이터
   기록 길이의 총수: 설정 기록 길이 (div 수) ×100 데이터 + +2

#### RECORDER

기록 길이 1 div의 데이터 수는 100데이터로, 1데이터는 최대치와 최소치의 2개 값을 가집니다. 레코더 기능으로 측정한 MR8990의 데이터 분해능은 16 bit가 됩니다.

#### 기록 길이가 "연속"일 때

- 본 기기의 내부에는 측정 종료 시부터 거슬러 올라가, 다음 최대 기록 길이분의 데이터가 기억되어 있습니다.
- 160,000 div (U8975, U8977, U8978 장착 시는 80,000 div)
- 10 ms ~ 200 ms/div 레인지에서는 프린터의 설정(실시간 인쇄)이 ON이라도 실시간 인쇄를 하지 않 습니다. 측정을 종료한 후, 수동으로 인쇄해 주십시오. (p.129)
- 자동저장이 ON인 경우는 측정 중에 데이터를 저장하지 않고 측정 정지 시 메모리에 남아 있는 데이터를 저장합니다.

#### 측정 중에 기록 길이를 변경한 경우

측정된 데이터를 파기하고 새로 설정한 기록 길이로 측정을 시작합니다.
## 표시 형식

MEMORY RECORDER X-Y

입력신호를 파형화면에 표시할 형식을 설정합니다. 인쇄 시에도 이 형식으로 프린트됩니다. X-Y 1화면, X-Y 4화면으로 설정하면 파형의 X-Y 합성을 할 수 있습니다. 메모리 기능, X-Y 레코더 기능에서 유효합니다. 참조: "7.4 파형을 X-Y 합성하기" (p.144)

### 순서

화면 여는 방법: STATUS 키를 누른다 → [기본설정] 시트

#### 메모리 기능의 경우

#### [표시 형식] 항목으로 커서를 이동한다

| 1화면     | 1개의 그래프로 표시, 기록합니다. (초기 설정)                  |
|---------|----------------------------------------------|
| 2화면     | 2개의 그래프로 표시, 기록합니다.                          |
| 4화면     | 4개의 그래프로 표시, 기록합니다.                          |
| 8화면     | 8개의 그래프로 표시, 기록합니다.                          |
| 16화면    | 16개의 그래프로 표시, 기록합니다.                         |
| X-Y 1화면 | 입력 신호를 X-Y로 설정한 후, 상관관계를 1개의 그래프로 표시, 기록합니다. |
| X-Y 4화면 | 입력 신호를 X-Y로 설정한 후, 상관관계를 4개의 그래프로 표시, 기록합니다. |

#### 레코더 기능의 경우

#### [표시 형식] 항목으로 커서를 이동한다

| 1화면  | 1개의 그래프로 표시, 기록합니다. (초기 설정) |
|------|-----------------------------|
| 2화면  | 2개의 그래프로 표시, 기록합니다.         |
| 4화면  | 4개의 그래프로 표시, 기록합니다.         |
| 8화면  | 8개의 그래프로 표시, 기록합니다.         |
| 16화면 | 16개의 그래프로 표시, 기록합니다.        |

#### 아날로그 채널의 할당

2, 4, 8, 16 화면에서는 각 그래프에 아날로그 채널을 자유롭게 할당할 수 있습니다.

#### 순서

화면 여는 방법: CHAN 키를 누른다 → [기본설정] 시트

- 1 [그래프] 항목으로 커서를 이동한다
- 2 채널별로 표시할 화면을 선택한다

위쪽 화면부터 순서대로 Gr1, Gr2, Gr3...이 됩니다.

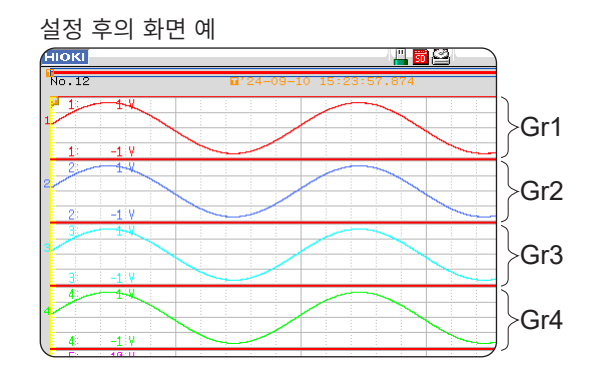

3 ×

## 3.4 입력 채널 설정하기

아날로그 채널, 로직 채널을 설정합니다.

### 채널 설정 창 여는 방법

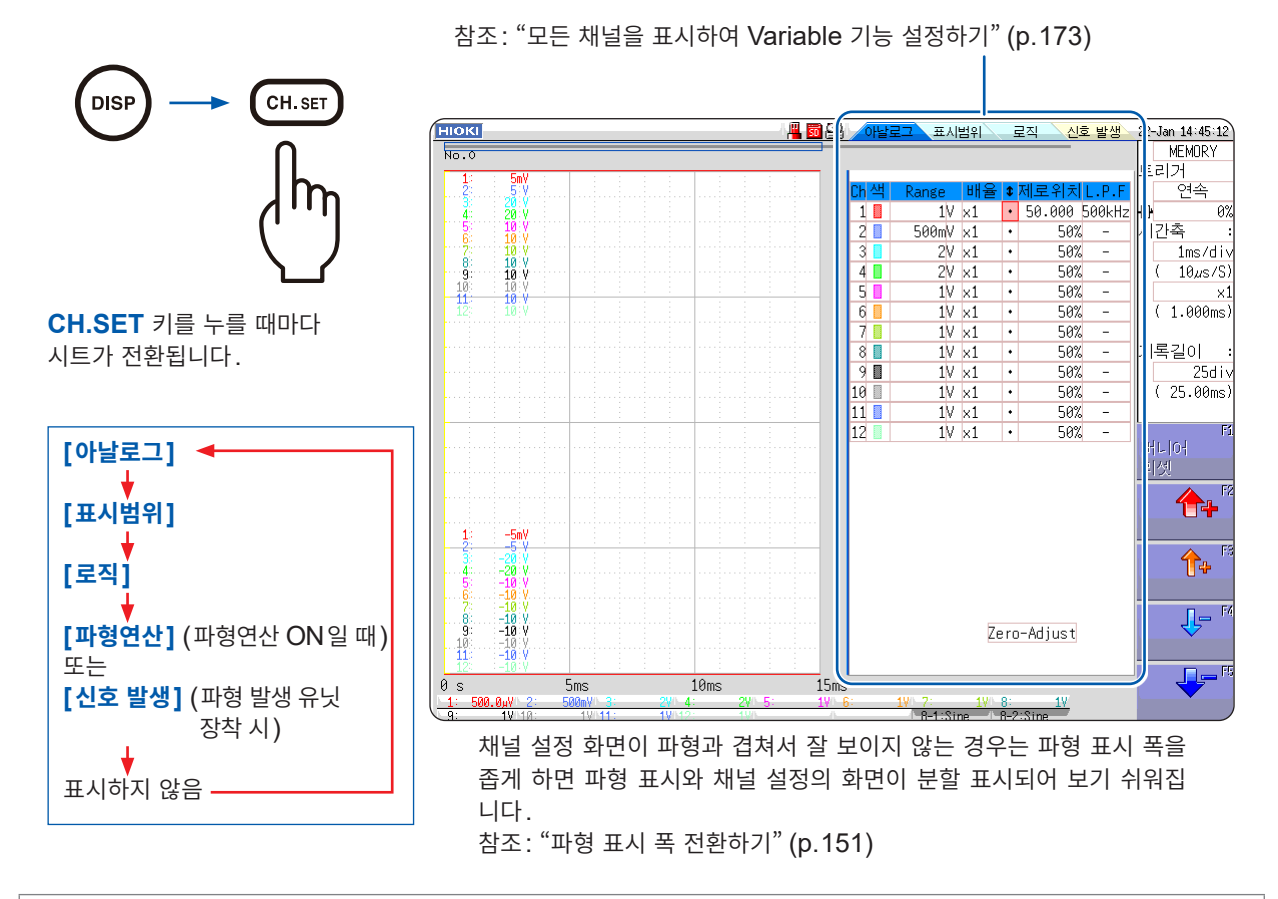

#### 파형을 추출하고 싶을 때

채널 설정 창의 파형 표시색을 OFF로 설정합니다. 참조: "1. 파형 표시색" (p.77)

#### 채널에 대한 설정을 다른 채널에 복사하고 싶을 때

참조: "8.9 다른 채널에 설정 복사하기 (복사 기능)" (p.176)

## 채널 설정의 흐름

아날로그 채널(CH1 ~ CH16) 설정의 흐름을 설명합니다.

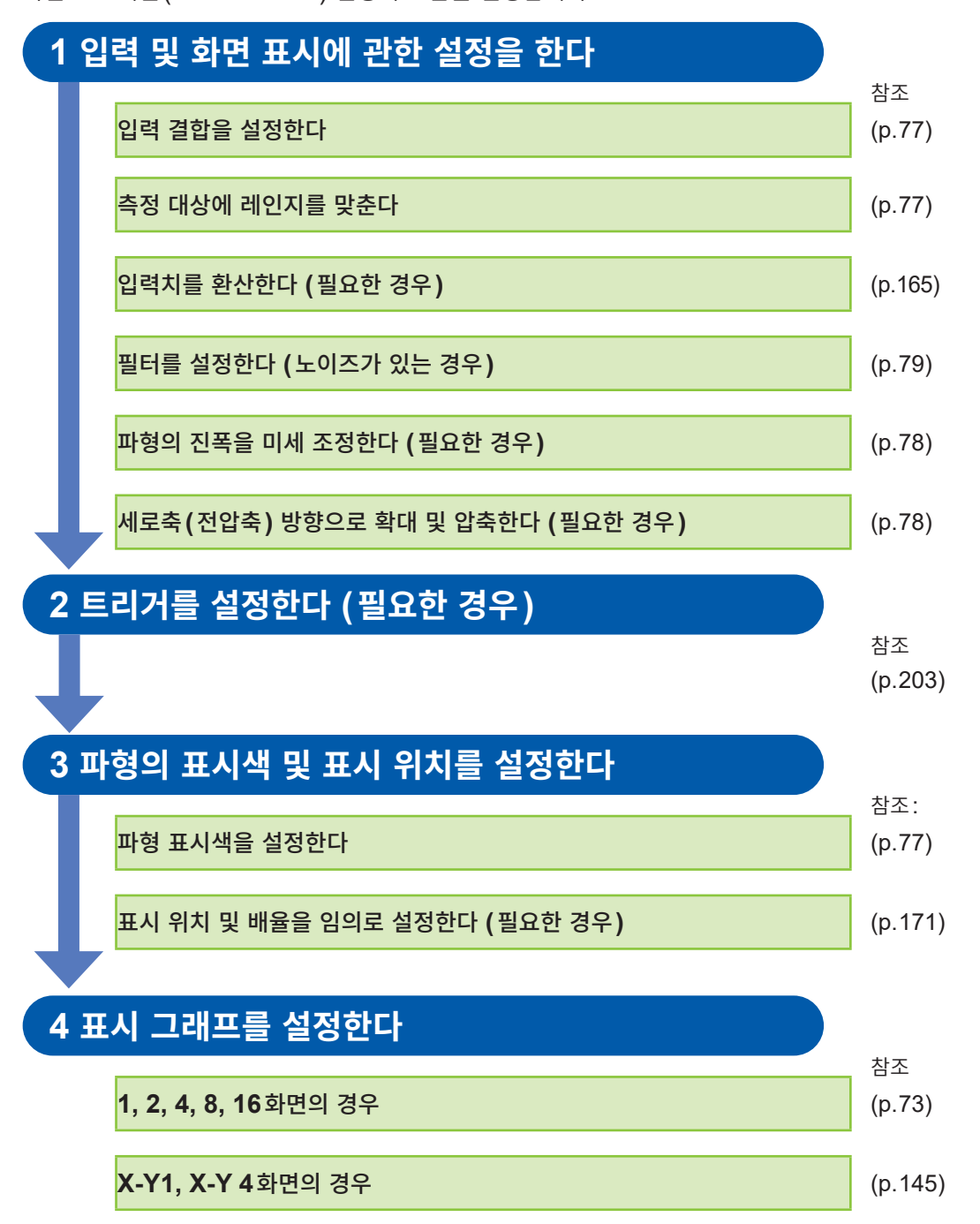

- 입력 결합을 GND로 설정하면 파형이 흔들리지 않으므로 레인지 설정을 할 수 없습니다.
- 필터의 감쇠가 영향을 미치면 올바른 레인지로 설정할 수 없는 경우가 있습니다.
- 트리거를 설정할 때는 먼저 세로축(전압축) 레인지를 설정해 주십시오. 트리거 설정 후에 레인지를 변경 하면 트리거의 설정이 바뀌어 버립니다.
- 가변할 때는 먼저 세로축(전압축) 레인지를 설정해 주십시오. 가변 후에 레인지를 변경하면 적정한 정밀 도로 관측할 수 없는 경우가 있습니다.
- 가변과 스케일링을 모두 할 때에는 스케일링을 먼저 실행해 주십시오. 가변 후에 스케일링을 하면 의도한 표시가 되지 않는 경우가 있습니다.

로직 채널 (표준 LOGIC 단자: LA ~ LD, 증설 LOGIC 단자: L1A ~ L8D) 설정의 흐름을 설명합니다.

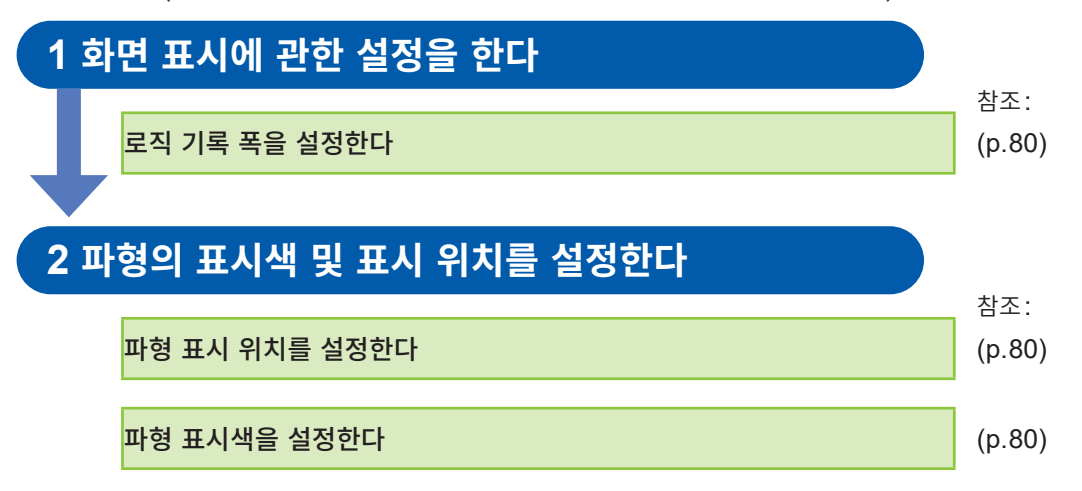

- 파형 표시 위치는 1% 단위로 설정할 수 있습니다.
- X-Y1, X-Y 4 화면에서는 표시되지 않습니다.
- 로직 유닛은 3유닛까지 장착할 수 있습니다. 4유닛 이상 장착된 로직 유닛은 무효입니다.

## 아날로그 채널의 설정

각 유닛의 고유 설정에 대해서는 "8.10 유닛의 상세 설정하기" (p.177)를 참조해 주십시오.

순서

화면 여는 방법: DISP 키를 누른다 → 파형 화면 → CH.SET 키를 누른다 → 채널 설정 창 ([아날로그] 시트)

- 1
   설정하고자 하는 채널 항목으로 커서를 이동한
   0남로그 표시범위
   로직
   신호 발생
   22-Jan 14:41:50

   다
   MEMORY
- **2** F 키로 설정 내용을 선택한다

|    | 야별  | 도그 표시; | 김위   |    | 로식 신역 | 오 말생 ` | 66  | -Jau Te | 1-41-20 |
|----|-----|--------|------|----|-------|--------|-----|---------|---------|
| _  |     |        |      | _  |       |        |     | MEN     | /ORY    |
|    |     |        |      |    |       |        | E   | 리거      |         |
| Cł | h색  | Range  | 배율   | \$ | 제로위치  | L.P.F  |     | e       | !속      |
|    | 1   | 100mV  | ×1   | ٠  | 50%   | 500kHz | ╟╦╸ |         | 0%      |
| 2  | 2 🔲 | 100mV  | x¥2  | ٠  | 50%   | 5kHz   | М   | 간축      | :       |
|    | 3 📕 | 2V     | ×1   | ٠  | 50%   | . –    |     | 1n      | ns/div  |
| 4  | 4   | 2V     | ×1   | •  | 50%   | ī      |     | ( 10    | dus/S)  |
|    |     |        |      |    |       |        |     |         |         |
|    | 1.  | 2. 3   | . 4. | 5  | . 6.  | 7.     |     |         |         |

#### 다른 채널에 설정을 복사하려면

참조: "8.9 다른 채널에 설정 복사하기 (복사 기능)" (p.176)

**1. 파형 표시색** 선택한 채널의 파형 표시색을 설정합니다. 다른 채널과 동일한 색을 선택할 수도 있습니다.

| Off        | 파형을 표시하지 않습니다. 자동저장의 설정에서 <b>[저장 채널]</b> 이 <b>[표시</b><br>Ch]로 설정되어 있으면 저장되지 않습니다.<br>참조: "저장할 채널을 선택한다" (p.98) |
|------------|----------------------------------------------------------------------------------------------------|
| On         | 파형을 표시합니다. 표시색은 F 키 [↑], [↓]로 설정합니다.                                                                           |
| All On-Off | 모든 채널의 파형 표시를 ON/OFF로 통일하여 전환합니다.                                                                              |

 2. 세로축(전압축)
 각 채널의 세로축(전압축) 레인지를 설정합니다. 설정치는 세로축 1칸의 전압값

 레인지
 입니다.

 Variable 파도 너적이 [Off] 이고 Variable 기능이 [Onloce 티어 이이며 세로츠

Variable 자동 보정이 [Off] 이고 Variable 기능이 [On]으로 되어 있으면 세로축 (전압축) 레인지를 바꿔도 화면 상의 파형 크기는 변하지 않습니다.

**풀 스케일 값** 풀 스케일 값 = 세로축(전압축) 레인지 × 20 div 예: 세로 축(전압 축) 레인지가 1 V/div인 경우 1 V/div × 20 = 20 V 20 V가 풀 스케일 값이 되며 측정 가능 범위는 ±20 V가 됩 니다.

#### 레인지 오버가 되었을 때

세로축(전압축)레인지를 저감도로 변경해 주십시오.

#### 3. 입력 결합

입력 신호의 결합 방식을 설정합니다. 통상은 DC 결합으로 사용해 주십시오.

| DC (V, –)                       | 입력 신호의 DC 성분, AC 성분을 측정합니다. (초기 설정)      |
|---------------------------------|------------------------------------------|
| AC ( $\widetilde{V}$ , $\sim$ ) | 입력 신호의 AC 성분만을 측정합니다. 직류 성분을 제거할 수 있습니다. |
| GND (廾)                         | GND로 떨어뜨립니다. 영점 위치를 확인할 수 있습니다.          |

 

 4. 세로축(전압 축) 배율
 채널별로 세로축(전압축) 방향의 확대, 압축율을 설정하여 표시 또는 프린트할 수 있습니다.

 영점 위치를 기준으로 하여 확대, 압축합니다. 측정 분해능은 변화하지 않습니다.

 참조: "세로축(전압축)의 확대 및 압축" (p.148)

> 임의의 배율로 하는 경우는 Variable 기능을 사용합니다. +, -가 반전된 경우는 파형을 반전할 수도 있습니다. 참조: "8.6 파형 위치 설정하기 (Variable 기능)" (p.171) 참조: "8.8 파형 반전하기 (인버트 기능)" (p.175)

 5. 버니어
 파형 화면 상에서 입력 전압을 임의로 미세 조정할 수 있습니다(표시 조정만).

 소음, 온도, 가속도 등의 센서를 사용하여 물리량을 기록할 경우에 진폭을 조정할

 수 있으며 캘리브레이션 작업이 용이해집니다.

 참조: "8.7 입력치 미세 조정하기 (버니어 기능)" (p.174)

6. 영점 위치
 0 V 레벨의 표시 위치를 설정합니다. 0 V의 입력 레벨이 어긋나 있는 경우는 영점 조정을 실행해 주십시오.
 참조: "2.7 영점 위치 맞추기 (영점 조정)" (p.61)
 참조: "2.8 캘리브레이션 실행하기 (MR8990 실장 시)" (p.62)

영점 위치의 [Preset]에서 모든 채널의 영점 위치를 일괄 변경할 수 있습니다.

| 정순<br>(3%→96% ) | CH1의 영점 위치를 10%로 하고, 이후 CH16까지 영점 위치를 5%<br>씩 늘려갑니다. |
|-----------------|------------------------------------------------------|
| 역순<br>(96%→3)   | CH1의 영점 위치를 90%로 하고, 이후 CH16까지 영점 위치를 5%<br>씩 줄여갑니다. |
| 모든 채널 0%        | 모든 채널의 영점 위치를 0%로 합니다.                               |
| 모든 채널 50%       | 모든 채널의 영점 위치를 50%로 합니다.                              |

8969 스트레인 유닛 또는 U8969 스트레인 유닛의 영점 위치가 어긋나 있는 경우 는 자동 밸런스를 실행해 주십시오.

참조: "8969/U8969 스트레인 유닛의 설정" (p.181)

- 표시 위치를 이동하는 것만으로 입력에 오프셋이 걸리지는 않습니다.
- 세로축(전압축) 방향의 확대 및 압축은 영점 위치를 기준으로 하여 실행합니다.
- 영점 위치 및 세로축(전압축)의 확대 및 축소율에 따라 파형 화면에 표시되는 전압 범위는 변화하지만, 측정할 수 있는 범위는 변하지 않습니다.

영점 위치는 아래 그림과 같이 되어 있습니다.

예: 8966 아날로그 유닛의 경우

#### 확대율 × 1의 경우

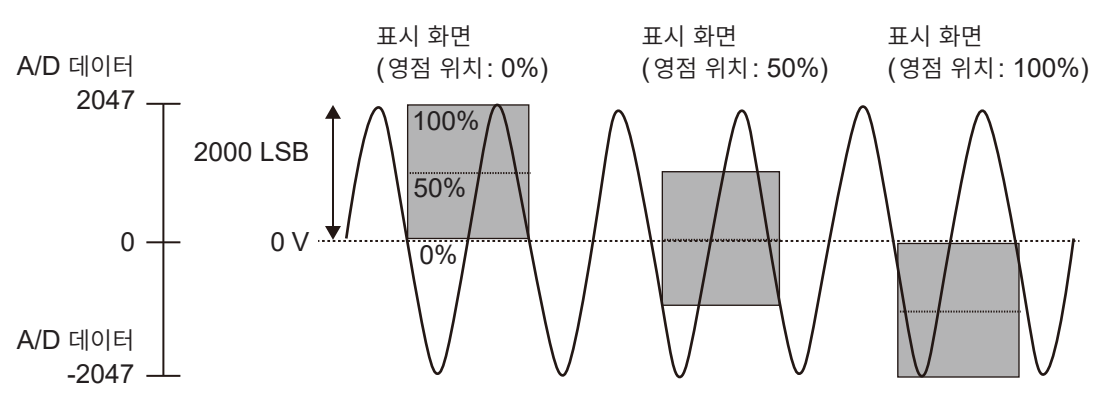

화면 표시 범위에서의 각 유닛 분해능 (LSB)

| OLI                                                                                |                                                                                                    |                      |                      | 확[      | 내 및 압축 | 율      |        |       |       |       |
|------------------------------------------------------------------------------------|----------------------------------------------------------------------------------------------------|----------------------|----------------------|---------|--------|--------|--------|-------|-------|-------|
| <b>市</b> ス                                                                         | ×1/10                                                                                                    | ×1/5                 | ×1/2                 | ×1      | ×2     | ×5     | ×10    | ×20   | ×50   | ×100  |
| 8966<br>(아날로그)<br>8971<br>(전류)<br>8972<br>(DC/RMS)                                 | 20000<br>(4000)                                                                                                    | 10000<br>(4000)      | 0000<br>000) 4000    |         | 1000   | 400    | 200    | 100   | 40    | 20    |
| 8967 (온도)*                                                                         | 200000                                                                                                    | 100000               | 40000                | 20000   | 10000  | 4000   | 2000   | 1000  | 400   | 200   |
| 8968<br>(고분해능)<br>U8974<br>(고압)<br>U8975, U8978<br>(4CH 아날로그)<br>U8977<br>(3CH 전류) | 320000         160000         64000         32000         16000           78         (64000)         (64000)         64000         32000         16000 |                      | 6400                 | 3200    | 1600   | 640    | 320    |       |       |       |
| 8969, U8969<br>(스트레인)<br>U8979<br>(충전)                                             | 250000 125000<br>(64000) (64000) 50000 25000 12500                                                                                                    |                      | 12500                | 5000    | 2500   | 1250   | 500    | 250   |       |       |
| 8970<br>(전원 주파수)                                                                   | 주파수) 20000 10000 4000 2000 100                                                                                                    |                      | 1000                 | 400     | 200    | 100    | 40     | 20    |       |       |
| 8970 (적산)                                                                          | 400000 200000 80000 400                                                                                                    |                      | 40000                | 20000   | 8000   | 4000   | 2000   | 800   | 400   |       |
| 8970 (전원 주<br>파수, 적산 이외)                                                           | (전원 주<br>덕산 이외) 100000 50000 20000 10000 5000                                                                                                    |                      | 2000                 | 1000    | 500    | 200    | 100    |       |       |       |
| MR8990<br>(DVM)                                                                    | 1000000<br>(120000)                                                                                                    | 5000000<br>(1200000) | 2000000<br>(1200000) | 1000000 | 500000 | 200000 | 100000 | 50000 | 20000 | 10000 |

확대 및 압축율의 () 내는 유효한 데이터 범위를 나타냅니다.

\*: 8967 온도 유닛은 열전대에 따라 유효 범위가 변동합니다. 최소 분해능은 8967 온도 유닛의 사양을 참조해 주십시오.

7. 저역 통과 유닛 내부의 저역 통과 필터를 설정합니다. 불필요한 고주파 성분을

필터

차단하는데 효과적입니다. 유닛의 종류에 따라 설정할 수 있는 필터가 다릅니다. 입력의 특성에 맞춰 설정 해 주십시오.

### 로직 채널의 설정

로직 시트는 표시 형식이 1, 2, 4, 8 16 화면일 때 표시됩니다.

순서

화면 여는 방법: DISP 키를 누른다 → 파형 화면 → CH.SET 키를 누른다 → 채널 설정 창 ([로직] 시트)

- 1 설정하고자 하는 채널 항목으로 커서를 이동한다
- 2 F 키로 설정 내용을 선택한다

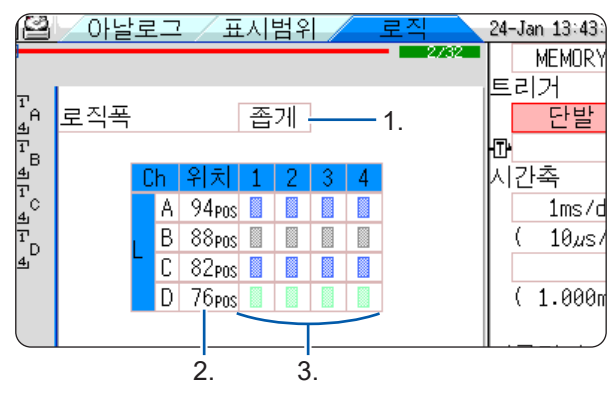

#### 다른 채널에 설정을 복사하려면

참조: "8.9 다른 채널에 설정 복사하기 (복사 기능)" (p.176)

1. 로직폭

로직 파형의 표시 폭을 변경할 수 있습니다. 파형이 많을 때 등에 표시 폭을 좁게 하면 잘 보이게 됩니다.

| 넓게 | 표시 폭이 넓어집니다.         |  |  |  |  |  |  |
|----|----------------------|--|--|--|--|--|--|
| 표준 | 통상의 폭으로 표시합니다.       |  |  |  |  |  |  |
| 좁게 | 표시 폭이 좁아집니다. (초기 설정) |  |  |  |  |  |  |

2. 파형 표시 위치

로직 파형을 화면 상의 어느 위치에 표시할지 설정합니다. 화면의 범위에서 자유롭게 로직 위치를 이동할 수 있습니다.

**3. 파형 표시색** 선택한 채널의 파형 표시색을 설정합니다. 다른 채널과 동일한 색을 선택할 수도 있습니다.

로직 유닛에서는 유닛별, 채널별로 표시색을 설정할 수 있습니다.

| Off          | 파형을 표시하지 않습니다. 자동저장의 설정에서 <b>[저장 채널]</b> 이 <b>[표</b><br>시 Ch]로 설정되어 있으면 저장되지 않습니다.<br>참조: "저장할 채널을 선택한다" (p.98) |
|--------------|----------------------------------------------------------------------------------------------------|
| On           | 파형을 표시합니다.표시색은 F 키로 설정합니다.                                                                                      |
| Probe On-Off | 같은 프로브의 파형 표시를 ON/OFF로 통일하여 전환합니다.                                                                              |
| All On-Off   | 모든 로직의 파형 표시를 ON/OFF로 통일하여 전환합니다.<br>파형 표시 위치 항목에 커서가 있을 때에 선택할 수 있습니다.                                         |

표준의 로직(LA, LB, LC, LD) 표시를 [On]으로 하면 유닛 1과 유닛 2에 장착된 8970 주파수 유닛 은 사용할 수 없게 됩니다. 또한, 16 bit 분해능의 8967 온도 유닛, 8968 고분해능 유닛, 8969 스트레 인 유닛, U8969 스트레인 유닛, U8974 고압 유닛 및 U8979 충전 유닛은 분해능이 12 bit가 됩니다. MR8990 디지털 볼트미터 유닛, U8793 임의 파형 발생 유닛, MR8790 파형 발생 유닛, MR8791 펄 스 발생 유닛이 유닛 1, 유닛 2에 장착된 경우 표준의 로직은 사용할 수 없습니다.

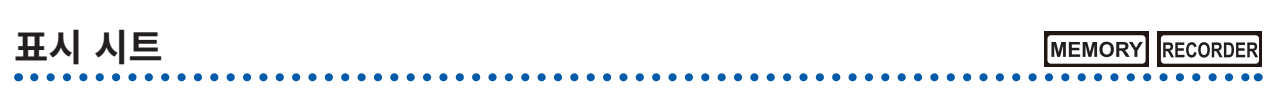

입력 채널의 설정을 표시 시트별로 잘라 나눌 수 있습니다. 총 4시트의 설정이 가능합니다. 표시하고자 하는 파형을 시트별로 설정하여 전환할 수 있습니다.

|        |         | ٢  | 트   | 트의 전   | 1환 <b>(1</b> | ~ 4      | )         |                |        |     |              |          |             |                      |                |     |
|--------|---------|----|-----|--------|--------------|----------|-----------|----------------|--------|-----|--------------|----------|-------------|----------------------|----------------|-----|
| нокі   | 기돈      | 실정 | 30  | 각      | 채널           | 스키       | 세일링       | 코              | 벨트     |     | <u> </u>     | <b>~</b> | IAN (PUSID) | 1.000000             | 24-Jan 14:59:3 | 33  |
| 표시 시   | E       |    | 1   |        |              |          | 표시 형      | 식 🔡            | 화면     | l   |              |          |             | 입람<br>♥ TRIGSE<br>옵션 | 기능<br>MEMORY   | -   |
| 11     | Ch      |    | M   | lode   |              | 배율       |           | LPF            |        | Va  | ur i al      | ble      | Graph       | 1                    |                |     |
| Unit   |         | 파형 | 3   | TIO    | Range        |          | 세로위지      |                | l      |     |              | 단위       |             |                      |                |     |
| 아날로그   | 1       |    |     | 선압     | 1V div       | ×1       | 503       | \$ 500         | kHz \  | 0   | lff          | V        |             |                      |                |     |
|        | 2       |    | 1   | 전압     | 500mV div    | ×1       | 503       | % Uf∙          | · \    | / U | lff          | V        |             |                      | OLEL           |     |
| 아날로그   | 3       |    | 1   | 전압     | 2V/div       | X1       | 503       | ζ Uf           | · \    | / U | lff          | V        |             |                      | 일랍             |     |
|        | 4       |    |     | 신압     | 2V div       | ×1       | 50        | 6 UT           | · \    | ( U | 111          | V        |             |                      |                |     |
| 아날로그   | 5       |    |     | 전압     | 1V⊿iv        | 1        | 50        | 6 UT           | · \    |     |              | V        |             |                      | 0.4            |     |
|        | 0       |    |     | 전엽     | 1V div       | ×1       | 50        | 6 UT           | · · ·  |     | ITT          | V        |             |                      | 곱선             |     |
| 아날로그   | 1       |    | -   | 전답     | IV div       | ×1       | 50        | 6 UT           |        | , U | ITT<br>I 4 4 | V        |             |                      |                |     |
|        | 0       |    | :   | 전급     | 1V/div       | ×1       | 20/       | 6 UT           | ۱<br>۱ | , U | 111          | V        |             |                      |                |     |
| 아날로그   | 7<br>10 |    | -   | 전급     | 1V/div       | ×1       | 20/       | 6 UT<br>7 DF-  | : 1    | / U | 111          | V<br>V   |             |                      |                |     |
|        | 11      |    | :   | 28     | 700.uc.4     | ×1<br>1  | JU.<br>EQ | 6 UI<br>7 Π.f. | : 1    | 0   | 111          | V        |             |                      |                |     |
| STRAIN | 12      |    | -   |        | 20002/div    | ×1<br>01 | 50        | 6 UI<br>7 Π.f. |        | 0   | <br>  f f    | μc<br>s  |             |                      |                |     |
|        | 13      |    | 1 1 | 204/2V | 54/w         |          | 50        | 8 01<br>Σ Πf·  | : /    | 1 0 | lff          | Δ        |             |                      |                |     |
| 전류     | 14      |    | 1 2 | 20A/2V | 5A/w         |          | 50        | & 01<br>% Πf·  | : ,    |     | lff          | A        |             |                      |                |     |
|        | 15      |    | !   | DC     | 5V.4.        | ×1       | 50        |                | · 1    | 1 0 | lff          | V        |             |                      |                |     |
| DC/RMS | 16      |    | i.  | DC     | 1V.40        | ×1       | 50        |                | : 1    | / 0 | lff          | Ŷ        |             |                      |                |     |
| [보체 로  | 지기      |    |     |        | 2100         |          |           |                |        |     | [70r         | o-Adius  | +1          |                      |                | r:  |
| 로 진폭   | . – .   | -  | 주기  |        | 94nos 🔲 🛛    | 0 00     |           |                |        | T   | 7ern         | – Adius: |             |                      |                |     |
|        |         |    | 3.1 | B      |              |          |           |                |        | 1   | cere         | r najas  | -           |                      |                | E / |
|        |         |    |     | C      | 82pns        |          |           |                |        | +   |              |          |             |                      |                | 1.4 |
|        |         |    |     | D      | 76pns        |          |           |                |        |     |              |          |             |                      | ×              |     |
| +      |         |    |     |        |              |          |           |                |        | -   |              |          |             |                      |                | _   |
| 도움말    | 표시      | 나와 | 관   | 련된 설   | 정을 일괄        | 반변경      | 경합니다.     |                |        |     |              |          |             |                      |                |     |

- 표시 시트별로 설정할 수 있는 것은 아래의 표시에 관한 설정뿐입니다.
   아날로그 파형: 표시 ON/OFF, 파형 색상, 배율, 영점 위치, 그래프 Variable (ON/OFF, 상하한치)
   로직 파형: 표시 ON/OFF, 파형 색상, 표시 위치, 로직폭
   X-Y 파형: 표시 ON/OFF, 표시색, Xch, Ych, 파형연산 (Xch, Ych)
   공통 설정: 표시 형식
- 상기 이외의 측정에 관한 설정은 모든 표시 시트에서 공통입니다.
- 레인지를 변경한 경우는 모든 표시 시트의 레인지가 변경됩니다.
- 설정 파일의 저장에서 모든 표시 시트의 설정 내용이 저장됩니다.
- 파형 파일의 저장에서는 저장 시의 표시 시트 설정으로 저장됩니다. 파형 파일을 읽어온 경우, 저장 시 이외의 표시 시트는 저장되지 않으므로 읽어올 수 없습니다.

파형연산은 채널 설정 창에서 설정할 수 있습니다. 참조: "3.4 입력 채널 설정하기" (p.74)

## 3.5 측정 시작하기/종료하기

#### 순서

화면 여는 방법: DISP 키를 누른다 → 파형 화면

#### 측정 시작하기

START 키를 누르면 측정을 시작합니다.

- 측정을 시작하면 화면에 표시되어 있던 파형 데이터는 사라집니다.
- 외부 제어 단자에서 신호를 입력하여 측정을 시작할 수도 있습니다. 참조: "17 외부 제어" (p.355)

#### 오조작에 의한 측정 시작을 방지하고 싶을 때

조작 미스에 의한 측정 시작을 방지하기 위해 **START** 버튼의 인식 조건을 설정할 수 있습니다. 참조: "START 키 접수 조건" (p.323)

#### 측정 시에 데이터를 자동 저장하고 싶을 때

참조: "파형을 자동 저장하기" (p.96)

#### 파형을 프린트하고 싶을 때

참조: "6 프린트 (U8351 프린터 유닛 장착 시)" (p.125)

#### 측정 종료하기

STOP 키를 1회 누르면 설정 기록 길이까지 측정한 후 정지합니다. STOP 키를 다시 한번 누르면 그 시점에서 측정을 정지합니다.

**START** 키, **STOP** 버튼의 인식 조건을 설정할 수 있습니다. 참조: "15 시스템 환경의 설정" (p.321)

STOP 키를 눌렀을 때, 화면에 다음과 같은 GUI가 표시되는 경우가 있습니다.

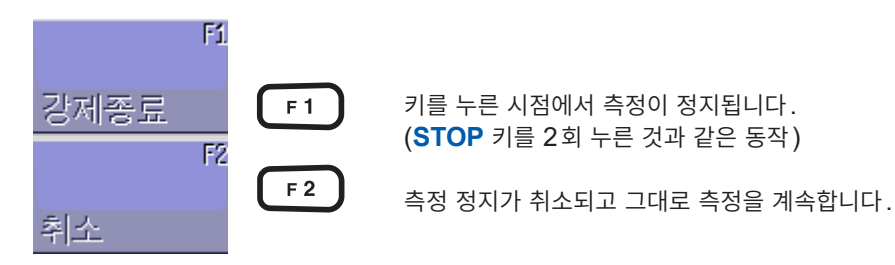

이 상태로 아무 키도 조작하지 않고 기다릴 경우, 설정 기록 길이까지 측정을 완료하면 정지한 후 원래 표 시로 되돌아갑니다.

3

측 정

방법

#### 측정과 내부 동작

측정 방법에는 통상 측정(측정 시작과 동시에 기록함)과 트리거 측정(조건을 달아서 기록함: 트리거 걸 기)이 있습니다. 본 설명서에서는 **START** 키를 누른 시점을 "**측정 시작**", 파형 화면에 기록을 시작하는 시점을 "**기록 시작**"이라고 나타냅니다.

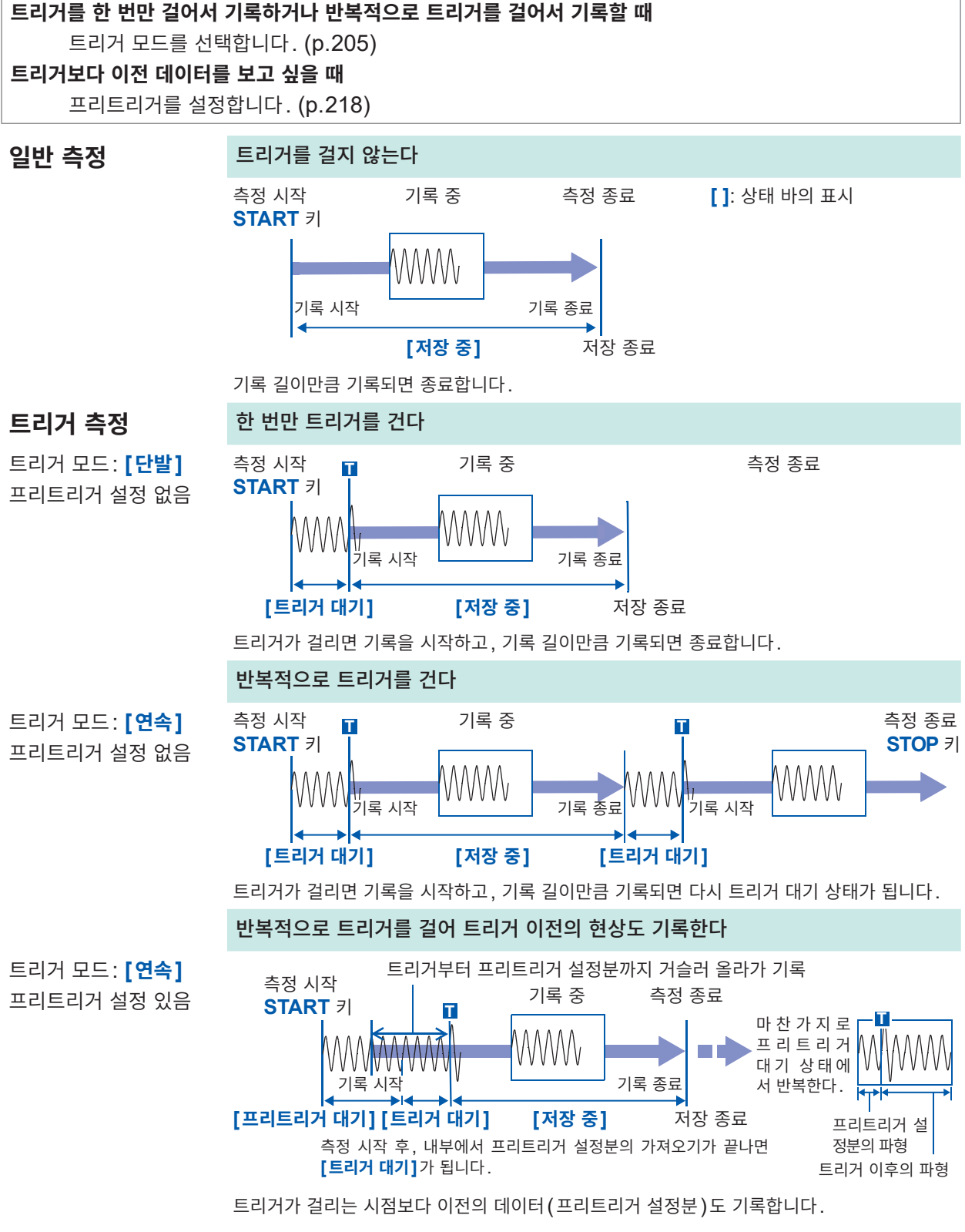

트리거 모드 [연속] 또는 [자동](메모리 기능만)일 때, 화면 상부에 트리거가 걸린 횟수가 표시됩니다. (스토리지 카운터) 참조: "화면 표시" (p.27)

## 3.6 레인지를 자동 설정하여 측정하기 (자동 레인지 기능)

MEMORY

메모리 기능, 아날로그 유닛만 유효합니다.

아날로그 유닛에 신호를 입력한 후, AUTO 키를 눌러 [Auto Range 실행]을 선택하면 입력 파형의 가 로축(시간축)레인지, 세로축(전압축)레인지 및 영점 위치를 자동 설정하여 측정을 시작합니다. 시간축 레인지는 파형 표시 ON인 채널 중에서 가장 번호가 작은 채널에 맞춥니다. 또한, 자동으로 25 div 중에 1 ~ 2.5주기가 기록되도록 설정됩니다.

자동 레인지 기능에서는 아래의 항목이 변경됩니다.

| 유닛에 관한 조건 (모든 채널)  |        |  |  |  |  |
|--------------------|--------|--|--|--|--|
| 세로축(전압축)레인지        | 지도 서저희 |  |  |  |  |
| 영점 위치              | 지승 결정시 |  |  |  |  |
| 세로축(전압축)의 확대 및 압축율 | ×1     |  |  |  |  |
| 저역 통과 필터           | OFF    |  |  |  |  |
| 입력 결합              | DC     |  |  |  |  |

| 트리거 조건 (1채널만)     |                                                                                             |  |  |  |  |  |
|-------------------|---------------------------------------------------------------------------------------------|--|--|--|--|--|
| 트리거 모드            | 자동                                                                                          |  |  |  |  |  |
| 트리거 소스 사이의 AND/OR | OR                                                                                          |  |  |  |  |  |
| 프리트리거             | 20%                                                                                         |  |  |  |  |  |
| 내부 트리거            | 파형 표시 ON 중에서 가장 작은 번호의 채널만 ON (단, 최대치와 최<br>소치의 차가 8 div 이하인 경우는 그 다음으로 번호가 작은 채널이 됩<br>니다) |  |  |  |  |  |
| 트리거의 종류           | 레벨 트리거: 슬로프, 상승<br>트리거 레벨: 자동 설정치<br>필터: OFF                                                |  |  |  |  |  |

#### **Status** 화면 - [기본설정] 시트의 조건

시간축 레인지 자동 설정치 (시간축의 확대 및 압축율은 ×1)

- 자동 레인지에서 측정을 시작하면 <u>외부 제어 단자인 TRIG OUT 단자에서 트리거의 출력 신호가 출력됩</u> <u>니다.</u> 트리거의 출력 단자를 사용하면서 자동 레인지로 측정할 때는 주의해 주십시오.
- 자동 레인지 기능은 실행하는 시점의 입력 신호에 대해서 자동 설정을 합니다. 입력 신호(파형)를 입력 하고 나서 자동 레인지로 측정을 시작해 주십시오.
- 파형 표시 ON 인 채널 중에서 가장 번호가 작은 채널의 입력이 미세할 때는 그 다음으로 번호가 작은 채 널의 입력 신호부터 시간축 레인지의 설정을 다시 합니다.
- 파형 표시 ON 인 모든 채널에서 레인지를 결정하지 못 했을 때 경고 메시지가 표시되고, 측정을 중지합니다.
- 자동 레인지로 측정 중에는 자동저장, 자동출력은 실행할 수 없습니다.
- 10 Hz 보다 낮은 주파수의 신호는 자동으로는 적절한 레인지로 설정할 수 없습니다. 수동으로 레인지를 다시 설정해 주십시오.
- 아래의 유닛에서는 자동 레인지 기능이 무효입니다.
- 8967 온도 유닛, 8969 스트레인 유닛, U8969 스트레인 유닛, 8970 주파수 유닛, MR8990 디지털 볼트미터 유닛

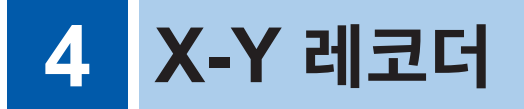

- 입력 신호에 대해서 실시간으로 X-Y 파형을 묘화합니다.
- 묘화한 데이터를 메모리로도 가져오므로 프린트 이외에 데이터를 저장할 수도 있습니다.
- X-Y 펜 레코더와 같이 인위적으로 펜을 업/다운하여 파형의 묘화를 제어할 수 있습니다.
- 동시에 X-Y 8 현상까지 관측할 수 있습니다.
- 메모리에 파형이 기억되므로 측정 후에 표시 설정을 바꿔서 재합성할 수 있습니다.

## X-Y 레코더 파형 화면 예 (X-Y 4화면)

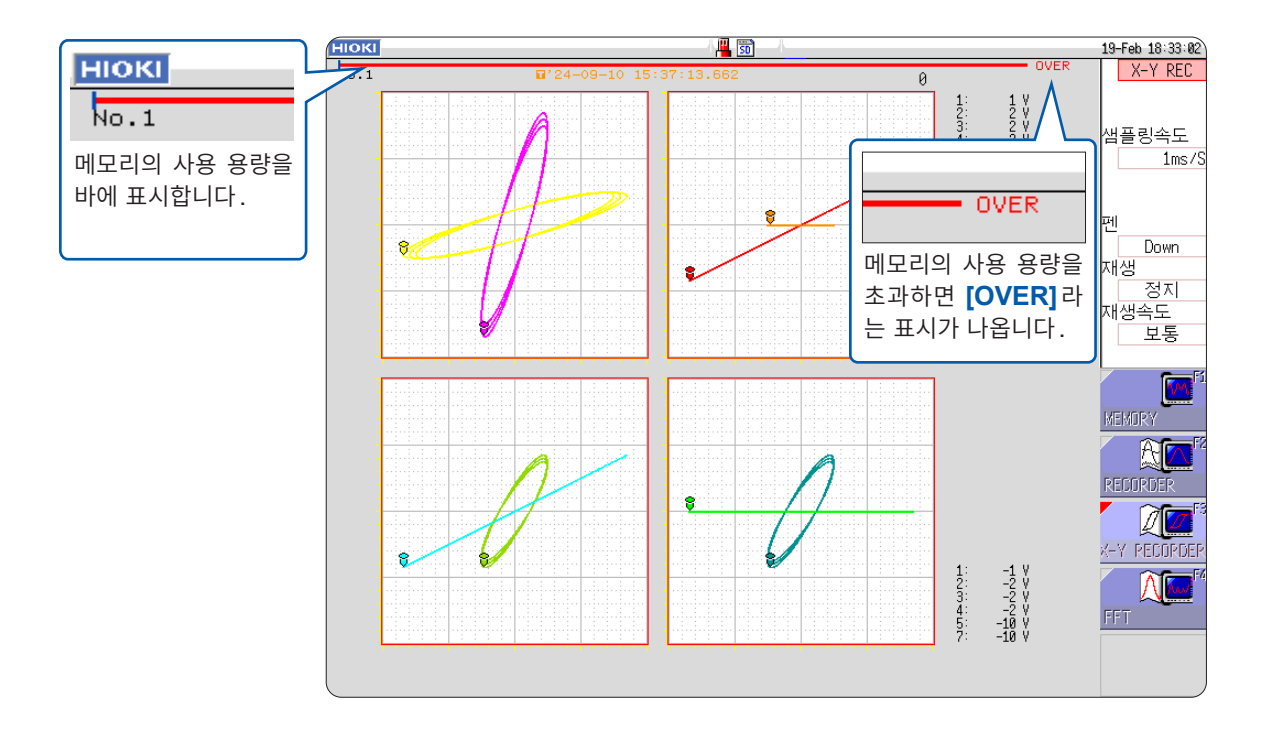

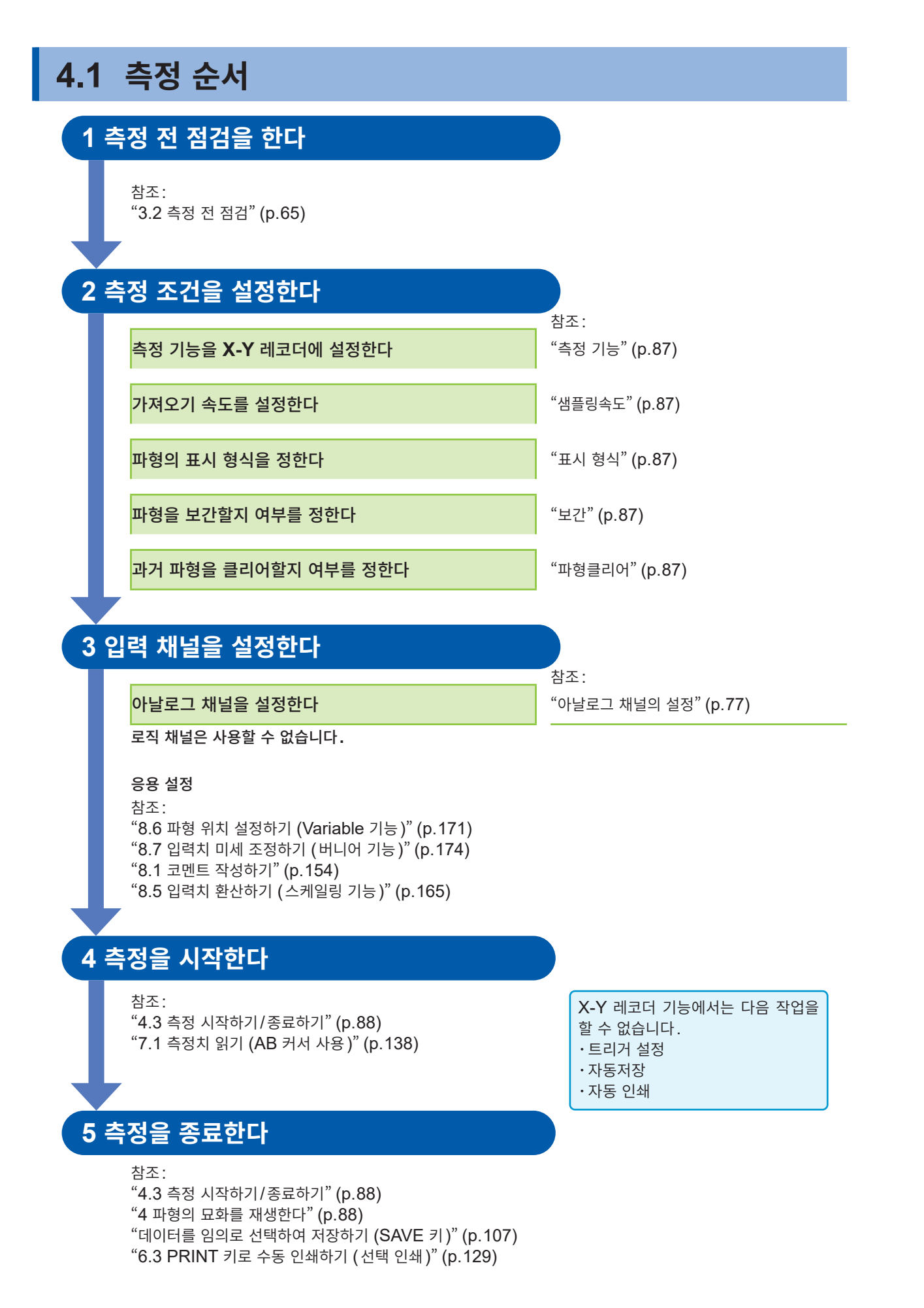

## 4.2 측정 조건 설정하기

측정 조건은 **STATUS** 키를 눌러 **Status** 화면 > **[기본설정]** 시트에서 설정합니다. (측정 기능, 샘플링 속도는 파형 화면에서도 설정할 수 있습니다)

#### 설정 항목

| нюкі 기본설정                     |                    | 24-Jan 17:29:31 |
|-------------------------------|--------------------|-----------------|
| +[측정설정]                       |                    | 기능<br>X-Y REC   |
| 샘플링속도<br>기록길이                 | 100ms/S<br>연속      |                 |
| +표시설정<br>표시 형식<br>보간<br>파형클리어 | X-Y 4화면<br>선<br>On |                 |

측정 기능 측정 기능을 X-Y 레코더에 설정합니다.

**샘플링속도** 샘플링 속도를 설정합니다.

1ms/S, 10ms/S, 100ms/S (초기 설정)

[1ms]는 [보간]에서 [점]을 선택했을 때만 설정할 수 있습니다.

표시 형식입력신호를 파형화면에 표시, 인쇄하는 경우의 그래프의 형식을 설정합니다. 8 현상까지<br/>동시 관측할 수 있습니다.

| X-Y 1화면 | 그래프 1~8까지의 파형을 1개의 화면으로 표시, 기록합니다. (초기 설정) |
|---------|--------------------------------------------|
| X-Y 4화면 | 그래프 1~8까지의 파형을 4개의 화면으로 표시, 기록합니다.         |

보간

입력 파형(샘플링 데이터)을 직선 보간하지 않고 점(샘플링 포인트)으로 표시, 출력할 지를 설정합니다. 점 표시에서는 고속 샘플링이 가능합니다.

| 점 | 샘플링 데이터를 점으로 표시, 프린트합니다.    |  |  |  |  |
|---|-----------------------------|--|--|--|--|
| 선 | 직선 보간하여 표시, 프린트합니다. (초기 설정) |  |  |  |  |

**파형클리어** 측정 시작 시에 과거의 파형이 남아 있는 경우, 그 파형을 남길지 클리어할지를 설정합 니다. 클리어하지 않는 경우는 겹쳐그리기를 합니다.

| Off | 과거의 파형을 겹쳐그리기합니다.       |
|-----|-------------------------|
| On  | 과거의 파형을 클리어합니다. (초기 설정) |

이상으로 측정 조건의 설정은 완료되었습니다. 다음으로 아날로그 채널을 설정합니다.

상세는 "아날로그 채널의 설정" (p.77)을 참조해 주십시오.

#### X-Y 합성할 채널을 설정할 때

참조: "7.4 파형을 X-Y 합성하기" (p.144)를 참조해 주십시오.

## 4.3 측정 시작하기/종료하기

DISP 키를 눌러 파형 화면에서 실행합니다.

#### 1 측정을 시작한다

START 키를 눌러 측정을 시작합니다.

### 2 펜을 업/다운한다

측정 중 또는 측정 전에 설정합니다. 다운으로 설정하면 파형을 묘화합니다. 업인 상태에서는 파형을 묘화하지 않습니다. 모든 채널이 일괄로 동작합니다. [펜] 항목으로 커서를 이동하여 설정합니다.

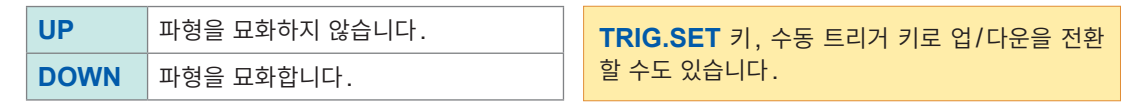

펜 업의 상태

ଟି ଟ

펜은 흰색이 되며 파형을 묘화하지 않습니다.

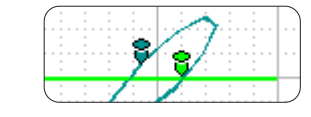

펜 다운의 상태 펜에 색이 칠해지며 파형을 묘화합니다.

#### 3 측정을 종료한다

STOP 키를 눌러 측정을 정지합니다.

#### 4 파형의 묘화를 재생한다

측정 정지 시점부터 4,000,000(U8975, U8977, U8978 장착 시는 2,000,000) 샘플 이전의 파형에 관해서, 한 번 측정한 파형을 비디오 플레이어와 같이 임의의 위치부터 펜의 궤적을 따라 묘화합니다.

모든 채널이 일괄로 동작합니다. 재생 속도를 선택하여 재생할 수 있습니다(재생 중에도 속도를 변경할 수 있습 니다).

파형의 재생은 화면 표시일 뿐으로, 인쇄 데이터는 변하지 않습니다. 화면과 동일한 파형을 인쇄할 경우는 하드 카피(p.135)를 사용해 주십시오.

[재생] 항목으로 커서를 이동합니다.

| 파형클리어 | 파형의 표시만을 클리어합니다.<br>(파형 데이터는 클리어되지 않습니다)    |
|-------|---------------------------------------------|
| 재합성   | 측정 데이터를 재묘화합니다. 파형 표시 조건을 변경해서 재묘화할 수 있습니다. |
| 맨처음으로 | 파형의 선두로 펜을 이동합니다.                           |
| 마지막으로 | 파형의 마지막으로 펜을 이동합니다.                         |
| 재생/정지 | 파형의 묘화를 재생/정지합니다.                           |

[재생속도] 항목으로 커서를 이동합니다.

[보통]에서는 기록한 속도로 재생합니다.

초고속, 고속, 보통(초기 설정), 저속, 초저속

측정의 시작/정지 및 펜의 업/다운은 외부 제어 단자에서도 제어할 수 있습니다. (p.357)

## 파형 표시 조건을 변경해서 재묘화하기

- 파형을 클리어한 후에도 파형 데이터는 남아 있으므로 표시 형식, 표시색과 합성 채널, 각 채널의 확대율 과 오프셋을 변경해서 파형을 재묘화할 수 있습니다([재합성]을 선택).
  [재합성]을 실행하면 화면과 인쇄 데이터가 갱신됩니다.
  설정을 변경해도 [재합성]을 실행하지 않는 한, 화면 및 인쇄 데이터는 갱신되지 않습니다.
- 조그, 셔틀에 의한 재묘화도 가능합니다.
  - 조그 1 샘플마다 묘화를 보내거나 되돌릴 수 있습니다.
  - 셔틀 각도에 따른 속도로 묘화를 보내거나 되돌릴 수 있습니다.
- 묘화를 되돌리는 경우는 과거를 향해서 묘화합니다. 묘화를 취소할 수는 없습니다.
- 4,000,000(U8975, U8977, U8978 장착 시는 2,000,000) 샘플을 초과하여 측정한 경우는 정지 시 점부터 과거 4,000,000(U8975, U8977, U8978 장착 시는 2,000,000) 샘플분만 재묘화되며, 그 이 전의 파형은 삭제됩니다.
- 조그, 셔틀에 의한 재묘화는 화면 표시일 뿐으로, 인쇄 데이터는 변하지 않습니다. 화면과 동일한 파형을 인쇄할 경우는 하드카피 (p.135)를 사용해 주십시오.

## 4.4 파형 관측하기

파형 데이터는 4,000,000 샘플까지 메모리에 격납되며, AB 커서로 측정치를 트레이스할 수 있습니다. (p.138)

사용한 메모리 양은 화면 상부의 바에서 확인할 수 있습니다.

4,000,000 샘플을 초과하면 화면 상부의 바에 [OVER]라는 표시가 나옵니다.

OVER

## 파형 저장하기/인쇄하기

- 저장하기
   SAVE 키 또는 파일 화면에서의 저장 조작으로 메모리에 기록된 파형을 저장할 수 있습니다.

   참조: "데이터를 임의로 선택하여 저장하기 (SAVE 키)" (p.107)
- **인쇄하기 PRINT** 키를 눌러 파형을 인쇄할 수 있습니다. 참조: "6.3 PRINT 키로 수동 인쇄하기 (선택 인쇄)" (p.129)

저장한 데이터는 본 기기로 읽어올 수 있지만, PC 로는 읽어올 수 없습니다.

90

# 5 데이터 저장 및 읽어오기, 파일 관리

데이터의 저장 및 읽어오기, 파일 관리를 할 수 있습니다.

데이터의 저장은 시스템 화면의 **[파일저장]** 시트에서 저장을 설정하고 나서 저장합니다. 데이터 읽어오기 및 파일 관리는 파일 화면에서 조작합니다.

## [파일저장] 시트 여는 방법

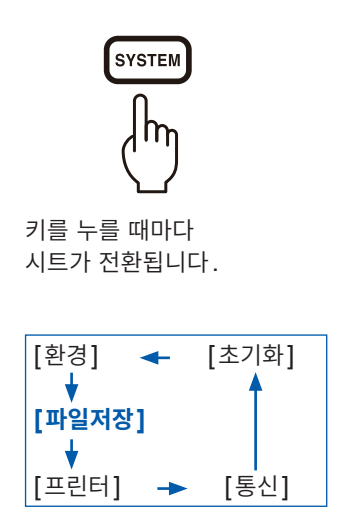

|                                                        | 174                |                                                       | 프린더           | EAL                           | ÷ 7           |                           | Control (bal) | 10 E-1 10:04:00                          |
|--------------------------------------------------------|--------------------|-------------------------------------------------------|---------------|-------------------------------|---------------|---------------------------|---------------|------------------------------------------|
| +[자동저장설                                                | <u>반경 씨</u><br>[정] | 실서장                                                   | 프덴터           | 동신                            | <u>조</u> )    | 9                         | ENGINE RUSH   | 19-Fe0 12-24-25<br>기능 :<br>MEMORY        |
| 자동저장<br>저장종류<br>저장할 곳<br>저장명<br>저장범위<br>분할             |                    | ON<br>Binary파형<br>SD:\HIOKI_M<br>AUTO<br>모든 파형<br>Off | R8848         | 저장채널<br>동일명처리<br>폴더작성<br>저장방법 |               | 표시 Ch<br>연번<br>없음<br>보통저장 |               |                                          |
| +[저장 버튼<br>실행시저장<br>저장종류<br>저장할 곳<br>저장명<br>저장범위<br>분할 | 설정]<br>선택          | 있음<br>파형 이진<br>SD:\HIOKI_M<br>NONAME<br>모든 파형<br>16M  | I<br>R8848    | _ 동일명처리                       |               | 자동                        |               | C F:<br>Dff<br>On<br>F:<br>C I I I I I I |
|                                                        | 지근 재일인             | 제공합니다                                                 | . ]           |                               |               |                           |               |                                          |
| 도움말 파형<br>경위                                           | 형을 읽은 후<br>우에는 저장차 | 자동적으로 +<br>를 설정하여                                     | 측정파형을<br>주십시오 | 을 저장할 수 있<br>. Off를 선택하       | 습니다.<br>면 자동지 | 자동저장을<br>시장하지 읺           | 하는<br>습니다.    |                                          |

## [파일저장] 시트에서 할 수 있는 작업

파일저장 시트에서는 다음의 설정을 할 수 있습니다. (참조: p.95)

#### 자동저장 설정

파형 데이터의 자동저장 방법을 설정

#### SAVE 키 설정

SAVE 키를 눌렀을 때의 저장 방법을 설정

### 파일 화면 여는 방법

|                                       | HIOKI 파일저장                     |                                     | 25-Mar 15:24:26                                      |
|---------------------------------------|--------------------------------|-------------------------------------|------------------------------------------------------|
|                                       | SD:\HIOKI_MR8848\              |                                     |                                                      |
| 파일의 나열 순서 -                           | 이름스                            | 종류 날짜                               | 시간 사이즈                                               |
| ○ 가 표시됩니다.                            | 0001AUT0                       | 폴더 25-03-25 10                      | 0:20:28                                              |
|                                       |                                | 프너 25-03-25 10<br>폭더 25-03-25 10    | 1:20:20                                              |
|                                       | 0004AUT0                       | 폴더 25-03-25 10                      | :20:28                                               |
| 【 】 ▽:역순                              | AREA                           | 폴더 25-03-25 10                      | 0:21:10                                              |
|                                       | NONAME                         | .ARE 25-03-25 10                    | 15:46 90KB                                           |
| 키를 누릅니다.                              | E NONAME                       | .FFT 25-03-25 10                    | 15:08 44KB                                           |
|                                       |                                | .MEM 25-03-25 10<br>DEC 25-02-25 10 | 1:15:08 102KB 정보                                     |
| 선택된 파일은                               |                                | .SET 25 03-25 10                    | 1:15:16 88KB                                         |
| 저면 커서리 표시되니다                          | NONAME                         | .XYC 25 03-25 10                    | 1:16:42 37KB                                         |
|                                       |                                |                                     |                                                      |
| 좌우 CURSOR 키도 계승을 전                    |                                |                                     |                                                      |
| 택합니다.                                 |                                |                                     | 저장                                                   |
| 사하 CURSOR 키리 파인은 이                    |                                |                                     |                                                      |
|                                       | 미디어정보                          | SD카드                                |                                                      |
| 농압니나.                                 | [미디이저브]                        | [리레트]                               |                                                      |
|                                       | 1 사이즈 7 4GB                    | 4 파악 수 6                            |                                                      |
| 읽어오기 신용의 파일과                          | 2.빈영역 6.9GB                    | 5.폴더 수 5                            | 폴더작성                                                 |
| 폴더는 파란색 글자로 표시됩니                      | 3.사용 영역 513MB                  | 6.작성 가능 수 4989                      |                                                      |
| 다 파잌의 삭제 이름 변경은 핰                     |                                |                                     |                                                      |
|                                       | <u>L</u>                       |                                     |                                                      |
| 수 없습니다.                               | 파일조작코맨드의 상세한                   | 내용에 대해서는 HELP키를 눌러 확인               | 인하여 주십시오. 1/2 ···                                    |
| 미디어정보                                 | └───── 십자좌로 위 계층의 폴더           | ,우로 커서가 있는 폴더로 이동합니다                | 다음 페이지                                               |
| 이이아이스<br>네데히 미디이에 가히 저너르 ㅠ!           |                                | ATTO VEN ALOIT                      | 5 - 124VD                                            |
| 신택안 미니어에 판안 정모를 표시                    | 지압니다.                          | 작성일시                                | : 25-01-24 13:03:16                                  |
| 파일 수 : 선택된 계층 내에 저                    | 장되어 있는 파일 수를 나티                | -냅니다.                               | : 25-01-24 13:03:16<br>: 25-01-24                    |
| 폭더 수 · 서택되 계측 내이 폭더 4                 | 수를 나타냅니다                       | 파일사이즈<br>읽기                         | : 127530 바이트<br>: OK                                 |
| 같이 다. 근거근 개상 데의 같이<br>지난 지난 사이 나라던 레キ | 길 ㅋㅋᆸㅋㅋ:<br>  에 지너 리나 취 피어 미 프 |                                     | : MEM<br>: 100us 기록길이: 25D1V(2501 데이터수)              |
| 작성 가중 수: 전택된 계승 내                     | 궤에 작성 가능한 파일 및 폴               | ·너의 수늘 나 비행 기관                      | 25-01-24 13:03:57.523<br>8847: V0.01d data: 88470002 |
| 타냅니다.                                 |                                | 세종<br>전장Ch                          |                                                      |
|                                       |                                | Ch 2<br>Ch 2                        |                                                      |
|                                       |                                | Ch 4<br>Ch 5                        |                                                      |

선택한 파일의 정보가 표시

USB메모리

됩니다.

파일 화면에서 미디어가 표시되지 않고 조작할 수 없는 경우는 [USB Set] 을 [Mass Storage SSD] 및 [Mass Storage SD] 이외로 설정해 주십시오.

### 미디어의 변경 방법

- **1** 미디어가 삽입되어 있는지 확인한다 참조: "2.3 미디어(기록 매체) 준비하기" (p.54)
- 2 [미디어변경]을 선택한 후, 어느 하나의 미디어를 선택한다 파일 리스트에 선택한 미디어 내의 파일이 표시됩니다.

### 파일 화면에서 할 수 있는 작업

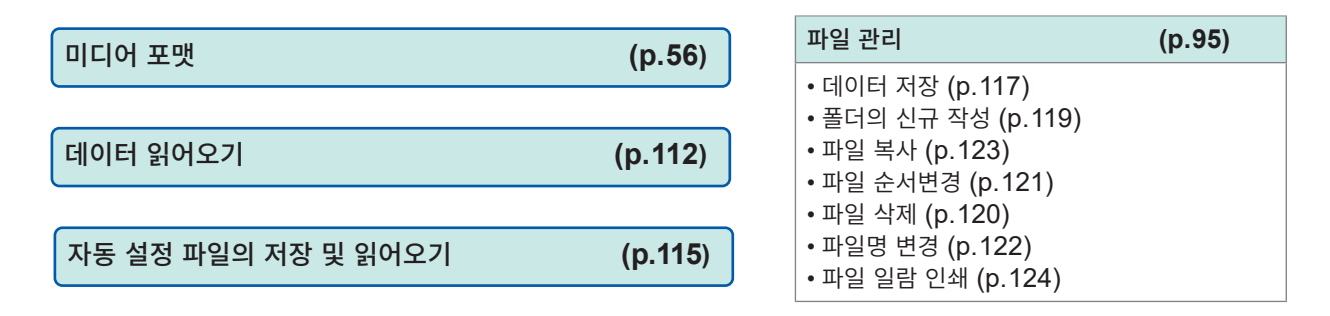

## 5.1 저장 및 읽어오기할 수 있는 데이터

√: 가능, -: 불가

|                                      | 파익                |     |     |                                     | 저장  |    | 읽어                      | PC에서             |  |
|--------------------------------------|-------------------|-----|-----|-------------------------------------|-----|----|-------------------------|------------------|--|
| 파일의 종류                               | 형식                | 표시  |     | 파일의 확장사와 내용                         |     | 수동 | 오기                      | 의<br>읽어오기        |  |
| 설정 데이터 * <sup>1</sup>                | 바이너리              | පී  | SET | 설정 데이터 (측정 조건)                      | _   | ~  | ~                       | _                |  |
|                                      |                   | M   | MEM | 메모리 기능의 파형 데이터                      | ~   | ~  | ~                       | - * <sup>4</sup> |  |
| 파형 데이터 * <sup>2</sup>                |                   | Ŕ   | REC | 레코더 기능의 파형 데이터                      | ~   | ~  | ~                       | - * <sup>4</sup> |  |
| 본 기기로 가져온 모<br>든 파형 또는 AB 커          | 마이너더              | ΧŶ  | XYC | X-Y 레코더 기능의 파형 데이터                  | _   | ~  | ~                       | -                |  |
| 서로 지정한 부분 파<br>형의 데이터                |                   | F   | FFT | FFT 기능의 데이터                         | ~   | ~  | ~                       | -                |  |
|                                      | 텍스트               |     | CSV | 텍스트 데이터                             | ~   | ~  | _                       | ~                |  |
| 파형 관리 데이                             |                   | idx | IDX | 분할저장의 인덱스 데이터                       | ~   | ~  | ~                       | _                |  |
| 더 <sup>~~</sup><br>(메모리분할/분할저<br>장시) | (인덱스 파<br>일)      | SEQ | SEQ | 메모리분할의 인덱스 데이터 (일<br>괄 저장 시에 자동 작성) | ~   | ~  | ~                       | -                |  |
| 표시 이미지, 파형<br>이미지                    | BMP* <sup>5</sup> |     | BMP | 이미지 데이터                             | - 🗸 |    | _                       | ~                |  |
| 수치연산결과                               | 텍스트               |     | CSV | 텍스트 데이터                             | ~   | ~  | _                       | $\checkmark$     |  |
| 인쇄용 코멘트                              | 텍스트               |     | ТХТ | 텍스트 데이터                             | _   | _  | <b>√</b> * <sup>6</sup> | $\checkmark$     |  |
| 파형 판정 설정 데<br>이터                     | 바이너리              | Â   | ARE | ↓RE 설정 데이터<br>(측정 조건+파형판정 범위)       |     | ~  | ~                       | _                |  |
| 파형판정 범위                              | BMP               |     | BMP | 파형판정 범위 이미지 데이터                     | _   | ~  | ~                       | ~                |  |
| 임의 파형 데이터                            | 바이너리              | WFĜ | WFG | 임의 파형 데이터 (U8793용)                  | _   | ~  | ~                       | -                |  |
| 임의 파형 데이터                            | 텍스트               | TFĜ | TFG | 임의 파형 데이터 (U8793용)                  | _   | _  | ~                       | ~                |  |
| 펄스 패턴 데이터                            | 바이너리              | PLŜ | PLS | 펄스 패턴 데이터<br>(MR8791용)              | _   | ~  | ~                       | _                |  |
| 발생 프로그램 데<br>이터                      | 프로그램              | FGP | FGP | 발생 프로그램 데이터<br>(U8793용)             | _   | ~  | ~                       | -                |  |
| 라이선스 키                               | 텍스트               | Ŷ   | key | 기능을 추가하기 위한 데이터<br>(U8793용)         | _   | _  | ~                       | -                |  |

\*1. 본 기기에 여러 개 등록할 수 있으며, 선택해서 읽어올 수 있습니다. 전원을 켰을 때 자동으로 읽어올 수도 있습니다. (p.115)

- \*2. 본 기기에서 데이터를 읽어올 때: 바이너리 형식으로 저장해 주십시오. 파형 데이터와 측정 시의 설정 데이터 일부가 저장됩니다. PC에서 데이터를 읽어올 때: 텍스트 형식으로 저장해 주십시오. (p.95) 부분 파형을 저장하고 싶을 때: AB 커서로 설정합니다. (p.138, p.141)
- \*3. 메모리분할을 사용하고 있고, 모든 블록을 한 번에 읽어오고 싶을 때: 측정 데이터를 [모든 블록]으로 저장해 주십시오. 자동으로 디렉토리가 작성되며, 각 블록의 파형 데이터와 인덱스 데이 터(SEQ)가 작성됩니다. 읽어올 때는 이 인덱스 데이터를 읽어와 주십시오. 분할 저장된 파형 데이터를 읽어올 때: IDX 인덱스 데이터를 읽어와 주십시오.
- \*4. 파형 뷰어(Wv)로 읽어올 수 있습니다.
- \*5. Windows 의 표준적인 그래픽 형식 중 하나입니다. 많은 그래픽 소프트웨어에서 이 형식의 파일을 취급할 수 있습니다.
- \*6. PC에서 작성한 텍스트 파일을 읽어온 파형과 함께 인쇄할 수 있습니다. 그 밖의 처리는 할 수 없습니다.

파일 크기가 2 GB를 넘는 경우는 저장할 수 없습니다.

## 본 기기로 읽어올 수 없는 데이터

- 본 기기 이외의 기기로 저장한 데이터
- 파형판정 범위 이외의 이미지 파일 (🚮)
- **?** 표시 파일

## 5.2 데이터 저장하기

## 저장의 종류와 설정의 흐름

저장에는 크게 나누어 아래의 3가지 방법이 있습니다.

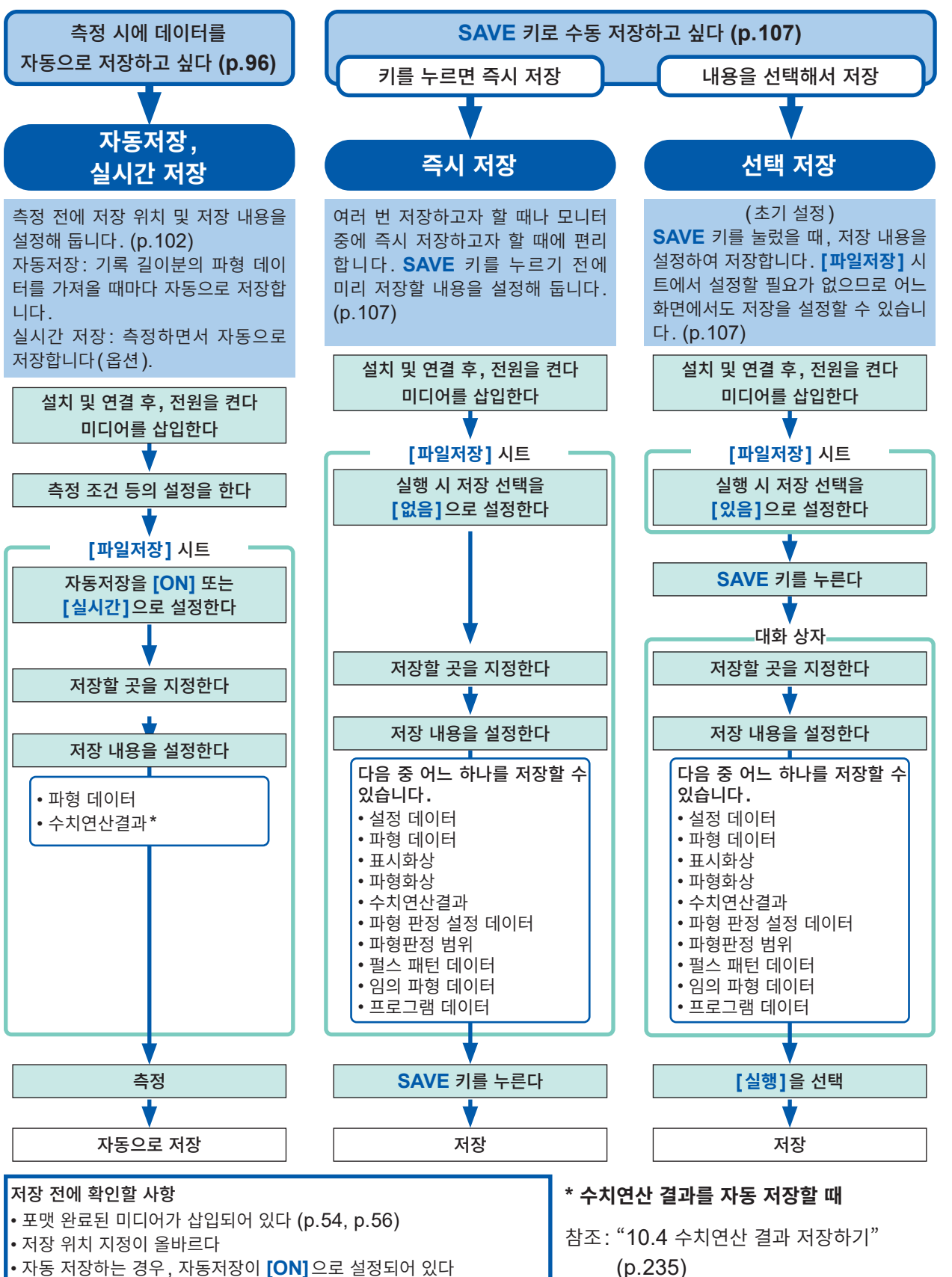

5

데

이터

저 장

및

읽어오기,파일

관 리

## 파형을 자동 저장하기

측정 데이터를 기록 길이분 가져올 때마다 파형 데이터를 자동으로 저장합니다. 측정 전에 저장할 곳 및 저 장 내용 등을 설정해 둡니다.

## 순서

화면 여는 방법: SYSTEM 키를 누른다 → [파일저장] 시트

| 1 | 자동저장을 유                                                | 효로 한다                                                                           | (+ | [자동저장설정]                     |                                          |  |
|---|--------------------------------------------------------|---------------------------------------------------------------------------------|----|------------------------------|------------------------------------------|--|
| 2 | [ <b>자동저장]</b> 형<br>다.<br>초기 설정: OF<br><b>저장 형식을 실</b> | [자동저장] 항목으로 커서를 이동하여 [ON]을 선택합니<br>다.<br>초기 설정: OFF (자동저장 하지 않음)<br>저장 형식을 설정한다 |    | 자동저장<br>저장종류<br>저장할 곳<br>저장명 | ON<br>Binary파형<br>SD:\HIOKI_MR88<br>AUTO |  |
|   | <b>[저장종류]</b> 형                                        | 남목으로 커서를 이동합니다.                                                                 |    | 저장범위                         | 모든 파형                                    |  |
|   | Binary 파<br>형                                          | 파형 데이터를 바이너리 형식으로 저장합니다.<br>(바이너리 형식으로 저장한 데이터는 본 기기<br>로만 읽어올 수 있습니다)          |    | 분할                           | Off                                      |  |

| 3 | 저장할 곳을 설정한다 |  |
|---|-------------|--|
|---|-------------|--|

텍스트

[저장할 곳] 항목으로 커서를 이동하여 [편집]을 선택합니다.

폴더 참조 대화 상자가 표시됩니다. (우측 하단 화면)

저장할 미디어\*의 저장할 곳으로 커서를 이동한 후, [결정]으로 확정합니다.

| SSD | 내장 드라이브에 자동 저장합니다.<br>(U8334 내장 스토리지 장착 시) |
|-----|--------------------------------------------|
| SD  | SD 카드에 자동 저장합니다.                           |
| USB | USB 메모리에 자동 저장합니다.                         |
| LAN | LAN 연결 대상 PC에 자동 저장합니다.                    |

파형 데이터를 텍스트 형식으로 저장합니다. 데이터를 추출하여 저장할 수 있습니다. (PC 상의 에디터나 표 계산 소프트에서는 열리 지만, 본 기기로는 읽어올 수 없습니다)

루트(미디어의 가장 위 계층)를 선택한 경우는 자동으로 [HIOKI\_MR8848] 폴더가 작성되며(미디어를 초기화한 경우 는 이미 작성되어 있습니다), 거기가 저장할 곳이 됩니다.

새로 폴더를 작성해서 지정하고자 할 때는 **[폴더작성]**을 선택합니다. 저장할 곳으로 LAN을 선택한 경우에는 본 설정이 무효가 되며, 날짜 폴더가 작성됩니다.

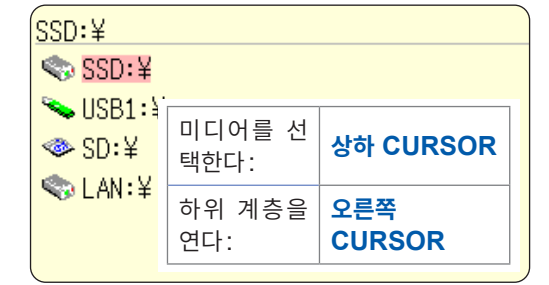

\*저장 위치를 [LAN]으로 설정한 경우 본 기기 및 LAN 연결 대상 PC의 IP 주소 를 설정해야 합니다. 설정 방법은 p.326를 참조해 주십시오.

### 4 파일명을 설정한다

[저장명] 항목으로 커서를 이동하여 저장명을 입력합니다. 참조: "문자 및 숫자의 입력" (p.157)

저장할 곳으로 LAN을 선택한 경우에는 본 설정이 무효가 되며, 저장명은 정해진 형식이 됩니다. 참조: "저장의 동작 (저장할 곳으로 [LAN]을 설정한 경우)" (p.101)

[저장명]의 문자 수는 반각 123 문자 (전각 61 문자)까지입니다. 또한, 파일명을 포함한 경로명의 총 길이 는 반각 255 문자 (전각 127 문자)까지입니다.

| 5 | 저장할 폴더<br>설정한다<br><b>[동일명처리</b>     | 서에 동일한 파일명이 존재하는 경우의 처리를<br>이 항목으로 커서를 이동합니다.                                                                                                    | 저장채널 표시 Ch |                       |  |                          |  |
|---|-------------------------------------|----------------------------------------------------------------------------------------------------|------------|-----------------------|--|--------------------------|--|
|   | 자동                                  | 같은 이름의 파일이 없는 경우는 지정한 파일명으<br>로 저장합니다. 같은 이름의 파일이 있는 경우, 파<br>일명의 선두에 자동으로 4자리의 번호가 붙습니<br>다. (초기 설정)<br>파일명의 선두가 반각 숫자인 경우, 그 숫자부터<br>연속된 번호로 저장합니다. |            | 동일명처리<br>폴더작성<br>저장방법 |  | <u>사</u> 공<br>없음<br>보통저장 |  |
|   | 연번                                  | 처음부터 파일명의 선두에 자동으로 4자리의 번<br>호가 붙습니다. 같은 이름의 파일이 있는 경우, 번<br>호를 늘려 저장합니다.                                                                             |            |                       |  |                          |  |
| 6 | 저장 범위를                              | · 설정한다                                                                                                    | G          | [자독저장석정]              |  |                          |  |
| - | [저장범위]                              | 항목으로 커서를 이동합니다.                                                                                                    |            | 지당시장 같이               |  | 01                       |  |
|   | 모든 파형                               | 기록하 모든 데이터를 저장합니다 (초기 설정)                                                                                                    |            | 사공서상<br>저작조르          |  | UN<br>Binary파형           |  |
|   | A-B간                                | AB 커서 간의 데이터를 저장합니다. A 커서만 사                                                                                                    |            | 저장할 곳                 |  | SD: \HIOKI_MR88          |  |
|   | 파형                                  | 용하고 있는 경우는 A 커서 이후의 데이터를 저장                                                                                                    |            | 저장명                   |  | AUTO                     |  |
|   |                                     | 합니다.<br>AB 커서의 지정 방법 (p.138)                                                                                                    |            | (저장범위                 |  | 모든 파형                    |  |
|   |                                     |                                                                                                    | U          | 눈알                    |  |                          |  |
| 7 | (저장종류로                              | 로 <mark>[Binary 파형]</mark> 을 선택한 경우)                                                                                                    |            | _[자동저장설정]             |  |                          |  |
|   | 파일의 분힐                              | ː 여부를 설정한다                                                                                                    |            | 자동저장                  |  | ΠN                       |  |
|   | <b>[분할]</b> 항목                      | 윽으로 커서를 이동합니다.                                                                                                    |            | 저장종류                  |  | Binary파형                 |  |
|   | Off                                 | 분할 저장하지 않습니다.                                                                                                    |            | 저장할 곳                 |  | SD:\HIOKI_MR88           |  |
|   | 16M,                                | 설정한 크기로 분할 저장합니다.                                                                                                    |            | 저장명                   |  | AUTO                     |  |
|   | 32M,<br>64M                         |                                                                                                    |            | 저상범위<br>부학            |  | 모는 파형                    |  |
|   | 04111                               |                                                                                                    | L          |                       |  |                          |  |
|   | (저장종류로 <mark>[텍스트</mark> ]를 선택한 경우) |                                                                                                    |            | _[자동저장설정]             |  | ]                        |  |
|   | 데이터의 추                              | 출 수를 설정한다                                                                                                    |            | 자동저장                  |  | ON                       |  |
|   | [데이터 추                              | 출] 항목으로 커서를 이동합니다.                                                                                                    |            | 저장종류                  |  | 텍스트                      |  |
|   | Off                                 | 데이터를 추출하지 않습니다.                                                                                                    |            | 저장할 곳                 |  | SD:\HIOKI_MR88           |  |
|   | 1/2 ~                               | 추출 수(몇 개의 데이터 중 1개를 남길 것인가)                                                                                                    |            | 저장명                   |  |                          |  |
|   | 1/1000                              | 를 설정합니다.                                                                                                    |            | 제장님취<br>데이터 추축        |  | <u>AB간 백명</u><br>1/2     |  |
|   |                                     |                                                                                                    | U          |                       |  | 112                      |  |

#### 분할저장

- 파일 크기가 큰 경우 등, 여러 개의 파일로 분할하여 저장할 수 있습니다.
- 분할 저장하면 자동으로 폴더를 작성하며, 그 안에 파형 파일과 인덱스 파일(확장자: .IDX)이 작성됩니 다. 인덱스 파일은 데이터를 일괄하여 읽어올 수 있는 파일입니다.
- 분할저장을 설정하면 삭제저장(참조: p.98)은 할 수 없습니다.
- 메모리분할 기능을 사용하고 있는 경우, 자동저장으로는 분할 저장할 수 없습니다.
- 참조: "분할된 파일을 한 번에 읽어옵니다." (p.114) "12 메모리분할 기능" (p.253)

#### 데이터 추출

텍스트 형식으로의 저장은 파일 용량을 많이 필요로 합니다. 데이터를 추출함으로써 파일 용량을 줄일 수 있습니다.

예: [1/2] 로 설정한 경우

1개 간격으로 저장합니다. 데이터 수는 1/2이 됩니다.

#### 8 저장할 채널을 선택한다

| [ <b>저장채널]</b> 항목으로 커서를 이동합니다․ |                                                                                                    | 8       | 저장채널         | 표시 Ch      |
|--------------------------------|----------------------------------------------------------------------------------------------------|---------|--------------|------------|
| 표시 Ch                          | 파형 표시가 [On]으로 되어 있는 모든 시트의<br>채널을 저장합니다. (초기 설정)                                                       |         | 동일명처리        | 연번         |
| 모든 Ch                          | 측정한 모든 채널(메모리 기능의 경우는 <b>[사용</b><br>채널]로 설정한 채널)을 저장합니다.<br>파형 표시가 <b>[Off]</b> 로 되어 있는 채널도 저장됩<br>니다. | 9<br>10 | 골너작성<br>저장방법 | 값음<br>보통저장 |

#### **9** 폴더작성의 유무를 설정한다

[폴더작성] 항목으로 커서를 이동합니다.

| 없음 | 측정 시작 시 폴더를 작성하지 않습니다.                    |  |
|----|-------------------------------------------|--|
| 있음 | 측정 시작 시 자동으로 폴더를 작성하여 그 안<br>에 파일을 저장합니다. |  |

저장할 곳으로 LAN을 선택한 경우에는 본 설정이 무효가 됩니다.

#### 10 미디어의 용량을 초과했을 때의 저장 방법을 설정한다

[저장방법] 항목으로 커서를 이동합니다.

| 보통저장 | 미디어 용량이 가득 차면 자동 저장을 중지합니다.                                                                                                    |  |
|------|----------------------------------------------------------------------------------------------------|--|
| 삭제저장 | 미디어 용량이 가득 차면 오래된 파일을 삭제한 후 자동 저장합니다. (파형 파일만)<br>측정 시작 후에 저장한 파형 파일을 오래된 것부터 삭제합니다.<br>측정 시작 시에 이미 미디어에 저장된 파형 파일은 삭제하지 않습니다. |  |

저장할 곳으로 LAN을 선택한 경우는 본 설정이 무효가 되며, 저장 방법은 [보통저장]이 됩니다.

11 측정 조건을 확인하고, 측정을 시작한다

START 키를 누릅니다.

데이터를 가져온 후, 지정한 미디어에 파형 데이터가 자동으로 저장됩니다.

- 폴더에 저장할 수 있는 파일 수 1개의 폴더에는 파일과 폴더의 수를 합쳐 5,000개까지 저장할 수 있습니다. 참조: "자동저장의 동작 (미디어에 저장할 경우)" (p.100)
- 미디어 용량이 부족할 경우 저장 시 최대 10초 정도의 데드타임이 발생할 수 있습니다.

#### • [Preparing file]

측정 시작 후에 [Preparing file]이라고 표시되는 경우가 있습니다만, 이는 파일 저장할 곳의 상태를 확인하고 있을 때에 표시됩니다. 저장할 곳 폴더에 파일 수가 많을수록 시간이 걸립니다. 또한, 저장과 동시에 프린트를 실행한 경우, 프린트가 우선되어 [Preparing file]이 오래 표시될 수 있 습니다.

#### 자동저장에서 표시되는 대화 상자를 지울 때

SAVE 키를 누르면 대화 상자 표시를 ON/OFF 할 수 있습니다.

## 자동저장의 동작 (미디어에 저장할 경우)

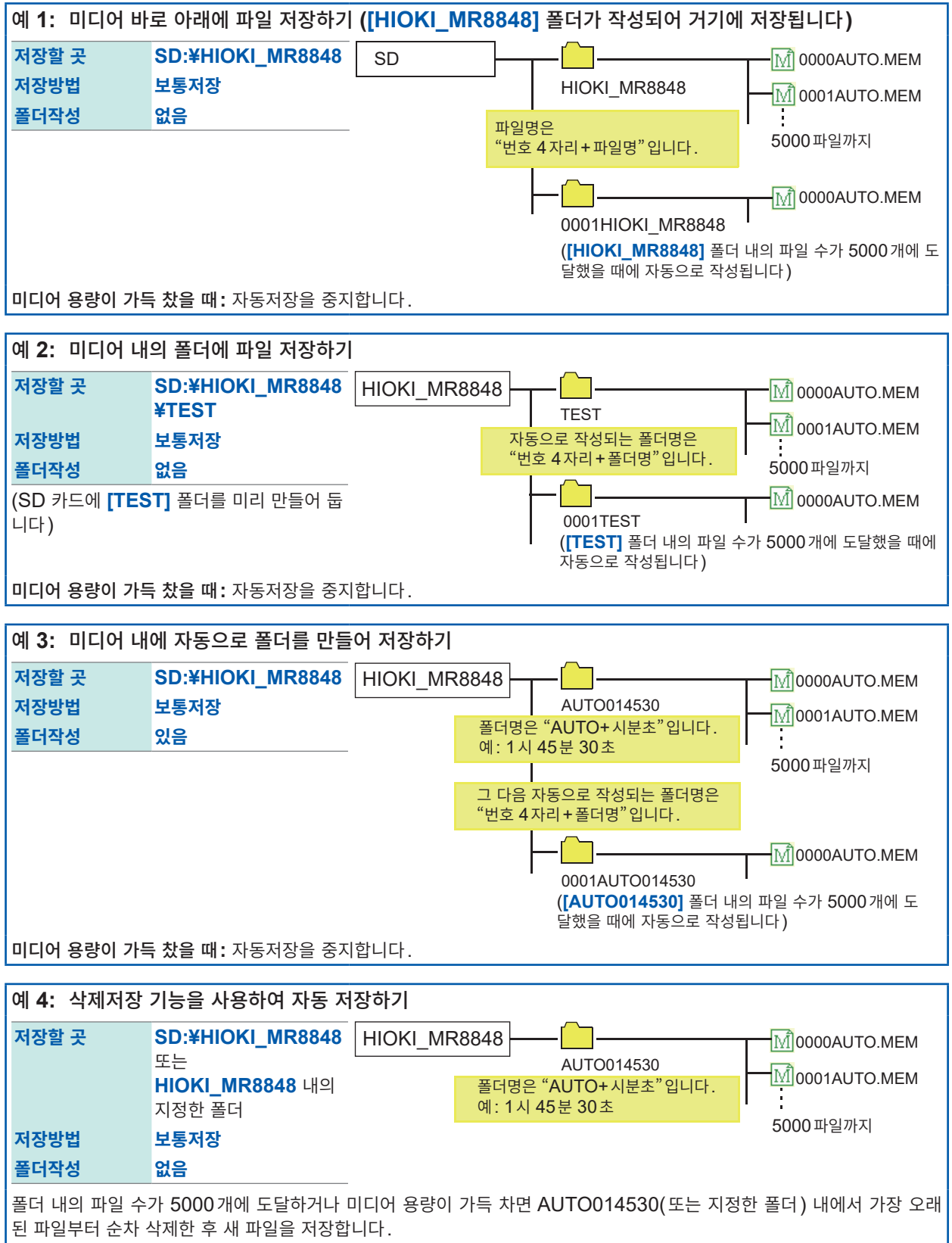

삭제되는 파일은 파형 파일뿐입니다.

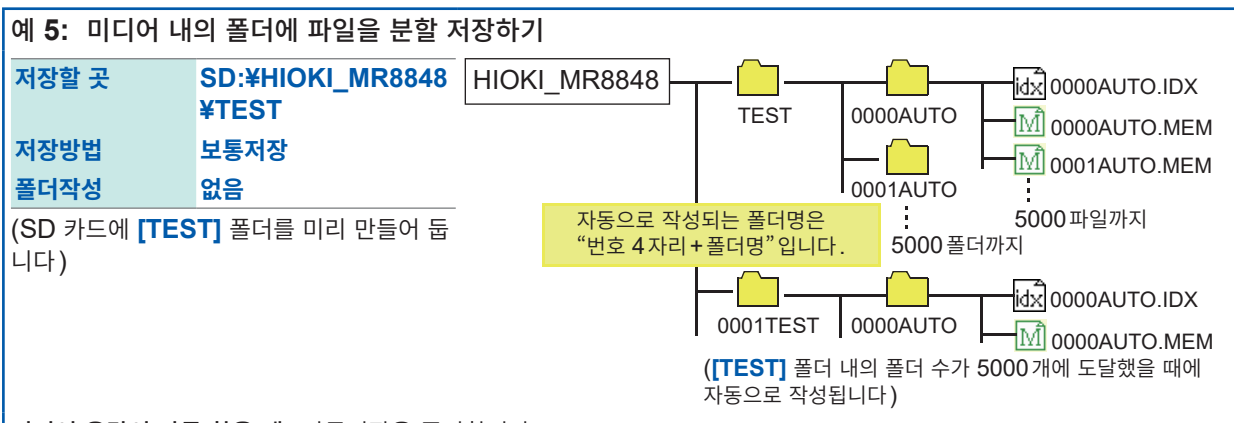

미디어 용량이 가득 찼을 때: 자동저장을 중지합니다.

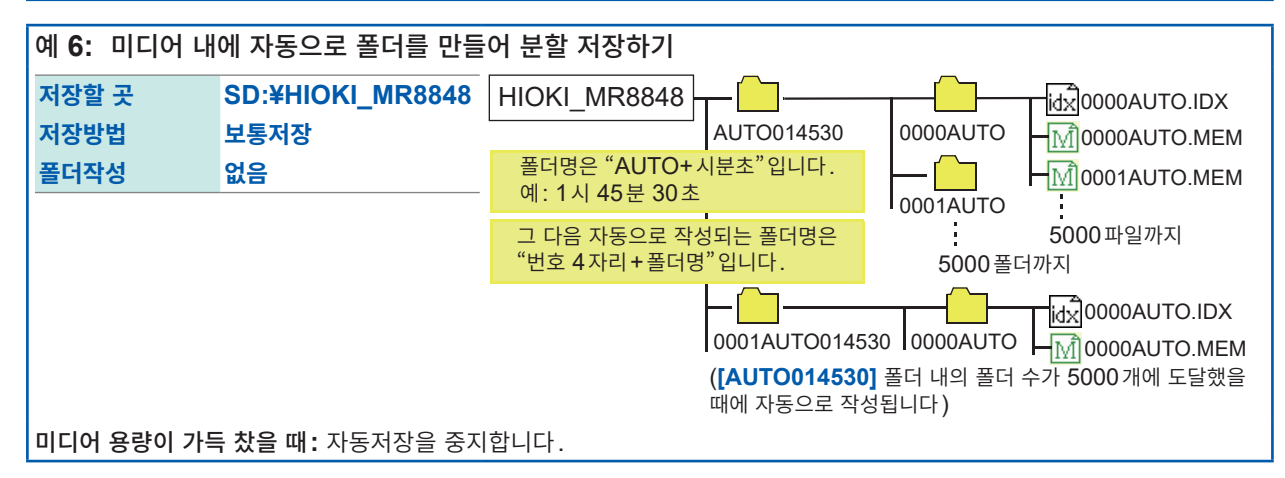

## 저장의 동작 (저장할 곳으로 [LAN]을 설정한 경우)

([LAN 전송]의 설정이 [FTP 클라이언트]일 때)

PC에서 설정한 디렉토리에 파일이 저장됩니다(p.340).

래 그림)으로 파일이 저장됩니다.

설정 방법은 9333 LAN Communicator의 사용설명 서를 참조해 주십시오.

9333 LAN Communicator에서 설정된 저장 방법(아 저장되는 폴더명과 파일명은 정해진 형식이 됩니다. 폴더명과 파일명은 다음과 같이 저장됩니다.

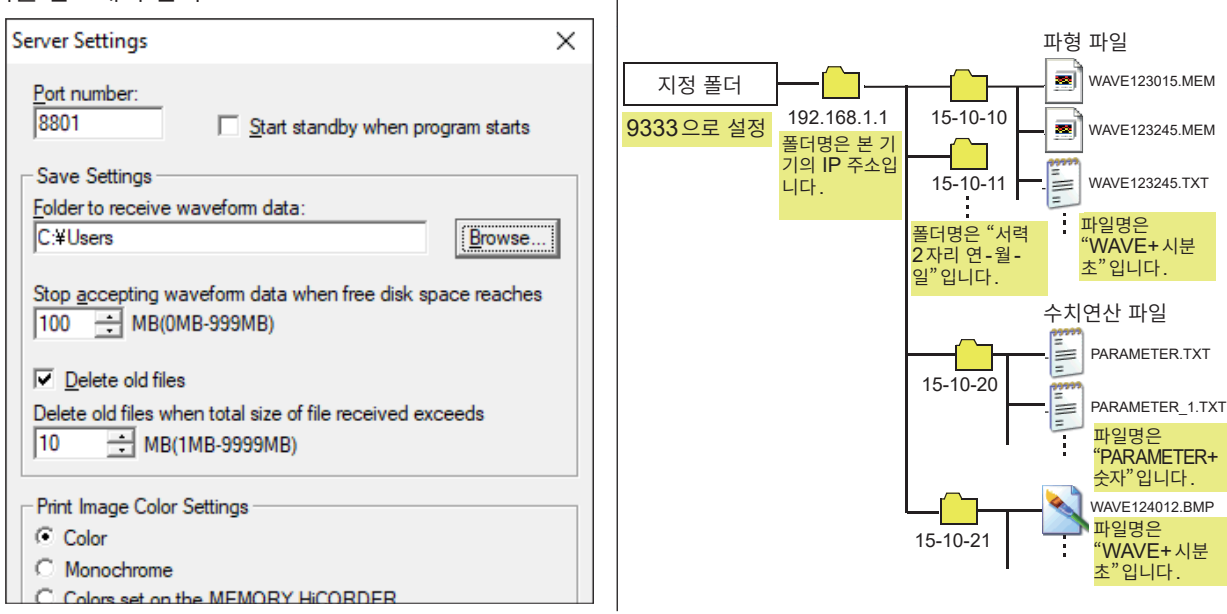

관 리

## 파형을 실시간 저장하기 (옵션)

실시간 저장에서는 측정과 동시에 미디어에 데이터를 저장하므로 내부 메모리의 용량에 관계없이 장시간 측정할 수 있습니다.

MR9001-01 실시간 저장기능의 라이선스 카드가 필요합니다.

### 순서

화면 여는 방법: SYSTEM 키를 누른다 → [파일저장] 시트

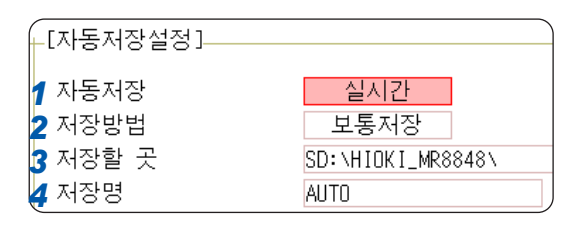

#### 1 자동저장을 유효로 한다

[자동저장] 항목으로 커서를 이동하여 [실시간]을 선택합니다.

초기 설정 : **OFF** 

다음의 기능이 ON 일 때는 실시간 저장을 사용할 수 없습니다.

트리거 기능(타이머 트리거는 제외), 수치연산 기능, 파형연산 기능, 메모리분할 기능, X-Y 화면

• 메모리 기능 시에는 저장 채널 수에 따라 시간축 레인지의 상한값이 변합니다. 상한값보다 빠른 시간축 레인지로 설정하면 실시간 저장을 사용할 수 없습니다.

| 저장 채널 수 | 내장드라이브 저장 시 | SD카드 또는 USB 메모리<br>저장 시 |
|---------|-------------|-------------------------|
| 1 ~ 4   | 100 μs/div  | 500 μs/div              |
| 5 ~ 8   | 200 µs/div  | 1 ms/div                |
| 9 ~ 16  | 500 μs/div  | 2 ms/div                |
| 17 ~ 32 | 1 ms/div    | 5 ms/div                |

#### 2 미디어의 용량을 초과했을 때의 저장 방법을 설정한다

[저장방법] 항목으로 커서를 이동합니다.

| 보통저장 | 미디어 용량이 가득 차면 실시간 저장과 측정을 중지합니다.                                                                         |
|------|----------------------------------------------------------------------------------------------------|
| 삭제저장 | 미디어 용량이 가득 차면 오래된 파일을 삭제하고 실시간 저장합니다(파형 파일만).<br>삭제 대상은 측정 시작 이후에 작성된 파일입니다. 이전에 존재하던 파일은 삭제되지 않습니<br>다. |

저장할 곳으로 LAN을 선택한 경우는 본 설정이 무효가 되며, 저장 방법은 [보통저장]이 됩니다.

### 3 저장할 곳을 설정한다

| SSD:¥    |                |               |
|----------|----------------|---------------|
| 🐟 SSD: ¥ |                |               |
| SD:¥     | 미디어를 선<br>택한다: | 상하 CURSOR     |
| S LAN÷≄  | 하위 계층을<br>연다:  | 오른쪽<br>CURSOR |

[저장할 곳] 항목으로 커서를 이동하여 [편집]을 선택합니다. 폴더 참조 대화 상자가 표시됩니다. (오른쪽 화면)

저장할 미디어의 저장할 곳으로 커서를 이동한 후, [결정]으로 확정합니다.

| SSD | 내장 드라이브에 저장합니다. (U8334 내장 스토리지 장착 시) |  |
|-----|--------------------------------------|--|
| SD  | SD 카드에 저장합니다.                        |  |
| USB | USB 메모리에 저장합니다.                      |  |

루트(미디어의 가장 위 계층)를 선택한 경우는 자동으로 [HIOKI\_MR8848] 폴더가 작성되며(미디어를 초기화한 경우는 이미 작성되어 있습니다), 거기가 저장할 곳이 됩니다.

#### 4 파일명을 설정한다

[저장명] 항목으로 커서를 이동하여 저장명을 입력합니다. 참조: "문자 및 숫자의 입력" (p.157)

[저장명]의 문자 수는 반각 123 문자 (전각 61 문자)까지입니다. 또한, 파일명을 포함한 경로명의 총 길이는 반각 255 문자 (전각 127 문자)까지입니다.

#### 5 기록 시간을 설정한다

|        |    | 일 시 분 초   |
|--------|----|-----------|
| 기록시간   |    | 1 0:00.00 |
| - 분할저장 | On | 0 0:10.00 |

[기록시간] 항목으로 커서를 이동하여 기록할 시간을 입력합니다.

시간축 레인지, 저장할 곳의 잔여 용량 및 저장 채널 수로 기록 시간의 상한치가 정해집니다. 또한, 메모 리 기능 시에는 536,870,911 샘플이 되는 시간이 상한값이 됩니다.

| 일 | 0~99(일)  |
|---|----------|
| 시 | 0~23(시간) |
| 분 | 0~59(분)  |
| 초 | 0~59(초)  |

#### 6 분할저장을 설정한다

[분할저장] 항목으로 커서를 이동하여 저장 시에 파일을 분할할지 여부를 설정합니다.

| Off | 파형을 분할하지 않습니다. |
|-----|----------------|
| On  | 파형을 분할합니다.     |

- 파일 크기가 큰 경우 등, 여러 개의 파일로 분할하여 저장할 수 있습니다.
- 분할 저장하면 자동으로 폴더를 작성하며, 그 안에 파형 파일과 인덱스 파일(확장자: .IDX)이 작성됩니다. 인덱스 파일은 데이터를 일괄하여 읽어올 수 있는 파일입니다.
- 참조: "분할된 파일을 한 번에 읽어옵니다." (p.114) "12 메모리분할 기능" (p.253)

103

#### 7 분할 시간을 설정한다 ([분할]을 [On]으로 설정한 경우)

어느 정도의 길이로 파일을 분할할지를 설정합니다.

| 일 | 0~99(일)  |
|---|----------|
| 시 | 0~23(시간) |
| 분 | 0~59(분)  |
| 초 | 0~59(초)  |

설정한 분할 시간이 되기 전에 파일 크기가 512 MB를 초과한 경우는 그 시점에서 파일을 분할하여 512 MB분의 기록을 저장합니다.

#### 8 저장할 채널을 선택한다

| 저장채널 | 표시 Ch |
|------|-------|

[저장채널] 항목으로 커서를 이동합니다.

| 표시 Ch | 파형 표시가 [On]으로 되어 있는 모든 시트의 채널을 저장합니다.                                                           |
|-------|-------------------------------------------------------------------------------------------------|
| 모든 Ch | 측정한 모든 채널(메모리 기능의 경우는 <b>[사용채널]</b> 로 설정한 채널)을 저장합니다.<br>파형 표시가 <b>[Off]</b> 로 되어 있는 채널도 저장됩니다. |

#### 9 측정 조건을 확인하고, 측정을 시작한다

START 키를 누릅니다.

측정을 하면서 동시에 지정한 미디어에 파형 데이터가 저장됩니다.

• 실시간 저장을 [On]으로 설정한 경우, 다음의 기능은 사용할 수 없습니다.

트리거 기능(타이머 트리거는 제외), 수치연산 기능, 파형연산 기능, 메모리분할 기능, X-Y 화면

- 실시간 저장 중에 미디어의 분리나 교체는 할 수 없습니다.
- 에러 No. 235 [저장이 늦지 않았습니다.] 가 표시된 경우는 미디어에 저장된 파형 파일에 정상적인 데 이터가 기록되지 않았을 수 있습니다.
- 실시간 저장 중에 저장이 늦어질 우려가 있는 경우, 자동으로 조작이 제한될 수 있습니다.
- 파형을 수평방향의 높은 압축배율로 표시하면 실시간 저장이 늦어질 우려가 있습니다. 그 경우는 압축배 율을 낮춰 주십시오.

## 실시간 저장의 동작 (미디어에 저장할 경우)

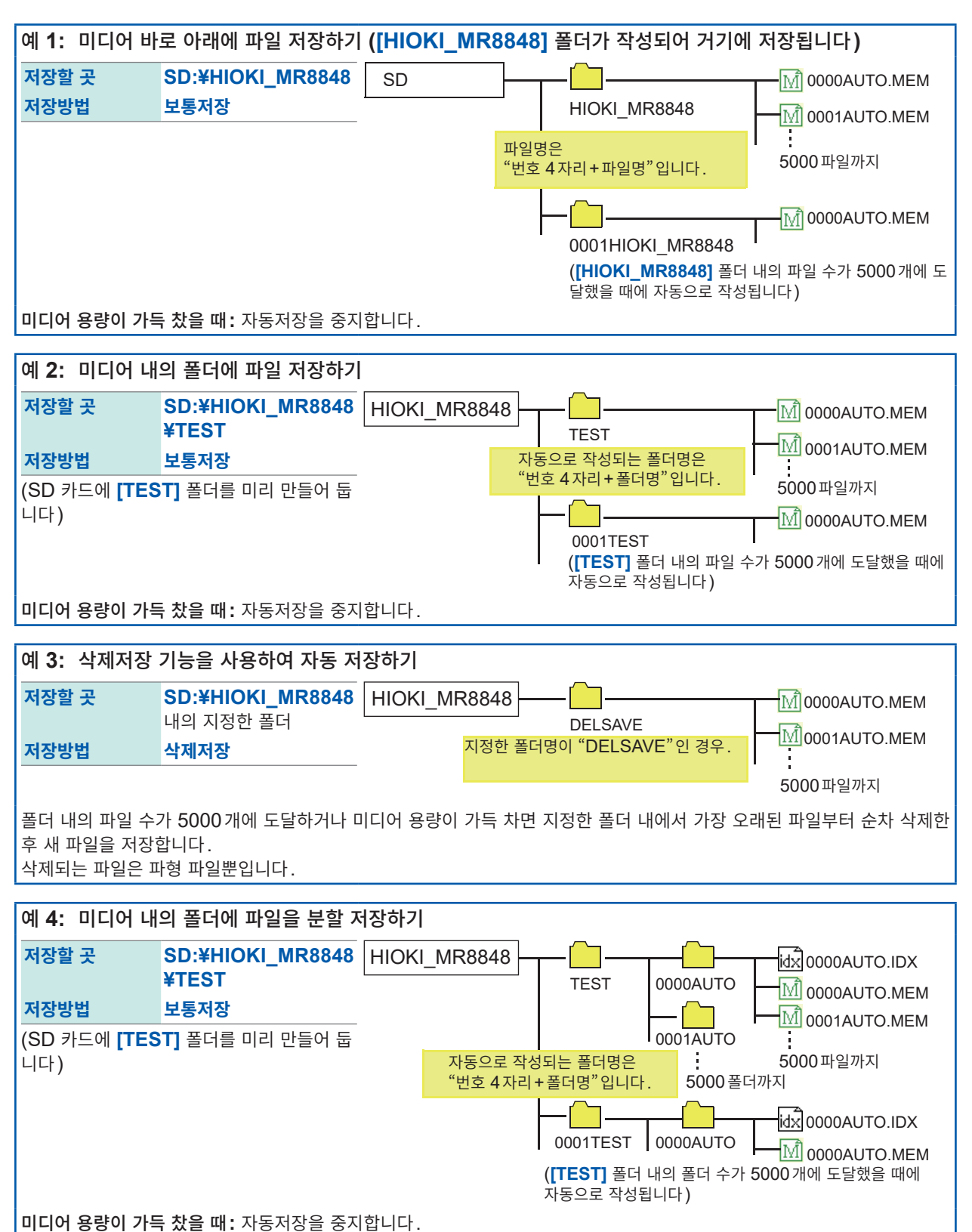

저

장

및

읽어오기,파일

관 리

## 저장의 동작 (저장할 곳으로 [LAN]을 설정한 경우)

([LAN 전송]의 설정이 [LAN Communicator]일때) PC에서 설정한 디렉토리에 파일이 저장됩니다(p.340).

9333 LAN Communicator에서 설정된 저장 방법(아 저장되는 폴더명과 파일명은 정해진 형식이 됩니다.

래 그림)으로 파일이 저장됩니다. 설정 방법은 9333 LAN Communicator의 사용설명서

를 참조해 주십시오.

폴더명과 파일명은 다음과 같이 저장됩니다.

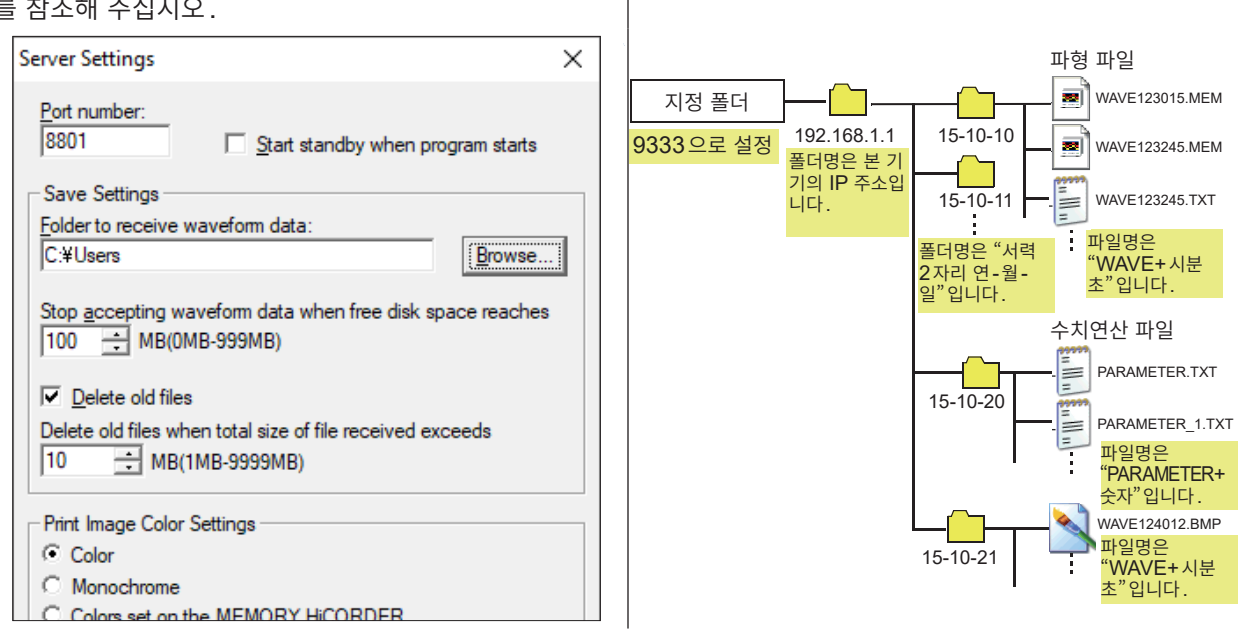

## 데이터를 임의로 선택하여 저장하기 (SAVE 키)

SAVE 키를 눌러 즉시 저장하는 경우는 미리 저장할 내용을 설정해 둡니다. 다음의 어느 하나를 저장할 수 있습니다. (설정 데이터, 파형 데이터, 표시 이미지, 파형 이미지, 수치연산 결과)

### 순서

화면 여는 방법: SYSTEM 키를 누른다 → [파일저장] 시트

1 SAVE 키를 눌렀을 때의 저장 방법을 설정한다 [실행시저장선택] 항목으로 커서를 이동하여 [없음]을 선택합니다.

| 있음 | SAVE 키를 눌렀을 때, 저장 내용을 대화 상자<br>에서 설정한 후 저장합니다.<br>(초기 설정)<br>참조: "선택 저장" (p.95) |
|----|---------------------------------------------------------------------------------|
| 없음 | SAVE 키를 눌렀을 때, 미리 설정한 내용으로<br>즉시 저장합니다.<br>참조: "즉시 저장" (p.95)                   |

[있음]을 선택한 경우, 이후의 설정은 측정 시에 SAVE 키를 눌렀을 때 표시되는 대화 상자에서 설정합니다. (오른쪽 중앙 화면) 단, 화면에 "폴더 참조 대화 상자" 등 다른 대화 상자가 표시 되어 있는 상태에서는 실행할 수 없습니다.

| +[저장 버튼 설정]  |                |
|--------------|----------------|
| 1 실행시저장선택    | 있음             |
| 저상송류         | 파형 이신          |
| 2 저장할 곳      | SD:\HIOKI_MR88 |
| <b>3</b> 저장명 | NONAME         |
| 저장범위         | 모든 파형          |
| 분할           | 16M            |
|              |                |
| 실행시서상선택      | 없음             |
| 저장종류         | 파형 이진          |
| 저장할 곳        | SD:\HIOKI_MR88 |
| 저장명          | NONAME         |
| 저장범위         | 모든 파형          |
| 분할           | 16M            |

### 2 저장할 곳을 설정한다

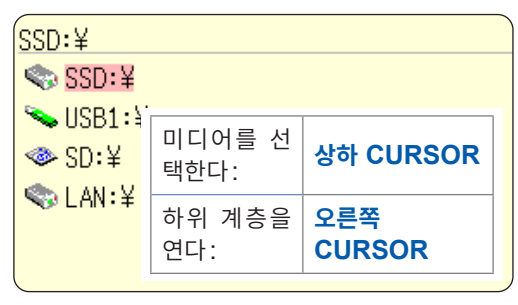

[저장할 곳] 항목으로 커서를 이동하여 [편집]을 선택합니다. 폴더 참조 대화 상자가 표시됩니다. (오른쪽 화면)

저장할 미디어의 저장할 곳으로 커서를 이동한 후, [결정]으로 확정합니다.

| SSD | 내장 드라이브에 자동 저장합니다. (U8334 내장 스토리지 장착 시)               |  |
|-----|-------------------------------------------------------|--|
| SD  | SD 카드에 자동 저장합니다.                                      |  |
| USB | USB 메모리에 자동 저장합니다.                                    |  |
| LAN | LAN 연결 대상 PC에 자동 저장합니다. 9333 LAN Communicator가 필요합니다. |  |

루트(미디어의 가장 위 계층)를 선택한 경우는 자동으로 [HIOKI\_MR8848] 폴더가 작성되며(미디어를 초기화한 경우는 이미 작성되어 있습니다), 거기가 저장할 곳이 됩니다.

새로 폴더를 작성해서 지정하고자 할 때는 **[폴더작성]**을 선택합니다. 저장할 곳으로 LAN을 선택한 경우 에는 본 설정이 무효가 되며, 날짜 폴더가 작성됩니다.

#### 3 파일명을 설정한다

[저장명] 항목으로 커서를 이동하여 저장명을 입력합니다. 참조: "문자 및 숫자의 입력" (p.157)

저장할 곳으로 LAN을 선택한 경우에는 본 설정이 무효가 되며, 저장명은 정해진 형식이 됩니다. 참조: "저장의 동작 (저장할 곳으로 [LAN]을 설정한 경우)" (p.101)

[저장명]의 문자 수는 반각 123 문자 (전각 61 문자)까지입니다. 또한, 파일명을 포함한 경로명의 총 길이는 반각 255 문자 (전각 127 문자)까지입니다.

4 저장할 폴더에 동일한 파일명이 존재하는 경우의 처리를 설정한다

| 통일명처리 | 자동 |  |
|-------|----|--|
|       |    |  |
|       |    |  |

[동일명처리] 항목으로 커서를 이동합니다.

| 자동 | 같은 이름의 파일이 없는 경우는 지정한 파일명으로 저장합니다. 같은 이름의 파일이 있는<br>경우, 파일명의 선두에 자동으로 4자리의 번호가 붙습니다. (초기 설정) |
|----|----------------------------------------------------------------------------------------------|
| 연번 | 처음부터 파일명의 선두에 자동으로 4자리의 번호가 붙습니다. 같은 이름의 파일이 있는 경<br>우, 번호를 늘려 저장합니다.                        |

반각 숫자로 시작되는 파일명을 지정한 경우, 그 숫자 부분은 2회째 이후 그 숫자에 1을 더한 숫자가 됩니다. 5자리 이상인 경우는 "0001"부터 시작됩니다. 날짜 등을 파일명으로 하고 싶은 경우는 반각 숫자 앞에 문자 등을 넣어 주십시오.

예: 파일명으로 "A200817"을 지정한 경우

• 자동

A200817 0001A200817 0002A200817 0003A200817

• 연번 0001A200817

0002A200817 0003A200817
5 저장 내용을 설정한다

**[저장종류]** 항목으로 커서를 이동합니다.

| 실행시저장선택       | 없음              |
|---------------|-----------------|
| <b>5</b> 저장종류 | 파형 이진           |
| 저장할 곳         | SD:\HIOKI_MR884 |
| 저장명           | NONAME          |
| 저장범위          | 모든 파형           |
| 분할            | 16M             |

| 설정     | 설정 데이터를 저장합니다.                                                                                                 |
|--------|----------------------------------------------------------------------------------------------------|
| 파형 이진  | 파형 데이터를 바이너리 형식으로 저장합니다.<br>본 기기로 파형을 다시 읽어올 경우에 선택합니다.                                                        |
| 파형 텍스트 | 파형 데이터를 텍스트 형식으로 저장합니다.<br>PC로 읽어올 경우에 선택합니다. (메모리/레코더/FFT 기능만)                                                |
| 이진 일괄  | 모든 블록의 데이터를 바이너리 형식으로 저장합니다. (메모리분할 설정이 [On]일 때만)                                                              |
| 텍스트 일괄 | 모든 블록의 데이터를 텍스트 형식으로 저장합니다. (메모리분할 설정이 [On]일 때)                                                                |
| 표시화상   | 화면에 표시된 이미지 데이터를 BMP 형식으로 저장합니다.<br>BMP 형식으로 저장한 데이터는 PC 상의 이미지 소프트웨어로 표시할 수 있습니다.                             |
| 파형화상   | 프린터로 출력되는 파형 데이터를 BMP 형식으로 저장합니다.<br>BMP 형식으로 저장한 데이터는 PC 상의 이미지 소프트웨어로 표시할 수 있습니다.                            |
| 수치연산결과 | 수치연산 결과를 저장합니다. (메모리 기능만)                                                                                      |
| 범위 설정  | 설정 데이터와 파형판정 범위를 저장합니다.                                                                                        |
| 범위 이미지 | 파형판정 기능으로 작성한 판정 범위를 2색 BMP 형식으로 저장합니다. 저장한 데이터는<br>PC에서 편집하여 다시 본 기기로 읽어올 수 있습니다.<br>색상은 흰색과 검정색으로만 편집해 주십시오. |
| 펄스 패턴  | MR8791에 등록된 펄스 패턴 데이터를 저장합니다.                                                                                  |
| 임의 파형  | U8793에 등록된 임의 파형 데이터를 저장합니다.                                                                                   |
| 프로그램   | U8793에 등록된 프로그램 데이터를 저장합니다.                                                                                    |

6 (파형 이진, 파형 텍스트를 선택한 경우)

저장 범위를 설정한다

**[저장범위]** 항목으로 커서를 이동합니다.

| ~             |                 |
|---------------|-----------------|
| 실행시저장선택       | 없음              |
| 저장종류          | 파형 이진           |
| 저장할 곳         | SD:\HIOKI_MR884 |
| 저장명           | NONAME          |
| <b>6</b> 저장범위 | 모든 파형           |
| 분할            | 16M             |
|               | /               |

| 모든 파형   | 기록한 모든 데이터를 저장합니다. (초기 설정)                                                                               |
|---------|----------------------------------------------------------------------------------------------------|
| A-B간 파형 | AB 커서 간의 데이터를 저장합니다. A 커서만 사용하고 있는 경우는 A 커서 이후의 데이터<br>를 저장합니다.<br>참조: "7.2 파형의 범위 지정하기 (AB 커서)" (p.141) |

화면에 표시된 채널을 저장합니다.

### 7 상세를 설정한다

설정한 저장종류에 따라 설정 내용이 달라집니다.

| 저장종류                         | 설정 내용        | 설정에 대한 설명                                                                                                    |                                       |                                                      |
|------------------------------|--------------|----------------------------------------------------------------------------------------------------|---------------------------------------|------------------------------------------------------|
| 설정                           | -            | -                                                                                                    |                                       |                                                      |
| 파형 이진                        | 분할           | (Off, 16 M, 32 M, 64 M)<br>큰 크기의 파일을 분할하여 저장하고 싶<br>을 때에 설정합니다.<br>설정한 저장명으로 폴더를 작성하여 그<br>안에 분할 저장합니다.                       | 저장황류<br>저장할 곳<br>저장명<br>저장범위<br>분할    | 파형 미진<br>SD:\HIOKI_MR8848\<br>NONAME<br>모든 파형<br>Off |
| 파형 텍스<br>트                   | 데이터 추<br>출   | (Off, 1/2 ~ 1/1000)<br>데이터를 추출하여 저장하고 싶을 때에<br>설정합니다.<br>추출 수(몇 개의 데이터 중<br>1개를 남길 것인가)를 설정합니다.                               | 저장종류<br>저장할 곳<br>저장명<br>저장범위          | 파형 텍스트<br>SD:\HIOKI_MR8848<br>NONAME<br>모든 파형        |
| <b>표시화상</b><br>(화면의<br>하드카피) | 화상<br>저장색    | (컬러, 그레이, 흑백, 흑백반전)<br>작성되는 화상 파일의 색상을 설정합니<br>다.                                                                             | 제장종류                                  | 표시화상                                                 |
|                              | 화상압축         | (비압축, 압축)<br>화상 파일을 압축할지 여부를 설정합니<br>다.                                                                                       | 서장말 숫<br>저장명<br>화상저장색<br>하산안추         | SD: \H1UK1_MK8848\<br>NONAME<br>컬러<br>H1안추           |
|                              | GUI부<br>저장   | (있음, 없음)<br>GUI 부분을 저장할지 여부를 설정합니<br>다.                                                                                       | GUI부저장                                |                                                      |
| <b>파형화상</b><br>(프린트<br>이미지)  | 출력<br>파일수    | (ALL, 1 ~ 250)<br>저장할 때의 파일 수를 설정합니다.<br>범위를 지정하고 싶은 경우는 시스템 화<br>면 - 프린터 화면의 인쇄범위를 [A-B간<br>파형]으로 설정해 주십시오.<br>(메모리/레코더 기능만) | 저장종류<br>저장할 곳<br>저장명<br>저장범위<br>출력파일수 | 파형화상<br>SD: \HIOKI_MR8848<br>NONAME<br>모든 파형<br>1    |
|                              | 파형화상<br>기록길이 | (1 ~ 60 div)<br>1파일당 데이터량을 설정합니다.<br>측정 데이터 수가 설정 div 수보다 적은<br>경우는 측정 데이터 수만큼만 저장합니<br>다. (메모리/레코더 기능만)                      | 파형화상기록길이                              | 30div                                                |
| 수 치 연 산<br>결과                | 저장지정         | (신규파일, 기존파일)<br>매번 새 파일명으로 저장할지(같은 이름<br>일 때는 번호를 자동으로 붙입니다), 같<br>은 파일에 추기할지를 설정합니다.                                         | 저장종류<br>저장할 곳<br>저장명<br>저작지적          | 수치연산결과<br>SD: \HIOKI_MR8848 \<br>NONAME              |
|                              |              |                                                                                                    |                                       |                                                      |

### 8 (메모리 기능의 경우)

메모리분할 기능을 사용하고 있을 때

저장할 블록을 선택한다

[블록] 항목으로 커서를 이동합니다.

| 모든 블록 | 파형이 존재하는 블록을 모두 저장합니다.           |
|-------|----------------------------------|
| 시작-종료 | 시작 블록부터 사용 블록 수만큼의 모든 블록을 저장합니다. |

이상으로 저장 내용의 설정은 완료되었습니다.

이후, **SAVE** 키를 누르면 설정한 저장 내용으로 저장할 수 있습니다.

표시 이미지를 [화상압축]으로 저장하면 일부의 화상 열람 소프트웨어에서 볼 수 없는 경우가 있습니다.

# 파형 출력 데이터를 미디어에 저장하기

MR8791에 등록된 펄스 패턴 데이터, U8793에 등록된 임의 파형 데이터 또는 프로그램 데이터를 미디 어에 저장합니다.

저장하기 전에 미디어가 삽입되어 있는지, 읽어올 곳은 올바른지를 확인해 주십시오.

### 순서

화면 여는 방법: FILE 키를 누른다 → [파일] 시트

| ſ | нокі 파일저장                                               |            |             |              |     | 25-Mar 15:21:56                 |
|---|---------------------------------------------------------|------------|-------------|--------------|-----|---------------------------------|
| 0 | SD:\HIOKI_MR8848\                                       |            |             |              | f   | <u>*</u>                        |
|   | 이름스 경                                                   | <u></u> 종류 | 날짜          | 시간           | 사이즈 |                                 |
|   | NO FILE                                                 |            |             |              |     |                                 |
|   |                                                         |            |             |              |     |                                 |
|   |                                                         |            |             |              |     | <mark>오</mark> ~~~              |
|   |                                                         |            |             |              |     | <b>×</b><br>취소                  |
|   |                                                         |            |             |              |     | 문<br>편<br>편<br>문<br>문<br>문<br>문 |
| Ī | 코맨드 저장                                                  | 저          | 장 정보        |              |     |                                 |
|   | 저장종류 임의 파형                                              |            |             |              |     | 임의 파형                           |
| 5 | ·사상명 PULSE · · · · · · · · · · · · · · · · · · ·        | 서저         | 상종류<br>장자에지 | ₩FG<br>488KB |     | 174                             |
|   | Unit 번호 4                                               |            | 0/101-      | 40010        |     | 프로그램                            |
| 1 | 채널 번호 1                                                 |            |             |              |     |                                 |
|   | 네이터명 PulseWave                                          |            |             |              |     |                                 |
| ŀ | 레이티르 키키를 바세요 서퍼들다리                                      |            |             |              |     | - Fil                           |
|   | - 도움말 데이너를 서양할 방식을 열정합니다.<br>도움말 텍스트로 저장한 데이터는 본체에 읽을 수 | 없습니        | 다.          |              |     | 373<br>다음 페이지                   |

- 1 [다음 페이지] 키를 누른다
- **2** [펄스 패턴], [임의 파형] 또는 [프로그램]을 선택한다
- **3** [저장명]을 입력한다

### **4** MR8791 또는 U8793의 [Unit 번호], [채널 번호], [데이터명]을 선택한다

5 [실행]을 누른다

유닛에 등록된 데이터가 미디어에 저장됩니다.

각각의 저장 설정에 관한 상세는 U8793, MR8790, MR8791의 사용설명서를 참조해 주십시오.

# 5.3 데이터 읽어오기

미디어 또는 본 기기의 내부 메모리에 저장한 데이터를 본 기기로 읽어옵니다.

### 읽어오기의 흐름

읽어오기 전에 미디어가 삽입되어 있는지, 읽어올 곳은 올바른지를 확인해 주십시오.

본 기기로 읽어올 수 있는 설정 및 파형 데이터는 바이너리 형식으로 저장한 데이터입니다.

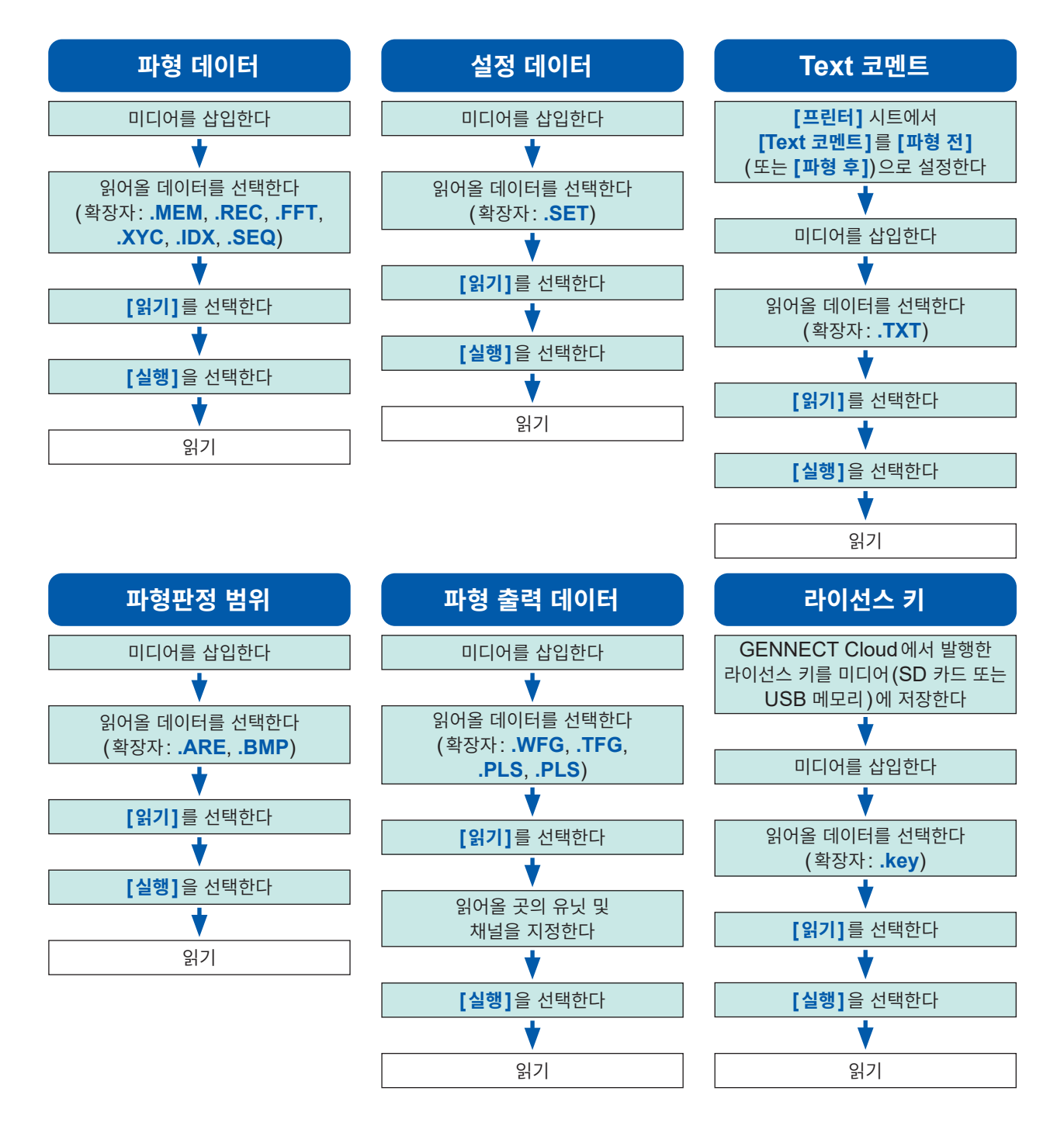

 펄스 패턴 데이터, 임의 파형 데이터, 프로그램 데이터의 읽어오기(등록)에 대해서는 "8.11 U8793 임 의 파형 발생 유닛에 파형 등록하기" (p.199) 또는 U8793, MR8790, MR8791의 사용설명서를 참 조해 주십시오. • 라이선스 키의 발행 방법은 GENNECT Cloud(<u>https://cloud.gennect.net/dl</u>) 상의 절차서를 확인해 주십시오.

### 순서

화면 여는 방법: FILE 키를 누른다 → 파일 화면

**1** (Text 코멘트를 읽어올 경우)
 SYSTEM 키를 눌러 [프린터] 시트를 표시합니다.

[Text 코멘트] 항목으로 커서를 이동하여 [파형 전](또 는 [파형 후])을 선택합니다.

### 2 파일을 선택한다

**CURSOR** 키로 읽어올 파일을 선택합니다. 파일의 종류는 확장자로 판단합니다.

참조: "읽어오기의 흐름" (p.112)의 (확장자)

| 상하한치인쇄   | Off  |  |
|----------|------|--|
| 제로위치코멘트  | Off  |  |
| Text 코멘트 | 파형 전 |  |
| 카운터인쇄    | Off  |  |
|          |      |  |

| нокі 파일저        | 장    |       |          |
|-----------------|------|-------|----------|
| SD:\HIOKI_MR884 | 8\   |       |          |
|                 | 이름 스 | 종류    | 날짜       |
| M 0001AUTO      |      | . MEM | 25-01-24 |
| M 0002AUTO      |      | .MEM  | 25-01-24 |
| M 0003AUTO      |      | .MEM  | 25-01-24 |
| M 0004AUTO      |      | .MEM  | 25-01-24 |
| M 0005AUTO      |      | .MEM  | 25-01-24 |
| M 0006AUTO      |      | . MEM | 25-01-24 |
| NALITO          |      | NEN   | 25-01-24 |
| COMMENT         |      | .txt  | 25-01-   |
|                 |      |       |          |
|                 |      |       |          |

### 3 읽어오기를 실행한다

[실행]을 선택하여 파일을 읽어옵니다.

읽어온 파일명이 화면 상부에 표시됩니다.

취소하고자 할 경우: [취소]를 선택합니다.

### 내부 메모리, 내장 드라이브 이외로부터 읽어올 경우

미디어를 선택하기 전에 미디어를 삽입해 주십시오.

### 기타

- 본 기기 이외의 메모리 하이코더로 저장한 데이터는 읽어올 수 없습니다.
- 파형 데이터를 읽어오면 본체 설정은 파형 데이터를 저장했을 때의 상태가 됩니다. 본체의 설정을 되돌릴 경우는 [파형데이터초기화](p.410)를 실행하거나, 측정을 시작해 주십시오.

### 파형 데이터를 일괄로 읽어오려면

다음의 인덱스 파일을 읽어오면 파형 데이터를 일괄로 읽어올 수 있습니다. 인덱스 파일은 아래와 같이 설 정하면 파형 파일과 함께 작성됩니다.

| 확장자 | 내용                                                                                                    |
|-----|----------------------------------------------------------------------------------------------------|
| IDX | 분할된 파일을 한 번에 읽어옵니다.<br>인덱스 파일을 작성하려면:<br>시스템 화면 > [파일저장] 시트의 [분할]에서 분할할 용량을 설정한 후 저장합니다. 단, [저장종류]가<br>[파형 이진] 이외로 설정된 경우는 작성되지 않습니다.<br>참조 : "파형을 자동 저장하기" (p.96)<br>"데이터를 임의로 선택하여 저장하기 (SAVE 키)" (p.107)                                                 |
| SEQ | (메모리 기능에서 메모리분할 기능을 사용하고 있을 때)<br>모든 블록의 파형 데이터를 한 번에 읽어옵니다.<br>인덱스 파일을 작성하려면:<br>Status 화면 > [메모리분할] 시트에서 [메모리분할]을 [On]으로, 시스템 화면 > [파일저장] 시트에<br>서 [저장종류]를 [파형 이진 일괄]로 설정하여 저장합니다.<br>참조: "12.1 기록 설정하기" (p.255)<br>"데이터를 임의로 선택하여 저장하기 (SAVE 키)" (p.107) |

### 파형판정 범위 읽어오기

아래 2개의 확장자를 읽어올 수 있습니다.

| 확장자 | 내용                                                                                |
|-----|-----------------------------------------------------------------------------------|
| ARE | 파형판정 범위와 설정 데이터를 읽어옵니다.<br>(저장 시에 <b>[범위 설정]</b> 을 선택하여 저장한 파일)                   |
| BMP | 파형판정 범위를 읽어옵니다.<br>(저장 시에 <b>[범위 이미지]</b> 를 선택하여 저장한 파일은 PC 상에서 가공하여 읽어올 수도 있습니다) |

### 파형 발생용 데이터 읽어오기 (등록)

발생 유닛용 데이터를 읽어올 수 있습니다.

데이터 읽어오기는 FILE 화면(FILE 키) 또는 채널 설정 화면(CHAN 키)의 신호 발생 화면에서 실행합니다.

상세는 U8793, MR8790, MR8791의 사용설명서를 참조해 주십시오.

| 확장자         | 내용                                                                                                    |
|-------------|----------------------------------------------------------------------------------------------------|
| WFG,<br>TFG | 파형 발생용 데이터를 지정된 임의 파형 발생 유닛의 채널로 읽어옵니다(등록).<br>읽어온(등록한) 파형 데이터를 U8793 임의 파형 발생 유닛에서 출력합니다.<br>참조: "8.11 U8793 임의 파형 발생 유닛에 파형 등록하기" (p.199) |
| PLS         | 펄스 패턴 데이터를 지정된 펄스 발생 유닛의 채널로 읽어옵니다(등록).<br>읽어온(등록한) 펄스 패턴 파형을 MR8791 펄스 발생 유닛에서 출력합니다.                                                      |
| FGP         | 파형 발생 프로그램 파일을 지정된 임의 파형 발생 유닛의 채널로 읽어옵니다(등록).                                                                                              |

# 5.4 설정을 자동으로 읽어오기 (자동 셋업 기능)

설정을 다음 순서로 저장해두면 전원을 켰을 때에 자동으로 읽어올 수 있습니다.

자동 셋업 기능은 SD 카드만 대응하고 있습니다. 내장 드라이브, USB 메모리, 내장 RAM에 [STARTUP] 파일이 존재하여도 참조되지 않으므로 반드시 SD 카드 내에 작성해 주십시오.

### 설정의 저장 순서

화면 여는 방법: FILE 키를 누른다 → 파일 화면

미디어의 변경 방법: (p.92)

- 1 [미디어변경]을 선택한 후, SD 카드를 선택한다
- 2 루트(가장 위 계층)에 [HIOKI\_MR8848] 폴더가 있는 Ⅲ□KI ▲ 파일저장 SD:\HIOKI\_MR8848\ 경우는 그 폴더 내로 커서를 이동한다 이름 스 0001AUTO 없는 경우는 루트로 이동합니다. (자동으로 [HIOKI 0002AUTO 0003AUTO MR8848] 폴더가 작성되고 거기에 저장됩니다) 0004AUT0 AREA A NONAME NONAME 3 [저장]을 선택한 후, [저장종류]에서 [설정]을 선택한 코맨드 저장 저장종류 3 설정 다 저장명 4 STARTUP 동일명처리 5 덮어쓰기 4 [저장명] 항목으로 커서를 이동하여 [STARTUP](반각 영숫자 대문자)이라고 입력한다 참조: "문자 및 숫자의 입력" (p.157) 5 [동일명처리] 항목으로 커서를 이동하여 [덮어쓰기]를 선택한다 **6** [실행]을 선택한다

취소하고자 할 경우: [취소]를 선택합니다.

다음 번 전원을 켰을 때부터 자동으로 설정이 읽어오기됩 니다. 및 읽어오기, 파일

관 리

# 5.5 파일 관리하기

**FILE** 키를 누르면 파일 화면이 표시됩니다. 파일 화면에서 미디어에 저장한 데이터를 관리할 수 있습니다.

CURSOR 키로 파일 리스트 내의 파일을 선택합니다.

조작 전에 미디어를 삽입해 주십시오(옵션의 내장 드라이브는 제외). 아무것도 삽입되어 있지 않을 때는 파일 화면의 파일 리스트에 **[NO FILE]**이라고 표시됩니다.

### 파일 조작 일람

| 조작 키   | 조작 표시 (GUI) | 설명                                                        | 참조처   |
|--------|-------------|-----------------------------------------------------------|-------|
| CH.SET | 미디어변경       | 미디어를 변경합니다.                                               |       |
| F1     | 저장          | 채널을 선택하여 설정 데이터, 파형 데이터를 파일에 저장합니다.                       | p.117 |
|        | 순서변경        | 파일 리스트의 파일을 선택한 순서로 정렬합니다.                                | p.121 |
| F2     | 폴더이동        | 선택한 폴더 내로 이동합니다.                                          | p.119 |
|        | 읽기          | 설정 데이터, 파형 데이터를 파일에서 읽어옵니다.                               | p.112 |
|        | 복사          | 파일을 지정된 폴더에 복사합니다. 또한, 선택된 항목이 폴더인 경우, 그 폴<br>더 내로 이동합니다. | p.123 |
| F3     | 폴더작성        | 폴더를 신규 작성합니다.                                             | p.119 |
|        | 이름변경        | 파일명 또는 폴더명을 변경합니다.                                        | p.122 |
| F4     | 삭제          | 파일 또는 폴더를 삭제합니다.                                          | p.120 |
|        | 초기화         | 선택된 미디어를 포맷합니다.                                           | p.56  |
| F5     | 다음 페이지      | F 키의 조작 표시(GUI)를 전환합니다.                                   | -     |

# 데이터 저장하기

설정 데이터, 파형 데이터, 파형 발생 데이터 등을 미디어에 저장합니다. 커서 위치의 폴더에 저장합니다. AB 커서 사용 시는 파형 데이터를 부분 저장할 수 있습니다.

### 순서

화면 여는 방법: FILE 키를 누른다 → 파일 화면

- **1 저장할 미디어를 선택한다** 참조: "미디어의 변경 방법" (p.92)
- 2 저장하고자 하는 폴더 내로 커서를 이동한다

### 3 저장 내용을 설정한다

[저장]을 선택한 후, [저장종류]를 선택합니다.

| 설정                                  | 설정 데이터                           |
|-------------------------------------|----------------------------------|
| 파형 이진                               | 파형 데이터 (바이너리)                    |
| 파형 텍스트                              | 파형 데이터 (텍스트)<br>(메모리/레코더/FFT 기능) |
| 수치연산결과                              | 수치연산 결과 (텍스트)                    |
| 파형 판정 설정                            | 설정 데이터와 판정 범위                    |
| 파형판정 범위                             | 판정 범위                            |
| <b>펄스 패턴</b> MR8791에 등록된 펄스 패턴 데이터* |                                  |
| <b>임의 파형</b> U8793에 등록된 임의 파형 데이터*  |                                  |
| 프로그램                                | U8793에 등록된 프로그램 데이터*             |
|                                     |                                  |

\* 저장 방법은 "파형 출력 데이터를 미디어에 저장하기" (p.111)를 참조해 주 십시오.

### 4 파일명을 설정한다

[저장명] 항목으로 커서를 이동합니다. 저장명을 입력합니다. 참조: "문자 및 숫자의 입력" (p.157)

### 5 저장할 폴더에 동일한 파일명이 존재하는 경우의 처리를 설정한다

[동일명처리] 항목으로 커서를 이동합니다.

| 자동   | 같은 이름의 파일이 없는 경우는 지정한 파일명으로 저장합니<br>다. 같은 이름의 파일이 있는 경우, 파일명의 선두에 자동으로<br>4자리의 번호가 붙습니다. (초기 설정)<br>파일명의 선두가 반각 숫자인 경우, 그 숫자부터 연속된 번호로<br>저장합니다. |  |
|------|----------------------------------------------------------------------------------------------------|--|
| 연번   | 처음부터 파일명의 선두에 자동으로 4자리의 번호가 붙습니다.<br>같은 이름의 파일이 있는 경우, 번호를 늘려 저장합니다.                                                                             |  |
| 덮어쓰기 | 지정한 파일명으로 저장합니다.                                                                                                    |  |
| 에러   | 동일한 파일명이 있는 경우, 에러 메시지가 나옵니다.                                                                                                    |  |

미디어의 변경 방법: (p.92)

| HI | 이지 파일저장         |      |   |
|----|-----------------|------|---|
| SD | :\HIOKI_MR8848\ |      |   |
| 2  |                 | 이름 스 |   |
|    | 0001AUTO        |      |   |
|    | 0002AUT0        |      |   |
|    | 0003AUTO        |      |   |
|    | 0004AUTO        |      |   |
|    | AREA            |      |   |
| Â  | NONAME          |      |   |
| Ē  | NONAME          |      |   |
| W  | NONAME          |      | _ |

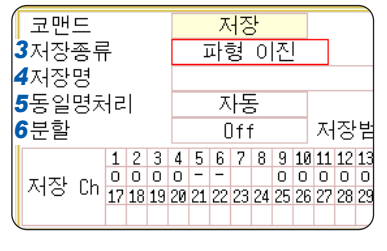

관 리

5

- [텍스트]는 PC 읽기용입니다. [텍스트]로 저장된 데이터는 본 기기에서 읽어올 수 없습니다. 본 기기에서 읽어오기 하고 싶을 때는 [Binary파형]을 선택해 주십시오.
- 미디어를 **[내부 메모리]**로 설정 한 경우는 설정 데이터만 저장할 수 있습니다.
- 작성한 파형판정 범위를 2색 BMP 형식으로 저장할 수 있습 니다.
- 저장한 데이터는 PC에서 편집 하여 다시 본 기기로 읽어올 수 있습니다.
- 색상은 흰색과 검정색으로만 편 집해 주십시오.

### 6 (저장종류로 [Binary 파형]을 선택한 경우)

### 파일의 분할 여부를 설정한다

[분할] 항목으로 커서를 이동합니다.

| Off              | 분할 저장하지 않습니다.     |
|------------------|-------------------|
| 16M, 32M,<br>64M | 설정한 크기로 분할 저장합니다. |

참조 : "분할저장" (p.118)

(저장종류로 "텍스트"를 선택한 경우)

#### 데이터의 추출 수를 설정한다

[데이터 추출] 항목으로 커서를 이동합니다.

| Off          | 데이터를 추출하지 않습니다.                         |
|--------------|-----------------------------------------|
| 1/2 ~ 1/1000 | 추출 수(몇 개의 데이터 중 1개를 남길 것인가)를 설정<br>합니다. |

### 7 저장할 채널을 선택한다

저장 채널 항목으로 커서를 이동합니다.

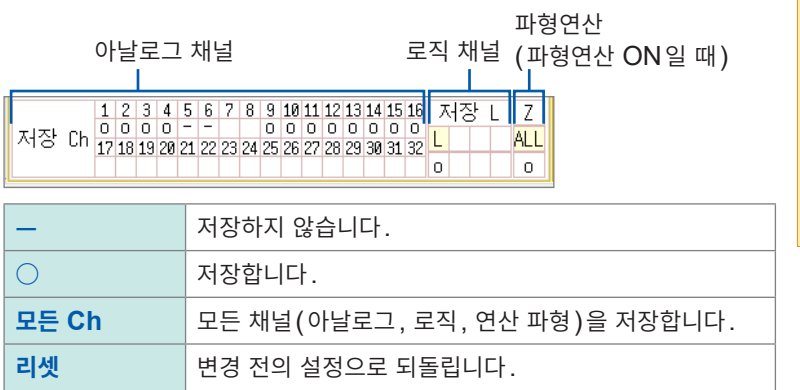

 코맨드
 저장

 저장종류
 파형 텍스트

 저장명
 NDNAME

 동일명처리
 자동

 데이터 추출
 0 ff

 지장 Ch
 12 3 4 5 6 7 8 9 10 11 12

 저장 Ch
 17 18 19 20 21 22 23 24 25 26 27 26

설정 데이터를 저장할 때, 저장 할 폴더로 SD 카드의 [HIOKI\_ MR8848]를 선택한 후, [저장 명]을 [STARTUP]으로 하여 저장하면 자동 설정 파일이 됩니 다. 참조: "5.4 설정을 자동으로 읽

어오기 (자동 셋업 기능)" (p.115)

### 8 저장을 실행한다

[실행]을 선택합니다.

취소하고자 할 때는 [취소]를 선택합니다.

### 파일명

[저장명]의 문자 수는 반각 123 문자 (전각 61 문자)까지입니다. 또한, 파일명을 포함한 경로명의 총 길이 는 반각 255 문자 (전각 127 문자)까지입니다.

### 분할저장

- 파일 크기가 설정한 크기를 초과하지 않도록 필요에 따라 여러 개의 파일로 분할하여 저장합니다.
- 분할 저장하면 새 폴더가 작성되고, 그 안에 인덱스 파일(확장자: .IDX)이 작성됩니다.
- 인덱스 파일을 읽어오면 일괄 읽어오기를 할 수 있습니다.

참조: "파형 데이터를 일괄로 읽어오려면" (p.114)

• 각각의 파일은 독립된 파형 파일로 사용할 수 있습니다.

### 기타

텍스트 형식으로 저장한 저장 데이터는 본 기기로 읽어올 수 없습니다.

# 폴더 내용 보기 (폴더 내로 이동하기)

선택된 폴더의 내용을 봅니다(폴더 내로 이동합니다).

### 순서

화면 여는 방법: FILE 키를 누른다 → 파일 화면

1 내용을 보고자 하는 폴더로 커서를 이동한다

2 [폴더로 이동]을 선택한다 (또는 우측 CURSOR 키를 누른다) 폴더 내의 리스트가 표시됩니다.

### 상위 폴더로 이동하고자 할 경우

좌측 CURSOR 키를 누릅니다.

# 폴더 신규 작성하기

현재 표시된 화면의 계층에 폴더를 새로 작성합니다.

### 순서

화면 여는 방법: FILE 키를 누른다 → 파일 화면

1 폴더를 작성하고자 하는 계층을 화면에 표시한다

- 2 [폴더작성]을 선택한다
- **3** [이름]을 입력한다 참조: "8.1 코멘트 작성하기" (p.154)

4 [실행]을 선택한다
 새 폴더가 작성됩니다.
 취소하고자 할 경우:
 [취소]를 선택합니다.

### 폴더명

[이름]의 문자 수는 반각 127 문자(전각 63 문자)까지입니다. 또한, 폴더명을 포함하는 경로명의 총 길이 는 반각 255 문자(전각 127 문자)까지입니다.

5

미디어의 변경 방법: (p.92)

# 미디어의 변경 방법: (p.92)

# 

# 파일 삭제하기

파일 또는 폴더를 삭제합니다.

### 순서

화면 여는 방법: FILE 키를 누른다 → 파일 화면

- 1 삭제하고자 하는 파일 또는 폴더를 선택한다
- 2 [삭제]를 선택한다 삭제 대상에 [한 건 삭제]라고 표시됩니다.
- 3 (삭제 대상이 여러 개 있는 경우)

### **[복수선택]**을 선택한다

삭제 대상에 [복수 삭제]라고 표시됩니다.

| 선택/취소       | 커서 위치의 파일 또는 폴더를 선택합니다. 선택되어 있는<br>경우는 선택을 취소합니다. |
|-------------|---------------------------------------------------|
| 모두선택/취<br>소 | 모든 파일, 폴더를 선택합니다. 선택되어 있는 경우는 선택<br>을 취소합니다.      |
| 반전선택        | 현재 선택된 항목을 취소하고, 선택되지 않은 항목을 선택<br>합니다.           |

선택한 파일 또는 폴더는 빨간색으로 표시됩니다. (오른쪽 화면 참조)

### **4** [실행]을 선택한다

선택한 파일 또는 폴더가 삭제됩니다.

취소하고자 할 경우:

[취소]를 선택합니다.

미디어의 변경 방법: (p.92)

. . . . . . . . . . . . . . . .

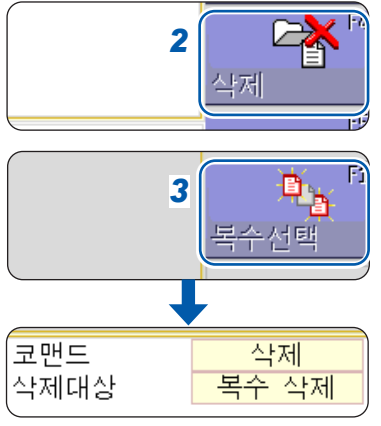

| M 0003AUTO    | ` |
|---------------|---|
| M 0004AUTO    |   |
| M 0005AUTO    |   |
| M 0006AUTO    |   |
| M<br>0007AUT0 |   |
| M 0008AUTO    |   |
| M 0009AUTO    |   |
| M 0010AUTO    |   |
| M 0011AUTO    |   |
|               | / |

# 파일 순서 변경하기

파일 리스트의 파일을 선택한 순서로 변경합니다.

### 순서

화면 여는 방법: **FILE** 키를 누른다 → 파일 화면

### 1 [순서전환]을 선택한 후, [종류]를 선택한다

| Off | 순서를 변경하지 않습니다.                 |
|-----|--------------------------------|
| 이름  | 파일명의 문자순                       |
| 종류  | 데이터의 종류(파일 형식)순 (설정, MEM 파형 등) |
| 날짜  | 파일의 작성일시순                      |
| 사이즈 | 파일 크기순                         |

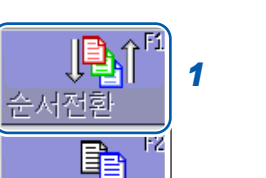

미디어의 변경 방법: (p.92)

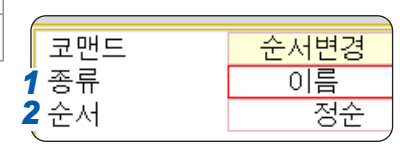

# 2 [순서] 항목으로 커서를 이동한다

| 정순 | $A \rightarrow Z \rightarrow \neg \rightarrow \Rightarrow$ , 오래됨 → 새로움, 작음 → 큼 |
|----|--------------------------------------------------------------------------------|
| 역순 | 정순의 역순                                                                         |

선택한 나열 순서로 폴더 및 파일이 정렬됩니다.

### 3 [OK]를 선택한다

순서변경 화면에서 벗어납니다.

순서변경의 종류로 선택된 항목은 파일 리스트에 표시되며(△: 정순 ▽: 역순 마크도), GUI에 마크가 붙 습니다. 폴더와 파일이 혼재하는 경우는 폴더가 위로, 파일이 아래로 정렬됩니다. 파일 관리하기

### 파일명 변경하기

파일명 또는 폴더명을 변경합니다.

### 순서

화면 여는 방법: FILE 키를 누른다 → 파일 화면

- 1 이름을 변경하고자 하는 파일 또는 폴더를 선택한다
- **2** [이름변경]을 선택한다
- **3** [문자입력]을 선택한 후, [저장명]을 입력한다 참조: "8.1 코멘트 작성하기" (p.154)
- 4 [실행]을 선택한다 파일명 또는 폴더명이 변경됩니다.

**취소하고자 할 경우:** [**취소]**를 선택합니다. 미디어의 변경 방법: (p.92)

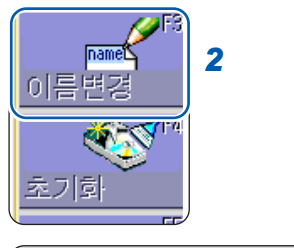

| <u>3≀맨드</u> | 이름변경     |
|-------------|----------|
| 저장명         | 0001AUTO |
|             |          |

# 파일을 지정된 폴더에 복사하기

파일을 지정된 장소에 복사합니다.

### 순서

화면 여는 방법: FILE 키를 누른다 → 파일 화면

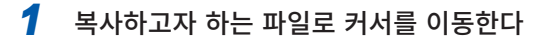

- 2 [복사]를 선택한다 [복사할곳] 항목으로 커서가 이동합니다.
- 3 [편집]을 선택한다 폴더 참조 대화 상자가 표시됩니다. (우측 하단 화면 참조)
- 4 복사할곳의 폴더로 커서를 이동하여 [결정]을 선택한다
- 5 (복사 대상이 여러 개 있는 경우) [복수선택]을 선택한다

| 선택/취소       | 커서 위치의 파일 또는 폴더를 선택합니다. 선택되어 있는<br>경우는 선택을 취소합니다. |
|-------------|---------------------------------------------------|
| 모두선택/취<br>소 | 모든 파일, 폴더를 선택합니다. 선택되어 있는 경우는 선택<br>을 취소합니다.      |
| 반전선택        | 현재 선택된 항목을 취소하고, 선택되지 않은 항목을 선택                   |

선택한 파일 또는 폴더는 빨간색으로 표시됩니다. (오른쪽 화면 참조)

합니다.

### [선택종료]를 선택한다

**6** [실행]을 선택한다

지정한 장소로 파일이 복사됩니다.

취소하고자 할 경우:

[취소]를 선택합니다.

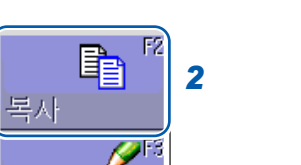

미디어의 변경 방법: (p.92)

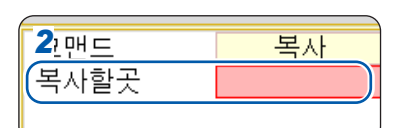

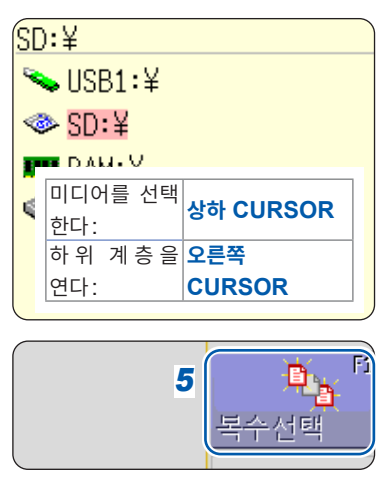

| _   |                |
|-----|----------------|
| M   | 0003AUTO       |
| M   | 0004AUTO       |
| M   | 0005AUT0       |
| M   | 0006AUTO       |
| M   | 0007AUTO       |
| M   | 0008AUTO       |
| M   | 0009AUTO       |
| M   | 0010AUTO       |
| M   | 0011AUTO       |
| C A | 2 2 4 2 UUTO / |

5 데이터 저장 및 했어어기, 파엘 관리

# 파일 일람 인쇄

파일 화면의 파일 리스트에 표시된 파일 일람을 인쇄할 수 있습니다. 파일 일람에는 모든 표시 항목의 내용 이 인쇄됩니다.

폴더는 폴더명만 프린트되며, 폴더 내의 내용은 프린트되지 않습니다.

### 인쇄하기 전에 기록지가 올바르게 들어가 있는지 확인해 주십시오.

참조: "2.4 기록지 넣기 (U8351 프린터 유닛 장착 시)" (p.57)

### 순서

화면 여는 방법: FILE 키를 누른다 → 파일 화면

미디어의 변경 방법: (p.92)

### PRINT 키를 누른다

파일 일람이 인쇄됩니다.

인쇄를 도중에 멈추고 싶을 때:

STOP 키를 누릅니다.

파일 일람에 인쇄되는 내용은 아래와 같습니다.

### 인쇄 예

| No. | 파일명      | 종류  | 날짜                | 크기   | 속성 |
|-----|----------|-----|-------------------|------|----|
| 1   | 0001AUTO | MEM | 24-04-25 00:00:00 | 21kB | [] |
| 2   | 0002AUTO | MEM | 24-04-25 00:01:00 | 21kB | [] |
|     |          |     |                   |      |    |
|     |          |     |                   |      |    |
|     |          |     |                   |      |    |
|     |          |     |                   |      |    |
|     |          |     |                   |      |    |

파일의 속성은 알파벳 1문자로 아래의 내용을 나타냅니다.

| R | 읽기 전용     |  |
|---|-----------|--|
| Н | 숨겨진 파일    |  |
| S | 시스템 파일    |  |
| D | 폴더        |  |
| А | 아카이브 (백업) |  |

# 프린트 (U8351 프린터 유닛 장착 시) 6

[프린터] 시트에서 인쇄 방법과 프린터의 상세를 설정합니다.

# [프린터] 시트 여는 방법

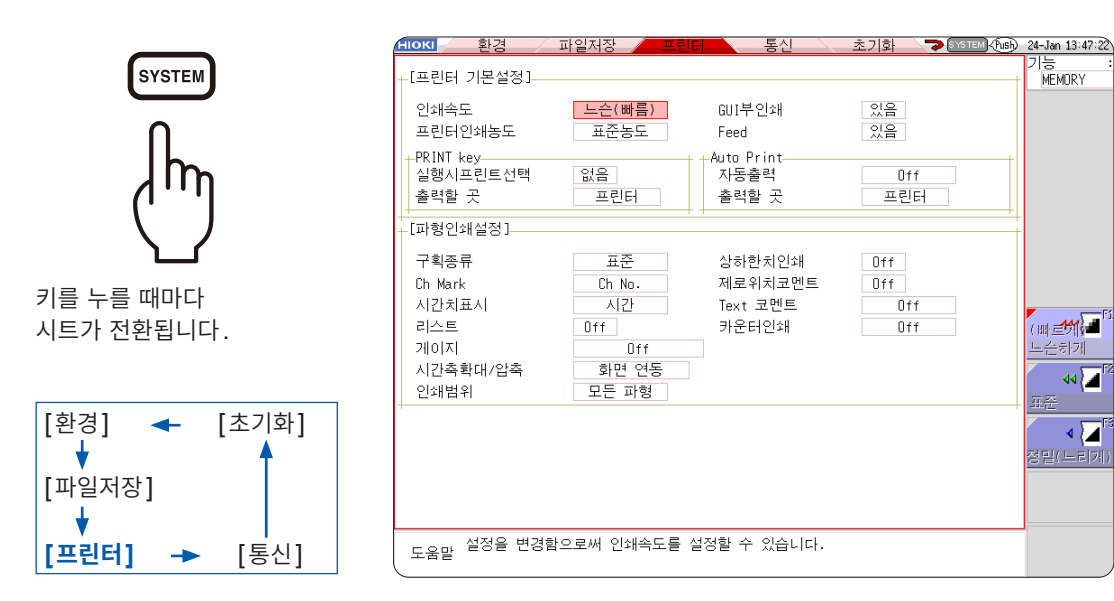

### [프린터] 시트에서 할 수 있는 작업

| 인쇄 방법 설정 |
|----------|
|----------|

| 참조: | "6.1 인쇄의 종류와 순서" (p.126) |   | • 인쇄속도 (p.132)          |
|-----|--------------------------|---|-------------------------|
|     | •자동 인쇄 (p.127)           |   | • 구획종류 (p.132)          |
|     | • 수동 인쇄 (p.129)          |   | •채널 마커 (p.132)          |
| 참조: | "화면의 하드카피" (p.135)       |   | •리스트 (p.133)            |
| 참조: | "리포트 프린트 (A4 사이즈 프린트)"   |   | • 게이지 (p.133)           |
|     | (p.135)                  |   | • 인쇄 농도 (p.132)         |
| 참조: | "리스트 프린트" (p.136)        |   | •시간축 방향의 확대, 압축 (p.133) |
| 참조: | "Text 코멘트 인쇄" (p.136)    |   | •상하한치 인쇄 (p.134)        |
|     |                          | ' | • 제로위치코멘트 인쇄 (p.134)    |
|     |                          |   | • 카운터 인쇄 (p.134)        |

### 코멘트, 설정 조건의 인쇄 ON/OFF 설정

- 참조: "타이틀 코멘트의 입력, 표시, 프린트" (p.154) 참조: "채널 코멘트의 입력, 표시, 프린트" (p.155)

  - 고온다습한 환경에서는 인쇄하지 마십시오. 프린터의 수명이 현저하게 짧아질 수 있습니다.
  - 전면 인쇄(검정색 인쇄)를 계속하면 인쇄 시 잔줄이 생기는 경우가 있습니다. 이 경우에는 인쇄를 정지 하고, 약간 시간을 두고 나서 인쇄해 주십시오.

프린터의 설정

۹۹ 🔽

< ∠

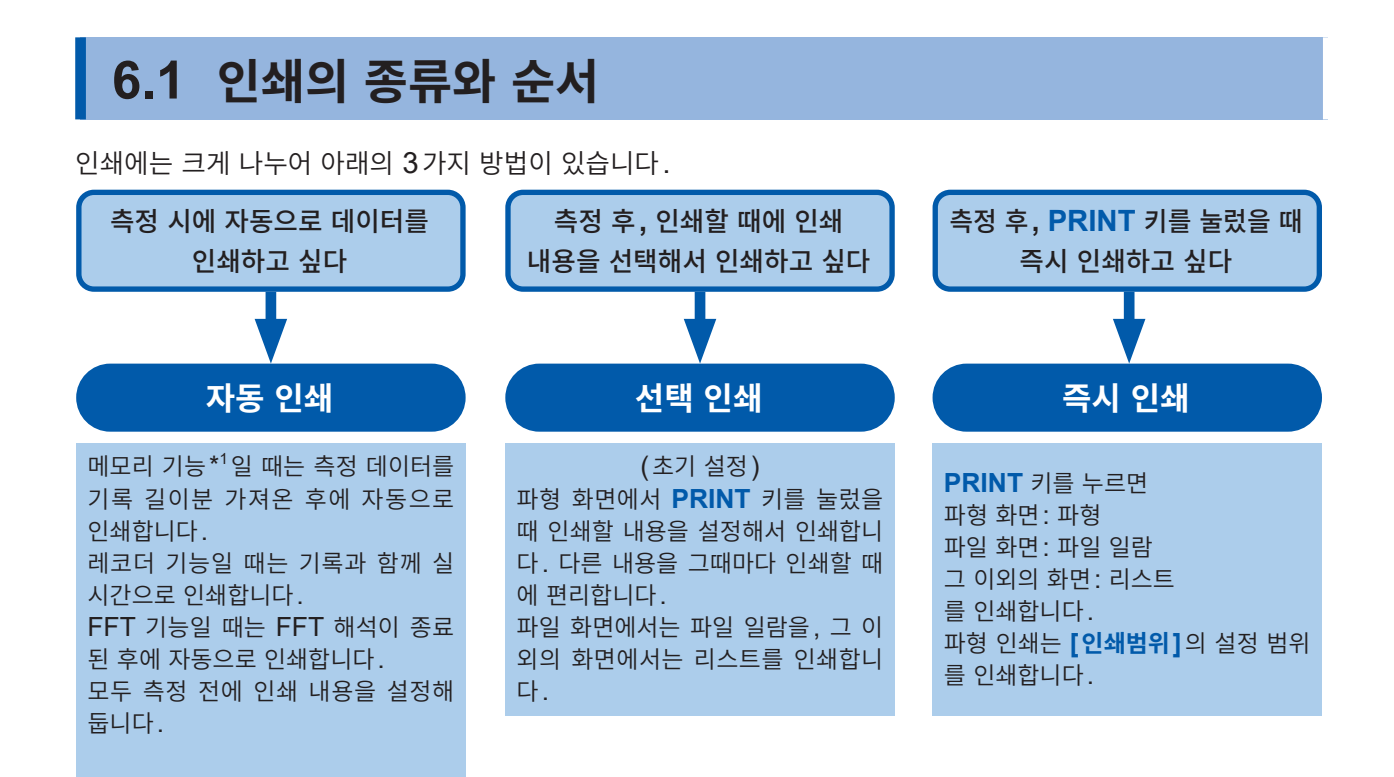

\*1. 롤모드 기능을 사용하고 있는 경우는 파형 표시와 동시에 인쇄할 수 있습니다. (단, 500 ms/div보다 빠른 시간축 레인지로 설정한 경우는 인쇄 타이밍이 지연됩니다)

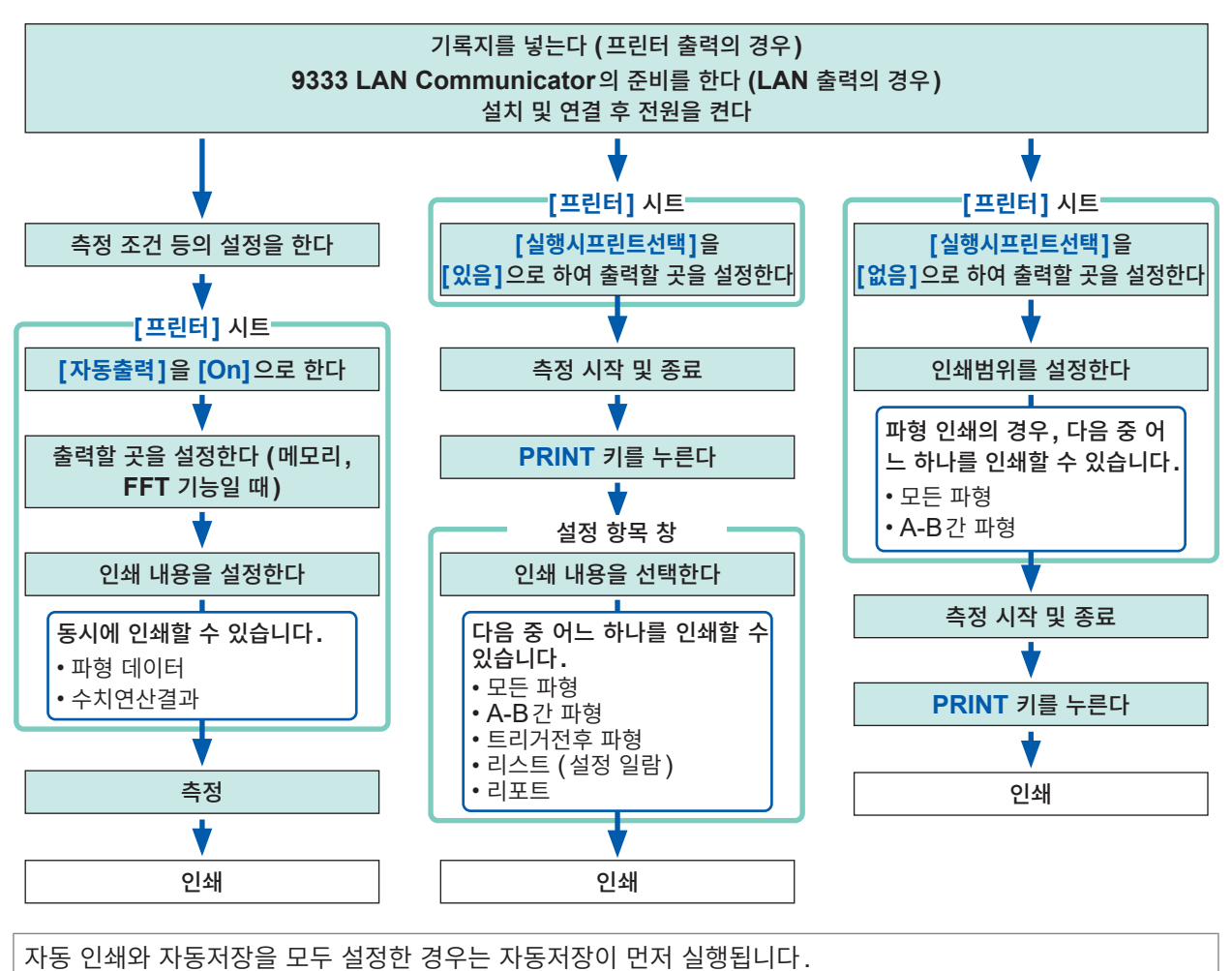

단, 메모리 기능에서 롤모드 기능(초기 설정: **[자동]**)을 사용하고 있을 때는 자동 인쇄가 먼저 실행됩니다.

6

비리비(U8351 비리터 야닛 청차

시

# 6.2 자동 인쇄 설정하기

메모리 기능, 레코더 기능, FFT 기능에서 유효합니다. 측정 전에 설정합니다.

START 키를 눌러 측정을 시작하면 자동으로 측정 데이터가 인쇄됩니다. 프린터 출력의 경우는 기록지가 바르게 들어가 있는지. LAN 출력의 경우는 LAN 연결 대상 PC가 준비되어 있는지를 확인해 주십시오.

### 순서

화면 여는 방법: SYSTEM 키를 누른다 → [프린터] 시트

1 자동 인쇄를 유효로 한다.

(메모리 기능, FFT 기능의 경우)

[자동출력] 항목으로 커서를 이동하여 [On]을 선택합니다. 초기 설정: Off (자동 인쇄 안 함)

(레코더 기능의 경우)

[실시간출력] 항목으로 커서를 이동하여 [On]을 선택합니다.

2 (메모리 기능, FFT 기능의 경우)

### 출력할 곳을 설정한다

[출력할 곳] 항목으로 커서를 이동합니다.

| 프린터 | 내장 프린터에 자동 출력합니다. (초기 설정)                                                                             |
|-----|----------------------------------------------------------------------------------------------------|
| LAN | LAN 연결 대상 PC에 자동 전송합니다. 9333 LAN<br>Communicator가 필요합니다. [LAN 전송]의 설정<br>을 [LAN Communicator]로 해주십시오. |

### 3 (메모리 기능의 경우)

인쇄 범위를 설정한다 (필요한 경우)

[인쇄범위] 항목으로 커서를 이동합니다.

| 모든 파형   | 본체 메모리로 가져온 파형 데이터의 전체 범위를 인쇄<br>합니다. (초기 설정)       |
|---------|-----------------------------------------------------|
| A-B간 파형 | 본체 메모리로 가져온 파형 데이터 중 AB 커서로 지정<br>한 범위의 데이터를 인쇄합니다. |

레코더 기능의 경우, 측정 중에는 인쇄범위의 설정에 관계없이 모든 파 형이 인쇄됩니다.

### 4 자동출력 간의 여백 유무를 설정한다

[Feed] 항목으로 커서를 이동합니다.

|                               | 음 여백 있음 | (초기 설정) |  |
|-------------------------------|---------|---------|--|
| <b>없음</b> 여백 없음* <sup>1</sup> | 음 여백 없음 | *1      |  |

\*1. 약 2 mm의 여백이 있습니다.

Feed 설정은 통상의 인쇄 시에도 적용됩니다.

| Feed                | 있음            |
|---------------------|---------------|
| Auto Print          |               |
| (자동출력               | Off           |
| 출력할 곳               | 프린터           |
|                     |               |
|                     |               |
| 사리하네이제              | 044           |
| Auto Print          |               |
| 자동출력                | Off           |
| (출력할 곳              | 프린터           |
|                     |               |
|                     |               |
| 상하한치인쇄              | Off           |
| 제로위치코멘트             | Off           |
| _Text 코멘트           | Off           |
| 지신지표지               | 시간            |
| 리스트                 | Off           |
| 게이지                 | Off           |
| 시간축확대/압축            | 화면 연동         |
| 인쇄범위                | 모든 파형         |
| (=                  |               |
|                     |               |
|                     | )             |
|                     |               |
| •LAN 연결 대상 I        | PC에 춬력하       |
| 경면                  | • • • • • • • |
| - TC<br>추려하 고이 DC 에 | 0333170       |
| 리고 나케이터를 사          |               |
| 기규니게이더글 실           | 표시에야 입니       |
| 나. 설지 및 소작          | 실성 방법은        |
| 9333의 사용설명          | 성를 참조해        |
| 주십시오.               |               |

• 출력할 곳을 [LAN]으로 설정한 경우 본 기기 및 LAN 연결 대상 PC 의 IP 주소를 설정해야 합니다. 설정 방법은 p.326를 참조해 주십시오.

|                    |     | _   |
|--------------------|-----|-----|
| GUI부인쇄             | 있음  | _ ` |
| Feed               | 있음  | )   |
| Auto Print         |     | _   |
| 자동출력               | Off |     |
| 출력할 곳              | 프린터 |     |
|                    |     |     |
|                    |     |     |
| <u>\ 사리 히 뒤이 세</u> | 044 | _   |

MEMORY RECORDER FFT

있음

GUI부인쇄

5 측정 조건 등의 설정을 확인하고, 측정을 시작한다 (START 키를 누른다)

메모리 기능일 때 :

측정 데이터를 기록 길이분 가져온 후에 자동으로 인쇄합니다.

#### 레코더 기능일 때:

기록과 함께 실시간으로 인쇄합니다.

#### FFT 기능일 때 :

FFT 해석이 종료된 후에 자동으로 인쇄합니다.

#### 도중에 인쇄를 정지하려면:

STOP 키를 누릅니다. 측정도 종료됩니다.

실시간출력(레코더 기능)일 때는 F 키로 인쇄를 정지 및 재개할 수 있습니다. [실시간출력] 항목으로 커서를 이동하여 ON/OFF를 선택합니다. 정지 후의 재프린트에서는 인쇄범위의 설정대로 인쇄합니다.

- 자동 인쇄와 자동저장을 모두 설정한 경우는 자동저장이 먼저 실행됩니다.
- 단, 메모리 기능에서 롤모드 기능(초기 설정: [자동])을 사용하고 있을 때는 자동 인쇄가 먼저 실행됩니다.
- 파형 취득 후의 수동 프린트에서 AB 커서를 ON으로 한 경우는 부분 프린트가 됩니다.

| 시간축 레인지      | 측정 조건                                     | 프린트                            |
|--------------|-------------------------------------------|--------------------------------|
|              | 메모리 기능 (롤모드: OFF)                         | 기록 길이분 가져온 후에 자동으로 프린트<br>합니다. |
| ~ 200 ms/div | 메모리 기능 (롤모드: ON)<br>레코더 기능 (기록 길이: 연속 이외) | 기록과 동시에 이어서 프린트합니다.            |
|              | 레코더 기능 (기록 길이: 연속)                        | 프린트할 수 없습니다.                   |
| 500 mo/div/  | 메모리 기능 (롤모드: OFF)                         | 기록 길이분 가져온 후에 자동으로 프린트<br>합니다. |
| 500 ms/div ~ | 메모리 기능 (롤모드: ON)<br>레코더 기능                | 기록과 동시에 프린트합니다.                |

파형 판정을 하고 있는 경우는 판정 범위도 동시에 인쇄됩니다.

판정 범위를 인쇄하지 않을 경우는 파형 판정을 **[Off]**로 설정해 주십시오. (p.312) 출력할 곳이 **[LAN]**인 경우는 실시간출력을 할 수 없습니다. 또한, 자동출력에서는 시간축 레인지의 설정 에 상관없이 기록 길이분 가져온 후에 자동으로 프린트 출력합니다.

### 수치연산 결과를 동시에 인쇄하기

Status 화면 > [수치연산] 시트에서 [수치연산결과 프린트] 항목을 [On]으로 설정해 주십시오.

참조: "10.5 수치연산 결과 프린트하기" (p.237)

# 6.3 PRINT 키로 수동 인쇄하기 (선택 인쇄)

파형 화면에서 **PRINT** 키를 눌러 프린트 범위와 종류를 선택한 후 인쇄합니다. 조작 미스로 인한 프린트 실행을 방지하는 의미에서도 효과적입니다.

### 순서

화면 여는 방법: SYSTEM 키를 누른다 → [프린터] 시트

1 실행시프린트선택을 유효로 한다

[**실행시프린트선택**] 항목으로 커서를 이동하여 [**있음]**을 선택합니다.

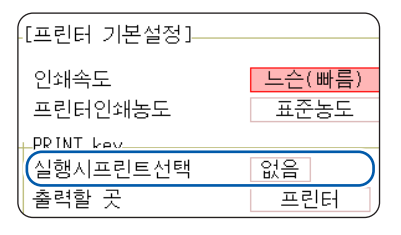

### 2 출력할 곳을 설정한다

[출력할 곳] 항목으로 커서를 이동합니다.

| 프린터 | 내장 프린터에 자동 출력합니다. (초기 설정)                                                                             |
|-----|----------------------------------------------------------------------------------------------------|
| LAN | LAN 연결 대상 PC에 자동 전송합니다. 9333 LAN<br>Communicator가 필요합니다. [LAN 전송]의 설정<br>을 [LAN Communicator]로 해주십시오. |

### **3** 측정을 시작하고, 정지한다

START 키를 눌러 측정을 시작합니다. STOP 키를 눌러 측정을 종료합니다.

<u>측정 중에는 인쇄할 수 없습니다. 인쇄하려면 측정을 정지해야 합니다.</u>

### 4 인쇄 내용을 선택하고, 인쇄를 실행한다

**PRINT** 키를 누르면 화면 오른쪽 끝에 **[실행시프린트선택]**의 GUI가 표시됩니다.

| 모든파형    | 본체 메모리로 가져온 파형 데이터의 전체 범위를 인쇄합니<br>다. (초기 설정)                    |
|---------|------------------------------------------------------------------|
| A-B간 파형 | 본체 메모리로 가져온 파형 데이터 중 AB 커서로 지정한<br>범위의 데이터를 인쇄합니다. (메모리/레코더 기능만) |
| 트리거전후   | 트리거 위치를 중심으로 하여 그 전후 10 div분의 파형 데<br>이터를 인쇄합니다. (메모리 기능만)       |
| 리스트     | 주요 설정 항목을 인쇄합니다.                                                 |
| 리포트     | 리포트 프린트합니다.<br>참조: "리포트 프린트 (A4 사이즈 프린트)"(p.135)                 |

선택하면 인쇄가 실행됩니다.

#### 도중에 인쇄를 정지하려면:

STOP 키를 누릅니다.

파형 판정을 하고 있는 경우는 판정 범위도 동시에 인쇄됩니다. 판정 범위를 인쇄하지 않을 경우는 파형 판정을 [Off]로 설정해 주십시오. (p.312)

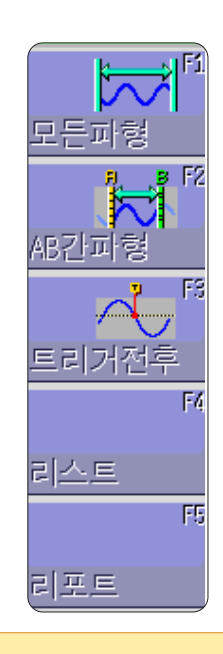

• LAN 연결 대상 PC에 출력하 려면

출력할 곳의 PC에 9333 LAN Communicator 를 설 치해야 합니다. 설치 및 조 작, 설정 방법은 9333 LAN Communicator의 사용설명서 를 참조해 주십시오.

• 출력할 곳을 [LAN]으로 설정한 경우

본 기기 및 LAN 연결 대상 PC 의 IP 주소를 설정해야 합니다. 설정 방법은 p.326를 참조해 주십시오.

# 6.4 파형의 인쇄 농도 설정하기

채널별로 파형의 인쇄 농도를 설정할 수 있습니다.

### 순서

화면 여는 방법: CHAN 키를 누른다 → [기본설정] 시트 또는 각채널 시트

|                   | Ch |    |   | Mode |                 | 배    |
|-------------------|----|----|---|------|-----------------|------|
| Unit              |    | 파형 |   |      | Range           |      |
| 아나르그              | 1  |    |   | 전압   | 1V <sub>4</sub> | Ξiv  |
| 이글포프              | 2  |    | 1 | 전압   | 500mV4          | Ξiv  |
|                   | 3  |    | Ι | 전압   | 2V4             | Ξiv  |
| 이글포크              | 4  |    | 1 | 전압   | 2V4             | Ξiv  |
|                   | 5  |    | I | 전압   | 1V <sub>4</sub> | iv   |
| 이글포크              | 6  |    | I | 전압   | 1V <sub>4</sub> | Ξiv  |
|                   | 7  |    | Π | 전압   | 1V <sub>4</sub> | iv   |
|                   | 8  |    | I | 전압   | 1V <sub>4</sub> | ív ) |
| [ <b>기본설정]</b> 시트 |    |    |   |      |                 |      |

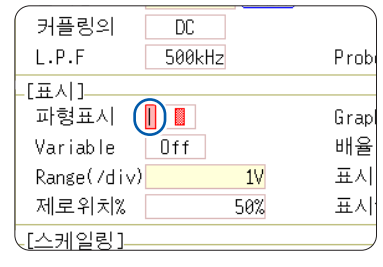

각채널 시트

[**파형**] 또는 [**파형표시**] 항목으로 커서를 이동한다

**흐리게, 표준농도(**초기 설정), 조금진하게, 진하게

파형의 인쇄 농도를 [밝게]로 설정한 경우, 인쇄 중 일시적인 전원 전압의 저하(예: 순시 정전)로 인해 잉 크 날림이 발생할 수 있습니다.

# 6.5 프린터 설정하기

시스템 화면의 [프린터] 시트에서 프린터에 관한 설정을 합니다.

### 프린터의 설정

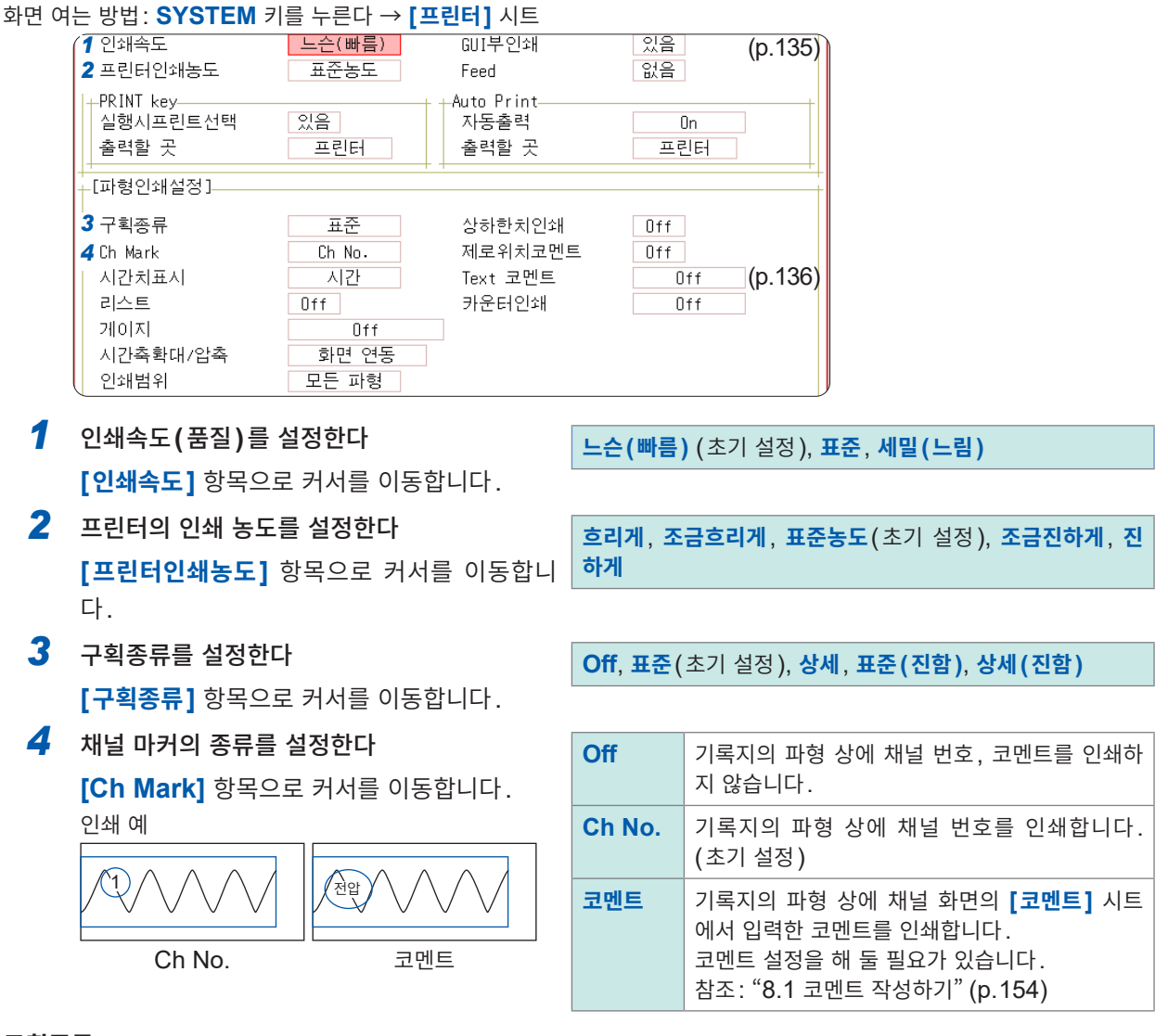

### 구획종류

화면 상에 그리드가 표시되어 있어도 파형 인쇄에는 반영되지 않습니다.

### 인쇄속도

[USB Set]이 [Mass Storage SSD] 또는 [Mass Storage SD]로 설정되어 있는 동안은 항상 [세 밀(느림)]으로 인쇄합니다.

자동출력 시, USB 메모리로의 자동저장이 동시에 설정되어 있으면 인쇄속도가 [빠름]으로 설정되어 있어 도 [표준]의 속도로 인쇄합니다.

인쇄속도는 [느슨(빠름)] 설정 시 50 mm/s, [표준] 설정 시 20 mm/s, [세밀(느림)] 설정 시 10 mm/s 가 최대입니다만, 인쇄 조건에 따라 속도가 달라집니다.

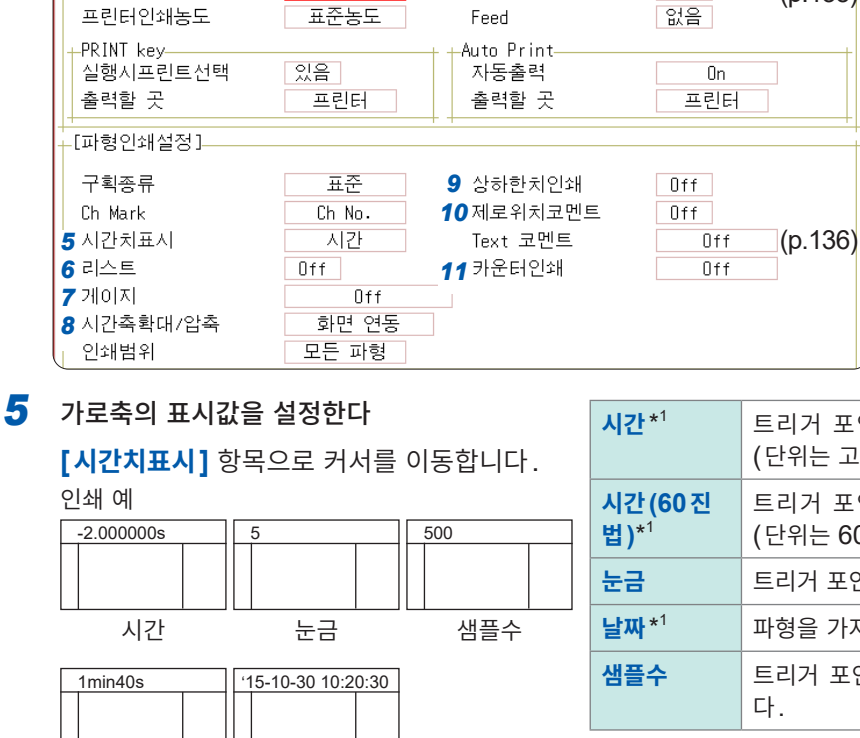

느슨(빠름)

GUI부인쇄

있음

(p.135)

| <mark>시간</mark> * <sup>1</sup>           | 트리거 포인트로부터의 시간을 인쇄합니다.<br>(단위는 고정)(초기 설정) |  |
|------------------------------------------|-------------------------------------------|--|
| 시간(60 진<br>법)* <sup>1</sup>              | 트리거 포인트로부터의 시간을 인쇄합니다.<br>(단위는 60진법)      |  |
| 눈금                                       | 트리거 포인트로부터의 div 수로 인쇄합니다.                 |  |
| <b>날짜</b> * <sup>1</sup>                 | 파형을 가져온 시각을 인쇄합니다.                        |  |
| 샘플수                                      | 트리거 포인트로부터의 데이터 수를 인쇄합니<br>다.             |  |
| * 외부 샘플링의 경우는 <b>[샘플수]</b> 의 설정으로 인쇄합니다. |                                           |  |

**6** 리스트 (설정 일람)를 설정한다

[리스트] 항목으로 커서를 이동합니다.

날짜

### 7 게이지를 설정한다

시간(60진법)

인쇄속도

[게이지] 항목으로 커서를 이동합니다. 인쇄 예

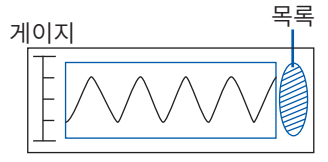

# Off 리스트를 인쇄하지 않습니다. (초기 설정) On 리스트를 파형의 마지막에 인쇄합니다.

| Off   | 게이지를 인쇄하지 않습니다. (초기 설정)  |
|-------|--------------------------|
| 파형 전  | 게이지를 파형의 선두에 인쇄합니다.      |
| 파형 후  | 게이지를 파형의 마지막에 인쇄합니다.     |
| 파형 전후 | 게이지를 파형의 선두와 마지막에 인쇄합니다. |

### 8 시간축 확대, 압축을 설정한다

[시간축확대/압축] 항목으로 커서를 이동합니 다.

### 시간축 압축, 확대

시간축 확대, 압축율을 설정하면 파형 화면 에서의 확대, 압축 설정에 상관없이 여기에 서 설정된 확대, 압축율로 인쇄됩니다.

| × <b>10 ~</b><br>× <b>1/200,000</b><br>(메모리 기능 시)<br>× <b>1 ~</b> × <b>1/50,000</b><br>(레코더 기능 시) | 설정한 확대율 또는 압축율로 인쇄합니<br>다.               |
|---------------------------------------------------------------------------------------------------|------------------------------------------|
| 화면 연동                                                                                             | 파형 화면의 확대, 압축 설정에 연동하여<br>인쇄합니다. (초기 설정) |

9 상하한치를 설정한다

[상하한치인쇄] 항목으로 커서를 이동합니다. 인쇄 예

신 기 에 상하한치

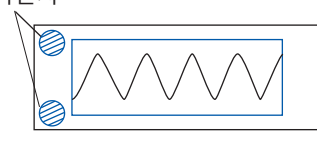

### 10 제로위치코멘트를 설정한다

[제로위치코멘트] 항목으로 커서를 이동합니 다.

. 인쇄 예

·피 에 코멘트

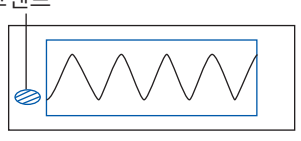

 Off
 상하한치를 인쇄하지 않습니다. (초기 설정)

 On
 상하한치를 인쇄합니다.

| Off | 채널 번호를 인쇄합니다. (초기 설정) |
|-----|-----------------------|
| On  | 영점 위치에 코멘트를 인쇄합니다.    |

• X-Y 표시, FFT에서는 인쇄되지 않습니다.

• 코멘트가 설정되어 있지 않은 채널에는 영점 위치의 코멘트가 인쇄되지 않습니다.

참조: "8.1 코멘트 작성하기" (p.154)

11 카운터 인쇄를 설정한다

[카운터인쇄] 항목으로 커서를 이동합니다.

| Off  | 카운터를 인쇄하지 않습니다. (초기 설정)                                   |
|------|-----------------------------------------------------------|
| 날짜   | 인쇄했을 때의 날짜와 파형 취득 횟수(카<br>운트)를 인쇄합니다.<br>예: 24-09-30-0001 |
| 카운터명 | 카운터명과 파형 취득 횟수를 인쇄합니다.<br>예: 기기 A-0001                    |

### ([날짜] 또는 [카운터명]을 선택한 경우)

임의의 카운트에서 시작하고 싶을 때는 카운트를 설정한다

**[카운터수]** 항목으로 커서를 이동하여 임의의 카운트를 설정합니다. 참조: "문자 및 숫자의 입력" (p.157)

전원을 켜면 카운터는 자동으로 0(제로)이 됩니다. 파형을 가져올 때마다 카운트가 1개씩 올라갑니다. (최대 9999 카운트)

([카운터명]을 선택한 경우)

카운터명을 입력한다

**[카운터명]** 항목으로 커서를 이동하여 카운터명을 입력합니다. (10문자까지) 참조: "문자 및 숫자의 입력" (p.157)

**날짜, 카운터 수의 인쇄 예** 날짜 카운터 수

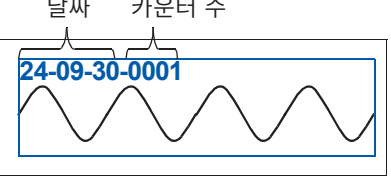

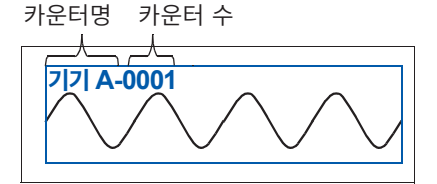

카운터명, 카운터 수의 인쇄 예

# 6.6 응용 프린트

화면의 하드카피, 리포트 프린트, 리스트 프린트를 할 수 있습니다.

### 화면의 하드카피

복사하고자 하는 화면을 표시한 후 **COPY** 키를 누르면 화면의 하드카피를 인쇄할 수 있습니다. GUI 부분의 인쇄도 할 수 있습니다.

### GUI 부인쇄의 설정

화면 여는 방법: SYSTEM 키를 누른다 → [프린터] 시트

| GUI부인쇄              | 있음  |
|---------------------|-----|
| Feed                | 없음  |
| -Auto Print<br>자동출력 | On  |
| 출력할 곳               | 프린터 |
|                     |     |
|                     |     |

[GUI부인쇄] 항목을 [있음]으로 설정한다

도중에 인쇄를 정지하려면: STOP 키를 누릅니다.

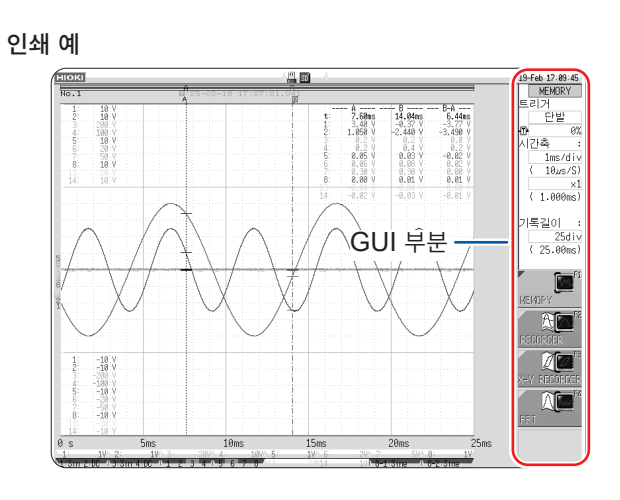

. . . . . . . . . . . . .

# 리포트 프린트 (A4 사이즈 프린트)

파형 화면에 표시된 범위의 파형, 상하한치, 채널의 설정 내용을 A4 사이즈로 인쇄합니다. 줌 표시일 때는 줌 표시 2화면으로 인쇄합니다. 파형 화면에 표시된 AB 커서도 인쇄할 수 있습니다. 채널 화면의 **[코멘트]** 시트에서 코멘트의 종류가 **[코멘트]** 또는 **[설정&코멘트]**로 설정되어 있으면 타이 틀 코멘트도 인쇄할 수 있습니다. 참조: "타이틀 코멘트의 입력, 표시, 프린트" (p.154)

### 순서

화면 여는 방법: DISP 키를 누른다 → 파형 화면 DISP 키를 누른다 → 표시 전환 메뉴 [파형표시폭] 선택

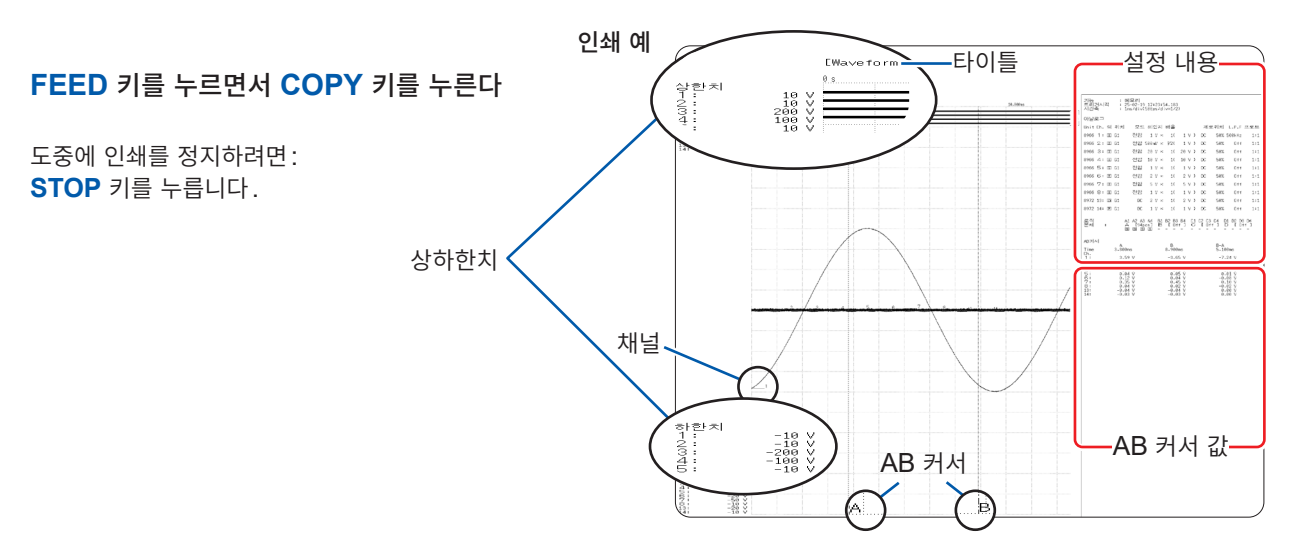

시

### 리스트 프린트

각 기능의 Status, 채널의 설정 일람을 프린트합니다. 리스트의 설정 리스트와 동일한 내용입니다. 참조: "리스트(설정 일람)를 설정한다" (p.133)

파형 화면, 파일 화면 이외에서 **PRINT** 키를 누릅니다.

도중에 인쇄를 정지하려면: **STOP** 키를 누릅니다.

프린트되는 리스트는 가져온 파형에 대한 설정 조건입니다. 파형을 가져온 후에 설정을 변경해도 리스트의 내용은 변하지 않습니다.

## Text 코멘트 인쇄

PC에서 편집한 텍스트 문서를 파형과 함께 인쇄할 수 있습니다.

### **1** PC 상에서 [메모장] 등을 사용하여 텍스트 문서를 작성한다

최대 세로 104 문자 × 가로 100 문자 (전각) 분을 본 기기로 읽어올 수 있습니다. 인쇄 폭은 가장 문자 수가 많은 행에 맞춰집니다.

### 2 SYSTEM 키를 눌러 [프린터] 시트에서 [Text 코멘트]를 설정한다

| Off  | Text 코멘트를 인쇄하지 않습니다. (초기 설정) |  |  |
|------|------------------------------|--|--|
| 파형 전 | Text 코멘트를 파형의 선두에 인쇄합니다.     |  |  |
| 파형 후 | Text 코멘트를 파형의 마지막에 인쇄합니다.    |  |  |

### **3** FILE 키를 눌러 파일 화면으로부터 PC 상에서 작성한 텍스트 문서를 읽어온다

참조: "5.3 데이터 읽어오기" (p.112)

프린트 실행 시에 텍스트 문서가 파형과 함께 인쇄됩니다.

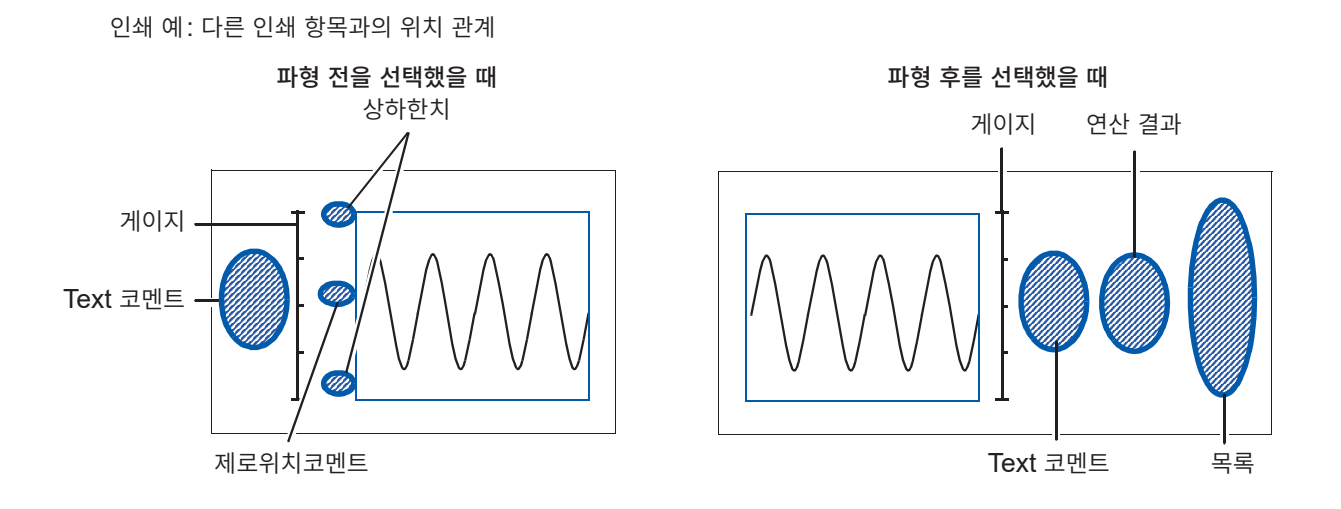

# 7 파형 화면의 모니터와 해석

파형 화면에서 입력 파형의 확대 및 압축이나 검색 등 측정 데이터를 해석할 수 있습니다. 또한, 측정 조건 등의 설정을 변경할 수도 있습니다.

### 파형 화면 여는 방법

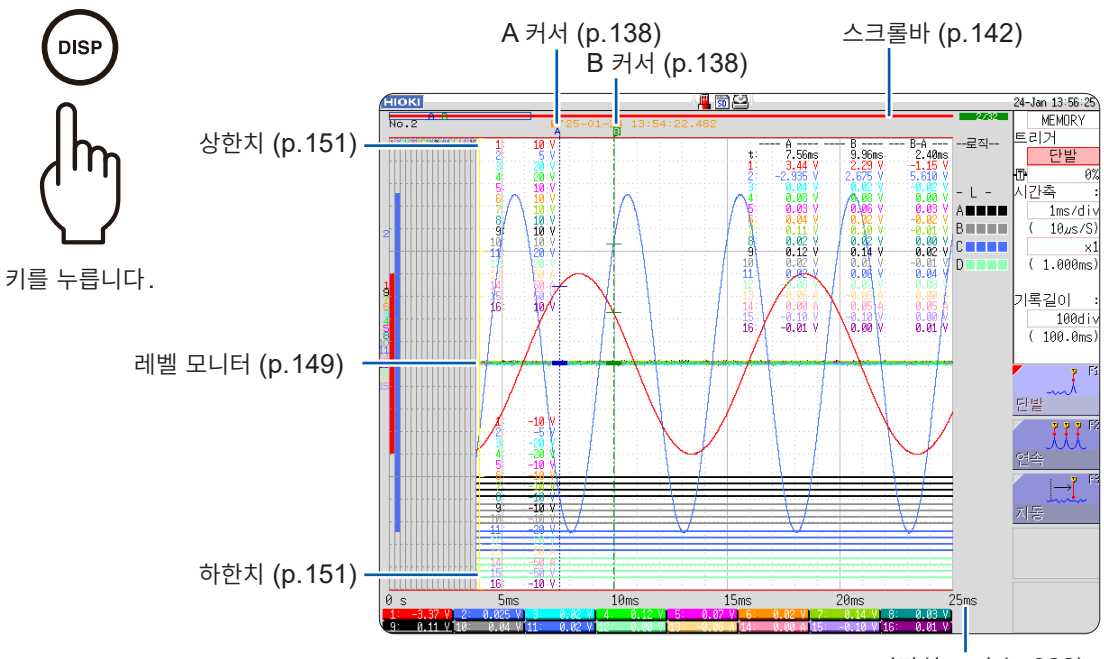

시간치 표시 (p.322)

## 파형 화면에서 할 수 있는 작업

| AB 커서                                     |         |   | 파형을 확대 및 압축하기                                                                     |                     |
|-------------------------------------------|---------|---|-----------------------------------------------------------------------------------|---------------------|
| • 측정치 읽기 (p.138)<br>• 파형의 범위 지정하기 (p.141) |         |   | • 가로축(시간축)의 확대 및 압축 (p.14<br>• 줌 기능(가로축(시간축)의 일부 확대)<br>• 세로축(전압축)의 확대 및 압축 (p.14 | 6)<br>(p.147)<br>8) |
| 파형 표시 위치 이동하기                             |         |   |                                                                                   | ( 440)              |
| • 조그, 셔틀로 이동하기 (p.142)                    |         | ( | 입턱 레벨 모니더아기                                                                       | (p.149)             |
| • 포지선 이종하기 (p.143)                        |         | J | 파형 화면의 표시 전환하기                                                                    | (p.151)             |
|                                           |         |   | • 상하한치 표시하기                                                                       |                     |
| 파형을 X-Y 합성하기                              | (p.144) |   | • 파형 표시 폭 전환하기                                                                    |                     |

# 7.1 측정치 읽기 (AB 커서 사용)

- 파형 화면에서 AB 커서를 사용하여 시간차, 주파수 및 전위차(스케일링하고 있는 경우는 스케일링 값)를 수치 로 읽을 수 있습니다. 또한, 연산, 프린트 X-Y 합성의 범위를 지정할 수 있습니다.
- X-Y 파형으로 AB 커서의 측정치를 읽을 수 있습니다. 화면을 분할한 경우, AB 커서를 각각의 그래프로 설정해 도 AB 간의 전위차를 구할 수 있습니다.

### AB 커서의 설정

화면 여는 방법 : DISP 키를 누른다 → 파형 화면 → AB CSR 키를 누른다 → AB 커서 설정 창

### 1 커서의 종류를 선택한다

[AB커서] 항목으로 커서를 이동합니다.

| Off   | AB 커서를 사용하지 않습니다.                        |
|-------|------------------------------------------|
| 시간축   | 가로축(시간축) 방향으로 이동합니다. (X-Y 합성 시에는 X 축 방향) |
| 전압축   | 세로축(전압축) 방향으로 이동합니다. (X-Y 합성 시에는 Y 축 방향) |
| TRACE | 파형 데이터를 트레이스합니다.                         |

### 2 AB 커서의 이동 대상을 선택한다

[이동대상] 항목으로 커서를 이동합니다.

| Α   | A 커서 1개만 사용합니다.           |
|-----|---------------------------|
| A-b | AB 커서를 사용하며, A 커서만 이동합니다. |
| a-B | AB 커서를 사용하며, B 커서만 이동합니다. |
| A&B | AB 양쪽 커서를 함께 이동합니다.       |

### 3 AB 각각의 측정 대상 채널을 선택한다

[A] 또는 [B] 항목으로 커서를 이동합니다.

| ALL            | 모든 채널의 측정치를 표시합니다. (커서의 종류가 <b>[TRACE]</b> 또는 <b>[전압축]</b> 일 때) |
|----------------|-----------------------------------------------------------------|
| CH1 ~ CH16     | CH1 ~ CH16에서 선택한 채널의 측정치를 표시합니다. (1, 2, 4, 8화면 시)               |
| Gr1 ~ Gr8      | Gr1부터 Gr8의 X-Y 합성을 지정합니다. (X-Y 화면 시)                            |
| 파형 연산⇔아날로<br>그 | 파형 연산된 데이터가 있는 경우, 커서 대상을 아날로그 채널과 파형 연산 데이터로 전환합<br>니다.        |

### 4 조그, 셔틀로 AB 커서를 이동한다

AB CSR 키가 점등 중에는 조그, 셔틀로 이동할 수 있습니다. AB CSR 키 이외를 누르면 설정 화면을 닫습니다.

수치를 읽기 어려울 때 DISP 키를 누르면 파형과 수치를 분할해서 표시할 수 있습니다. 참조: "파형 표시 폭 전환하기" (p.151)

 AB 커서를 사용하고 있음에도 화면에 표시되지 않을 때

 AB 커서의 위치는 스크롤바로 확인할 수 있습니다. (p.142)

 조그, 셔틀을 돌리면 각각의 커서가 화면 내에 표시됩니다.

 커서의 종류가 [시간축] 또는 [TRACE]인 경우, A 또는 B 커서가 화면 밖에 있어도

 커서 측정을 할 수 있습니다.

**화면 표시 밖에 있는 AB 커서 전후의 파형을 보고 싶을 때** AB 커서를 사용하고 있을 때, 점프 기능을 사용하여 화면 밖에 있는 커서 상의 파형을 표시할 수 있습니다. 참조: "포지션 이동 (점프 기능)" (p.143)

### 파형 화면의 측정치 읽는 법 (1, 2, 4, 8 화면 시)

화면 여는 방법: **DISP** 키를 누른다 → 파형 화면

### 화면 표시 (시간축 커서의 경우)

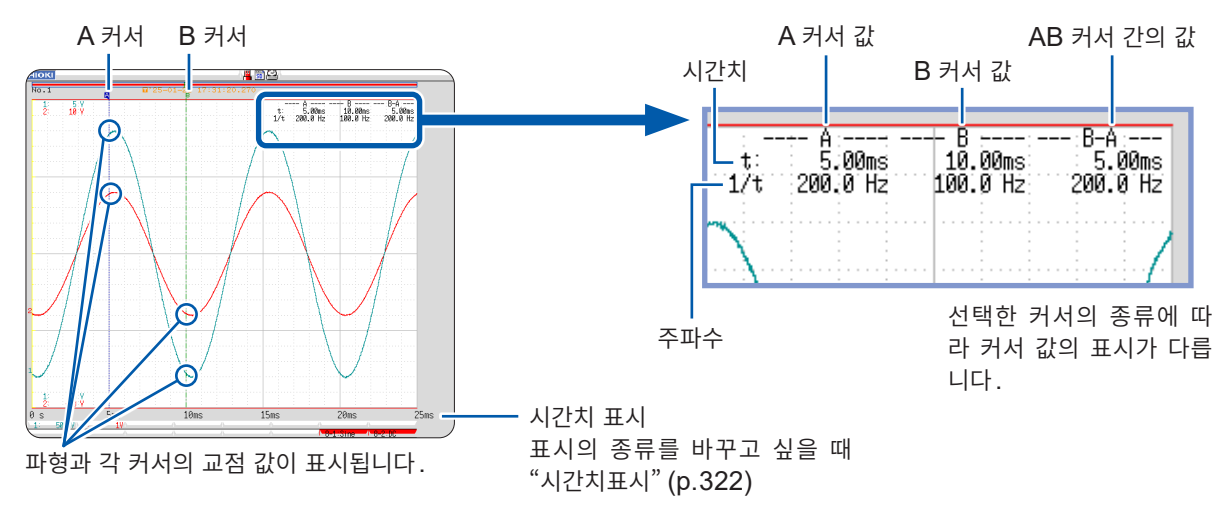

#### 커서 값

| 커서 종류                      | 커서 값                                                                                                    | 커서 값 표시 예<br>(커서 2개일 때) |
|----------------------------|----------------------------------------------------------------------------------------------------|-------------------------|
| <b>시간축</b><br>(시간치와 주파수)   | t: A, B 각 커서 값: 트리거 위치 또는 기록 시작부터의 시간         B-A 값: AB 커서 간의 시간차         A         B-A         Image: A triangle of the triangle of the triangle of the triangle of the triangle of the triangle of the triangle of the triangle of the triangle of the triangle of the triangle of the triangle of the triangle of the triangle of the triangle of the triangle of the triangle of the triangle of triangle of the triangle of triangle of trian | 상기의 화면 표시를 참조           |
| <b>전압축</b><br>(측정치)        | A, B 각 커서 값: 채널의 측정치<br>B-A 값: AB 커서 간 측정치의 차이<br>ABB-A<br>B                                                                                                    | 1                       |
| <b>TRACE</b><br>(시간치와 측정치) | 시간치<br>A, B 각 커서 값: 트리거 위치 또는 기록 시작부터의 시간<br>B-A 값: AB 커서 간의 시간차<br>측정치<br>A, B 각 커서 값: (메모리 기능) 측정치<br>(레코더 기능) 최대치, 최소치<br>B-A 값: AB 커서 간 측정치의 차이<br>A B<br>- A (시간차)                                                                                                    | 시간치<br>                 |

DISP 키를 눌러 파형 표시 폭을 변경하면 파형과 커서 값을 각각 표시할 수 있습니다. 참조: "파형 표시 폭 전환하기" (p.151)

- 외부 샘플링을 사용하고 있을 때: t의 값은 샘플링 수가 됩니다.
- 레코더 기능, X-Y 레코더 기능으로 측정 중에 전압 레인지를 변경했을 때: 측정을 정지했을 때의 레인지 설정으로 TRACE의 측정치를 구합니다. MR8990 디지털 볼트미터 유닛으로 측정한 데이터는 AB 커서의 이동 수 2포인트마다 갱신됩니다.

석

### 파형 화면의 측정치 읽는 법 (X-Y 1화면, X-Y 4화면 시)

화면 여는 방법: DISP 키를 누른다 → 파형 화면

### 화면 표시 (X 축 커서의 경우)

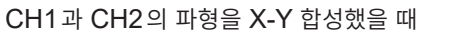

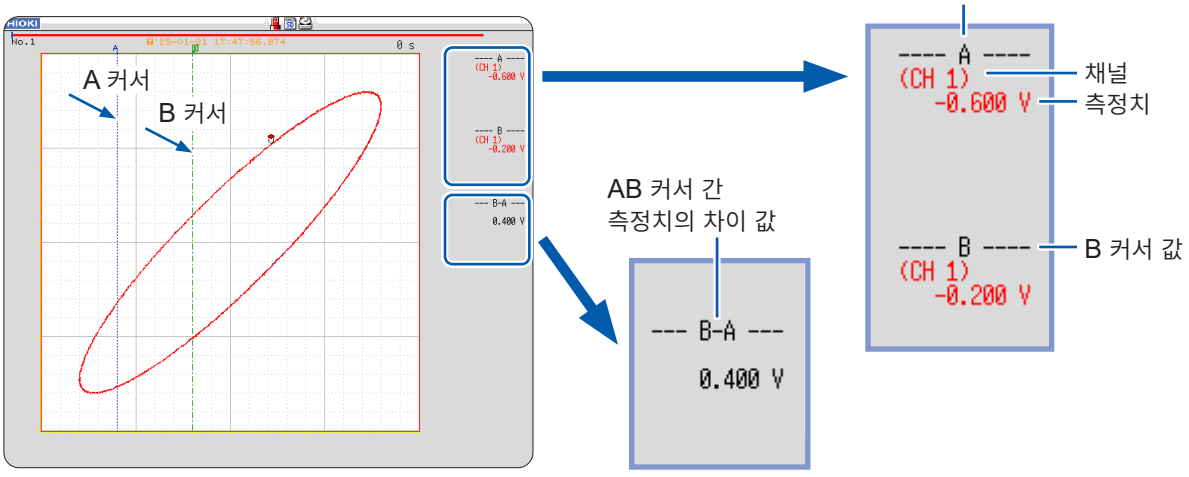

A 커서 값

### 커서 값

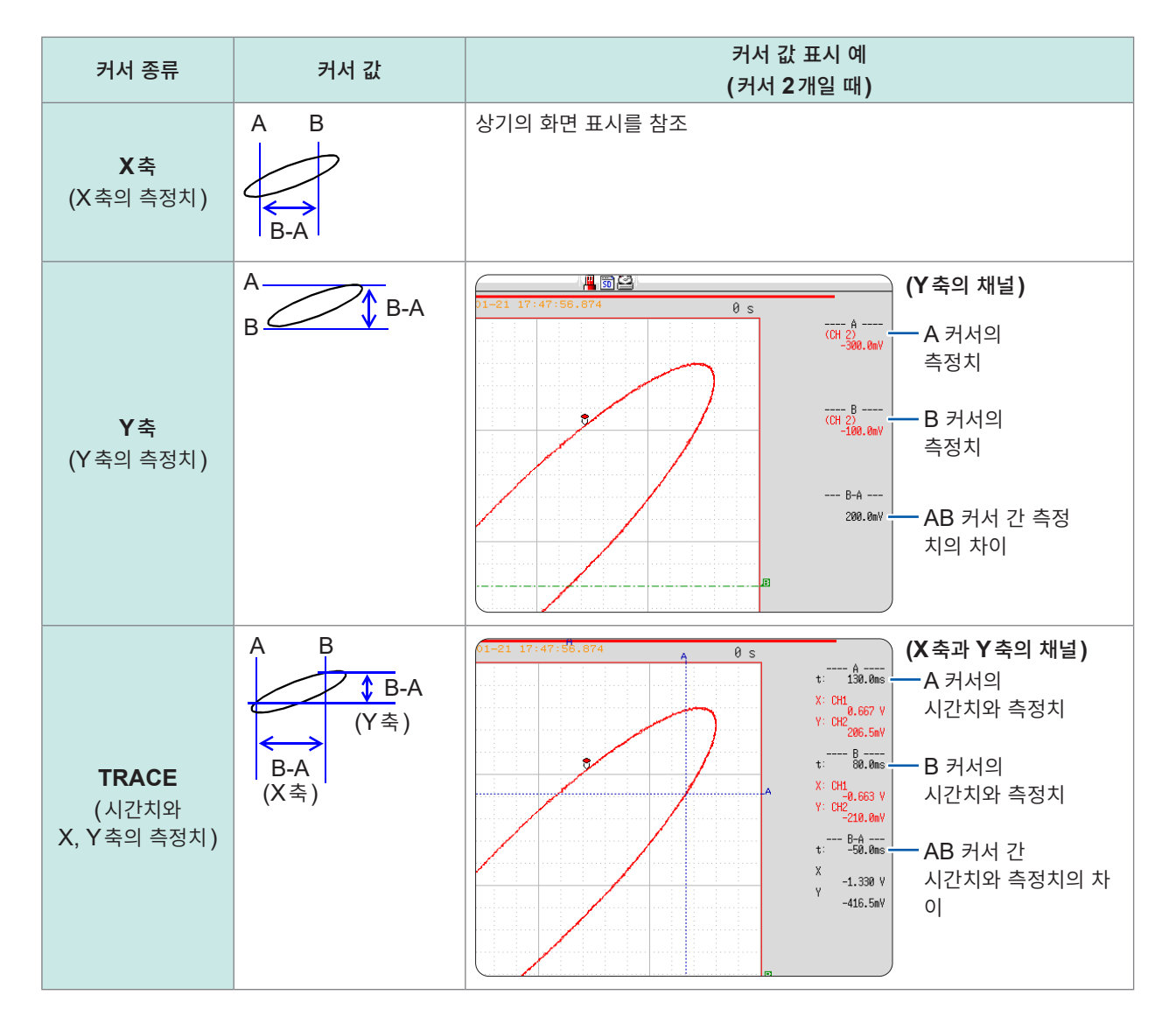

# 7.2 파형의 범위 지정하기 (AB 커서)

파형을 시간 표시로 하고 있는 경우, 시간축 커서 또는 TRACE 커서로 범위를 지정할 수 있습니다. 지정한 범위는 파일저장, 프린트, X-Y 합성, 수치 연산에 유효합니다. 파형의 표시 형식을 변경해도 지정한 범위 는 저장됩니다.

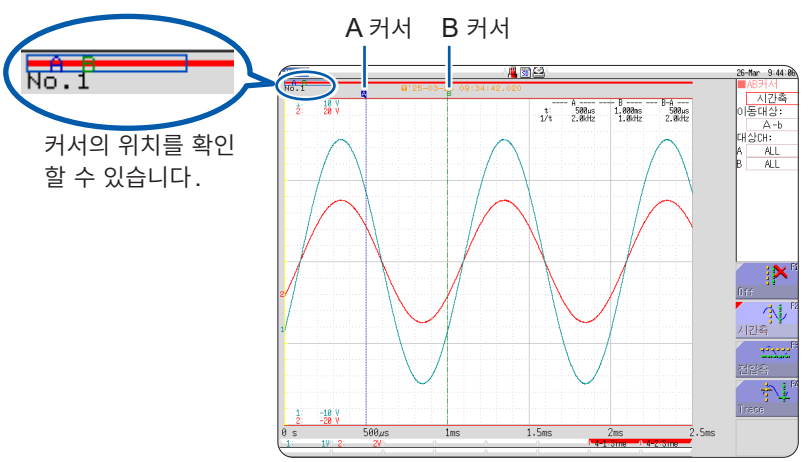

대략적인 순서는 아래와 같습니다.

### **1** AB 커서를 설정한다

참조: "AB 커서의 설정" (p.138)

### 2 범위를 지정한다

### 파일저장의 경우: 시스템 화면 > [파일저장] 시트의 [저장범위] 항목에서 [A-B간 파형]을 선택 참조: "파형을 자동 저장하기" (p.96) "데이터를 임의로 선택하여 저장하기 (SAVE 키)" (p.107) 프린트의 경우: 시스템 화면 > [프린터] 시트의 [인쇄범위] 항목에서 [A-B간 파형]을 선택 참조: "6.2 자동 인쇄 설정하기" (p.127) "6.3 PRINT 키로 수동 인쇄하기 (선택 인쇄)" (p.129) X-Y 합성의 경우: Status 화면 > [기본설정] 시트의 [합성범위] 항목에서 [A-B간 파형]을 선택 참조: "7.4 파형을 X-Y 합성하기" (p.144) 수치연산의 경우: Status 화면 > [수치연산] 시트의 [연산범위] 항목에서 [AB사이 파형]을 선택 참조: "6.2 자동 인쇄 설정하기" (p.127)

### 측정치 읽는 법과 커서의 종류

참조: "7.1 측정치 읽기 (AB 커서 사용)" (p.138)

### AB 커서를 지정할 수 있는 범위

기능에 따라 달라집니다.

- 메모리 기능일 때: 1회의 측정으로 기록한 측정 데이터의 범위
- · 레코더 기능일 때: 1회의 측정으로 기록한 측정 데이터의 범위 또는 측정 종료부터 거슬러 올라가 내부 에 기록 가능한 측정 데이터의 범위까지 내부에 기록 가능한 측정 데이터는 아래와 같습니다.

160,000 div(U8975, U8977, U8978 장착 시는 80,000 div)까지

해 석

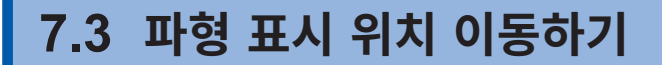

메모리 기능, 레코더 기능에서 유효합니다.

### 표시 위치

화면에 표시된 파형이 기록한 모든 파형의 어느 위치를 나타내고 있는지 스크롤바로 확인할 수 있습니다. 또한, 트리거 시각, 트리거 위치 및 AB 커서(전압축 커서, TRACE 커서 사용 시)위치도 표시됩니다.

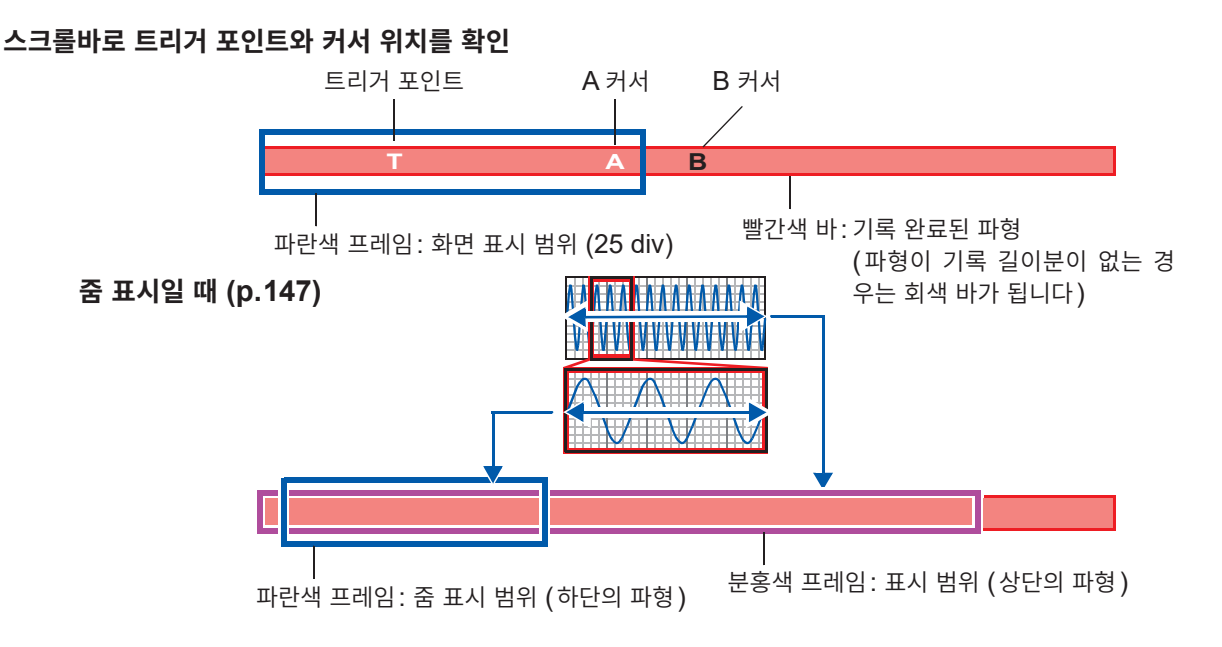

# 조그, 셔틀로 이동 (스크롤)

조그, 셔틀을 사용해서 측정 중 또는 기존의 표시 파형을 스크롤할 수 있습니다.

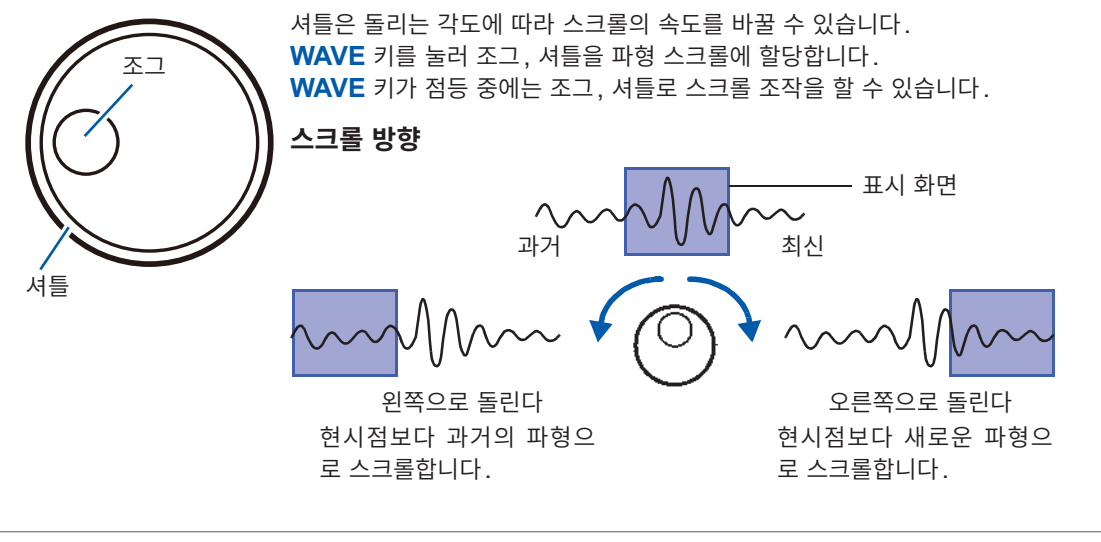

### 롤모드 시에 과거의 파형을 보고 싶을 때

조그, 셔틀을 돌리면 측정 중에 과거의 파형을 관측할 수 있습니다. 다시 한번 파형을 추종 표시할 경우는 **[추종스크롤]**을 선택합니다.

F5

이동할 위치

# 포지션 이동 (점프 기능)

보고자 하는 파형 위치를 지정하여 즉시 화면에 표시할 수 있습니다. 다음의 표시 위치를 지정할 수 있습니다.

- 트리거 포인트
- AB 커서의 위치
- 지정 위치 (파형 전체를 100%로 했을 때, 0%: 파형의 선두, 100%: 파형의 마지막)

| 0% | 25% | 50% | 75% | 100% |
|----|-----|-----|-----|------|

### 순서

화면 여는 방법 : **DISP** 키를 누른다 → 파형 화면 → **WAVE** 키를 누른다 → WAVE 설정 GUI 표시

| 1 | F 키 [왼쪽에], [오른쪽에]로 위치를 지정한다                | <b>~</b>                     |
|---|--------------------------------------------|------------------------------|
|   | 스크롤바의 노란색 프레임이 이동할 위치를 나타냅니다.              | 묀쪽에                          |
| 2 | <b>[이동]을 선택한다</b><br>선택한 표시 위치가 화면에 표시됩니다. | 도른쪽에<br>오른쪽에<br>(주====<br>이동 |
|   | 1 80.08-04-08 14:02:                       | 25.515                       |

### 메모리 기능에서 [메모리분할: On]으로 측정했을 때에 포지션 이동하고 싶을 때

F1 키 [Pos⇔Block]을 눌러 화면 상부에 블록이 표시되지 않는 상태에서 포지션 이동을 실행합니다. 화면 상부에 블록이 표시된 상태에서는 임의의 블록을 선택하여 기록되고 있는 파형을 표시할 수 있습니 다. (p.152)

# 7.4 파형을 X-Y 합성하기

MEMORY X-Y

메모리 기능, X-Y 레코더 기능에서 유효합니다.

- 레코더 기능으로 측정한 MR8990의 데이터 분해능은 16 bit입니다.
- Status 화면 > [기본설정] 시트에서 [표시 형식]을 X-Y 1 화면, X-Y 4 화면으로 설정하면 파형의 X-Y 합성을 할 수 있습니다. 아날로그 채널 중에서 임의의 채널을 X축, Y축으로 설정하면 최대 8개의 X-Y 합성이 가능합니다.
- 세로축(전압축)의 확대 및 압축은 X-Y 합성해도 유효합니다.

### 순서

화면 여는 방법: STATUS 키를 누른다 → [기본설정] 시트

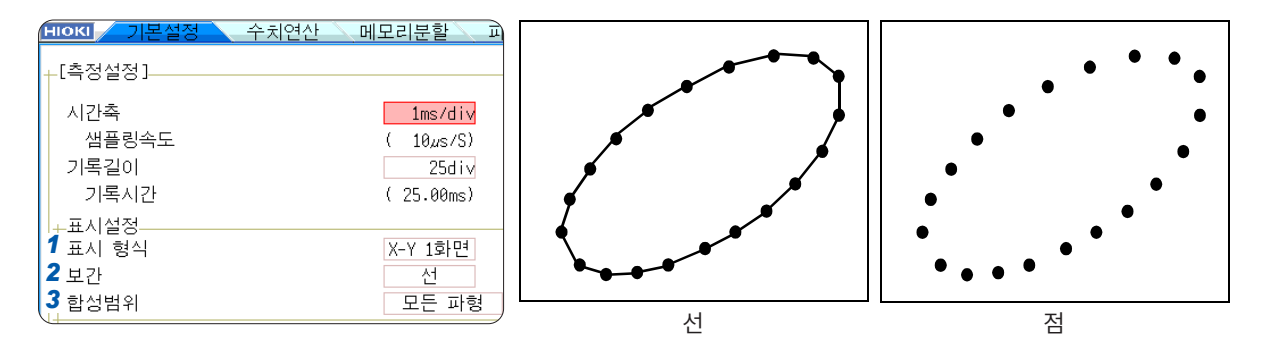

### 1 [표시 형식] 항목으로 커서를 이동한다

| X-Y 1화면 | 그래프 1 ~ 8까지의 파형을 1개의 화면으로 표시 및 기록합니다. |
|---------|---------------------------------------|
| X-Y 4화면 | 그래프 1 ~ 8까지의 파형을 4개의 화면으로 표시 및 기록합니다. |

### 2 [보간] 항목으로 커서를 이동한다

| 점 | 측정 데이터만을 점으로 표시합니다.<br>메모리로 가져온 순서는 알 수 없게 됩니다.       |
|---|-------------------------------------------------------|
| 선 | 메모리로 가져온 순서대로 측정 데이터를 직선으로 연결하면서 파형 표시합니다.<br>(초기 설정) |

### 3 [합성범위] 항목으로 커서를 이동한다

참조: "7.2 파형의 범위 지정하기 (AB 커서)" (p.141)

| 모든 파형   | 전체 데이터를 X-Y 합성합니다.        |
|---------|---------------------------|
| A-B간 파형 | AB 커서로 지정한 부분을 X-Y 합성합니다. |

### 측정 후의 파형 표시에 시간이 걸릴 때

- 보간에서 [점]을 선택하면 파형 표시 속도가 빨라집니다.
- AB 커서로 합성 범위를 지정합니다. (메모리 기능만)
#### 순서

화면 여는 방법 : DISP 키를 누른다  $\rightarrow$  파형 화면  $\rightarrow$  CH.SET 키를 누른다  $\rightarrow$  X-Y 설정 창

#### 4 그래프의 파형 색상을 설정한다

설정하고자 하는 그래프의 색상 항목으로 커서를 이동하여 파형 표시색을 설정합니다.

다른 채널과 동일한 색을 선택할 수도 있습니다.

| Off | 파형을 표시하지 않습니다. 저장할 채널이 [표시 CH]로 설정되어 있으면 자동저장으로 저<br>장되지 않습니다.<br>참조: "저장할 채널을 선택한다" (p.98) |
|-----|---------------------------------------------------------------------------------------------|
| On  | 파형을 표시합니다. 표시색은 F키 [↑], [↓]로 설정합니다.                                                         |

#### 5 X-Y 합성할 채널을 설정한다

설정하고자 하는 그래프의 X(시간축), Y(전압축) 각각의 항목으로 커서를 이동하여 채널을 설정합니다.

동일한 채널을 중복해서 지정해도 상관없습니다.

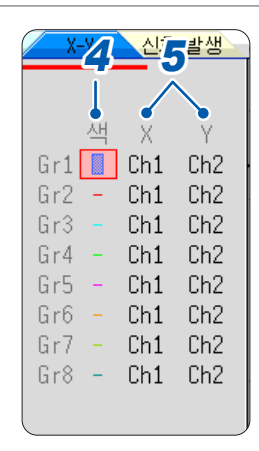

#### AB 간의 파형을 합성할 때

아래의 순서로 실행해 주십시오.

- 1. STATUS 키를 눌러 Status 화면 > [기본설정] 시트를 표시한다
- 2. **[표시 형식]**에서 1, 2, 4, 8, 16 화면을 선택한다
- 3. DISP 키를 눌러 파형 화면을 표시한다
- 4. AB 커서로 합성할 범위를 지정한다 (p.138, p.141)
- 5. STATUS 키를 눌러 Status 화면 > [기본설정] 시트를 표시한다
- 6. [표시 형식]에서 [X-Y 1화면] 또는 [X-Y 4화면]을 선택한다

#### 합성한 파형 상에 있는 펜을 움직이고 싶을 때

**WAVE** 키를 눌러 키를 점등시키면 조그, 셔틀로 모든 파형의 펜을 이동할 수 있습니다. 펜 위치의 시각 은 화면 우측 상단에 표시됩니다.

# 7.5 파형을 확대 및 압축하기

# 가로축(시간축)의 확대 및 압축

메모리 기능, 레코더 기능에서 유효합니다. 단, 레코더 기능에서는 확대를 할 수 없습니다.

가로축 방향(시간축 방향)으로 파형을 확대하여 상세한 데이터를 관측할 수 있습니다. 또한, 시간축을 압 축하면 빠르게 전체의 변화를 읽어낼 수 있습니다.

화면 상 파형의 확대 및 압축은 화면의 왼쪽 끝을 기준으로 합니다. 단, 화면 상에 AB 커서가 있을 때는 커 서를 기준으로 하여 확대 및 압축합니다. 확대 및 압축율은 측정 종료 후에도 변경할 수 있습니다.

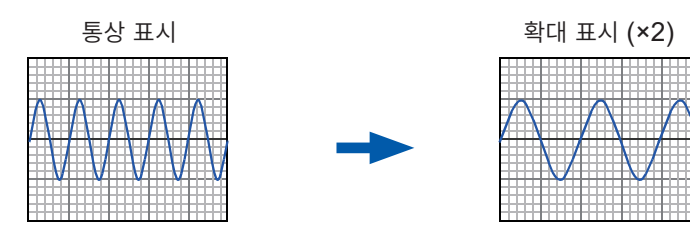

## 순서

화면 여는 방법: DISP 키를 누른다 → 파형 화면

- 1 배율 항목으로 커서를 이동한다
- 2 표시 배율을 선택한다

메모리 기능

×10, ×5, ×2, ×1, ×1/2, ×1/5, ×1/10, ×1/20, ×1/50, ×1/100, ×1/200, ×1/500, ×1/1000, ×1/2000, ×1/5000, ×1/10000, ×1/20000

[Zoom On]을 선택하면 시간축을 일부 확대할 수 있습니다. 참조: "줌 기능(가로축(시간축)의 일부 확대)" (p.147)

[전체파형]을 선택하면 화면에 기록 길이분이 파형이 표시됩니다.

레코더 기능

×1, ×1/2, ×1/5, ×1/10, ×1/20, ×1/50, ×1/100, ×1/200, ×1/500, ×1/1000, ×1/2000, ×1/5000, ×1/2000, ×1/20000, ×1/20000, ×1/20000

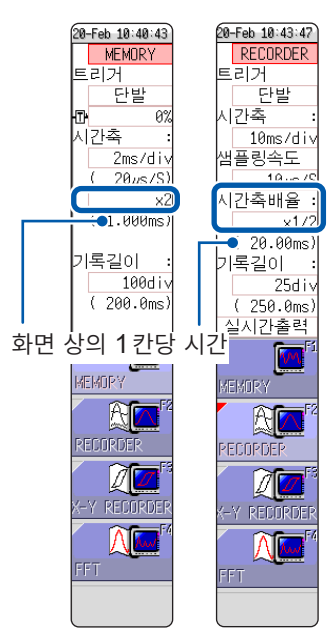

MEMORY

RECORDER

#### 화면과 다른 배율로 인쇄하고 싶을 때

[프린터] 시트에서 배율을 설정합니다. 참조: "시간축 확대, 압축을 설정한다" (p.133) 미디어에서 읽어온 파형을 높은 압축율로 표시하는 경우, 파형의 표시에 시간이 걸리는 경우가 있습니 다.

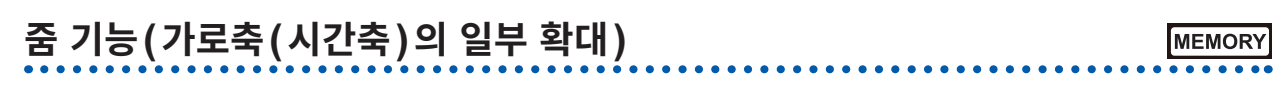

메모리 기능만 유효합니다.

파형의 일부를 확대하여 통상 파형과 확대 파형을 화면에 상하 2분할하여 표시할 수 있습니다. 위쪽 화면에 통상의 파형, 아래쪽 화면에 위쪽 화면의 파형 일부를 시간축 방향으로 확대하여 표시합니다.

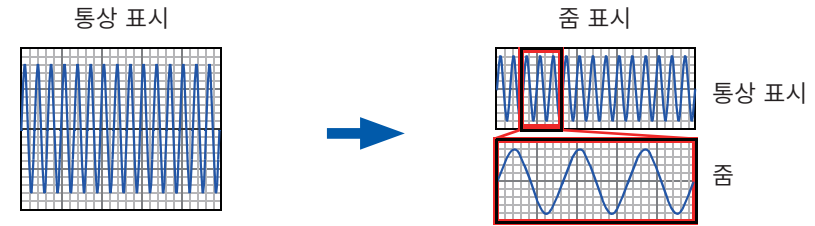

중 기능 중에는 PRINT 키를 누르면 아래쪽 화면의 파형을 프린트합니다. (1화면으로 한 파형이 됩니다. AB 커서 사용 시에는 부분 프린트가 됩니다)

설정 배율의

줌 배율의

파형

파형

#### 순서

화면 여는 방법: DISP 키를 누른다 → 파형 화면

1 배율 항목으로 커서를 이동한다

#### **2** [Zoom On]을 선택한다

줌 기능이 유효가 되며, 화면 표시가 상하로 2분할됩니다. (상단: 설정 배율의 파형, 하단: 줌 배율의 파형)

#### 3 줌 파형의 표시 배율을 선택한다

[줌배율] 항목으로 커서를 이동하여 배율을 설정합니다.

아래쪽 화면의 파형이 확대됩니다. 배율에서 설정된 배율과 같은 값 또는 작은 값으로 하면 자동으 로 배율의 설정이 [줌배율]의 배율보다 1단 위의 배율이 됩니 다.

#### 4 보고자 하는 파형을 스크롤한다

참조: "조그, 셔틀로 이동 (스크롤)" (p.142)

#### 줌을 해제할 때

배율 항목으로 커서를 이동하여 [Zoom Off]를 선택합 니다. 줌 배율을 이어받은 상태에서 해제됩니다. 예: 줌 배율을 x5로 설정한 후 줌을 해제하면 배율 항목 은 [x5]가됩니다.

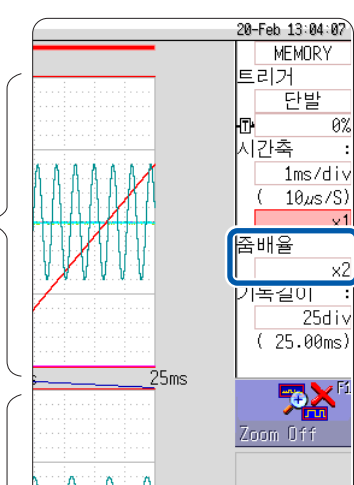

 $10\mu_{S}/S$ 기독길이 25d i • ( 25.00ms) **72** 1+ \_\_\_ 12.5ms  $\wedge$ 

Й%

#### 전체 파형을 보고 싶을 때 (메모리 기능만)

설정 항목 창의 배율 항목으로 커서를 이동하여 [전체파형]을 선택합니다. 화면에 기록 길이분의 파형 이 표시됩니다.

파

형

# 세로축(전압축)의 확대 및 압축 MEMORY RECORDER

메모리 기능, 레코더 기능에서 유효합니다. 채널별로 세로축(전압축)방향으로 파형을 확대 또는 압축해서 표시나 인쇄를 할 수 있습니다. 영점 위치를 기준으로 하여 확대 및 압축합니다.

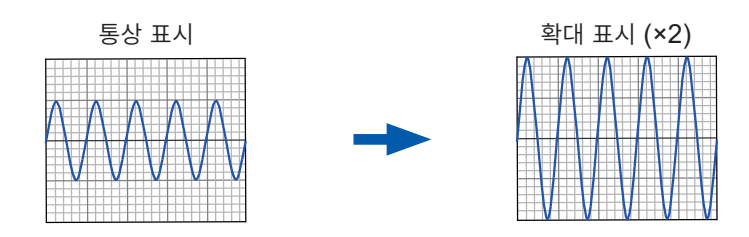

## 순서

화면 여는 방법 : DISP 키를 누른다 → 파형 화면 → CH.SET 키를 누른다 → 아날로그 채널 설정 창

조정하고자 하는 채널의 [배율] 항목으로 커서를 이동한다

×1/10, ×1/5, ×1/2, ×1, ×2, ×5, ×10, ×20, ×50, ×100

[인버트]를 선택하면 파형의 플러스/마이너스가 반전합니다. 참조: "8.8 파형 반전하기 (인버트 기능)" (p.175)

| ( 아날) | 로그 표시병 | 범위 | 3  | 문직 🔷  | 신호 | 발생    |
|-------|--------|----|----|-------|----|-------|
|       |        |    | _  |       |    |       |
|       |        |    |    |       |    |       |
| Ch색   | Range  | 배율 | \$ | 제로위:  | 치  | P.F   |
| 1     | 1V     | ×1 | ٠  | 50.00 | 05 | 00kHz |
| 2 🔲   | 500mV( | ×1 | )• | 50    | 0% | -     |
| 3 📕   | 2V     | ×1 | •  | 50    | 0% | -     |
| 4     | 2V     | ×1 | ٠  | 50    | 0% | -     |

#### 임의의 배율로 표시하고 싶을 때

참조: "8.6 파형 위치 설정하기 (Variable 기능)" (p.171)

로직 채널의 모니터 값

for 9:13:

100 **∕**√rer <u>N 1</u>

표시 전환 메뉴

# 7.6 입력 레벨 모니터하기 (레벨 모니터)

# 레벨 모니터

모든 입력 파형의 레벨을 실시간으로 모니터할 수 있습니다. 아날로그, 로직을 동시에 표시할 수 있습니다.

## 순서

메뉴의 표시 방법: **DISP** 키를 누른다 → 표시 전환 메뉴

[레벨 모니터]를 선택하면 아날로그 채널의 레벨은 파형 화면 왼쪽에, 로 직 채널의 레벨은 파형 화면 오른쪽에 표시됩니다.

#### 레벨 모니터를 해제할 때

다시 한번 [레벨 모니터]를 선택합니다.

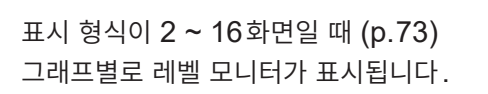

레벨 모니터에 상하한치 표시를 조합할 수 있습 니다.

참조: "상하한치를 파형 화면에 표시하기" (p.151)

아날로그 채널의 모니터 값

아날로그 채널의 레벨

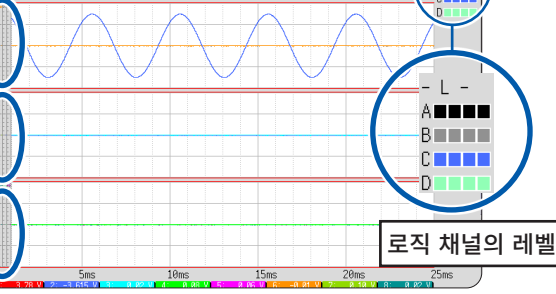

# 레벨 모니터 보는 방법

아날로그 채널의 레벨 표시

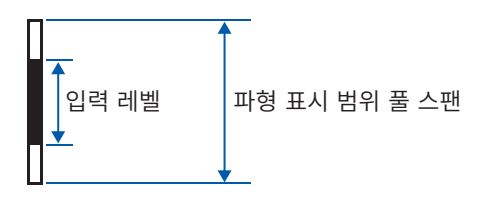

로직 채널의 레벸 표시

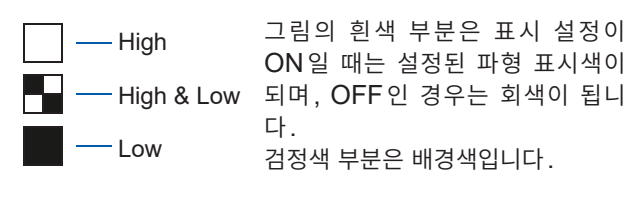

- 유닛이 장착되어 있지 않은 채널의 입력 레벨은 표시되지 않습니다.
- [사용채널]의 설정에 따라 사용할 수 없는 채널은 아날로그 입력 레벨이 표시되지 않습니다. 예: [사용채널]이 [Ch1-4]일 때, CH5 ~ CH16은 레벨 표시되지 않습니다.

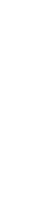

# 수치 모니터

입력치를 DMM(디지털 멀티미터)과 같이 수치로 모니터할 수 있습니다.

## 순서

화면 여는 방법: DISP 키를 2회 누른다

| нокі  |          | 1 <u>1</u> |           | 20-Feb 11:30:03     |          |
|-------|----------|------------|-----------|---------------------|----------|
|       |          |            |           | DMM                 |          |
| ou a  |          | 0.04       |           |                     |          |
| CH 1: | 0.0052 V | CH1/:      | -0.0034 V |                     |          |
| CH 2: | 0.0034 V | CH18:      | -0.0037 V |                     |          |
| СН 3: | -1.928mV | CH19:      | 1.125mV   |                     |          |
| CH 4: | 1.587mV  | CH20:      | 1.341mV   |                     |          |
| CH 5: | -0.011 V |            |           |                     |          |
| CH 6: | 0.002 V  |            |           |                     |          |
| CH 7: | 0.0049 V | CH23:      | 0.0039 V  |                     |          |
| CH 8: | 0.0014 V | CH24:      | 0.0035 V  | Fí                  |          |
| СН 9: | 2.131mV  | CH25:      | -2.041mV  | HOLD ON/OFF         | 표시 단편 해휴 |
| CH10: | -1.247mV | CH26:      | -1.803mV  |                     |          |
| CH11: | -0.50mA  | CH27:      | -1.94mA   | FC                  |          |
| CH12: | 1.56mA   |            |           | 실행 <mark>0V→</mark> |          |
| CH13: | 22.89°C  |            |           | Zero-Adjust         |          |
| CH14: | 39.76°C  |            |           |                     |          |
| CH15: | 0.000 Hz |            |           | F                   |          |
| CH16: | 0.000 Hz |            |           | 파령 화면<br>가기         |          |

마우스를 연결한 경우, 파형 화면 우측 상단에 있는 [DMM] 아이콘을 클릭하면 수 치(DMM) 표시로 전환됩니다.

DMM

#### 파형 화면으로 되돌아갈 때

화면 우측에 있는 표시 전환 메뉴의 [파형 화면 가기] 또는 DISP 키를 누릅니다.

#### 표시를 일시 정지(홀드)하고 싶을 때

화면 우측에 있는 표시 전환 메뉴의 **[HOLD ON/OFF]**를 누릅니다. HOLD 상태임을 나타내는 HOLD 마크가 화면 상단에 표시됩니다.

#### 표시의 일시 정지(홀드)를 해제할 때

HOLD 상태에서 [HOLD ON/OFF]를 누르면 HOLD 상태가 해제됩니다.

#### 영점 조정을 실행할 때

수치(DMM) 표시 화면에서도 영점 조정(MR8990은 캘리브레이션)을 실행할 수 있습니다. 화면 우측 에 있는 표시 전환 메뉴의 [실행 Zero-Adjust]를 누릅니다.

# 7.7 파형 화면의 표시 전환하기 (표시전환 메뉴)

표시전환 메뉴에서 파형 화면에 상하한치와 코멘트를 표시할 수 있습니다. 또한, 파형 표시 폭을 설정할 수 있습니다.

참조 : "레벨 모니터" (p.149)

## 순서

메뉴의 표시 방법: DISP 키를 누른다  $\rightarrow$  파형 화면 DISP 키를 누른다  $\rightarrow$  표시전환 메뉴

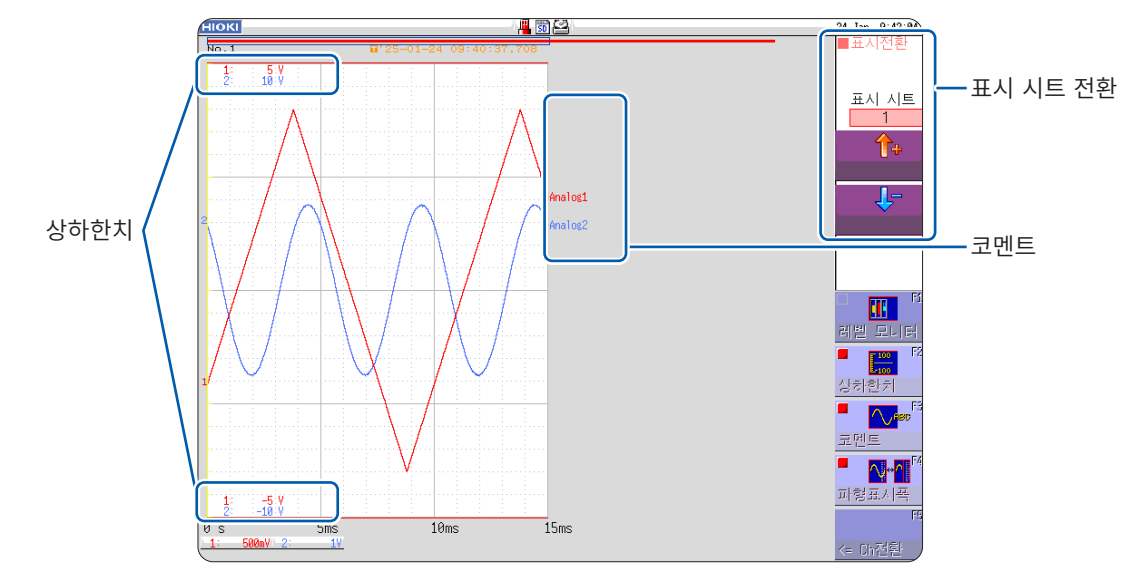

#### 메뉴를 해제하려면

다시 한번 동일한 메뉴를 선택합니다.

# 상하한치를 파형 화면에 표시하기

[상하한치]을 선택하면 파형 화면에 상하한치를 표시합니다.

## 코멘트를 파형 화면에 표시하기

[코멘트]를 선택하면 파형 화면에 코멘트를 표시합니다.

- 채널 화면의 [코멘트] 시트에서 코멘트를 입력해둘 필요가 있습니다. 참조: "8.1 코멘트 작성하기" (p.154)
- 다른 표시와 겹치면 코멘트는 표시되지 않습니다. 채널 설정 창, 트리거 설정 창, 레벨 모니터 등을 표시 하지 않도록 하거나 **[파형표시폭]**을 좁게 설정해 주십시오.

# 파형 표시 폭 전환하기

**[파형표시폭]**을 선택하면 파형 화면의 표시 폭을 변경할 수 있습니다. 수치나 설정이 파형 화면과 겹쳐서 잘 보이지 않을 때 파형과 수치를 분할하여 표시할 수 있습니다. 채널 설정 창과 트리거 설정 창 표시 시에도 효과적입니다. 해 석

# 채널 정보 전환하기 (U8975, U8977, U8978만)

[← Ch전환]을 선택하면 화면 아래의 설정 레인지 정보가 CH1 ~ CH16 및 CH17 ~ CH32로 전환됩 니다.

레벨 모니터가 ON인 경우는 모니터 값이 CH1 ~ CH16 및 CH17 ~ CH32로 전환됩니다.

# 표시 시트 전환하기

[↑] [↓] 를 선택해서 표시 시트를 전환합니다. 표시 시트별 설정은 채널 설정 화면의 유닛 일람 탭에서 수행합니다. 참조: "표시 시트" (p.81)

# 7.8 블록의 파형 보기

메모리 기능일 때만 사용할 수 있습니다.

메모리분할로 기록한 경우, 블록의 사용 상황을 확인할 수 있습니다. 또한, 임의의 블록을 선택하여 기록된 파형을 표시할 수 있습니다.

MEMORY

메모리분할을 사용하지 않는 경우, 기록 길이에 따라 최대로 과거 16 회분의 측정 파형을 표시할 수 있습니다.

참조: "7.3 파형 표시 위치 이동하기" (p.142)

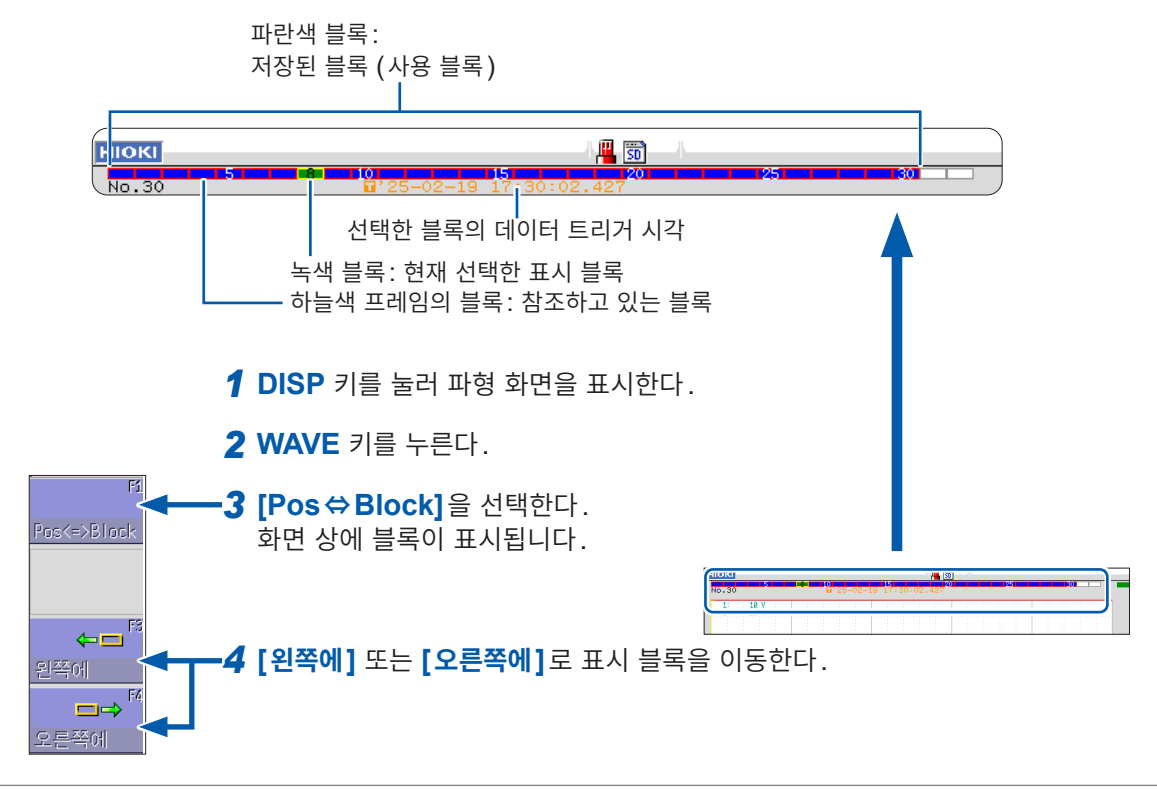

# 다른 블록과 겹쳐서 표시하고 싶을 때 (참조 블록) Status 화면 > [메모리분할] 시트에서 [참조 블록]의 설정을 [On]으로 하고, [모든 블록 On]을 선택 합니다. 참조: "12.2 표시 설정하기" (p.256)

8 응용 기능

| 코멘트 작성하기          | (p.154) |
|-------------------|---------|
| 입력치 환산하기 (스케일링)   | (p.165) |
| 파형의 표시를 자유롭게 설정하기 | (p.171) |
| 입력치 미세 조정하기       | (p.174) |
| 파형 반전하기           | (p.175) |
| 다른 채널에 설정 복사하기    | (p.176) |

| 응용 측정 및 설정                                                                                                    |              |
|----------------------------------------------------------------------------------------------------|--------------|
| • 기록과 동시에 파형 표시하기 (p.161<br>• 과거에 가져온 파형에 겹쳐서 그리기                                                                                                    | )<br>(p.162) |
|                                                                                                    |              |
| 유닛의 상세 설정                                                                                                    | (p.177)      |
| <ul> <li>안티에일리어싱 필터를 설정한다</li> <li>열전대의 종류를 설정한다</li> <li>기준 접점보상을 설정한다</li> <li>단선 검출을 설정한다</li> <li>데이터 갱신을 설정한다</li> <li>자동 밸런스를 실행한다</li> <li>프로브 분압비를 설정한다</li> <li>응답 시간(리스폰스)을 설정한다</li> <li>측정 모드를 설정한다</li> </ul> |              |

# 8.1 코멘트 작성하기

# 타이틀 코멘트의 입력, 표시, 프린트

타이틀 코멘트를 작성하면 타이틀을 파형 화면 상부에 표시할 수 있습니다. 또한, 기록지에 프린트할 수 있 습니다. (입력 가능 문자 수: 반각 40 문자까지) 참조: "리포트 프린트 (A4 사이즈 프린트)" (p.135)

#### 순서

#### 화면 여는 방법: CHAN 키를 누른다 → [코멘트] 시트

| нокі 기본설 | 정 각:       | 채널 | 스케일링 | 코면 | 비트 | 신호 | 발생 | <b>~</b> ©[ | HAN PUSH |
|----------|------------|----|------|----|----|----|----|-------------|----------|
|          |            |    |      |    |    |    |    |             | CH.SET   |
| +[타이틀]-  |            |    |      |    |    |    |    | -+          | TRIG.SET |
|          |            |    |      |    |    |    |    |             |          |
| 1 인쇄네    | 배용<br>- 비오 |    | <br> |    |    |    |    |             | Logic    |
| 2 코멘트    | 티내공        |    |      |    |    |    |    |             |          |
|          |            |    |      |    |    |    |    |             |          |
| [각아날로그채널 | 1]         |    |      |    |    |    |    |             |          |
| 이쇄내요     | Innutlinit | Ch | 코메티  |    |    |    |    |             |          |
| L'ANNO   | Inputorrit | 1  |      |    |    |    |    |             |          |
|          | 아날로그       | 1  |      |    |    |    |    |             |          |
|          |            | 2  |      |    |    |    |    |             |          |
|          |            | 3  |      |    |    |    |    |             |          |
|          | 이글도그       | 4  |      |    |    |    |    |             |          |

#### 1 타이틀의 인쇄 내용을 설정한다

타이틀의 [인쇄내용] 항목으로 커서를 이동합니다.

| Off    | 설정 조건, 타이틀 코멘트를 프린트하지 않습니다. |  |  |  |  |  |  |
|--------|-----------------------------|--|--|--|--|--|--|
| 설정     | 기기의 설정 조건을 프린트합니다.          |  |  |  |  |  |  |
| 코멘트    | 타이틀을 프린트합니다.                |  |  |  |  |  |  |
| 설정&코멘트 | 설정 조건과 타이틀을 모두 프린트합니다.      |  |  |  |  |  |  |

#### 2 타이틀 코멘트를 입력한다

[**코멘트내용]** 항목으로 커서를 이동합니다

| 문자입력     | 문자를 입력합니다.<br>참조: "문자 입력하기" (p.157) |
|----------|-------------------------------------|
| 클리어      | 입력한 내용을 삭제합니다.                      |
| 원래대로되돌리기 | 1동작 전의 상태로 되돌아갑니다.                  |

#### 미리 등록되어 있는 단어 중에서 선택할 때

문자입력을 선택한 후, WAVE 키를 누르면 정형 일람이 표시됩니다. 또한, 이전에 입력한 타이틀 코멘트의 이력에서 단어를 선택할 수도 있습니다. (이력 일람) 참조: "정형 일람 또는 이력 일람에서 선택하여 문자 입력하기" (p.159)

# 채널 코멘트의 입력, 표시, 프린트

채널별로 코멘트를 작성하면 화면 상에서 각 채널의 코멘트를 확인할 수 있습니다. 또한, 기록지에 코멘트 를 인쇄할 수 있습니다. (입력 가능 문자 수: 반각 40 문자까지)

#### 코멘트를 다른 채널에 복사할 때

[코멘트] 시트에서 복사할 수 있습니다. 참조: "8.9 다른 채널에 설정 복사하기 (복사 기능)" (p.176)

## 순서

화면 여는 방법: CHAN 키를 누른다 → [코멘트] 시트

| 인쇄내용     | InputUnit | Ch      | 2 코멘트 |  |  |  |
|----------|-----------|---------|-------|--|--|--|
|          | 아날로그      | 1<br>2  |       |  |  |  |
|          | 아날로그      | 3<br>4  |       |  |  |  |
|          | 아날로그      | 5<br>6  |       |  |  |  |
| <b>1</b> | 아날로그      | 7<br>8  |       |  |  |  |
|          | 아날로그      | 9<br>10 |       |  |  |  |
|          | 01427     | 11      |       |  |  |  |

#### 1 각 아날로그 채널의 인쇄 내용을 설정한다

각 아날로그 채널의 [인쇄내용] 항목으로 커서를 이동합니다.

| Off    | 각 채널의 설정 항목, 코멘트를 프린트하지 않습니다.        |
|--------|--------------------------------------|
| 설정     | 각 채널의 설정 항목을 프린트합니다. 화면에는 표시되지 않습니다. |
| 코멘트    | 각 채널의 코멘트를 프린트합니다.                   |
| 설정&코멘트 | 각 채널의 설정 항목과 코멘트를 모두 프린트합니다.         |

#### 2 각 아날로그 채널의 코멘트를 입력한다

[코멘트내용] 항목으로 커서를 이동합니다

| 문자입력     | 문자를 입력합니다.<br>참조: "문자 입력하기" (p.157) |
|----------|-------------------------------------|
| 클리어      | 입력한 내용을 삭제합니다.                      |
| 원래대로되돌리기 | 1동작 전의 상태로 되돌아갑니다.                  |

#### 미리 등록되어 있는 단어 중에서 선택할 때

문자입력을 선택한 후, WAVE 키를 누르면 정형 일람이 표시됩니다. 또한, 이전에 입력한 아날로그 채널 코멘트의 이력에서 단어를 선택할 수도 있습니다. (이력 일람) 참조: "정형 일람 또는 이력 일람에서 선택하여 문자 입력하기" (p.159) 능

| нюкі 기본  | 설정 _ 긱 | 채널          | _ 스케일링 | 코멘트 | 신호 발성 |                                        | 22-Jan 14:34:23 |
|----------|--------|-------------|--------|-----|-------|----------------------------------------|-----------------|
|          |        |             |        |     |       | Analog                                 | 기능 :            |
| [본체 로직]  |        |             |        |     |       | ACH.SET                                |                 |
|          |        |             |        |     |       | Logic                                  |                 |
| 인쇄내용     | Probe  | Ch <b>4</b> | 코멘트    |     |       | · ···································· | 3               |
| 3<br>Off | LA     | 1<br>2<br>3 |        |     |       |                                        | <br>유닛전환        |
|          |        | 4           |        |     |       |                                        |                 |
| Off      | LB     | 3           |        |     |       | •                                      | 유닛선환            |
|          |        | 4           |        |     |       |                                        |                 |

#### 3 로직 채널의 인쇄 내용을 설정한다

[유닛전환]을 선택하여 로직 채널의 페이지를 표시합니다.

[인쇄내용] 항목으로 커서를 이동합니다.

| Off | 코멘트를 프린트하지 않습니다. |
|-----|------------------|
| 코멘트 | 코멘트를 프린트합니다.     |

#### 4 로직 채널의 코멘트를 입력한다

[코멘트내용] 항목으로 커서를 이동합니다

| 문자입력     | 문자를 입력합니다.<br>참조 : "문자 입력하기" (p.157) |
|----------|--------------------------------------|
| 클리어      | 입력한 내용을 삭제합니다.                       |
| 원래대로되돌리기 | 1동작 전의 상태로 되돌아갑니다.                   |

#### 미리 등록되어 있는 단어 중에서 선택할 때

문자입력을 선택한 후, WAVE 키를 누르면 정형 일람이 표시됩니다. 또한, 이전에 입력한 로직 채널 코멘트의 이력에서 단어를 선택할 수도 있습니다. (이력 일람) 참조: "정형 일람 또는 이력 일람에서 선택하여 문자 입력하기" (p.159)

. . . . . . .

# 문자 및 숫자의 입력

문자 및 숫자를 입력하는 설정 항목으로 커서를 이동한 후 **F** 키로 설정 내용을 선택합니다.

#### 문자 입력하기

#### 1 코멘트 칸으로 커서를 이동하여 [문자입력]을 선택한다

가상 키보드가 표시됩니다.

| 성전                      |                                                                                                    |                                                                                                    | Analog 75 :<br>MEMORY |                                                                                     |
|-------------------------|----------------------------------------------------------------------------------------------------|----------------------------------------------------------------------------------------------------|-----------------------|-------------------------------------------------------------------------------------|
| 선전                      |                                                                                                    |                                                                                                    |                       |                                                                                     |
| 3                       |                                                                                                    |                                                                                                    | Logic                 |                                                                                     |
|                         |                                                                                                    |                                                                                                    | 유민전화                  | AB                                                                                  |
| utlinit Ch 코멘트          |                                                                                                    |                                                                                                    | 11 20 40 40           |                                                                                     |
| 날로그 1 2                 |                                                                                                    |                                                                                                    | 유닛전환                  | 문자입력                                                                                |
| 날로그 3 4                 |                                                                                                    |                                                                                                    |                       |                                                                                     |
| 날로그 5<br>6              |                                                                                                    |                                                                                                    |                       | RB∽                                                                                 |
| 날로그 <mark>7</mark><br>8 |                                                                                                    |                                                                                                    |                       | 클리어                                                                                 |
| 날로그 9<br>10             |                                                                                                    |                                                                                                    | AB                    | F4                                                                                  |
| 날로그 11<br>12            |                                                                                                    |                                                                                                    | 문자입력                  | 원래대 > \                                                                             |
| ₩ 13<br>14              |                                                                                                    |                                                                                                    | field:                | 로되돌리기                                                                               |
| /RMS 15<br>16           |                                                                                                    |                                                                                                    | इन्हा हो 🔊 🕅          |                                                                                     |
|                         | Hand         전         2 전도           값 값 값         2         2           값 값 값 값         3         4           값 값 값 값         5         6           값 값 값 값         7         2           값 값 값 값         9         2           값 값 값 값         11         2           값 값 값 값         12         14           값 값 값 값         14         2           값 값 값 값         15         5           # # 10         15         5           # # 15         15         5 | utinit         2005           dz         1           dz         3           dz         3           dz         5           dz         7           dz         7           dz         7           dz         7           dz         7           dz         7           dz         7           dz         7           dz         7           dz         7           dz         7           dz         7           dz         10           dz         11           dz         12           dz         13           dz         15           5         5           5         5 |                       | utilit Di         보면도           실로 그 1         ···································· |

#### 2 가상 키보드에서 CURSOR 키로 문자를 선택한 후, [문자입력]을 선택하여 입력한다

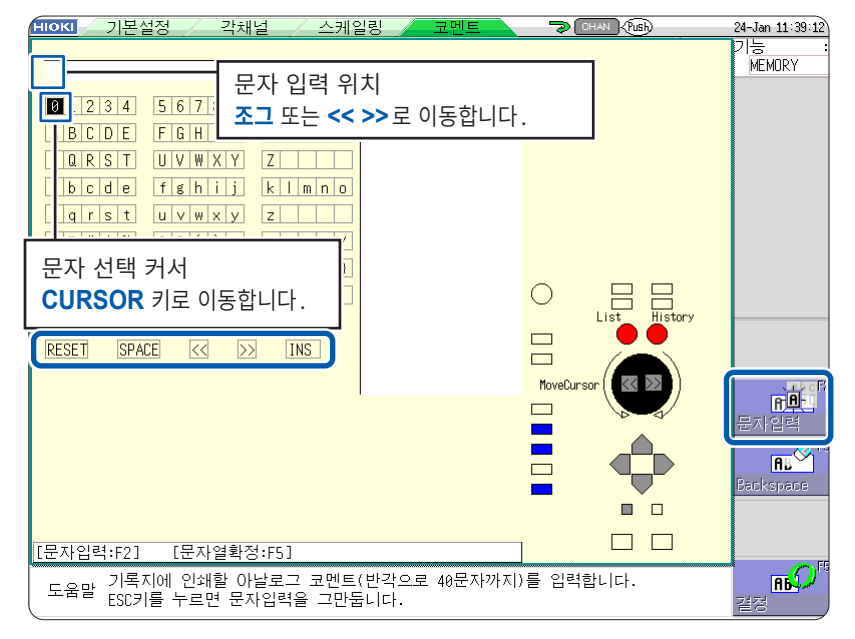

| RESET     | 입력한 문자를 모두 삭제 ([RESET]으로 커서를 이동하여 [문자입력]을 누른다)                           |
|-----------|--------------------------------------------------------------------------|
| SPACE     | 공백을 추가 ([SPACE]로 커서를 이동하여 [문자입력]을 누른다)                                   |
| <<        | 문자 입력 위치를 왼쪽으로 이동                                                        |
| >>        | 문자 입력 위치를 오른쪽으로 이동                                                       |
| OVWR, INS | [OVWR]은 덮어쓰기, [INS]는 인서트<br>[OVWR] 또는 [INS]로 커서를 이동하여 [문자입력]을 누르면 전환됩니다. |

입력 모드를 변경하고자 할 때는 CH.SET 키 또는 TRIG.SET 키를 눌러 주십시오.

#### 3 [결정]을 선택하여 문자 입력을 확정한다

가상 키보드가 닫힙니다. 입력을 중단하고자 할 때는 ESC 키를 눌러 주십시오. 다시 한번 ESC 키를 누르면 가상 키보드가 닫힙니다. 능

#### 단위 및 기호를 입력할 때

본 기기에 입력한 문자와 저장되는 문자가 다른 경우가 있습니다. (수치연산결과 또는 텍스트 형식으로 저장할 때)  $^{2} \rightarrow ^{2}$ ,  $^{3} \rightarrow ^{3}$ ,  $\mu$ (반각)  $\rightarrow ^{-}u$ ,  $\Omega \rightarrow ^{-}o$ ,  $\epsilon \rightarrow ^{-}e$ ,  $^{\circ} \rightarrow ^{-}c$ ,  $\pm \rightarrow ^{-}+$ 파일명으로 사용할 수 없는 문자는 입력할 수 없습니다. (전각 소문자, 반각 소문자 등)

#### 정형 일람 또는 이력 일람에서 선택하여 문자 입력하기

가상 키보드가 표시된 상태에서 WAVE 키를 누르면 "정형 일람"이, AB CSR 키를 누르면 "이력 일람" 이 표시됩니다.

미리 등록되어 있는 단어를 입력하고자 할 때나 과거에 입력한 적이 있는 단어를 입력하고자 할 때에 효과 적입니다.

#### **1** 코멘트 칸으로 커서를 이동하여 [문자입력]을 선택한다

가상 키보드가 표시됩니다.

| IIOKI 기본설정             | 각채                | 걸 _/ 스케일링                | 코멘트        | 🦈 ( 0444 ) 🧒 | 24-Jan 11:37 4 |       |
|------------------------|-------------------|--------------------------|------------|--------------|----------------|-------|
| [타이틀]<br>인쇄내용<br>코멘트내: | 8                 | 설정                       |            |              |                |       |
| [각아날로그채널]              |                   |                          |            |              | 유닛전환           | AB    |
| 인쇄내용 In                | nputUn it D       | 코멘트                      |            |              |                |       |
| 0                      | ))날로그 1           |                          |            |              | 유닛전환           | 문자입력  |
| 0                      | ))날로그 3           |                          |            |              |                |       |
| 0                      | 아날로그 6            |                          |            |              |                | 66    |
| 0                      | ) 날로그 8           |                          |            |              |                | 클리어   |
| 23<br>0                | ) 날로그 9<br>10     | 1                        |            |              | ABC            | F4    |
| 0                      | ) 날로그 1<br>1:     |                          |            |              | 문자입력           | 원래대 🔪 |
| 2                      | 연류 <u>1</u><br>1- |                          |            |              | 220            | 로퇴돌리기 |
| D                      | IC/RMS            |                          |            |              | 21211 IN       |       |
|                        |                   |                          |            |              | 로퇴돌리기          |       |
| 도움말 기록지에               | 인쇄할 아<br>누르면 무지   | 날로그 코멘트(반각.<br>일련을 그마두니다 | 으로 40문자까지) | 를 임력합니다.     |                |       |
|                        |                   |                          |            |              |                |       |

2 미리 등록되어 있는 단어를 선택하고자 할 때는 WAVE 키를 누른다

정형 일람이 표시됩니다.

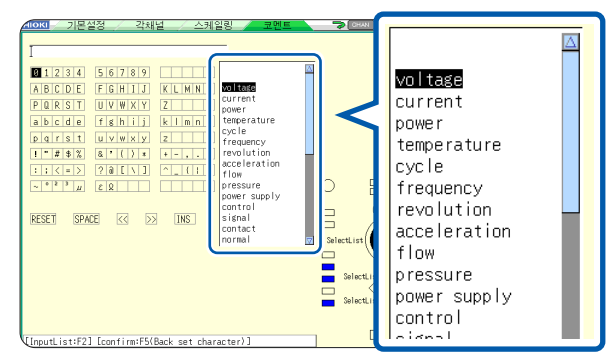

과거의 입력 이력에서 단어를 선택하고자 할 때는 AB CSR 키를 누른다 이력 일람이 표시됩니다.

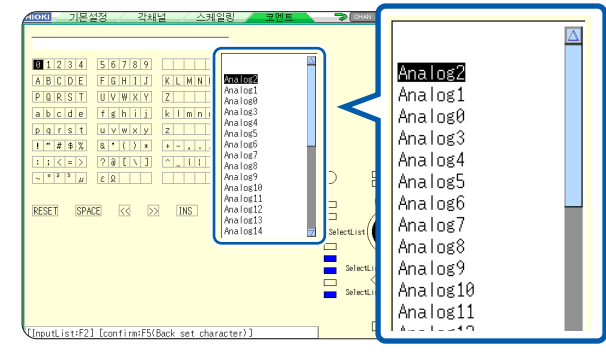

일람을 통한 입력을 중단하고자 할 때는 ESC 키를 눌러 주십시오.

#### 3 상하 CURSOR 키 또는 조그로 일람에서 입력할 용어를 선택한 후, [문자입력]을 선택한다

#### 4 [결정]을 선택한다

문자가 확정되고, 가상 키보드가 닫힙니다. 결정 후, 수정한 입력을 원래대로 되돌리고자 할 때는 **[원래대로되돌리기]**를 선택해 주십시오. 능

## 숫자를 업다운으로 입력하기

1 수치 입력란으로 커서를 이동하여 [업다운]을 선택한다 자릿수 입력용의 가상 키보드가 표시됩니다.

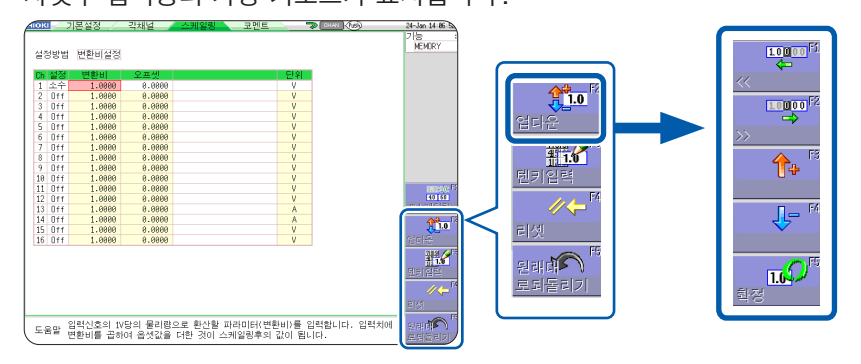

2 자릿수 입력용의 가상 키보드로 수치를 입력한다

F1, F2로 자릿수를 이동하고 F3, F4로 수치를 증감합니다.

|                 | 1.0000   |             |
|-----------------|----------|-------------|
| +1.             | 0000E+00 | 2           |
|                 |          | 🔺 🛛 F5:Fix. |
| $\nabla \nabla$ |          | ESC ESC     |

3 [결정]을 선택하여 확정한다

입력을 중단하고자 할 때는 ESC 키를 눌러 주십시오.

## 숫자를 텐 키로 입력하기

1 수치 입력란으로 커서를 이동하여 [텐키입력]을 선택한다 텐 키 입력용의 가상 키보드가 표시됩니다.

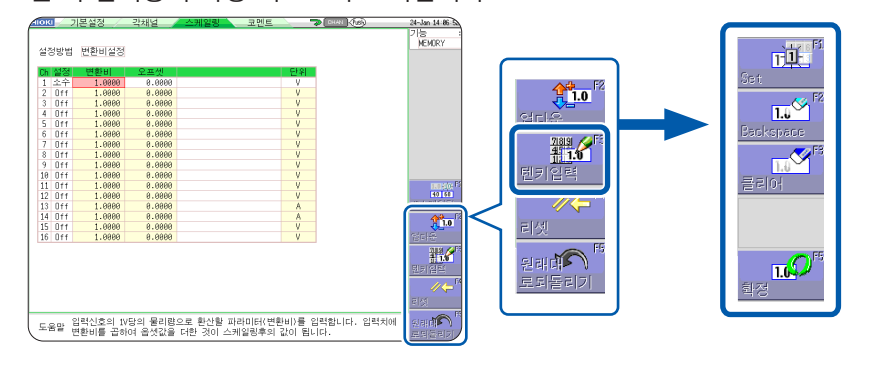

2 텐 키 입력용의 가상 키보드로 수치를 입력한다

|          |      |      |     | ESC   | 입력을 취소    |
|----------|------|------|-----|-------|-----------|
| 78       | 39   | E    | μ   | BS    | 1문자를 삭제   |
| 4        | 5 6  |      | m   | С     | 모든 문자를 삭제 |
| 1        | 2 2  |      | 1-  | Enter | 입력을 확정    |
| <u> </u> |      | _    |     |       |           |
| 0        | •    | +    | IVI |       |           |
| ESC E    | 3S C | En   | ter |       |           |
| MAX      | 9.99 | 99E+ | 09  |       |           |
|          |      |      |     | 1     |           |

3 [결정]을 선택하여 확정한다

입력을 중단하고자 할 때는 ESC 키를 눌러 주십시오.

# 8.2 기록과 동시에 파형 표시하기 (롤모드)

MEMORY

메모리 기능만 유효합니다.

데이터 가져오기와 동시에 화면에 파형을 표시, 프린트할 수 있습니다. (자동출력 설정 시) (p.127)

- 메모리 기능 시에 저속 레인지로 측정하면 모든 기록 길이분의 기록이 끝날 때까지 시간이 걸리기 때문에 롤모드 기능이 효과적입니다.
- 자동으로 파형이 스크롤합니다.

#### 순서

화면 여는 방법: STATUS 키를 누른다 → [기본설정] 시트

#### [볼모드] 항목으로 커서를 이동한다

| Off | 통상의 기록을 합니다. 기록 길이분의 데이터를 가져오고<br>나서 파형을 표시합니다.                                                                                                    |
|-----|----------------------------------------------------------------------------------------------------|
| On  | 기록과 동시에 파형을 표시합니다(10 ms ~ 느린 레인지일<br>때). 단, 시간축 레인지가 5 ms/div까지의 빠른 레인지로<br>설정된 경우는 파형을 가져오고 나서 표시합니다.                                                      |
| 자동  | 시간축 레인지에 상관없이 파형의 표시 배율 설정에 따라 기<br>록과 동시에 파형을 표시합니다. (초기 설정)<br>단, 파형이 1 div당 100 ms 보다 빠른 시간축으로 표시될<br>때, 또는 시간축 레인지가 5 µs/div일 때는 파형을 가져오<br>고 나서 표시합니다. |

| 사용채널설정<br>사용채널                   | Ch 1-16   |
|----------------------------------|-----------|
| +[Utility functions]             |           |
|                                  |           |
| 톨모드                              | 자동        |
| 톨모드<br>겹져그리기                     | 자동<br>Uff |
| / 롤모드<br>  겹져그리기<br>  [파형 판정 설정] | 자동<br>Uff |

#### 롤모드 기능을 [On]으로 했을 때

- <u>롤모드 기능과 겹쳐그리기 기능은 동시에 사용할 수 없습니다.</u>
- 롤모드 기능을 유효로 하면 자동으로 겹쳐그리기 기능이 [Off]가 됩니다. 또, 겹쳐그리기 기능을 유효로 하면 롤모드는 [자동]이 됩니다. (p.162)
- 롤모드 기능과 메모리분할 기능, 파형연산 기능은 동시에 사용할 수 없습니다.

| 롤모드 기능 | 메모리분할 기능 | 파형연산 기능 |
|--------|----------|---------|
| On     | Off      | Off     |
| Off    | On       | Off     |
| Off    | Off      | On      |

어느 하나를 [On]으로 하면 그 이외의 기능은 자동으로 [Off]가 됩니다.

• 자동출력 (p.127)을 설정한 경우는 파형 표시와 동시에 인쇄할 수 있습니다. 단, X-Y 파형인 경우는 모 든 데이터를 가져오고 나서 인쇄합니다.

또, 수치연산으로 판정을 하는 경우는 수치연산 후에 판정 조건에 따라 자동 출력합니다.

#### 롤모드 기능을 무효[Off]로 했을 때

기록 길이분의 데이터를 가져오고 나서 파형을 표시하므로 저속 샘플링에서는 측정 시작부터 파형 표시까 지 상당한 시간이 소요됩니다.

# 8.3 과거에 가져온 파형에 겹쳐서 그리기 (겹쳐그리기) [MEMORY]

메모리 기능만 유효합니다. 화면 상에 파형을 남겨둔 채로 겹쳐그리기할 수 있습니다.

- 직전까지 기록한 파형과의 대비가 가능합니다. (트리거 모드: [연속] 또는 [자동]인 경우) (p.205)
- 측정 시에 자동으로 겹쳐그리기하는 방법과 임의로 수동으로 겹쳐그리기하는 방법이 있습니다.

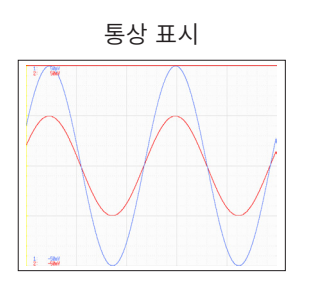

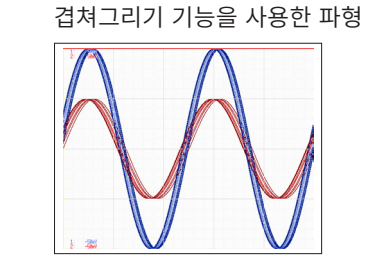

## 순서

화면 여는 방법: STATUS 키를 누른다 → [기본설정] 시트

#### [겹쳐그리기] 항목으로 커서를 이동한다

|     |                                                                                                    | _ |                     |
|-----|----------------------------------------------------------------------------------------------------|---|---------------------|
| Off | 겹쳐그리기를 하지 않습니다. (초기 설정)                                                                                   |   | 사용차<br>사용차          |
| 자동  | 파형을 가져올 때마다 자동으로 겹쳐서 나타냅니다.<br>트리거 모드가 <b>[연속]</b> 또는 <b>[자동]</b> 일 때, 시작하고 나서 정<br>지할 때까지의 파형을 겹쳐그리기합니다. | - | -[Util<br>록모<br>겹쳐: |
| 수동  | 수동으로 화면 상의 파형을 겹쳐그리기합니다. (겹쳐그리기<br>를 실행하는 방법은 다음 항목을 참조)                                                  |   | _[파형<br>            |

| 사용채널설정               | Ch 1-16 |
|----------------------|---------|
| -[Utility functions] |         |
| 록모드                  | 자동      |
| 겹쳐그리기                | Off     |
| -<br>[파형 판정 설정]      |         |
| 교형파저                 |         |
| 롤모드 기능과는 동시에 사용      | 할 수 없   |

 $\square$ 

습니다. 참조: "겹쳐그리기 기능을 유효(겹쳐 그리기: [자동] 또는 [수동])로 했을 때" (p.163)

#### 수동으로 겹쳐그리기 (화면 상에 임의의 파형 남기기)

화면 여는 방법: **DISP** 키를 누른다 → 파형 화면

#### [겹쳐그리기] 항목으로 커서를 이동한다

| <b>겹쳐그리<br/>기 (F1</b><br>키) | 가져온 파형을 화면 상에 남겨둡니다.<br>파형을 클리어할 때까지 겹쳐그리기 표시가 됩니다.          | 기록길이 :<br>100div<br>(200.0ms) |
|-----------------------------|--------------------------------------------------------------|-------------------------------|
| <b>클리어</b><br>(F5 키)        | 화면 상에 겹쳐그리기되어 있는 모든 파형을 클리어합니<br>다. 클리어한 파형을 다시 표시할 수는 없습니다. | 겹져그리기                         |

#### 겹쳐그리기 기능을 유효(겹쳐그리기: [자동] 또는 [수동])로 했을 때

- 롤모드 기능 (p.161)과 겹쳐그리기 기능 (p.162)은 동시에 사용할 수 없습니다. 롤모드 기능을 유효 로 하면 자동으로 겹쳐그리기의 설정이 [Off]가 됩니다. 또한, 겹쳐그리기 기능을 유효로 하면 롤모드는 [자동]이 됩니다.
- 프린트 및 AB 커서의 TRACE는 마지막으로 가져온 파형에 대해서 실행됩니다.
- 파형 화면에서 아래의 조작은 할 수 없습니다.
- 파형의 스크롤, 줌 기능의 ON/OFF, 가로축(시간축)의 확대 및 압축율의 변경, 영점 위치의 변경
- 다음의 경우, 겹쳐그리기된 파형은 사라지고 마지막 파형만이 표시됩니다.
  - [기본설정] 시트에서 [표시 형식]의 설정을 변경했을 때
  - [합성 범위]의 설정을 변경했을 때 ([표시 형식]을 [X-Y 1화면] 또는 [X-Y 4화면]으로 설정 시)
  - [기본설정] 시트 또는 [각채널] 시트에서 파형 표시에 관한 설정을 변경했을 때
  - (표시 배율, 영점 위치, Variable, 표시의 ON/OFF, 파형 색상)

# 8.4 사용할 채널 설정하기 (기록 길이를 길게 하기)

메모리 기능만 유효합니다. 사용할 아날로그 채널과 로직 채널을 선택합니다. 채널 수가 적을수록 기록 길이를 길게 할 수 있습니다. 사용 채널 수를 제한하면 스토리지 메모리를 사용 채널에 할당할 수 있습니다.

#### 순서

화면 여는 방법: STATUS 키를 누른다 → [기본설정] 시트

[사용채널] 항목으로 커서를 이동하여 사용할 채널 수를 선택한다

Ch1-2, Ch1-4, Ch1-8, Ch1-16 (초기 설정)

U8975, U8977, U8978 장착 시는 설정할 수 없습니다. (Ch1-32로 고정)

| 사용채널                 | Ch 1-16 |
|----------------------|---------|
| +[Utility functions] |         |
| 롤모드                  | 자동      |
| 겹쳐그리기                | Off     |
| +<br>[파형 판정 설정]      |         |
| 교험파전                 | 044     |

표준의 로직 채널 LA ~ LD는 아날로그 채널 Ch1 ~ Ch4의 4 bit를 사용하여 격납되어 있습니다.

#### 사용 가능한 채널

[사용채널]을 설정했을 때, 사용 가능한 아날로그 채널, 표준 로직 채널, 8973 로직 유닛의 로직 채널은 아래와 같습니다.

| 사용 채널    | 아날로그       | 표준 로직   | <b>8973</b> * <sup>1</sup><br>로직 유닛 |
|----------|------------|---------|-------------------------------------|
| Ch1-2    | CH1, CH2   | LA, LB  | L1                                  |
| Ch1-4    | CH1 ~ CH4  | LA ~ LD | L1, L2                              |
| Ch1-8    | CH1 ~ CH8  | LA ~ LD | L1 ~ L4                             |
| Ch1-16   | CH1 ~ CH16 | LA ~ LD | L1 ~ L8                             |
| Ch1-32*2 | CH1 ~ CH32 | LA ~ LD | L1 ~ L8                             |

\*1. 본 기기에 장착할 수 있는 로직 유닛은 3유닛까지

\*2. U8975, U8977, U8978 장착 시

#### MR8791 펄스 발생 유닛 장착 시의 주의사항

• 사용 채널을 변경하면 패턴 데이터는 삭제됩니다.

• 사용 채널이 Ch1-16 또는 Ch1-32인 경우는 패턴 출력을 선택할 수 있습니다.

MEMORY

# 8.5 입력치 환산하기 (스케일링 기능)

스케일링 기능을 사용하면 센서 등으로부터 얻어지는 출력 전압을 측정 대상의 물리량으로 환산하여 측정 할 수 있습니다.

이후, 스케일링 기능을 사용하여 환산하는 것을 "스케일링한다"고 설명합니다.

게이지의 눈금 및 스케일(세로축(전압축)의 상단 값, 하단 값)의 값, AB 커서의 측정치는 스케일링된 값 과 단위로 표시됩니다. 채널별로 스케일링할 수 있습니다.

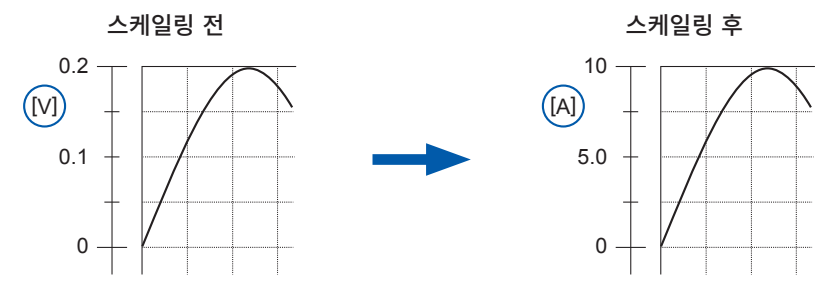

#### 스케일링의 설정 예

#### 스케일링 방법

스케일링 방법에는 다음 2종류가 있습니다.

- 변환비로 설정하는 방법
- 2점으로 설정하는 방법

#### 변환비로 설정하기 (예: [V] → [A]로 변환하고자 할 때)

입력 신호의 1 V당 물리량(변환비: eu/V), 오프셋 값, 변환할 단위명(eu: engineering unit)을 설정한 후, 전압값으로서 얻어진 측정치를 설정한 단위의 값으로 환산합니다. 예: 변환비: A의 값/V, 오프셋 값: B 단위명: A

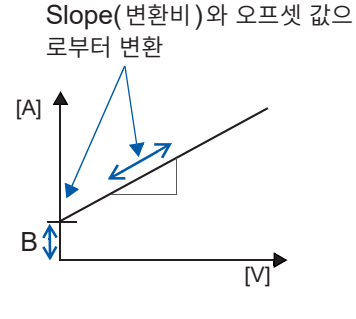

#### 2점으로 설정하기

입력 신호 2점의 전압값과 그 2점의 변환값, 변환할 단위명을 설정한 후, 전압값으로서 얻어진 측정치를 설정한 단위의 값으 로 환산합니다.

예:

| <b>2</b> 점의 전압값  |          |                  | 변환할 단위의 값      |
|------------------|----------|------------------|----------------|
| V <sub>H</sub> : | 전위가 높은 점 | A <sub>H</sub> : | 전위가 높은 점에 대한 값 |
| V <sub>L</sub> : | 전위가 낮은 점 | A <sub>L</sub> : | 전위가 낮은 점에 대한 값 |

#### 단위명:A

2점에서 변환비와 오프셋 값을 계산하여 변환

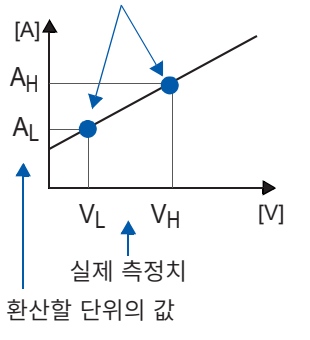

변환비의 설정을 변경한 경우, 2점으로 설정한 VL과 VH는 변하지 않고 AL과 AH의 값이 변합니다.

## 순서

| 화면 여                         | 는 방법 : <b>CHAN</b> 키를 누른다 <b>→ [각채널]</b> 시트                                                     |                          |                        |                                                      |  |  |  |  |
|------------------------------|-------------------------------------------------------------------------------------------------|--------------------------|------------------------|------------------------------------------------------|--|--|--|--|
| +[스키<br>1 설경<br>2 설경<br>4 변환 | [스케일링]<br>1 설정 0ff 클램프선택 클램프<br>2 설정방법 변환비설정 3 단위 Ⅴ<br>4 변환비 1.0000 4 오프셋 0.0000                |                          |                        |                                                      |  |  |  |  |
| 2 설정<br>4 입력<br>입력           | 방법 2점설정 <b>3</b> 단위<br>취치 P1 50.000m <b>4</b> → 물리량 P1 2.5<br>취치 P2 -50.000m → 물리량 P2 -2.5      | 5000                     | 설정 방법 : <b>[2점으로 {</b> | <b>널정]</b> 선택 시의 화면                                  |  |  |  |  |
| 1                            | 스케일링 기능을 유효로 한다                                                                                 | Off                      | 스케일링하지 않습니             | 다.                                                   |  |  |  |  |
|                              | <b>[설정]</b> 항목으로 커서를 이동합니다.                                                                     | 소수                       | 소수에 단위 (m, k 등         | )를 붙여 표시합니다.                                         |  |  |  |  |
|                              |                                                                                                 | 지수                       | 지수(10의 누승)로 :          | 표시합니다.                                               |  |  |  |  |
| 2                            | 스케일링의 변환 방법을 선택한다                                                                               | 변환비설정                    | 변환비로 지정합니다.            |                                                      |  |  |  |  |
|                              | <b>[설정방법]</b> 항목으로 커서를 이동합니다.                                                                   | 2점설정                     | 2점으로 지정합니다.            |                                                      |  |  |  |  |
| 3                            | 단위를 설정한다<br>[단위] 항목으로 커서를 이동하여 단위를 입력<br>합니다. (7 문자까지)<br>참조: "문자 입력하기" (p.157)<br>변환할 수치를 입력한다 |                          |                        | <mark>입력 예:</mark><br>소수 1.2345 mV<br>지수 1.2345E-03V |  |  |  |  |
|                              | [변환비설정]의 경우                                                                                     | 각각 수치를 입력합니다.            |                        |                                                      |  |  |  |  |
|                              | (변환비와 오프셋을 설정한다)                                                                                | -9.9999E+9 ~ 9.9999E+9   |                        |                                                      |  |  |  |  |
|                              | [면완비], [오프셋]의 각 양목으로 커서들 이<br>동합니다.                                                             | 참조: "문자 및                | 숫자의 입력" (p.157)        |                                                      |  |  |  |  |
|                              | [ <b>2점설정]</b> 의 경우                                                                             | 각각 수치를 없                 | 입력합니다.                 |                                                      |  |  |  |  |
|                              | (2점의 입력치와 변환 후의 값을 설정한다)                                                                        | -9.9999E+29 ~ 9.9999E+29 |                        |                                                      |  |  |  |  |
|                              | [입력치 P1], [물리량 P1], [입력치 P2], [물<br>리량 P2]의 각 항목으로 커서를 이동합니다.                                   | 참조 : "문자 및               | 숫자의 입력" (p.157)        |                                                      |  |  |  |  |
| • 텍스<br>됩니<br>(본             | 텍스트 저장 또는 수치연산결과 저장의 경우, 본 기기에서 사용하고 있는 문자 또는 표시가 다음과 같이 변환<br>됩니다.<br>(본 기기의 사용 문자 → 저장 문자)    |                          |                        |                                                      |  |  |  |  |
|                              | _, ,,,,,,,,,,,,,,,,,,,,,,,,,,,,,,,,,,,,                                                         | , <u>,</u>               |                        |                                                      |  |  |  |  |

## 입력치 P1, P2에 현재의 입력치를 그대로 입력하고 싶을 때

**[모니터치입력]**을 선택합니다.

스케일링의 설정을 리셋하고 싶을 때 [설정] 항목으로 커서를 이동하여 [리셋]을 선택합니다.

스케일링의 설정을 다른 채널에 복사할 때 채널 화면 > [스케일링] 시트에서 복사할 수 있습니다. 참조: "8.9 다른 채널에 설정 복사하기 (복사 기능)" (p.176)

```
스케일링 기능과 Variable 기능 (p.171)을 조합해서 사용할 때 
센서로부터의 출력을 풀 스팬으로 표시할 수 있습니다. (p.173)
```

공장 출하 시, Variable 기능의 자동 보정 (p.323)은 [On]으로 설정되어 있습니다. 이 때 Variable 기능의 설정은 세로축 (전압축) 레인지와 스케일링의 설정에 연동하여 바뀝니다. Variable 기능의 설정을 우선하고자 할 때는 다음 중 어느 하나의 방법으로 설정해 주십시오.

• 스케일링을 먼저 설정하고 나서 Variable 기능을 설정한다

• Variable을 스케일링 전의 값으로 설정하고 나서 스케일링을 설정한다

Variable 기능의 자동 보정을 [Off] 로 하면 스케일링과 Variable 의 설정은 연동하지 않습니다.

스케일링의 설정 예

#### 클램프 센서를 사용하는 경우

예1 9018-50 클램프 온 프로브의 10A 레인지에서 측정하고, 측정 데이터를 전류값(단위 [A])으로 표시하 려면

9018-50 클램프 온 프로브로 전류 10 A를 측정하면 0.2 V가 출력됩니다. 0.2 V를 10 A, 0 V를 0 A 로 표시하도록 설정합니다.

| -[스케일링]    | 크래고서태 크래고          | 설정    | 소수 또는 지수 |
|------------|--------------------|-------|----------|
| 설정방법 변환비설정 |                    | 클램프선택 | 9018-50  |
| 변환비 50.000 | <u>클램프 9018-50</u> | 단위*   | A        |
|            | Range 10A          | 설정방법* | 변환비설정    |
|            |                    | 변환비*  | 50.000   |

\*: 클램프 센서를 선택하면 자동으로 설정됩니다.

#### 클램프 센서의 선택 방법

- 1. [클램프선택] 항목으로 커서를 이동하여 [선택]을 선택합니다.
- **[시리즈선택]** 항목으로 커서가 이동합니다.
- [9000~]을 선택합니다.
   [클램프선택] 항목으로 커서가 이동합니다.
- 3. F 키로 클램프 일람에서 [9018-50]을 선택한 후, [결정]을 선택합니다. 단위, 설정 방법, 변환비가 자동으로 설정됩니다.
- 레인지 전환식의 클램프 센서를 선택한 경우는 클램프 센서와 동일한 레인지를 설정합니다. 여기서 는 [10A]를 선택합니다.

세로축(전압축) 레인지는 9018-50의 출력에 맞춰 설정합니다. 예를 들어, 0.2 V를 풀 스케일로 표시하고자 하는 경우는 세로축(전압축) 레인지를 20 mV/div로 설정 합니다. (세로축(전압축) 1 div = 20 mV)

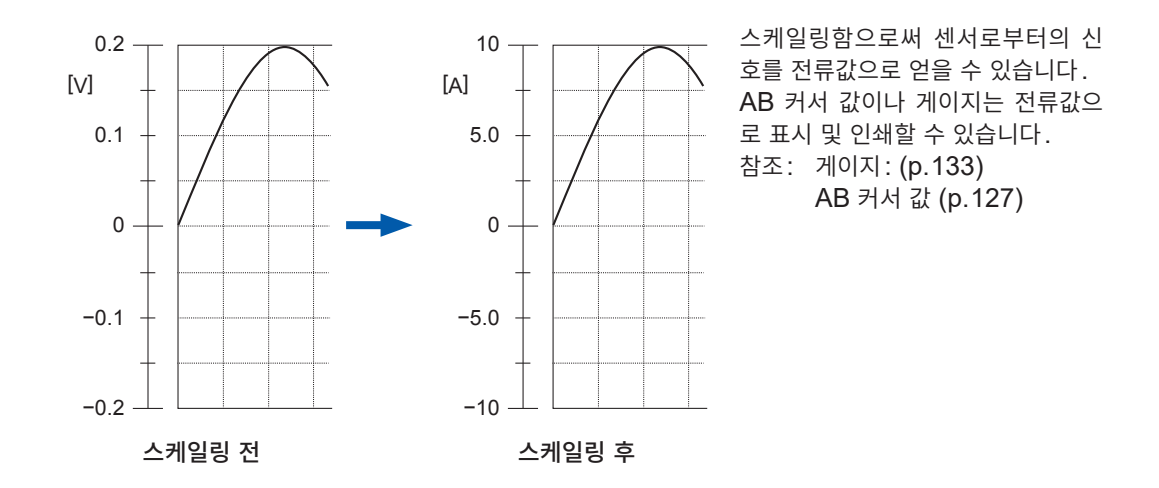

#### 8969/U8969 스트레인 유닛을 사용하는 경우

# 예 2 정격 용량 20 G, 정격 출력 1000 μV/V의 왜곡 게이지식 변환기를 사용하여 측정 데이터를 단위 [G]의 값으로 표시하려면

정격 용량과 정격 출력에 대해서는 사용하는 왜곡 게이지식 변환기의 검사 성적서를 확인해 주십시오. 아래와 같이 설정합니다.

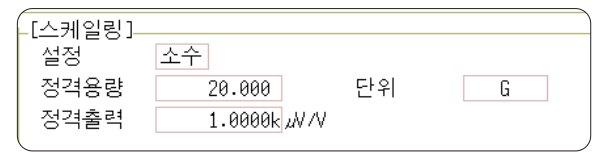

| 설정   | 소수      |
|------|---------|
| 단위   | G       |
| 정격용량 | 20.000  |
| 정격출력 | 1.0000k |

스케일링함으로써 왜곡 게이지식 변환기로 부터의 신호를 물리량으로 얻을 수 있습니 다.

AB 커서 값이나 게이지는 물리량으로 표 시 및 인쇄할 수 있습니다. 참조: 게이지: (p.133)

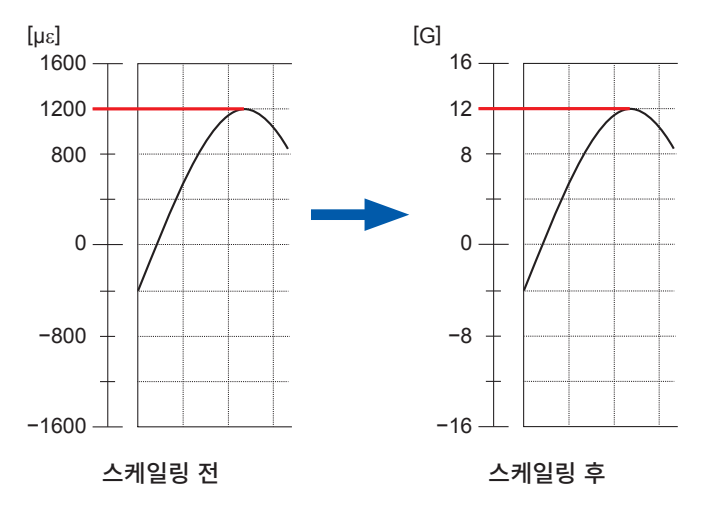

AB 커서 값 (p.127)

| 정격 용량이 9 9999F+9 이하가 되도로 석전해 주십시오 |  |
|-----------------------------------|--|
| 2 × 정격 출력                         |  |

#### 왜곡 게이지식 변환기의 검사 성적서에 교정계수가 기재되어 있는 경우

[**스케일링]** 시트의 **[설정방법]** 항목을 **[변환비설정]**으로 설정합니다.

예 3 교정계수 0.001442G /1 × 10<sup>-6</sup> 왜곡\*의 왜곡 게이지식 변환기를 사용하여 측정하고, 측정 데이터를 단위 [G]의 값으로 표시하려면

교정계수의 값(0.001442 [G])을 변환비로 설정합니다.

(\* 10<sup>-6</sup>왜곡 = με)

설정할 채널로 커서를 이동하여 다음과 같이 설정합니다.

| 설정  | 소수                                           |
|-----|----------------------------------------------|
| 단위  | G                                            |
| 변환비 | 0.001442 [G]<br>( <b>[1.4420m]</b> 라고 표시됩니다) |

| 설경 | 정방법 | 변환비설정   |        |   |    |
|----|-----|---------|--------|---|----|
| Ch | 설정  | 변환비     | 오프셋    | E | 단위 |
| 1  | Off | 50.000  | 0.0000 |   | Α  |
| 2  | Off | 1.0000  | 0.0000 |   | ٧  |
| 3  | Off | 1.0000  | 0.0000 |   | ٧  |
| 4  | Off | 1.0000  | 0.0000 |   | ٧  |
| 5  | Off | 1.0000  | 0.0000 |   | ٧  |
| 6  | Off | 1.0000  | 0.0000 |   | ٧  |
| 7  | Off | 1.0000  | 0.0000 |   | ٧  |
| 8  | Off | 1.0000  | 0.0000 |   | ٧  |
| 9  | Off | 1.0000  | 0.0000 |   | ٧  |
| 10 | Off | 1.0000  | 0.0000 |   | ٧  |
| 11 | 소수  | 1.4420m | 0.0000 |   | G  |
| 12 | Off | 1.0000  | 0.0000 |   | G  |
| 13 | Ωff | 1.0000  | 0.0000 |   | A  |

#### 게이지율 2.0 이외의 왜곡 게이지를 사용하는 경우

8969 스트레인 유닛 또는 U8969 스트레인 유닛은 게이지율을 2.0으로 하여 측정합니다. 값은 변경할 수 없습니다. 그 이외의 왜곡 게이지를 사용하는 경우는 게이지율을 변환비로 설정해야 합니다. 예를 들어, 게이지율 2.1의 경우, 변환비는 0.952(≒ 2/2.1)가 됩니다.

#### 예 4 왜곡 게이지 (게이지율 2.1)를 사용하여 측정하고, 측정 데이터를 단위 [G]의 값으로 표시하려면

게이지율과 물리량으로 변환하기 위한 양쪽의 스케일링(변환비)계산이 필요합니다. 이 경우,게이지율 의 변환비와 스케일링의 변환비를 곱한 값을 변환비로 설정합니다.

게이지율에 따른 변환비: 0.952, 물리량으로 하기 위한 변환비: 0.001442 \*<sup>1</sup> 변환비 = 0.952 × 0.001442 = 0.0013728

예 3과 마찬가지로 변환비에 [0.0013728] 이라고 입력합니다.

\*1. 왜곡 게이지를 사용하는 경우, 측정치를 물리량으로 변환하려면 측정 대상의 영률이나 푸아송 비를 이용하여 산출합니다. 변환 방법은 왜곡 게이지의 사용 상황에 따라 달라집니다. 참조: "왜곡 게이지 사용 시의 스케일링 방법" (p.431)

Gauge Rate 2.00

기능

#### dB값을 사용하는 경우

- 예 5 40 dB의 입력을 60 dB로 변환하는 변환비를 구하려면
  - **1** 스케일링의 [**설정방법**]을 [**변환비설정**]으로 설정한다
  - 2 변환비 설정 항목으로 커서를 이동하여 기능의 [dB스케일링]을 선택한다

| 1설 | 정방법 | 변환비설정    | )      |      |   | MEMORY                 |
|----|-----|----------|--------|------|---|------------------------|
| Ch | 설정  | 변환비      | 오프셋    | - 단위 | 2 |                        |
| 1  | 소수  | 2 50.000 | 0.0000 | V    |   |                        |
| 2  | Off | 1.0000   | 0.0000 | V    |   |                        |
| 3  | Off | 1.0000   | 0.0000 | V    |   |                        |
| 4  | Off | 1.0000   | 0.0000 | V    |   |                        |
| 5  | Off | 1.0000   | 0.0000 | V    |   |                        |
| 6  | Off | 1.0000   | 0.0000 | V    |   |                        |
| 7  | Off | 1.0000   | 0.0000 | V    |   |                        |
| 8  | Off | 1.0000   | 0.0000 | V    |   |                        |
| 9  | Off | 1.0000   | 0.0000 | V    |   |                        |
| 10 | Off | 1.0000   | 0.0000 | V    |   |                        |
| 11 | Off | 1.4420m  | 0.0000 | G    | 2 | 1.0 10 F1              |
| 12 | Off | 1.0000   | 0.0000 | G    | _ | 40 60                  |
| 13 | Off | 1.0000   | 0.0000 | A    |   | dB스케일링                 |
| 14 | Off | 1.0000   | 0.0000 | A    |   |                        |
| 15 | Off | 1.0000   | 0.0000 | V    |   | ₹ <mark>.0</mark>      |
| 16 | Off | 1.0000   | 0.0000 | V    |   | 업다운                    |
|    |     |          |        |      |   | 788 4<br>4 1.0<br>테키인란 |

**3** [dB값 입력]의 [입력]에 [40 dB], [물리량]에 [60 dB]을 입력한다

# **4** [확정]을 선택한다

참조: "문자 및 숫자의 입력" (p.157)

| 설기          | 덕방법  | 변환비설정          |           |                 |       |            | MEMURY        |
|-------------|------|----------------|-----------|-----------------|-------|------------|---------------|
|             |      | LLJEO          |           |                 |       |            |               |
| Ch          | 설정   | 변환비            | 오프셋       |                 | 단위    |            |               |
| 1           | 소수   | 10.000         | 0.0000    |                 | V     |            |               |
| 2           | Off  | 화이             |           |                 | V     |            |               |
| 3           | Off  | 그는 입력          |           | 물리량             | V     |            |               |
| 4           | Off  |                | 1.0000 V  | 10.000 V        | V     |            |               |
| 5           | Off  | rdB값 입랑        |           |                 | V     |            |               |
| 6           | Off  | 2 입력           |           | 물리량             | V     |            |               |
| 7           | Off  | 3              | 40.000 dB | 60.000 dB       | V     |            |               |
| 8           | Off  |                |           |                 | V     |            |               |
| 9           | Off  | 1.0000         | 0.0000    |                 | V     | -          |               |
| 10          | Off  | 1.0000         | 0.0000    |                 | V     |            |               |
| 11          | Off  | 1.4420m        | 0.0000    |                 | G     |            |               |
| 12          | Uff  | 1.0000         | 0.0000    |                 | li    | -          |               |
| 13          | Utt  | 1.0000         | 0.0000    |                 | A     |            |               |
| 14          | Utt  | 1.0000         | 0.0000    |                 | A     |            | 2°10          |
| 15          | Uff  | 1.0000         | 0.0000    |                 | V     |            |               |
| 16          | Uff  | 1.0000         | 0.0000    |                 | V     |            | 엄마문           |
|             |      |                |           |                 |       |            | 71819         |
|             |      |                |           |                 |       |            |               |
|             |      |                |           |                 |       |            | 엔기급역          |
|             |      |                |           |                 |       |            |               |
|             |      |                |           |                 |       |            |               |
|             |      |                |           |                 |       |            |               |
|             |      | 물리량이 되는        | dB치를 인련   | 하니다             |       |            | <b>1</b> 0    |
| 도운          | 웈말 . | 입력과 물리량의       | 의 각 dB치로· | 부터 Scaling의 변화비 | 를 설정할 | 수 있습니다. 4  | <b>1.0~~~</b> |
| $\subseteq$ |      | u - 1 2 - 10 - |           |                 | 202   | 1 200-1-1- | 48            |

입력한 dB값에 대응한 변환비가 입력됩니다.

| (오 | (오프셋은 0이 됩니다) |        |        |  |    |  |        |
|----|---------------|--------|--------|--|----|--|--------|
| 1  | 설정방법          | 변환비설정  |        |  |    |  | MEMORY |
|    | Ch 설정         | 변환비    | 오프셋    |  | 단위 |  |        |
| ΙГ | 1 소수          | 10.000 | 0.0000 |  | V  |  |        |
| U  | 2 Off         | 1.0000 | 0.0000 |  | V  |  |        |

# 8.6 파형 위치 설정하기 (Variable 기능)

세로축(전압축) 방향의 표시 폭과 파형 표시 위치를 임의로 설정할 수 있습니다.

#### Variable 기능을 사용하기 전에

- 세로축(전압축) 레인지가 입력에 대해서 적절한 설정이 되어 있는지 확인해 주십시오.
- Variable 설정에서 상하한치를 변경해도 세로축(전압축) 레인지는 변하지 않습니다.

설정에는 다음 2가지 방법이 있습니다.

• 1 div 당 표시 범위를 설정 (1 div 설정) 세로축 1 div 당 표시할 값과 파형의 영점 위치를 세로축(전압축)의 어느 위치로 할지 설정합니다.

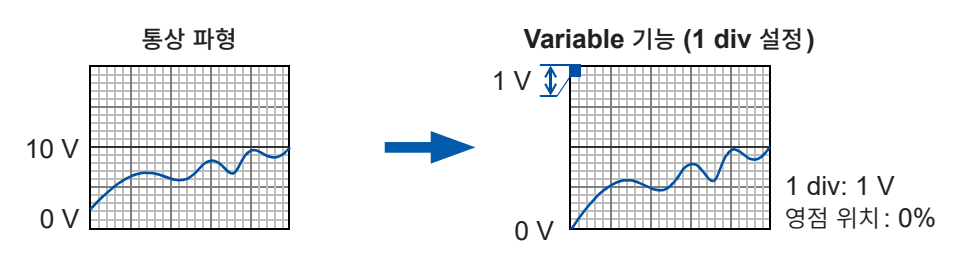

• 상하한치를 설정

세로축(전압축)에 파형의 상한치와 하한치를 설정하고, 파형을 화면 가득한 진폭으로 표시할 수 있습니 다.

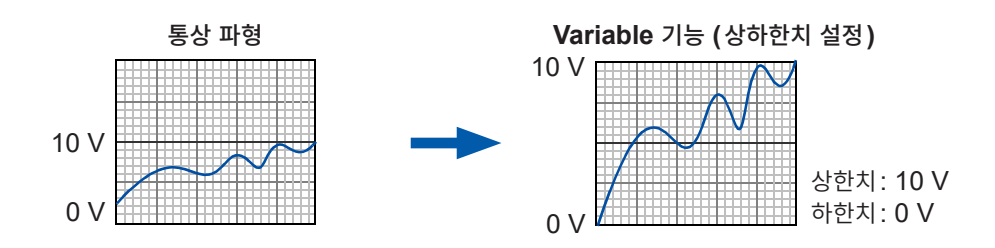

Variable 기능의 설정은 채널 화면 > [각채널] 시트에서 1채널별로 설정하는 방법(p.172)과 표시 범위 창에서 모든 채널을 표시하여 설정하는 방법(p.173)이 있습니다.

## 1채널별로 Variable 기능 설정하기

#### 순서

화면 여는 방법: CHAN 키를 누른다 → [각채널] 시트

 Yariable 기능을 유효로 한다

 [Variable] 항목으로 커서를 이동하여 [On]을 선택합니다.

#### 2 1 div 당 표시 범위를 설정한다

[Range(/div)] 항목으로 커서를 이동하여 수치를 설정합니다. (단위는 유닛의 측정 모드에 따릅니다) (값을 변경하면 연동하여 표시 상하한치가 변경됩니다)

- 3 파형 영점 위치의 세로축(전압축) 표시 위치를 설정한다 [제로위치 %] 항목으로 커서를 이동하여 수치[%]를 설정합니다. (값을 변경하면 연동하여 표시 상하한치가 변경됩니다)
- 4 (상하한치로 설정하는 경우)

**[표시상한]**, **[표시하한]** 항목으로 커서를 이동하여 수치를 설정합니다.

(값을 변경하면 연동하여 표시 레인지, 영점 위치의 값이 변경됩니다)

- 상하한치로 설정하면 파형을 화면에 풀 스팬으로 표시할 수 있습니다.
  스케일링의 설정에 따라 표시되는 상하한치는 소수점 이하가 될 수 있습
- 니다. 그러한 경우는 [Variable]을 [On]으로 설정한 후, [자동설정] 을 선택해 주십시오. 현재 설정되어 있는 수치를 바탕으로 직독하기 쉬운 상하한치로 설정됩 니다.

| 파형표시                 |       | Gr |
|----------------------|-------|----|
| <b>1</b> Variable    | Off   | нł |
| <b>2</b> Range(/div) | 1V    | 표  |
| <b>3</b> 제로위치%       | 50%   | 표  |
| [스케일링]               |       |    |
| 설정                   | Off   | 클  |
| 설정방법                 | 변환비설정 | 단  |

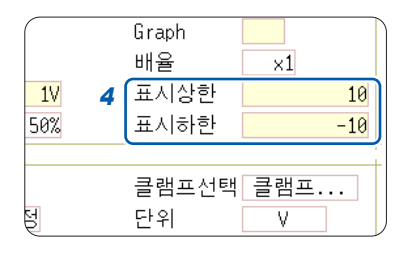

#### 설정을 리셋하고 싶을 때

[리셋]을 선택하면 초기치로 되 돌아갑니다.

- 수치 입력 방법은 "문자 및 숫자의 입력" (p.157)을 참조해 주십시오.
- 채널 화면 > [기본설정] 시트에서도 채널별로 Variable 기능을 ON, OFF 할 수 있습니다.
- 스케일링 기능과 Variable 기능을 조합해서 사용하면 센서로부터의 출력을 풀 스팬으로 표시할 수 있습니다. (p.173)
- 스케일링을 설정하고 있을 때는 스케일링 값으로 표시됩니다. 설정을 변경하면 레벨 모니터의 화면 범위 수치가 연동하여 바뀝니다.

## 모든 채널을 표시하여 Variable 기능 설정하기

#### 순서

화면 여는 방법: DISP 키를 누른다 → 파형 화면 → CH.SET 키를 누른다 → 표시 범위 창

 1
 Variable 기능을 유효로 한다

 [Variable] 항목으로 커서를 이동하여 [On]을 선택합니다.

#### 2 상한치, 하한치를 설정한다

[상한], [하한] 항목으로 커서를 이동하여 수치를 설정합니다.

## 스케일링 기능과 Variable 기능을 조합해서 설정하는 경우

#### Variable 기능의 자동 보정 (p.323)이 유효 (On)일 때 (초기 설정)

스케일링 및 세로축(전압축) 레인지의 설정에 연동하여 Variable의 설정치가 바뀝니다. Variable 기능의 설정은 스케일링의 설정을 한 후에 설정해 주십시오.

스케일링의 설정을 나중에 변경해도 Variable의 설정치가 자동 보정되므로 파형 겉보기의 크기는 변하지 않습니다.

#### Variable 기능의 자동 보정이 무효(Off)일 때

스케일링의 설정을 한 후에 Variable을 설정해 주십시오. Variable을 먼저 설정할 경우는 스케일링 후의 값(환산한 물리량)으로 설정해 주십시오.

#### 센서로부터의 출력을 풀 스팬으로 표시하고 싶을 때

스케일링 기능과 조합하여 센서로부터의 전압을 측정 대상의 물리량으로 변환할 수 있습니다.

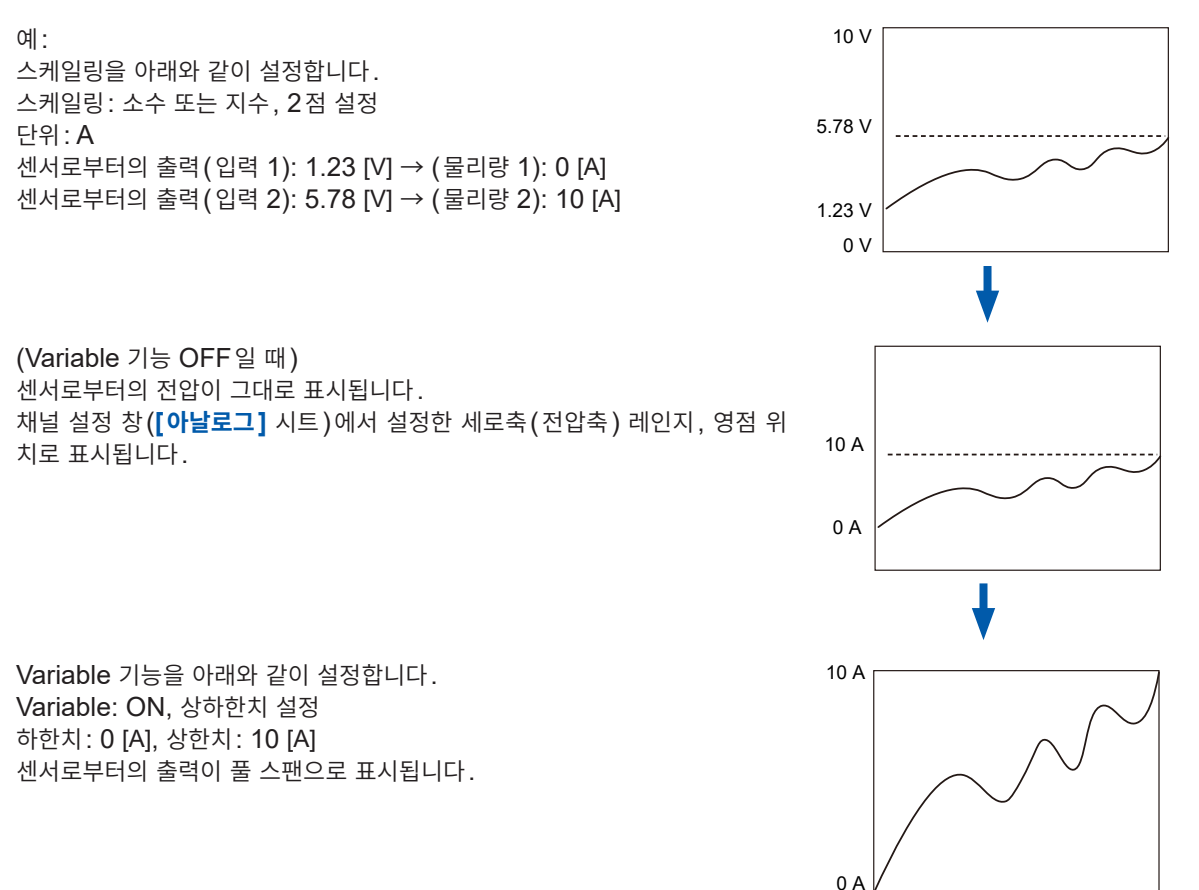

|      | 1       | 2       |        |  |  |  |  |
|------|---------|---------|--------|--|--|--|--|
|      |         |         |        |  |  |  |  |
| ChVa | ariable | 하한      | 상한     |  |  |  |  |
| 1    | On      | -5.0000 | 5.0000 |  |  |  |  |
| 2    | -       | -5      | 5      |  |  |  |  |
| 3    | -       | -20     | 20     |  |  |  |  |
| 4    | -       | -20     | 20     |  |  |  |  |
| 5    | -       | -10     | 10     |  |  |  |  |

# 8.7 입력치 미세 조정하기 (버니어 기능)

파형 화면 상에서 입력 전압을 임의로 미세 조정할 수 있습니다. 소음, 온도, 가속도 등의 센서를 사용하여 물리량을 기록할 경우에 진폭을 조정할 수 있으며 캘리브레이션 작업이 용이해집니다.

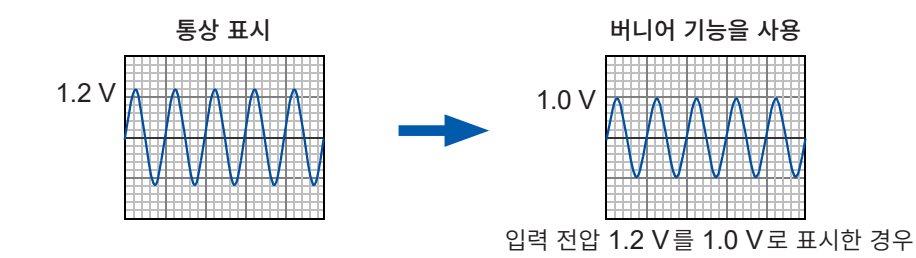

# 순서

화면 여는 방법: DISP 키를 누른다 → 파형 화면 → CH.SET 키를 누른다 → 아날로그 채널 설정 창

1 조정하고자 하는 채널의 [♣] 버니어 설정 항목으로 커서를 이동한다

2 파형을 보면서 F 키로 조정한다

| <b>↑</b> +     | 파형을 확대          |
|----------------|-----------------|
| $\downarrow -$ | 파형을 축소          |
| 버니어 리셋         | 파형을 원래 위치로 되돌린다 |

| 아날  | 로그 표시!           | 범위 | Ē  | 2직 신   | 호 발생  |
|-----|------------------|----|----|--------|-------|
|     |                  |    |    |        |       |
| Ch색 | Range            | 배율 | \$ | 제로위치   | L.P.F |
| 1   | 1V               | ×1 | •  | 50.000 | 500kH |
| 2 🔲 | 500mV            | ×1 | ٠  | 50'    | % -   |
| 3 📘 | 2V               | ×1 | •  | 50'    | % -   |
| 4   | 2V               | ×1 | ٠  | 50     | % - ) |
| 4   | 2 <mark>V</mark> | ×1 | •  | 50     | % -   |

- 조정 범위는 원래 파형의 50% ~ 200% 입니다. 확대율 및 축소율은 표시되지 않습니다.
- 버니어 기능에 의해 조정되었는지 여부는 파형이나 리스트의 인쇄로는 확인할 수 없습니다.
- 파형 데이터 (프린트 데이터, 파일저장 데이터)는 버니어 기능에 의해 조정된 데이터가 됩니다.

# 8.8 파형 반전하기 (인버트 기능)

아날로그 채널만 유효합니다. 파형의 플러스/마이너스가 반전합니다.

파형 데이터 (프린트 데이터, 파일저장 데이터)는 인버트 기능에 의해 반전된 데이터가 됩니다.

예:

- 전류 센서의 전류 방향 마크를 전류의 방향과 반대로 설치해버린 경우
- 용수철을 앞쪽으로 당기는 힘이 마이너스, 미는 힘이 플러스인 신호를 입력하고, 표시는 앞쪽으로 당기 는 힘을 플러스, 미는 힘을 마이너스로 할 때

## 순서

화면 여는 방법 : **DISP** 키를 누른다 → 파형 화면 → **CH.SET** 키를 누른다 → 아날로그 채널 설정 창

1 파형을 반전하고자 하는 채널의 [배율] 항목으로 커서를 이동한다

**2** [인버트]를 선택한다

| / 아님 | 날로그   | 표시범 | 19 | E    | 리직                    |
|------|-------|-----|----|------|-----------------------|
|      |       |     | _  |      | 2/32                  |
|      |       |     |    |      |                       |
| Ch색  | Range | 배율  | \$ | 제로위치 | L.P.F                 |
| 1    | 1V    | v1  | ٠  | 50   | % <mark>500k</mark> H |
| 2    | 500mV | x-1 | ŀ  | 50   | % -                   |
| 3 -  | 2V    | ×1  | ٠  | 50   | % -                   |
| 4 -  | 2V    | ×1  | ٠  | 50   | % -                   |

# 8.9 다른 채널에 설정 복사하기 (복사 기능)

다음 화면에서는 다른 채널이나 연산 No.(FFT 기능 시)에 설정을 복사할 수 있습니다.

- 채널 설정 창
- 표시 범위 창
- 트리거 설정 창
- Status 화면 > [기본설정] 시트 "해석" 리스트, "스케일" 리스트
- (FFT 기능 시에만)
- Status 화면 > [수치연산] 시트
- Status 화면 > [파형연산] 시트
- 채널 화면 > [기본설정] 시트
- 채널 화면 > [스케일링] 시트
- 채널 화면 > **[코멘트]** 시트

채널 설정 복사의 경우, 스케일링 이외는 유닛이 다르면 복사할 수 없습니다.

채널 설정 창의 경우로 순서를 설명합니다.

#### 순서

화면 여는 방법: DISP 키를 누른다 → 파형 화면 → CH.SET 키를 누른다 → 채널 설정 창

- 1 복사원의 채널 번호(연산 No.)로 커서를 이동한다
- 2 [복사]를 선택한다
- 3 설정을 붙여넣기하고자 하는 채널 번호(연산 No.)로 커서 를 이동한다

#### 4 [붙여넣기]를 선택한다

모든 채널(연산)에 복사하고자 하는 경우는 복사원 이외의 채널 번호(연산 No.)로 커서를 이동하여 [모두 붙여넣기] 를 선택합니다.

또한, 유닛에 관계된 모든 설정(유닛 일람 화면의 설정, 스 케일링 화면의 설정, 표시 범위의 설정)을 복사하는 경우는 [전체설정 붙여넣기] 또는 [전체설정 모두붙여넣기]를 선 택해 주십시오.

| $\mathbb{Z}$ | 아                                                                | 날로그     | 표시빔  | 19 | -<br>- | 직  |      | 24-J | an 9:33:51   |
|--------------|------------------------------------------------------------------|---------|------|----|--------|----|------|------|--------------|
|              |                                                                  |         |      |    |        |    |      |      | MEMORY       |
|              |                                                                  |         |      |    |        |    |      | 트리   | 거            |
| Ch           | 색                                                                | Range   | 배율   | \$ | 제로위치   | L  | .P.F |      | 단발           |
| 1            |                                                                  | 500mV   | ×1   | ٠  | 50.000 | 50 | 0kHz |      | 0%           |
| 2            |                                                                  | 500mV   | ×1   | ٠  | 50%    | 6  | -    | 시간   | 난축 :         |
| 3            |                                                                  | 2V      | ×1   | ٠  | 50%    | 6  | -    |      | 1ms/di∨      |
| 4            |                                                                  | 2V      | ×1   | ٠  | 50%    | 6  | -    |      | 10µs/S)      |
| 5            |                                                                  | 1V      | ×1   | ٠  | 503    | 6  | -    |      | ×1           |
| 6            |                                                                  | 1V      | ×1   | ٠  | 50%    | 6  | -    | - (  | 1.000ms)     |
| - 7          |                                                                  | 1V      | ×1   | ٠  | 50%    | 6  | -    |      |              |
| 8            |                                                                  | 1V      | ×1   | ٠  | 50%    | 6  | -    | 기록   | 록길이 :        |
| 9            |                                                                  | 1V      | ×1   | ٠  | 50%    | 6  | -    |      | 25div        |
| 10           |                                                                  | 1V      | ×1   | ٠  | 50%    | 6  | -    | (    | 25.00ms)     |
| 11           |                                                                  | 1V      | ×1   | ٠  | 50%    | 6  | -    |      |              |
| 12           |                                                                  | 1V      | ×1   | ٠  | 50%    | 6  | -    |      | E Fi         |
| 13           |                                                                  | 100mA   | ×1   | ٠  | 50%    | 6  | -    |      | , <b>4</b> 8 |
| 14           |                                                                  | 100mA   | ×1   | ٠  | 50%    | 6  | -    | 목서   | 4            |
| 15           |                                                                  | 5mV     | ×1   | ٠  | 50%    | 6  | -    |      | F2           |
| 16           |                                                                  | 5mV     | ×1   | ٠  | 50%    | 6  | -    |      |              |
|              |                                                                  |         |      |    |        |    |      | 물0   | 며넣기          |
|              |                                                                  |         |      |    |        |    |      |      | - 🔂 🖓        |
|              |                                                                  |         |      |    |        |    |      | 모두   |              |
|              |                                                                  |         |      |    |        |    |      | 물0   | 며넣기          |
|              |                                                                  |         |      |    |        |    |      |      | 😭 F4         |
| Zero-Adjust  |                                                                  |         |      |    |        |    |      | 전치   | 세설평립         |
|              |                                                                  |         |      |    |        |    |      | 붙0   | 며넣기          |
|              |                                                                  |         |      |    |        |    |      |      |              |
|              |                                                                  | 10/1 71 | 10/\ | ٥. | 10     |    |      | 전체   | 설명           |
| ).<br>L:     | : <u>100m4015</u> ; <u>100m4015</u> ; <u>5mV016</u> ; <u>5mV</u> |         |      |    |        |    |      |      | 붙여넣기         |

# 8.10 유닛의 상세 설정하기

채널 화면 > [각채널] 시트에서 유닛별로 상세를 설정할 수 있습니다.

# [각채널] 시트 여는 방법, 채널 선택 방법

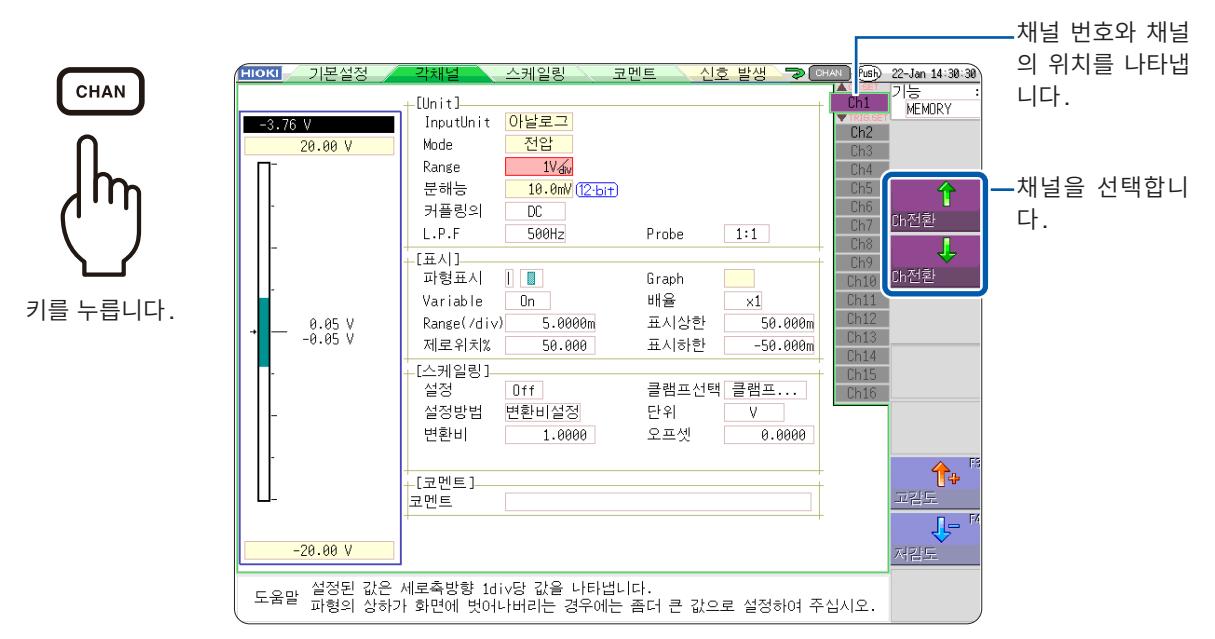

#### 표준 LOGIC 단자를 사용한 경우의 로직 채널 격납 위치

|       | 이니       |           | 각 채널용 메   | 모리 (16 bit) |       |  |  |
|-------|----------|-----------|-----------|-------------|-------|--|--|
|       | <b>一</b> | 4 bit     | 4 bit     | 4 bit       | 4 bit |  |  |
| CH1*1 | 신나코그     |           | 아날로그 CH1  |             | LA    |  |  |
| CH2*1 | 이글노그     |           | 아날로그 CH2  |             | LB    |  |  |
| CH3*1 | 그지       | L2A       | L2B       |             | LC    |  |  |
| CH4*1 | 노직       | L2C       | L2D       | -           | LD    |  |  |
| CH5   | 신나코그     |           | 아날로그 CH5  |             |       |  |  |
| CH6   | 아글노그     |           | ⊐ CH6     |             |       |  |  |
| CH7   | 근지       | L4A       | L4B       |             |       |  |  |
| CH8   | 도덕       | L4C       | L4D       | •           | -     |  |  |
| CH9   | 신나고그     | 아날로그 CH9  |           |             |       |  |  |
| CH10  | 이글노그     |           | 아날로_      | 1 CH10      |       |  |  |
| CH11  | 신나ㅋㄱ     |           | 아날로그      | 2 CH11      |       |  |  |
| CH12  | 아글노그     |           | 아날로그 CH12 |             |       |  |  |
| CH13  | 신나ㅋㄱ     |           | 아날로그      | 1 CH13      |       |  |  |
| CH14  | 아글노그     | 아날로그 CH14 |           |             |       |  |  |
| CH15  | 신나고그     | 아날로그 CH15 |           |             |       |  |  |
| CH16  | ~~~~~    |           | 아날로그      | 1 CH16      |       |  |  |

\*1. CH1 ~ CH4는 로직 채널 LA ~ LD를 사용한 경우 12비트 정밀도가 됩니다. CH1 ~ CH4가 8970 주파수 유닛의 경우, 표준의 로직 채널 LA ~ LD를 사용하면 각각 대응한 채널의 유닛을 사용 할 수 없게 됩니다. CH1 ~ CH4가 MR8990 디지털 볼트미터 유닛, U8793 임의 파형 발생 유닛, MR8790 파형 발생 유닛, MR8791 펄스 발생 유닛의 경우, 위의 표에 대응한 표준의 로직 채널은 사 용할 수 없습니다.

#### U8975, U8977, U8978을 장착한 경우

|       | 이니                | 유닛 각 채널용 메모리 (16 bit) |       |        |       |  |  |
|-------|-------------------|-----------------------|-------|--------|-------|--|--|
|       | π.X               | 4 bit                 | 4 bit | 4 bit  | 4 bit |  |  |
| CH1*1 |                   | 아날로그 CH1              |       |        | LA    |  |  |
| CH2*1 | 4CH* <sup>2</sup> | 아날로그 CH2 LB           |       |        |       |  |  |
| CH17  | 아날로그              |                       | 아날로   | ⊐ CH17 |       |  |  |
| CH18  |                   |                       |       |        |       |  |  |
| CH3*1 |                   | L2A                   | L2B   |        | LC    |  |  |
| CH4*1 | 로직 -              | L2C                   | L2D   |        | LD    |  |  |
| CH19  |                   |                       | ·     | -      |       |  |  |
| CH20  |                   |                       |       | -      |       |  |  |
| CH5   |                   |                       | 아날로   | ⊐ CH5  |       |  |  |
| CH6   | 신나코그              |                       | 아날로   | 그 CH6  |       |  |  |
| CH21  | 이 이 길 노 그         |                       |       | -      |       |  |  |
| CH22  |                   |                       |       | -      |       |  |  |
| CH7   |                   | L4A                   |       |        |       |  |  |
| CH8   | 로직                | L4C                   | L4D   |        | -     |  |  |
| CH23  |                   | -                     |       |        |       |  |  |
| CH24  |                   |                       |       | -      |       |  |  |
| CH9   |                   | 아날로그 CH9              |       |        |       |  |  |
| CH10  | 신나코그              | 아날로그 CH10             |       |        |       |  |  |
| CH25  | 아글노그              | -                     |       |        |       |  |  |
| CH26  |                   | -                     |       |        |       |  |  |
| CH11  |                   |                       | 아날로   | ⊐ CH11 |       |  |  |
| CH12  | 3CH* <sup>3</sup> |                       | 아날로:  | ⊐ CH12 |       |  |  |
| CH27  | 아날로그              | 아날로그 CH27             |       |        |       |  |  |
| CH28  |                   |                       |       | -      |       |  |  |
| CH13  |                   |                       | 아날로:  | ⊐ CH13 |       |  |  |
| CH14  | 4CH* <sup>2</sup> | 아날로그 CH14             |       |        |       |  |  |
| CH29  | 아날로그              | 아날로그 CH29             |       |        |       |  |  |
| CH30  |                   |                       | 아날로:  | ⊐ CH30 |       |  |  |
| CH15  |                   |                       | 아날로   | ⊐ CH15 |       |  |  |
| CH16  | 이나ㅋㄱ              |                       | 아날로:  | ⊐ CH16 |       |  |  |
| CH31  | 이 같도              |                       |       | -      |       |  |  |
| CH32  |                   | -                     |       |        |       |  |  |

\*1. 참조: p.177

\*2. U8975 4ch 아날로그 유닛 또는 U8978 4CH 아날로그 유닛

\*3. U8977 3CH 전류 유닛

# 안티에일리어싱 필터(A.A.F) 설정하기

MEMORY

안티에일리어싱 필터 (A.A.F)는 8968 고분해능 유닛과 U8979 충전 유닛에서만 설정할 수 있습니다.

참조: "[각채널] 시트 여는 방법, 채널 선택 방법" (p.177)

| [Unit]    |                   |       |     |
|-----------|-------------------|-------|-----|
| InputUnit | <mark>고분해능</mark> |       |     |
| Mode      | 전압                | A.A.F | Off |
| Range     | 5mV 👍             |       |     |

A.A.F

에일리어싱 왜곡을 방지하기 위해 안티에일리어싱 필터를 설정합니다. 컷오프 주파수는 시 간축 레인지 또는 주파수 레인지(FFT 기능일 때)의 설정에 따라 자동으로 바뀝니다.

| Off | 안티에일리어싱 필터를 사용하지 않습니다. (초기 설정)          |
|-----|-----------------------------------------|
| On  | 안티에일리어싱 필터를 사용합니다.<br>(외부 샘플링 사용 시는 무효) |

# 프로브 분압비 설정하기

참조: "[각채널] 시트 여는 방법, 채널 선택 방법" (p.177)

| Range | 5mV <sub>div</sub> |       |     |
|-------|--------------------|-------|-----|
| 분해능   | 3.125,W (16-bit)   |       |     |
| 커플링의  | DC                 |       |     |
| L.P.F | Off                | Probe | 1:1 |

#### Probe

접속 코드나 프로브를 연결하여 측정할 때에 설정합니다.

| 1:1    | L9197, L9198, L9217 접속 코드 중 어느 하나를 연결하여 측정할 때에 선택합니다. (초기 설정) |
|--------|---------------------------------------------------------------|
| 10:1   | 9665 10:1 프로브로 측정할 때에 선택합니다.                                  |
| 100:1  | 9666 100:1 프로브, P9000-01/-02 차동 프로브로 측정할 때에 선택합니다.            |
| 1000:1 | 9322 차동 프로브, P9000-01/-02 차동 프로브로 측정할 때에 선택합니다.               |

# 8967 온도 유닛의 설정

참조: "[각채널] 시트 여는 방법, 채널 선택 방법" (p.177)

| InputUnit | 온도              |          |     |
|-----------|-----------------|----------|-----|
| Mode      | 온도-K            | 기준접점     | 내부  |
| Range     | 10°C div        | Burn Out | Off |
| 분해능       | 0.01°C (16-bit) | 데이터갱신    | 보통  |

모드

사용할 열전대의 종류에 맞춰 설정합니다.

| 선택           | 측정 입력 범위        | 선택            | 측정 입력 범위       |
|--------------|-----------------|---------------|----------------|
| 온도 <b>-K</b> | -200°C ~ 1350°C | 온도 -R         | 0°C ~ 1700°C   |
| 온도-J         | -200°C ~ 1100°C | 온도 <b>-S</b>  | 0°C ~ 1700°C   |
| 온도 <b>-E</b> | -200°C ~ 800°C  | 온도 <b>-B</b>  | 400°C ~ 1800°C |
| 온도-T         | -200°C ~ 400°C  | 온도 <i>-</i> W | 0°C ~ 2000°C   |
| 온도 -N        | -200°C ~ 1300°C |               |                |

#### 기준접점

열전대를 직접 유닛에 연결하는 경우는 [내부]를 선택해 주십시오. 유닛 내부에서 기준 접점보상할 수 있습니다. 기준 접점기(0°C 제어 탱크 등)를 통해 연결하는 경우는 [외부]를 선택해 주십시오.

| 내부 | 유닛 내부에서 기준 접점보상을 합니다. (초기 설정)<br>(측정 정확도: 온도 측정 정확도와 기준 접점보상 정확도의 가산값) |
|----|------------------------------------------------------------------------|
| 외부 | 유닛 내부에서는 기준 접점보상을 하지 않습니다.<br>(측정 정확도: 온도 측정 정확도만)                     |

#### **Burn Out**

온도 측정 시에 열전대의 단선을 검출할 수 있습니다. 통상, 열전대가 단선된 경우는 값이 흔들리는 등 일정하지 않게 됩니다.

| Off | 단선을 검출하지 않습니다.                                                                                                    |
|-----|----------------------------------------------------------------------------------------------------|
| On  | 단선을 검출합니다.<br>단선 검출은 열전대에 약 100 nA의 미세한 전류를 흘려 보내서 단선을 검출<br>합니다. 열전대가 긴 경우나 저항이 큰 열전대 선재를 사용한 경우는 측정 오<br>차가 발생하므로 [Burn Out]을 [Off]로 설정해 주십시오. |

#### 데이터갱신

데이터갱신 시간을 고속, 보통, 저속의 3단계로 설정할 수 있습니다.

초기 설정은 **[보통]**입니다. 노이즈가 제거되어 안정적으로 측정할 수 있습니다. 보다 빠른 응답이 필요한 경우는 **[고속]**으로 설정합니다. 단, 노이즈가 발생하기 쉽습니다. **[저속]**으로 설정하면 보다 안정적으로 측정할 수 있습니다.

| 고속 | 약 1.2 ms마다 데이터가 갱신됩니다.         |
|----|--------------------------------|
| 보통 | 약 100 ms마다 데이터가 갱신됩니다. (초기 설정) |
| 저속 | 약 500 ms마다 데이터가 갱신됩니다.         |
## 8969/U8969 스트레인 유닛의 설정

8969 스트레인 유닛 또는 U8969 스트레인 유닛에서는 자동 밸런스를 실행할 수 있습니다. 자동 밸런스 를 실행하면 지정한 영점 위치로 변환기의 기준 출력 레벨을 맞출 수가 있습니다. 8969 스트레인 유닛 또는 U8969 스트레인 유닛만 유효합니다. 본 기기에서는 U8969 스트레인 유닛의 모델명이 8969로 표시됩니다.

## 자동 밸런스를 실행하기 전에

- 전원을 켠 후 30분간의 워밍업을 하여 유닛 내의 온도를 안정시켜 주십시오.
- 왜곡 게이지식 변환기를 유닛과 측정 대상에 바르게 연결한 후, 왜곡 등의 입력이 없는 상태에서 자동 밸 런스를 실행해 주십시오.
- 측정 동작 중에는 자동 밸런스를 할 수 없습니다.
- 자동 밸런스 실행 중에는 키 조작을 할 수 없습니다.

### 자동 밸런스를 실행하려면

참조: "[각채널] 시트 여는 방법, 채널 선택 방법" (p.177)

| InputUnit | STRAIN                                  |                |
|-----------|-----------------------------------------|----------------|
|           |                                         |                |
| Range     | 20, 20, 20, 20, 20, 20, 20, 20, 20, 20, |                |
| 분해능       | 0.0160 <i>u</i> 2                       | Gauge Rate2.00 |

설정 항목: [레인지]

| Auto Bal         | 8969 스트레인 유닛 또는 U8969 스트레인 유닛이 실장된 모든 채널의 자동 밸런스를 실행 |
|------------------|------------------------------------------------------|
| All Ch           | 합니다.                                                 |
| Auto Bal<br>Ch 1 | 현재 지정된 채널의 자동 밸런스를 실행합니다.                            |

자동 밸런스는 아날로그 채널 설정 창에서도 실행할 수 있습니다. (스트레인 유닛이 실장된 채널의 레인 지를 선택했을 때)

#### 아날로그 채널 설정 창 여는 방법

참조: "아날로그 채널의 설정" (p.77)

아래의 경우는 다시 한번 자동 밸런스를 실행해 주십시오.

- 세로축(왜곡축)레인지를 변경했을 때
- 유닛을 바꿔 꽂았을 때
- 왜곡 게이지식 변환기를 변경했을 때
- 전원을 ON/OFF 했을 때
- 시스템 리셋을 했을 때
- 주위 온도가 급변했을 때 (영점 위치의 드리프트가 발생할 가능성이 있습니다)

#### [경고: Auto-balance failed.] 가 표시되었을 때

자동 밸런스를 실행하지 못한 채널이 표시됩니다. 아래의 내용을 확인한 후, 다시 한번 실행해 주십시오.

- 왜곡 게이지식 변환기가 무부하 상태로 되어 있습니까?
   (왜곡 게이지식 변환기에 진동 등을 가하지 않는 상태로 해주십시오.)
- 왜곡 게이지식 변환기가 측정 대상에 올바르게 연결되어 있습니까?

# 8970 주파수 유닛의 설정

표준의 로직 (LA, LB, LC, LD 및 LE, LF, LG, LH) 표시를 ON으로 하면 유닛 1, 유닛 2 및 유닛 9, 유 닛 10에 장착된 8970 주파수 유닛은 사용할 수 없게 됩니다.

참조: "[각채널] 시트 여는 방법, 채널 선택 방법" (p.177)

| InputUnit | 주파수           | 입력 전압     | ±10V  |
|-----------|---------------|-----------|-------|
| Mode      | 적산            | Threshold | +0.0V |
| Range     | 2k∕aiv        | 타이밍       | Start |
| 분해능       | 1.00 (16·bit) | 적산 오버     | Hold  |
| 커플링의      | DC            | Slope     | t     |
| L.P.F     | Off           | 분주        | 1     |

모드

측정 모드를 전환합니다.

| 주파수    | 측정 파형의 주파수를 측정 (Hz 헤르츠) (초기 설정) |
|--------|---------------------------------|
| 회전수    | 측정 대상의 회전수를 측정 (r/min 회전/분)     |
| 전원 주파수 | 전원 주파수 변동을 측정 (Hz 헤르츠)          |
| 적산     | 입력 펄스의 수를 적산                    |
| 듀티     | 측정 파형의 듀티비를 측정 (% 퍼센트)          |
| 펄스 폭   | 펄스 폭의 측정 (s 초)                  |

데드타임 중(연산 중)에 상승이 있는 펄스(25 kHz 이상)는 측정할 수 없습니다.

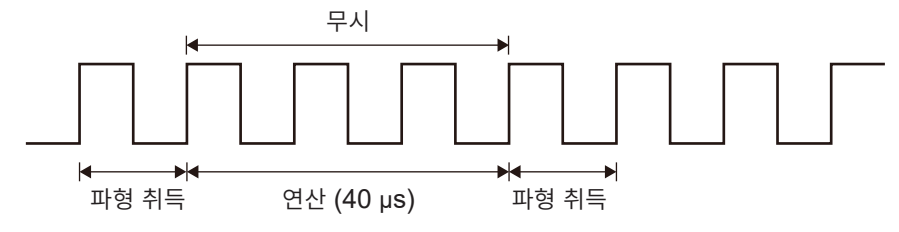

입력 전압

입력 신호의 최대 레벨을 설정합니다.

±10V(초기 설정), ±20V, ±50V, ±100V, ±200V, ±400V

F 키로 값을 선택합니다.

Threshold

- 측정 파형이 Threshold 를 넘었을 때의 시간 간격과 초과한 횟수를 바탕으로 측정치를 구 합니다.
  - Threshold의 상하한치와 증감폭은 입력 전압의 설정에 따라 변합니다.
  - Threshold 설정 중에는 레벨 모니터에 전압 레벨이 표시됩니다.
  - F 키로 값을 선택합니다.

노이즈에 의한 오측정 방지를 위해 Threshold는 입력 전압에 대해 약 3%의 Hysteresis 를 가지고 있습니다.

([입력 전압]이 [±10V]인 경우, ±0.3 V 정도)

전압의 피크에 대해 Hysteresis 폭 이상의 여유를 가지고 Threshold를 설정해 주십시오.

#### Slope

각 측정 모드에서 지정한 레벨을 넘는 방향을 설정합니다.

| 1 | 지정한 레벨을 상승으로 검출합니다. (초기 설정) |
|---|-----------------------------|
| Ļ | 지정한 레벨을 하강으로 검출합니다.         |

분주

설정한 펄스별로 주파수를 확정합니다.

| 1 (초기 설정 ) | ) ~ 4096 |
|------------|----------|
|------------|----------|

**F** 키로 값을 선택합니다.

예: 360 펄스/회전의 인코더인 경우, 분주를 [360]으로 설정하면 1 회전마다의 주파수를 측정할 수 있습니다. 분주를 사용하지 않을 때는 [1] 로 설정합니다.

타이밍

**[모드]**가 **[적산]**으로 설정되어 있을 때만 유효합니다. 적산 카운트 시작의 타이밍을 설정합니다.

| Start | START 키를 누른 시점부터 적산을 시작합니다. (초기 설정) |
|-------|-------------------------------------|
| 트리거   | 트리거가 걸린 시점부터 적산을 시작합니다.             |

- [Start] 로 설정한 경우는 START 키를 누르고 나서 측정 시작까지 내부 처리 시간이 발생하므로 시작 시점에서의 카운트 값은 0이 되지 않습니다.
- [Start] 로 설정한 경우는 프리트리거 대기 시간 중에 트리거 레벨을 넘으면 트리거가 걸리지 않습니다. 또한, 시작 시의 내부 처리 시간이나 트리거 우선 설정에 의해 설정된 트리거 레벨에서 트리거가 걸리지 않을 수 있습니다.
- 메모리분할 사용 시는 블록의 선두에 이전 블록의 마지막 데이터가 남을 수 있습니다.

적산 오버

[모드]가 [적산]으로 설정되어 있을 때만 유효합니다.

| Hold | 최대(2 k 레인지에서는 65535)까지 카운트하며, 그 이상은 카운트하지 않<br>습니다.      |
|------|----------------------------------------------------------|
| 되돌리기 | 레인지의 25배(2 k 레인지에서는 50000)까지 카운트하면 카운트 값을 0<br>으로 되돌립니다. |

참조: "[각채널] 시트 여는 방법, 채널 선택 방법" (p.177)

| _[Unit]   |                         |           |       |
|-----------|-------------------------|-----------|-------|
| InputUnit | 주파수                     | 입력 전압     | ±10V  |
| Mode      | 뉴티                      | Threshold | +0.0V |
| Range     | 5% div                  |           |       |
| 분해능       | 0.01% (1 <u>6-bit</u> ) |           |       |
| 커플링의      | DC                      | 레벨        | High  |
| L.P.F     | Off                     |           |       |

### 레벨

[모드]가 [펄스 폭] 또는 [듀티]로 설정되어 있을 때만 유효합니다.

펄스 폭 및 듀티비의 측정에서 Threshold를 경계로 어느 쪽 레벨을 검출할지를 설정합니다.

| High | Threshold보다 위를 측정합니다. (초기 설정) |
|------|-------------------------------|
| Low  | Threshold 보다 아래를 측정합니다.       |

참조: "[각채널] 시트 여는 방법, 채널 선택 방법" (p.177)

| InputUnit | 주파수              | 입력 전압     | ±10  |
|-----------|------------------|-----------|------|
| Mode      | 주파수              | Threshold | +2.5 |
| Range     | 1Hz div          | Smoothing | Off  |
| 분해능       | 2.00mHz (16-bit) | Hold      | On   |

### **Smoothing**

**[모드]**가 **[주파수]** 또는 **[회전수]**로 설정되어 있을 때만 유효합니다.

스무딩을 설정합니다.

| Off | 측정한 데이터를 그대로 기록합니다. (계단 모양 파형이 됩니다)<br>(초기 설정)                |
|-----|---------------------------------------------------------------|
| On  | 측정한 데이터를 파형이 매끄럽게 되도록 보간하여 출력합니다. (상한 10 kHz, OFF일 때보다 지연됩니다) |

### Hold

[모드]가 [주파수] 또는 [회전수]로 설정되어 있을 때만 유효합니다.

주파수 및 적산의 Hold를 설정합니다.

| Off             | () 내의 주파수가 되어도 확정하지 않는 경우, 정지한 것으로 판단하여 측정치 |
|-----------------|---------------------------------------------|
| (1 Hz, 0.5 Hz,  | 를 0 Hz(0 rpm)로 합니다. (초기 설정)                 |
| 0.2 Hz, 0.1 Hz) |                                             |
| On              | 전회에 확정한 값을 유지합니다.                           |

## 8971 전류 유닛의 설정

모드는 클램프 센서의 자동 인식 시에 설정되므로 변경할 필요가 없습니다.

참조: "[각채널] 시트 여는 방법, 채널 선택 방법" (p.177)

| InputUnit | 전류                   |        |
|-----------|----------------------|--------|
| Mode      | 20A/2V               | (연결없음) |
| Range     | 100mA <sub>div</sub> |        |

Mode

| 20A/2V  | 클램프 센서 9272(20 A 레인지), 9277, CT6841 연결 시에 설정됩니다.<br>(초기 설정)                                                                |
|---------|----------------------------------------------------------------------------------------------------|
| 200A/2V | 클램프 센서 9272(200 A 레인지), 9278, CT6863, CT6843 연결 시에<br>설정됩니다.                                                               |
| 50A/2V  | 클램프 센서 CT6862 연결 시에 설정됩니다.                                                                                                 |
| 500A/2V | 클램프 센서 9279, 9709, CT6844, CT6845, CT6846* <sup>1</sup> , CT6865* <sup>1</sup> , CT6875, CT6876* <sup>1</sup> 연결 시에 설정됩니다. |
|         |                                                                                                    |

\*1. 8971 전류 유닛에 9318 변환 케이블(CT9901 변환 케이블)을 통해 CT6846, CT6865 또는 CT6876을 연결하면 500 A AC/DC 센서로 인식됩니다. 스케일링에서 변환비를 2.00으로 설 정하여 사용해 주십시오.

Range

| DC                   | 전류 측정 (초기 설정)    |  |  |
|----------------------|------------------|--|--|
| RMS                  | 실효치 전류 측정        |  |  |
| 고감도                  | 레인지를 고감도로 설정합니다. |  |  |
| 저감도 레인지를 저감도로 설정합니다. |                  |  |  |

## 8972 DC/RMS 유닛의 설정

참조: "[각채널] 시트 여는 방법, 채널 선택 방법" (p.177)

| InputUnit | DC/RMS |          |    |  |
|-----------|--------|----------|----|--|
| Mode      | DC     | Response | 보통 |  |
| Range     | 5mV av |          |    |  |

모드

측정 모드를 전환합니다.

| DC  | 전압 측정 (초기 설정) |
|-----|---------------|
| RMS | 실효치 측정        |

Response

실효치 측정의 응답 시간을 고속, 보통, 저속의 3단계로 설정할 수 있습니다. 통상은 **[고속]**으로 하지만, 주파수가 낮은 경우나 변동이 심한 경우는 **[보통]** 또는 **[저속]** 으로 설정하면 측정치를 안정시킬 수 있습니다.

| 고속                               | 응답 시간을 약 100 ms로 설정합니다. (초기 설정) |  |
|----------------------------------|---------------------------------|--|
| 보통                               | 응답 시간을 약 800 ms로 설정합니다.         |  |
| 저속         응답 시간을 약 5 s 로 설정합니다. |                                 |  |

## MR8990 디지털 볼트미터 유닛의 설정

- MR8990 디지털 볼트미터 유닛이 유닛 1, 2에 장착된 경우 표준의 로직은 사용할 수 없습니다.
- 레코더 기능으로 측정한 데이터의 분해능은 16 bit가 됩니다.
- 5 V/div 레인지보다 고감도 레인지에서 입력 단자를 개방한 채로 측정하면 오버 레인지가 됩니다.

```
참조: "[각채널] 시트 여는 방법, 채널 선택 방법" (p.177)
```

| [Unit]    |                  |          |      |
|-----------|------------------|----------|------|
| InputUnit | DVM              |          |      |
| Mode      | 전압               | Freq     | 50Hz |
| Range     | 5mV div          | NPLC     | 1    |
| 분해능       | 24.41nV (24-bit) | Response | Off  |
|           |                  | CAL      | Off  |

Freq

전원 주파수를 설정합니다. 전원 주파수를 바르게 설정하지 않은 경우 측정치는 안정되지 않습니다.

사용하시는 지역의 전원 주파수에 맞춰 50 Hz 또는 60 Hz 로 설정해 주십시오.

| 50 Hz | 주기 20 ms (초기 설정)   |
|-------|--------------------|
| 60 Hz | 주기 <b>16.67 ms</b> |

 NPLC
 PLC(Power Line Cycle)는 전원 주파수의 1주기에 상당하는 시간입니다.

 1PLC를 기준으로 적분 시간을 설정합니다.

0.1 ~ 0.9, 1(초기 설정) ~ 10, 20, 30, 40, 50, 60, 70, 80, 90, 100

예: 전원 주파수 50 Hz의 경우, NPLC = 10으로 설정하면 다음과 같이 됩니다.
 20 ms ×10 = 200 ms
 측정 데이터 갱신율은 200 ms가 됩니다.

Response

고속으로 데이터를 갱신할 수 있습니다.

| Off | NPLC에서 설정한 적분 시간으로 데이터를 갱신합니다. (초기 설정)                                             |
|-----|------------------------------------------------------------------------------------|
| On  | 이동 평균하여 고속으로 데이터를 갱신합니다.<br>NPLC가 9까지는 0.1PLC로 데이터 갱신<br>NPLC가 10 이상은 1PLC로 데이터 갱신 |

CAL

측정 시작 시에 자동으로 캘리브레이션 또는 채널 간을 동기하는 설정입니다. 채널 간을 동 기하면 적분 시작의 타이밍을 맞출 수 있습니다.

| Off                           | 캘리브레이션 및 동기를 실행하지 않습니다. (초기 설정) |  |
|-------------------------------|---------------------------------|--|
| <b>On</b> 캘리브레이션 및 동기를 실행합니다. |                                 |  |
| 동기 채널 간의 동기만 실행합니다.           |                                 |  |

- 캘리브레이션 시간은 대략 150 ms입니다. 그 기간은 측정하지 않는 대기 시간이 됩니다.
- 채널 간을 동기한 경우에는, 측정 시작 시에 각 유닛에 대해, 적분을 중단하기 위한 신호를 보내고 1회분 의 적분이 끝날 때까지 기다리는 처리가 들어갑니다.
  이 처리에 걸리는 대기 시간은 (10 ms + 적분 시간\*)입니다.
  \*적분 시간은 NPLC의 설정에 따라 달라집니다.
  동기하지 않는 경우에도 MR8990 디지털 볼트미터 유닛의 설정을 변경한 직후의 측정에서는 상기의 대 기 시간이 소요되지만, 동일한 설정으로 측정하는 경우에는 대기 시간이 소요되지 않습니다.
- [Off](초기 설정)인 경우는 수동으로 캘리브레이션을 실시해 주십시오. 참조: "2.8 캘리브레이션 실행하기 (MR8990 실장 시)" (p.62)

## U8974 고압 유닛의 설정

참조: "[각채널] 시트 여는 방법, 채널 선택 방법" (p.177)

| InputUnit | 고압       |          |    |
|-----------|----------|----------|----|
| Mode      | RMS      | Response | 보통 |
| Range     | RMS500mV |          |    |

### Mode

측정 모드를 전환합니다.

| DC  | 전압 측정 (초기 설정) |
|-----|---------------|
| RMS | 실효치 측정        |

Response 실효치 측정의 응답 시간을 고속, 보통, 저속의 3단계로 설정할 수 있습니다.

주파수가 낮은 경우나 변동이 심한 경우는 **[저속]**으로 설정하면 측정치를 안정시킬 수 있습니다.

| 고속 | 응답 시간을 150 ms로 합니다.         |
|----|-----------------------------|
| 보통 | 응답 시간을 500 ms로 합니다. (초기 설정) |
| 저속 | 응답 시간을 2.5 s로 합니다.          |

## U8977 3CH 전류 유닛의 설정

9709, CT6860 시리즈, CT6840 시리즈의 전류 센서에는 모델명에 -05가 붙는 금속 커넥터와 -05가 붙지 않는 검정색 수지 커넥터가 있습니다.

| 모델명에 -05가 붙는 전류 센서    | U8977 3CH 전류 유닛에 직접 연결할 수 있습니다.              |
|-----------------------|----------------------------------------------|
| (금속 커넥터)              |                                              |
| 모델명에 -05가 붙지 않는 전류 센서 | 옵션의 CT9900 변환 케이블을 사용하여 U8977 3CH 전류 유닛에 연결할 |
| (검정색 수지 커넥터)          | 수 있습니다.                                      |

참조: "[각채널] 시트 여는 방법, 채널 선택 방법" (p.177)

| InputUnit | 3CH 전류                    |
|-----------|---------------------------|
| Mode      | 20A/2V                    |
| Range     | 100mAdiv                  |
| 분해능       | 62.50дА ( <u>16-bit</u> ) |
| 커플링의      | DC                        |
| L.P.F     | Off                       |

(연결 센서를 자동으로 인식할 때) 출력률을 설정한다

연결하는 전류 센서에 따라 모드를 자동 인식할지 전류 센서를 선택할지가 달라집니다.

Mode

자동으로 인식된 출력률에 따라서 설정할 수 있는 측정 레인지의 일람을 아래에 나타냅니다.

| 2A/2V    | 10 mA, 20 mA, 50 mA, 100 mA, 200 mA, 500 mA (/div) |
|----------|----------------------------------------------------|
| 20A/2V   | 100 mA, 200 mA, 500 mA, 1 A, 2 A, 5 A (/div)       |
| 50A/2V   | 200 mA, 500 mA, 1 A, 2 A, 5 A, 10 A (/div)         |
| 200A/2V  | 1 A, 2 A, 5 A, 10 A, 20 A, 50 A (/div)             |
| 500A/2V* | 2 A, 5 A, 10 A, 20 A, 50 A, 100 A (/div)           |
| 1000A/2V | 5 A, 10 A, 20 A, 50 A, 100 A, 200 A (/div)         |
| 2000A/2V | 10 A, 20 A, 50 A, 100 A, 200 A, 500 A (/div)       |
| None     | 전류 센서가 연결되어 있지 않을 때                                |

\*: CT9900 변환 케이블을 통해 CT6846-05 또는 CT6865-05를 연결하면 500 A AC/DC 센서로 인 식됩니다. 스케일링에서 변환비를 2.00으로 설정하여 사용해 주십시오.

(선택을 할 때) 연결되어 있는 전류 센서를 선택한다 선택한 전류 센서에 따라서 설정할 수 있는 측정 레인지의 일람을 아래에 나타냅니다.

| CT7631/CT7731        | 10 A (/div)                                        |
|----------------------|----------------------------------------------------|
| CT7636/CT7736        | 10 A, 20 A, 50 A (/div)                            |
| CT7642/CT7742        | 100 A, 200 A (/div)                                |
| CT7044/CT7045/CT7046 | 100 A, 200 A, 500 A (/div)                         |
| 0.1 mV/A             | 100 A, 200 A, 500 A, 1000 A, 2000 A, 5000 A (/div) |
| 1 mV/A               | 10 A, 20 A, 50 A, 100 A, 200 A, 500 A (/div)       |
| 10 mV/A              | 1 A, 2 A, 5 A, 10 A, 20 A, 50 A (/div)             |
| 100 mV/A             | 100 mA, 200 mA, 500 mA, 1 A, 2 A, 5 A (/div)       |
| 1000 mV/A            | 10 mA, 20 mA, 50 mA, 100 mA, 200 mA, 500 mA (/div) |

CT9920 변환 케이블을 통해 CT7000 시리즈를 연결하는 경우, 사용할 전류 센서의 모델명 또 는 출력률을 설정합니다.

## U8979 충전 유닛의 설정

전압 측정 또는 가속도(전하 출력형, 프리앰프 내장형) 측정의 입력 채널에 대해서 설정합니다. 1개의 채널로 측정할 수 있는 것은 1종류입니다.

[전압] 모드와 [PreAmp] 모드에서는 BNC 커넥터를 사용하고, [전하] 모드에서는 미니어처 커넥터를 사용합니다.

▲경고

U8979에서는 TEDS\* 대응 센서를 자동으로 식별할 수 있습니다.

\*: Transducer Electronic Data Sheet

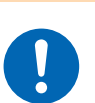

측정 모드를 [PreAmp] 로 설정하면 센서용 전원 (3.0 mA, 22 V) 이 BNC 단자에서 항상 출 력됩니다. 감전 및 측정 대상의 파손을 방지하기 위해 BNC 단자에 센서 또는 프로브를 연결 할 때는 측정 모드를 [PreAmp] 이외로 설정하거나 본체 전원을 꺼주십시오.

참조: "[각채널] 시트 여는 방법, 채널 선택 방법" (p.177)

| InputUnit | CHARGE      |       |       |
|-----------|-------------|-------|-------|
| Mode      | 전하          | A.A.F | Off   |
| Range     | 500mM/s²4iv | 센서 감도 | 1.000 |

Mode

측정 모드를 전환합니다.

| 모드                   | 측정 대상           | 측정 감도                                                  |
|----------------------|-----------------|--------------------------------------------------------|
| 전압                   | 전압              | -                                                      |
| <b>전하</b><br>(초기 설정) | 전하 출력형 가속도 센서   | 0.1 pC/(m/s <sup>2</sup> ) ~ 10 pC/(m/s <sup>2</sup> ) |
| PreAmp               | 프리앰프 내장형 가속도 센서 | 0.1 mV/(m/s <sup>2</sup> ) ~ 10 mV/(m/s <sup>2</sup> ) |

(모드를 [PreAmp] 로 설정한 경우)

[센서 감도] 항목으로 커서를 이동하여 [TEDS 로딩]를 실행합니다.

연결된 센서의 감도를 취득합니다. 단, 감도를 취득할 수 있는 것은 TEDS에 대응한 프리 앰프 내장형 가속도 센서만입니다.

센서 감도를 취득한 경우는 자동으로 센서 감도가 설정됩니다.

A.A.F FFT 연산을 할 때 에일리어싱 왜곡을 방지하기 위해 안티에일리어싱 필터를 설정합니다. 컷오프 주파수는 샘플링 속도 또는 주파수 레인지(FFT 기능일 때)의 설정에 따라 자동으 로 바뀝니다.

| Off | 안티에일리어싱 필터를 사용하지 않습니다. (초기 설정)                                |
|-----|---------------------------------------------------------------|
| On  | 안티에일리어싱 필터를 사용합니다.<br>(외부 샘플링 사용 시 및 100 kS/s보다 빠른 샘플링에서는 무효) |

센서 감도센서 감도는 소수점 3자리까지 설정할 수 있습니다. 전하 출력형 가속도 센서, TEDS에 대<br/>응하고 있지 않은 프리앰프 내장형 가속도 센서를 사용하는 경우, 가속도 센서에 기재된 1<br/>m/s<sup>2</sup>당 값을 설정합니다.

응용 기능

8

### 센서 감도의 설정 예

예 1: 1 m/s<sup>2</sup>당 센서 감도가 기재된 센서를 사용한다

| 센서 감도                       | 설정치  |
|-----------------------------|------|
| 1.08 pC/(m/s <sup>2</sup> ) | 1.08 |

### 예 2: 1 G당 센서 감도가 기재된 센서를 사용한다

1 G당 센서 감도가 기재된 경우는 기재된 센서 감도를 9.8 m/s<sup>2</sup>로 나눈 값을 설정합니다.

| 센서 감도                                        | 설정치                     |
|----------------------------------------------|-------------------------|
| 64 pC/G의 경우:<br>64.0/9.8 = 6.53061 pC/(m/s²) | 6.531 (소수점 3자리까지 설정 가능) |

## 단위를 [m/s<sup>2</sup>]에서 [G]로 변환하고자 할 경우

본 기기는 1 m/s<sup>2</sup> 당 전하량을 측정하고 있습니다. 스케일링 기능을 사용해 1 G당 전하량으로 변환할 수 있습니다.

참조: "8.5 입력치 환산하기 (스케일링 기능)" (p.165)

스케일링을 아래와 같이 설정합니다.

### 예 1: 변환비로 설정한다

| 변환비 | 0.1020E+00 (= 1/9.8) |
|-----|----------------------|
| 오프셋 | 0.0000E+00           |
| 단위  | G                    |

### 예 2: 2점으로 설정한다

| 입력1 | 9.8000E+00 | 물리량1 | 1.0000E+00 |
|-----|------------|------|------------|
| 입력2 | 0.0000E+00 | 물리량2 | 0.0000E+00 |
| 단위  | G          |      |            |

### 설정 범위 외의 센서를 사용할 경우

스케일링 기능을 사용해 설정 범위 외의 센서를 사용할 수 있습니다. 참조: "파형을 자동 저장하기" (p.96)

- **센서 감도** 사용할 센서의 센서 감도에 적당한 수를 곱해 설정 가능 범위의 수치(0.1 ~ 10)로 해서 입력합니다.
- 스케일링 변환비가 센서 감도에 곱한 값과 같아지도록 설정합니다.

### 예 1: 센서 감도가 23.4 pC/(m/s<sup>2</sup>)인 경우

센서 감도를 1/2.34 배로 하고, "10 pC/(m/s<sup>2</sup>)"를 센서 감도로 해서 설정합니다. 측정치를 1/2.34 배로 하여 표시하기 위해 아래와 같이 스케일링을 설정합니다.

#### 변환비로 설정하는 경우

| 변환비 | 0.4274E+00 (= 10/23.4) |
|-----|------------------------|
| 오프셋 | 0.0000E+00             |
| 단위  | m/s <sup>2</sup>       |

#### 2점으로 설정하는 경우

| 입력1 | 2.3400E+00       | 물리량1 | 1.0000E+00 |
|-----|------------------|------|------------|
| 입력2 | 0.0000E+00       | 물리량2 | 0.0000E+00 |
| 단위  | m/s <sup>2</sup> |      |            |

### 예 2: 센서 감도가 0.05 pC/(m/s<sup>2</sup>)인 경우

센서 감도를 2배로 하고, "0.1 pC/(m/s<sup>2</sup>)"를 센서 감도로 해서 설정합니다. 측정치를 2배로 표시하기 위해 아래와 같이 스케일링을 설정합니다.

#### 변환비로 설정하는 경우

| 변환비 | 2.0000E+00 (= 0.1/0.05) |
|-----|-------------------------|
| 오프셋 | 0.0000E+00              |
| 단위  | m/s <sup>2</sup>        |

#### 2점으로 설정하는 경우

| 입력1 | 0.0500E+00       | 물리량1 | 1.0000E+00 |
|-----|------------------|------|------------|
| 입력2 | 0.0000E+00       | 물리량2 | 0.0000E+00 |
| 단위  | m/s <sup>2</sup> |      |            |

# MR8790 파형 발생 유닛의 설정

MR8790 이 장착된 채널은 측정할 수 없습니다.

상세에 대해서는 U8793, MR8790, MR8791의 사용설명서를 참조해 주십시오.

| нюк        | ▋/ 기본실           | <u>설정</u> 각채    | 널 / 스키    | 세일링    | 코멘트 | / 신호 발생                    | CHAN (PUS) | 21-Jan 17:02:48 |
|------------|------------------|-----------------|-----------|--------|-----|----------------------------|------------|-----------------|
| uno        | 고수수 고드러 드        | 16 A 11 1 1 1 . |           |        |     |                            | Unit1      | 기능 :            |
| MKS        | /90 파영 달         | ≌ơ Unit         |           |        |     |                            | Unit2      | MEMURY          |
| Ch         | 종류               | 주파수             | 진폭        | 오표셋    | 출력  | 정지 시                       | Unit4      |                 |
| 1          | DC               |                 |           | 5.000V | On  | 개방                         | Unit5      |                 |
| 2          | 사인파              | 100Hz           | 10.000Vpp | 0.000V | On  | 개방                         | A CH.SET   | 4               |
| 3          |                  | 0000011         | E 000U    | 1.500V | Off | 단락                         |            |                 |
| 4          | 사인파              | 20000Hz         | 5.000Vpp  | 0.0000 | Utt | 개망                         | Unit7      | Unit 선택         |
|            |                  |                 |           |        |     |                            | Unit8      |                 |
|            |                  |                 |           |        |     |                            |            | Unit 선택         |
|            |                  |                 |           |        |     |                            |            |                 |
|            |                  |                 |           |        |     |                            |            |                 |
|            |                  |                 |           |        |     |                            |            |                 |
|            |                  |                 |           |        |     |                            |            |                 |
|            |                  |                 |           |        |     |                            |            | DC              |
|            |                  |                 |           |        |     |                            |            | F2              |
| <u>+</u> [ | 신호 발생】           |                 |           |        | 제어  |                            |            |                 |
|            |                  |                 |           |        |     |                            |            | 사인파             |
| 7          | 비어방법             | 수동              |           |        |     |                            |            |                 |
|            |                  |                 |           | SI     |     | $\boldsymbol{\mathcal{D}}$ |            |                 |
|            |                  |                 |           |        |     | F                          |            |                 |
|            |                  |                 |           |        |     |                            |            |                 |
|            |                  |                 |           |        |     |                            |            |                 |
|            |                  |                 |           |        |     |                            |            |                 |
|            | <sub>국말</sub> 파형 | 종류를 선택합         | 니다.       |        |     |                            |            |                 |
| ('         |                  |                 |           |        |     |                            |            |                 |

참조: "[각채널] 시트 여는 방법, 채널 선택 방법" (p.177)

### 종류

파형 종류를 선택합니다.

| DC  | DC 출력 (초기 설정) |
|-----|---------------|
| 사인파 | 정현파 출력        |

주파수 출력 신호의 주파수를 설정합니다.

0Hz ~ 20000Hz

진폭

출력 신호의 진폭을 설정합니다.

정확도 보증하고 있는 출력 전압은 진폭+오프셋으로, -10 V ~ +10 V입니다. 진폭+오프 셋의 값이 정확도 보증 범위 외로 설정된 경우, 파형의 일부가 상한이 약 +14 V. 하한이 약 -14 V로 클램프된 출력 파형이 됩니다.

0.000Vpp ~ 20.000Vpp

오프셋

정현파 출력 시: 오프셋 전압을 설정합니다. 정확도 보증하고 있는 출력 전압은 진폭+오프셋으로, -10 V ~ +10 V입니다. 진폭+오프 세이 같이 저하다 너주 버의 이르 성적된 경우, 피험이 이너가 사하이 야 144 V 취하이 야

셋의 값이 정확도 보증 범위 외로 설정된 경우, 파형의 일부가 상한이 약 +14 V, 하한이 약 -14 V로 클램프된 출력 파형이 됩니다.

-10V ~ +10V

**정지 시** 출력을 OFF 로 했을 때의 출력 단자 상태를 설정합니다.

DC 출력 시: DC 전압을 설정합니다.

| 개방 | 출력 단자를 내부 회로에서 분리하여 개방합니다(오픈). |
|----|--------------------------------|
| 단락 | 출력 단자를 내부 회로에서 분리하여 단락합니다.     |

출력

파형 출력의 ON/OFF를 합니다.

| On  | 파형을 출력합니다.     |
|-----|----------------|
| Off | 파형을 출력하지 않습니다. |

제어 파형

파형 출력을 설정합니다.

| RUN   | 출력을 시작합니다.                                                       |
|-------|------------------------------------------------------------------|
| PAUSE | 출력을 일시 정지합니다. 일시 정지 중에는 <b>[PAUSE]</b> 를 누른 시점에서의 전<br>압을 출력합니다. |
| STOP  | 출력을 정지합니다.                                                       |

제어방법

파형 출력의 제어 방법을 선택합니다.

| 수동     | 신호 발생 화면에서만 제어 가능합니다.                                                                                             |                         |  |  |  |
|--------|----------------------------------------------------------------------------------------------------|-------------------------|--|--|--|
| 측정과 동기 | 수동 제어에 더하여 측정의 시작 및 정지에 동기하여 출력할 수 있습니다.<br><b>START</b> 키: 측정 시작과 동기하여 출력 시작<br><b>STOP</b> 키: 측정 정지와 동기하여 출력 정지 |                         |  |  |  |
|        |                                                                                                    |                         |  |  |  |
| 7      | 수동 제어에 더하여 본체 키에 의한 조작이 가능해집니다.                                                                                   |                         |  |  |  |
|        | <b>START</b> 키:<br><b>STOP</b> 키:<br>수동 트리거 키:                                                                    | 출력 시작<br>출력 정지<br>일시 정지 |  |  |  |

# MR8791 펄스 발생 유닛의 설정

MR8791 이 장착된 채널은 측정할 수 없습니다.

상세에 대해서는 U8793, MR8790, MR8791의 사용설명서를 참조해 주십시오.

| нокі | 기본설정                 | _ 각채널             | 스      | 케일링        | 코멘트    | 신호                   | 발생 | CHAN (Push) | 21-Jan 17:05:02 |
|------|----------------------|-------------------|--------|------------|--------|----------------------|----|-------------|-----------------|
|      |                      |                   |        |            |        |                      |    | Unit1       | 기능 :            |
| MR87 | 91 펄스 발생             | Unit              |        |            |        |                      |    | Unit2       | MEMURY          |
|      |                      |                   |        |            |        |                      |    | Unit3       |                 |
|      |                      |                   |        |            |        |                      |    | Unit4       |                 |
| 1    |                      |                   |        |            |        |                      |    | Unit5       |                 |
| Ch   | - 자료스                | D                 | 려 그사   | 초려         |        |                      |    | TRIG.SET    |                 |
|      | <u>+</u> म+<br>1 0H→ | 10.0%             |        |            |        |                      |    | Unitb       | lln.i+ 서태       |
| 2    | 20 0Hz               | 20.0%             | TTI    | 011<br>Dff |        |                      |    | Unit/       |                 |
| 3    | 100.0Hz              | 30.0%             | TTI    | 0ff        |        |                      |    | Unito       | - 4             |
| 4    | 200.0Hz              | 40.0%             | TTL    | Off        |        |                      |    |             | Unit 선택         |
| 5    | 1000.0Hz             | 50.0%             | 00     | Off        |        |                      |    |             |                 |
| 6    | 2000.0Hz             | 60.0%             | 0C     | Off        |        |                      |    |             |                 |
| 7    | 10000.0Hz            | 70.0%             | 00     | On         |        |                      |    |             |                 |
| 8    | 10000.0Hz            | 80.0%             | 0C     | Off        |        |                      |    |             | Fi Fi           |
|      |                      |                   |        |            |        |                      |    |             |                 |
|      |                      |                   |        |            |        |                      |    |             | 펄스              |
| . 7. | I중 바세¶               |                   |        |            | TIAL   |                      |    |             | nnnn F2         |
| + ve | 19 5 5 <b>1</b>      |                   |        |            | MU1    |                      |    | -           |                 |
|      |                      |                   |        |            |        |                      |    |             | 패턴              |
| 제    | 어방법                  | 수동                |        |            |        |                      |    |             |                 |
|      |                      |                   |        |            |        | $\boldsymbol{D}^{-}$ |    |             |                 |
|      |                      |                   |        |            |        |                      |    |             |                 |
|      |                      |                   |        |            |        |                      |    |             |                 |
|      |                      |                   |        |            |        |                      |    |             |                 |
|      |                      |                   |        |            |        |                      |    | 1           |                 |
|      | . 박색 모드              | 를 선택하다            | сŀ     |            |        |                      |    |             |                 |
| 도움   | 말 필증 포프<br>패턴은 사     | 을 건덕립어<br>용 채널이 취 | 의대의 때! | 마 선택할 수    | - 있습니며 | ÷.                   |    |             |                 |
|      |                      |                   |        |            |        |                      |    |             |                 |

참조: "[각채널] 시트 여는 방법, 채널 선택 방법" (p.177)

### 모드

출력 종류를 선택합니다.

| 펄스 | 펄스 출력 (초기 설정) |
|----|---------------|
| 패턴 | 패턴 출력         |

• 사용 채널이 Ch1-16 또는 Ch1-32인 경우는 패턴 출력을 선택할 수 있습니다.

• 사용 채널을 변경하면 패턴 데이터는 소실됩니다.

사용 채널의 설정

참조: "8.4 사용할 채널 설정하기 (기록 길이를 길게 하기)" (p.164)

**주파수** 펄스 출력의 주파수를 설정합니다.

0Hz ~ 20000Hz

Duty 펄스의 Duty를 설정합니다.

0% ~ 100%

### **출력 구성** 출력의 성

| 력의 상태를 | 설정합니다. |
|--------|--------|
|--------|--------|

| TTL | TTL 출력    |
|-----|-----------|
| OC  | 오픈 컬렉터 출력 |

**출력** 파형 출력의 ON/OFF를 합니다.

| On  | 파형을 출력합니다.     |
|-----|----------------|
| Off | 파형을 출력하지 않습니다. |

제어

### 파형 출력을 설정합니다.

| RUN   | 출력을 시작합니다.                                                       |
|-------|------------------------------------------------------------------|
| PAUSE | 출력을 일시 정지합니다. 일시 정지 중에는 <b>[PAUSE]</b> 를 누른 시점에서의 전<br>압을 출력합니다. |
| STOP  | 출력을 정지합니다.                                                       |

제어방법

파형 출력의 제어 방법을 선택합니다.

| 수동     | 신호 발생 화면에서만 제어 가능합니다.                                                          |  |  |
|--------|--------------------------------------------------------------------------------|--|--|
| 측정과 동기 | 수동 제어에 더하여 측정의 시작 및 정지에 동기하여 출력할 수 있습니다.                                       |  |  |
|        | START 키:       측정 시작과 동기하여 출력 시작         STOP 키:       측정 정지와 동기하여 출력 정지       |  |  |
| זי     | 수동 제어에 더하여 본체 키에 의한 조작이 가능해집니다.                                                |  |  |
|        | START 키:       출력 시작         STOP 키:       출력 정지         수동 트리거 키:       일시 정지 |  |  |

## U8793 임의 파형 발생 유닛의 설정

U8793이 장착된 채널은 측정할 수 없습니다.

| нокі 기본설정 각채널 스케일링 코멘트 신호 발생 ᄀ Снач 🕬                                                                                                    | 21-Jan 17:12:48              |
|----------------------------------------------------------------------------------------------------|------------------------------|
| U8793 임의 파형 발생 Unit Unit2<br>Unit3                                                                                                    | 기능 :<br>MEMORY               |
| Ch         종류         클록 주파수 진폭조정 오프셋 딜레이 루프         필터         출력         Unit4           1         임의 파형         1000.00Hz × 1.000         0.000V         0         ∞         Off         Unit5           AmpModul         0         0         0         0         0         0         0         0         0         0         0         0         0         0         0         0         0         0         0         0         0         0         0         0         0         0         0         0         0         0         0         0         0         0         0         0         0         0         0         0         0         0         0         0         0         0         0         0         0         0         0         0         0         0         0         0         0         0         0         0         0         0         0         0         0         0         0         0         0         0         0         0         0         0         0         0         0         0         0         0         0         0         0         0         0         0         < | <b></b>                      |
| ····································                                                                                                    | Unit 선택<br>나                 |
| Ch         종류         주파수         진폭         오프셋         Duty         위상         출력           2         사인파         1200.00Hz         10.000Vpp         0.000V         0.0°         0n                                                                                                    | Unit 선택                      |
|                                                                                                    | Fi<br>스도                     |
| - 【신호 발생】 제어                                                                                                    | <u>- 8</u><br>- 12<br>초저희 도미 |
|                                                                                                    | <u>국장파 중기</u><br>▶ 8         |
|                                                                                                    |                              |
| 도움말 파형 출력의 제어 방법을 선택합니다.                                                                                                    |                              |

참조: "[각채널] 시트 여는 방법, 채널 선택 방법" (p.177)

종류

파형 종류를 선택합니다.

| DC    | DC 출력 (초기 설정)     |
|-------|-------------------|
| 사인파   | 정현파 출력            |
| 구형파   | 구형파 출력            |
| 펄스파   | 펄스파 출력            |
| 삼각파   | 삼각파 출력            |
| 램프 업  | 램프 업파 출력          |
| 램프 다운 | 램프 다운파 출력         |
| 임의 파형 | 작성한 파형을 출력        |
| 프로그램  | 프로그램에서 설정한 파형을 출력 |

프로그램 선택 시의 설정 방법에 대해서는 U8793, MR8790, MR8791의 사용설명서를 참 조해 주십시오.

**주파수** 출력 신호의 주파수를 설정합니다.

0Hz ~ 100000Hz

진폭

출력 신호의 진폭을 설정합니다.

정확도 보증하고 있는 출력 전압은 진폭+오프셋으로, -10 V~+15 V입니다. 진폭+오프셋의 값이 정확도 보증 범위 외로 설정된 경우, 파형의 일부가 상한이 약 +16 V, 하한이 약 -11 V로 클램프된 출력 파형이 됩니다.

0.000Vpp ~ 20.000Vpp

오프셋

정지 시

외부 입력

춬력

제어

DC 출력 시: DC 전압을 설정합니다. 정현파 출력 시: 오프셋 전압을 설정합니다.

출력을 OFF 로 했을 때의 출력 단자 상태를 설정합니다.

출력으로 외부 레벨 또는 외부 펄스를 선택했을 때만 설정합니다.

파형을 출력합니다.

파형을 출력하지 않습니다.

외부 레벨 및 외부 펄스는 프로그램 이외의 파형 종류에서 선택할 수 있습니다.

출력을 시작합니다. (출력 인디케이터: 빨간색 점등)

압을 출력합니다. (출력 인디케이터: 빨간색 점등)

출력을 정지합니다. (출력 인디케이터: 소등)

외부 입력 신호의 ON 조건을 설정합니다.

다.

정확도 보증하고 있는 출력 전압은 진폭+오프셋으로, -10 V~+15 V입니다. 진폭+오프셋의 값이 정확도 보증 범위 외로 설정된 경우, 파형의 일부가 상한이 약

+16 V, 하한이 약 -11 V로 클램프된 출력 파형이 됩니다.

출력 단자를 내부 회로에서 분리하여 개방합니다(오픈).

외부 신호가 High 레벨(3.5 V ~ 5.0 V)일 때에 외부 신호를 ON으로 합니

외부 신호가 Low 레벨(0 V ~ 0.8 V)일 때에 외부 신호를 ON으로 합니다.

출력을 일시 정지합니다. 일시 정지 중에는 [PAUSE]를 누른 시점에서의 전

출력 단자를 내부 회로에서 분리하여 단락합니다.

0.1% ~ 99.9%

펄스파 선택 시의 Duty를 설정합니다. Duty

-360° ~ 360°

-10V ~ +15V

위상

개방

단락

1

↓

On

Off

RUN

PAUSE

STOP

파형 춬력을 제어합니다.

파형 출력을 설정합니다.

197

#### 제어방법

파형 출력의 제어 방법을 선택합니다.

| 수동     | 신호 발생 화면에서만 제어 가능합니다.                                                          |  |  |  |  |
|--------|--------------------------------------------------------------------------------|--|--|--|--|
| 측정과 동기 | 수동 제어에 더하여 측정의 시작 및 정지에 동기하여 출력할 수 있습니다.                                       |  |  |  |  |
|        | START 키:         측정 시작과 동기하여 출력 시작           STOP 키:         측정 정지와 동기하여 출력 정지 |  |  |  |  |
| זי     | 수동 제어에 더하여 본체 키에 의한 조작이 가능해집니다.                                                |  |  |  |  |
|        | START 키:       출력 시작         STOP 키:       출력 정지         수동 트리거 키:       일시 정지 |  |  |  |  |

### 임의 파형 선택 시의 설정

**데이터명** 출력할 파형의 데이터를 등록 또는 삭제합니다. 최대 8개 파형을 등록할 수 있습니다.

**필터** 출력 파형에 필터를 적용합니다.

Off (초기 설정) ~ 1 MHz

- **클록 주파수** 파형을 발생시키는 D/A 컨버터의 클록 주파수를 설정합니다. 출력 파형의 주기 및 주파수는 하단에 표시됩니다.
- 딜레이
   파형 발생의 딜레이를 설정합니다.

   딜레이 값이 플러스일 때는 진행 위상이 됩니다.

   -250,000 ~ 250,000 데이터 (초기 설정: 0)
- **루프** 파형 발생의 반복 횟수를 설정합니다. **1 ~ 50,000**, ∞ (초기 설정:∞)
- **진폭조정** 파형 출력의 진폭 레벨을 설정합니다.
- **오프셋** 파형의 오프셋 전압을 설정합니다.

# 8.11 U8793 임의 파형 발생 유닛에 파형 등록하기

U8793에 파형을 등록합니다. 등록된 파형은 U8793에서 출력할 수 있습니다.

| нокі / 기본설정 / 각채널 / 스케일링 / 코멘트 / 신호 발생 ᄀ 머씨 倾                                                                                                    | 21-Jan 17:15:43   |
|----------------------------------------------------------------------------------------------------|-------------------|
| Unit<br>U8793 임의 파형 발생 Unit<br>Unit<br>Unit                                                                                                    | 1데이터 없음<br>2<br>3 |
| Ch       종류       클록 주파수 진폭조정 오프셋       딜레이 루프       필터       출력       Unit         1       임의 파형       1000.00Hz × 1.000       0.000V       0 ∞       Off       On       Unit         AmpModul                                                                                                    |                   |
| Ch       종류       클록 주파수 진폭조정 오프셋 딜레이 루프       필터       출력         2       임의 파형       1000.00Hz × 1.000       0.000V       0       ∞       0ff       0n         정지 시         단락                                                                                                    |                   |
| 데이터수 주파수<br>0 0.00000000 Hz 3                                                                                                    | FI<br>등록<br>파일에서  |
| - 【신호 발생】 제어                                                                                                    | R<br>등록<br>측정 파형을 |
| Modisiti de la constanción de la constanción de la constancisco de la constanción de la constanción de la constanción de |                   |
| 도움말 <sup>발생시킬</sup> 임의 파형을 선택합니다.                                                                                                    | - F               |

## 순서

화면 여는 방법: CHAN 키를 누른다 → [신호 발생] 시트

**1** 종류를 임의 파형으로 설정한다

설정 화면의 [종류] 항목으로 이동한 후, F 키로 [임의 파형]을 선택합니다.

## 2 파형을 등록한다

설정 화면의 [임의 파형] 아래에 있는 항목으로 커서를 이동합니다.

### **3** F 키로 파형을 읽어올 소스를 선택한다

| 등록<br>파일에서   | 미디어에 저장된 데이터에서 등록합니다.                                                                    |
|--------------|------------------------------------------------------------------------------------------|
| 등록<br>측정 파형을 | 메모리 기능으로 측정한 데이터를 등록합니다.<br>미디어에서 MEM 파일을 본체로 읽어온 후에 등록할 수도 있습니다.                        |
| ↑ 또는 ↓       | U8793에 등록된 임의 파형 데이터를 선택합니다.<br>(출력 파형을 선택할 때 또는 삭제할 때에 사용합니다)                           |
| 삭제           | U8793의 메모리에 등록된 데이터를 삭제합니다.<br>이미 최대 8개 파형이 등록된 경우, 등록된 파형 중 어느 하나를 삭제한 후에 등록해 주<br>십시오. |

## 파일에서 등록하기

**1** "순서" (p.199)에서 [등록 파일에서]를 선택한다

| <u>нюк</u> 기본설정                   | / 각채널 / 스케일링 /                                    | 코멘트 / 신호           | 발생 🔊 🕑     |                     | 19-Feb 10:26:07 |
|-----------------------------------|---------------------------------------------------|--------------------|------------|---------------------|-----------------|
| 8793 임의 파형 블                      | 발생 Unit                                           |                    |            | Unit1<br>Unit2      | 기능 :<br>MEMORY  |
|                                   |                                                   |                    |            | Unit3               | THETOTYT        |
| Ch 종류 클록<br>1 임의 파형 100           | ▲주파수 진폭조정 오프셋   딜레(<br>1000.00Hz x 1.000   0.000V | 이 루프 필터<br>0 ∞ Dff | _ 출력<br>On | Unit4<br>Unit5      |                 |
| AmpModul                          |                                                   |                    | 정지시        | Unit6               |                 |
|                                   | 터수 주파수                                            |                    | 전역         | Unit/               | 파일화면으로          |
| autore .                          | 1000 100.000000 Hz                                |                    |            | Un i t8<br>TRIGISET |                 |
| Ch 종류 클록                          | · 주파수 진폭조정 오프셋   딜레!                              | 이 루프 필터            | 출력         |                     | 취소              |
| 2 임의 파형 1                         | .000.00Hz × 1.000 0.000V                          | 0 ∞ Off            | On<br>전치 제 |                     |                 |
|                                   |                                                   |                    | 단락         |                     |                 |
| 데이                                | ,터주 주파주<br>0 0.00000000 Hz                        |                    |            |                     |                 |
|                                   | ,<br>                                             |                    |            |                     |                 |
| +【신호 발생】——                        | -                                                 |                    |            |                     |                 |
|                                   |                                                   |                    |            |                     |                 |
| 제어방법                              | 파일 화면에서 임의 파형 파'                                  | 일 WFG              |            |                     |                 |
| 또는 TFG 파일을 선택하여 로딩하십시오.           |                                                   |                    |            |                     |                 |
|                                   |                                                   |                    |            |                     |                 |
| +                                 |                                                   |                    |            |                     |                 |
| <sub>도움막</sub> 발생시킬 임의 파형을 선택합니다. |                                                   |                    |            |                     |                 |
|                                   |                                                   |                    |            |                     |                 |

- **2** CH.SET 키로 [파일화면으로]를 선택한다 파일 화면으로 이동합니다.
- **3** 파일 화면에서 임의 파형 파일 WFG 또는 TFG 파일을 선택하여 등록한다

### 측정 데이터에서 등록하기

1 "순서" (p.199)에서 [등록 측정 파형을]을 선택한다

| <u>нюкі</u> 기본설정                                                                  | / 각채널 / 스커                                      | 일링 / :                      | 코멘트 🦯 신                 | 호 발생 ᄀ                                      | CHAN (Push)                      | 19-Feb 11:35:12           |
|-----------------------------------------------------------------------------------|-------------------------------------------------|-----------------------------|-------------------------|---------------------------------------------|----------------------------------|---------------------------|
| U8793 임의 파형 빌                                                                     | 발생 Unit                                         |                             |                         |                                             | Unit1<br>Unit2<br>Unit3          | 기능 :<br>MEMORY            |
| Ch         종류         클록           1         임의 파형         100           AmpModul | 주파수 진폭조정 오크<br>000.00Hz x 1.000 0.              | 프셋 <mark>딜레이</mark><br>000V | 루프 필터<br>0 ∞ Off        | <u>출력</u><br>0n<br>정지 시<br>단락               | Unit4<br>Unit5<br>Unit6<br>Unit7 |                           |
|                                                                                   | 터수 수<br>1000 100.000000 Hz                      | -파수                         |                         |                                             | Unit8                            | 실행                        |
| <mark>Ch 종류 클록</mark><br>2 임의 파형 1                                                | <mark>주파수 진폭조정</mark> 오3<br>000.00Hz x 1.000 0. | 프셋 딜레이<br>000V              | <u>루프 필터</u><br>0 ∞ Off | 출력           0n           정지 시           다라 |                                  | 취소                        |
| 데이                                                                                | 터수 주<br>0 0.00000000 Hz                         | 파수                          |                         |                                             |                                  | [<br>아날로그 Ch              |
| +【신호 발생】                                                                          | 측정 데이터에                                         | 서 파형 등록                     | 2<br>1<br>1<br>1        |                                             |                                  |                           |
| 제어방법                                                                              | 채널<br>데이터 선두 4<br>데이터 소                         | 위치                          | Ch1 3                   |                                             |                                  | T+ F                      |
|                                                                                   | 네이터 구<br>변환비<br>데이터명                            | 25<br>1<br>NO               | .000 5<br>INAME 6       |                                             |                                  | J- F4                     |
| 도움말 측정 데이터                                                                        | H의 채널을 설정합니다                                    | ₽.                          |                         |                                             |                                  | <sup>™→</sup> ™<br>파형연산 Z |

## 2 F 키로 등록할 파형을 선택한다

| 아날로그 Ch | 측정한 아날로그 채널의 파형을 등록합니다. |
|---------|-------------------------|
| 파형 연산 Z | 파형연산 결과의 파형을 등록합니다.     |

## **3** 등록할 파형 채널을 선택한다

아날로그 파형

Ch1 ~ Ch16

파형연산

Z1 ~ Z16

### 4 등록할 데이터 수를 설정한다

| 모든 파형   | 모든 파형을 등록합니다. *1                     |
|---------|--------------------------------------|
| A-B간 파형 | AB 커서 간의 파형을 등록합니다. *1               |
| 텐 키 입력  | 데이터 선두 위치와 데이터 수를 텐 키 입력으로 임의 설정합니다. |

\*1 최대 등록 데이터 수 250,000 데이터를 초과하는 등록은 할 수 없습니다.

### 5 변환비를 설정한다

측정 데이터의 전압값을 증폭, 감쇠하여 등록합니다.

0.001 배 ~ 100 배

### **6** 데이터명을 입력한다

**U8793**의 메모리에 임의 파형 데이터로 등록할 **[데이터명]**을 입력합니다. 무입력인 경우, **[NONAME]**으로 등록됩니다.

## 8.12 U8793에 등록된 파형을 미디어에 저장하기

U8793에 등록된 임의 파형의 데이터를 미디어에 저장할 수 있습니다. 저장 방법에 대해서는 "파형 출력 데이터를 미디어에 저장하기" (p.111)를 참조해 주십시오.

## 8.13 파형 화면에서 출력 파형의 파라미터 설정하기

MR8790, MR8791 및 U8793의 출력 설정을 파형 화면에서 할 수 있습니다. 측정 중이나 출력 중에 설정, 변경이 가능합니다. 상세에 대해서는 U8793, MR8790, MR8791의 사용설명서를 참조해 주십시오.

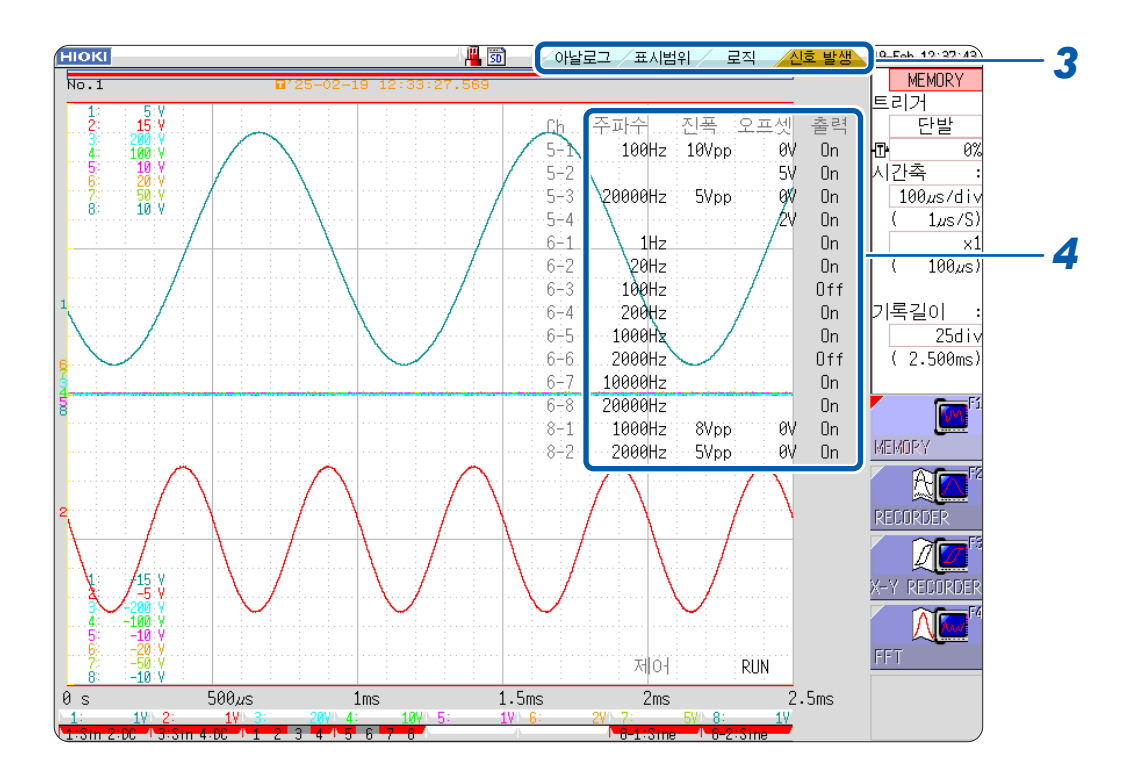

- 1 파형 화면을 표시한다 (파형 화면 이외의 화면일 때는 DISP 키를 누르면 표시됩니다)
- 2 CH.SET 키를 누른다 (시트가 표시됩니다)
- 3 CH.SET 키 또는 마우스로 [신호 발생] 시트를 선택한다
- 4 각 파라미터의 항목을 설정한다

| 주파수 | 주파수를 설정합니다.        |
|-----|--------------------|
| 진폭  | 진폭을 설정합니다.         |
| 오프셋 | 오프셋을 설정합니다.        |
| 출력  | 출력의 ON/OFF를 설정합니다. |

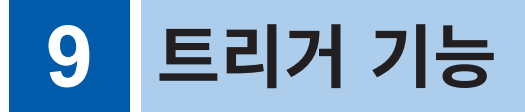

트리거(Trigger)란 특정 신호를 통해 기록의 개시 및 종료 타이밍을 측정하는 기능입니다. 특정 신호를 통 해 기록을 개시 및 종료하는 것을 '트리거가 걸리다'라고 표현합니다. 트리거 설정은 파형 화면의 트리거 설정 창에서 설정합니다. <u>X-Y 레코더 기능에서는 트리거를 설정할 수 없습니다.</u>

## 트리거 설정 창 여는 방법

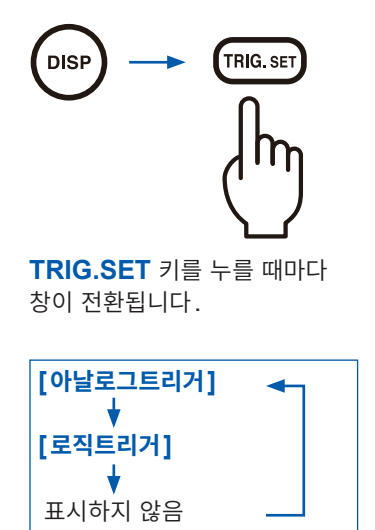

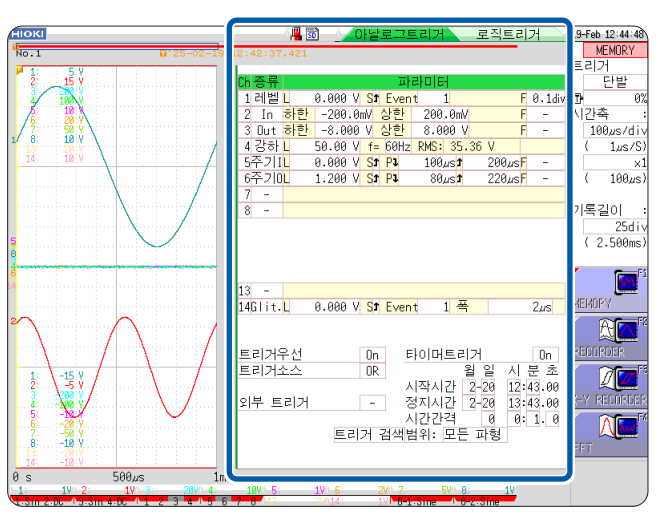

트리거 설정 화면이 파형과 겹쳐서 잘 보이지 않는 경우는 파형 표시 폭을 좁 게 하면 파형표시와 트리거 설정의 화면이 분할 표시되어 보기 쉬워집니다. 참조: "파형 표시 폭 전환하기" (p.151)

## 트리거 설정 창에서 할 수 있는 것

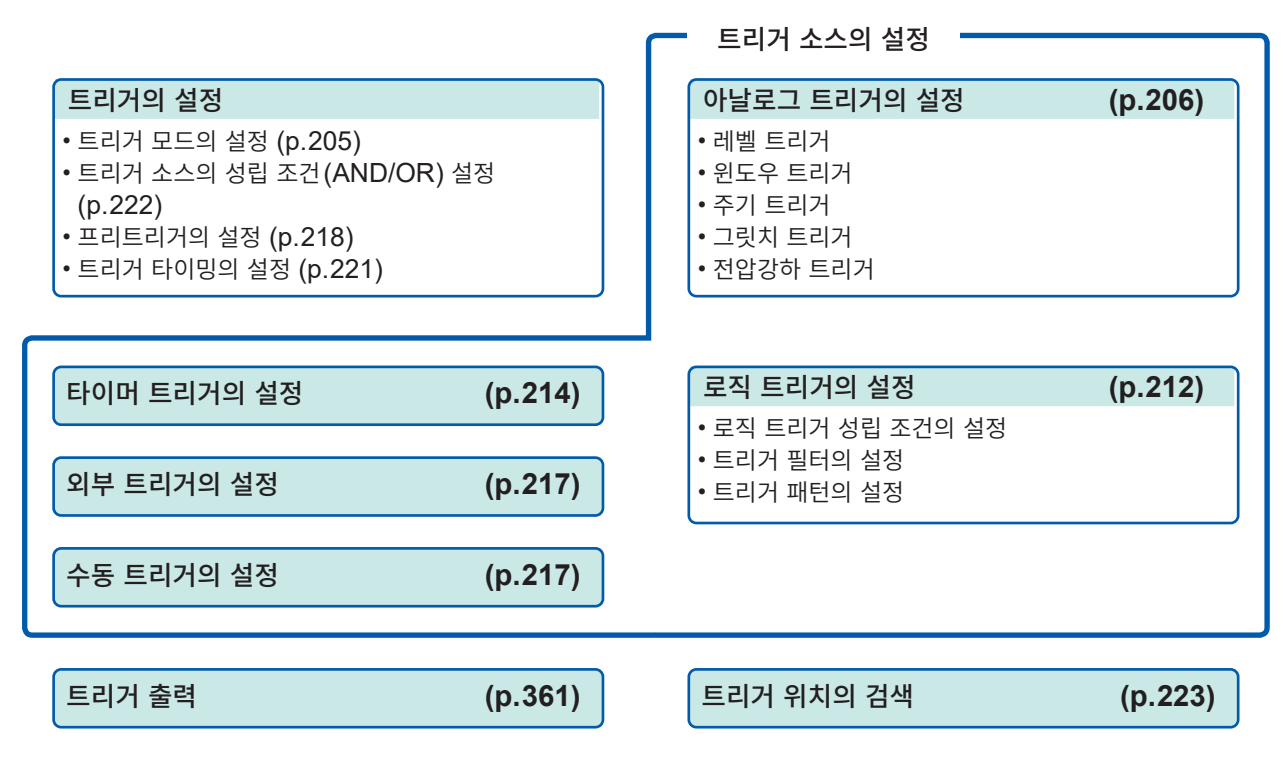

9

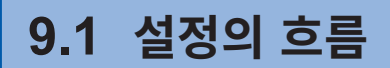

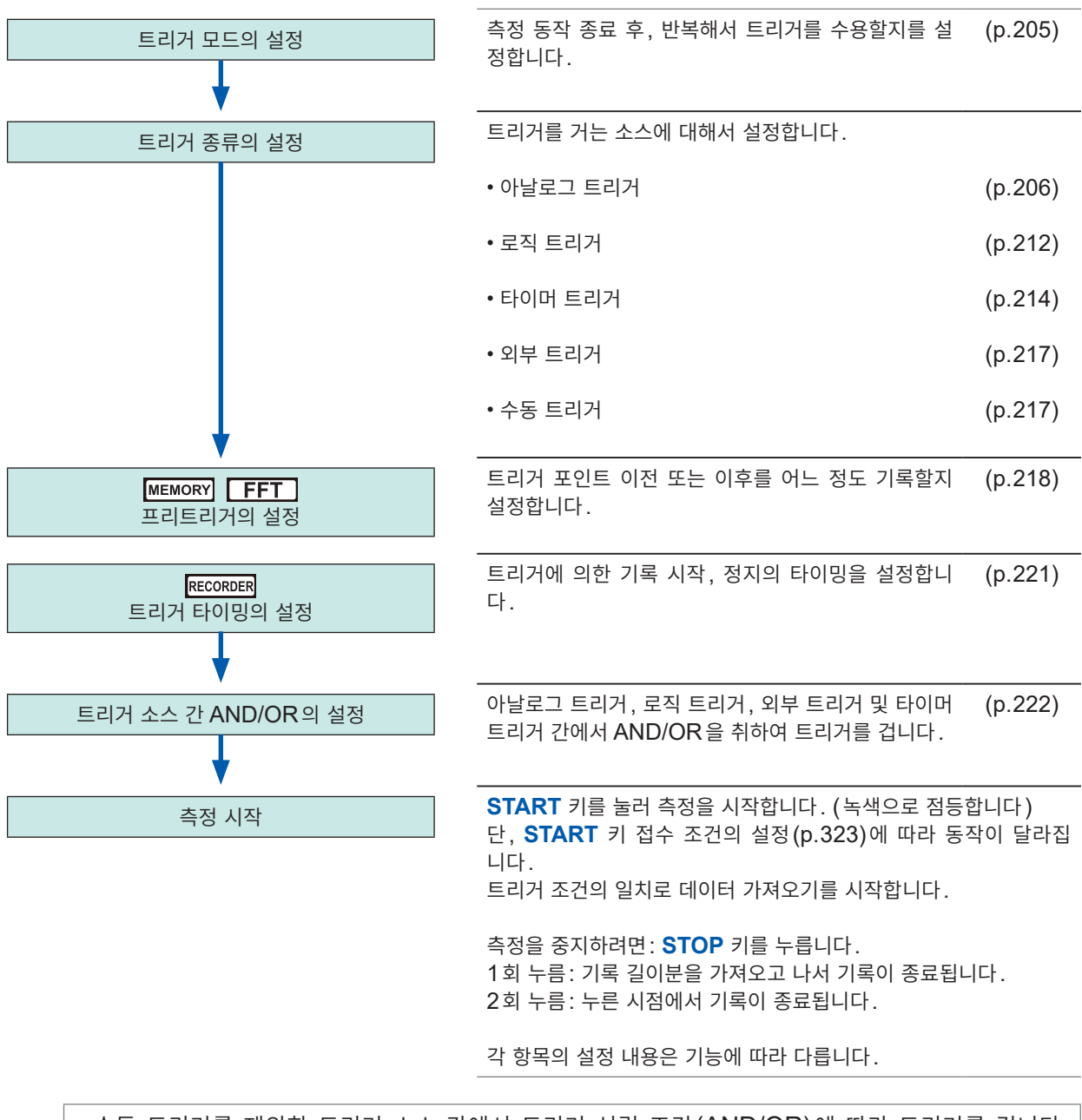

• 수동 트리거를 제외한 트리거 소스 간에서 트리거 성립 조건(AND/OR)에 따라 트리거를 겁니다. (p.222)

• 트리거가 걸리면 외부 제어 단자의 TRIG OUT 이 출력됩니다. (p.361)

U8975 4ch 아날로그 유닛, U8977 3CH 전류 유닛, U8978 4CH 아날로그 유닛 또는 MR8990 디지 털 볼트미터 유닛을 사용할 시에는 트리거 포인트의 표시가 1샘플분 어긋날 수 있습니다.

## 9.2 트리거 모드 설정하기

측정 동작 종료 후, 반복해서 트리거를 수용할지를 설정합니다. 트리거 소스가 모두 OFF일 때(트리거 설정을 하지 않았을 때)는 즉시 기록을 시작합니다. (프리런)

## 순서

화면 여는 방법: DISP 키를 누른다 → 파형 화면

1 [트리거] 항목으로 커서를 이동한다

### 2 트리거 모드를 선택한다

| 단발 | 1 회만 트리거를 접수합니다. START 키를 눌러 트리거가 1회<br>걸리면 기록 길이분만큼 파형을 기록하고 측정을 종료합니다.                                              |
|----|----------------------------------------------------------------------------------------------------|
| 연속 | 연속으로 트리거를 접수합니다.<br>트리거가 걸리지 않을 때는 트리거 대기 상태가 됩니다. STOP<br>키를 눌러 측정을 종료합니다.                                           |
| 자동 | [MEMORY] [FFT]<br>연속으로 트리거를 접수합니다.<br>약 1초를 경과해도 트리거가 걸리지 않는 경우는 자동으로 기록<br>길이분의 파형을 기록합니다. STOP 키를 눌러 측정을 종료합니<br>다. |

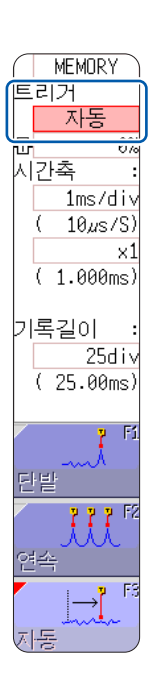

### 기능에 따라 선택할 수 있는 내용이 다릅니다.

| 드리기 미드 | 기능           |              |  |  |
|--------|--------------|--------------|--|--|
| 트디거 모드 | MEMORY FFT   | RECORDER     |  |  |
| 단발     | $\checkmark$ | ✓<br>(초기 설정) |  |  |
| 연속     | ✓            | $\checkmark$ |  |  |
| 자동     | ✓<br>(초기 설정) | _            |  |  |

### 기록을 종료할 때

STOP 키를 누릅니다.

1회 누름: 기록 길이분 가져온 후 기록이 종료됩니다. 2회 누름: 누른 시점에서 기록이 종료됩니다.

### 트리거 모드 [연속]일 때

기록 종료부터 다음 트리거 대기까지의 처리(자동저장, 자동출력, 파형 표시 처리, 연산 처리) 동안에는 트리거가 걸리지 않습니다.

## 9.3 아날로그 신호로 트리거 걸기

아날로그 트리거의 설정 순서와 종류는 아래와 같습니다. 설정은 트리거 설정 창([아날로그트리거] 시트) 에서 수행합니다.

## 순서

화면 여는 방법: DISP 키를 누른다 → 파형 화면 → TRIG.SET 키를 누른다 → 트리거 설정 창([아날로그트리거] 시트)

|                        | 1                      | 3                | 3                  |                        |
|------------------------|------------------------|------------------|--------------------|------------------------|
|                        |                        |                  |                    |                        |
|                        |                        |                  |                    |                        |
|                        | Ch종류                   | 파리               | 라미터                |                        |
| 1. 레멜 트리거 (p.207)      | 1 레벨 L                 | 0.000 V St Event | 1                  | F 0.1div               |
| 2. 윈도우 인 트리거           | 2 In <mark>하한</mark>   | -200.0mV 상한      | 200.0mV            | F 0.2div               |
| 윈도우 아웃 트리거 (p.207) 🦳 🛏 |                        | -800.0mV 상한      | 800.0mV            | F 0.5div               |
| 3. 전압강하 트리거 (p.208)    | <u>4강하</u> L           | 10.00 V f= 50Hz  | RMS: 7.071         | V                      |
| 4. 주기 In 트리거           | <u></u>                | 0.000 V SI PJ    | 200ms <b>1</b>     | 400ms <mark>F -</mark> |
| 주기 Out 트리거 (p 208)     | <u>-</u> 6주기이          | 0.000 V SI PJ    | 200ms <b>1</b>     | 400ms <mark>F -</mark> |
| 5. 그릿치 트리거 (p.209)     | ₹7Glit. <mark>L</mark> | 0.000 V St Event | : 1 <mark>폭</mark> | 4ms                    |
|                        |                        |                  |                    |                        |

1 설정하고자 하는 채널의 [종류] 항목으로 커서를 이동한다

- **2** F 키로 트리거의 종류를 선택한다
- **3** CURSOR 키로 파라미터 항목으로 커서를 이동한다
- 4 F 키로 파라미터의 값을 설정한다

### 다른 채널에 설정을 복사하려면

아날로그 트리거 설정 창에서 복사할 수 있습니다. 참조: "8.9 다른 채널에 설정 복사하기 (복사 기능)" (p.176)

**FFT** 기능의 경우, **[참조데이터]**가 **[메모리파형]**으로 설정되어 있으면 아날로그 트리거의 설정은 할 수 없습니다.

## 1. 레벨 트리거

입력 신호가 설정한 트리거 레벨(전압값)을 넘었을 때 트리거를 겁니다. 본 설명서에서는 트리거가 걸리는 점(트리거 포인트)을 ┳로 표시합니다.

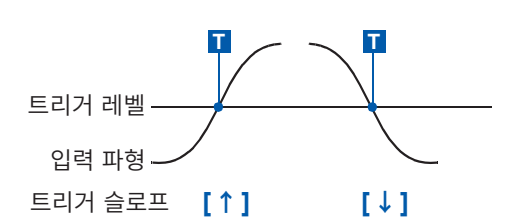

| 종류   | 파라미터      |                                                                                                    |  |
|------|-----------|----------------------------------------------------------------------------------------------------|--|
| [레벨] | [L] (레벨)  | 트리거를 걸기 위한 레벨(전압값)을 설정합니다. 세로축(전압축) 레인지의<br>1/50로 설정할 수 있습니다.                                                                                  |  |
|      | [S] (슬로프) | 신호가 Threshold(트리거 레벨)를 아래에서 위로 넘는지, 위에서 아래로 넘<br>는지 중 어느 쪽 조건을 이용해서 트리거를 발생시킬지를 설정합니다.↓일 때<br>는 어느 쪽 방향이라도 트리거가 걸립니다. (↑,↓,\$)                 |  |
|      | [이벤트]     | 설정 전압값(레벨값)의 상승(하강)을 카운트하여 그 수가 이벤트 수 설정치<br>를 초과했을 때에 트리거가 발생합니다. 여기에서는 그 이벤트 수를 설정합니<br>다. (1 ~ 4000)                                        |  |
|      | [F] (필터)  | 설정한 필터 폭 사이에서 트리거 조건이 충족되었을 때에 트리거가 걸립니다. 노이즈 등에 의한 오동작 방지에 효과적입니다. (MEMORY FFT): OFF, 0.1 div ~ 10 div, RECORDER: OFF, ON*)*. 필터 폭은 10 ms입니다. |  |

## 2. 윈도우 인 트리거, 윈도우 아웃 트리거

트리거 레벨의 상하한치를 설정하여 입력 신호가 그 범위에 들어간 경우(ln), 나온 경우(Out)에 트리거를 겁니다.

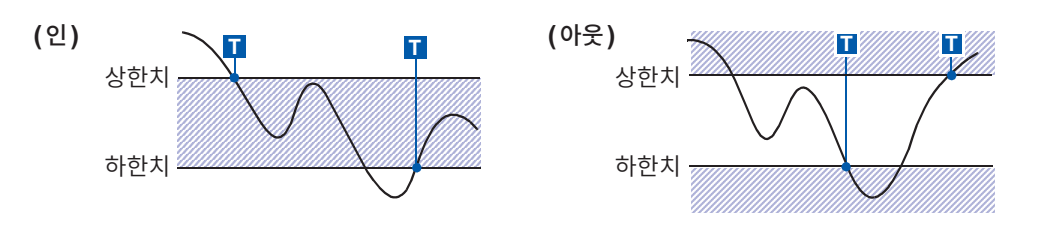

| 종류                | 파라미터     |                                                                                                    |  |
|-------------------|----------|----------------------------------------------------------------------------------------------------|--|
|                   | [하한]     | 하한치를 설정합니다.<br>세로축(전압축) 레인지의 1/50로 설정할 수 있습니다.                                                                                                |  |
| <b>[ln]</b><br>또는 | [상한]     | 상한치를 설정합니다.<br>세로축(전압축) 레인지의 1/50로 설정할 수 있습니다.                                                                                                |  |
| [Out]             | [F] (필터) | 설정한 필터 폭 사이에서 트리거 조건이 충족되었을 때에 트리거가 걸립니다. 노이즈 등에 의한 오동작 방지에 효과적입니다. (MEMORY FFT: OFF, 0.1 div ~ 10 div, RECORDER: OFF, ON*)*. 필터 폭은 10 ms입니다. |  |

## 3. 전압강하 트리거 (MEMORY FFT 만 해당)

전압의 피크가 설정한 레벨보다 1/2주기 이상 떨어진 경우에 트리거가 걸립니다. 사용 가능한 시간축 레인 지는 20 µs ~ 50 ms/div입니다.

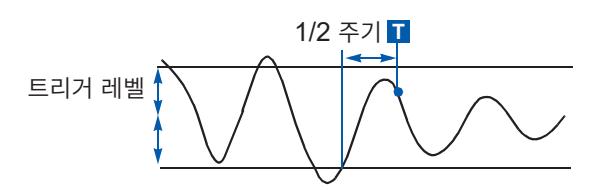

| 종류     | 파라미터       |                                                               |  |
|--------|------------|---------------------------------------------------------------|--|
| [전압강하] | [L] (레벨)   | 트리거를 걸기 위한 레벨(전압값)을 설정합니다.<br>세로축(전압축) 레인지의 1/50로 설정할 수 있습니다. |  |
|        | [f=] (주파수) | 50 Hz/60 Hz를 선택합니다.                                           |  |
|        | RMS: (실효치) | 실효치의 기준입니다. 레벨 설정에 연동합니다.                                     |  |

## 4. 주기 In 트리거, 주기 Out 트리거

기준 전압값의 상승, 하강 주기를 측정하여 설정한 주기 범위 내(인), 범위 외(아웃)일 때에 트리거를 겁니다.

참조: 「주기 범위의 설정」, "주기 Out 트리거의 트리거 위치" (p.211)

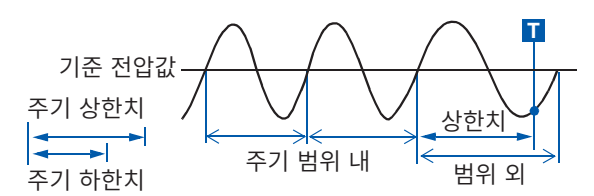

트리거 포인트는 1샘플 지연됩 니다.

| 종류                   | 파라미터                                  |                                                                                                    |  |
|----------------------|---------------------------------------|----------------------------------------------------------------------------------------------------|--|
| [주기I]<br>또는<br>[주기O] | [L] (레벨)                              | 트리거를 걸기 위한 레벨(전압값)을 설정합니다.<br>세로축(전압축) 레인지의 1/50로 설정할 수 있습니다.                                                                                  |  |
|                      | [S] (슬로프)                             | 신호가 Threshold(트리거 레벨)를 아래에서 위로 넘는지, 위에서 아래로 넘<br>는지 중 어느 쪽 조건을 이용해서 트리거를 발생시킬지를 설정합니다. (↑,<br>↓)                                               |  |
|                      | <b>[P↓]</b><br>(주기 하한치)* <sup>1</sup> | 0 및 샘플링 주기 5배 이상의 범위로 설정할 수 있습니다. 상한치보다 큰 설<br>정으로는 할 수 없습니다. 0으로 하면 하한치는 무시되며 상한치만으로 트리<br>거가 걸립니다.                                           |  |
|                      | [↑]<br>(주기 하한치)* <sup>1</sup>         | 샘플링 주기 20000배 이상의 범위로 설정할 수 있습니다. 하한치보다 작은<br>설정으로는 할 수 없습니다.                                                                                  |  |
|                      | [F] (필터)                              | 설정한 필터 폭 사이에서 트리거 조건이 충족되었을 때에 트리거가 걸립니다. 노이즈 등에 의한 오동작 방지에 효과적입니다. (MEMORY FFT: OFF, 0.1 div ~ 10 div, RECORDER: OFF, ON*)*. 필터 폭은 10 ms 입니다. |  |

\*1. 시간축 레인지와 연동하여 변합니다.

## 5. 그릿치 트리거 (MEMORY FFT 만 해당)

입력 신호가 트리거 레벨(전압값)을 넘은 후, 설정 폭보다 짧은 펄스 폭일 경우에 트리거가 걸립니다.

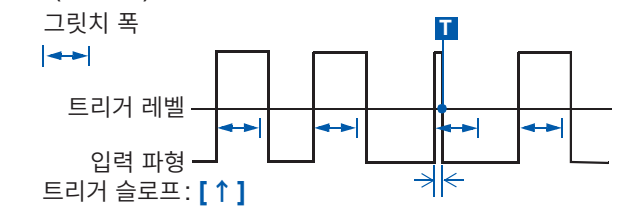

| 종류      | 파라미터              |                                                                                                    |  |
|---------|-------------------|----------------------------------------------------------------------------------------------------|--|
| [Glit.] | [L] (레벨)          | 트리거를 걸기 위한 레벨(전압값)을 설정합니다.<br>세로축(전압축)레인지의 1/50로 설정할 수 있습니다.                                                                   |  |
|         | <b>[S] (</b> 슬로프) | 신호가 Threshold(트리거 레벨)를 아래에서 위로 넘는지, 위에서 아래로 넘<br>는지 중 어느 쪽 조건을 이용해서 트리거를 발생시킬지를 설정합니다. (↑,<br>↓)                               |  |
|         | [이벤트]             | 설정 전압값(레벨값)의 상승(하강)을 카운트하여 그 수가 이벤트 수 설정치<br>를 초과했을 때에 트리거가 발생합니다. 여기에서는 그 이벤트 수를 설정합니<br>다. (1 ~ 4000)                        |  |
|         | [폭]               | 누락으로 인정할 폭(시간)을 설정합니다. 설정치 이하에서 트리거가 발생합<br>니다.<br>샘플링 주기에 따라 설정 가능한 범위가 달라집니다.<br>하한치: 샘플링 주기의 2배 이상<br>상한치: 샘플링 주기의 4000배 이하 |  |

### 노이즈가 많은 신호 등에 트리거를 걸 때

### 방법 1. 트리거 필터를 설정한다

노이즈 등으로 트리거가 걸리지 않도록 필터 폭을 설정하면 설정한 폭 이상에서 트리거 조건이 성립했을 때 트리거를 걸 수 있습니다.

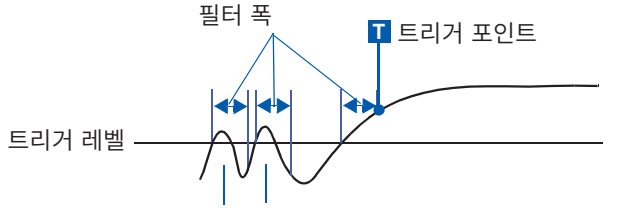

노이즈로는 트리거가 걸리지 않습니다.

### 방법 2. 이벤트 횟수를 설정한다

몇 차례 트리거가 걸리는 경우에 몇 번째에 트리거를 걸지 이벤트 횟수를 설정하면 트리거 조건이 이벤트 횟수에 도달했을 때 트리거를 걸 수 있습니다.

예: 이벤트 횟수를 [4] 로 설정한 경우 (슬로프: ↑)

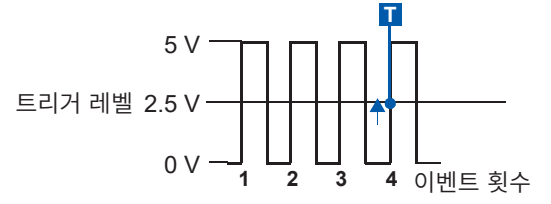

### 노이즈의 영향을 방지하기 위해서

트리거 레벨 부근의 노이즈에 의해 실수로 이벤트 수를 카운트해버리는 경우가 있습니다. 이와 같은 일을 방지하기 위해 트리거 필터를 설정할 수 있습니다.

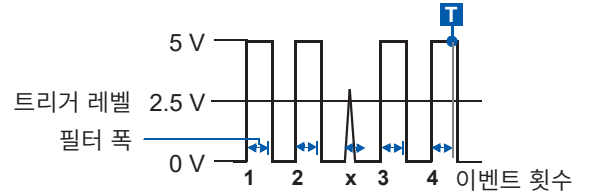

### 주기 범위의 설정

주기 트리거의 주기 범위 설정은 샘플링 주기(샘플링 속도)에 따라 달라집니다. 가로축(시간축)을 변경 하면 주기 범위의 설정치도 연동하여 변합니다. Status 화면 > [기본설정] 시트에서 [샘플링속도]의 설정을 확인해 주십시오. 주기 범위의 상한치를 하한치보다 작게 설정하거나, 하한치를 상한치보다 크게 설정할 수 없습니다. 하한치: 0 및 샘플링 주기의 5배 이상으로 설정할 수 있습니다.

상한치: 샘플링 주기의 20000 배 이하로 설정할 수 있습니다.

### 상한치보다 주파수가 커졌을 (주기가 짧다) 때만 트리거를 걸려면:

주기 트리거를 [주기]으로, 하한치를 [0]으로 설정해 주십시오. 하한치의 설정은 무시되며, 상한치보다 주파수가 커지면 트리거가 걸립니다.

### 상한치보다 주파수가 작아졌을 (주기가 길다) 때만 트리거를 걸려면:

주기 트리거를 [주기O]으로, 하한치를 [0]으로 설정해 주십시오. 하한치의 설정은 무시되며, 상한치보다 주파수가 작아지면 트리거가 걸립니다.

### 주기 Out 트리거의 트리거 위치

설정한 기준 전압값을 넘은 주기를 감시하여 주기 범위 외일 때 트리거가 걸립니다. 설정한 주기 범위와 측정 대상의 주기에 따라 트리거가 걸리는 위치가 달라집니다.

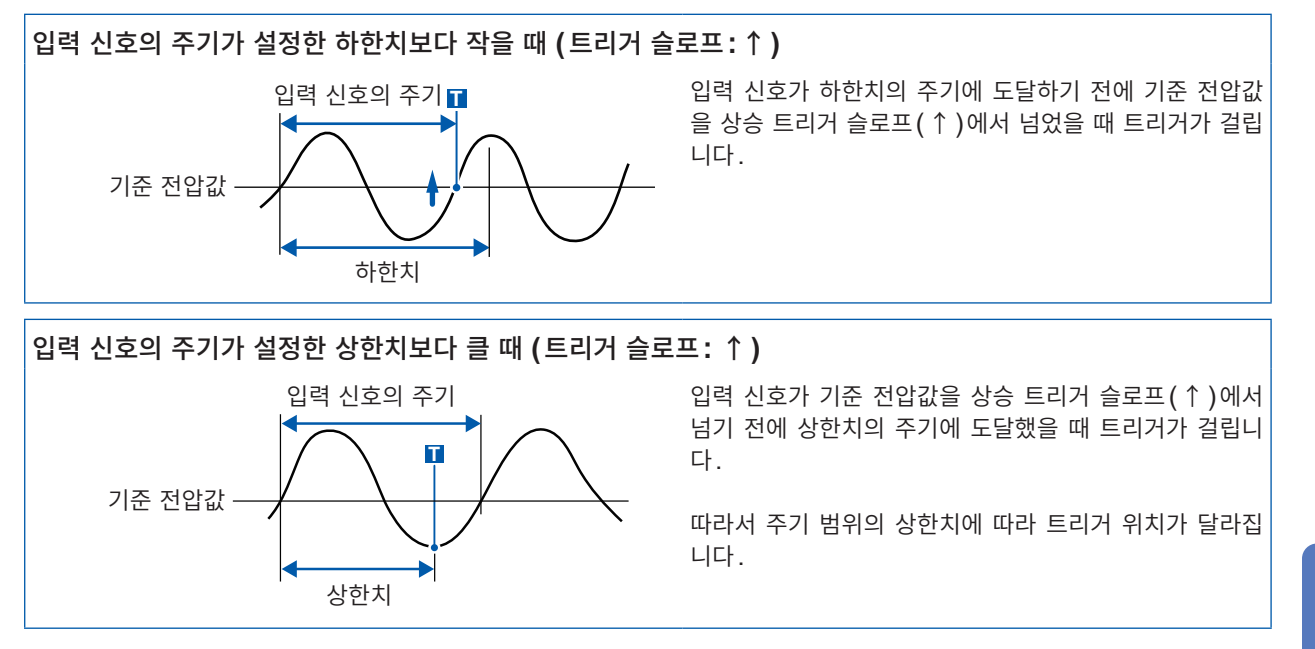

## 9.4 로직 신호로 트리거 걸기 (로직 트리거)

로직 트리거의 설정 순서와 종류는 아래와 같습니다. 설정은 트리거 설정 창([로직트리거] 시트)에서 수행 합니다.

- 로직 입력 신호의 채널을 트리거 소스로 사용합니다.
- 트리거 패턴과 그 트리거 성립 조건(AND/OR)을 설정한 후, 조건이 성립했을 때 트리거를 걸 수 있습니다.
- 측정을 시작한 시점에서 이미 조건이 성립했을 때 트리거를 걸지 여부의 트리거 검출 방법을 선택할 수 있습니다.
- 트리거 필터를 사용하면 설정한 필터 폭 이상에서 트리거 조건이 성립했을 때 트리거를 걸 수 있습니다.
- 트리거 포인트의 표시가 1 샘플분 어긋날 수 있습니다.

## 순서

화면 여는 방법: DISP 키를 누른다 → 파형 화면 → TRIG.SET 키를 누른다 → 트리거 설정 창 ([로직트리거] 시트)

1 설정하고자 하는 채널 항목으로 커서를 이동한다

**2** F 키로 설정한다

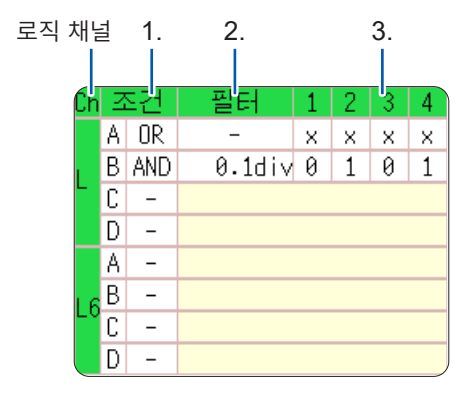

1. 조건

로직 트리거의 프로브 성립 조건(AND/OR)을 설정합니다.

| Off | 로직 트리거를 사용하지 않습니다. (초기 설정)             |
|-----|----------------------------------------|
| OR  | 로직 입력 신호가 트리거 패턴에 1개라도 일치하면 트리거가 걸립니다. |
| AND | 로직 입력 신호가 트리거 패턴 모두에 일치하면 트리거가 걸립니다.   |

**2. 필터** 트리거를 거는 필터 폭(트리거 필터)을 설정합니다. (필요에 따라) 노이즈로 트리거가 걸리는 것을 방지합니다. (p.210)

| MEMORY   | Off               | 트리거 필터를 사용하지 않습니다. (초기 설정)                                    |
|----------|-------------------|---------------------------------------------------------------|
|          | 0.1div ~<br>10div | 트리거 필터를 사용합니다.<br>필터 폭은 div 수로 설정합니다.                         |
|          |                   |                                                               |
| RECORDER | Off               | 트리거 필터를 사용하지 않습니다. (초기 설정)                                    |
|          | On                | 트리거 필터를 사용합니다.<br>필터 폭은 10 ms입니다.<br>(샘플링이 100 ns/S일 때는 5 ms) |

### 3. 트리거 패턴 로직 트리거의 패턴을 설정합니다.

| X | 신호를 무시합니다. (초기 설정)      |
|---|-------------------------|
| 0 | Low 레벨의 신호로 트리거가 걸립니다.  |
| 1 | High 레벨의 신호로 트리거가 걸립니다. |

### 다른 채널에 설정을 복사할 때

로직 트리거 설정 창에서 복사할 수 있습니다.

참조: "8.9 다른 채널에 설정 복사하기 (복사 기능)" (p.176)

### 설정 예 설정 1: 입력 신호가 아래 중 어느 하나의 조건이 되었을 때에 트리거를 건다

| LA1: High 레벨                      | 트리거 패턴   |     | Ţ  |   |   |
|-----------------------------------|----------|-----|----|---|---|
| LA2: Low 레벨                       | LA1      | 1   | -  |   |   |
|                                   | LA2      | 0   |    |   |   |
|                                   | LA3      | х — | ┓Ĺ |   |   |
| LA1 또는 LA2의 조건 성립 시에 트리거가 걸립니다.   | LA4      | x   |    | Т | • |
|                                   |          |     | I  |   |   |
| 서저 2. 이러 시승과 이게이 야ᄍ 도거에 이번해요 때에 더 | : 기기르 거디 | L   |    |   |   |

설정 2: 입력 신호가 아래의 양쪽 조건에 일치했을 때에 트리거를 건다

| LA1: High 레벨                | 트리거 패턴 | 1   | X   | Ţ  |
|-----------------------------|--------|-----|-----|----|
| LA2: Low 레벨                 | LA1    | 1   |     |    |
| 트리거 AND                     | LA2    | 0   |     |    |
| LA [1, 2, 3, 4]: [1 0 X X ] | LA3    | х – |     |    |
|                             | LA4    | Х   |     | TT |
|                             |        |     | - 1 |    |

- START 키를 누른 시점에서 이미 조건이 성립한 경우는 (AND: 트리거 패턴이 모두 일치, OR: 트리 거 패턴에 1개라도 일치) 트리거가 걸리지 않습니다. 한 번 조건에서 벗어난 후 다시 성립한 경우는 트 리거가 걸립니다.
- 표준 로직 채널(LA, LB, LC, LD)의 트리거는 로직 파형 표시, 유닛의 종류에 관계없이 유효합니다.

## 9.5 시각이나 시간 간격으로 트리거 걸기 (타이머 트리거)

정시에 기록하고 싶을 때에 설정합니다.

- 설정한 시작 시각(시작)부터 정지 시각(정지)까지 일정 시간 간격으로 트리거를 걸 수 있습니다.
- 설정하기 전에 현재의 시각이 맞는지 확인해 주십시오.
- 맞지 않는 경우, 시스템 화면 > [초기화] 시트에서 다시 설정해 주십시오. (p.60)

### 순서

화면 여는 방법 : DISP 키를 누른다 → 파형 화면 → TRIG.SET 키를 누른다 → 트리거 설정 창

1 타이머 트리거를 유효/무효로 한다 [타이머트리거] 항목으로 커서를 이동합니다.

| Off | 타이머 트리거를 사용하지 않습니다. |
|-----|---------------------|
| On  | 타이머 트리거를 사용합니다.     |

[시작시간]과 [정지시간]의 [월], [일], [시], [분] 각 항목으

2 시작시간 1-24 정지시간 1-24 9:46.00 3 시간간격 0:1.0 Ø 색범위: 모든 파형 지정한 기록 길이분을 기록

1 타이머트리거

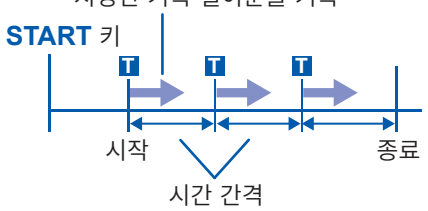

월 일

On

시 분 초

9:45.00

현재 일시로 하고 싶을 때: [현시각]을 설정합니다.

날짜와 시각을 설정합니다.

로 이동합니다.

2 (타이머 트리거를 [On]으로 했을 때)

시작 시간과 정지 시간을 설정한다

3 (시작부터 정지까지 일정 간격으로 트리거를 걸고 싶을 때) 시간 간격을 설정한다

[시간간격]의 [일], [시], [분], [초] 각 항목으로 이동합니다. 기록할 간격을 설정합니다.

## **4 START** 키를 누른다

측정 시작 후 시작 시각이 되면 기록을 시작합니다.

도중에 종료하고 싶을 때: STOP 키를 누릅니다.

타이머 트리거의 시각과 실제로 트리거가 걸리는 시각은 최대 3샘플분 의 시간 차가 발생합니다.

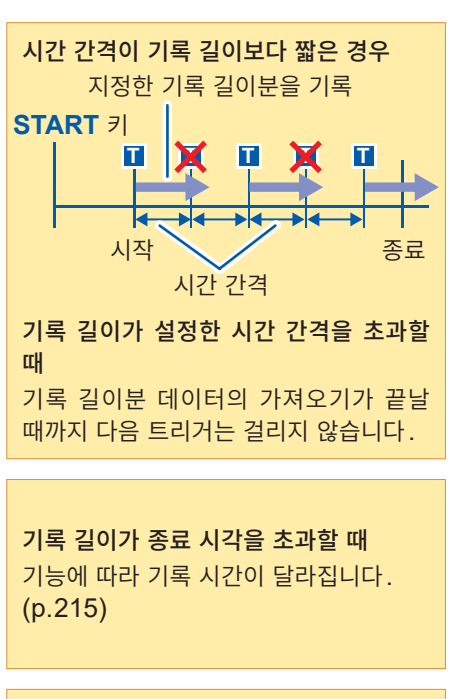

시간 간격을 0으로 설정한 경우 트리거 모드 [연속]에서는 시작 시각부 터 종료 시각까지 기록을 반복합니다.

### 시작 및 정지 시각

- 시작 시각, 정지 시각은 START 키를 누른 후의 시각이 되도록 설정해 주십시오.
- 트리거 모드가 [단발]이고 타이머 트리거가 [On] 일 때는 시작 시각에 걸리는 트리거 1회만이 유효합니다. 시간 간격과 종료 시각은 무효가 됩니다.

### 시작부터 정지까지 일정 시간 간격으로 기록하고 싶은 경우

트리거 모드를 [연속], 다른 트리거 소스를 모두 [Off]로 설정해 주십시오. 단, 기록 종료부터 다음 트리거 대기까지의 처리(자동저장, 자동출력, 파형표시 처리, 연산 처리) 동안에 는 트리거가 무효가 되므로 측정의 설정에 따라서는 일정 시간 간격으로 기록하지 못할 수 있습니다.

### 정지 시각과 기록 길이

정지 시각은 기능에 따라 달라집니다. 메모리: 기록 길이분의 측정 데이터를 가져온 후 종료합니다. 레코더: 설정한 정지 시각에서 측정 데이터 가져오기를 종료합니다.

### 마지막 기록 길이와 정지 시각의 관계

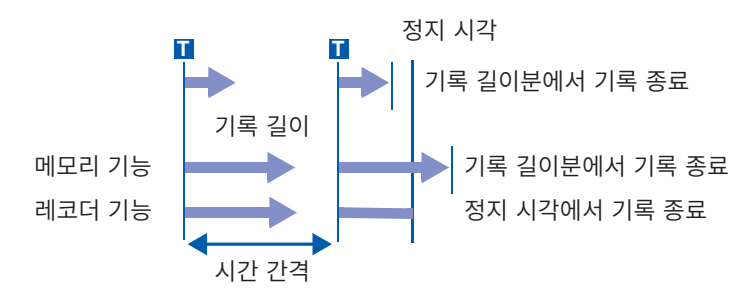

### 타이머 트리거 이외의 트리거 소스도 유효로 하여 트리거를 거는 경우

[On]으로 설정된 트리거 소스는 모두 유효가 됩니다. 단, 트리거 소스의 설정에 따라 트리거가 걸리는 타이밍이 달라집니다.

### • 트리거 성립 조건이 OR일 때 (트리거 소스: OR)

다른 트리거 소스의 설정에 따라 트리거 시작 시각 전이나 정지 시각 후, 시간 간격 이외의 시간에도 트리 거가 걸리는 경우가 있습니다.

### • 트리거 성립 조건이 AND일 때 (트리거 소스: AND)

시작 시각부터 정지 시각 사이에서, 시간 간격 내에서 설정한 모든 트리거 소스가 트리거 조건을 충족했을 때 트리거가 걸립니다.

시간 간격을 0으로 설정한 경우, 시작 시각부터 정지 시각 사이에서, 설정한 모든 트리거 소스가 트리거 조 건을 충족했을 때 트리거가 걸립니다.

### 예: 타이머 트리거와 레벨 트리거 (슬로프: ↑)를 유효로 하여 측정했을 때

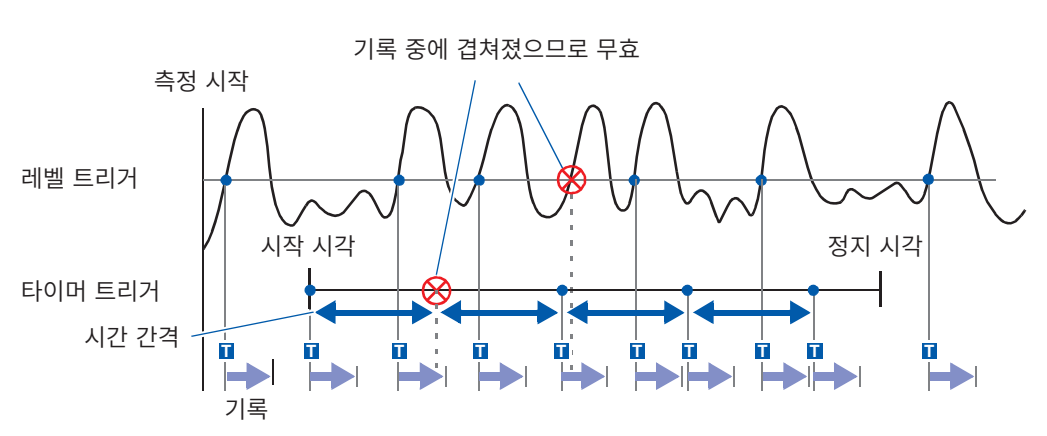

트리거 성립 조건이 OR 일 때 (트리거 소스: OR)

### 트리거 성립 조건이 AND일 때 (트리거 소스: AND)

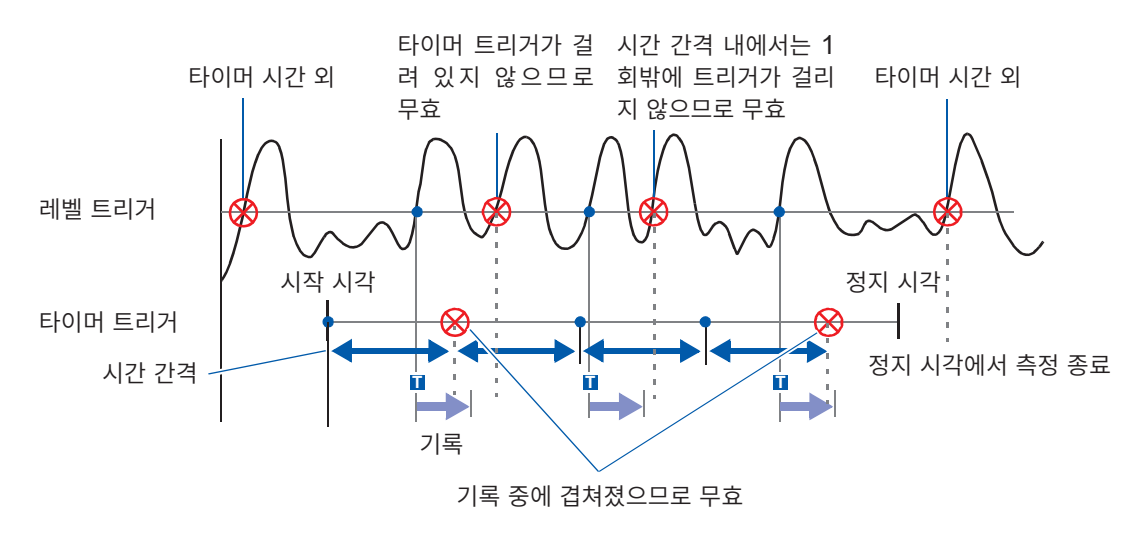
## 9.6 외부에서 트리거 걸기 (외부 트리거)

외부 제어 단자를 사용하여 외부로부터의 입력 신호를 트리거 소스로 사용할 수 있습니다. 또한, 본 기기를 여러 대 사용한 병렬 트리거 동기 운전 등에 사용할 수 있습니다.

#### 순서

화면 여는 방법 : **DISP** 키를 누른다 → 파형 화면 → **TRIG.SET** 키를 누른다 → 트리거 설정 창

 1
 외부 트리거를 유효로 한다

 [외부 트리거] 항목으로 커서를 이동합니다.

 Off
 외부 트리거를 사용하지 않습니다. (초기 설정)

 On
 외부 트리거를 사용합니다.

|        | 트리거 검색 | 시간<br>백범위 |
|--------|--------|-----------|
| 외부 트리거 | On     | ]<br>정제   |
|        |        | _ 시작      |
| 트리거소스  | OR     |           |
| 트리거우선  | On     | Ełd       |

#### 2 외부 제어 단자 (EXT.TRIG) 를 설정하여 신호를 입력한다

참조: "외부 트리거 단자 (EXT.TRIG)" (p.362)

## 9.7 수동으로 트리거 걸기 (수동 트리거)

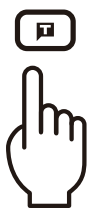

수동 트리거 키를 누르면 강제로 트리거를 걸 수 있습니다.

수동 트리거는 다른 트리거 소스의 설정과는 관계없이 최우선으로 트리거가 걸립니 다.

기록을 종료하려면

STOP 키를 누릅니다.

| 1번누름 | 기록 길이분 가져온 후 기록이 종료됩니다. |
|------|-------------------------|
| 2번누름 | 누른 시점에서 기록이 종료됩니다.      |

프리트리거 대기 중에는 다른 트리거와 마찬가지로 트리거를 접수하지 않습니다. 트리거 우선 기능을 [On]으로 설정해 주십시오.

참조: "트리거 접수의 설정 (트리거 우선)" (p.220)

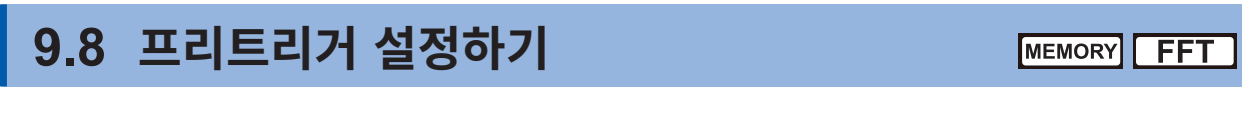

메모리 기능과 FFT 기능만 유효합니다.

트리거 전의 기록 길이 (div 수 또는 기록 길이의 몇 %)를 설정하면 트리거 후의 파형을 기록하는 것뿐 아니라, 트리거 전의 파형도 기록할 수 있습니다.

또한, 트리거로부터 어느 일정 기간 후의 파형도 기록할 수 있습니다.

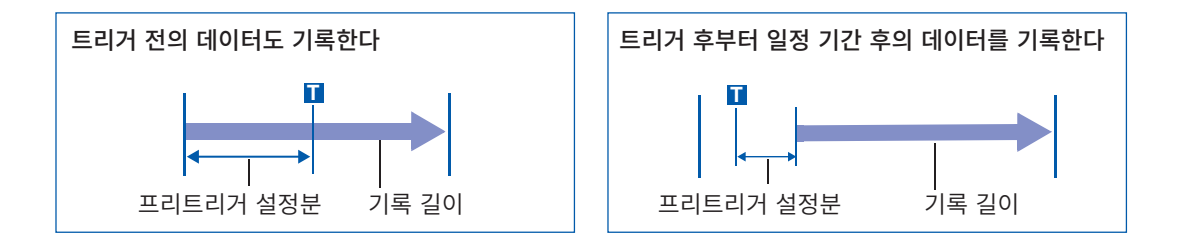

- 트리거 소스(아날로그 트리거, 타이머 트리거 등)가 모두 OFF일 때는 프리트리거의 설정은 무효가 됩니다.
- FFT 기능에서는 div 로는 프리트리거를 설정할 수 없습니다.

## 트리거 시작점의 설정 (프리트리거)

설정한 기록 길이의 어디에 트리거 포인트를 위치시킬지를 설정합니다. 설정 방법에는 다음의 2가지가 있습니다. (%로 설정하기, div 수로 설정하기)

#### 순서

화면 여는 방법: DISP 키를 누른다 → 파형 화면

1 프리트리거를 설정할 단위를 선택한다

[프리트리거] 항목으로 커서를 이동합니다.

| %   | %로 설정합니다. (초기 설정)                         |
|-----|-------------------------------------------|
| div | div 수로 설정합니다. 외부 샘플링 시에는 샘플 수로 설정<br>합니다. |

| 트리거   |        |
|-------|--------|
|       | 다발     |
|       | 0%     |
| []시간숙 | • :    |
| 100   | µs/div |

#### 2 수치를 설정한다

#### ([%]를 선택한 경우)

기록 시작 시점을 0%, 기록 종료점을 100%로 했을 때 트리거 포 인트를 몇 %로 할지를 설정합니다.

-95%, 100%, 95%, 90%, 80%, 70%, 60%, 50%, 40%, 30%, 20%, 10%, 5%, 2%, 0%

#### ([div]를 선택한 경우)

기록 시작 시점을 Odiv, 기록 종료점을 설정 기록 길이로 했을 때 트리거 포인트를 몇 div로 할지를 설정합니다.

-기록 길이 (div) ~ +기록 길이 (div)

#### 프리트리거와 기록하는 범위 (기록 길이)

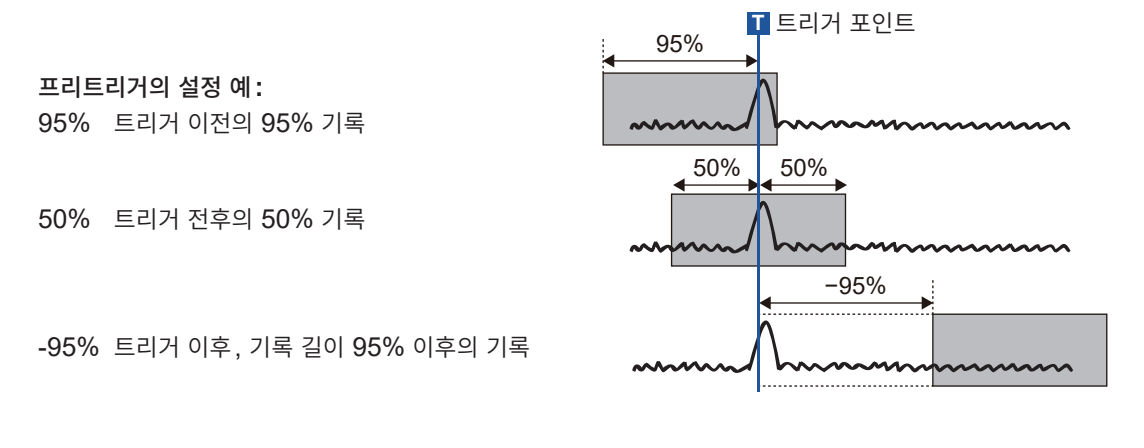

프리트리거 설정분을 기록하고 있는 사이에 트리거가 걸려도 트리거는 무시됩니다. 트리거를 접수하고 자 하는 경우는 트리거 우선을 **[On]**으로 설정해 주십시오. 참조: "트리거 접수의 설정 (트리거 우선)" (p.220)

#### [프리트리거 대기]와 [트리거 대기]의 차이

측정을 시작하면 프리트리거 설정분이 미리 기록됩니다. 이 기록 중에는 [프리트리거 대기]라고 표시됩니다.

프리트리거 설정분의 기록이 끝나면, 트리거가 걸릴 때까지의 사이는 [트리거 대기]라고 표시됩니다. 참조: "측정과 내부 동작" (p.83)

# 트리거 접수의 설정 (트리거 우선) MEMORY

메모리 기능만 유효합니다.

프리트리거 대기 중에 트리거 조건을 충족한 경우, 이를 트리거로서 접수할지 여부를 설정합니다.

- 프리트리거를 설정하면 측정 시작부터 어느 일정 기간(프리트리거에서 설정된 기록 시간 동안)은 트리 거를 접수하지 않습니다.
- 화면에는 [프리트리거 대기]라고 표시됩니다.

#### 순서

화면 여는 방법 : **DISP** 키를 누른다 → 파형 화면 → **TRIG.SET** 키를 누른다 → 트리거 설정 창

#### [트리거우선] 항목으로 커서를 이동합니다.

| Off | 프리트리거 대기 중에 트리거를 접수하지 않습니다.<br>(초기 설정) |
|-----|----------------------------------------|
| On  | 프리트리거 대기 중에 트리거를 접수합니다.                |
|     |                                        |

| 트리거우선  | On     | 타이  |
|--------|--------|-----|
| 트리거소스  | UR     |     |
|        |        | 시작  |
| 의부 트리거 | On     | 정지  |
|        |        | 시간  |
|        | 트리거 검색 | 비범위 |

#### [프리트리거 대기] 중에 트리거 조건이 일치한 경우

예: 프리트리거를 50% 로 설정했을 때

#### 트리거우선: [Off]

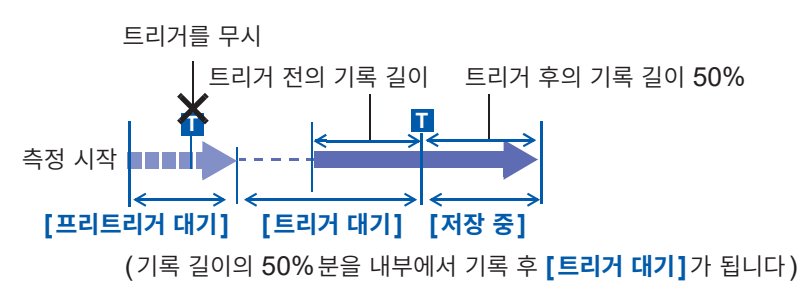

#### 트리거우선: [On]

트리거를 접수 트리거 전의 기록 길이 | 트리거 후의 기록 길이 50% 측정 시작 [프리트리거 대기] [저장 중] (기록 길이의 50% 분을 내부에서 기록 중에 트리거가 걸립니다)

프리트리거 중에 트리거가 걸린 경우, 실제로 기록되는 데이터는 설정한 기록 길이보다 짧아지는 경우가 있습니다. 이 경우, 트리거 전의 기록 길이가 짧아집니다. 트리거 후의 기록 길이는 설정한 기록 길이 - 프리트리거 설정분이 됩니다.

## 9.9 트리거 타이밍 설정하기

레코더 기능만 유효합니다.

트리거가 걸렸을 때 파형 기록의 동작 관계를 설정합니다.

#### 순서

화면 여는 방법: DISP 키를 누른다 → 파형 화면 → TRIG.SET 키를 누른다 → 트리거 설정 창

[타이밍] 항목으로 커서를 이동합니다.

|                |                                                 | 타이밍           | Start | 타이머! |
|----------------|-------------------------------------------------|---------------|-------|------|
| Start          | 트리거에서 기록을 시작하고, 기록 길이분을 기록하<br>면 정지합니다. (초기 설정) | 트리거소스         | OR    |      |
| Stop           | START 키를 누른 시점부터 트리거가 걸린 시점까지 를 기록합니다.          | <u>외부 트리거</u> | -     |      |
| Start&<br>Stop | 트리거가 걸린 시점부터 다음번 트리거가 걸린 시점까<br>지를 기록합니다.       |               |       |      |

<u> 181 –</u>

#### 트리거 타이밍

트리거 모드에 따라 종료 동작이 다릅니다.

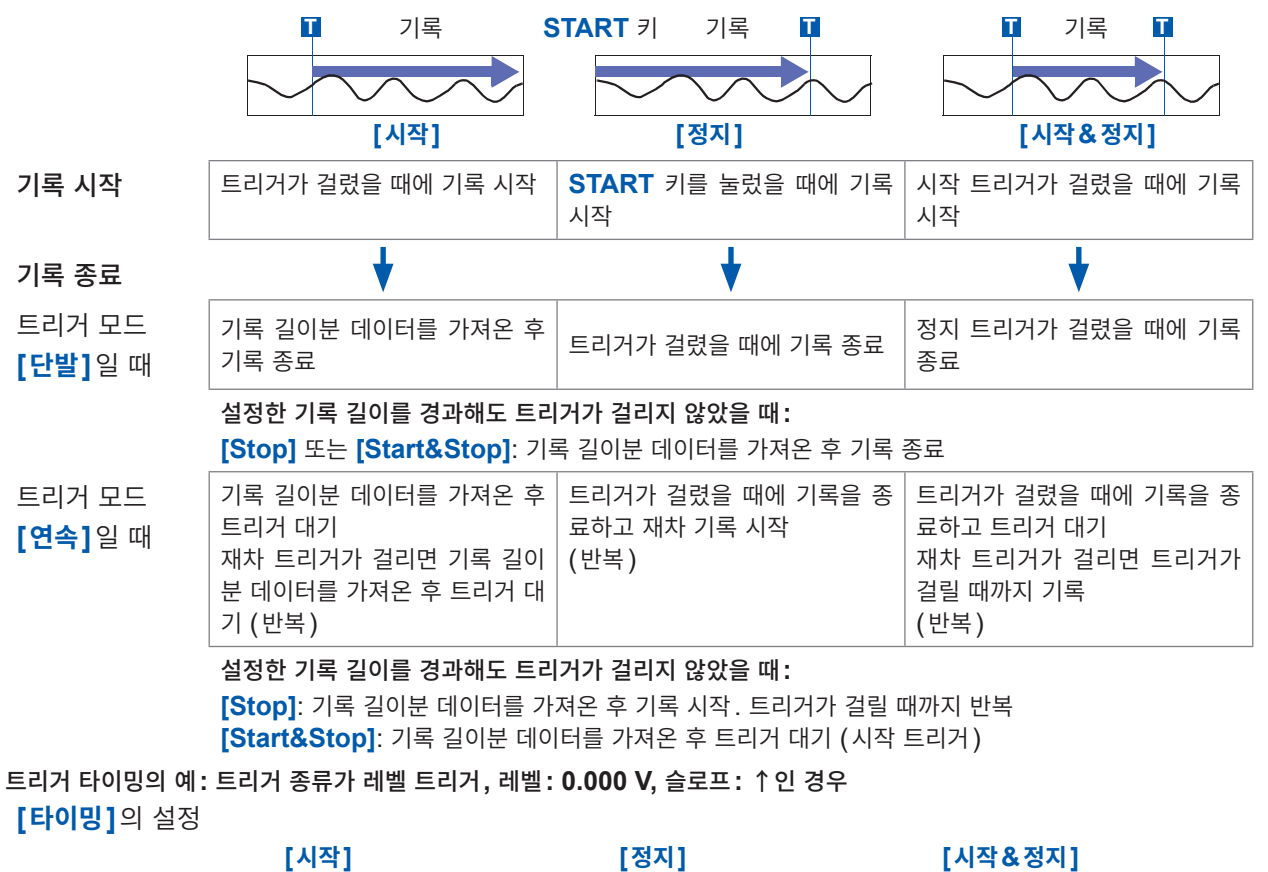

[**타이밍]**의 설정

Т

기록 길이분 기록

0 V

Т

Т

START 키로 기록 시작 트리거가 걸릴 때까지 기록

START रा

0 V

시작 트리거가 걸리면 기록 시작 정지 트리거가 걸릴 때까지 기록

Т

0 V

트리거 모드가 [연속]인 경우는 상기를 반복합니다.

E

## 9.10 트리거 소스 간의 성립 조건 (AND/OR) 설정하기

아날로그 트리거, 로직 트리거, 외부 트리거 및 타이머 트리거 간에서 트리거 성립 조건을 AND/OR로 설 정합니다.

#### 순서

화면 여는 방법: **DISP** 키를 누른다 → 파형 화면 → **TRIG.SET** 키를 누른다 → 트리거 설정 창

[트리거소스] 항목으로 커서를 이동합니다.

| OR  | 어느 한 가지 트리거 소스의 설정 조건이 성립했을 때에<br>트리거가 걸립니다. (초기 설정) |  |
|-----|------------------------------------------------------|--|
| AND | 모든 트리거 소스에서 설정 조건이 성립했을 때에 트리<br>거가 걸립니다.            |  |

| 트리거우선  | Πn    | _ =ŀd |
|--------|-------|-------|
| 트리거소스  | OR    |       |
|        |       | ┛시작   |
| 외부 트리거 | On    | 정지    |
|        |       | 시간    |
|        | 트리거 검 | 색범위   |

(메모리 기능의 경우)

#### 트리거 성립 조건(트리거 소스 AND/OR)을 [AND]로 설정했을 때

**START** 키를 누른 시점에서 이미 트리거 조건이 성립해 있으면 트리거는 걸리지 않습니다. 모든 트리거 소스가 한 번 조건에서 벗어난 후 다시 조건이 성립하면 트리거가 걸립니다.

설정 예:

#### 0 V의 상승(↑)에서 파형이 넘은 경우에 트리거를 걸 때

AND, OR에서는 각각 아래와 같이 트리거가 걸립니다.

| 채널       | 트리거 | 트리거 레벨 | 슬로프 | 필터  |
|----------|-----|--------|-----|-----|
| CH1, CH2 | 레벨  | 0.00 V | 1   | Off |

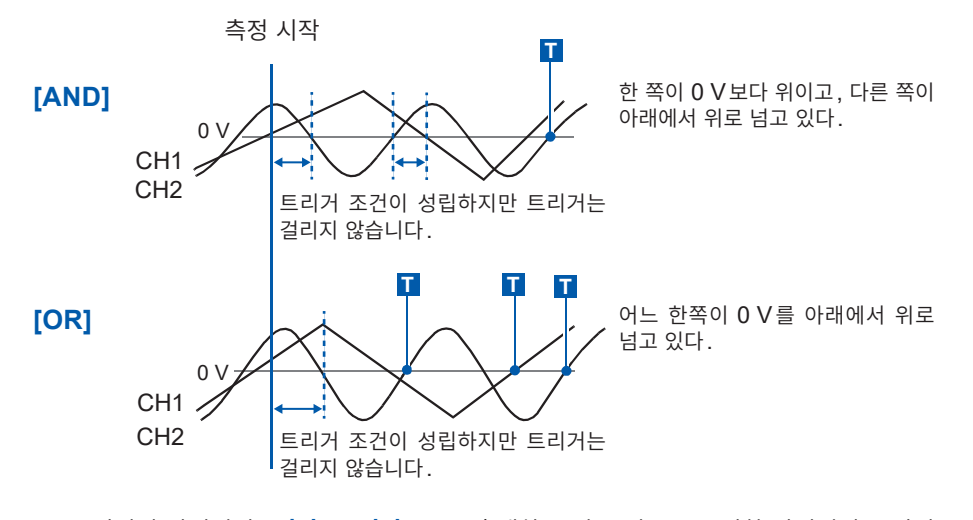

트리거의 타이밍이 [시작], [정지] 모두 혼재하고 있는 경우는 동일한 타이밍의 트리거 소스 간에서 AND 조건을 판정합니다.

## 9.11 트리거 설정을 사용하여 측정 데이터 검색하기 [MEMORY]

트리거 설정을 사용하여 측정 후의 데이터를 검색할 수 있습니다. 측정 데이터 내에서 설정한 트리거 조건에 합치하는 곳을 순차적으로 찾아 표시합니다. 트리거 설정과 동일한 방법으로 설정하며, 측정 시와는 다른 조건으로도 검색할 수 있습니다. 예 1: 측정의 트리거 조건은 트리거 레벨 0 V, 데이터 검색의 조건은 레벨 100 V 예 2: 트리거를 걸지 않고 프리런으로 측정 후, 100 V를 초과한 곳(레벨 100 V)을 검색

#### 순서

화면 여는 방법: DISP 키를 누른다 → 화면 파형 → TRIG.SET 키를 누른다 → 트리거 설정 창([아날로그트리거] 또는 [로 직트리거] 시트)

#### 1 측정 종료 후, 검색 조건을 설정한다

설정 방법은 "9.3 아날로그 신호로 트리거 걸기" (p.206), "9.4 로직 신호로 트리거 걸기 (로직 트리거)" (p.212)와 동일합니다.

**A-B간 파형** AB 커서 간의 범위 내에서 검색합니다.

측정한 데이터 전체를 검색합니다. (초기 설정)

#### 2 검색 범위를 지정한다

모든 파형

[범위] 항목으로 커서를 이동합니다.

|    | <br><br>- <u>검색</u> 범위  | <b>2</b><br> : 모든 피 | - <u>6</u> 6- |
|----|-------------------------|---------------------|---------------|
| 6: | 2V∖ 7:                  | 5VN 8:              | 1V            |
|    | ∕ <mark>∿8-1</mark> ÷Si | ne                  | ine           |

#### 메모리분할 사용 시

| 표시 블록        | 표시 블록의 전체 데이터를 검색합니다.      |                                                         |
|--------------|----------------------------|---------------------------------------------------------|
| 전체           | (초기 설정)                    | • AB간을 선택한 경우, A 커서만 표                                  |
| 표시 블록<br>AB간 | 표시 블록의 AB 커서 내 데이터를 검색합니다. | 시하고 있을 때는 A 커서 이후의 데<br>이터에 대해 검색합니다.                   |
| 전블록<br>전체    | 모든 블록의 전체 데이터를 검색합니다.      | • [모는 물록]의 검색 대상은 시작 물<br>록과 측정 블록 수로 정해지는 범위<br>가 됩니다. |
| 전블록<br>AB간   | 모든 블록의 AB 커서 내 데이터를 검색합니다. |                                                         |

#### 3 검색을 실행한다

[트리거 검색] 항목으로 커서를 이동합니다.

| 검색 실행   | 측정 데이터의 처음부터 검색을 시작합니다.   |                       |
|---------|---------------------------|-----------------------|
| 다음을 검색  | 최신 검색 위치의 다음 검색 조건을 찾습니다. |                       |
| A 커서 이동 | 검색한 위치로 A 커서를 이동합니다.      |                       |
| B 커서 이동 | 검색한 위치로 B 커서를 이동합니다.      | [검색 실행], [다음을 검색]은 수동 |
| 클리어     | 검색한 위치를 클리어합니다.           | 트리거 키로도 실행할 수 있습니다.   |

#### 검색 결과

조건에 합치한 곳은 화면 중앙에 표시되며, 그 위치에 S 마크가 표시됩니다.

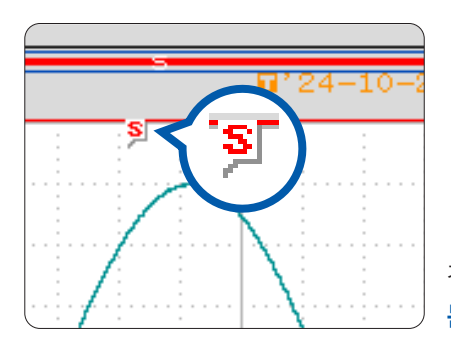

검색 조건에 합치하지 않는 경우는 [검색 조건에 일치하는 데이터 는 없었습니다.] 라고 표시됩니다.

• 프리트리거, 트리거 우선, 외부 트리거 및 타이머 트리거는 검색 조건으로는 사용하지 않습니다.

• 트리거의 위치와 검색 결과는 일치하지 않을 수 있습니다.

10 수치연산 기능

수치연산 기능은 메모리 기능일 때만 사용할 수 있습니다. 가져온 파형 데이터를 연산하여 연산 결과를 파형 화면에 수치로 표시합니다. 또한, 연산 결과에 대해 판정 할 수 있습니다. 수치연산의 설정은 Status 화면 > [수치연산] 시트에서 설정합니다. 파형연산의 결과(Z1 ~ Z16)에 대해서도 수치연산을 할 수 있습니다.

#### [수치연산] 시트 여는 방법

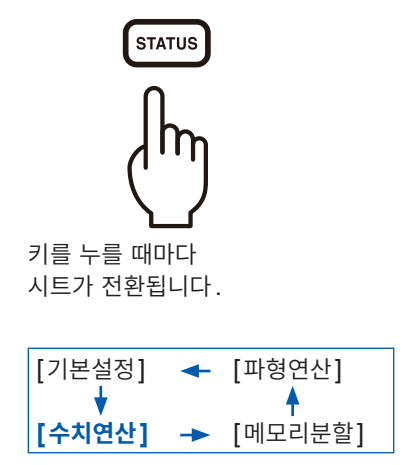

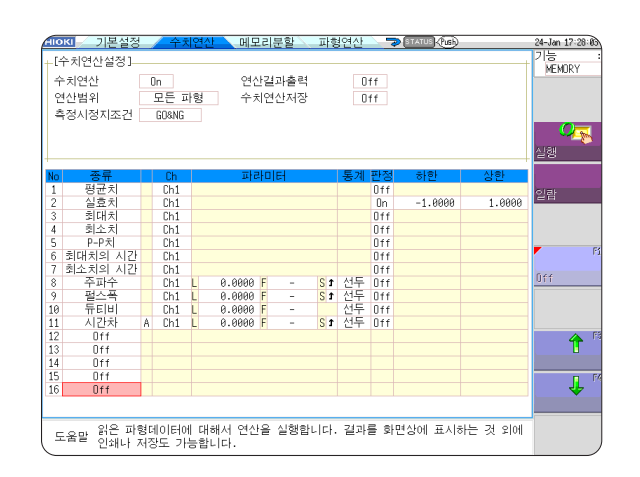

#### [수치연산] 시트에서 할 수 있는 작업

| 수치연산                                                                                                    |                                                                                                    |                                        |                                                                                                    |
|----------------------------------------------------------------------------------------------------|----------------------------------------------------------------------------------------------------|----------------------------------------|----------------------------------------------------------------------------------------------------|
| <ul> <li>평균치</li> <li>실효치</li> <li>피크 - 피크치 (P-P치)</li> <li>최대치</li> <li>최대치까지의 시간</li> <li>최소치</li> <li>최소치까지의 시간</li> <li>주기</li> <li>주파수</li> </ul> | <ul> <li>하강시간</li> <li>표준편차</li> <li>면적치</li> <li>X-Y면적치</li> <li>지정 레벨까지의 시간</li> <li>지정 시간에서의 레벨</li> <li>펄스폭</li> <li>듀티비</li> <li>펄스카운트</li> </ul> |                                        | <ul> <li>시간차 연산</li> <li>위상차 연산</li> <li>High Level 연산</li> <li>Low Level 연산</li> <li>(총 24종류)</li> <li>AB 커서 간 지정 연산</li> <li>AB 커서로 연산 범위를 지정하여 수치<br/>연산할 수 있습니다.</li> </ul> |
| •상승시간                                                                                                    | • 수치연산 결고                                                                                                    | 과의 사칙연산                                | 연산식의 상세 : "10.6 수치연산의 종류<br>와 설명" (p.238)                                                                                                    |
| 수치연산의 판정                                                                                                    | (p.232)                                                                                                    | 합계 24종류의 수치연                           | <sup>년</sup> 산이 있으며, 동시에 최대 16종류까                                                                                                    |
| 수치연산의 결과를 설정한 기준 범위와 비교하여 GO/<br>NG를 판정할 수 있습니다.                                                                                                    |                                                                                                    | 지 연산할 수 있습니디<br>스케일링 기능을 사용<br>치연산됩니다․ | ㅏ.<br>하고 있을 때는 스케일링된 값으로 수                                                                                                    |

#### 수치연산 결과의 저장 및 인쇄

- 수치연산 결과의 자동저장 • 기존의 수치연산 결과를 임의로 저장 참조: "10.4 수치연산 결과 저장하기" (p.235)
- 자동 인쇄
- 임의로 인쇄
- 참조: "10.5 수치연산 결과 프린트하기" (p.237)

수치연산 기능

MEMORY

## 10.1 수치연산의 순서

연산하는 방법에는 다음의 2가지가 있습니다.

- **측정하면서 연산하기** 측정 전에 수치연산의 설정이 필요합니다.
- 기존의 데이터 연산하기 파형 취득 후의 데이터나 미디어에 저장되어 있는 데이터에 대해 연산할 수 있습니다.

#### 측정하면서 연산하기

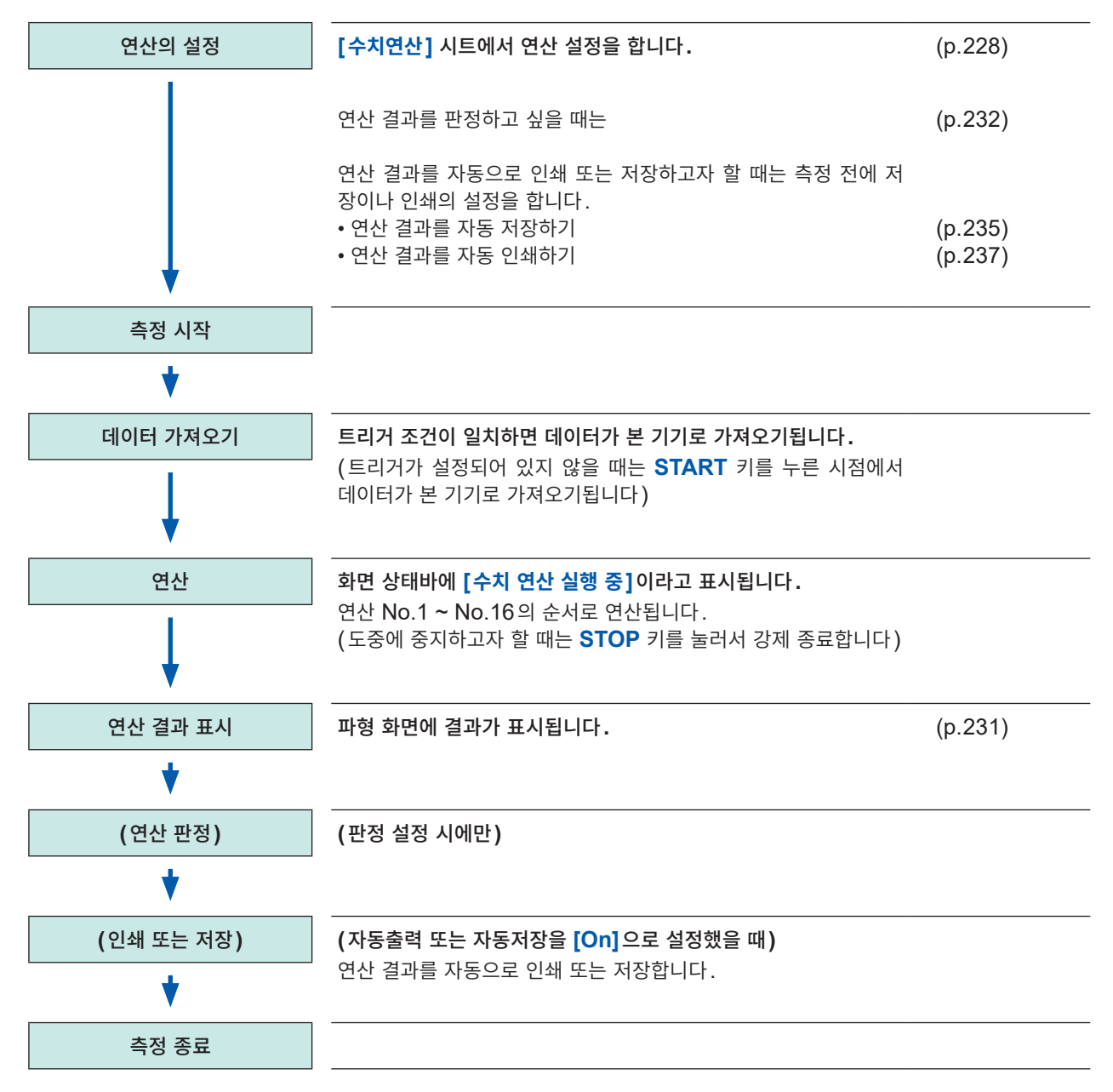

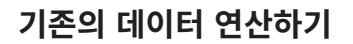

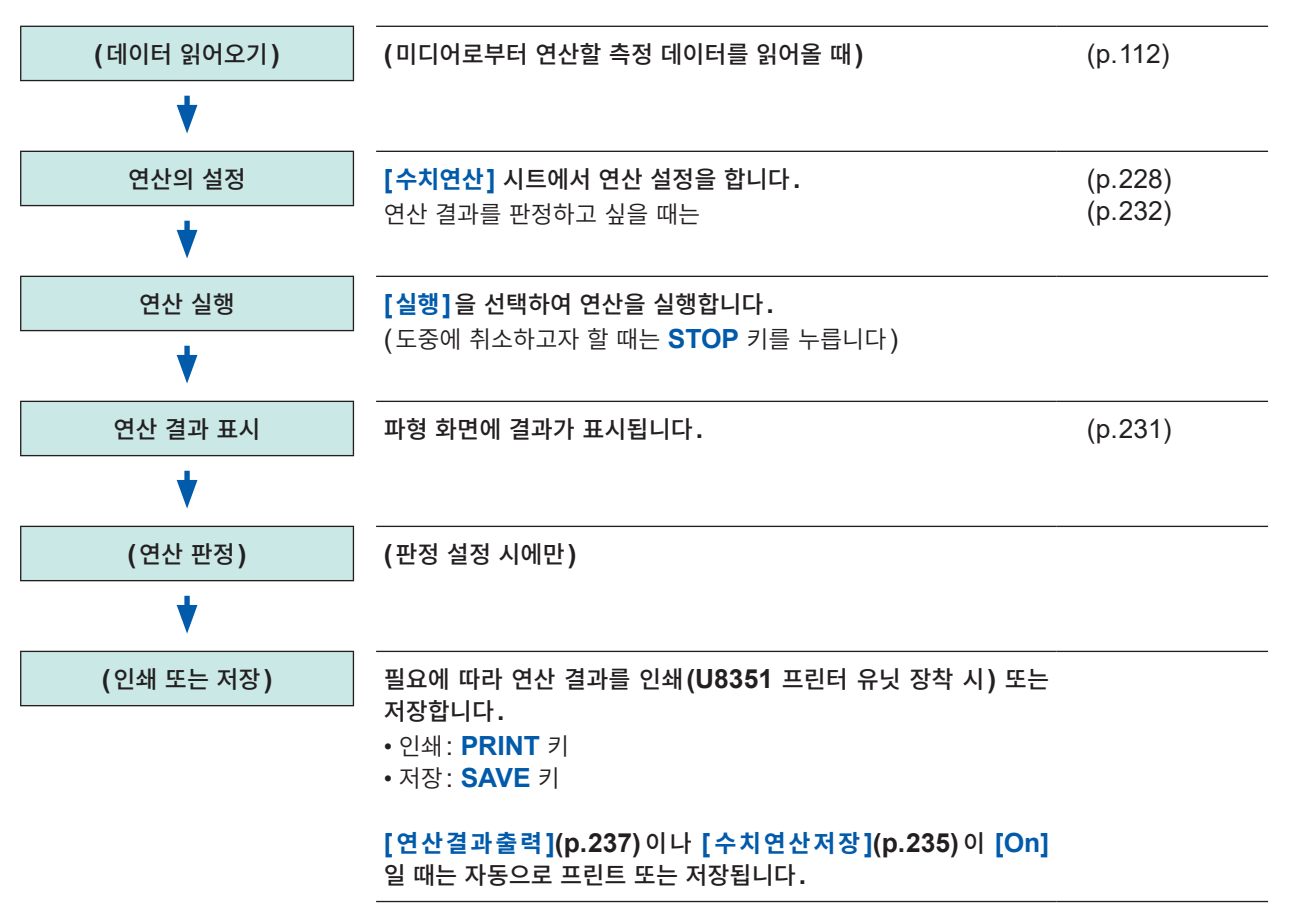

| 연산을 실행하기 전에 파형 화면에서 AB 커서 (시간축 또는 TRACE 커서)를 사용해 연산 범위를 지정<br>합니다. [수치연산] 시트의 연산 범위를 [A-B간 파형]으로 설정해 주십시오.<br>• 전압 축 커서로는 범위를 지정할 수 없습니다.<br>• 사용하는 커서가 1개인 경우는 커서에서 데이터의 끝까지 범위에 대해 연산합니다.<br>참조: "7.2 파형의 범위 지정하기 (AB 커서)" (p.141) | 연산할 범위를 지정해서 연산하고 싶을 때                                                                                                    |
|----------------------------------------------------------------------------------------------------|----------------------------------------------------------------------------------------------------|
| 10.2 주지연신 실상하기 (p.228)                                                                                                    | 연산을 실행하기 전에 파형 화면에서 AB 커서 (시간축 또는 TRACE 커서)를 사용해 연산 범위를 지정<br>합니다. [수치연산] 시트의 연산 범위를 [A-B간 파형]으로 설정해 주십시오.<br>• 전압 축 커서로는 범위를 지정할 수 없습니다.<br>• 사용하는 커서가 1개인 경우는 커서에서 데이터의 끝까지 범위에 대해 연산합니다.<br>참조: "7.2 파형의 범위 지정하기 (AB 커서)" (p.141)<br>"10.2 수치연산 설정하기" (p.228) |

수치연산 기능

## 10.2 수치연산 설정하기

#### 순서

화면 여는 방법: STATUS 키를 누른다 → [수치연산] 시트

1 수치연산 기능을 유효로 한다

[수치연산] 항목으로 커서를 이동합니다. [On]을 선택합니다.

#### 2 연산 범위를 지정한다

[연산범위] 항목으로 커서를 이동합니다.

| 모든 파형     | 모든 파형에 대해 연산합니다. (초기 설정) |  |
|-----------|--------------------------|--|
| AB사이 파형   | AB 커서 간의 연산을 합니다.        |  |
| Over Trig | 트리거 이후의 파형에 대해 연산합니다.    |  |

참조: "7.2 파형의 범위 지정하기 (AB 커서)" (p.141)

#### 3 연산의 설정 내용을 선택한다

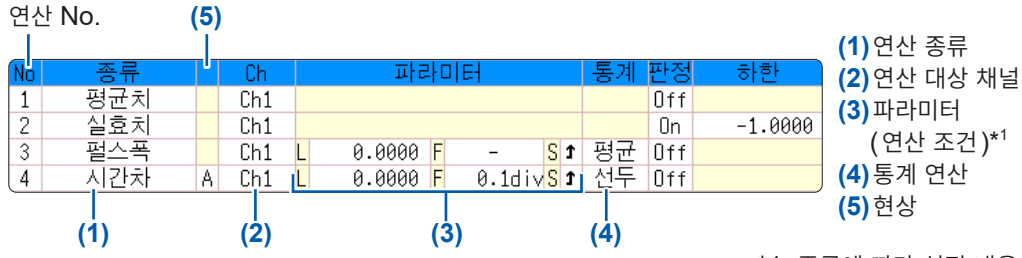

#### нок / 기본설정 / 수치연산 메 ⊢[수치연산설정]-연 1수치연산 On 2연산범위 모든 파형 수 측정시정지조건 GO&NG [A-B간 파형]을 선택한 경우는 파형 화면에서 연산할 범위를 AB 커서로 지 정해 주십시오. 본 기기로 파형이 가져오기되어 있지 않은 경우는 한번 측정하여 범위를 지 정해 두면 다음 측정부터 그 범위로 연 산할 수 있습니다.

(5) 연상 \*1. 종류에 따라 설정 내용이 달라집니다.

연산 결과를 판정하고 싶을 때는 [판

정]의 내용도 설정합니다. (p.232)

#### (1) 연산 종류를 선택한다

연산을 설정할 No.의 연산 종류 항목으로 커서를 이동하여 선택 합니다.

합니다. [일람]을 선택하면 연산 종류의 일람이 표시됩니다. 지우려면 다시 한번 TRIG.SET 키를 눌러 주십시오.

| Off                       | 연산하지 않습니다. (초기 설정) | 면적치                         | 영점 위치와 신호 파형으로 둘러싸인 면<br>적     |
|---------------------------|--------------------|-----------------------------|--------------------------------|
| 평균치                       | 파형 데이터의 평균치        | X-Y면적치                      | X-Y 합성 시의 면적                   |
| 실효치                       | 파형 데이터의 실효치        | 측정레벨시간* <sup>2</sup>        | 트리거부터 지정 레벨까지의 시간              |
| 피크                        | 파형 데이터의 피크 - 피크 값  | 측정시간레벨                      | 트리거부터의 시간을 지정하여 그 시간의          |
| 최대치                       | 파형 데이터의 최대치        |                             | 측정치<br>                        |
| 최대치시간                     | 트리거부터 최대치까지의 시간    | <b>펄스폭</b> * <sup>2</sup>   | 파형 데이터의 펄스 폭                   |
| 최소치                       | 파형 데이터의 최소치        | <b>듀티비</b> * <sup>2</sup>   | 신호 파형의 듀티비                     |
| 최소치시간                     | 트리거부터 최소치까지의 시간    | <b>펄스카운트</b> * <sup>2</sup> | 파형 데이터의 펄스 수                   |
| <b>주기</b> * <sup>2</sup>  | 신호 파형의 주기          | 사칙연산                        | 수치연산 결과의 사칙연산                  |
| <b>주파수</b> * <sup>2</sup> | 신호 파형의 주파수         | 시간차 * <sup>2</sup>          | A 현상부터 B 현상까지의 시간차             |
| 상승시간                      | 파형 데이터의 상승 시간      | <b>위상차</b> * <sup>2</sup>   | A 현상부터 B 현상까지의 시간차를 위상으로<br>표시 |
| 하강시간                      | 파형 데이터의 하강 시간      | High Level                  | 파형 데이터의 High Level 값           |
| 표준편차                      | 파형 데이터의 표준편차       | Low Level                   | 파형 데이터의 Low Level 값            |

\*2. 로직 채널도 설정 가능

| (2)                                                                                                    | <b>연산할 채널을</b><br>연산 대상 채널<br><b>[측정레벨시간]</b> ,<br>택할 수 있습니디<br>파형연산의 결과 | <b>선택한다</b><br>항목으로 커서를 이동하여 선택합니다.<br>[ <b>펄스폭], [듀티비]</b> 및 <b>[펄스카운트]</b> 는 로직 채널도 선<br>(Z1 ~ Z16)를 연산 대상 채널로 선택할 수 있습니다. | 판정하면서 연산 결과를 인쇄 또는<br>저장할 때<br>측정 전에 설정이 필요합니다.<br>참조: "10.4 수치연산 결과 저장<br>하기" (p.235), "10.5 수 |  |
|----------------------------------------------------------------------------------------------------|--------------------------------------------------------------------------|----------------------------------------------------------------------------------------------------|-------------------------------------------------------------------------------------------------|--|
| (3)                                                                                                    | 연산 조건을 설                                                                 | 정한다                                                                                                    | 치연산 결과 프린트하기"                                                                                   |  |
| · ·<br>파라미터 항목으로 커서를 이동하여 내용을 설정합니다.                                                                                            |                                                                          | 으로 커서를 이동하여 내용을 설정합니다.                                                                                                    | (p.237)                                                                                         |  |
| 연산 종류에 따라서는 설정이 불필요한 경우도 있습니다.<br>시간차 및 위상차 연산 시는 A, B 채널 각각 설정합니다.<br>참조: "파라미터 내용 설명 일람" (p.230)<br>참조: "문자 및 숫자의 입력" (p.157) |                                                                          | 서는 설정이 불필요한 경우도 있습니다.<br>연산 시는 A, B 채널 각각 설정합니다.<br>내용 설명 일람" (p.230)<br>자의 입력" (p.157)                                      | 기존의 데이터를 인쇄 또는 저장할<br>때<br>PRINT 키로 인쇄, SAVE 키로 저                                               |  |
|                                                                                                    |                                                                          |                                                                                                    | 장합니다.                                                                                           |  |
| (4)                                                                                                    | 통계 연산을 설                                                                 | 정한다                                                                                                    | 참조 : "데이터를 임의로 선택하                                                                              |  |
| [ <b>통계]</b> 항목으로 커서를 이동합니다.                                                                                                    |                                                                          | 문 커서를 이동합니다.                                                                                                    | 여 저장하기 (SAVE 키)"                                                                                |  |
|                                                                                                    | 선두                                                                       | 측정 데이터의 최초 조건으로 연산합니다.                                                                                                    | (p.107), "6.3 PRINT <i>₹</i>                                                                    |  |
|                                                                                                    | 평균                                                                       | 측정 데이터 내 연산 결과의 평균치를 구합니다.                                                                                                   | 로 수동 인쇄하기 (선택 인쇄)"                                                                              |  |
|                                                                                                    | 최대                                                                       | 측정 데이터 내 연산 결과로부터 최대치를 구합니다.                                                                                                 | (p.129)                                                                                         |  |

#### (5) [시간차] 또는 [위상차]를 선택한 경우는 Ch(채널), 파라미터를 A, B 각각 설정한다

측정 데이터 내 연산 결과로부터 최소치를 구합니다.

4 연산을 실행한다

최소

연산을 판정하고자 할 때는 (p.232)

#### 기존의 데이터를 연산하고 싶을 때

[실행]을 선택합니다.

#### 측정 후에 자동으로 연산하고 싶을 때

START 키를 눌러 측정을 시작합니다.

#### 연산 설정을 다른 연산 No.에 설정을 복사할 때

[수치연산] 시트에서 복사할 수 있습니다. 참조: "8.9 다른 채널에 설정 복사하기 (복사 기능)" (p.176)

#### 파라미터 내용 설명 일람

- [주기], [주파수], [상승시간], [하강시간]의 파라미터는 신호 파형에 따라 연산값이 표시되지 않는 경 우가 있습니다.
- 스케일링을 설정한 경우는 파형 데이터를 스케일링한 후 계산합니다. 또한, 파라미터값의 단위는 스케일 링에서의 설정 단위가 됩니다.
- 참조 : 스케일링에 대해서

"8.5 입력치 환산하기 (스케일링 기능)" (p.165)

| 연산의 종류                                   | 파라미터          | 파라미터의 설명                                                                                                    |
|------------------------------------------|---------------|----------------------------------------------------------------------------------------------------|
| 주기<br>주파수                                | L (레벨)        | 여기에서 설정한 레벨값을 넘는 간격(시간)을 기준으로 연<br>산합니다.                                                                                  |
| 펄스폭<br>펄스카운트<br>듀티비 <sup>*1</sup><br>시간차 | <b>F</b> (필터) | 측정 신호가 레벨을 넘고 나서 설정한 필터 폭 사이로 다시<br>레벨값을 넘지 않았을 때, 처음으로 레벨값을 넘었다고 판단<br>됩니다. 노이즈 등으로 인해 레벨을 잘못 넘는 것을 방지하<br>는 경우에 효과적입니다. |
| <b>위상차</b><br>*1. 레벨, 필터만                | S (슬로프(↑,↓))  | 지정한 레벨값을 넘는 간격(시간)을 기준으로 연산합니다.<br>이때, 지정한 레벨값을 아래에서 위로 넘을 때의 간격(↑),<br>위에서 아래로 넘을 때의 간격(↓) 중 어느 쪽을 사용해서<br>연산할지를 설정합니다.  |
| 상승시간<br>하강시간                             | P (%)         | 파형의 상하한치 사이에서 어느 부분의 상승 시간(하강 시<br>간)을 연산할지를 설정합니다.<br>상하한치로부터 설정한 % 만큼 좁힌 범위가 연산 대상이 됩니<br>다.                            |
|                                          | L(레벨)         | 여기에서 설정한 레벨을 넘은 시간을 구합니다.                                                                                                 |
| 측정레벨시간                                   | <b>F</b> (필터) | 측정 신호가 레벨을 넘고 나서 설정한 필터 폭 사이로 다시<br>레벨값을 넘지 않았을 때, 처음으로 레벨값을 넘었다고 판단<br>됩니다. 노이즈 등으로 인해 레벨을 잘못 넘는 것을 방지하<br>는 경우에 효과적입니다. |
|                                          | S(슬로프(↑,↓))   | 설정한 레벨을 어느 쪽 방향으로 넘을 때까지의 시간으로 할<br>지를 설정합니다.                                                                             |
| 측정시간레벨                                   | 시간 또는 연산 결과   | 측정치를 구하는 시간을 트리거 위치를 0으로 하여 설정합<br>니다.<br>수치연산 결과를 사용하는 경우는 수치연산 No.를 지정합니<br>다.<br>AB 커서 간의 범위 지정은 무효입니다.                |
| 나치여사                                     | 수치연산 No.      | 수치연산 No.를 설정합니다.                                                                                                    |
| 사식연산 +, -, ×, ÷                          |               | 사칙연산의 연산자를 설정합니다.                                                                                                    |

## 수치연산 결과의 표시

파형 화면에 수치연산 결과가 표시됩니다.

#### 수치가 파형과 겹쳐서 잘 보이지 않을 때는

DISP 키를 눌러서 조정해 주십시오. 수치와 파형을 따로 표시할 수 있습니다. 참조: "파형 표시 폭 전환하기" (p.151)

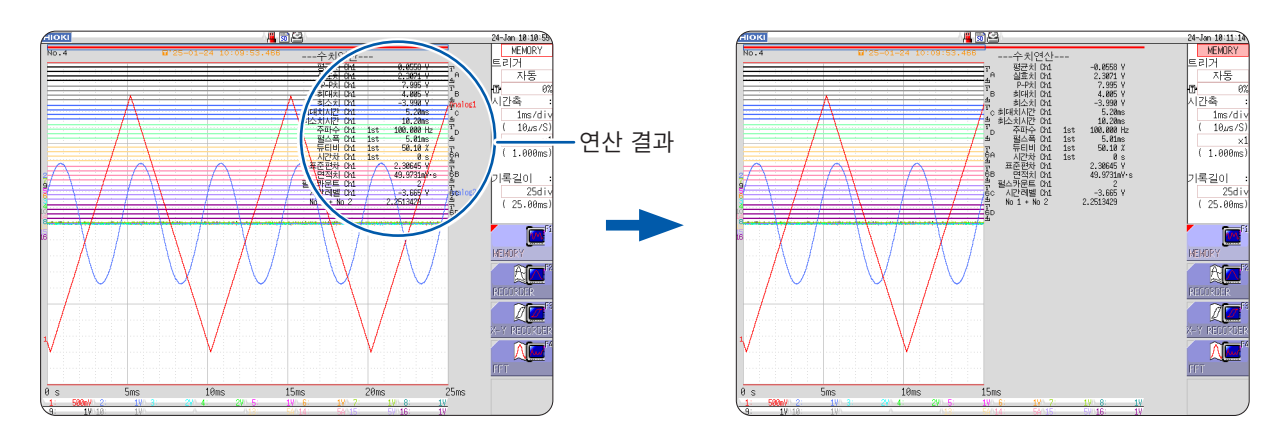

#### **측정 후에 연산 결과를 저장하고 싶을 때** 실행 시 저장 선택을 **[있음]**으로 설정해 둡니다. 측정 후 **SAVE** 키를 누르면 저장 내용을 선택할 수 있 습니다. **[수치연산결과]**를 선택해 주십시오. 참조: "데이터를 임의로 선택하여 저장하기 (SAVE 키)" (p.107)

## 10.3 연산 결과 판정하기

수치연산 결과에 대해 판정 기준(상한치, 하한치)을 설정해서 판정할 수 있습니다. 수치연산별로 판정 기준을 설정할 수 있습니다.

트리거 모드의 설정(단발, 연속)과 판정 시의 정지 조건 설정(GO, NG, GO&NG)에 따라 파형 취득의 동작이 달라집니다.

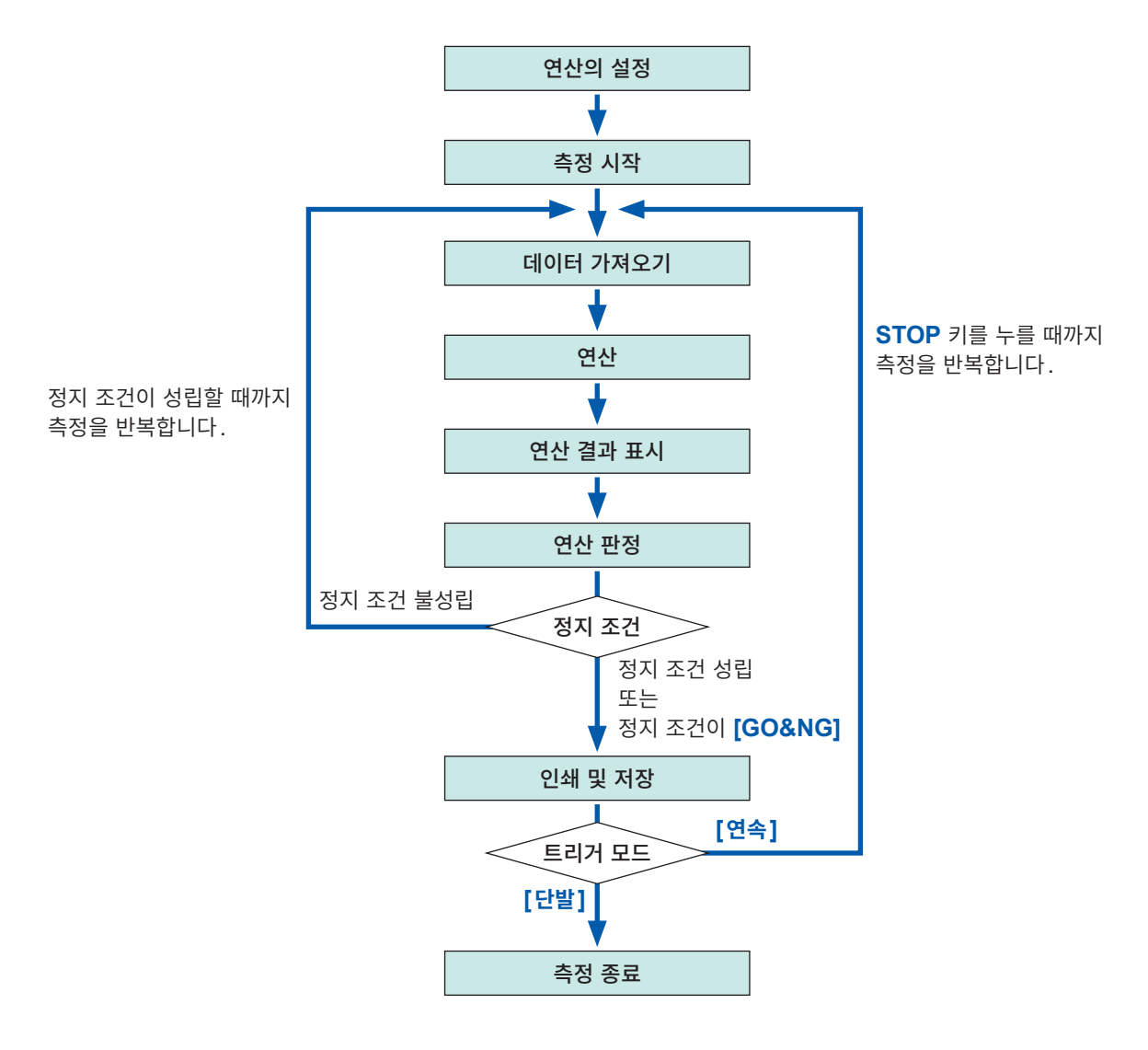

자동저장과 자동출력은 연산 판정 후 정지 조건이 성립할 때까지 실행되지 않습니다.

#### 순서

화면 여는 방법: STATUS 키를 누른다 → [수치연산] 시트

#### 1 연산 설정을 한다(p.228)

2 판정 기능을 유효로 한다

판정할 연산의 [판정] 항목으로 커서를 이동하여 [On]을 선택합니다.

| Off | 판정을 하지 않습니다.                                                                 |
|-----|------------------------------------------------------------------------------|
| On  | 판정 기준 범위에서 벗어난 경우 NG 판정합니다.<br>NG 판정이 나왔을 때는 NG가 된 채널의 연산값이 빨<br>간색으로 표시됩니다. |

#### 3 판정 기준을 설정한다

[하한], [상한] 각각의 항목으로 커서를 이동합니다. 입력 방법을 선택한 후 기준치를 입력합니다. 입력 범위: -9.9999E+29 ~ +9.9999E+29 참조: "문자 및 숫자의 입력" (p.157)

#### 4 판정 시의 정지 조건을 선택한다

[측정시정지조건] 항목으로 커서를 이동합니다.

| GO    | 기준 범위 내(GO 판정)일 때, 다음의 처리를 합니다.     |
|-------|-------------------------------------|
| NG    | 기준 범위 외(NG 판정)일 때 다음의 처리를 합니다.      |
| GO&NG | GO, NG 어느 쪽 판정이더라도 다음의 처리를 합니<br>다. |

|    |     | <b>3</b> 하한치 | 상한치    |
|----|-----|--------------|--------|
| 통계 | 판정  | 하한           | . 상한 ( |
|    | Πff |              |        |
| 2  | On  | -1.0000      | 1.0000 |
|    | UTT |              |        |
|    | Off |              |        |
|    | Off |              |        |
|    | Off |              |        |
|    | Off |              |        |

| <u>нюк</u> 기본설정  | 수치연산  | 메모리 |
|------------------|-------|-----|
| +[수치연산설정]_       |       |     |
| 수치연산             | On    | 연산길 |
| 연산범위             | 모든 파형 | 수치인 |
| <b>4</b> 측정시정지조건 | GO&NG |     |
| l I              |       | ,   |

# ♦

연산을 실행한다

#### 기존의 데이터를 판정하고 싶을 때

[실행]을 선택합니다.

#### 측정 후에 자동으로 판정하고 싶을 때

START 키를 눌러 측정을 시작합니다.

#### 상하한치

상한치는 하한치보다 작게, 하한치는 상한치보다 크게 설정할 수 없습니다.

#### 연산의 실행

트리거 모드의 설정에 따라 처리가 달라집니다. 파형을 가져오면서 연산하고 있는 경우는 정지 조건이 성립할 때까지 측정을 반복합니다. (p.232)

#### 모든 연산 결과를 기록하고 싶을 때

판정 시 정지 조건을 [GO&NG] 로 설정해 주십시오.

10

## 판정 결과의 표시와 신호 출력

수치연산의 판정 결과는 파형 화면에 표시됩니다.

판정 기준의 범위 내: GO 판정 판정 기준의 범위 외: NG 판정 (빨간색으로 표시)

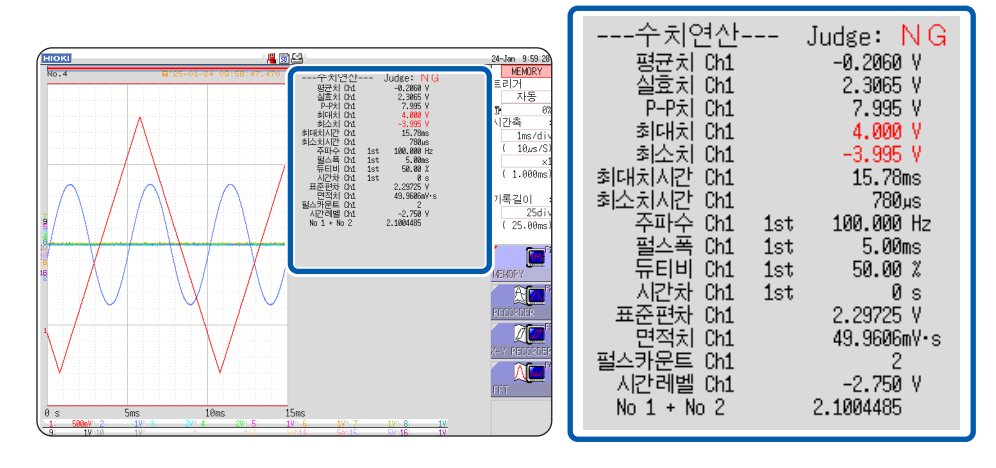

. . . . . . . . .

인쇄 시에는 파라미터별 판정 결과도 인쇄됩니다.

#### 판정 결과가 GO일 때

• 외부 입출력 단자(GO/OUT.1)에 GO 신호를 출력합니다.

#### 판정 결과가 NG일 때

- 외부 입출력 단자(NG/OUT.2)에 NG 신호를 출력합니다. 판정 결과가 NG인 채널이 1개라도 있으면 NG로 판정됩니다.
- 경고음을 설정한 경우는 기준 범위 외일 때 경고음이 울립니다.

## 10.4 수치연산 결과 저장하기

데이터를 가져오면서 연산하여 자동으로 저장합니다. 측정 전에 연산의 설정이 필요합니다.

## ▲주 의

자동저장으로 측정 중에는 측정 동작이 완전히 종료할 때까지 저장 위치의 미디어를 꺼내지 마 십시오. 미디어 내의 데이터가 손상됩니다.

#### 순서

화면 여는 방법: STATUS 키를 누른다 → [수치연산] 시트

- 수치연산 결과의 저장을 유효로 한다
   [수치연산저장] 항목으로 커서를 이동합니다.
   [On]을 선택합니다. (초기 설정: Off)
- 2 파일의 작성 방법을 선택한다 [저장지정] 항목으로 커서를 이동합니다.

[저장할 곳] 항목으로 커서를 이동합니다.

폴더 참조 대화 상자가 표시됩니다.

| 1 수치연산저장       | On                |
|----------------|-------------------|
| 2 저장지정         | 신규파일              |
| <b>3</b> 저장할 곳 | SD:\HIOKI_MR8848\ |
| 4 저장명          | MEAS              |

| 신규파일 | 측정 시마다 신규 파일을 작성합니다.         |  |  |
|------|------------------------------|--|--|
| 기존파일 | 연산 결과를 1개의 파일에 추기해 나갑<br>니다. |  |  |

| SSD:¥    |                |               |
|----------|----------------|---------------|
| 📚 SSD:¥  |                |               |
| SD:¥     | 미디어를 선<br>택한다: | 상하 CURSOR     |
| SS LAN∶¥ | 하위 계층을<br>연다:  | 오른쪽<br>CURSOR |

내장 드라이브에 자동 저장합니다. (U8334 내

저장할 미디어의 저장할 곳으로 커서를 이동합니 다.

[결정]으로 확정합니다.

3 저장할 곳을 설정한다

[편집]을 선택합니다.

(오른쪽 화면 참조)

새로 폴더를 작성해서 지정하고자 할 때는 [폴더 작성]을 선택합니다. 저장할 곳으로 [LAN]을 선택한 경우에는 본 설정이 무효가 되며, 날짜 폴더가 작성됩니다.

#### 4 저장명을 입력한다

#### (다른 이름을 붙이고 싶을 때)

[저장명] 항목으로 커서를 이동합니다. 저장명을 입력합니다. (초기 설정: MEAS) 참조: "8.1 코멘트 작성하기" (p.154) 저장할 곳으로 [LAN]을 선택한 경우에는 본 설 정이 무효가 되며, 저장명은 정해진 형식이 됩니 다. 참조: "저장의 동작 (저장할 곳으로 [LAN]을 설정한 경우)" (p.101)

|     | 성 스도니지 성적 시 )                                            |
|-----|----------------------------------------------------------|
| SD  | SD 카드에 자동 저장합니다.                                         |
| USB | USB 메모리에 자동 저장합니다.                                       |
| LAN | LAN 연결 대상 PC에 자동 저장합니다.<br>9333 LAN Communicator가 필요합니다. |
|     | 9555 LAN Communicator 가 필요합니다.                           |

#### 저장명

SSD

- [저장명]의 문자 수는 반각 123 문자(전각 61 문 자)까지입니다. 또한, 파일명을 포함하는 경로명 의 총 길이는 반각 255 자(전각 127 자)입니다.
- 저장명 앞에 자동으로 0001부터 순서대로 번호 가 부여됩니다. ([신규파일]일 때)

10

5 측정 조건 및 수치연산의 설정을 확인하고, 측정을 시작한다

#### (START 키를 누른다)

데이터를 가져와서 수치연산 처리 후, 지정한 미디어에 수치연산 결과(텍스트)가 자동으로 저장됩니다.

#### 수치연산 결과의 저장 예

수치연산 결과를 저장하면 본 기기에서 사용하고 있는 문자 또는 표시가 아래와 같이 변환됩니다.

| 본 기기의 사용<br>문자 | 저장 문자 |
|----------------|-------|
| 2              | ^2    |
| 3              | ^3    |
| μ(반각)          | ~u    |
| Ω              | ~o    |
| 3              | ~e    |
| 0              | ~c    |
| ±              | ~+    |

#### 연산의 설정이 아래와 같은 경우

연산 No.1: 아날로그 CH1 최대치 연산 No.2: 아날로그 CH1 최소치 연산 No.3: 아날로그 CH2 최대치 연산 No.4: 아날로그 CH2 최소치

```
      "트리거 시각", "No1 최대치 Ch1", "No2 최소치 Ch1", "No3 최대치 Ch2", "No4 최소치 Ch2"
      *1

      "", "V", "V", "V", "V"
      *2

      "24-04-25 17:40:33.351", "+3.00078E-05", "+2.12000E-04", "+2.00000E-03", "+1.30000E-03"
      *3

      "24-04-25 17:44:25.976", "+3.06078E-05", "+2.39996E-04", "+2.00000E-03", "+1.10000E-03"
      *3
```

1번째 행의 연산 설정 순서대로 기록됩니다.

\*1. 1번째 행: 연산의 설정 \*2. 2번째 행: 연산 결과의 단위 \*3. 3번째 행 이후: 연산 결과

Excel로 파일을 연 경우에 트리거 시각이 정상적으로 표시되지 않을 때는 셀 서식 설정의 표시 형식에서 [사용자 정의]를 선택한 후, 종류에 [yy-mm-dd hh:mm:ss.000]을 입력해 주십시오.

MEMORY

## 10.5 수치연산 결과 프린트하기

연산 결과를 프린트합니다.

자동출력 설정 시에는 파형을 프린트한 후에 프린트됩니다.

#### 순서

화면 여는 방법: STATUS 키를 누른다 → [수치연산] 시트

[연산결과출력] 항목으로 커서를 이동하여 [On]을 선택한다

| 연산 | 메모리분할  | 파형연산 🕞 🔊 🗈 |
|----|--------|------------|
| 명  | 연산결과출력 | Off        |
| 명  | 수치연산저상 | Off        |

• 측정하지 않고 연산만을 실행한 경우에도 프린트합니다.

• 연산 결과는 자동 인쇄에서 설정한 출력할 곳에 출력됩니다.

참조: "6.2 자동 인쇄 설정하기" (p.127)

# 10.6 수치연산의 종류와 설명

| 수치연산의 종류                          | 설명                                                                                                    |  |  |
|-----------------------------------|----------------------------------------------------------------------------------------------------|--|--|
| 평균치                               | 파형 데이터의 평균치를 구합니다.<br>$AVE = \frac{1}{n} \sum_{i=1}^{n} di$ $AVE: 평균치$<br>n: 데이터 수<br>di: 채널의 i 번째 데이터                                                                                                    |  |  |
| 실효치 (RMS)                         | 파형 데이터의 실효치를 구합니다. 스케일링이 설정된 경우, 파형 데이터를 스케일링한 후에<br>계산합니다.<br>$RMS = \sqrt{\frac{1}{n} \sum_{i=1}^{n} di^{2}}  \begin{array}{l} RMS: 실효치\\ n: 데이터 수\\ di: 채널의 i 번째 데이터 \end{array}$                                                                                                    |  |  |
| 피크                                | 파형 데이터의 최대치와 최소치 사이의 값(피<br>크-피크치)을 구합니다. 최대치<br>최소치                                                                                                    |  |  |
| 최대치                               | 파형 데이터의 최대치를 구합니다.                                                                                                    |  |  |
| <mark>최대치시간</mark><br>(최대치까지의 시간) | 트리거가 걸린 시점부터 최대치에 도달할 때 까지의 시간(s)을 구합니다.<br>최대치가 2점 이상인 경우 연산 대상이 되는 파형의 최초 값을 최대치로 합니다.                                                                                                    |  |  |
| 최소치                               | 파형 데이터의 최소치를 구합니다.<br>최소치                                                                                                    |  |  |
| <mark>최소치시간</mark><br>(최소치까지의 시간) | 트리거가 걸린 시점부터 최소치에 도달할 때<br>까지의 시간(s)을 구합니다.<br>최소치가 2점 이상인 경우 연산 대상이 되는<br>파형의 최초 값을 최소치로 합니다.                                                                                                    |  |  |
| 주기<br>주파수                         | 신호 파형의 주기(s), 주파수(Hz)를 표시합<br>니다.<br>설정된 레벨을 처음으로 상승 또는 하강으로<br>통과한 시점부터 다음으로 통과할 때까지의<br>시간차를 기준으로 계산합니다.                                                                                                    |  |  |
| 상승시간<br>하강시간                      | 가져온 파형 데이터의 0%, 100% 레벨을 히         스토그램(빈도분포)을 이용하여 산출한 후,         A% → B%의 상승 시간(B% → A%의 하강         시간)(s)을 구합니다.         가져온 파형 데이터로 처음에 발생한 상승 슬         로프(하강 슬로프)의 시간을 구합니다.         범위를 지정하여 연산하는 경우(AB 커서로         범위 선택), 커서 간에 처음으로 발생한 상승         슬로프(하강 슬로프)의 시간을 구합니다.         A의 %값을 지정할 수 있습니다. B는 A의         값에 연동하며 A가 5% 이면 B는 95%, A가         30% 이면 B는 70%가 됩니다. |  |  |

| 수치연산의 종류 | 설명                                                                                                    |  |  |
|----------|----------------------------------------------------------------------------------------------------|--|--|
| 표준편차     | 파형 데이터의 표준편차를 구합니다<br>$\sigma = \sqrt{\frac{1}{n} \sum_{i=1}^{n} (di - AVE)^2} \begin{array}{c} \sigma: 표준편차 \\ AVE: 평균치 \\ n: 데이터 수 \\ di: 채널의 i번째 데이터 \end{array}$                                                                                                    |  |  |
| 면적치      | 영점 위치(전위 0 V의 위치)와 신호 파형으로 둘<br>러싸인 면적(V·s)을 구합니다.<br>범위를 지정하여 연산하는 경우(AB 커서로 범위 선<br>택), 커서 간의 면적을 구합니다.<br>$S = \sum_{i=1}^{n}  di  \cdot h  \begin{array}{c} S: 면적치 \\ n: 데이터 수 \\ di: 채널의 i번째 데이터 \\ h=\Deltat: 샘플링 속도 \end{array}$                                                                                                    |  |  |
| X-Y면적치   | X-Y 합성했을 때의 면적 ( $V^2$ )을 구합니다. 아래 그림에서 라인에 둘러싸인 부분의 면적을 계<br>산합니다. X-Y 합성 파형을 표시하고 있지 않아도 연산할 수 있습니다.<br>각 채널의 가로축(시간축) 파형 상에서 AB 커서(전압축 또는 TRACE)로 연산 범위를 지정<br>한 후 그 범위에서 X-Y 합성한 면적을 계산할 수도 있습니다. X-Y 파형에 직접 AB 커서로 범<br>위를 지정할 수는 없습니다.<br>참조 : AB 커서에 대해서 : "7.1 측정치 읽기 (AB 커서 사용)" (p.138)<br>여러 개의 루프를 그릴 경우<br>$S = n \times S_0$<br>S: 면적치<br>$n: 루프 횟수$<br>$A점, 종점S = n \times S_0S: 면적치n: 루프 횟수S = S_0S: 면적치A점 \rightarrow SA 우프를 그릴 경우8자 루프를 그릴 경우A = n \times S_0S: 면적치n: 루프 횟수S = n \times S_0S: 면적치A = n = 9 + 2S = S_0S: 면적치A = 2 + 2 + 2 + 2 + 2 + 2 + 2 + 2 + 2 + 2$ |  |  |
| 측정레벨시간   | 연산 범위의 선두부터 설정한 레벨을 넘는 포인트를<br>검색하여 그 포인트의 트리거부터 시간을 구합니다. 비벨 0 V                                                                                                    |  |  |
| 측정시간레벨   | 트리거부터의 시간을 지정하여 그때의 레벨을 구합<br>니다.<br>먼저 실행한 다른 연산 결과로 시간을 지정할 수도<br>있습니다. 0 V T (시간)                                                                                                    |  |  |
| 펄스폭      | 설정된 레벨을 상승 또는 하강으로 통과한 시점부터<br>다음 역슬로프로 통과할 때까지의 시간차를 기준으<br>로 계산합니다.                                                                                                    |  |  |

수치연산 기능 **10** 

| 수치연산의 종류                | 설명                                                                                                    |                |
|-------------------------|----------------------------------------------------------------------------------------------------|----------------|
| 듀티비                     | 설정된 레벨을 상승으로 통과한 시점부터 다음 역슬<br>로프로 통과할 때까지의 시간차와 하강으로 통과한<br>시점부터 다음 역슬로프로 통과할 때까지의 시간을<br>기준으로 비를 구합니다.<br>듀티비 = $\frac{T_{ud}}{T_{ud} + T_{du}} \times 100 [\%]$<br>$T_{ud}$ : 상승부터 하강까지의 시간 (S)<br>$T_{du}$ : 하강부터 상승까지의 시간 (S) | 레벨             |
| 펄스카운트                   | 설정된 레벨을 상승 또는 하강으로 통과한 펄스의<br>수를 카운트합니다.<br>펄스의 카운트는 레벨의 상승부터 하강(또는 하강<br>부터 상승)까지를 1 카운트로 합니다.                                                                                                    | 레벨 1 2 3       |
| 사칙연산                    | 수치연산의 결과를 임의로 선택하여 사칙연산(+, -, ×                                                                                                    | :, ÷)을 실행합니다.  |
| 시간차                     | A 파형과 B 파형이 지정된 레벨을 상승 또는 하강으<br>로 통과한 시간차 T(s)를 구합니다.<br>시간차 T = B 파형(레벨을 통과한 시간) - A 파형<br>(레벨을 통과한 시간)                                                                                                    |                |
| 위상차                     | A 파형과 B 파형이 지정된 레벨을 상승 또는 하강으<br>로 통과한 시간차를 구한 후 A 파형을 기준으로 위<br>상차(°)를 구합니다.<br>위상차 = A파형과 B 파형의 시간차 T<br>A 파형의 주기 × 360(°)                                                                                                    | 레벨 A B         |
| High Level<br>Low Level | 가져온 파형 데이터의 0%를 Low 레벨, 100%를<br>High 레벨로 하는 히스토그램(빈도분포)을 이용하<br>여 산출합니다.                                                                                                    | 데이터의 수<br>100% |

11

# 11 파형연산 기능

파형연산 기능은 메모리 기능일 때만 사용할 수 있습니다.

가져온 파형 데이터를 미리 설정해둔 연산식으로 연산하여 연산 결과를 파형 화면에 파형으로 표시합니다. 파형연산의 설정은 **[파형연산]** 시트에서 설정합니다.

## [파형연산] 시트 여는 방법

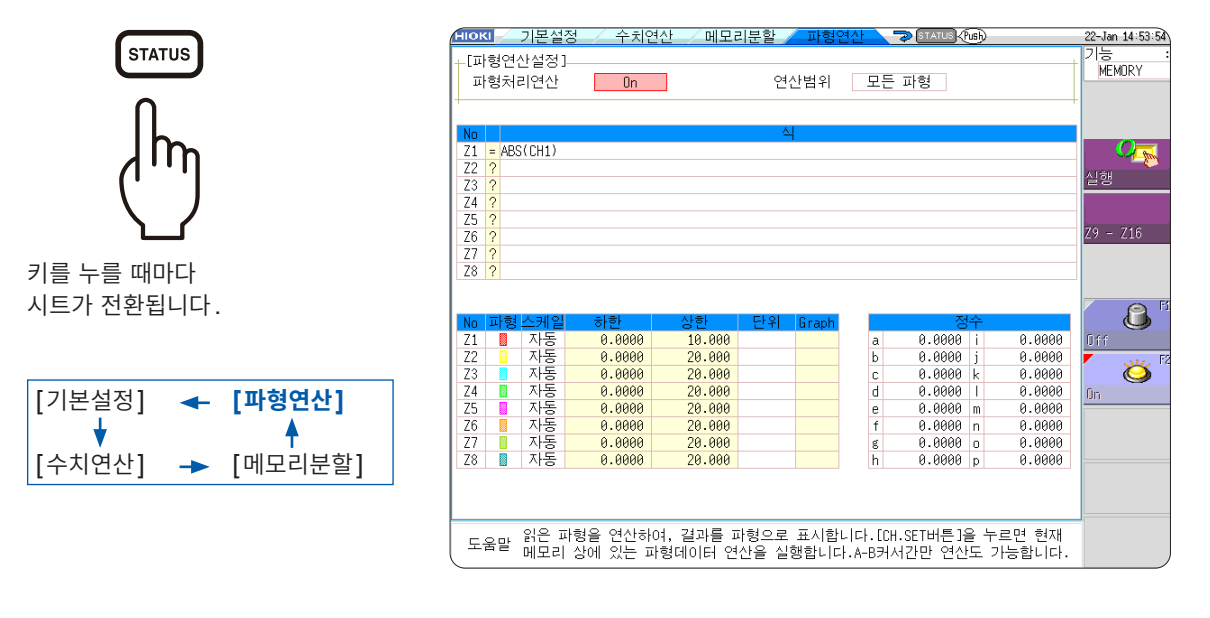

#### [파형연산] 시트에서 할 수 있는 작업

| 파형연산                                                                                                    |                                                                                                    |                                                                                                    |
|----------------------------------------------------------------------------------------------------|----------------------------------------------------------------------------------------------------|----------------------------------------------------------------------------------------------------|
| <ul> <li>사칙연산 (+, -, *, /)</li> <li>절대치 (ABS)</li> <li>지수 (EXP)</li> <li>상용로그 (LOG)</li> <li>제곱근 (SQR)</li> <li>이동 평균 (MOV)</li> <li>시간축 방향으로의 평행 이동</li> <li>미분 (1차(DIF), 2차(DIF2))</li> <li>적분 (1차(INT), 2차(INT2))</li> </ul> | • 삼각함수 (SIN, COS, TAN)<br>• 역삼각함수<br>(ASIN, ACOS, ATAN)<br>• MR8990 디지털 볼트미터 유닛<br>PLC 지연분 시간 시프트 (PLCS)<br>(총 12종류) | • AB 커서 간 지정 연산<br>AB 커서로 연산 범위를 지정하여 파<br>형연산할 수 있습니다.<br>연산식의 상세:<br>"11.3 파형연산의 연산자와 연산 결<br>과" (p.250) |

파형연산은 사칙연산에 더해 함수를 11종류 사용할 수 있습니다. 연산식은 최대 16식까지 설정할 수 있습니다.

스케일링 기능을 사용하고 있을 때는 스케일링된 값으로 연산됩니다.

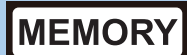

## 11.1 파형연산의 순서

연산하는 방법에는 다음의 2가지가 있습니다.

- 측정하면서 연산하기 측정 전에 파형연산의 설정이 필요합니다.
- 기존의 데이터 연산하기 파형 취득 후의 데이터나 미디어에 저장되어 있는 데이터에 대해 연산할 수 있습니다.
- 롤모드, 메모리분할을 사용하고 있는 경우는 파형연산 기능을 사용할 수 없습니다.
- 측정하면서 파형연산을 하는 경우, 연산 도중에 강제 종료하면 연산 도중의 결과가 표시됩니다. 연산을 다시 할 경우는 [파형연산] 시트에서 [실행]을 선택해 주십시오.

#### 측정하면서 연산하기

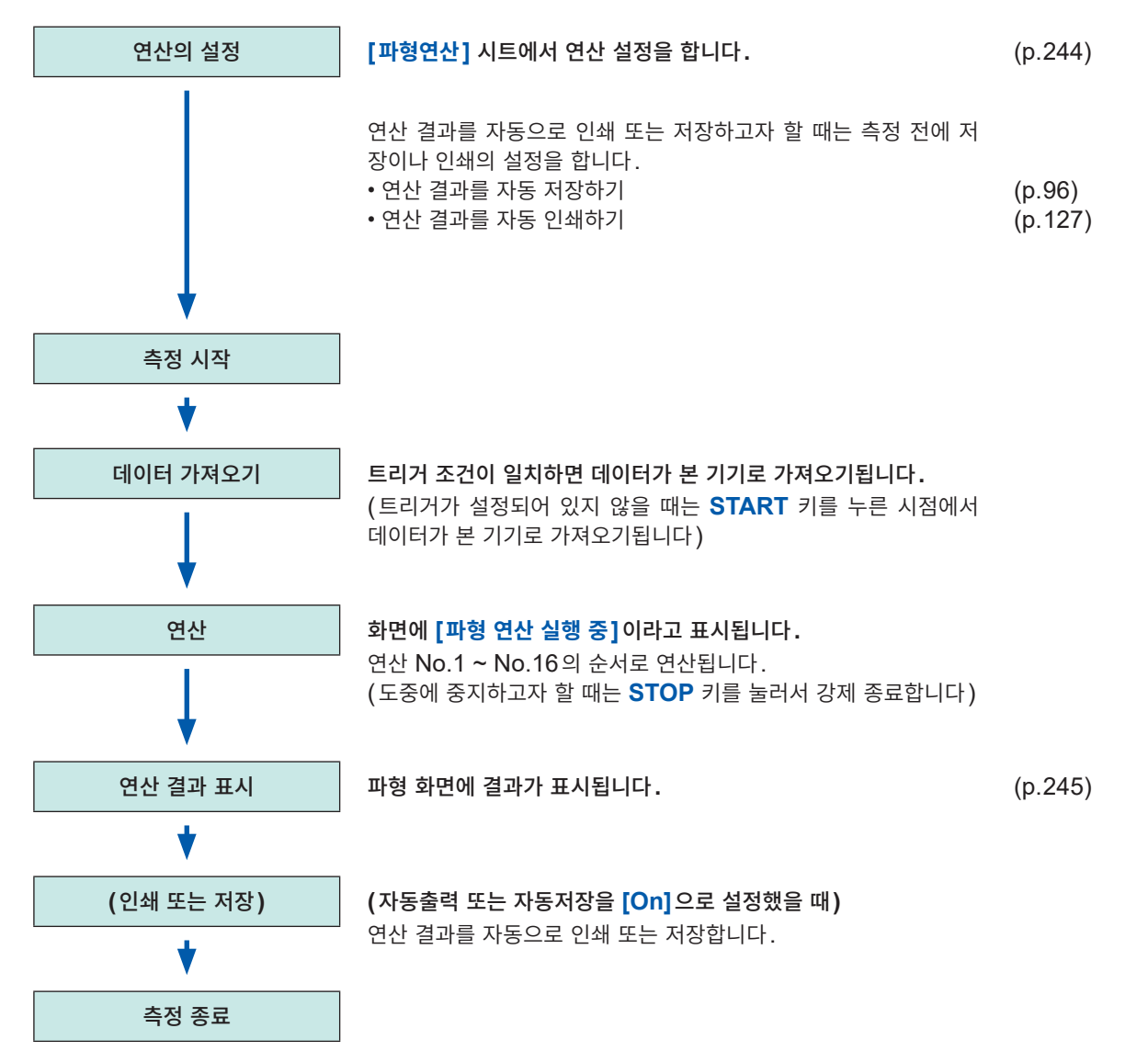

#### 기존의 데이터 연산하기

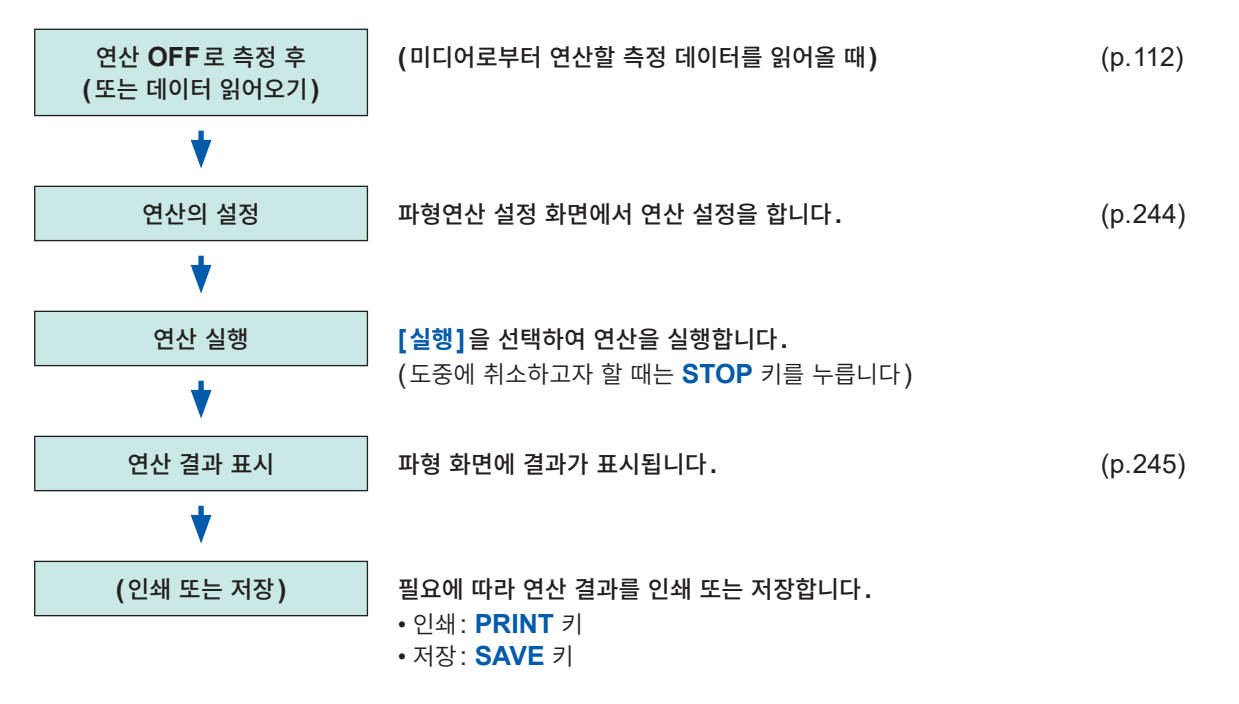

• 연산 가능한 최대 기록 길이는 아래와 같습니다.

80,000 div (U8975, U8977, U8978 장착 시는 40,000 div)

- 최대 기록 길이보다 긴 기록 길이로 측정한 파형에 대해 연산하고자 할 경우는 일단 최대 기록 길이보다 짧은 범위로 파일에 부분 저장한 후 다시 본 기기로 읽어와서 연산해 주십시오.
- 메모리분할이 [Off]인 경우는 최대로 과거 16 회분의 측정 파형을 참조할 수 있습니다. 그 파형에 대해 파형 연산을 실행한 경우, 현재 참조하고 있는 블록(연산할 데이터가 포함된 블록) 이외는 파형 데이터가 삭제됩 니다.

#### 연산할 범위를 지정해서 연산하고 싶을 때

연산을 실행하기 전에 파형 화면에서 AB 커서 (세로 또는 TRACE 커서)를 사용해 연산 범위를 지정합 니다. [파형연산] 시트의 연산 범위를 [AB 커서 간]으로 설정해 주십시오.

• 가로 커서로는 범위를 지정할 수 없습니다.

사용하는 커서가 1개인 경우는 커서에서 데이터의 끝까지 범위에 대해 연산합니다.
<u>측정 후에 파형연산을 실행하는 경우, 기록 길이가 최대 기록 길이 이상 측정한 파형은 AB 커서로 범위</u> 지정을 해도 연산할 수 없습니다. 이보다 긴 기록 길이로 측정한 파형에 대해 연산하고자 할 경우는 일단 최대 기록 길이보다 짧은 범위로 파일에 부분 저장한 후 다시 본 기기로 읽어와서 연산해 주십시오.
참조: "7.2 파형의 범위 지정하기 (AB 커서)" (p.141) "11.2 파형연산 설정하기" (p.244)

#### 연산 후, 연산 내용을 변경하여 다시 한번 연산하고 싶을 때

**[파형연산]** 시트에서 연산 내용을 변경한 후 연산을 실행해 주십시오. 참조: "11.2 파형연산 설정하기" (p.244)

#### 연산 파형이 표시되지 않을 때 또는 보고 싶은 연산 파형만 표시할 때

**[파형연산]** 시트에서 표시 시트와 표시할 연산 파형을 선택할 수 있습니다. 참조: "연산 파형의 표시 방법 변경하기" (p.248) 11

#### 11.2 파형연산 설정하기 순서 화면 여는 방법: STATUS 키를 누른다 → [파형연산] 시트 1 파형연산 기능을 유효로 한다. [파형연산설정]\_ 파형처리연산 1 On [파형연산] 항목으로 커서를 이동하여 [On]을 선택합니다. **2** 연산 범위를 지정한다 연산범위 2 모든 파형 [연산범위] 항목으로 커서를 이동합니다. 모든 파형 모든 파형에 대해 연산합니다. (초기 설정) [A-B간 파형]을 선택한 경우는 파형 화 A-B간 파형 AB 커서 간의 연산을 합니다. 면에서 연산할 범위를 AB 커서로 지정해 참조: "7.2 파형의 범위 지정하기 (AB 커서)" (p.141) 주십시오. 본 기기로 파형이 가져오기되어 있지 않은 경우는 한번 측정하여 범위를 지정해 두면 3 연산식을 설정한다 다음 측정부터 그 범위로 연산할 수 있습 설정하고자 하는 연산 No.의 [식] 란으로 커서를 이동하여 니다. AB 커서의 범위 외 부분에는 연산 결과로 [수식입력]을 선택합니다. 0 이 들어갑니다. 연산식을 설정하는 대화 상자가 표시됩니다. 연산 No. · Ζ1 Z1 ? Z2 ? Z3 ? 1+1 ? 연산자의 입력 INT End MON SL : INT2 FSC 수치 및 기호의 입력

#### 4 연산식을 설정한다

참조: 연산식의 입력 예: (p.249)

#### 5 입력 후 [결정]을 선택한다

[식] 란에 설정한 연산식이 표시됩니다. 연산 결과의 스케일(상하한치)은 초기 설정에서 [자동]으로 설정되어 있습니다. 스케일을 변경하고자 하는 경우는 [수동] 으로 하여 상하한치를 설정해 주십시오. 참조: "연산 파형의 표시 방법 변경하기" (p.248)

#### [=]가 표시되면

설정한 연산식이 문법적으로 올바르다는 의미입니다. [?]가 표시되면 식이 문법적으로 올바르지 않다는 의미입

~ 아 같습~~~ 걸비~~ 많다는 기미급 니다. 유미국지 아유 보보에 지난지 동이다구 제

올바르지 않은 부분에 커서가 놓이므로 정 정해 주십시오.

• 괄호는 올바르게 묶여 있습니까?

• 곱셈 부분에 \*는 들어가 있습니까?

## 6 (필요에 따라)

자동저장 (p.96)과 자동 인쇄 (p.127)의 설정을 한다

#### 7 연산을 실행한다

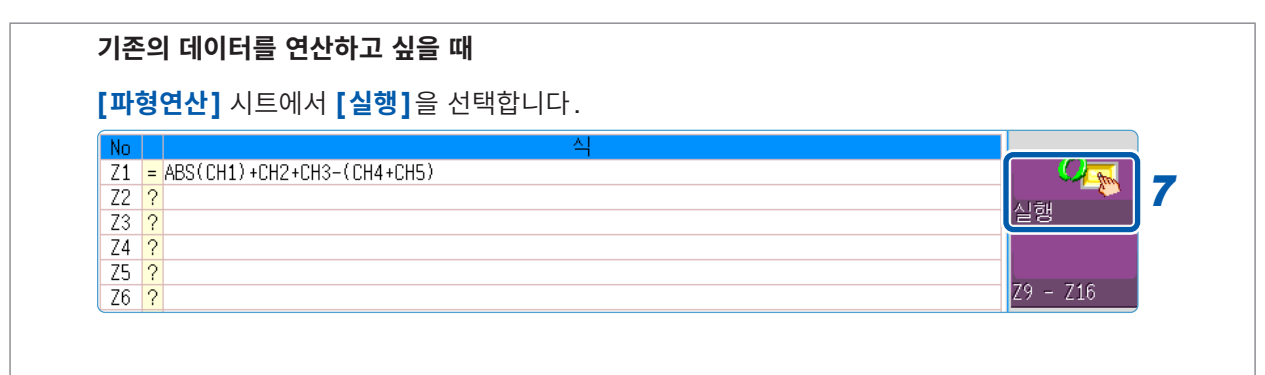

#### 측정 시에 연산하고 싶을 때

**START** 키를 눌러 측정을 시작합니다. 파형 취득 후에 연산 파형이 표시됩니다.

## 파형연산 결과의 표시

파형 화면에 파형연산 결과가 표시됩니다.

예: CH1 파형의 절대치 연산의 파형

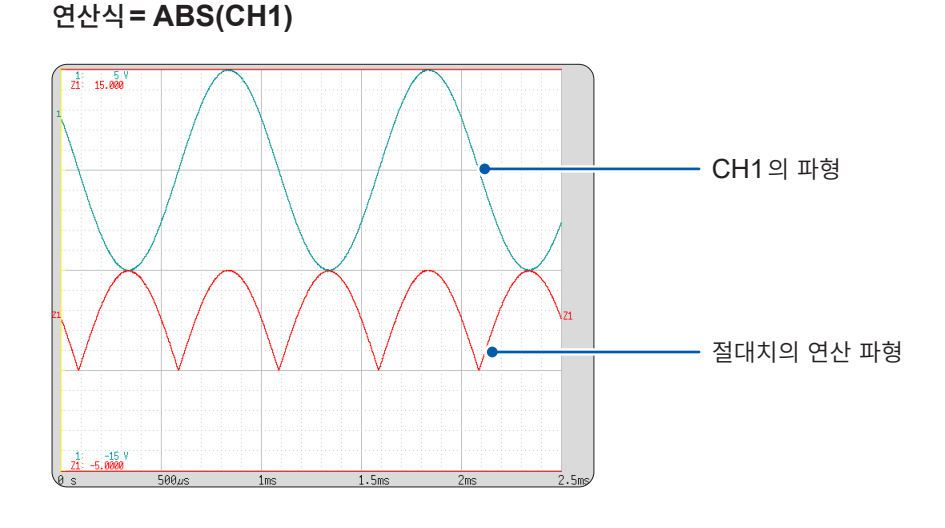

#### 연산의 설정을 다른 연산 No.에 복사하고 싶을 때 [파형연산] 시트에서 복사할 수 있습니다. 참조: "8.9 다른 채널에 설정 복사하기 (복사 기능)" (p.176)

11

#### 연산식

#### 연산자

| 연산자 | 명칭              | 연산자  | 명칭             |
|-----|-----------------|------|----------------|
| ABS | 절대치             | DIF2 | 2차 미분          |
| EXP | 지수              | INT2 | 2차 적분          |
| LOG | 상용로그            | SIN  | 정현             |
| SQR | 제곱근             | COS  | 여현             |
| MOV | 이동 평균           | TAN  | 정접             |
| SLI | 시간축 방향으로의 평행 이동 | ASIN | 역정현            |
| DIF | 1차 미분           | ACOS | 역여현            |
| INT | 1차 적분           | ATAN | 역정접            |
|     |                 | PLCS | PLC 지연분 시간 시프트 |

참조: "11.3 파형연산의 연산자와 연산 결과" (p.250)

#### 연산식의 입력

- 연산식은 80 문자까지 입력할 수 있습니다.
- 연산식 내의 정수는 30 자리까지입니다.
- 곱셈에는 "\*", 나눗셈에는 "/"를 사용해 주십시오.
- 다음과 같은 복잡하고 긴 식을 입력하면 [?] 가 표시되므로 2개 이상의 식으로 나누어 주십시오.

ABS(CH1)+CH2\*CH3-(CH4+CH5)\*AB

- 0으로 나눈 경우에는 오버플로 값이 출력됩니다.
   (양수의 값이라면 +9.9999E+29, 음수의 값이라면 -9.9999E+29)
- 연산 결과  $Z_i$ 를 다른 연산식에서 사용할 수 있습니다. 단,  $Z_n$ 번째의 식 내에는  $Z_{n-1}$ 까지밖에 사용할 수 없습니다.

예: Z<sub>4</sub> 의 식에는 Z<sub>1</sub> ~ Z<sub>3</sub>까지 사용할 수 있습니다.

#### 연산식에 연산자 MOV, SLI, DIF, DIF2 중 어느 하나를 사용한 경우 (제2 파라미터)

각 연산자의 괄호 내(\_,#)에 있는 <u>콤마 뒤의 숫자</u>를 연산식에 설정합니다.

| 연산자                              | 설정 내용                                                                                                    | 설정 예                                 |
|----------------------------------|----------------------------------------------------------------------------------------------------|--------------------------------------|
| MOV<br>(이동 평균)<br>SLI<br>(평행 이동) | 이동 포인트 수를 설정합니다.<br>설정 범위<br>MOV(이동 평균): 1 ~ 5000<br>SLI: -5000 ~ 5000                                            | CH1을 10포인트 이동 평균한다:<br>MOV(CH1,10)   |
| DIF<br>(미분)<br>DIF2<br>(2차 미분)   | 미분할 샘플링 간격을 설정합니다.<br>통상은 "1"로 상관없지만, 변화가 느린 파형의 변<br>화량을 파악하고자 할 때는 값을 크게 해주십시오.<br>설정 범위<br>DIF, DIF2: 1 ~ 5000 | CH2를 20샘플링 간격으로 미분한다:<br>DIF(CH2,20) |

#### 연산 결과가 오버플로 (OVER)가 되었을 때

- AB 커서가 나타내는 값은 올바른 값이 아닙니다.
- [스케일]을 [자동]으로 설정했을 때는 파형이 화면의 상단 또는 하단에 표시됩니다. 이것으로 오버플로 하고 있는 연산 결과임을 알 수 있습니다.

#### 정수 설정하기

#### 순서

화면 여는 방법: STATUS 키를 누른다 → [파형연산] 시트

- **1** [정수]의 설정을 하고자 하는 No.로 커서를 이동한다
- **2** 입력 방법을 선택한 후 정수를 설정한다

설정 범위: -9.9999E+29 ~ +9.9999E+29 참조: "문자 및 숫자의 입력" (p.157)

설정한 정수는 연산식의 설정을 하는 대화 상자의 정수 표시에 반영됩 니다.

|     |   | 정      | !수 |        |
|-----|---|--------|----|--------|
| 1   | a | 0.0000 |    | 0.0000 |
| - 1 | D | 0.0000 | j  | 0.0000 |
|     | С | 0.0000 | k  | 0.0000 |
|     | d | 0.0000 | Т  | 0.0000 |
|     | е | 0.0000 | m  | 0.0000 |
|     | f | 0.0000 | n  | 0.0000 |
|     | g | 0.0000 | 0  | 0.0000 |
|     | h | 0.0000 | р  | 0.0000 |

## 연산 파형의 표시 방법 변경하기

#### 순서

화면 여는 방법: STATUS 키를 누른다 → [파형연산] 시트

단위 Grap No 나하네 자동 0.0000 10.000 Z1 연산 No.-자동 Z2 0.0000 20.000 설정을 다른 연산 No.에 Z3 자동 0.0000 20.000 Ζ4 자동 0.0000 20.000 복사하고 싶을 때: Ζ5 자동 0.0000 20.000 F1 [복사]를 선택합니다. 자동 자동 자동 Z6 0.0000 20.000 Ζ7 0.0000 20.000 Z8 0.0000 20.000 2 3 4 5 1

#### 1 파형의 표시 유무 및 표시색을 설정한다

[파형] 란으로 커서를 이동합니다.

| On-Off     | 점멸 커서 란의 파형 표시(ON), 비표시(OFF)를 선택합니다.<br>(초기 설정: ON) |
|------------|-----------------------------------------------------|
| ↑↓         | 파형 색상을 선택합니다.                                       |
| All On-Off | 모든 파형의 표시(ON), 비표시(OFF)를 선택합니다.                     |

#### 2 스케일의 설정 방법을 선택한다

설정하고자 하는 연산 No.의 [스케일] 란으로 커서를 이동합니다.

| 자동 | 자동으로 세로축의 표시 범위를 설정합니다. (연산 후, 연산 결과에서 상하한치를 구하면 자<br>동으로 상하한치가 설정됩니다) |
|----|------------------------------------------------------------------------|
| 수동 | 세로축 표시 범위의 상한치, 하한치를 임의로 설정합니다.                                        |

연산 결과에 따라서는 스케일의 자동 설정이 되지 않을 수 있습니다. 이러한 경우에는 수동으로 설정해 주십시오.

#### 3 표시 범위의 상하한치를 설정한다 ([수동]을 선택했을 때)

[표시하한], [표시상한]을 각각 선택합니다. 입력 방법을 선택하고 값을 입력합니다. 입력 범위: -9.9999E+29 ~ +9.9999E+29 참조: "문자 및 숫자의 입력" (p.157)

#### 4 단위를 설정한다

[단위] 란으로 커서를 이동합니다. 입력 방법을 선택하고 단위를 입력합니다. 참조: "문자 및 숫자의 입력" (p.157)

#### 5 표시할 그래프를 선택한다

(화면 분할을 [2화면] 이상으로 했을 때) [Graph]로 커서를 이동하여 그래프 번호를 선택합니다.

#### 파형연산 예: 순시 파형으로부터 실효치 파형 구하기

채널 1에 입력할 파형의 실효치 파형을 연산하여 화면에 표시하는 방법을 설명합니다. 여기에서는 1주기 2 div가 되도록 측정한 파형 데이터의 연산에 대해 설명합니다.

1 파형연산 기능을 유효로 한다

[파형연산] 항목으로 커서를 이동하여 [On]을 선택합니다.

#### 2 연산 범위를 지정한다

[연산범위] 항목으로 커서를 이동하여 [모든 파형]을 선택합니 다.

#### 3 연산식을 설정한다

No. Z1의 [식] 란으로 커서를 이동하여 [수식입력]을 선택합니 다.

연산식을 설정하는 대화 상자가 표시됩니다.

검정색 커서 앞에 문자가 입력되며 에러가 있는 부분에는 빨간색 커서가 표시됩니다.

채널 번호를 선택한 후 [문자입력]을 선택합니다.

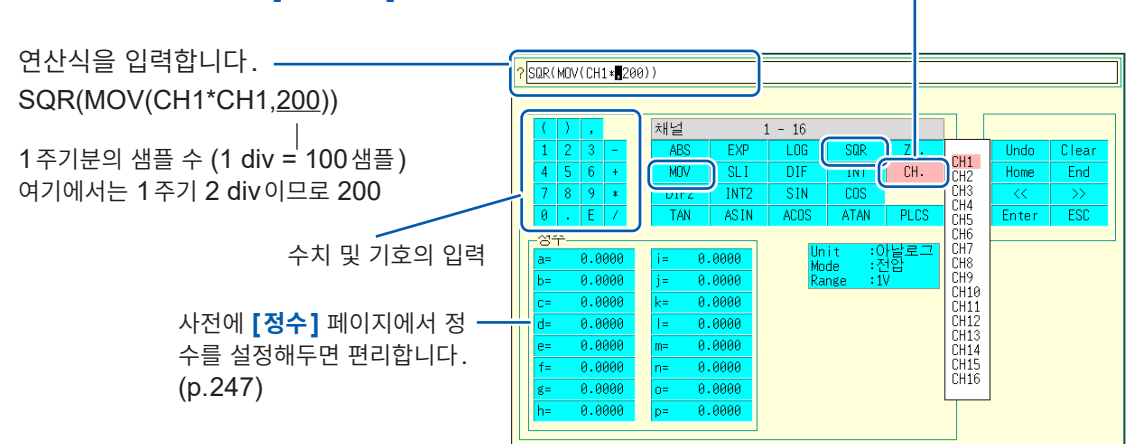

#### **4** 입력 후 [**결**정]을 선택한다

[식] 란에 설정한 연산식이 표시됩니다.

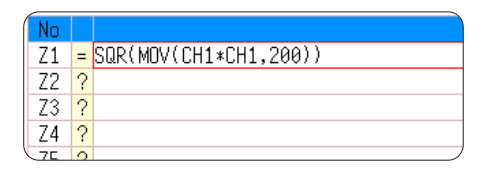

#### 5 연산을 실행한다

START 키를 눌러 측정을 시작합니다. 파형을 가져온 후 연산 파형이 표시됩니다.

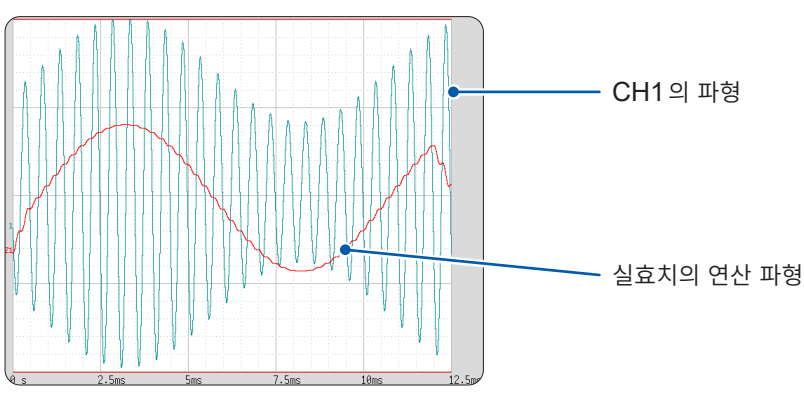

가져온 데이터의 연산 파형을 보고 싶을 때는 [파형연산] 시트에서 [실행]을 선택해 주십시오.

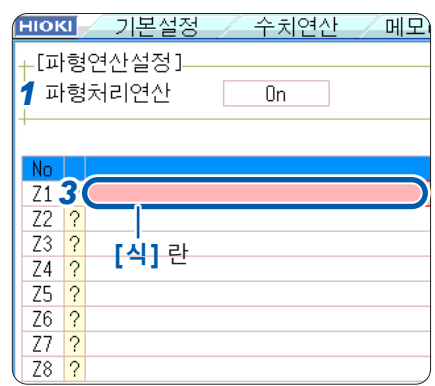

# 11.3 파형연산의 연산자와 연산 결과

*b<sub>i</sub>*: 연산 결과의 *i* 번째 데이터, *d<sub>i</sub>*: 소스 채널의 *i* 번째 데이터

| 파형연산의 종류                        | 설명                                                                                                    |
|---------------------------------|----------------------------------------------------------------------------------------------------|
| 사칙연산 (+, -, *, /)               | 설정한 연산자에 따른 사칙연산, 덧셈(+), 뺄셈(-), 곱셈(*), 나눗셈(/)을 실행합니다.                                                                                                    |
| 절대치 <b>(ABS)</b>                | $b_i =  d_i $ ( <i>i</i> = 1, 2,, n)                                                                                                    |
| 지수 <b>(EXP)</b>                 | $b_i = \exp(d_i)$ ( <i>i</i> = 1, 2,, n)                                                                                                    |
| 상용로그 <b>(LOG)</b>               | $d_i > 0$ 일 때 $b_i = \log_{10} d_i$ $d_i = 0$ 일 때 $b_i = -\infty$ (오버플로한 값을 출력) $d_i < 0$ 일 때 $b_i = \log_{10}   d_i   (i = 1, 2,, n)$ 참고:       자연로그 연산으로 변환하기 위해서는 다음의 식을 이용합니다. $\ln X = \log_c X = \log_{10} X / \log_{10} e$ $1 / \log_{10} e = 2.30$                                                                                                    |
| 제곱근 <b>(SQR)</b>                | $ \begin{aligned} d_i &\geq 0 일 때 \qquad b_i = \sqrt{-d_i} \\ d_i &< 0 일 때 \qquad b_i = -\sqrt{- d_i } \ (i = 1, 2, \dots, n) \end{aligned} $                                                                                                    |
| 이동 평균 ( <b>MOV</b> )            | k가 홀수일 때       k가 짝수일 때 $bi = \frac{1}{k} \sum_{t=i-\frac{k}{2}}^{i+\frac{k}{2}} (i=1,2,n)$ $bi = \frac{1}{k} \sum_{t=i-\frac{k}{2}+1}^{i+\frac{k}{2}} (i=1,2,n)$ $d_i$ : 소스 채널의 t번째 데이터 $bi = \frac{1}{k} \sum_{t=i-\frac{k}{2}+1}^{i+\frac{k}{2}} (i=1,2,n)$ $d_i$ : 소스 채널의 t번째 데이터 $bi = \frac{1}{k} \sum_{t=i-\frac{k}{2}+1}^{i+\frac{k}{2}} (i=1,2,n)$ $d_i$ : 소스 채널의 t번째 데이터 $k$ 이동 포인트 수 (1 ~ 5000)         1 div = 100 포인트입니다. $k \in $ 콤마 뒤에 지정합니다. (예) Z1을 100 포인트 이동 평균: MOV(Z1,100)         연산 구간의 시작과 끝인 $k/2$ 데이터에 대해서는 데이터 수가 부족한 부분은 0을 보충해서 계 산합니다.         시간층 바향으로 성적한 이동 포인트마클 편해 이동한 비다 |
| 시간축 방향으로의 평행<br>이동 <b>(SLI)</b> | 지간숙 방향으로 실정한 이동 포인트만큼 평행 이동합니다.<br>$b_i = d_{i-k}$ ( $i = 1, 2,, n$ )<br>k: 이동 포인트 수 (-5000 ~ 5000)<br>k = 콤마 뒤에 지정합니다. (예) Z1을 100 포인트 평행 이동: SLI(Z1,100)<br>참고: 파형을 평행 이동한 경우, 연산 결과의 선두 또는 끝에 데이터가 없는 부분은 전압 0 V<br>가 됩니다. 1 div = 100 포인트입니다.                                                                                                    |
| 정현 <b>(SIN)</b>                 | b <sub>i</sub> = sin(d <sub>i</sub> ) (i = 1, 2,, n)<br>삼각함수, 역삼각함수는 rad(라디안) 단위입니다.                                                                                                    |
| 여현 <b>(COS)</b>                 | b <sub>i</sub> = cos(d <sub>i</sub> ) (i = 1, 2,, n)<br>삼각함수, 역삼각함수는 rad(라디안) 단위입니다.                                                                                                    |
| 정접 <b>(TAN)</b>                 | $b_i = \tan(d_i)$ $(i = 1, 2,, n)$<br>단, -10 $\leq b_i \leq 10$<br>삼각함수, 역삼각함수는 rad(라디안) 단위입니다.                                                                                                    |
| 역정현 <b>(ASIN)</b>               | $d_i > 1$ 일때 $b_i = \pi / 2$ $-1 \leq d_i \leq 1$ 일때 $b_i = asin(d_i)$ $d_i < 1$ 일때 $b_i = -\pi / 2$ 삼각함수, 역삼각함수는 rad(라디안) 단위입니다.                                                                                                    |
| 역여현 (ACOS)                      | $d_i > 1$ 일 때 $b_i = 0$ $-1 \leq d_i \leq 1$ 일 때 $b_i = acos(d_i)$ $d_i < -1$ 일 때 $b_i = \pi \ (i = 1, 2,, n)$ 삼각함수, 역삼각함수는 rad(라디안) 단위입니다.                                                                                                    |
| 역정접 <b>(ATAN)</b>               | $b_i = \operatorname{atan}(d_i)$ $(i = 1, 2,, n)$ 삼각함수, 역삼각함수는 rad(라디안) 단위입니다.                                                                                                    |

*b*<sub>*i*</sub>: 연산 결과의 *i* 번째 데이터 , *d*<sub>*i*</sub>: 소스 채널의 *i* 번째 데이터

| 파형연산의 종류     | 설명                                                                                                    |
|--------------|----------------------------------------------------------------------------------------------------|
|              | 1차, 2차 미분 연산은 5차의 라그랑주 보간공식을 이용하여 해당 점의 앞뒤를 포함한 5개 점<br>의 값으로부터 1개 점의 데이터를 구하고 있습니다.<br>샘플 타임 $t_1 \sim t_n$ 에 대한 데이터를 $d_1 \sim d_n$ 으로 하여 미분을 하고 있습니다.                                                        |
|              | 참고: 변화가 느린 파형을 미분하면 계산 결과의 편차가 커집니다.<br>이러한 경우에는 함수의 제2 파라미터 값을 크게 해주십시오.<br>참조: "연산식에 연산자 MOV, SLI, DIF, DIF2 중 어느 하나를 사용한 경우<br>(제2 파라미터에 대해서)" (p.246)<br>아래의 식은 제2 파라미터의 값이 1인 경우입니다.                       |
|              | 1차 미분값의 연산식                                                                                                    |
|              |                                                                                                    |
|              | ↓ 점 $t_i b_i = (d_{i-2} - 8d_{i-1} + 8d_{i+1} - d_{i+2}) / 12h$                                                                                                    |
| 1차 미분 (DIF)  | $\downarrow$                                                                                                    |
| 2차 미분 (DIF2) |                                                                                                    |
|              |                                                                                                    |
|              | b₁ ~ bₙ: 연산 결과의 데이터                                                                                                    |
|              | h = ∆t : 샘플링 주기                                                                                                    |
|              | 2차 미분값의 연산식                                                                                                    |
|              | 점 $t_1 b_1 = (35d_1 - 104d_2 + 114d_3 - 56d_4 + 11d_5) / 12h^2$                                                                                                    |
|              | 점 $t_2 b_2 = (11d_1 - 20d_2 + 6d_3 + 4d_4 - d_5) / 12h^2$                                                                                                    |
|              |                                                                                                    |
|              | $\stackrel{\bullet}{\bowtie} t_i b_i = \left( -d_{i-2} + 16d_{i-1} - 30d_i + 16d_{i+1} - d_{i+2} \right) / 12h^2$                                                                                               |
|              | $\downarrow$ $\exists A = (A + 1(A - 20A + 1(A - A))/(12k^2)$                                                                                                    |
|              | $ \stackrel{\text{(a)}}{=} l_{n,2} b_{n,2} = (-a_{n,4} + 10a_{n,3} - 30a_{n,2} + 10a_{n,1} - a_n) / 12n $ $ \stackrel{\text{(b)}}{=} \frac{\pi}{2} (-a_{n,4} + 10a_{n,3} - 30a_{n,2} + 10a_{n,1} - a_n) / 12h $ |
|              |                                                                                                    |

# 11 파형연산 기능

b;: 연산 결과의 i번째 데이터, d;: 소스 채널의 i번째 데이터

| 파형연산의 종류                                | 설명                                                                                                    |
|-----------------------------------------|----------------------------------------------------------------------------------------------------|
| 1차 적분 (INT)<br>2차 적분 (INT2)             | 1차, 2차 적분값의 연산은 사다리꼴 공식을 사용하고 있습니다.         샘플 타임 $t_1 \sim t_n$ 에 대한 데이터를 $d_1 \sim d_n \odot 2$ 하여 적분을 하고 있습니다.         1차 적분값의 연산식         점 $t_1$ $I_1 = 0$ 점 $t_2$ $I_2 = (d_1 + d_2) h / 2$ 점 $t_3$ $I_3 = (d_1 + d_2) h / 2 + (d_2 + d_3) h / 2 = I_2 + (d_2 + d_3) h / 2$ ↓         점 $t_n$ $I_n = I_{n-1} + (d_{n-1} + d_n) h / 2$ $I_1 \sim I_n$ : 연산 결과의 데이터 $h = \Delta t$ : 샘플링 주기 <b>2차 적분값의 연산식</b> 점 $t_1$ $II_1 = 0$ 점 $t_2$ $II_2 = (I_1 + I_2) h / 2$ $I_1 \sim I_n$ : 연산 결과의 데이터 $h = \Delta t$ : 샘플링 주기 <b>2차</b> 적분값의 연산식         점 $t_1$ $II_1 = 0$ 점 $t_3$ $II_3 = (I_1 + I_2) h / 2 + (I_2 + I_3) h / 2 = II_2 + (I_2 + I_3) h / 2$ ↓         점 $t_3$ $II_3 = (I_1 + I_2) h / 2 + (I_2 + I_3) h / 2 = II_2 + (I_2 + I_3) h / 2$ ↓         점 $t_n$ $II_n = II_{n-1} + (I_{n-1} + I_n) h / 2$ $II_1 \sim II_n$ : 연산 결과의 데이터         참고 : 적분은 영점 위치의 미세한 어긋남이 크게 영향을 미칩니다. 측정 전에 반드시 영점 조 정을 실행하고, 경우에 따라서는 추가로 영점의 편차를 보정할 필요가 있습니다. $\alpha_i$ : 영점 위치를 0.124 mV 이동시키고 싶은 경우 $Z1 = INT (CH1-0.000124)$ |
| 디지털 볼트미터 유닛<br>PLC 지연분 시간 시프트<br>(PLCS) | MR8990 디지털 볼트미터 유닛에서 설정된 주파수(PLC) 및 NPLC의 지연분을 시간 시프<br>트합니다.<br>디지털 볼트미터 유닛은 NPLC에서 설정한 시간분의 평균을 구하므로 8966 아날로그 유닛<br>과 비교하여 NPLC의 1/2 시간만큼만 지연된 파형이 관측됩니다.<br>PLCS 연산에서는 이 지연된 시간분을 시프트하여 아날로그 유닛과의 편차를 보정합니다.<br>참고: 연산 결과의 끝에 데이터가 없는 경우는 전압 0 V가 됩니다.                                                                                                    |
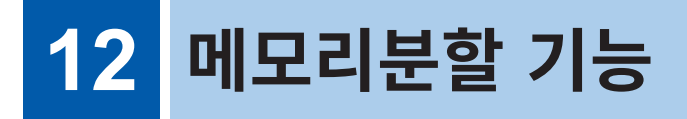

메모리분할 기능은 메모리 기능일 때만 사용할 수 있습니다. 메모리분할의 설정은 Status 화면 > [메모리분할] 시트에서 설정합니다. 표시 블록은 파형 화면에서도 설정할 수 있습니다. (p.152)

# [메모리분할] 시트 여는 방법

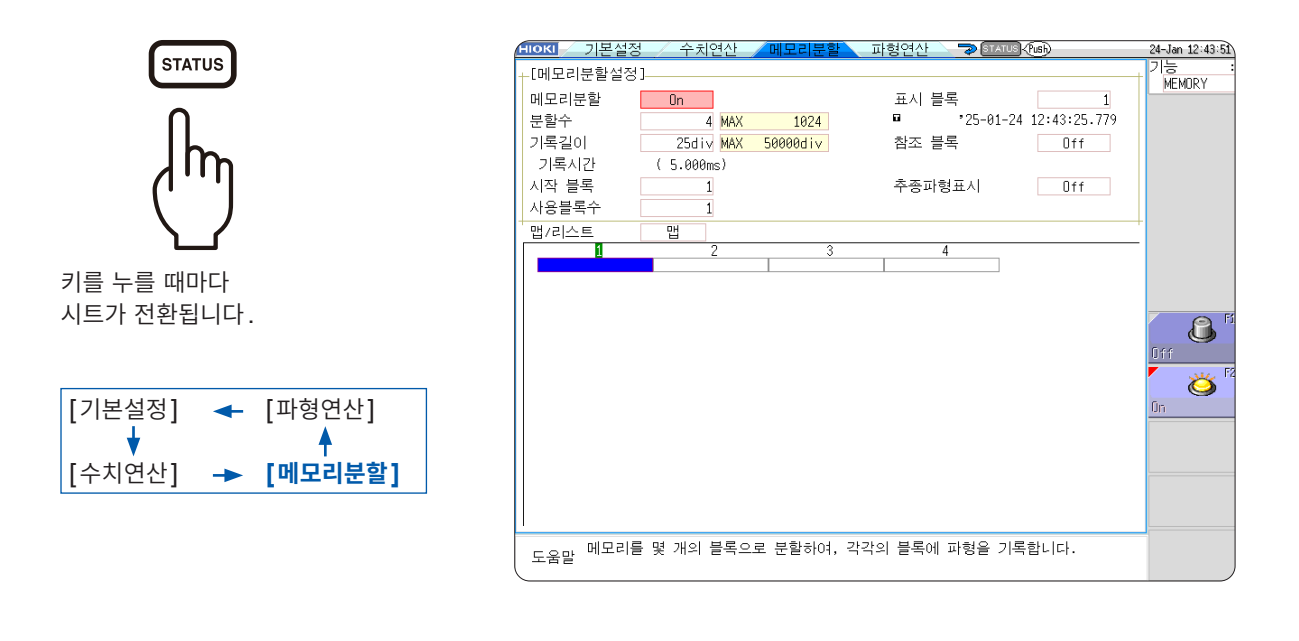

메모리분할 사용 시, 다음 조건에서 트리거 출력(TRIG\_OUT 단자 출력)이 Low 레벨 또는 부정기적 으로 출력되는 경우가 있습니다.

- 시간축 레인지가 5 µs/div ~ 100 µs/div
- 기록(측정)시간이 5 ms 이하
- 추종파형표시가 [Off]

MEMORY

# [메모리분할] 시트에서 할 수 있는 작업

- 메모리 용량을 몇 개의 블록에 분할해두면 각 블록에 파형을 기록할 수 있습니다.
- 임의의 블록에 파형을 기록하여(시작 블록) 보고자 하는 블록을 표시하거나(표시 블록) 여러 개의 블록 을 겹쳐서 표시(참조 블록)할 수 있습니다.
- 분할 가능한 최대 블록 수는 기록 길이에 따라 다릅니다. (최대 1024 분할, U8975, U8977, U8978 장착 시는 최대 512 분할)
- 트리거에 따른 파형 데이터를 연속으로 가져와 지정 블록(시작 블록, 사용 블록 수)에 순차 기록할 수 있 습니다. 표시나 프린트를 위한 데드타임(트리거를 접수하지 않는 시간)을 줄일 수 있습니다.
- 메모리분할 기능을 사용하고 있지 않을 때도 설정한 기록 길이에 따라 최대 16 블록까지 데이터를 각 블 록에 저장한 후, 파형 화면에서 과거에 기록한 데이터의 블록을 선택하여 표시할 수도 있습니다. 참조: "7.8 블록의 파형 보기" (p.152)

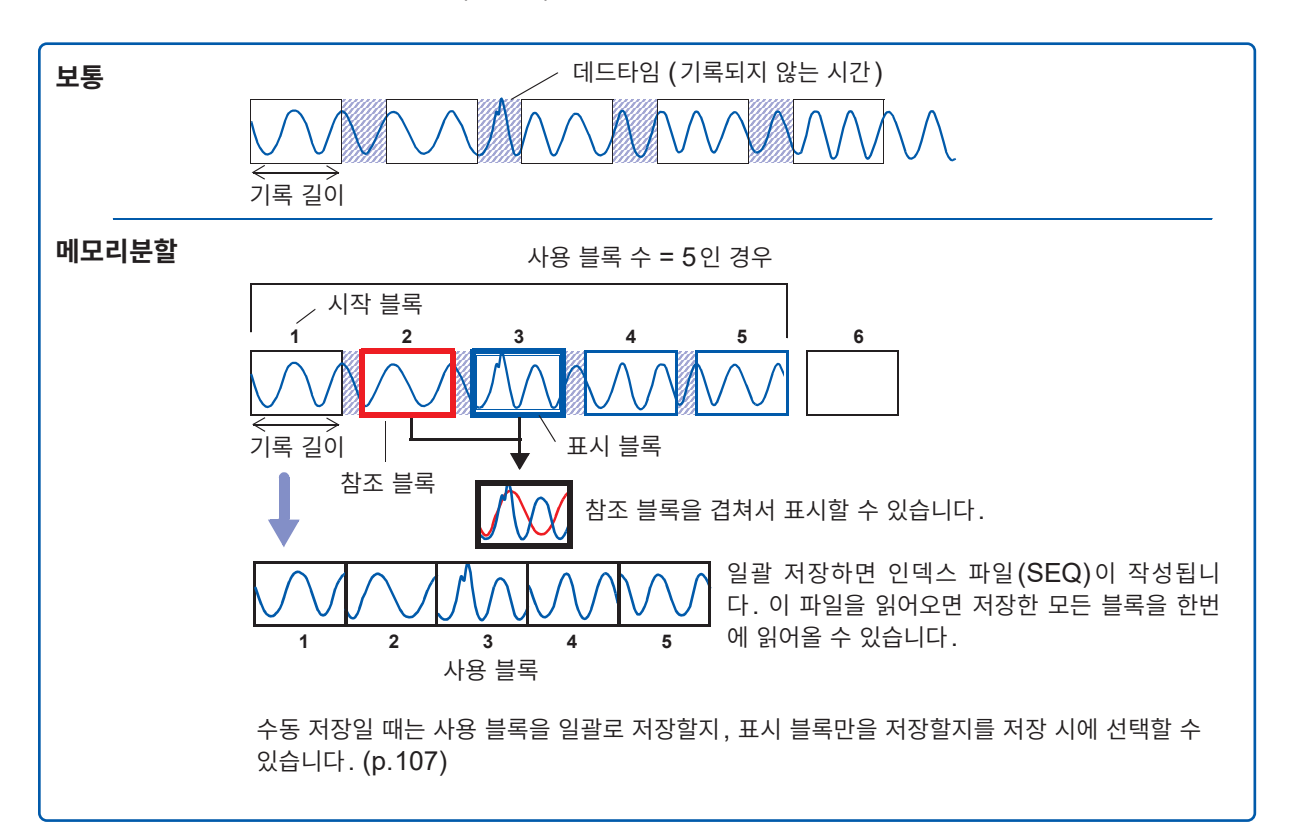

# 12.1 기록 설정하기

# 순서

화면 여는 방법: STATUS 키를 누른다 → [메모리분할] 시트

1 메모리분할 기능을 유효로 한다

[메모리분할] 항목으로 커서를 이동합니다. [On]을 선택합니다.

| Off | 메모리를 분할하지 않습니다. (초기 설정) |
|-----|-------------------------|
| On  | 메모리를 분할합니다.             |

# 2 분할 수를 설정한다

[분할수] 항목으로 커서를 이동합니다. 분할할 블록 수를 설정합니다. 초기 설정: 4

# 3 기록 길이를 설정한다

([기본설정] 시트의 기록 길이 설정과 연동하고 있습니다) [기록길이] 항목으로 커서를 이동합니다. 기록 길이를 설정합니다. 메모리 용량과 사용 채널의 설정에 따라 최대 기록 길이와 최대 분할 수가 자동으로 결정됩니다. 설정 범위: "최대 기록 길이와 분할 수 (메모리분할 기능)" (p.430)

# 4 시작 블록을 설정한다

[시작 블록] 항목으로 커서를 이동합니다. 기록을 시작할 블록의 번호를 설정합니다. 초기 설정: 1

### 5 사용 블록 수를 설정한다

[**사용블록수]** 항목으로 커서를 이동합니다. 사용할 블록 수를 설정합니다. 초기 설정: **1** 

### 측정 종료 후, 임의의 블록을 파형 화면에 표시하고 싶을 때

표시하고자 하는 블록 번호를 설정합니다. (p.256) 파형 화면에서도 선택할 수 있습니다. (p.152)

### 파형을 블록별로 겹쳐서 표시하고 싶을 때

참조할 블록 번호를 설정합니다. (p.256)

|   | _[메모리분할설정] |           |  |  |  |  |  |  |
|---|------------|-----------|--|--|--|--|--|--|
| 1 | 메모리분할      | On        |  |  |  |  |  |  |
| 2 | 분할수        | 4         |  |  |  |  |  |  |
| 3 | 기록길이       | 25div     |  |  |  |  |  |  |
|   | 기록시간       | ( 5.000ms |  |  |  |  |  |  |
| 4 | 시작 블록      | 1         |  |  |  |  |  |  |
| 5 | 사용블록수      | 1         |  |  |  |  |  |  |

12 <sub>M</sub>

메모리분할, 파형연산, 롤모드는 동시에 사 용할 수 없습니다.

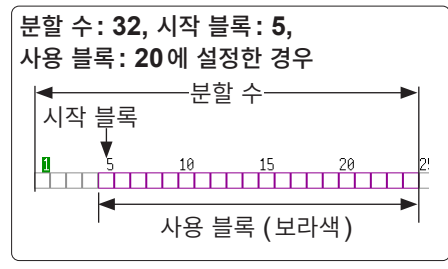

#### 기록 동작

빠른 시간축으로 하면 모든 블록에 기록할 때까지 측정 동작 중에는 표시나 프린트, 저장을 할 수 없습니다. 또한, 표시 화면을 자동 저장하면 데드타 임은 더욱 커집니다.

# 255

# 12.2 표시 설정하기

# 순서

화면 여는 방법: STATUS 키를 누른다 → [메모리분할] 시트

임의의 블록을 파형 화면에 표시하고 싶을 때 1 트리거 시각 표시 블록을 설정한다 표시 블록 1 1 측정 종료 후에 설정합니다(파형 화면에서도 설정할 수 있습니다 : : (p.152)) 2 참조 블록 On [표시 블록] 항목으로 커서를 이동합니다. 1 파형 화면에 표시할 블록의 번호를 설정합니다. 4 추종파형표시 Ū, f 2 여러 블록의 파형을 겹쳐서 표시하고 싶을 때 참조 블록 번호 참조 블록의 기능을 유효 또는 무효로 한다 [참조 블록] 항목으로 커서를 이동합니다. 표시 블록: 5, 참조 블록: 3 [On]을 선택합니다. 에 설정한 경우 표시 블록 (녹색) Off 참조 블록을 표시하지 않습니다. (초기 설정) 참조 블록을 표시 블록과 겹쳐서 표시합니다. On 3 (참조 블록을 On으로 했을 때) 참조 블록 (황록색) 블록별로 참조할지 안 할지를 선택한다 색이 칠해진 곳에는 측정 데이터가 기록되어 있습니다. 모든 파형을 겹치고 싶을 때는 [모든 블록 On]을 선택합니다. 모든 블록 Off 모든 블록의 참조를 OFF 합니다. 참조 블록의 선택 모든 블록 On 모든 블록을 참조합니다. 리스트의 [참조 블록] 란에서도 참조할지 안 할지를 선택할 수 있습니다. 선택한 파형을 겹치고자 할 때는 참조 블록의 번호란으로 커서를 이동 참조: "각 블록에 대해 자세히 알고 싶을 하여 블록 번호를 선택합니다. 때" (p.257) 참조 On-Off ON/OFF를 설정합니다. [On]을 선택하면 선택한 블록 번호의 블록 프레임에 녹색 사각 형이 표시됩니다. ↑↓ 블록을 선택합니다. 추종파형표시를 [On]으로 하면 데드타임 4 블록으로 파형을 가져올 때마다 파형을 표시하고 싶을 때 이 커집니다. 데드타임에 대해서: 추종파형표시를 유효로 한다 참조: "통상 기록과 메모리분할의 데드타 [추종파형표시] 항목으로 커서를 이동합니다. 임 차이" (p.258) [On]을 선택합니다. 추종파형표시가 [Off] 인 경우, 롤모드 기 Off 사용 블록 수까지 기록한 후, 지정한 표시 블록의 파형을 표시 능이 유효([Off] 이외)로 설정되어 있어 합니다. (초기 설정) 도 롤모드 기능은 사용할 수 없습니다. 트리거에 따라 가져온 파형을 블록별로 순차적으로 표시합니 On

### 파형 화면에서 메모리분할의 파형 보기

다.

참조: "7.8 블록의 파형 보기" (p.152)

### 각 블록에 대해 자세히 알고 싶을 때

리스트에서 각 블록의 트리거 시각이나 측정 조건을 일람으로 확인할 수 있습니다.

1

#### [맵/리스트] 항목으로 커서를 이동하여 [리스트]를 선택합니다.

|       | [ 맵/리: | 스트 리스트                |       |          |      |       |       |
|-------|--------|-----------------------|-------|----------|------|-------|-------|
| ĺ     | No.    | 트리거시각                 | 트리거요인 | 시간축레인지   | 데이터수 | 사용 블록 | 참조 블록 |
| ㅂㄹ 비농 | 1      | 25-01-24 12:41:47.280 |       | 50µs∕div | 2501 | 0     |       |
| 글목 빈오 | 2      | 25-01-24 12:41:47.281 |       | 50µs∕div | 2501 | 0     |       |
|       | 3      | 25-01-24 12:41:47.282 |       | 50µs∕div | 2501 | 0     |       |
|       |        | 05 04 04 40 44 45 004 |       | 50 44    | 0504 | ~     |       |

블록은 상하 CURSOR 키 또는 F 키로 선택할 수 있습니다. [참조 블록] 란으로 커서를 이동하면 참조 블록의 ON/OFF를 설정할 수 있습니다.

### 파형 화면에서 블록의 파형을 전환할 때

파형 화면에서 WAVE 키를 누른 후 포지션을 블록으로 전환하면 보고자 하는 블록을 선택할 수 있습니 다.

참조: "7.8 블록의 파형 보기" (p.152)

• 메모리분할의 블록을 리스트로 표시할 경우, 트리거 시각이 블록 간에 같아지는 경우가 있습니다. 이것은 본 기기에서 사용하고 있는 시계의 최소 분해능이 1/128초(7.8125 ms)로, 이 사이에 측정이 이루어졌기 때 문입니다.

|                           | MEMORY                                     |
|---------------------------|--------------------------------------------|
| 메모리분할 On                  | 표시 블록 20                                   |
| 분할수 32 MAX :              | 1024 * 25-01-24 12:41:47.304               |
| 기록길이 25div MAX 1000       | 0div 참조 블록 Off                             |
| 기록시간 (1.250ms)            |                                            |
| 시직 블록 1                   | Chi ·                                      |
| 사용 블로수 20                 |                                            |
|                           | 기록 시간은 1.25 ms이지만, No.3 믈록과 No.4           |
| 맵/ 스트 리스트                 |                                            |
| No. 트리거시각 트리거요인시간         | <sup>촉례인제</sup> 굴폭의 드디거 시작이 같아지는 경우가 있습니다. |
| 25-01-24 12:41:47.280     | 50μs/div                                   |
| 25-01-24 12:41:47.281     | 50µs/div                                   |
| 3 25-01-24 12:41:47.282   | 50µs/div 2501                              |
| 4 25-01-24 12:41:47.284   | 58µs/div 2501 O                            |
| E / 05 04 04 40:44:47 005 | 58µs/div 2581                              |
| 5 25-01-24 12-41-47.205   |                                            |

• 트리거가 500 µs보다 짧은 간격으로 연속해서 발생한 경우, 표시되는 트리거 시각이 실제보다 느린 시각을 나타낼 수 있습니다.

# 통상 기록과 메모리분할의 데드타임 차이

트리거 모드 [연속]으로 연속해서 프린터 기록(자동출력) 또는 자동저장을 할 경우 데드타임 중에는 돌발적 현상이 있더라도 샘플링되지 않습니다.

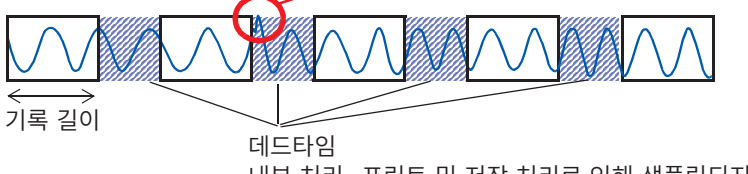

내부 처리, 프린트 및 저장 처리로 인해 샘플링되지 않는 시간

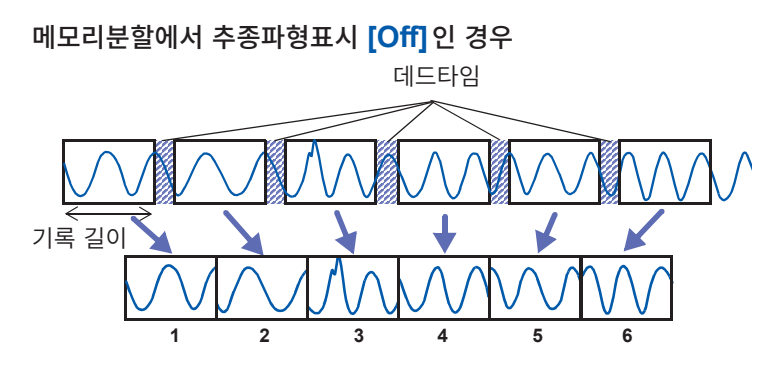

1 블록에 1 회 기록 길이분의 파형 데이터가 기록됩니다.

메모리분할로 기록하면 통상 기록에 비해 데드타임이 짧아집니다.

- 메모리분할 시의 데드타임(블록 간에 샘플링되지 않는 시간)은 다음과 같습니다.
  5 µs/div ~ 20 µs/div: 1 ~ 8 샘플
  50 µs/div보다 느린 시간축: 1 샘플
  단, 수치 연산을 하고 있는 경우나 시간축이 5 µs/div ~ 20 µs/div 이고 추종파형표시가 [On] 인 경우
  는 데드타임이 길어집니다.
- 8970 주파수 유닛으로 측정하고 있는 경우, 데드타임은 약 230 ms가 됩니다. 또한, 적산 모드로 측 정하고 있는 경우는 블록의 선두에 이전 블록의 마지막 데이터가 남을 수 있습니다.
- 추종파형표시가 [Off]인 경우, 롤모드 기능이 유효([Off] 이외)로 설정되어 있어도 롤모드 기능은 사용할 수 없습니다.
- 트리거가 빈번하게 걸리는 상황에서 측정하고 있는 경우, 사용 블록 수의 데이터 가져오기가 끝날 때까 지는 **STOP** 키를 눌러도 측정을 중단할 수 없는 경우가 있습니다.

# 메모리분할 시의 자동저장 및 자동출력

| 측정 조건                                           | 자동저장 및 자동출력의 동작                             |
|-------------------------------------------------|---------------------------------------------|
| 수치 연산 ON 일 때                                    | 1블록 측정할 때마다 자동저장, 자동출력, 파형 표시 (추종 파형 ON일 때) |
| 시간축 5 µs/div ~ 20 µs/<br>div 이고 추종 파형 ON 일<br>때 | 1블록 측정할 때마다 자동저장, 자동출력, 파형 표시               |
| 시간축 5 µs/div ~ 20 µs/<br>div 이고 추종 파형 OFF일<br>때 | 모든 블록 측정한 후에 자동저장, 자동출력                     |
| 상기 이외                                           | 측정하면서 동시에 자동저장, 자동출력, 파형 표시 (추종 파형 ON일 때)   |

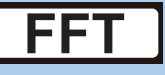

# 13.1 개요와 특장점

FFT 기능은 FFT 기능일 때만 사용할 수 있습니다. FFT 기능에서는 입력 신호 데이터를 FFT 연산하여 주파수 해석할 수 있습니다. 회전체나 진동, 소리 등의 주파수 해석을 하고자 할 때 등에 권장합니다. FFT에 대한 상세는 "부록4 FFT 해설" (p.442)을 참조해 주십시오.

측정하면서 연산하는 것도 가능하지만, 메모리 기능으로 측정한 기존의 아날로그 파형이나 파형연산의 데 이터에 대해서도 연산할 수 있습니다.

또한, 안티에일리어싱 필터 내장의 8968 고분해능 유닛 또는 U8979 충전 유닛을 사용하면 주파수 레인 지에 연동하여 컷오프 주파수를 자동으로 설정할 수 있습니다.

• 크로스파워스펙트럼

• 임펄스응답

• 코히런스 함수

• 위상스펙트럼

• 자기상관함수

· 상호상관함수
· 1/1 옥타브<sup>\*1</sup>

• 1/3 옥타브\*<sup>1</sup>

### 주요 특장점

- FFT 해석의 주파수 레인지: 133 mHz ~ 8 MHz (U8975, U8977, U8978 장착 시는 4 MHz)
- FFT 해석 항목 (16종류)
  - 스토리지 파형
  - 빈도분포
  - •리니어 스펙트럼
- RMS 스펙트럼
- 파워스펙트럼
- 파워스펙트럼 밀도 \*<sup>1</sup>
- LPC (밀도)(파워스펙트럼 밀도)\*1
- 전달함수
- \*1. 외부 샘플링 시에는 사용할 수 없습니다.

위상스펙트럼에서는 필요한 위상 정보만을 강조해서 표시할 수 있습니다. (하이라이트) 참조: "해석 결과 강조하기 (위상스펙트럼만)" (p.271) 또한, 본 기기를 소음계나 진동계 등과 연결하여 FFT 해석을 하는 경우, 캘리브레이션을 통해 값을 직독하 고자 할 때는 채널 설정화면에서 dB에 따른 스케일링 설정을 할 수 있습니다. 참조: "스케일링" (p.278)

**샘플링에 따른 에일리어싱 왜곡의 영향을 받지 않고 해석하기 위해서** 안티에일리어싱 필터를 설정할 수 있는 8968 고분해능 유닛을 사용하기를 권장합니다. 참조: 에일리어싱 왜곡, 안티에일리어싱 필터에 대해서 "부록4 FFT 해설" (p.442)

FFT 기능의 사양에 대해서는 "FFT 기능" (p.371)을 참조해 주십시오.

# 13.2 조작 순서

# 설치, 연결

"2 측정 전 준비" (p.33)

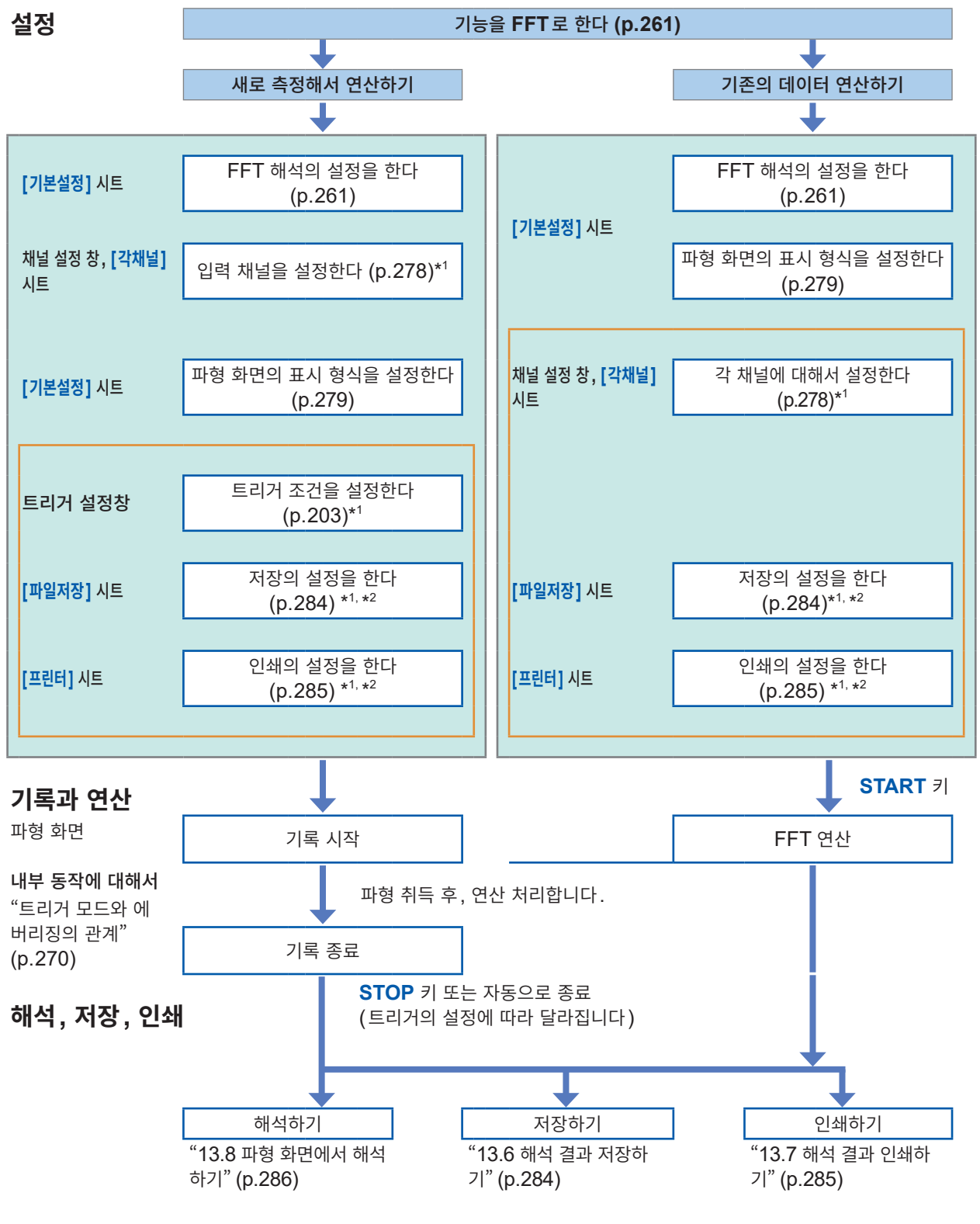

\*1. 설정 내용은 메모리 기능과 같습니다.

\*2. 해석 후에도 수동으로 저장 및 인쇄 설정은 할 수 있습니다.

\_\_\_\_는 필요에 따라 설정해 주십시오.

# 13.3 FFT 해석 조건 설정하기

Status 화면 > [기본설정] 시트에서 측정 조건의 기본 설정을 합니다. 파형 화면에서도 측정 조건을 설정 할 수 있습니다. (p.277)

# [기본설정] 시트 여는 방법

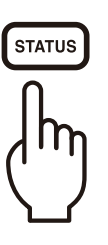

|           |                |         |             |       |          | 18-Feb<br>기는 |
|-----------|----------------|---------|-------------|-------|----------|--------------|
| [FFT]     |                |         |             |       |          | FFT          |
| 참조 데이터    | 신규 데이터         |         |             |       |          |              |
|           |                | 표시 형*   | 4           | 1화면 표 | 준        |              |
| FFT 포인트수  | 1000           | 피크치 :   | 표시          | Off   |          |              |
| 주파수 레인지   | 8MHz           | + +에버리징 | (Averaging) | Off   | +        |              |
| 분해능(기록시간) | 20kHz(50µs)    |         |             |       |          |              |
| 창합수       | 방형창            | 하이라이    | 트(위상)       | Off   | $\equiv$ | 트리기          |
| (보정률)     | ×1.000(0.00dB) | ļ       |             |       |          | 7            |
| 해석]       |                |         |             |       |          | MENTR        |
| No 파형 해석병 | 방법 파라미터        | Ch1     | Ch2         | Y축    | X축       | 1            |
| 1 0f      | f              |         |             |       |          | 6            |
| 2 🚦 🛛 🕅   |                |         |             |       |          | RECOR        |
| [스케일]     |                |         |             |       |          | 1            |
| No 스케일 하한 | 상한 [           | 간위      | +[파형 판정     | 성 설정] |          | X-Y R        |
| 1 자동      |                |         | 파형판정        |       | Off      | - T          |
| 1 7 L AFS |                |         |             |       |          | 1000         |
| - 10      |                |         |             |       |          |              |

# FFT 기능 선택하기

FFT 기능은 파일 화면 이외의 화면에서 선택할 수 있습니다.

# 순서

- 1 기능 항목(설정 항목 창에서 가장 위의 란)으로 커서를 이동한 다
- **2** [FFT]를 선택한다

| ŀ | 19-Feb 12:48:5 | 9 |
|---|----------------|---|
|   | 기능             | : |
|   | + FFT          |   |
|   |                |   |

# 해석할 데이터 (참조 데이터) 설정하기

FFT 연산에 사용할 데이터를 선택합니다.

신규로 측정하여 해석하는 방법과 메모리 기능으로 측정한 데이터를 해석하는 방법이 있습니다.

## 순서

화면 여는 방법: STATUS 키를 누른다 → [기본설정] 시트 참조: 파형 화면에서 설정하려면 (p.277)

### 1 참조 데이터를 선택한다

[참조 데이터] 항목으로 커서를 이동합니다.

| 신규 데이터 | 새로 파형을 가져와서 연산합니다.       |
|--------|--------------------------|
| 메모리파형  | 메모리 기능으로 측정한 데이터를 연산합니다. |

| [FFT]             |             |
|-------------------|-------------|
| 1참조 데이터           | 신규 데이터      |
| <b>2</b> 주FT 포인트수 | 1000        |
| <br>+주파수 레인지      | 8MHz        |
| 분해능(기록시간)         | 20kHz(50µs) |

2 필요한 설정을 모두 완료한 후, START 키를 누른다

### [신규 데이터]의 경우

측정을 시작한 후 **[FFT 포인트수]**에서 지정한 연산 포인트 수 의 데이터를 가져와 FFT 연산합니다.

### [메모리파형]의 경우

사전에 메모리에 기록된 데이터 (메모리 기능의 데이터)에서 지 정한 연산 포인트 수만큼의 데이터를 연산합니다.

연산 시작 위치를 지정하여 연산할 수도 있습니다. 참조: "연산 시작 위치를 지정하여 연산하기" (p.286)

주파수 레인지는 자동으로 설정됩니다. 참조: "주파수 레인지와 주파수 분해능, 연산 포인트 수의 관계" (p.264)

[참조 데이터]의 설정이 [메모리파형]인 경우, 주파수는 자동으로 설정됩니다.

설정은 변경할 수 없습니다.

[참조 데이터]가 [메모리파형]일 때 메모리 기능으로 미리 가져온 파형의 데이 터에 대해 지정한 FFT 연산 포인트 수만 큼 이동하면서 데이터가 끝날 때까지 연산 을 반복합니다. FFT 연산 포인트 수에 못 미치는 경우는 연산하지 않습니다.

START 키를 눌러도 파형이 표시되지 않 을 때

[메모리파형]을 참조 데이터로 설정한 경 우, 본 기기의 메모리에 기록된 데이터가 없으면 해석할 수 없습니다. [신규 데이터]로 새로 파형을 가져오거 나, 해석하고자 하는 데이터를 읽어온 후 다시 한번 START 키를 눌러 주십시오.

13

FFT 기

# 주파수 레인지와 연산 포인트 수 설정하기

### 주파수 레인지와 연산 포인트 수

- 주파수 레인지와 연산 포인트 수의 설정에 따라 입력 신호의 가져오기 시간과 주파수 분해능이 결정됩니다.
- 주파수 레인지는 메모리 기능의 시간축 레인지와 대응하고 있습니다.
   주파수 레인지를 변경하면 데이터의 샘플링 시간이 달라집니다.
   참조: "주파수 레인지와 주파수 분해능, 연산 포인트 수의 관계" (p.264)
- 안티에일리어싱 필터의 컷오프 주파수는 주파수 레인지의 값과 같습니다. 참조: "주파수 레인지와 주파수 분해능, 연산 포인트 수의 관계" (p.264)
- 연산 포인트 수는 1회 측정에 몇 개의 데이터를 이용하여 연산할지를 설정합니다. 연산 포인트 수를 많게 하면 주파수 분해능은 올라가지만, 연산 시간은 길어집니다. 참조: "연산 포인트 수" (p.444)

외부 샘플링을 사용해서 연산할 때

샘플링 클록을 [외부]로 설정합니다. (외부 샘플링) 이 경우, 옥타브 분석이나 파워스펙트럼 밀도, LPC (밀도)(파워스펙트럼 밀도)의 해석은 할 수 없습니다.

[참조 데이터]의 설정이 [메모리파형]인 경우, 주파수는 자동으로 설정됩니다. 설정은 변경할 수 없습니다.

### 주파수 레인지와 연산 포인트 수의 설정 : 조작 키를 사용한다

화면 여는 방법: STATUS 키를 누른다 → [기본설정] 시트 참조: "파형 화면에서 해석 조건을 설정, 변경하기" (p.277)

**FFT** 연산 포인트 수를 설정한다

[FFT 포인트수] 항목으로 커서를 이동합니다.

1000(초기 설정), 2000, 5000, 10000

참조 : "연산 포인트 수" (p.444)

2 주파수 레인지를 설정한다

[주파수 레인지] 항목으로 커서를 이동합니다.

8MHz(초기 설정), 4MHz, 2MHz, 800kHz, 400kHz, 200kHz, 80kHz, 40kHz, 20kHz, 8kHz, 4kHz, 2kHz, 800Hz, 400Hz, 200Hz, 80Hz, 40Hz, 20Hz, 8Hz, 4Hz, 1.33Hz, 800mHz, 667mHz, 400mHz, 333mHz, 133mHz, 외부

U8975, U8977 또는 U8978을 장착하고 있는 경우는 8 MHz 레 인지를 선택할 수 없습니다. (초기 설정은 4 MHz) 참조: "주파수 레인지와 주파수 분해능, 연산 포인트 수의 관계" (p.264)

|                                                                                                    | _[FFT]                                             |                             |  |  |  |  |  |
|----------------------------------------------------------------------------------------------------|----------------------------------------------------|-----------------------------|--|--|--|--|--|
|                                                                                                    | 참조 데이터                                             | 신규 데이터                      |  |  |  |  |  |
|                                                                                                    | 1FFT 포인트수<br>2주파수 레인지<br>분해능(기록시간)                 | 1000<br>8MHz<br>20kHz(50µs) |  |  |  |  |  |
| 주파수 분해능 (가져오기 시간)         주파수 레인지와 연산 포인트 수의 설         정에 따라서 분해능이 달라집니다.         와부 샘플링 시에는 표시되지 않습니         다. |                                                    |                             |  |  |  |  |  |
| Hz 레                                                                                                    | 외부에서 신호를 입<br>하고자 할 때는 <b>[외</b>                   | 력하여 임의로 샘플링<br>루]를 선택합니다.   |  |  |  |  |  |
| 관계"                                                                                                    | [ <mark>참조 데이터]</mark> 의 설정이 <b>[메모리파형]</b> 일<br>때 |                             |  |  |  |  |  |
|                                                                                                    | 주파수 레인지는 연·<br>동으로 설정됩니다.                          | 산을 시작했을 때에 자                |  |  |  |  |  |

# 주파수 레인지와 주파수 분해능, 연산 포인트 수의 관계

|                                  | 샘플          | 시간축             |         | FFT 연산 포인트 수 |            |             |            |             |            |             |            |
|----------------------------------|-------------|-----------------|---------|--------------|------------|-------------|------------|-------------|------------|-------------|------------|
| 레인지                              | 링           | 레인지             | 샘플<br>리 | 1,0          | 00         | 2,0         | 00         | 5,0         | 00         | 10,         | 000        |
| (Hz)                             | 주파수<br>(Hz) | (/div)<br>(MEM) | 주기      | 분해능<br>(Hz)  | 가져오기<br>시간 | 분해능<br>(Hz) | 가져오기<br>시간 | 분해능<br>(Hz) | 가져오기<br>시간 | 분해능<br>(Hz) | 가져오기<br>시간 |
| 8 M* <sup>1</sup> * <sup>2</sup> | 20 M        | 5 µs            | 50 ns   | 20 k         | 50 µs      | 10 k        | 100 µs     | 4 k         | 250 µs     | 2 k         | 500 µs     |
| 4 M* <sup>2</sup>                | 10 M        | 10 µs           | 100 ns  | 10 k         | 100 µs     | 5 k         | 200 µs     | 2 k         | 500 µs     | 1 k         | 1 ms       |
| 2 M* <sup>2</sup>                | 5 M         | 20 µs           | 200 ns  | 5 k          | 200 µs     | 2.5 k       | 400 µs     | 1 k         | 1 ms       | 500         | 2 ms       |
| 800 k* <sup>2</sup>              | 2 M         | 50 µs           | 500 ns  | 2 k          | 500 µs     | 1 k         | 1 ms       | 400         | 2.5 ms     | 200         | 5 ms       |
| 400 k* <sup>2</sup>              | 1 M         | 100 µs          | 1 µs    | 1 k          | 1 ms       | 500         | 2 ms       | 200         | 5 ms       | 100         | 10 ms      |
| 200 k* <sup>2</sup>              | 500 k       | 200 µs          | 2 µs    | 500          | 2 ms       | 250         | 4 ms       | 100         | 10 ms      | 50          | 20 ms      |
| 80 k* <sup>2</sup>               | 200 k       | 500 µs          | 5 µs    | 200          | 5 ms       | 100         | 10 ms      | 40          | 25 ms      | 20          | 50 ms      |
| 40 k                             | 100 k       | 1 ms            | 10 µs   | 100          | 10 ms      | 50          | 20 ms      | 20          | 50 ms      | 10          | 100 ms     |
| 20 k                             | 50 k        | 2 ms            | 20 µs   | 50           | 20 ms      | 25          | 40 ms      | 10          | 100 ms     | 5           | 200 ms     |
| 8 k                              | 20 k        | 5 ms            | 50 µs   | 20           | 50 ms      | 10          | 100 ms     | 4           | 250 ms     | 2           | 500 ms     |
| 4 k                              | 10 k        | 10 ms           | 100 µs  | 10           | 100 ms     | 5           | 200 ms     | 2           | 500 ms     | 1           | 1 s        |
| 2 k                              | 5 k         | 20 ms           | 200 µs  | 5            | 200 ms     | 2.5         | 400 ms     | 1           | 1 s        | 500 m       | 2 s        |
| 800                              | 2 k         | 50 ms           | 500 µs  | 2            | 500 ms     | 1           | 1 s        | 400 m       | 2.5 s      | 200 m       | 5 s        |
| 400                              | 1 k         | 100 ms          | 1 ms    | 1            | 1 s        | 500 m       | 2 s        | 200 m       | 5 s        | 100 m       | 10 s       |
| 200                              | 500         | 200 ms          | 2 ms    | 500 m        | 2 s        | 250 m       | 4 s        | 100 m       | 10 s       | 50 m        | 20 s       |
| 80                               | 200         | 500 ms          | 5 ms    | 200 m        | 5 s        | 100 m       | 10 s       | 40 m        | 25 s       | 20 m        | 50 s       |
| 40                               | 100         | 1 s             | 10 ms   | 100 m        | 10 s       | 50 m        | 20 s       | 20 m        | 50 s       | 10 m        | 100 s      |
| 20                               | 50          | 2 s             | 20 ms   | 50 m         | 20 s       | 25 m        | 40 s       | 10 m        | 100 s      | 5 m         | 200 s      |
| <b>8</b> * <sup>3</sup>          | 20          | 5 s             | 50 ms   | 20 m         | 50 s       | 10 m        | 100 s      | 4 m         | 250 s      | 2 m         | 500 s      |
| <b>4</b> <sup>*3</sup>           | 10          | 10 s            | 100 ms  | 10 m         | 100 s      | 5 m         | 200 s      | 2 m         | 500 s      | 1 m         | 1 ks       |
| 1.33* <sup>3</sup>               | 3.33        | 30 s            | 300 ms  | 3.33 m       | 300 s      | 1.66 m      | 600 s      | 666 µ       | 1.5 ks     | 333 µ       | 3 ks       |
| 800 m* <sup>3</sup>              | 2           | 50 s            | 500 ms  | 2 m          | 500 s      | 1 m         | 1 ks       | 400 µ       | 2.5 ks     | 200 µ       | 5 ks       |
| 667 m* <sup>3</sup>              | 1.67        | 60 s            | 600 ms  | 1.66 m       | 600 s      | 833 µ       | 1.2 ks     | 333 µ       | 3 ks       | 166 µ       | 6 ks       |
| 400 m* <sup>3</sup>              | 1           | 100 s           | 1 s     | 1 m          | 1 ks       | 500 µ       | 2 ks       | 200 µ       | 5 ks       | 100 µ       | 10 ks      |
| 333 m* <sup>3</sup>              | 833 m       | 120 s           | 1.2 s   | 833 µ        | 1.2 ks     | 416 µ       | 2.4 ks     | 166 µ       | 6 ks       | 83.3 µ      | 12 ks      |
| 133 m* <sup>3</sup>              | 333 m       | 300 s           | 3 s     | 333 µ        | 3 ks       | 166 µ       | 6 ks       | 66.6 µ      | 15 ks      | 33.3 µ      | 30 ks      |

안티에일리어싱 필터의 컷오프 주파수는 주파수 레인지와 같습니다.

\*1. U8975, U8977, U8978을 장착하고 있는 경우는 8 MHz 레인지를 선택할 수 없습니다.

\*2. 안티에일리어싱 필터는 OFF가 됩니다.

\*3. 컷오프 주파수는 20 Hz입니다.

# 데이터를 추출하여 연산하기

메모리 기능으로 측정한 데이터를 FFT 해석하는 경우, 측정 데이터를 추출한 후 연산할 수 있습니다. 샘플링 주파수가 지나치게 높아서 생각한 결과를 얻지 못하는 경우, 데이터를 추출한 후 계산하면 주파수 분해능이 높아집니다.

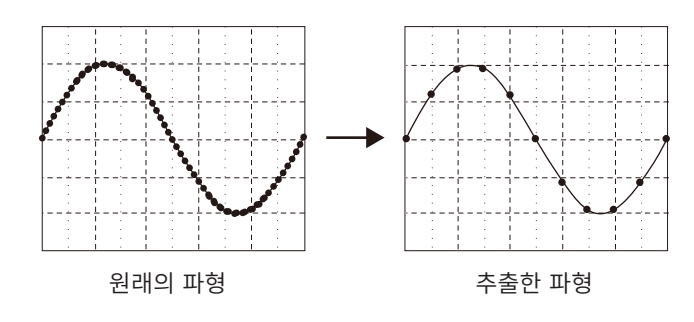

## 순서

화면 여는 방법: STATUS 키를 누른다 → [기본설정] 시트

1 참조 데이터를 선택한다

[참조 데이터] 항목으로 커서를 이동하여 [메모리 파형]을 선 택합니다.

| 1 참조 데이터 | 메모리 파형 |
|----------|--------|
| 2 데이터 추출 | OFF    |
| FFT 포인트수 | 1000   |
| 주파수 레인지  | 8MHz   |

2 추출량을 선택한다

[데이터 추출] 항목으로 커서를 이동합니다.

| OFF    | 추출을 하지 않습니다. (초기 설정) |
|--------|----------------------|
| 1/10   | 10점마다 데이터를 추출합니다.    |
| 1/100  | 100점마다 데이터를 추출합니다.   |
| 1/1000 | 1000점마다 데이터를 추출합니다.  |

- [데이터 추출] 설정은 [참조 데이터]의 설정이 [메모리 파형]인 경우에만 설정할 수 있습니다.
- 추출에서 설정할 수 있는 값의 범위는 메모리 기능으로 측정한 시간축 레인지에 따라 달라집니다.
- 주파수는 자동으로 설정됩니다. 설정은 변경할 수 없습니다.
- <u>추출을 실행하면 에일리어싱이 발생하여 원래는 존재하지 않는 파형이 관측되는 경우가 있습니다. 파</u> <u>형에 포함되는 주파수를 충분히 고려한 후 설정해 주십시오.</u>

# 창함수 설정하기

입력 신호를 가져올 때에 곱할 창함수를 설정합니다. 윈도우 처리를 함으로써 누설 오차(p.449)를 줄일 수 있습니다. 창함수에는 크게 나누어 3종류가 있습니다.

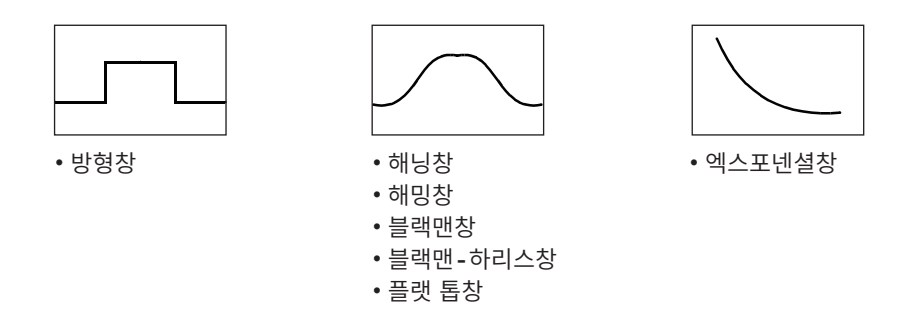

방형창 이외의 창함수를 사용하는 경우는 일반적으로 FFT의 연산 결과가 작아집니다. 이 창함수에 의한 감쇠는 감쇠량을 보정함으로써 방형창과 동등한 레벨로 연산 결과를 보정할 수 있습니다.

1-창함수\_

2 감쇠율

(보정률)

3 보정

# 순서

화면 여는 방법: **STATUS** 키를 누른다 → **[기본설정]** 시트 참조: 파형 화면에서 설정하려면 (p.277)

1 창함수를 선택한다

[창함수] 항목으로 커서를 이동합니다.

방형창(초기 설정), 해닝, 엑스포넨셜, 해밍, 블랙맨, 블랙맨-하리 스, 플랫 톱

참조: "창함수" (p.449)

**2** [엑스포넨셜]을 선택했을 때

#### 감쇠율을 설정한다

**[감쇠율]** 항목으로 커서를 이동합니다. 감쇠율을 몇 퍼센트로 할지 설정합니다.

### 3 감쇠량을 보정한다

[보정] 항목으로 커서를 이동합니다.

| 없음 | 창함수에 따른 감쇠량을 보정하지 않습니다. (초기 설<br>정)            |
|----|------------------------------------------------|
| 파워 | 창함수의 곱해진 시간 파형의 에너지가 방형창의 경우<br>와 같아지도록 보정합니다. |
| 평균 | 창함수의 곱해진 시간 파형의 평균치가 방형창의 경우<br>와 같아지도록 보정합니다. |

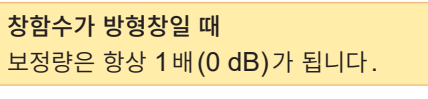

감쇠 파형에 실린 노이즈가 줄어듭니다.

감쇠율 **10%**일 때

엑스포넨셜

1%

없음

x1.000(0.00dB)

보정량

100%

10%

1화면 표준

# 해석 결과의 피크치 설정하기

입력 신호나 해석 결과의 극대치 또는 최대치를 파형 화면에 표시할 수 있습니다. 단, Status 화면 > [기 본설정] 시트에서 [표시 형식]으로 Nyquist 표시를 선택한 경우는 피크치를 표시할 수 없습니다.

### 순서

화면 여는 방법: STATUS 키를 누른다 → [기본설정] 시트

#### 피크치 표시를 선택한다

[피크치 표시] 항목으로 커서를 이동합니다.

| Off | 표시하지 않습니다. (초기 설정)                                                           |
|-----|------------------------------------------------------------------------------|
| 극대치 | 임의의 포인트의 데이터가 그 양쪽의 데이터보다 값이 클 때<br>그 데이터를 극대치로 하고, 값이 큰 것부터 10점을 표시합니<br>다. |
| 최대치 | 값이 큰 데이터부터 10점을 표시합니다.                                                       |

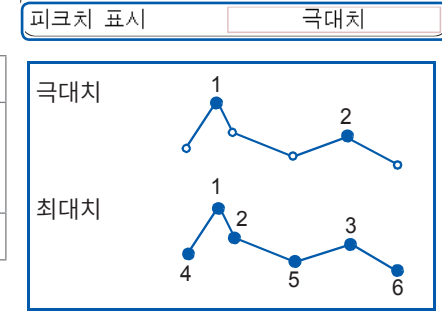

표시 형식

13 FFT 7.10

- 피크치를 검출할 수 없는 경우는 표시하지 않습니다.
- 파형 화면에서의 표시와 인쇄 시에는 피크치를 나타낼 수 있지만, 텍스트 파일 저장 시에는 피크치로 저장할 수 없습니다.
- 피크치는 화면 분할의 상태에 따라 10점 표시할 수 없는 경우가 있습니다. 이 경우는 큰 것부터 표시 할 수 있는 수만큼 표시합니다.

예: 참조 데이터의 설정이 [메모리파형]인 경우

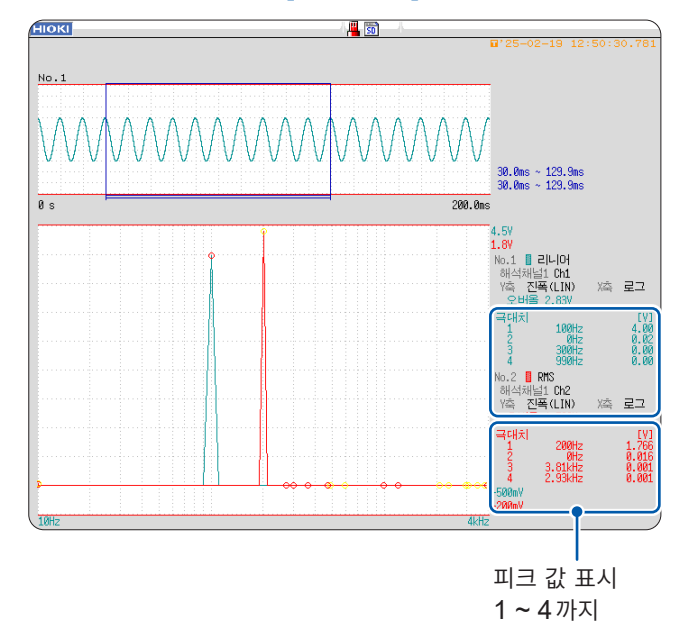

# 해석 결과를 평균 처리하기 (에버리징)

파형을 몇 차례 가져온 후 그 안에서 평균을 구하는 것을 에버리징이라고 합니다. 파형에 중첩된 노이즈나 불안정 요소를 줄일 수 있습니다. 또한, 시간축 파형이나 주파수축 파형의 에버리 징을 선택할 수 있습니다.

### 순서

화면 여는 방법: STATUS 키를 누른다 → [기본설정] 시트

1 에버리징을 유효로 한다

[에버리징 (Averaging)] 항목으로 커서를 이동합니다.

| 1에버리징(Averaging) | 단순(시간축) |
|------------------|---------|
| 🤰 횟수             | 2회      |
|                  |         |

| Off         | 에버리징을 하지 않습니다. (초기 설정)                |                                           |
|-------------|---------------------------------------|-------------------------------------------|
| 단순(시간축)     | 시간 영역의 파형을 가산 평균하고 나서 연산합<br>니다.      | 에버리징의 계산식                                 |
| 지수화(시간축)    | 시간 영역의 파형을 지수 평균하고 나서 연산합<br>니다.      | 심소: 에머디징 (p.448)<br>에버리진과 자동저장 또는 자동축력을 동 |
| 단순(주파수)     | 주파수 영역의 파형을 가산 평균하여 연산 결과<br>를 출력합니다. | 시에 설정했을 때<br>지정 횟수만큼 에버리장 후, 저장 또는 인      |
| 지수화(주파수)    | 주파수 영역의 파형을 지수 평균하여 연산 결과<br>를 출력합니다. | 쇄합니다.                                     |
| 피크<br>(주파수) | 주파수 영역 파형의 최대치를 유지합니다.                | 참조: "트리거 모드와 에버리징의 관계"<br>(p.270)         |

### 2 에버리징 횟수를 설정한다

[**횟수]** 항목으로 커서를 이동합니다. 에버리징 횟수를 설정합니다. 설정 가능 범위: 2 ~ 10000

- 에버리징이 ON일 때는 측정 후에 채널을 변경해도 표시할 수 없습니다. 또, 해석 모드를 변경한 경우 표시할 수 있는 해석 모드가 제한됩니다.
- 해석 모드가 OFF인 상태에서 에버리징한 경우는 측정 후에 해석 모드를 변경해도 파형은 표시되지 않습니다.
- [표시 형식]이 [런닝스펙트럼]으로 설정되어 있는 경우는 [에버리징]의 설정은 할 수 없습니다.

### 시간축 파형을 에버리징하고 싶을 때

파형을 가져온 후 시간 영역에서 에버리징합니다. 에버리징 후에 연산합니다.

트리거 모드 **[자동]**인 경우: **START** 키를 누른 후, 트리거 조건이 성립하지 않아도 일정 시간 후에 데 이터를 가져옵니다. 따라서 동기가 되지 않은 신호에 대해 에버리징을 하면 의미 없는 데이터가 됩니다. 동기가 된 신호에 대해서는 **SNR**(신호 대 잡음비)을 개선하여 해석할 수 있습니다.

#### 주파수축 파형을 에버리징하고 싶을 때

가져온 파형을 FFT 연산합니다. 연산 후, 주파수 영역에서 에버리징하여 결과를 표시합니다. 시간축의 에버리징과는 달리 트리거에 의한 동기를 하지 않아도 에버리징할 수 있습니다. 단, 입력 파형을 확인하 여 동기가 되는 것에 관해서는 트리거 설정을 할 것을 권장합니다.

#### 주파수축을 피크 홀드하고 싶을 때

가져온 파형을 FFT 연산 후, 주파수 영역에서 피크 홀드(값을 유지)하여 표시합니다.

# FFT 해석 모드와 에버리징의 관계

✓: 설정 가능, -: 이용 불가, ○: 일부 설정 가능

|                              | 에버리징   |              |                        |                        |                 |
|------------------------------|--------|--------------|------------------------|------------------------|-----------------|
| 해석 모드                        | 시간축 평균 |              | 주파수축 평균                |                        | 균               |
|                              | 단순     | 지수           | 단순                     | 지수                     | 피크 홀드           |
| Off                          | -      | _            | -                      | -                      | -               |
| 스토리지 파형                      | ~      | ~            | -                      | -                      | -               |
| 빈도분포                         | ~      | ~            | _                      | -                      | -               |
| 리니어 스펙트럼                     | ~      | $\checkmark$ | <b>○*</b> <sup>2</sup> | <b>○*</b> <sup>2</sup> | O*2             |
| RMS스펙트럼                      | ~      | ~            | <b>○*</b> <sup>2</sup> | O* <sup>2</sup>        | O* <sup>2</sup> |
| 파워스펙트럼                       | ~      | ~            | ~                      | ~                      | ~               |
| 파워스펙트럼 밀도*1                  | ~      | ~            | ~                      | ~                      | ~               |
| LPC (밀도)(파워스펙트럼 밀도)*1        | ~      | ~            | _                      | -                      | -               |
| 전달함수                         | ~      | ~            | <b>○*</b> <sup>2</sup> | O* <sup>2</sup>        | O* <sup>2</sup> |
| 크로스파워스펙트럼                    | ~      | ~            | <b>○*</b> <sup>2</sup> | O* <sup>2</sup>        | O* <sup>2</sup> |
| 임펄스응답                        | ~      | $\checkmark$ | $\checkmark$           | ~                      | ~               |
| 코히런스 함수                      | -      | _            | ✓                      | ~                      | -               |
| 위상스펙트럼                       | ~      | $\checkmark$ | -                      | -                      | -               |
| 자기상관함수                       | ~      | ~            | $\checkmark$           | ~                      | ~               |
| 상호상관함수                       | ~      | ~            | ~                      | ~                      | ~               |
| 1/1 옥타브* <sup>1</sup>        | ~      | ~            | ~                      | ~                      | ~               |
| <b>1/3</b> 옥타브* <sup>1</sup> | ~      | ~            | $\checkmark$           | ~                      | ~               |

\*1. 외부 샘플링 시는 선택 불가

\*2. Y축이 실수부(LIN) 또는 허수부(LIN)일 때 및 Nyquist 시는 불가

### 트리거 모드와 에버리징의 관계

### 트리거 모드가 [단발]인 경우 또는 연산 실행의 설정이 [1회]인 경우

설정한 에버리징 횟수에 도달할 때까지 측정을 계속합니다.

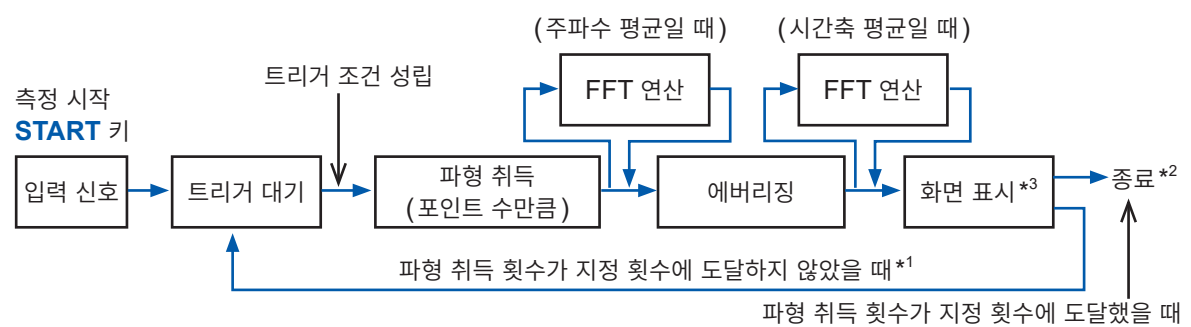

\*1. 지정 횟수에 도달할 때까지 트리거 대기

\*2. 지정 횟수 데이터를 가져오면 자동으로 측정을 종료합니다. STOP 키를 눌러서 지정 횟수 미만으로 측정을 종료한 경우는 그 시점까지의 에버리징 결과가 표시됩니다.

\*3. [참조 데이터]의 설정이 [신규 데이터]인 경우, 자동저장이나 자동출력의 설정이 [On]으로 되어 있으면 지정 횟 수에 도달했을 때에 데이터 저장이나 인쇄를 실행합니다.

### 트리거 모드가 [연속]인 경우 또는 연산 실행의 설정이 [반복]인 경우

설정한 에버리징 횟수를 초과해도 측정을 계속합니다.

지정 횟수를 초과하면 평균을 다시 구하여 STOP 키를 누를 때까지 측정을 계속합니다.

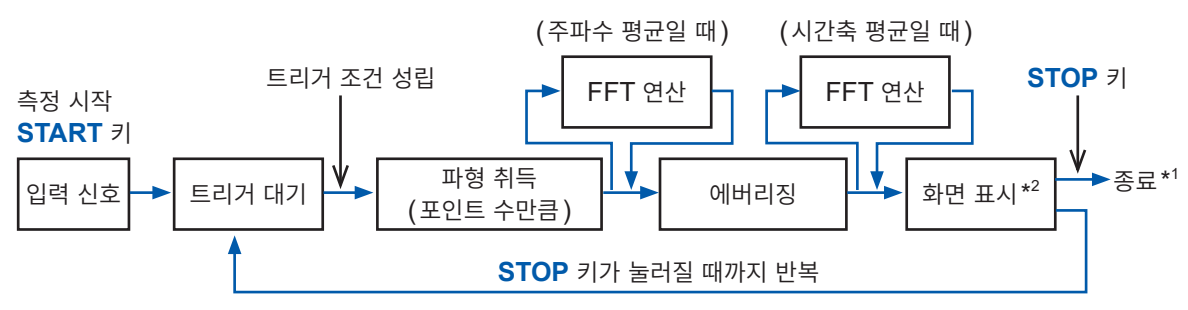

\*1. 지정 횟수 미만으로 종료한 경우는 그 시점까지의 에버리징 결과를 표시합니다.

\*2. [참조 데이터]의 설정이 [신규 데이터]인 경우, 자동저장이나 자동출력의 설정이 [On]으로 되어 있으면 지정 횟 수에 도달했을 때에 데이터 저장이나 인쇄를 실행합니다.

#### 트리거 모드가 [자동]인 경우

• 시간축 파형일 때:

START 키를 누르면 트리거 조건이 성립하지 않아도 일정 시간 후에 데이터를 가져옵니다. 동기가 되지 않은 신호에 대해 에버리징을 하면 데이터는 의미가 없는 것이 됩니다.

• 시간축 파형일 때:

START 키를 눌러서 측정을 시작합니다. 트리거 조건이 성립하지 않아도 일정 시간마다 데이터를 가져 와 FFT 연산 후 연산 결과를 에버리징합니다.

지정 횟수를 초과하면 평균을 다시 구하여 STOP 키를 누를 때까지 측정을 계속합니다.

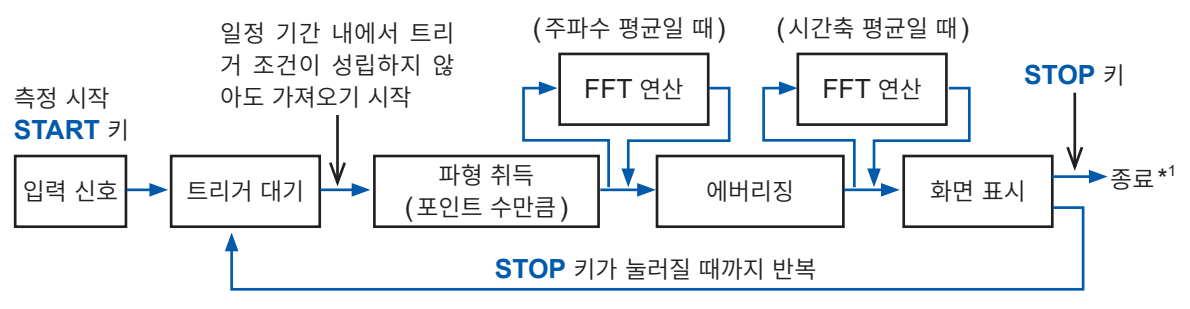

\*1. 지정 횟수 미만으로 종료한 경우는 그 시점까지의 에버리징 결과를 표시합니다.

# 해석 결과 강조하기 (위상스펙트럼만)

입력 신호의 기준치와의 비율을 설정하면 이를 웃도는 데이터만을 강조 표시할 수 있습니다. 파형이 노이 즈와 같이 잘 보이지 않을 때에 이용할 수 있습니다.

위상스펙트럼은 이산 푸리에 변환의 값이 극단적으로 작을 때, 그 값의 신뢰성이 저하됩니다. 예를 들면, 정현파만의 신호인 경우 입력 주파수 이외의 주파수 위상값은 대부분이 연산 오차에 의한 것입니다. 입력 신호의 파워스펙트럼(또는 크로스파워스펙트럼) 최대치  $P_{max}$ 를 기준으로 하여 기준치에 비율 R을 곱한 것을 웃도는 데이터에 대해 위상스펙트럼을 강조하여 표시할 수 있습니다.

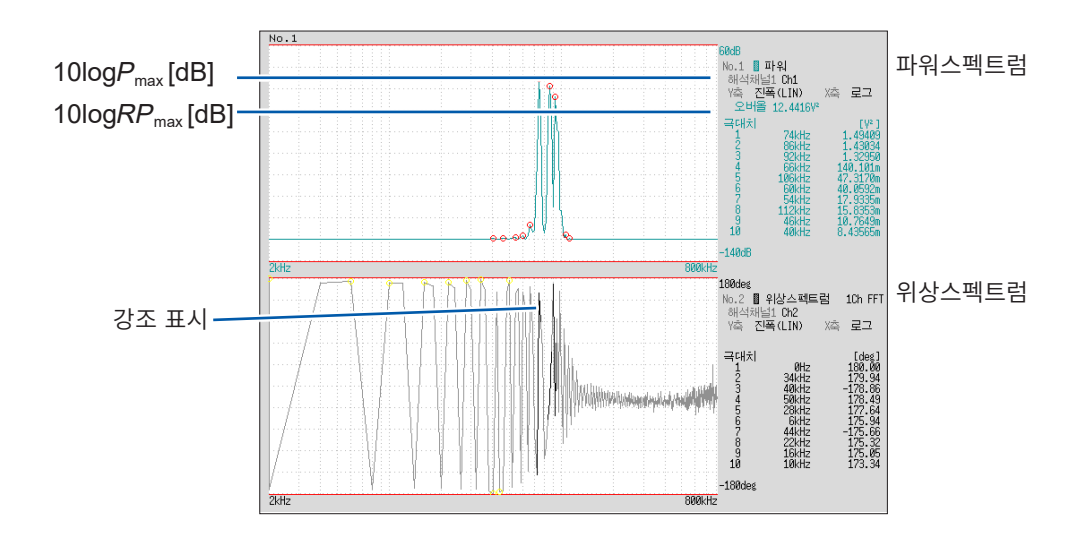

# 순서

#### 화면 여는 방법: STATUS 키를 누른다 → [기본설정] 시트

1 하이라이트 기능을 유효로 한다

[하이라이트(위상)] 항목으로 커서를 이동합니다.

| Off | 강조 표시하지 않습니다. (초기 설정) |
|-----|-----------------------|
| On  | 강조 표시합니다.             |

# 2 감쇠율 또는 감쇠량을 설정한다

#### 감쇠율로 설정할 경우

[감쇠율] 항목으로 커서를 이동합니다. 감쇠율을 입력합니다. 참조: "문자 및 숫자의 입력" (p.157)

### 감쇠량[dB]으로 설정할 경우

[감쇠량] 항목으로 커서를 이동합니다. 감쇠량을 입력합니다. 참조: "문자 및 숫자의 입력" (p.157)

| 1하이라이트(위상)— | On     |
|-------------|--------|
| 2 감쇠율       | 800m   |
| (감쇠량)       | 969mdB |

### **감쇠율과 감쇠량의 관계** 감쇠량: A [dB] 감쇠율: R

 $-A = 10\log_{10}R$  $1 \times 10^{-6} \le R \le 1$  $0 \le A \le 60$ 

# 각 해석 모드 설정하기

해석할 FFT 연산의 종류나 해석할 채널, 파형 표시색, X축과 Y축 등을 설정합니다.

# 순서

화면 여는 방법: STATUS 키를 누른다 → [기본설정] 시트 참조: 파형 화면에서 설정하려면 (p.277)

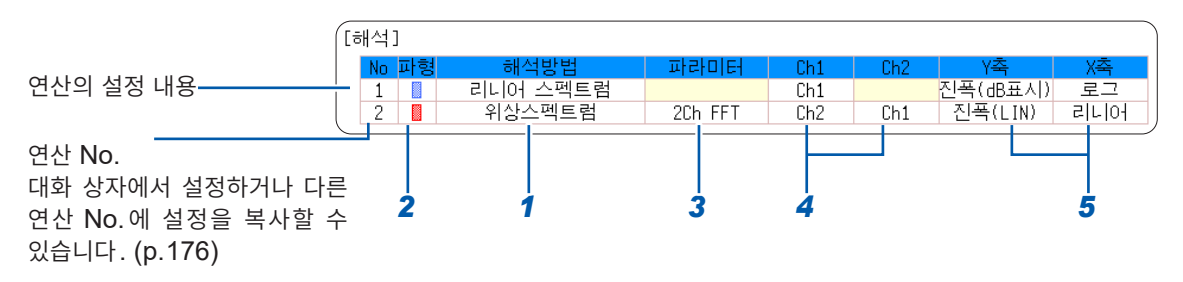

. . . . . . . . . . . .

### **FFT** 해석 모드를 선택한다

연산을 설정할 No.의 [해석 방법] 항목으로 커서를 이동합니다.

| Off                       | 연산하지 않습니다.<br>(초기 설정) | 크로스파워스펙트럼                     | (p.296) |
|---------------------------|-----------------------|-------------------------------|---------|
| 스토리지 파형                   | (p.288)               | 임펄스응답                         | (p.297) |
| 빈도분포                      | (p.288)               | 코히런스 함수                       | (p.298) |
| 리니어 스펙트럼                  | (p.289)               | 위상스펙트럼                        | (p.299) |
| RMS스펙트럼                   | (p.291)               | 자기상관함수                        | (p.300) |
| 파워스펙트럼                    | (p.292)               | 상호상관함수                        | (p.301) |
| 파워스펙트럼 밀도* <sup>1</sup>   | (p.293)               | <b>1/1 옥타브</b> * <sup>1</sup> | (p.301) |
| LPC (밀도)<br>(파워스펙트럼 밀도)*1 | (p.294)               | 1/3 옥타브 * <sup>1</sup>        | (p.301) |
| 전달함수                      | (p.295)               |                               |         |

\*1. 외부 샘플링 시에는 연산할 수 없습니다.

참조: "해석 모드의 함수" (p.306)

[일람]을 선택하면 연산 종류의 일람이 표시됩니다. 지우려면 다시 한번 CH.SET 키를 눌러 주십시오.

### 2 파형 표시의 유무와 표시색을 설정한다

[파형] 항목으로 커서를 이동합니다. 파형을 표시할지 안 할지(ON/OFF)를 선택하고, 표시할 경우에는 표시색을 선택해 주십시오.

# 3 [파라미터]에 설정 내용이 표시되어 있는 경우

### 파라미터를 설정한다

연산을 설정할 No.의 [파라미터] 항목으로 커서를 이동합니다.

| 해석 모드                    | 파라미터       | 설정 내용                          |  |
|--------------------------|------------|--------------------------------|--|
| 1/1 옥타브,                 | 필터:노멀      | 옥타브 필터를 설정합니다.                 |  |
| 1/3 옥타브                  | 필터:샤프      | 참조 : "옥타브 필터" (p.274)          |  |
| 이사스페트러                   | 1ch FFT    | [채널 1]의 위상을 계산합니다.             |  |
| 귀영으렉드림                   | 2ch FFT    | [채널 1]과 [채널 2]의 위상차를 계산합니다.    |  |
| LPC (밀도) (파워스<br>펙트럼 밀도) | 차수: 2 ~ 64 | 수치가 클수록 미세한 스펙트럼 구조를 볼 수 있습니다. |  |

## 4 연산할 채널을 선택한다

[Ch1] 항목으로 커서를 이동합니다. 연산할 채널을 설정합니다.

### 5 연산 결과를 표시할 x 축, y 축의 설정을 한다

[x축] 또는 [y축] 항목으로 커서를 이동합니다.
x축 또는 y축에 표시할 연산 결과의 내용을 설정합니다.
해석 모드에 따라 선택할 수 있는 표시 내용이 다릅니다.
참조: "해석 모드와 X/Y축 표시" (p.274)

### 연산 채널의 설정

해석 모드가 다음 중 어느 하나인 경우는 채널 1과 2를 각각 설정합니다. 전달함수, 임펄스응답, 상호상관함수, 크 로스파워스펙트럼, 코히런스 함수, 위상 스펙트럼 (2ch FFT)

Y축 표시

| 진폭(LIN)  | 해석 데이터를 진폭값으로 표시합니다.                                                   |
|----------|------------------------------------------------------------------------|
| 진폭 (dB)  | 해석 데이터를 dB 값으로 표시합니다.<br>dB의 기준은 1eu입니다.<br>예: 전압의 경우, 1 V가 0 dB이 됩니다. |
| 실수부(LIN) | 해석 데이터의 실수부를 표시합니다.                                                    |
| 허수부(LIN) | 해석 데이터의 허수부를 표시합니다.                                                    |

### X축 표시

| 리니어 | 주파수축을 동일한 간격으로 표시합니다.                     | 외부 샘플링으로 해석할 때     |
|-----|-------------------------------------------|--------------------|
|     | 주파수축을 로그로 표시합니다.                          | X 축은 데이터 수로 표시됩니다. |
| 로그  | 소리나 진동 등 주파수가 낮은 부분도 중요시<br>할 때 등에 편리합니다. |                    |

### 설정을 다른 연산 No.에 복사하고 싶을 때

참조: "8.9 다른 채널에 설정 복사하기 (복사 기능)" (p.176)

## 옥타브 필터

필터의 특성은 JIS C1513-2002 클래스 1, 클래스 2(IEC 61260)에 준거하고 있습니다.

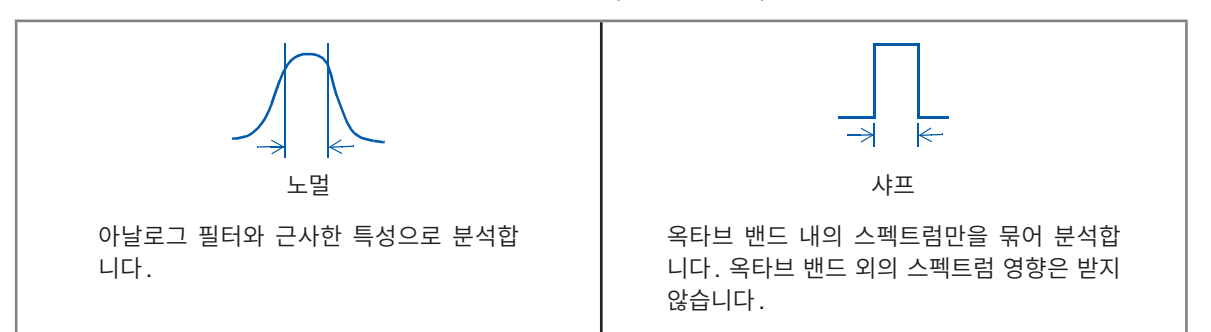

본 기기의 옥타브 분석은 파워스펙트럼을 계산한 후, 상기의 필터 특성을 가중치 평가하고 있습니다. 참조: "옥타브 필터의 특성" (p.452)

# 해석 모드와 X/Y 축 표시

√: 설정 가능, -: 설정 불가

|                                | X축  |              | Y축          |              |                     |              | Nyquiet |
|--------------------------------|-----|--------------|-------------|--------------|---------------------|--------------|---------|
| 해석 모드                          | 리니어 | 로그           | 진폭<br>(LIN) | 진폭<br>(dB표시) | 실수부<br><b>(LIN)</b> | 허수부<br>(LIN) | 표시      |
| Off                            | -   | _            | _           | -            | -                   | -            | -       |
| 스토리지 파형                        | ~   | _            | ~           | -            | _                   | _            | _       |
| 빈도분포                           | ~   | _            | ~           | -            | _                   | _            | _       |
| 리니어 스펙트럼                       | ~   | ~            | ~           | ~            | ~                   | ~            | ~       |
| RMS스펙트럼                        | ~   | ~            | ~           | ~            | $\checkmark$        | ~            | _       |
| 파워스펙트럼                         | ~   | ~            | ~           | ~            | _                   | _            | _       |
| 파워스펙트럼 밀도                      | ~   | ~            | ~           | ~            | _                   | _            | _       |
| <b>LPC (밀도)</b><br>(파워스펙트럼 밀도) | ~   | ~            | ~           | ~            | -                   | _            | -       |
| 전달함수                           | ~   | ~            | ~           | ~            | $\checkmark$        | ~            | ~       |
| 크로스파워스펙트럼                      | ~   | ~            | ~           | ~            | $\checkmark$        | ~            | ~       |
| 임펄스응답                          | ~   | _            | ~           | -            | _                   | _            | _       |
| 코히런스 함수                        | ~   | ~            | ~           | -            | _                   | _            | _       |
| 위상스펙트럼                         | ~   | ~            | ~           | -            | _                   | _            | _       |
| 자기상관함수                         | ~   | _            | ~           | -            | _                   | _            | _       |
| 상호상관함수                         | ~   | _            | ~           | -            | _                   | _            | _       |
| 1/1 옥타브                        | _   | ~            | ~           | ~            | -                   | _            | _       |
| 1/3 옥타브                        | -   | $\checkmark$ | ~           | ~            | -                   | _            | _       |

Nyquist 표시를 선택한 경우에는 X/Y 축의 설정은 할 수 없습니다.

## 전 고조파 왜곡률 (THD)

해석 모드가 아래와 같은 경우, 커서를 표시하면 왜곡률이 계산됩니다.

(리니어 스펙트럼, RMS스펙트럼, 파워스펙트럼)

왜곡률은 커서 위치를 기본파로 하여 계산합니다. 커서가 2개 표시된 경우에는 A 커서가 기본파가 됩니다. 계산 결과를 얻을 수 없는 경우에는 [---%]로 표시됩니다.

또한, 창함수의 설정에 따라 왜곡률의 값이 크게 변할 수 있습니다.

THD = 
$$\sqrt{\frac{\sum (V_n)^2}{(V_0)}} \times 100$$
 (%)  
 $V_0 = 7$ |본파  
 $V_n = n$ 차 고조파

# 세로축의 표시 범위 설정하기 (스케일)

세로축 (Y축)의 표시 범위를 연산 결과에 맞춰 자동으로 설정하거나, 임의로 확대 및 축소할 수 있습니다.

# 순서

화면 여는 방법: STATUS 키를 누른다 → [기본설정] 시트

| [2          | 노케입 | 일]       |         |        |     |
|-------------|-----|----------|---------|--------|-----|
|             | No  | 스케일      | 하한 👘    | 상한     | 단위  |
|             | 1   | 수동       | -2.0000 | 8.0000 | dB  |
|             | 2   | 자동       |         |        | deg |
| $\subseteq$ |     | <u> </u> | [       |        |     |
|             |     | 1        | 2       |        |     |

1 Y축의 스케일 표시를 자동으로 할지 수동으로 할지 설정한다

연산할 No.의 [스케일] 항목으로 커서를 이동합니다.

| 자동 | Y축(세로축)의 스케일을 연산 결과로부터 자동으로 설정합니다. (초기 설정)                                                |
|----|-------------------------------------------------------------------------------------------|
| 수동 | Y축(세로축)의 스케일을 목적에 맞춰 임의로 설정합니다.<br>진폭을 확대 또는 축소하거나, 파형을 상하로 시프트하여 관측 또는 해석할 때에 편리합니<br>다. |

2 [수동]을 선택한 경우

상하한치를 설정한다

[표시하한] 또는 [표시상한] 항목으로 커서를 이동합니다. 연산 결과를 표시할 상하한치를 설정합니다. 설정 범위: -9.9999E+29 ~ +9.9999E+29 (지수부는 E-29 ~ E+29) 참조: "문자 및 숫자의 입력" (p.157)

### 설정을 다른 연산 No.에 복사할 때

참조: "8.9 다른 채널에 설정 복사하기 (복사 기능)" (p.176)

# 파형 화면에서 해석 조건을 설정, 변경하기

파형 화면의 설정 항목에서 아래의 내용을 설정할 수 있습니다. 해석 결과의 표시는 변경한 시점에서 반영됩니다.

- 주파수 레인지와 연산 포인트 수, 창함수의 종류, 트리거 모드와 프리트리거의 설정
- 해석 No., 해석 모드, 파형 색상, 해석 채널, X/Y축 표시 종류의 설정
- 트리거 설정 (p.206)
   단, [참조 데이터]가 [메모리파형]인 경우는 트리거 설정을 할 수 없습니다.

### 설정 항목

화면 여는 방법: DISP 키를 누른다 → 파형 화면

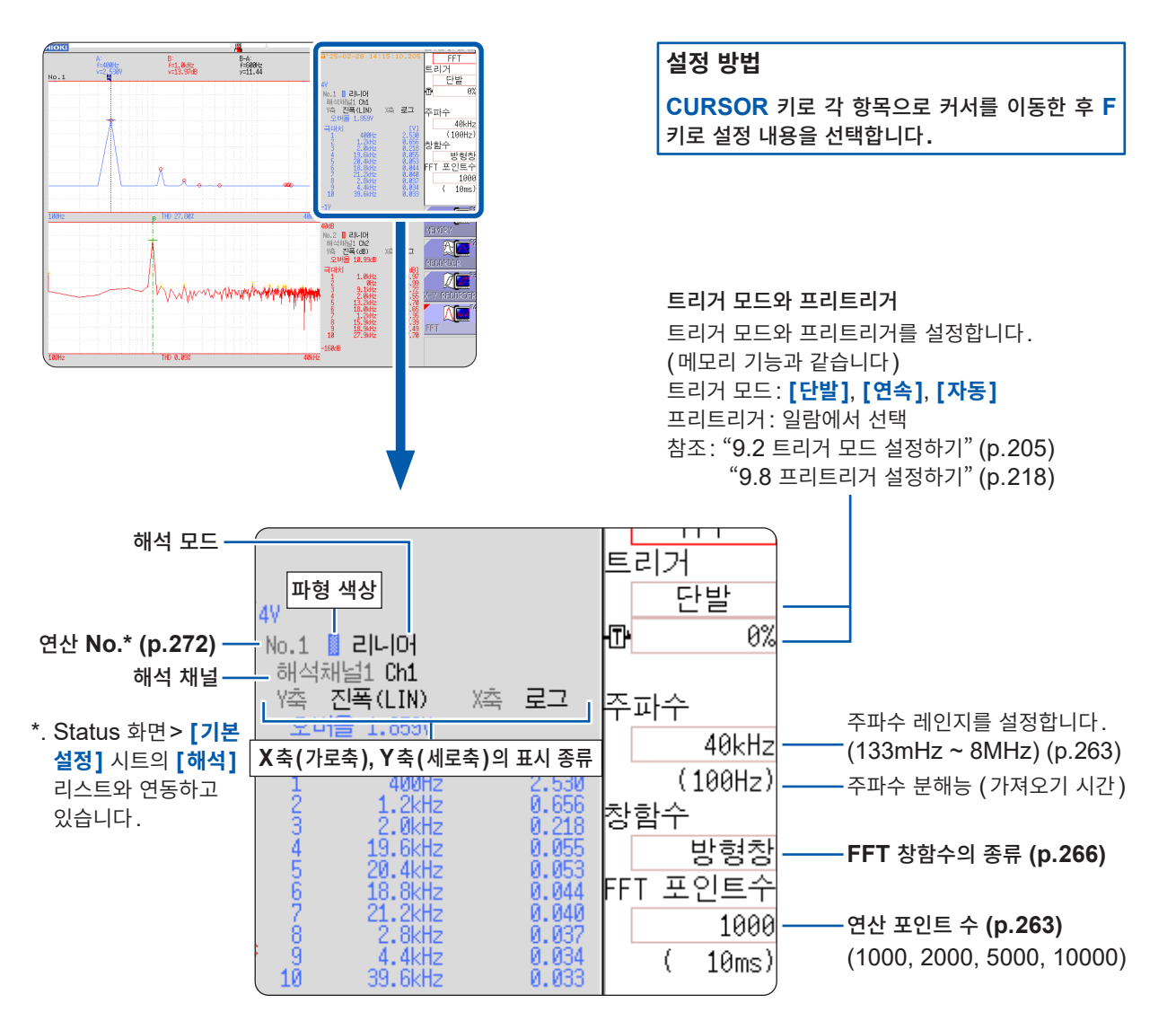

# 13.4 채널 설정하기

채널 설정은 기능 공통입니다.

설정 방법은 "3.4 입력 채널 설정하기" (p.74), "8.10 유닛의 상세 설정하기" (p.177)를 참조해 주십 시오.

스케일링

소음계나 진동계 등의 값을 직독하고자 할 경우, 본 기기에 표시된 값을 실제 값으로 환산하여 표시할 수 있습니다.

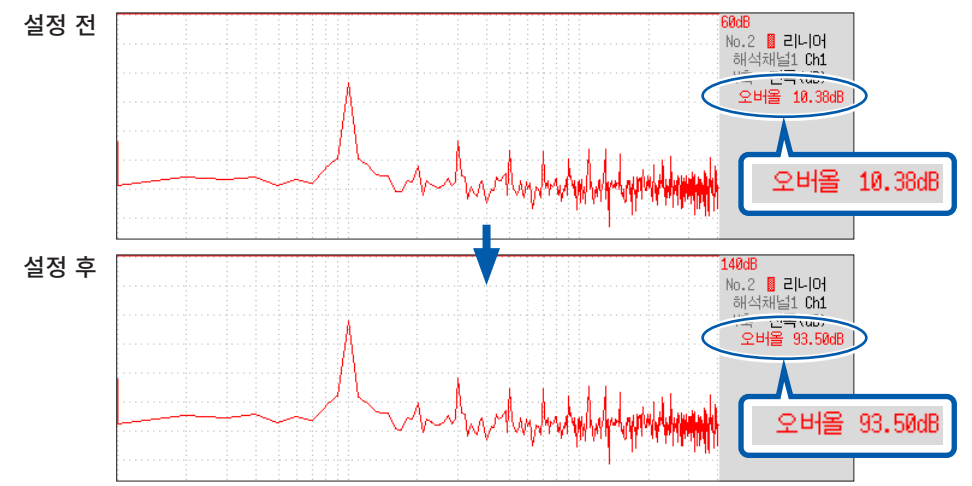

설정 예: 소음계를 사용하여 본 기기로 측정 데이터를 보는 경우

소음계가 93.5 dB, 본 기기 파형 화면의 오버올 값이 10.38 dB을 표시하고 있을 때

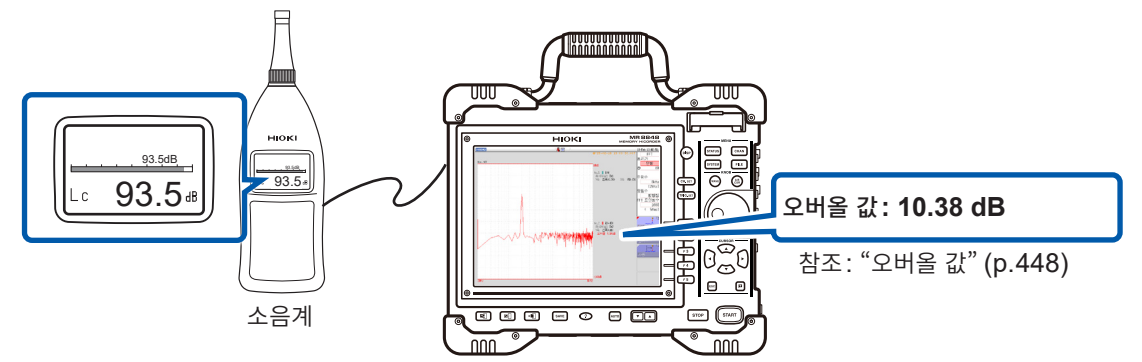

- **1** [소수]를 선택한다
- 2 [변환비설정]을 선택한다
- 3 [변환비]로 커서를 이동하여 F1 키 [dB스케일링] 을 누른다

dB 스케일링 대화 상자가 표시됩니다.

- 4 본 기기에 표시되어 있는 값(오버올의 값) [10.38]
   을 입력한다
- 5 직독하고자 하는 값(소음계의 값) [93.5]를 입력한 다

# **6** F5 [결정] 키를 눌러 스케일링을 실행한다 자동으로 스케일링되어 변환비 란에 환산값이 설정 됩니다.

| [스케일링]<br>설정 <b>1</b><br>서저바비 <b>2</b> | 소수<br><sup>변하</sup> 미서저  | 클램프선택<br>다의             | 클램프             |
|----------------------------------------|--------------------------|-------------------------|-----------------|
| 르이징러 Z<br>변화비 2                        | 11 322년                  | 인 위<br>이 표 세            | V 0.0000        |
| -[코멘트]                                 | 확인 <u>입</u> 력            | 포프文<br>물<br>1.0000 V    | 리량<br>14.322kV  |
|                                        | dB값 입력<br>입략<br><b>4</b> | 물<br>10.380 dB <b>5</b> | 리량<br>93.500 dB |

0 dB의 기준은 물리량에 따라 다릅니다. 예를 들어, 음압인 경우는 20 μPa가 0 dB이 됩니다. dB의 스케일링에서는 dB값은 직독할 수 있지만, 순시 값은 직독할 수 없는 경우가 있습니다. 0 dB의 기준에 대해서는 규격서 등에서 확인해 주십시 오.

# 13.5 화면의 표시 방법 설정하기

FFT 연산 결과의 표시 방법을 설정합니다.

# 순서

화면 여는 방법: STATUS 키를 누른다 → [기본설정] 시트

### 1 표시 형식을 선택한다

[표시 형식] 항목으로 커서를 이동합니다. 표시하고자 하는 데이터의 종류를 선택합니다. 연산할 참조 데이터의 설정에 따라 표시 형식이 달라집니다.

기존의 메모리파형을 연산에서 사용하고 싶을 때 [참조 데이터]를 [메모리파형]으로 선택합니다. 참조: "해석할 데이터(참조 데이터) 설정하기" (p.262)

연산 시작 위치를 지정하고 싶을 때 메모리파형에서 시작 위치를 지정합니다. 참조: "연산 시작 위치를 지정하여 연산하기" (p.286)

| 표시 형식            | 1화면 표준 |
|------------------|--------|
| 피크치 표시           | Off    |
| —에버리징(Averaging) | Off +  |

| 1화면 표준                    | FFT 연산 결과를 1개의 화면에 표시합니다.<br>연산이 여러 개 설정된 경우, 파형을 겹쳐서 표시합시다. 단, 해석 모드의 설정에 따라서는<br>우선적으로 해석 No.1만을 표시하는 경우가 있습니다.                                                                                  |
|---------------------------|----------------------------------------------------------------------------------------------------|
| 2화면 표준                    | FFT 연산 결과를 2개의 화면에 표시합니다.<br>연산이 여러 개 설정된 경우, 설정한 연산별로 파형을 표시합니다.                                                                                                    |
| 1화면 Nyquist* <sup>1</sup> | 해석 모드가 리니어 스펙트럼, 전달함수, 크로스파워스펙트럼인 경우, FFT 연산 결과를 Nyquist 표시로 1개의 화면에 표시합니다.<br>연산이 여러 개 설정된 경우, 파형을 겹쳐서 표시합시다.                                                                                     |
| 2화면 Nyquist* <sup>1</sup> | 해석 모드가 리니어 스펙트럼, 전달함수, 크로스파워스펙트럼인 경우, FFT 연산 결과를 Nyquist 표시로 2개의 화면에 표시합니다.<br>연산이 여러 개 설정된 경우, 설정한 연산별로 파형을 표시합니다.                                                                                |
| 런닝스펙트럼                    | 해석 모드가 아래와 같은 경우, 해석 결과를 주파수, 진폭, 시간의 3가지 성분을 가지고 3차<br>원으로 표시합니다.<br>리니어 스펙트럼, RMS스펙트럼, 파워스펙트럼, 파워스펙트럼 밀도, LPC (밀도), 전달함<br>수, 크로스파워스펙트럼, 1/1 옥타브, 1/3 옥타브<br>연산이 여러 개 설정된 경우, No.1이 우선적으로 표시됩니다. |

\*1. 가로축에 연산 결과의 실수부, 세로축에 허수부를 표시합니다.

**2** DISP 키를 눌러 파형 화면을 표시한다

### [Draw Error]라고 표시되었을 때

### • [NG: Nyquist], [NG: Running스펙트럼]

표시 형식의 설정과 해석 모드가 일치하지 않습니다.

### ・[NG: x축]

[표시 형식]의 설정을 변경하여 화면 분할 수를 늘리거나 X축의 표시 설정을 변경해 주십시오. 1개의 그래프에 X축의 리니어와 로그를 같이 나타낼 수 없습니다.

#### • [NG: x 축단위]

**[표시 형식]**의 설정을 통해 화면 분할 수를 늘려 주십시오. 1개의 그래프에 다른 가로축 단위를 같이 나타낼 수 없습니다.

### • [NG: 외부샘플링]

외부 샘플링할 수 없는 해석 모드입니다.

### 표시 종류와 화면 분할

9개 패턴이 있습니다.

|                          | 표준       |                                                | Nyq                | 런닝<br>스펙트럼                |            |
|--------------------------|----------|------------------------------------------------|--------------------|---------------------------|------------|
|                          | 1 화면 표준  | 2화면 표준                                         | 1 화면 Nyquist       | 2화면 Nyquist               | 런닝스펙트럼(3D) |
| [ <b>참조 데이터</b> ]의<br>설정 | [신규 데이터] | [메모리파형]                                        | [신규 데이터]           | [메모리파형]                   | [신규 데이터]   |
| 1화면                      | FFT      | FFT<br>100 100 100 100 100 100 100 100 100 100 | Nyquist            | Nyquist                   | 연방스펙트램     |
| 2화면                      | FFT      | MEM<br>FFT<br>FFT                              | Nyquist<br>Nyquist | MEM<br>Nyquist<br>Nyquist |            |

# 런닝스펙트럼 표시하기

HIOKI 💾 📅 19-Feb 15:38:82 FFT 트리거 No.212 연속 Th-리니아 채널1 Ch1 진폭(LIN) X축 로그 주파수 4kH; (10Hz Off 창함수 해석채 채널1 Ch2 진폭(LIN) 방형칭 X춘 리니어 FT 포인트 100 ( 100ms Display M A 1 [ 1]

### **[표시 형식]**에서 **[런닝스펙트럼]**을 선택하면 시간과 함께 변화하는 주파수를 관측할 수 있습니다.

# 순서

화면 여는 방법: STATUS 키를 누른다 → [기본설정] 시트

1 참조 데이터를 선택한다 [참조 데이터] 항목으로 커서를 이동하여 [신규 데이터]를 선택 합니다.

| [FFT]     |             |
|-----------|-------------|
| 참조 데이터    | 신규 데이터      |
| FFT 포인트수  | 1000        |
| +주파수 레인지  | 8MHz        |
| 분해능(기록시간) | 20kHz(50µs) |
|           |             |

### 2 표시 형식을 선택한다

[표시 형식] 항목으로 커서를 이동하여 [런닝스펙트럼]을 선택 합니다.

| 표시 형식 [         | 런닝스펙트럼 |
|-----------------|--------|
| 피크치 표시          | Off    |
| 에버리징(Averaging) | Off    |

• [런닝스펙트럼]은 [참조 데이터]의 설정이 [신규 데이터]인 경우에만 설정할 수 있습니다.

- 연산 간격(런닝스펙트럼의 파형과 파형과의 시간 간격)은 규정되지 않습니다.
- 에버리징은 이용할 수 없습니다.
- 런닝스펙트럼으로 해석할 수 있는 연산은 다음으로 제한됩니다. 그 밖의 연산을 선택한 경우나 측정 정 지 후에 연산 설정을 변경한 경우는 파형이 표시되지 않습니다.
   리니어 스펙트럼, RMS스펙트럼, 파워스펙트럼, 파워스펙트럼 밀도, LPC (밀도),
   전달함수, 크로스파워스펙트럼, 1/1 옥타브, 1/3 옥타브
- 런닝스펙트럼에서는 측정 중의 자동저장 및 자동출력은 실행하지 않습니다.

# 순서

화면 여는 방법: DISP 키를 누른다 → 파형 화면

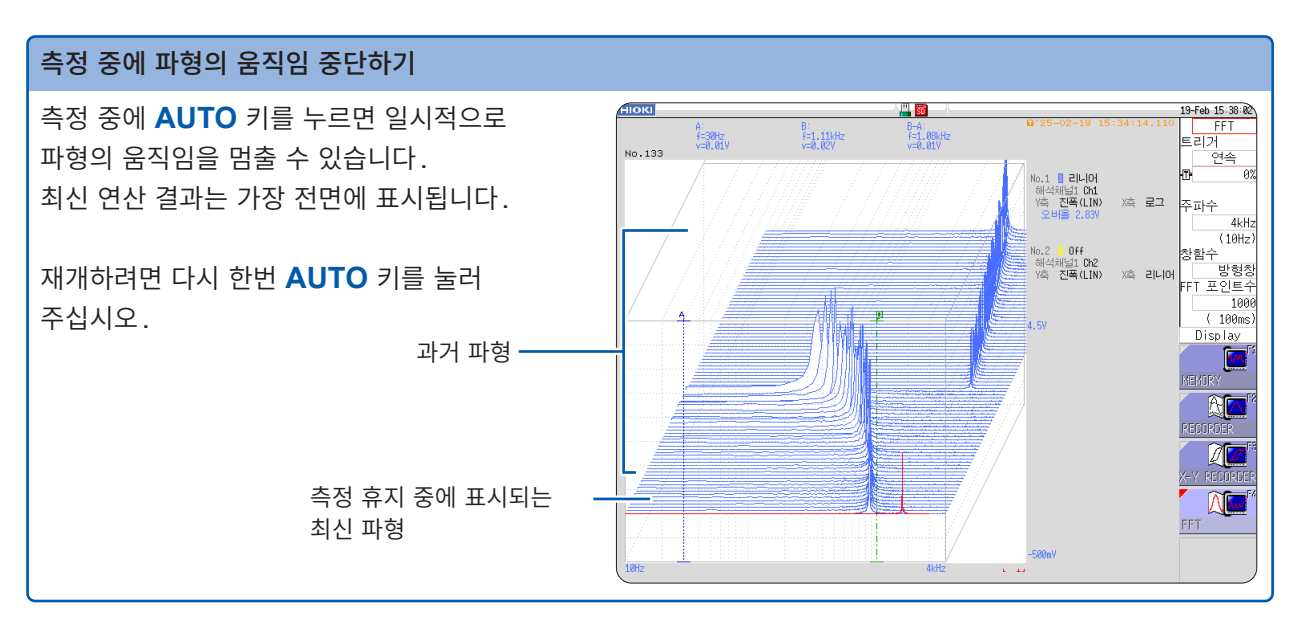

# 과거 파형의 측정치를 커서로 읽기

측정 종료 후, 파형별 값을 커서로 읽을 수 있습니다.

- **1** 본체 패널의 WAVE 키를 누른다
- 2 파형을 선택한다

본체 패널의 조그, 셔틀을 돌려서 파형을 선택합니다. (화면 우측 하단에 파형 번호가 표시됩니다)

### **3** 커서를 움직인다

본체 패널의 **AB CSR** 키를 누르고 조 그, 셔틀을 돌려서 커서 값을 읽습니다.

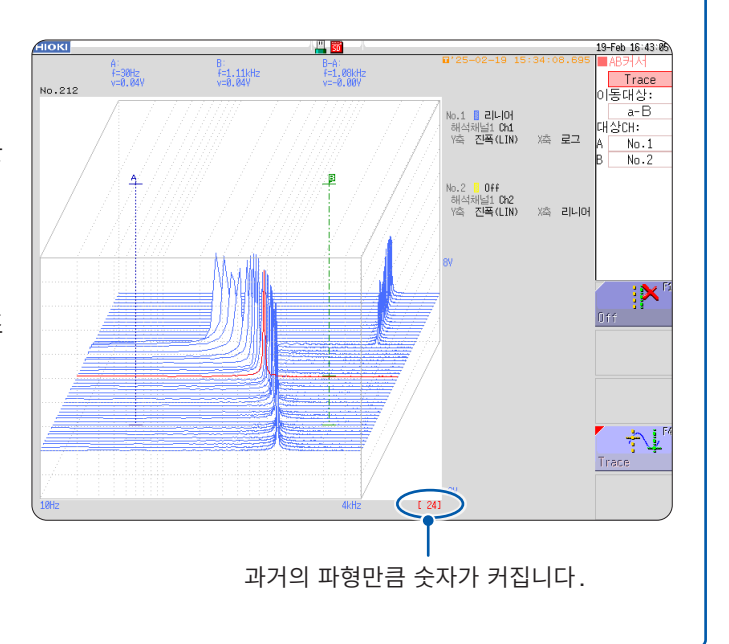

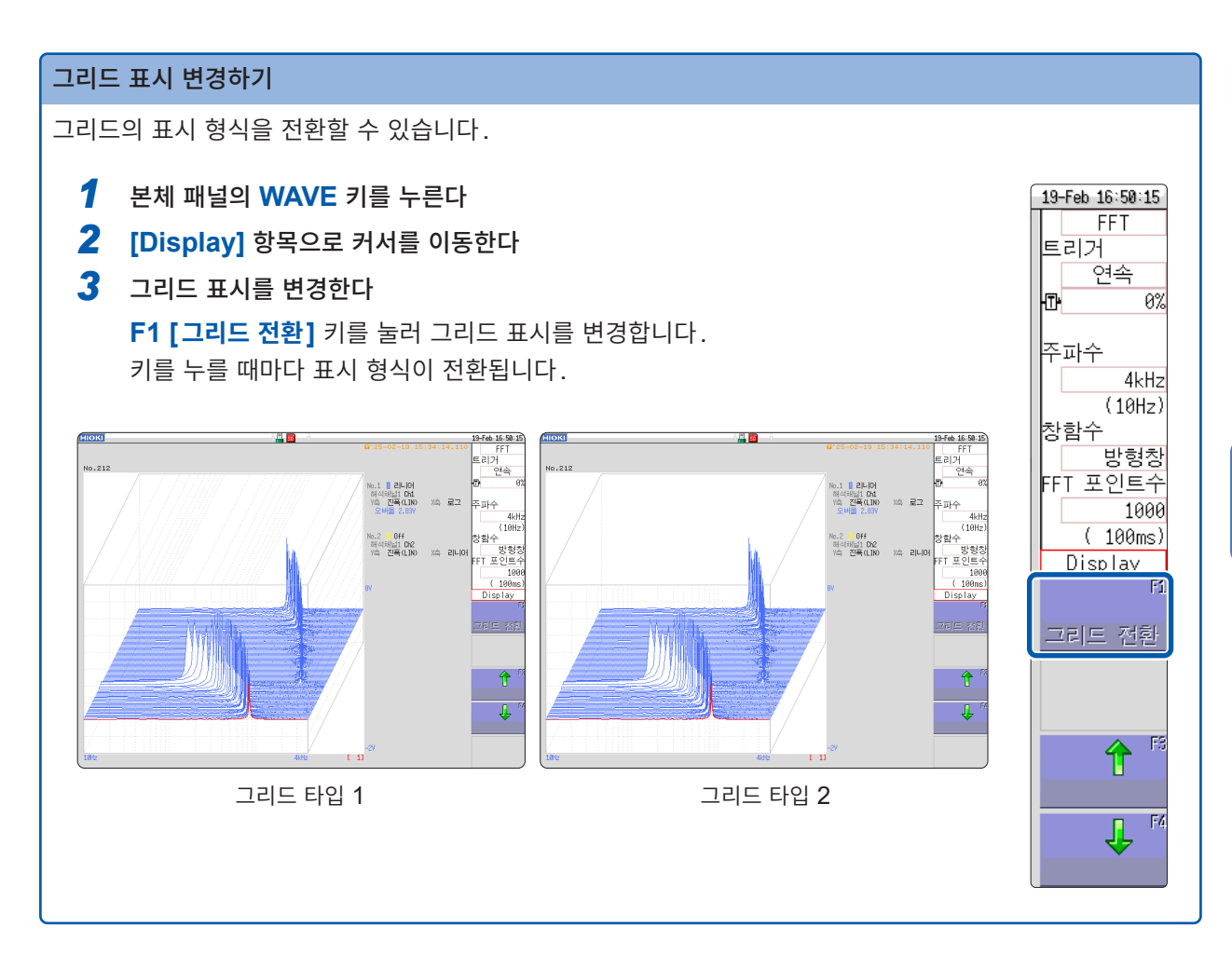

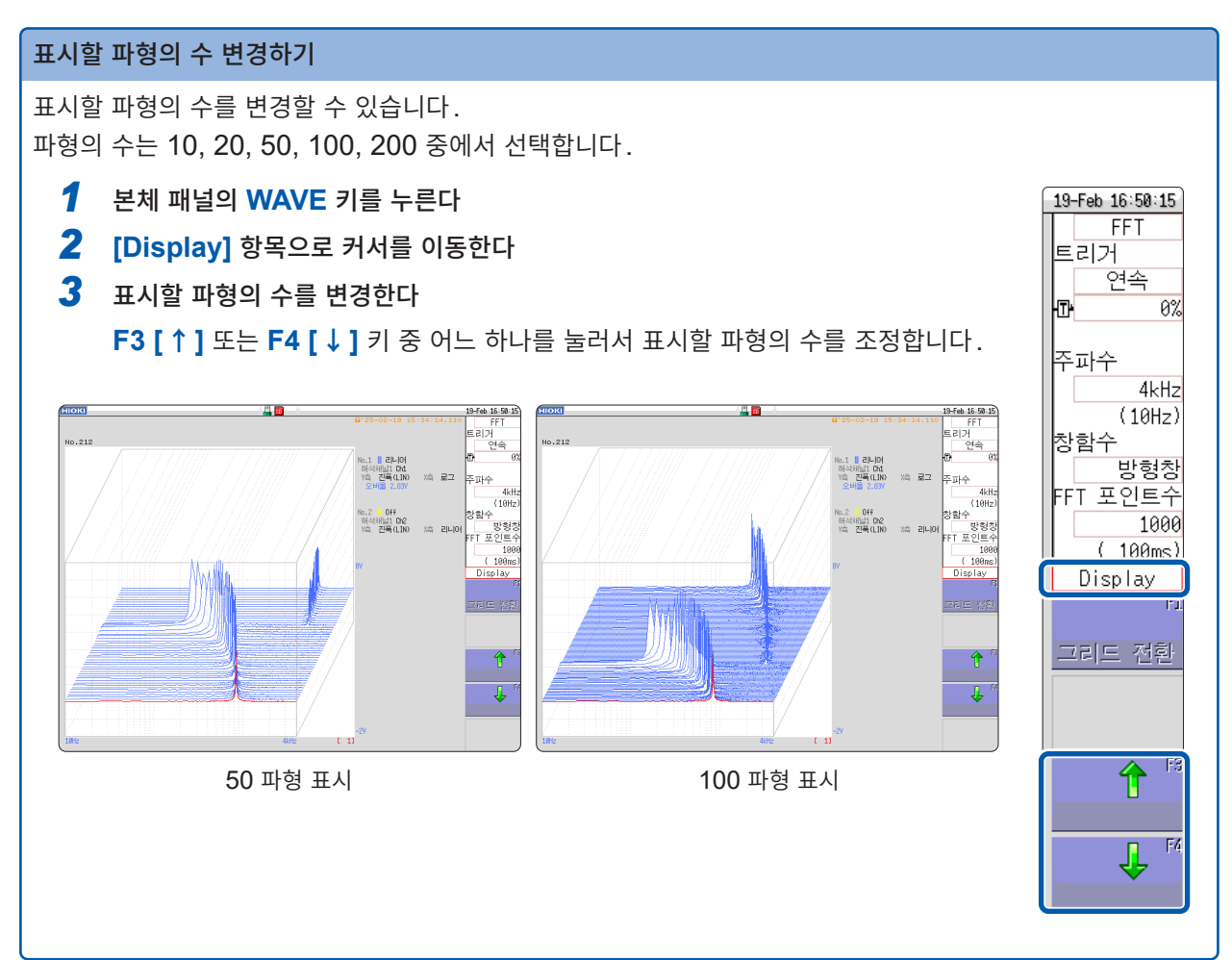

# 13.6 해석 결과 저장하기

저장의 설정 방법은 메모리 기능 및 레코더 기능과 같습니다. 참조: "5 데이터 저장 및 읽어오기, 파일 관리" (p.91)

저장 파일의 크기는 저장 형식이나 해석 방법에 따라 달라집니다. 참조: "파형 파일의 크기" (p.424)

# FFT 해석 결과를 텍스트 저장할 때

연산 항목별로 파일을 나눠서 저장합니다.

### 텍스트 저장 예

| [″MR8848 FFT]″<br> ″FFT number of points","Frequency range","Trigger date","Trigger time","Overall","THD" .                                                                                                    | 1번째 행: 타이틀 코멘트   |
|----------------------------------------------------------------------------------------------------|------------------|
| "1000", "4kHz", "25-02-19", "15:18:09.629", "2.83", "%"                                                                                                    | ▶ 2~3번째 행:트리거 시각 |
| "No", "Analysis method", "Analysis Channel 1", "Units"<br>"1", "Linear spectrum", "Chi", "[V]"                                                                                                    | - 연산 정보          |
| <pre>"Frequency[Hz]", "[V]"<br/>+0.00000E+00,+2.707999E-02<br/>+1.00000E+01,+6.774888E-04<br/>+2.000000E+01,+8.052598E-04<br/>+3.00000E+01,+8.418182E-04<br/>+5.000000E+01,+7.322402E-04<br/>+6.000000E+01,+7.322402E-04<br/>+8.000000E+01,+6.495426E-04<br/>+1.00000E+02,+3.997788E+00<br/>+1.10000E+02,+4.895098E-04<br/>+1.200000E+02,+5.605344E-04<br/>+1.300000E+02,+5.605344E-04<br/>+1.500000E+02,+5.605344E-04<br/>+1.500000E+02,+6.191928E-04<br/>+1.500000E+02,+7.741199E-04<br/>+1.500000E+02,+7.489259E-04<br/>+1.800000E+02,+7.489259E-04<br/>+2.00000E+02,+7.489259E-04<br/>+2.00000E+02,+7.741592E-04<br/>+2.00000E+02,+7.741592E-04<br/>+2.00000E+02,+7.748925E-04<br/>+2.00000E+02,+7.748925E-04<br/>+2.00000E+02,+7.748925E-04<br/>+2.00000E+02,+7.748925E-04<br/>+2.00000E+02,+7.839782E-04<br/>+2.50000E+02,+7.839782E-04<br/>+2.50000E+02,+7.939782E-04<br/>+2.50000E+02,+7.939783E-04<br/>+2.500000E+02,+7.9398738E-04<br/>+2.500000E+02,+7.939783E-04<br/>+2.80000E+02,+7.939783E-04<br/>+2.80000E+02,+7.939783E-04<br/>+2.80000E+02,+7.939783E-04<br/>+2.80000E+02,+7.939783E-04<br/>+2.80000E+02,+7.939783E-04<br/>+2.80000E+02,+7.939783E-04<br/>+2.80000E+02,+7.939783E-04<br/>+2.800000E+02,+7.939783E-04<br/>+2.80000E+02,+7.939783E-04<br/>+2.80000E+02,+7.939782E-04<br/>+2.80000E+02,+7.939782E-04<br/>+2.80000E+02,+7.939782E-04<br/>+2.80000E+02,+7.939782E-04<br/>+2.80000E+02,+7.939782E-04<br/>+2.80000E+02,+7.939782E-04<br/>+2.80</pre> |                  |
| X축데이터 Y축데이터                                                                                                    |                  |

Excel로 파일을 연 경우에 트리거 시각이 정상적으로 표시되지 않을 때는 셀 서식 설정의 표시 형식에서 [사용자 정의]를 선택한 후, 종류에 [hh:mm:ss.000]을 입력해 주십시오.

# 13.7 해석 결과 인쇄하기

인쇄의 설정 방법은 메모리 기능 및 레코더 기능과 같습니다. 참조: "6 프린트 (U8351 프린터 유닛 장착 시)" (p.125)

# 파형의 인쇄 예

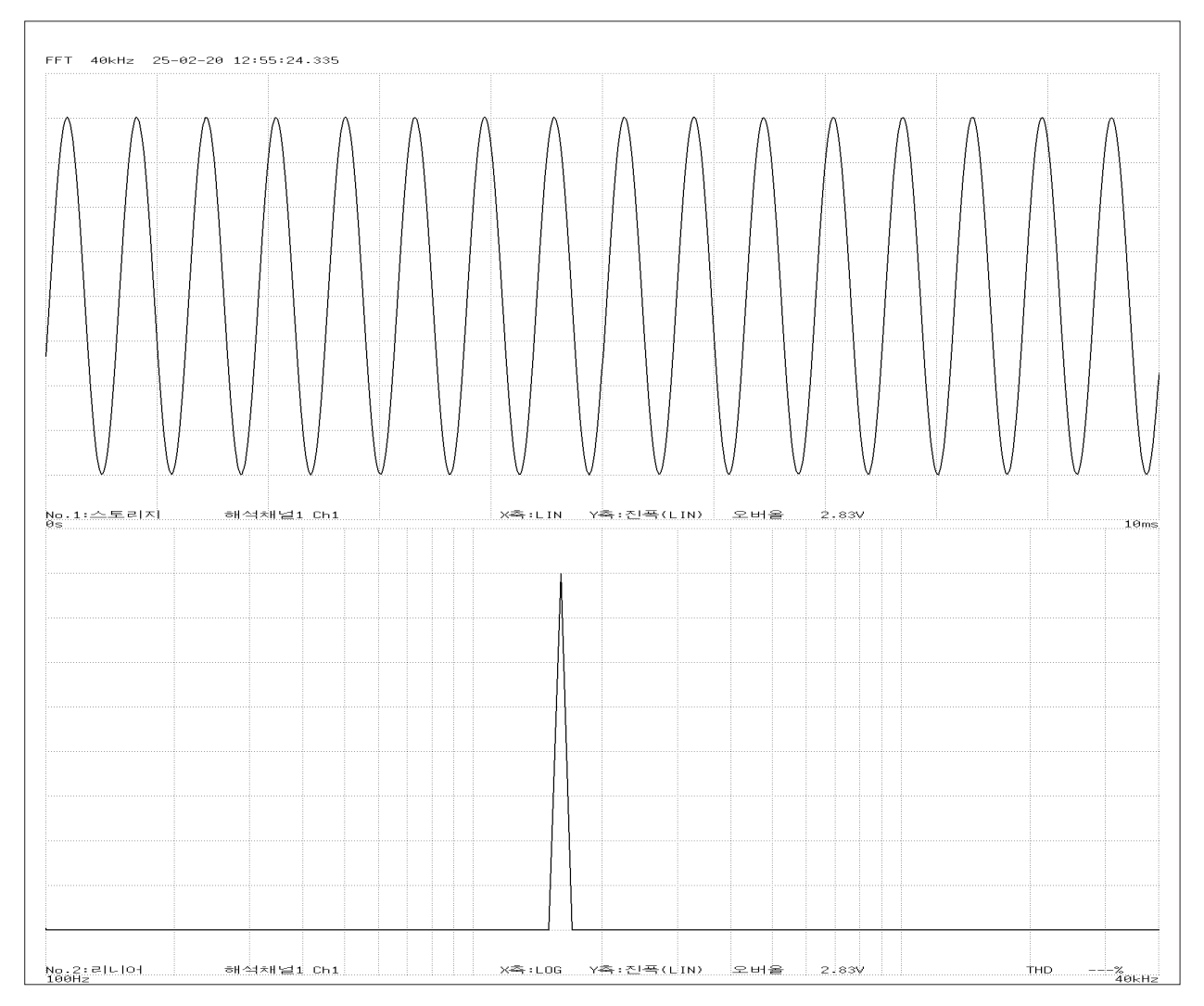

# 13.8 파형 화면에서 해석하기

# 연산 시작 위치를 지정하여 연산하기

FFT 기능은 메모리 기능으로 측정한 파형에 대해 연산 시작 위치를 지정하여 연산할 수 있습니다.

연산 실행의 설정에 따라 동작이 달라집니다. 참조: "트리거 모드와 에버리징의 관계" (p.270)

### • 연산 실행: [1회]일 때

연산 시작 위치로부터 연산 포인트 수만큼을 1회 연산하여 해석 결과를 표시합니다. 특정 범위만 연산하고자 할 때에 편리합니다. 단, 에버리징이 ON일 때는 에버리징 횟수에 도달할 때까 지 연산을 반복합니다.

• 연산 실행: [반복]일 때

연산 시작 위치로부터 파형 데이터 종료까지 연산 포인트 수만큼 반복해서 연산한 후, 마지막 해석 결과 를 표시합니다. 설정한 포인트 수별로 연산하므로 구분이 잘 되는 곳이 마지막 해석 결과가 됩니다.

## 연산 시작 위치를 확인하면서 해석 데이터 보기

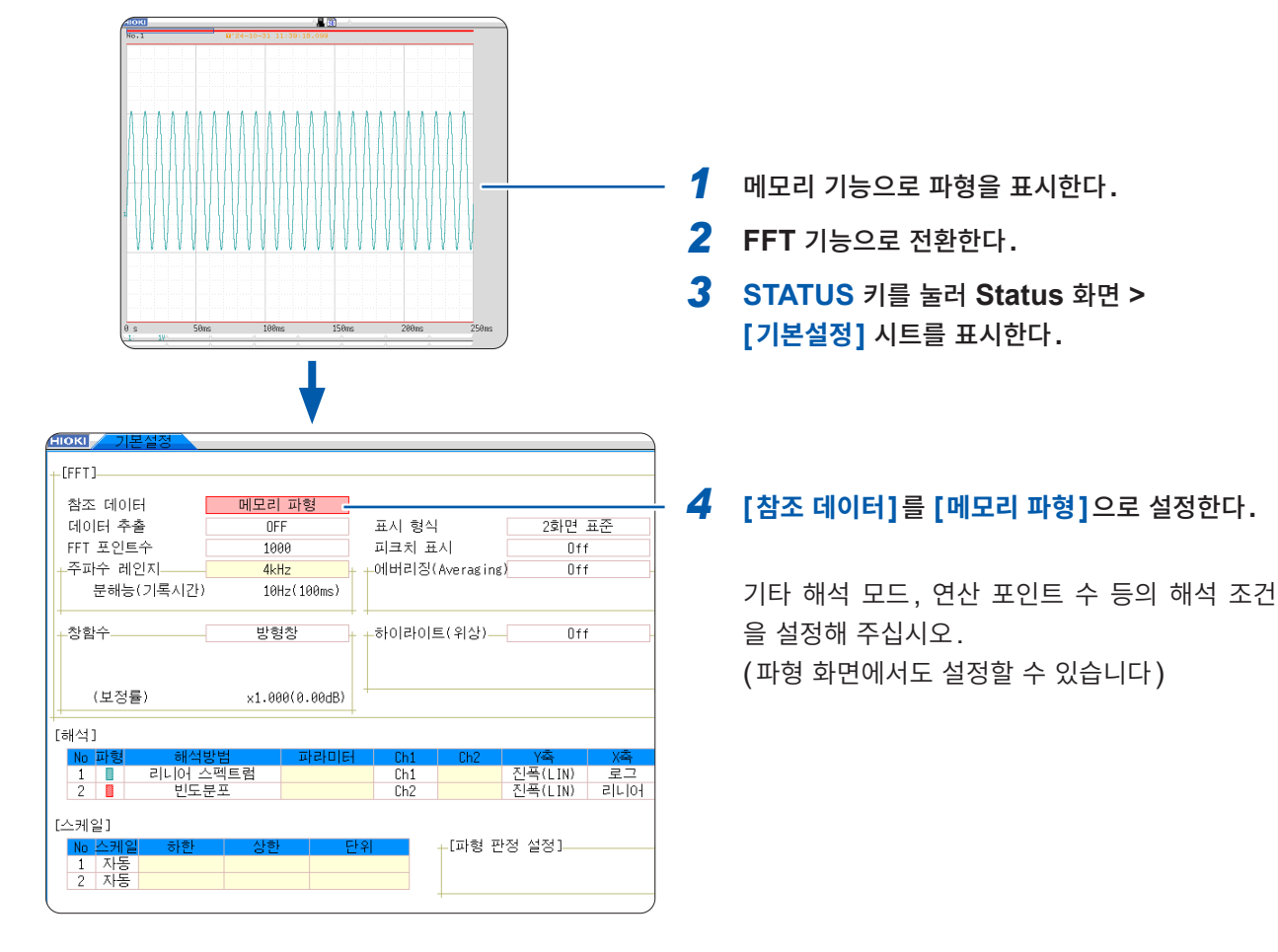

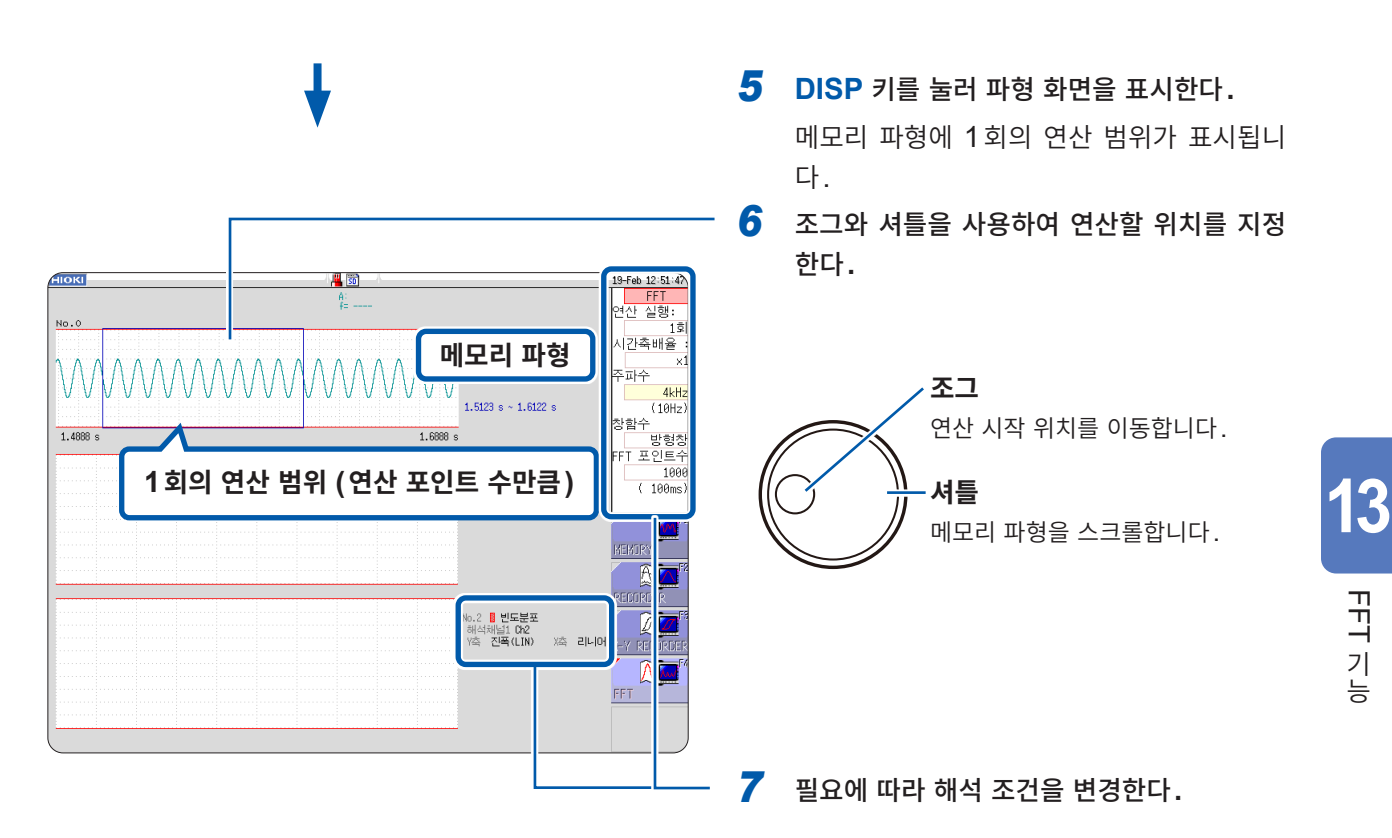

| 연산 포인트 수를<br>변경하고 싶을 때 | 파형 화면 상부의 설정 항목에서 변경할 수 있습니다.<br>연산 포인트 수의 설정에 따라 범위가 달라집니다.<br>연산 범위(포인트 수)가 아래 그림과 같이 메모리 파형에서 초과한 경우는 연산할 수 없습니다.                                                            |
|------------------------|----------------------------------------------------------------------------------------------------|
| 특정 부분만<br>연산하고 싶을 때    | 화면 우측의 설정 항목에서 <b>[연산 실행]</b> 을 <b>[1회]</b> 로 설정하면 현재 표시되어 있는 연산 범위만<br>연산할 수 있습니다.<br><b>[1회]</b> 이외로 설정한 경우는 최종 데이터까지 연산 포인트 수만큼 연산됩니다.<br>도중에 멈추고 싶을 때는 <b>STOP</b> 키를 누릅니다. |

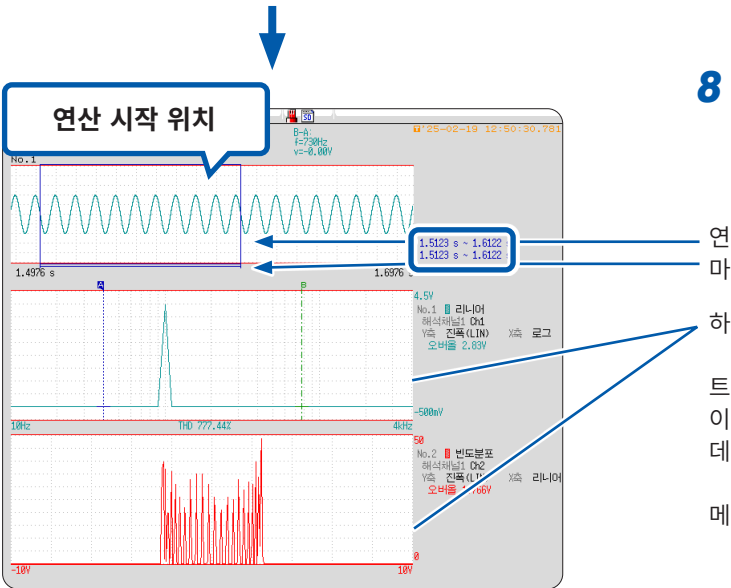

## 8 [연산 실행] 또는 START 키를 눌러 해석을 실행한다.

연산 범위 (사각으로 둘러싸인 부분) 마지막으로 연산된 범위 (선 부분)

하단의 그래프에 해석 결과가 표시됩니다.

트리거 모드가 [자동] 또는 [연속]인 경우는 파형 데 이터 종료까지의 연산 포인트 수만큼 해석하여 마지막 데이터를 표시합니다.

메모리 파형은 인쇄되지 않습니다.

# 13.9 FFT 해석 모드

# 해석 모드와 표시 예

각 해석 모드의 함수에 대해서는 "해석 모드의 함수" (p.306)를 참조해 주십시오.

# 스토리지 파형 (Storage)

입력 신호의 시간축 파형을 표시합니다. 창함수의 설정이 방형창 이외로 설정된 경우는 시간축 파형에 창함수를 곱한 파형이 표시됩니다.

| 축                | 표시 종류   | 설명                                                                                         |
|------------------|---------|--------------------------------------------------------------------------------------------|
| <b>가로축</b> (X 축) | 리니어     | 시간축 표시<br>설정한 주파수 레인지에 대응하는 시간축의 값을 표시합니다.<br>참조: "주파수 레인지와 주파수 분해능, 연산 포인트 수의 관계" (p.264) |
| <b>세로축</b> (Y축)  | 진폭(LIN) | 유닛의 파형을 나타냅니다.                                                                             |

### 파형 예

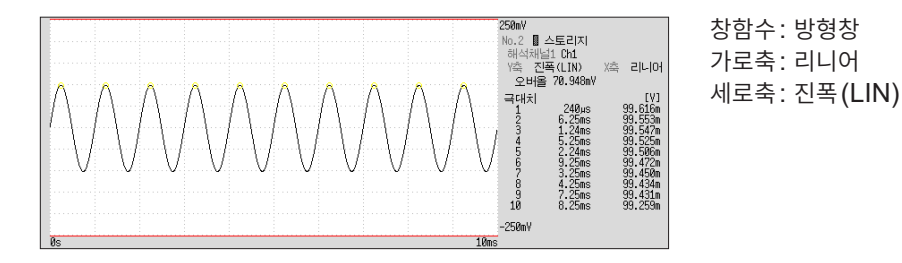

# 빈도분포 (Histogram)

입력 신호의 입력 레벨 분포를 구합니다.

- 주요 용도:
- 파형의 진폭 영역에서 치우침을 알아보고 싶을 때
- 연산 포인트의 분포로 그 파형이 인공적인 것인지 자연적인 것인지 확인하고 싶을 때 참조: 함수에 대해서 "해석 모드의 함수" (p.306)

| 축               | 표시 종류   | 설명                   |
|-----------------|---------|----------------------|
| <b>가로축</b> (X축) | 리니어     | 입력 신호의 입력 레벨을 표시합니다. |
| <b>세로축</b> (Y축) | 진폭(LIN) | 해석 데이터의 분포를 표시합니다.   |

### 파형 예

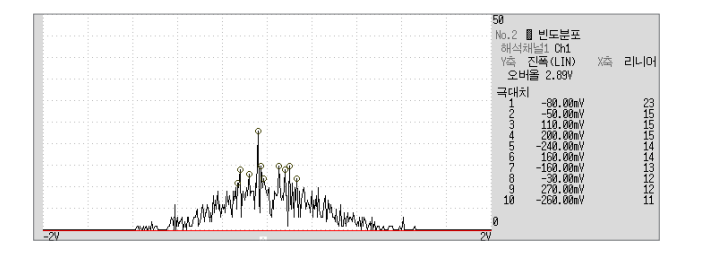

**통상 표시** 가로축: 리니어 세로축: 진폭(LIN)
### 리니어 스펙트럼 (Linear Spectrum)

입력 신호의 주파수축 파형입니다. Nyquist 선도로도 표시할 수 있습니다. 주요 용도:

- 파형의 주파수 성분의 피크를 알아보고 싶을 때
- 각 주파수 성분의 진폭을 알아보고 싶을 때

참조: 함수에 대해서 "해석 모드의 함수" (p.306)

| 축               | 표시 종류        | 설명                                    |
|-----------------|--------------|---------------------------------------|
| <b>가로축</b> (X축) | 리니어          | 동일한 간격의 주파수 표시                        |
|                 | 로그           | 로그 간격의 주파수 표시                         |
|                 | Nyquist 표시 시 | 해석 데이터의 실수부를 리니어 표시합니다.               |
| <b>세로축</b> (Y축) | 진폭(LIN)      | 해석 데이터를 리니어 표시합니다.                    |
|                 | 진폭(dB)       | 해석 데이터를 dB값으로 표시합니다. (기준 0 dB: 1eu)*1 |
|                 | 실수부 (LIN)    | 해석 데이터의 실수부를 표시합니다.                   |
|                 | 허수부 (LIN)    | 해석 데이터의 허수부를 표시합니다.                   |
|                 | Nyquist 표시 시 | 해석 데이터의 허수부를 표시합니다.                   |

\*1. eu: engineering unit(공학 단위) 현재 설정되어 있는 공학 단위를 기준으로 합니다. 예: 단위가 [V]일 때, 0 dB은 1 V에 상당합니다.

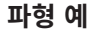

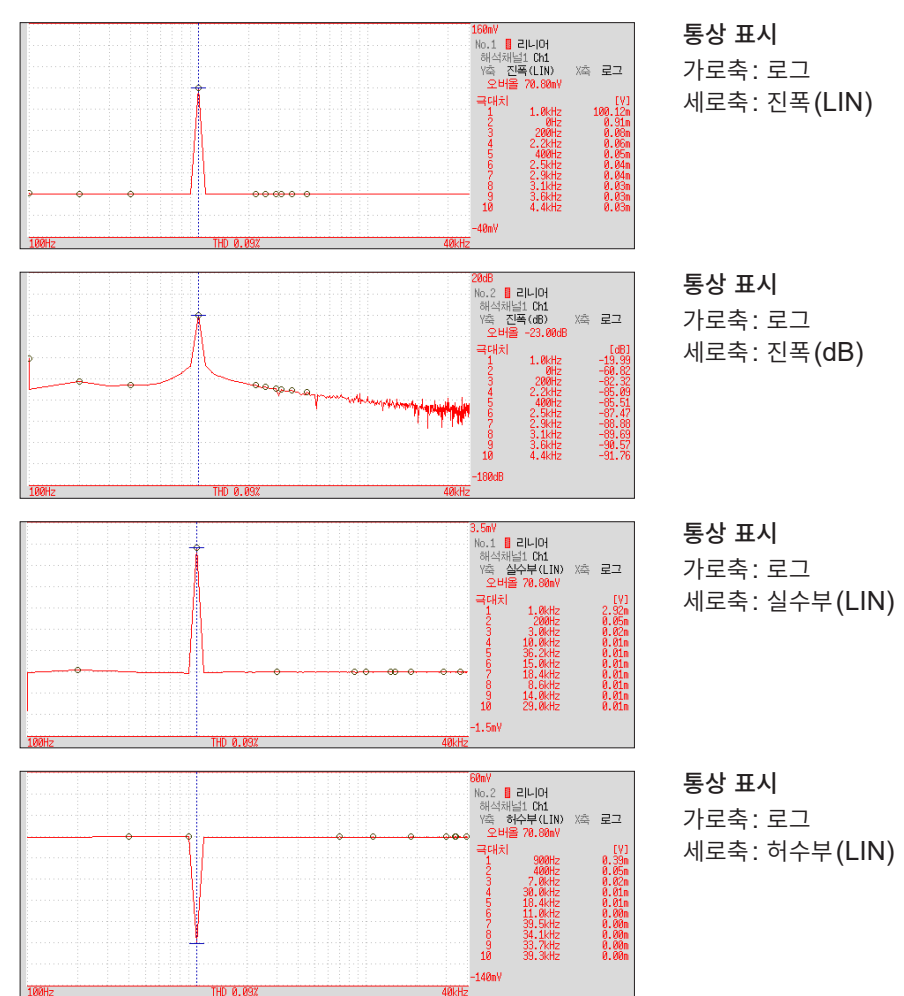

13 FFT 기능

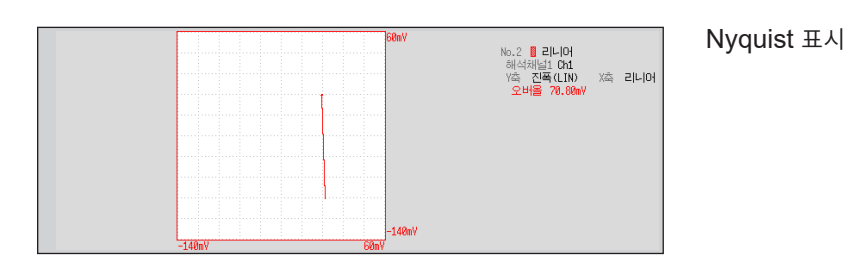

- 커서를 표시하고 있는 경우, 커서 위치를 기본파로 하는 전 고조파 왜곡률(THD)이 표시됩니다. 커서 가 2개 표시된 경우에는 A 커서가 기본파가 됩니다. 또한, 결과를 얻을 수 없는 경우에는 [---%]로 표 시됩니다.
- 정현파만 입력한 경우, 그 성분의 레벨은 오버올 값보다도 약 1.4 배(3 dB) 커집니다. 오버올 값과 같 은 기준으로 측정하고자 할 경우는 RMS스펙트럼 또는 파워스펙트럼으로 해석해 주십시오.
  - 참조: "RMS스펙트럼 (RMS Spectrum)" (p.291) "파워스펙트럼 (Power Spectrum)" (p.292)

### RMS스펙트럼 (RMS Spectrum)

입력 신호의 주파수축 파형으로 진폭 성분(실효치)을 계산합니다. RMS스펙트럼과 파워스펙트럼의 로그 표시(진폭(dB))는 같은 연산 결과가 됩니다. 주요 용도:

- 파형의 주파수 성분의 실효치를 알아보고 싶을 때
- 각 주파수 성분의 실효치를 알아보고 싶을 때

참조: 함수에 대해서 "해석 모드의 함수" (p.306)

| 축               | 표시 종류     | 설명                                                 |
|-----------------|-----------|----------------------------------------------------|
|                 | 리니어       | 동일한 간격의 주파수 표시                                     |
| 기도국 (지국)        | 로그        | 로그 간격의 주파수 표시                                      |
| <b>세로축</b> (Y축) | 진폭(LIN)   | 해석 데이터를 리니어 표시합니다.                                 |
|                 | 진폭(dB)    | 해석 데이터를 dB 값으로 표시합니다. (기준 0 dB: 1eu)* <sup>1</sup> |
|                 | 실수부 (LIN) | 해석 데이터의 실수부를 표시합니다.                                |
|                 | 허수부 (LIN) | 해석 데이터의 허수부를 표시합니다.                                |

\*1. eu: engineering unit(공학 단위) 현재 설정되어 있는 공학 단위를 기준으로 합니다. 예: 단위가 [V]일 때, 0 dB은 1 V에 상당합니다.

파형 예

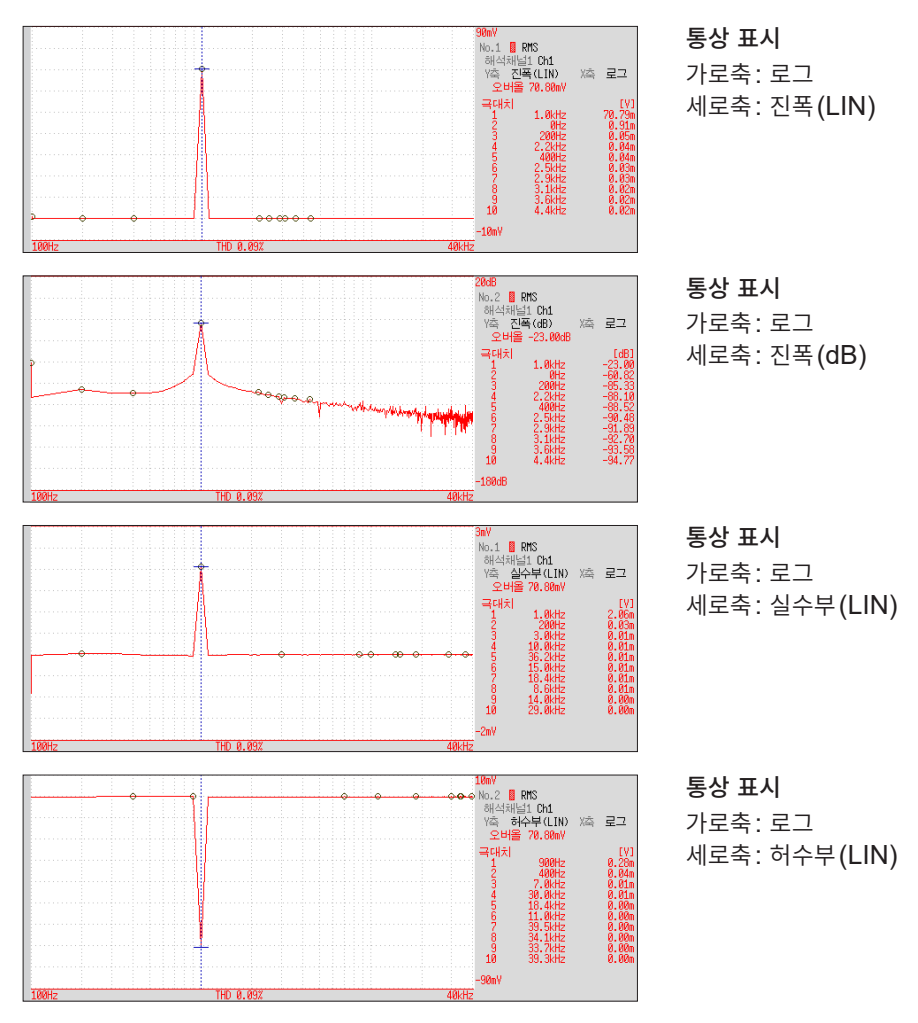

커서를 표시하고 있는 경우, 커서 위치를 기본파로 하는 전 고조파 왜곡률(THD)이 표시됩니다. 커서가 2개 표시된 경우에는 A 커서가 기본파가 됩니다. 또한, 결과를 얻을 수 없는 경우에는 [---%]로 표시됩니다.

### 파워스펙트럼 (Power Spectrum)

입력 신호의 파워를 나타내며 진폭 성분만을 포함합니다. 주요 용도:

- 파형의 주파수 성분의 피크를 알아보고 싶을 때
- 각 주파수 성분의 파워 레벨을 알아보고 싶을 때

참조: 함수에 대해서 "해석 모드의 함수" (p.306)

| 축               | 표시 종류       | 설명                                      |
|-----------------|-------------|-----------------------------------------|
| <b>가로축</b> (X축) | 리니어         | 동일한 간격의 주파수 표시                          |
|                 | 로그          | 로그 간격의 주파수 표시                           |
| <b>세로축</b> (Y축) | 진폭(LIN)     | 해석 데이터를 제곱값으로 리니어 표시합니다. 파워 성분을 의미합니다.  |
|                 | 진폭(dB) (로그) | 해석 데이터를 dB값으로 표시합니다 . (기준 0 dB: 1eu²)*1 |

\*1. eu: engineering unit(공학 단위) 현재 설정되어 있는 공학 단위를 기준으로 합니다. 예: 단위가 [V]일 때, 0 dB은 1 V<sup>2</sup>에 상당합니다.

#### 파형 예

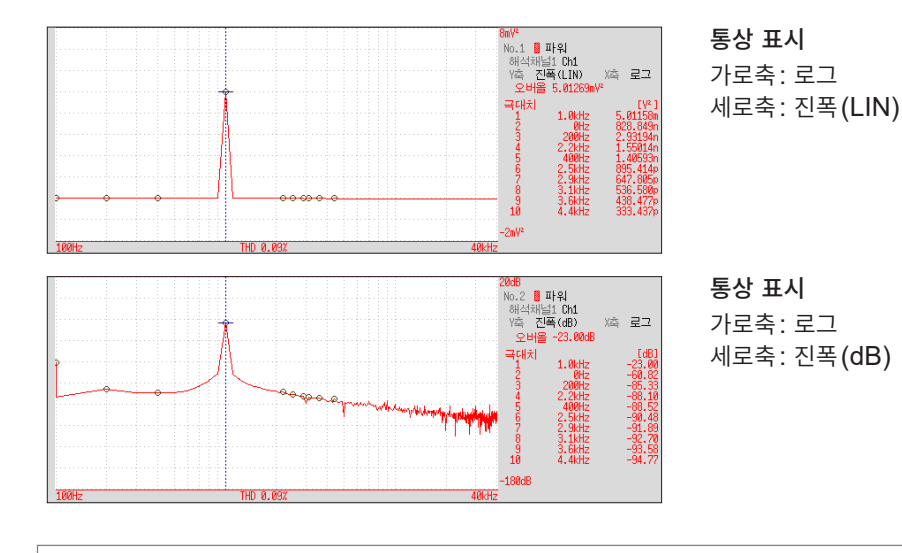

커서를 표시하고 있는 경우, 커서 위치를 기본파로 하는 전 고조파 왜곡률(THD)이 표시됩니다. 커서가 2개 표시된 경우에는 A 커서가 기본파가 됩니다. 또한, 결과를 얻을 수 없는 경우에는 [---%]로 표시됩니다.

## 파워스펙트럼 밀도 (Power Spectrum Density)

입력 신호의 파워스펙트럼 밀도를 나타내며 진폭 성분만을 포함합니다. 파워스펙트럼을 주파수 분해능으 로 나눈 것입니다.

주요 용도:

화이트 노이즈 등과 같이 광대역에 분포하는 파형으로 1 Hz당 파워스펙트럼을 구하고 싶을 때 참조: 함수에 대해서 "해석 모드의 함수" (p.306)

| 축               | 표시 종류       | 설명                                        |
|-----------------|-------------|-------------------------------------------|
| <b>가로축</b> (X축) | 리니어         | 동일한 간격의 주파수 표시                            |
|                 | 로그          | 로그 간격의 주파수 표시                             |
| <b>세로축</b> (Y축) | 진폭(LIN)     | 해석 데이터를 리니어 표시합니다.                        |
|                 | 진폭(dB) (로그) | 해석 데이터를 dB값으로 표시합니다. (기준 0 dB: 1eu²/Hz)*1 |

\*1. eu: engineering unit(공학 단위) 현재 설정되어 있는 공학 단위를 기준으로 합니다. 예: 단위가 [V]일 때, 0 dB은 1 V<sup>2</sup>/Hz에 상당합니다.

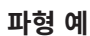

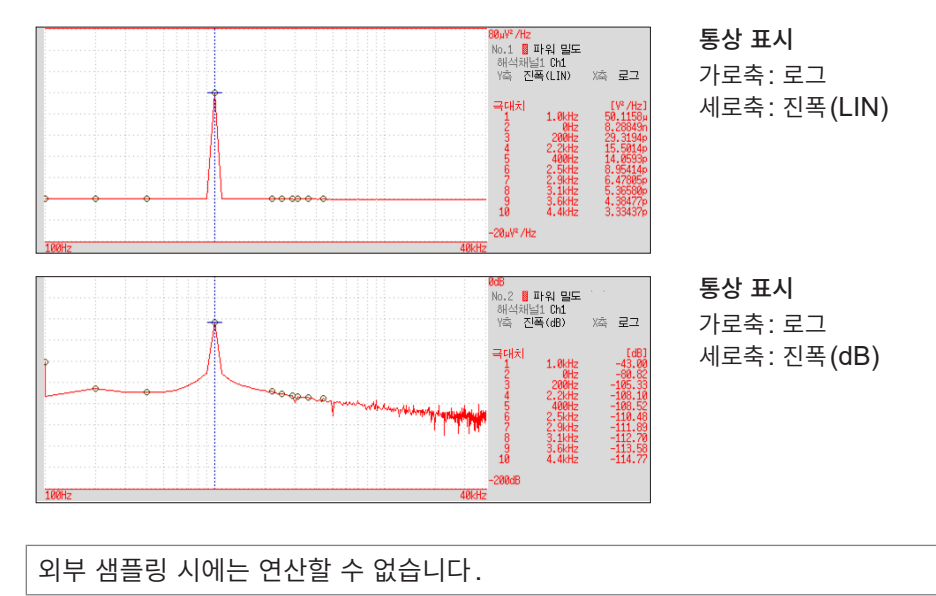

### LPC (밀도) (파워스펙트럼 밀도)

### (Linear Predictive Cording: 선형 예측 분석)

리니어 스펙트럼이나 파워스펙트럼에서는 스펙트럼의 형상이 너무 복잡해 이해하기 힘들 때에 대략적인 스 펙트럼 구조를 살펴볼 수 있습니다.

주요 용도:

통계적인 기법을 이용하여 스펙트럼의 포락을 알아보고 싶을 때 참조: 함수에 대해서 "해석 모드의 함수" (p.306)

| 축                | 표시 종류       | 설명                                        |
|------------------|-------------|-------------------------------------------|
| <b>ルコス (V</b> 大) | 리니어         | 동일한 간격의 주파수 표시                            |
| 기도국 (지국)         | 로그          | 로그 간격의 주파수 표시                             |
| <b>세로축</b> (Y축)  | 진폭(LIN)     | 해석 데이터를 리니어 표시합니다.                        |
|                  | 진폭(dB) (로그) | 해석 데이터를 dB값으로 표시합니다. (기준 0 dB: 1eu²/Hz)*1 |

\*1. eu: engineering unit(공학 단위) 현재 설정되어 있는 공학 단위를 기준으로 합니다.

예: 단위가 [V]일 때, 0 dB은 1 V<sup>2</sup>/Hz에 상당합니다.

#### 파형 예

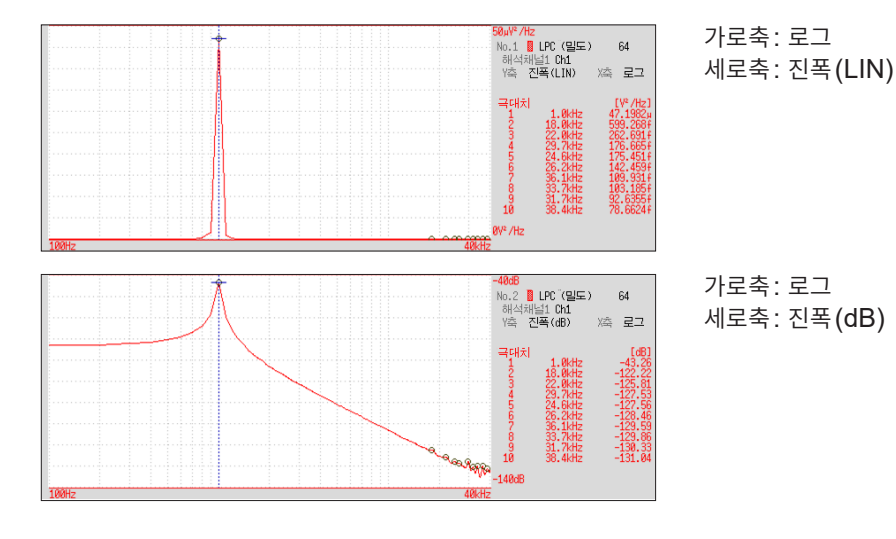

- 반드시 차수(2~64)를 설정해 주십시오. 차수가 클수록 스펙트럼의 구조가 세밀해집니다.
- LPC에 따른 진폭의 값이 반드시 파워스펙트럼 밀도의 값과 같아지는 것은 아닙니다.
- <u>연산 도중에 에러가 발생한 경우는 파형을 표시하지 않습니다.</u>
- 노이즈 등의 영향에 따라 스펙트럼의 형상이 크게 영향을 받습니다.
- 외부 샘플링 시에는 연산할 수 없습니다.

### 전달함수 (Transfer Function)

입력과 출력의 신호로부터 그 측정계의 전달함수(주파수 특성)를 구할 수 있습니다. Nyquist 선도로도 표시할 수 있습니다.

주요 용도:

- 필터의 주파수 특성을 알아보고 싶을 때
- 피드백 제어계의 안정성을 알아보고 싶을 때 (Nyquist 선도로 알아봅니다)

• 임펄스 해머와 픽업 센서로부터 물체의 공진 주파수를 알아보고 싶을 때

참조: 함수에 대해서 "해석 모드의 함수" (p.306), "선형 시 불변 시스템" (p.443)

| 축               | 표시 종류        | 설명                            |
|-----------------|--------------|-------------------------------|
|                 | 리니어          | 동일한 간격의 주파수 표시                |
| <b>가로축</b> (X축) | 로그           | 로그 간격의 주파수 표시                 |
|                 | Nyquist 표시 시 | 입력 대 출력 비율의 실수부를 표시합니다.       |
| <b>세로축</b> (Y축) | 진폭(LIN)      | 입력 대 출력 비율을 리니어 표시합니다. (무단위)  |
|                 | 진폭(dB) (로그)  | 입력 대 출력 비율을 dB값으로 표시합니다.      |
|                 | 실수부 (LIN)    | 입력 대 출력 비율의 실수부를 표시합니다. (무단위) |
|                 | 허수부 (LIN)    | 입력 대 출력 비율의 허수부를 표시합니다. (무단위) |
|                 | Nyquist 표시 시 | 입력 대 출력 비율의 허수부를 표시합니다.       |

파형 예

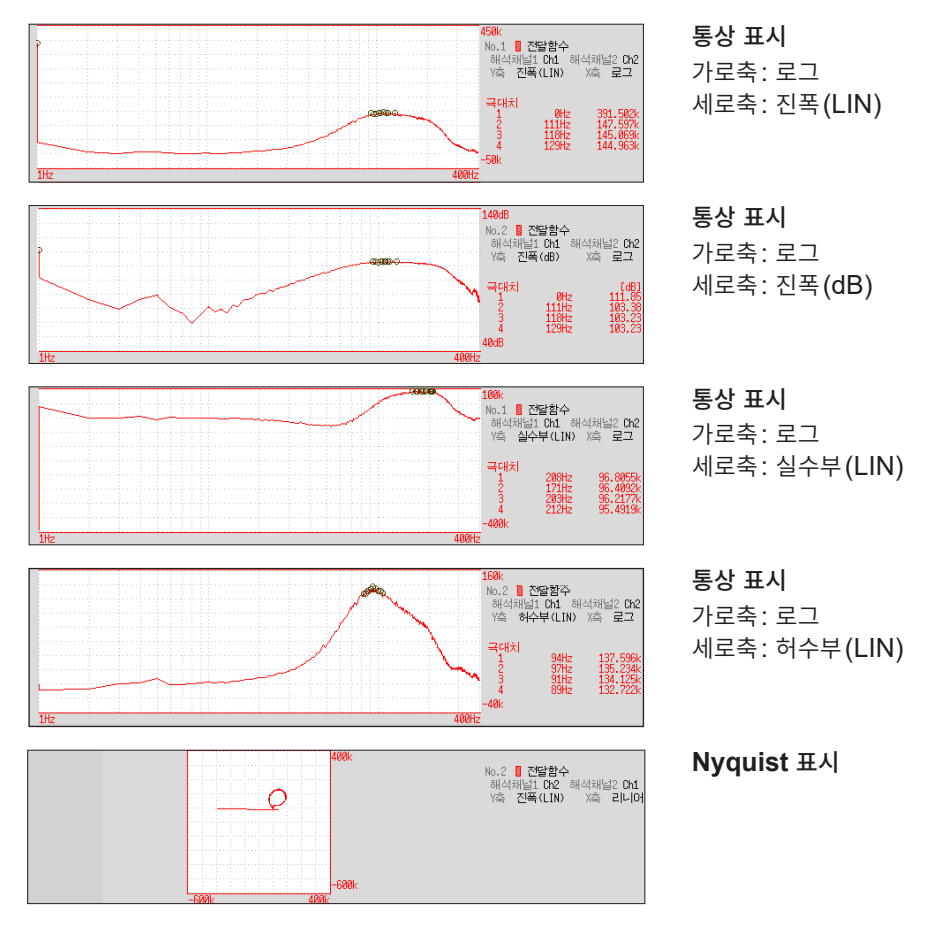

13 FFT 기능

### 크로스파워스펙트럼 (Cross Power Spectrum)

2개 입력 신호의 스펙트럼을 곱한 값을 구합니다. 2개 신호 간에 공통되는 주파수 성분을 구할 수 있습니다.

입력 신호로서 전압 파형과 전류 파형을 사용하면 주파수별 전력(유효전력, 무효전력, 피상전력)을 구할 수 있습니다.

주요 용도:

2개 신호에 공통되는 주파수 성분을 알아보고 싶을 때

참조: 함수에 대해서 "해석 모드의 함수" (p.306)

| 축               | 표시 종류        | 설명                                            |
|-----------------|--------------|-----------------------------------------------|
|                 | 리니어          | 동일한 간격의 주파수 표시                                |
| <b>가로축</b> (X축) | 로그           | 로그 간격의 주파수 표시                                 |
|                 | Nyquist 표시 시 | 입력 대 출력 비율의 실수부를 리니어 표시합니다.                   |
| <b>세로축</b> (Y축) | 진폭(LIN)      | 해석 데이터의 진폭 성분을 제곱값으로 리니어 표시합니다.               |
|                 | 진폭(dB) (로그)  | 해석 데이터의 진폭 성분을 dB값으로 표시합니다. (기준 0 dB: 1eu²)*1 |
|                 | 실수부(LIN)     | 해석 데이터의 실수부를 제곱값으로 리니어 표시합니다.                 |
|                 | 허수부(LIN)     | 해석 데이터의 허수부를 제곱값으로 리니어 표시합니다.                 |
|                 | Nyquist 표시 시 | 해석 데이터의 허수부를 리니어 표시합니다.                       |

\*1. eu: engineering unit(공학 단위) 현재 설정되어 있는 공학 단위를 기준으로 합니다. 예: 단위가 [V]일 때, 0 dB은 1 V<sup>2</sup>에 상당합니다.

파형 예

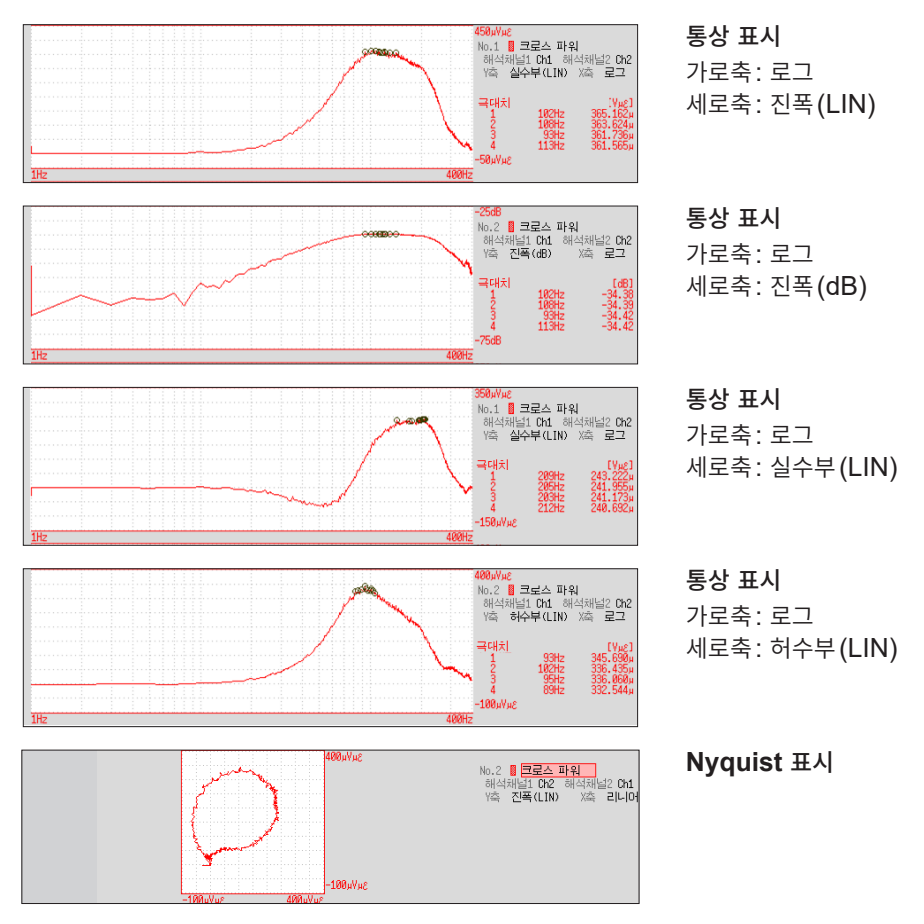

### 임펄스응답 (Impulse Response)

시스템계의 전달 특성을 시간축 파형으로 나타낸 것입니다.

측정계의 입력, 출력 신호로부터 그 계통에 단위 임펄스를 입력한 것과 동등한 응답 파형을 볼 수 있습니다.

주요 용도:

회로의 시정수를 알아보고 싶을 때

참조: 함수에 대해서 "해석 모드의 함수" (p.306), "선형 시 불변 시스템" (p.443)

| 축               | 표시 종류   | 설명                                                                             |
|-----------------|---------|--------------------------------------------------------------------------------|
| <b>가로축</b> (X축) | 리니어     | 시간 표시<br>중앙이 기준( <i>t</i> =0). 오른쪽이 지연 시간(+ <i>t</i> ), 왼쪽이 진행 시간(- <i>t</i> ) |
| <b>세로축</b> (Y축) | 진폭(LIN) | 전달함수를 역푸리에 변환한 값입니다.                                                           |

파형 예

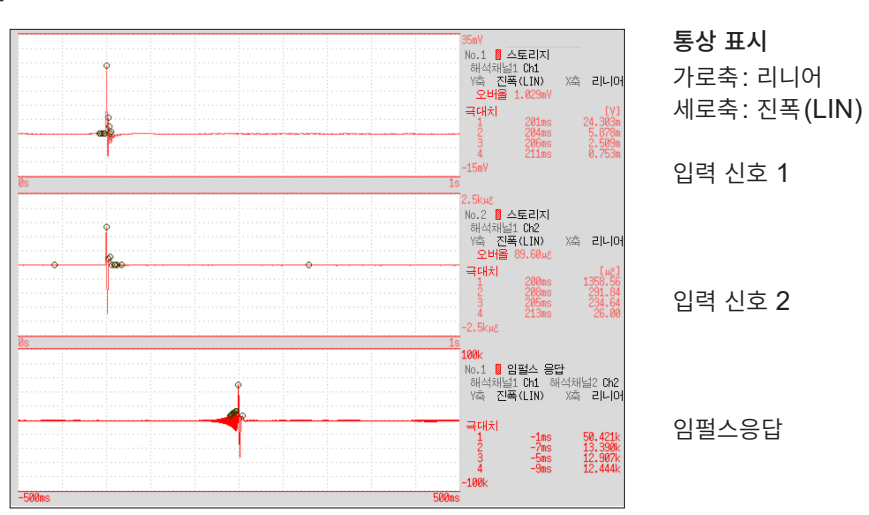

# 코히런스 함수 (Coherence Function)

출력 신호 중, 입력 신호와 가간섭성(Coherence)을 가지는 성분의 비율을 나타냅니다. 0부터 1의 값으 로 구해집니다.

주요 용도:

• 전달함수의 평가를 하고 싶을 때

• 여러 개의 입력을 지닌 계통에서 하나 하나의 입력이 출력에 미치는 영향도를 알아보고 싶을 때 참조: 함수에 대해서 "해석 모드의 함수" (p.306)

| 축                | 표시 종류   | 설명                                         |
|------------------|---------|--------------------------------------------|
| <b>가로축 (</b> X축) | 리니어     | 동일한 간격의 주파수 표시                             |
|                  | 로그      | 로그 간격의 주파수 표시                              |
| <b>세로축</b> (Y축)  | 진폭(LIN) | 2개 입력 신호의 인과관계, 관련도를 0~1의 값으로 표시합니다. (무차원) |

파형 예

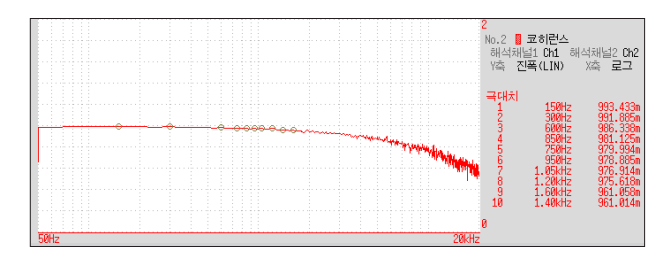

**통상 표시** 가로축: 로그 세로축: 진폭(LIN)

• 코히런스 함수는 1회 측정으로는 모든 주파수가 1이 됩니다. 반드시 주파수 에버리징을 실행하여 측 정해 주십시오. (시간축 에버리징으로는 계산할 수 없습니다)

• 코히런스 함수의 정의식은 일반적으로 2종류 존재합니다. 정의식에 대해서는 "해석 모드의 함수" (p.306)를 참조해 주십시오.

### 위상스펙트럼 (Phase Spectrum)

입력 신호의 위상 특성을 알아봅니다. 주요 용도:

- 채널 1의 위상스펙트럼을 알아보고 싶을 때 여현파(cos)의 위상을 기준(0°)으로 하여 표시합니다.
- 채널 1과 채널 2의 위상차를 알아보고 싶을 때

참조: 함수에 대해서 "해석 모드의 함수" (p.306)

각도의 단위는 [°]이지만, 화면 상에서는 [deg] 로 표기합니다.

- 1ch FFT채널 1의 신호 그 자체의 위상을 표시합니다. 여현파(cos)의 위상을 기준(0°)으로 하여 표시합니<br/>다. 시간 파형의 동기가 되지 않은 경우, 위상의 값이 안정되지 않습니다.
- 2ch FFT 채널 1과 채널 2의 위상차를 표시합니다. 값이 양수인 경우는 채널 2의 위상이 앞서고 있다는 것을 의미합니다.

| 의미입니다.          |         |                    | 13 |
|-----------------|---------|--------------------|----|
| 축               | 표시 종류   | 설명                 |    |
|                 | 리니어     | 동일한 간격의 주파수 표시     | т  |
| 기도국 (지국)        | 로그      | 로그 간격의 주파수 표시      | Ξ  |
| <b>세로축</b> (Y축) | 진폭(LIN) | 해석 데이터를 리니어 표시합니다. | 기  |
|                 |         | ^                  | 능  |

파형 예

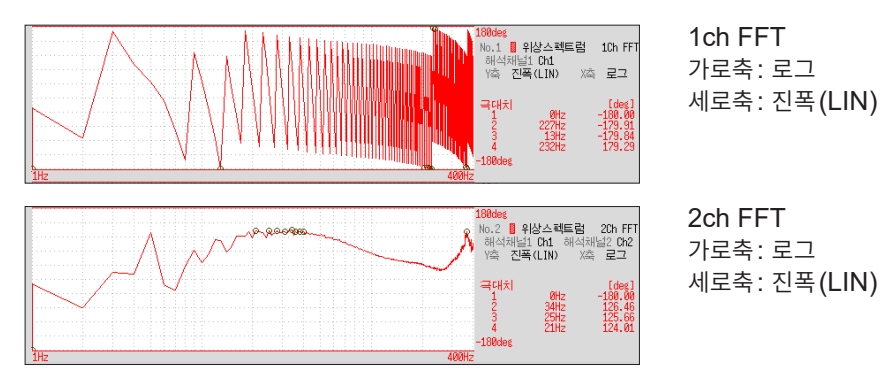

### 필요한 부분만 강조하고 싶을 때 (하이라이트 표시)

위상스펙트럼의 필요한 부분을 강조하여 표시할 수 있습니다. 참조: "해석 결과 강조하기 (위상스펙트럼만)" (p.271)

# 자기상관함수 (Auto Correlation Function)

입력 신호 자신에서 시간차 *t*만큼 떨어진 2점 간에 어느 정도 유사성이 있는지를 구할 수 있습니다. 주요 용도:

- 불규칙 신호 중에 포함되어 있는 주기 신호를 검출하고 싶을 때 (SNR을 개선하여 검출합니다)
- 노이즈를 포함하는 파형 안의 주기 성분을 확인하고 싶을 때

참조: 함수에 대해서 "해석 모드의 함수" (p.306)

| 축               | 표시 종류    | 설명                                                                                                    |
|-----------------|----------|----------------------------------------------------------------------------------------------------|
| <b>가로축</b> (X축) | 리니어      | 시간 표시<br>중앙이 기준(t =0). 오른쪽이 지연 시간(+t), 왼쪽이 진행 시간(-t)                                                                                    |
| <b>세로축</b> (Y축) | 진폭 (LIN) | +1 ~ -1 (무차원)<br>시간차 <i>t</i> 에 대해서 유사성이 가장 강할 때 +1, 가장 약할 때 0이 됩니다.<br>극성이 완전히 반대일 때 -1이 됩니다.<br>함수의 성질 상, <i>t</i> = 0일 때 항상 +1이 됩니다. |

### 파형 예

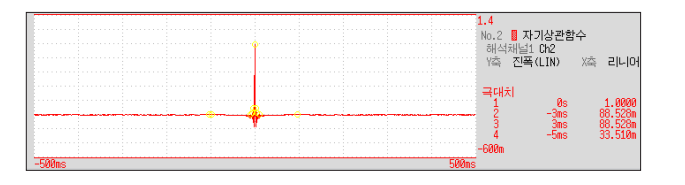

가로축 : 리니어 세로축 : 진폭 (LIN)

본 기기의 자기상관함수는 순환 자기상관함수(Circular autocorrelation function)입니다. 또, 연산 결과는 최대치로 규격화하고 있습니다.

# 상호상관함수 (Cross-Correlation Function)

2개의 입력 신호에서 시간차 *t*만큼 떨어진 2점 간에 어느 정도 유사성이 있는지를 구할 수 있습니다. 시간 차 *t*의 함수로 나타냅니다.

주요 용도:

• 2개 신호의 위상이 어긋난 정도를 시간 단위로 구하고 싶을 때

• 2개 신호 간의 시간 지연으로부터 속도나 거리를 구하고 싶을 때

참조: 함수에 대해서 "해석 모드의 함수" (p.306)

| 축               | 표시 종류    | 설명                                                                                                   |
|-----------------|----------|----------------------------------------------------------------------------------------------------|
| <b>가로축</b> (X축) | 리니어      | 시간 표시<br>중앙이 기준(t =0). 오른쪽이 지연 시간(+t), 왼쪽이 진행 시간(-t)                                                 |
| <b>세로축</b> (Y축) | 진폭 (LIN) | +1 ~ -1의 무단위 표시.<br>시간차 t에서 입력과 출력 신호의 유사성이 가장 강할 때에 +1, 가장 약할 때<br>에 0이 됩니다. 극성이 완전히 반대일 때 -1이 됩니다. |

파형 예

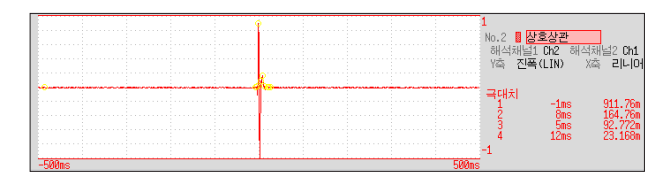

가로축: 리니어 세로축: 진폭(LIN)

본 기기의 상호상관함수는 순환 상호상관함수 (Circular cross correlation function)입니다. 또, 연산 결과는 최대치로 규격화하고 있습니다.

### 1/1 옥타브, 1/3 옥타브

소음 등의 스펙트럼을 1/1 옥타브 밴드 또는 1/3 옥타브 밴드의 정비율 대역 필터를 사용하여 해석합니다. 주요 용도:

소음의 주파수를 분석하고 싶을 때

참조: 함수에 대해서 "해석 모드의 함수" (p.306), "옥타브 필터의 특성" (p.452)

| 축                        | 표시 종류       | 설명                                                   |
|--------------------------|-------------|------------------------------------------------------|
| <b>가로축</b> (X축)          | 로그          | 각 밴드의 중심 주파수를 표시합니다.                                 |
|                          | 진폭(LIN)     | 옥타브 분석값을 리니어 표시합니다.                                  |
| <b>세포국 (『</b> 국 <i>)</i> | 진폭(dB) (로그) | 옥타브 분석값을 dB 값으로 표시합니다 . (기준 0 dB: 1eu)* <sup>1</sup> |
|                          |             |                                                      |

\*1. eu: engineering unit(공학 단위) 현재 설정되어 있는 공학 단위를 기준으로 합니다. 예: 단위가 [V]일 때, 0 dB은 1 V에 상당합니다.

#### 파형 예

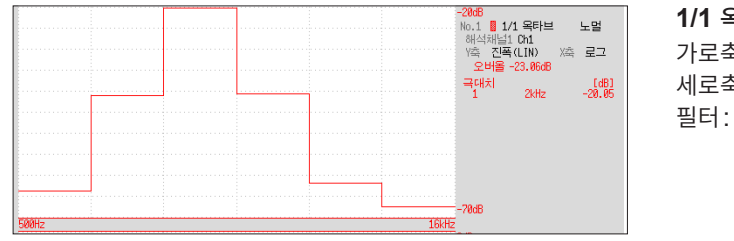

**1/1 옥타브** 가로축: 로그 세로축: 진폭(dB) 필터: 노멀 FFT 기능

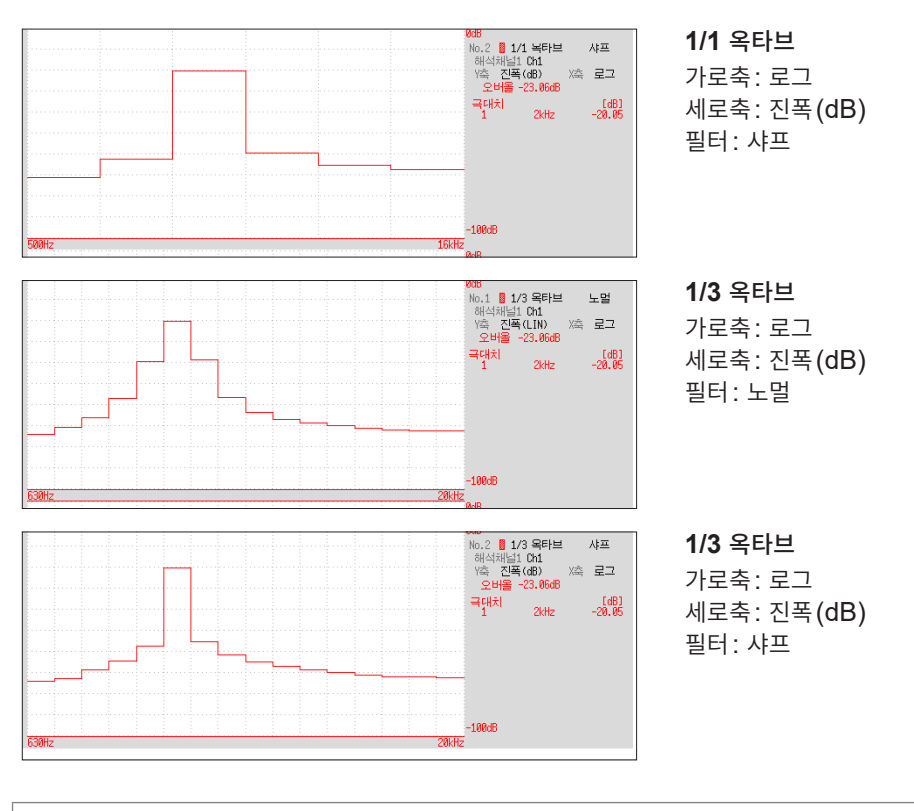

외부 샘플링 시에는 연산할 수 없습니다.

### 옥타브 분석

옥타브 분석은 정비 폭의 대역 필터를 통과시켜서 주파수 분석을 실시합니다. 파워스펙트럼이 주파수를 일 정한 폭으로 분할하여 각 대역의 파워를 나타내는데 반해 옥타브 분석은 주파수축을 로그 스케일로 전환한 후 로그 스케일 상에서 등분으로 분할하여 그 구간을 막대 그래프로 표시합니다.

옥타브 밴드의 중심 주파수 및 필터의 특성은 JIS C1513-2002, JIS C1514-2002(IEC61260) 규격에 규정되어 있습니다. 본 기기에서는 파워스펙트럼의 연산 결과를 사용하여 1/1 옥타브 및 1/3 옥타브를 계 산하고 있습니다.

1/1 옥타브: 6밴드 1/3 옥타브: 16밴드

본 기기의 옥타브 분석 결과는 진폭 레벨을 기준으로 표시하고 있습니다. 따라서 정현파만을 입력한 경우, 오버올 값에 대해서 2배(3.01 dB) 크게 표시됩니다. 에너지 기준으로 직독하고 싶은 경우는 사전에 스케 일링 설정에서 레벨을 조정해 주십시오. 참조: "8.5 입력치 환산하기 (스케일링 기능)" (p.165)

| 300     | e                  | m 333 m     | m 133 m  | 25                  | •      | 0      | 0   | •   | 0   | 0    | 0<br>•<br>0 | 0   | 0   | •    | 0   | 0   | •   | 0  | 0   | •   | 0   | 0   | 0   | 0      |     |          |     |          |   |     |     |              |
|---------|--------------------|-------------|----------|---------------------|--------|--------|-----|-----|-----|------|-------------|-----|-----|------|-----|-----|-----|----|-----|-----|-----|-----|-----|--------|-----|----------|-----|----------|---|-----|-----|--------------|
| 120     | 1.2                | 833         | 1 333    | 24                  |        |        |     | •   |     |      | •           |     |     | •    |     |     | •   |    |     | •   |     |     | •   |        |     |          |     |          |   |     |     |              |
| 100     | -                  | -           | 400 m    | 23                  |        |        |     |     |     | 0    | •           | 0   | 0   | •    | 0   | 0   | •   | 0  | 0   | •   | 0   | 0   | •   | 0      | 0   | •        |     |          |   |     |     |              |
|         | 600 m              | 1.66        | 667 m    | 22                  |        |        |     |     |     |      | •           | 0   | 0   | •    | 0   | 0   | •   | 0  | 0   | •   | 0   | 0   | •   | 0      | 0   | •        | 0   |          |   |     |     |              |
| 20      | 00 m               | 2           | 800 m    | 21                  |        |        |     |     |     |      |             |     | 0   | 0    | 0   | 0   | 0   | 0  | 0   | 0   | 0   | 0   | 0   | 0      | 0   | •        | 0   | 0        | • |     |     |              |
| 30      | 00 m 5             | 3.33        | 1.33 8   | 20                  |        |        |     |     |     |      |             |     |     |      | 0   | 0   | 0   | 0  | 0   | 0   | 0   | 0   | 0   | 0      | 0   | 0        | 0   | 0        | 0 | 0   |     |              |
| 10      | 00 m 3             | 10          | 4        | 19                  |        |        |     |     |     |      |             |     |     |      |     |     |     |    |     | 0   | 0   | 0   | 0   | 0      | 0   | 0        | 0   | 0        | 0 | 0   | 0   | 0            |
| 5       | 0 m 1(             | 20          | 8        | 18                  |        |        |     |     |     |      |             |     |     |      |     |     |     |    |     | •   |     |     | •   | 0      | 0   | •        | 0   | 0        | • | 0   | 0   | 0            |
| 2       | 0 m 5              | 00          | 20       | 17                  |        |        |     |     |     |      |             |     |     |      |     |     |     |    |     |     |     |     | •   |        |     | •        | 0   | 0        | • | 0   | 0   | •            |
| -       | ) m<br>2(          | 00          | 01       | 9                   |        |        |     |     |     |      |             |     |     |      |     |     |     |    |     |     |     |     |     |        |     | •        |     |          | • | 0   | 0   | •            |
| ш       | m<br>10            | 1           | 0        | 2                   | -      |        |     |     |     |      |             |     |     |      |     |     |     |    |     |     |     |     |     |        |     |          |     |          | • |     |     | •            |
| ) m 50( | m 5                | 00 20       | 9 00     | 4                   |        |        |     |     |     |      |             |     |     |      |     |     |     |    |     |     |     |     |     |        |     |          |     |          |   |     |     | •            |
| m 200   | л<br>2             | k 50        | 0 20     | 3                   |        |        |     |     |     |      |             |     |     |      |     |     |     |    |     |     |     |     |     |        |     |          |     | <u> </u> |   |     |     |              |
| m 100   | ц<br>1             | -           | 0 40     | ÷                   |        |        |     |     |     |      |             |     |     |      |     |     |     |    |     |     |     |     |     |        |     |          |     | -        |   |     |     |              |
| n 50    | <mark>µ</mark> 500 | 21          | 80       | 1                   |        |        |     |     |     |      |             |     |     |      |     |     |     |    |     |     |     |     |     |        |     |          |     |          |   |     |     |              |
| 1 20 r  | u 200              | 5<br>N<br>X | 2 K      | 7                   |        |        |     |     |     |      |             |     |     |      |     |     |     |    |     |     |     |     |     |        |     |          |     |          |   |     |     |              |
| 10 m    | 100                | 10 k        | 4<br>4 k | 10                  |        |        |     |     |     |      |             |     |     |      |     |     |     |    |     |     |     |     |     |        |     |          |     |          |   |     |     |              |
| 5 m     | 50 µ               | 20 k        | 8 k      | ര                   |        |        |     |     |     |      |             |     |     |      |     |     |     |    |     |     |     |     |     |        |     |          |     |          |   |     |     |              |
| 2 m     | 20 µ               | 50 k        | 20 k     | œ                   |        |        |     |     |     |      |             |     |     |      |     |     |     |    |     |     |     |     |     |        |     |          |     |          |   |     |     |              |
| -<br>T  | 10 µ               | 100 k       | 40 k     | 7                   |        |        |     |     |     |      |             |     |     |      |     |     |     |    |     |     |     |     |     |        |     |          |     |          |   |     |     |              |
| 500 µ   | 5 µ                | 200 k       | 80 k     | 9                   |        |        |     |     |     |      |             |     |     |      |     |     |     |    |     |     |     |     |     |        |     |          |     |          |   |     |     |              |
| 200 µ   | 2 µ                | 500 k       | 200 k    | ى<br>ب              |        |        |     |     |     |      |             |     |     |      |     |     |     |    |     |     |     |     |     |        |     |          |     |          |   |     |     |              |
| 100 µ   | 1<br>L             | 1<br>Z      | 400 k    | 4                   |        |        |     |     |     |      |             |     |     |      |     |     |     |    |     |     |     |     |     |        |     |          |     |          |   |     |     |              |
| 50 µ    | 200 n              | 2 M         | 300 k    | ო                   |        |        |     |     |     |      |             |     |     |      |     |     |     |    |     |     |     |     |     |        |     |          |     |          |   |     |     |              |
| 20 µ    | 00 n E             | 5 M         | 2 M 8    | 2                   |        |        |     |     |     |      |             |     |     |      |     |     |     |    |     |     |     |     |     |        |     |          |     |          |   |     |     |              |
| 10 h    | 00 n 2             | M O         | 4<br>M   | ~                   |        |        |     |     |     |      |             |     |     |      |     |     |     |    |     |     |     |     |     |        |     |          |     |          |   |     |     |              |
| 5 µ     | 0 n 1              | 0 M         | M S      | 0                   |        |        |     |     |     |      |             |     |     |      |     |     |     |    |     |     |     |     |     |        |     |          |     |          |   |     |     |              |
| 1       | 2                  | 2           | ω        | 교산교                 | 4<br>D | E<br>S | 3 m | 3 m | m C | E    | m c         | шC  | E S | 2 H  | m C | m C | 3 m | шC | шC  | E S | ш   | шC  | шC  | E<br>S | ш   | шС       | шC  | ш        | - | .25 | 1.6 | 2            |
| (s/div  |                    | (Hz)        | (Hz)     | <sup>KD</sup> 반<br> | ,      |        | 0.  |     | Ę   | 12.5 | 4           | 2(  | 5   | 31.5 | 4   | 2   | ö   | õ  | 10( | 12  | 16( | 20( | 25( | 315    | 40( | 50(      | 63( | 80(      |   | -   |     |              |
| 레인지     |                    | 주파수         | 레인지      | 1/3<br>OCT          | -24    | -23    | -22 | -21 | -20 | -19  | -18         | -17 | -16 | -15  | -14 | -13 | -12 | ÷  | -10 | ရ   | စု  | ۲-  | φ   | -P     | 4   | ကု       | Ņ   | ī        | 0 | ~   | 2   | ო            |
| ΚŀΓ     | 7  (s)             | 이다<br>비비    | 무수       | 1/1<br>DCT          | c      | ņ      |     | 2-  |     |      | φ           |     |     | ιņ   |     |     | 4   |    |     | ကု  |     |     | 4   |        |     | <u>,</u> |     |          | 0 |     |     | <del>,</del> |

| OCT    | 300      | ო        | 333 m   | 133 m  | 25             |      |   |   |     |   |    |      |    |    |    |      |    |    |    |    |     |     |     |     |     |     |     |     |     |     |        |        |       |     |       |        |        |        |
|--------|----------|----------|---------|--------|----------------|------|---|---|-----|---|----|------|----|----|----|------|----|----|----|----|-----|-----|-----|-----|-----|-----|-----|-----|-----|-----|--------|--------|-------|-----|-------|--------|--------|--------|
| D: 1/3 | 120      | 1.2      | 833 m   | 333 m  | 24             |      |   |   |     |   |    |      |    |    |    |      |    |    |    |    |     |     |     |     |     |     |     |     |     |     |        |        |       |     |       |        |        |        |
| Ğ      | 100      | -        | -       | 400 m  | 23             |      |   |   |     |   |    |      |    |    |    |      |    |    |    |    |     |     |     |     |     |     |     |     |     |     |        |        |       |     |       |        |        |        |
| 1/1 0  | 60       | 600 m    | 1.66    | 667 m  | 22             |      |   |   |     |   |    |      |    |    |    |      |    |    |    |    |     |     |     |     |     |     |     |     |     |     |        |        |       |     |       |        |        |        |
| •      | 50       | 500 m    | 2       | 800 m  | 21             |      |   |   |     |   |    |      |    |    |    |      |    |    |    |    |     |     |     |     |     |     |     |     |     |     |        |        |       |     |       |        |        |        |
|        | 30       | 300 m    | 3.33    | 1.33   | 20             |      |   |   |     |   |    |      |    |    |    |      |    |    |    |    |     |     |     |     |     |     |     |     |     |     |        |        |       |     |       |        |        |        |
|        | 10       | 00 m     | 10      | 4      | 19             | 0    | 0 |   |     |   |    |      |    |    |    |      |    |    |    |    |     |     |     |     |     |     |     |     |     |     |        |        |       |     |       |        |        |        |
|        | 5        | 50 m 1   | 20      | 8      | 18             | 0    | 0 | 0 | 0   | 0 |    |      |    |    |    |      |    |    |    |    |     |     |     |     |     |     |     |     |     |     |        |        |       |     |       |        |        |        |
|        | 2        | 20 m     | 50      | 20     | 17             | 0    | 0 | 0 | 0   | 0 | 0  | 0    | 0  | 0  |    |      |    |    |    |    |     |     |     |     |     |     |     |     |     |     |        |        |       |     |       |        |        |        |
|        | -        | E O      | 100     | 40     | 16             | 0    | 0 | 0 | 0   | 0 | 0  | 0    | 0  | 0  | 0  | 0    | 0  |    |    |    |     |     |     |     |     |     |     |     |     |     |        |        |       |     |       |        |        |        |
|        | 00 m     | -<br>E   | 500     | 80     | 15             | 0    | 0 | 0 | 0   | 0 | 0  | 0    | 0  | 0  | 0  | 0    | 0  | 0  | 0  | 0  |     |     |     |     |     |     |     |     |     |     |        |        |       |     |       |        |        |        |
|        | 00 m 50  | E C      | 000     | 000    | 14             |      | • |   | 0   | • | 0  | 0    | •  | 0  | 0  | •    | 0  | 0  | •  | 0  | 0   | 0   | 0   | 0   |     |     |     |     |     |     |        |        |       |     |       |        |        |        |
|        | 0 m 20   | E        | ×       | 00     | 13             |      |   |   |     | • |    | 0    | •  | 0  | 0  | •    | 0  | 0  | •  | 0  | 0   | •   | 0   | 0   | •   | 0   | 0   |     |     |     |        |        |       |     |       |        |        |        |
|        | 0 m 10   | 0 μ 1    | ×       | 00 4   | 2              |      |   |   |     |   |    |      | •  |    | 0  | •    | 0  | 0  | •  | 0  | 0   | •   | 0   | 0   | •   | 0   | 0   | •   | 0   | 0   |        |        |       |     |       |        |        |        |
|        | ) m 5(   | 0 h 50   | X       | х<br>8 |                |      |   |   |     |   |    |      |    |    |    | •    |    |    | •  | 0  | 0   | •   | 0   | 0   | •   | 0   | 0   | •   | 0   | 0   | •      | 0      | 0     | 0   |       |        |        |        |
|        | m 20     | 0 μ 20   | 5<br>2  | 2<br>7 | 0              |      |   |   |     |   |    |      |    |    |    |      |    |    | •  |    |     | •   | 0   | 0   | •   | 0   | 0   | •   | 0   | 0   | •      | 0      | 0     | •   | 0     | 0      | 0      |        |
|        | m<br>10  | µ<br>10  | k<br>10 | к<br>4 | -              |      |   |   |     |   |    |      |    |    |    |      |    |    |    |    |     | •   |     |     | •   | 0   | 0   | •   | 0   | 0   | •      | 0      | 0     | •   | 0     | 0      | •      | 0      |
|        | ת<br>ה   | µ 50     | k 20    | ж<br>8 |                |      |   |   |     |   |    |      |    |    |    |      |    |    |    |    |     |     |     |     | •   |     |     | •   | 0   | 0   | •      | 0      | 0     | •   | 0     | 0      | •      | 0      |
|        | n 21     | μ 20     | k 50    | k 20   |                |      |   |   |     |   |    |      |    |    |    |      |    |    |    |    |     |     |     |     |     |     |     | •   |     |     | •      | 0      | 0     | •   | 0     | 0      | •      | С      |
|        | h<br>1 n | 10       | k 100   | k 40   | 2              |      |   |   |     |   |    |      |    |    |    |      |    |    |    |    |     |     |     |     |     |     |     |     |     |     | •      |        |       | •   | 0     | 0      | •      | С      |
|        | µ 500    | 5        | k 200   | k 80   | 9              |      |   |   |     |   |    |      |    |    |    |      |    |    |    |    |     |     |     |     |     |     |     |     |     |     |        |        |       | •   |       |        | •      |        |
|        | µ 200    | 2 μ      | 500     | k 200  | 5              |      |   |   |     |   |    |      |    |    |    |      |    |    |    |    |     |     |     |     |     |     |     |     |     |     |        |        |       |     |       |        |        |        |
|        | 100      | μ<br>1 μ | -       | k 400  | 4              |      |   |   |     |   |    |      |    |    |    |      |    |    |    |    |     |     |     |     |     |     |     |     |     |     |        |        |       |     |       |        |        |        |
|        | 50 µ     | 1 500 r  | 2 M     | 800    | ς              |      |   |   |     |   |    |      |    |    |    |      |    |    |    |    |     |     |     |     |     |     |     |     |     |     |        |        |       |     |       |        |        |        |
|        | 20 µ     | 200 r    | 5 M     | 2 M    | 7              |      |   |   |     |   |    |      |    |    |    |      |    |    |    |    |     |     |     |     |     |     |     |     |     |     |        |        |       |     |       |        |        |        |
|        | 10 µ     | 100 n    | 10 M    | 4<br>M | -              |      |   |   |     |   |    |      |    |    |    |      |    |    |    |    |     |     |     |     |     |     |     |     |     |     |        |        |       |     |       |        |        |        |
|        | р<br>5 µ | 50 n     | 20 M    | 8<br>M | 0              |      |   |   |     |   |    |      |    |    |    |      |    |    |    |    |     |     |     |     |     |     |     |     |     |     |        |        |       |     |       |        |        |        |
|        | (vib)    |          | (Z      | Z)     | 유<br>유<br>(Hz) | 3.15 | 4 | 5 | 6.3 | 8 | 10 | 12.5 | 16 | 20 | 25 | 31.5 | 40 | 50 | 63 | 80 | 100 | 125 | 160 | 200 | 250 | 315 | 400 | 500 | 630 | 800 | -<br>7 | 1.25 k | 1.6 k | 2 K | 2.5 k | 3.15 k | 4<br>7 | л<br>К |
|        | 인지 (s/   |          | 파수 (H   | 인지 (H  | 1/3<br>DCT     | 5    | 9 | 7 | ω   | ი | 10 | 1    | 12 | 13 | 14 | 15   | 16 | 17 | 18 | 19 | 20  | 21  | 22  | 23  | 24  | 25  | 26  | 27  | 28  | 29  | 30     | 31     | 32    | 33  | 34    | 35     | 36     | 37     |
|        | 간축 레(    | ≤7  (s)  | [플링 주]  | 5파수 레  | 1/1<br>OCT (   |      | 2 |   |     | ო |    |      | 4  |    |    | 2J   |    |    | 9  |    |     | 2   |     |     | 0   |     |     | റ   |     |     | 10     |        |       | 7   |       |        | 12     |        |
|        | $\prec$  | κF       | 130     | K -    | -              |      |   |   |     |   |    |      |    |    |    |      |    |    |    |    |     |     |     |     |     |     |     |     |     |     |        |        |       |     |       |        |        |        |

| 0CT<br>300 | e       | 333 m   | 133 m   | 25                                     |          |    |    |      |    |    |    |      |    |    |    |    |     |     |     |     |     |     |     |     |     |     |    |        |        |     |        |        |     |     |        |     |      | T |
|------------|---------|---------|---------|----------------------------------------|----------|----|----|------|----|----|----|------|----|----|----|----|-----|-----|-----|-----|-----|-----|-----|-----|-----|-----|----|--------|--------|-----|--------|--------|-----|-----|--------|-----|------|---|
| 120        | 1.2     | 333 m ; | 333 m   | 24                                     |          |    |    |      |    |    |    |      |    |    |    |    |     |     |     |     |     |     |     |     |     |     |    |        |        |     |        |        |     |     |        |     |      | - |
| CT, O      | -       | -       | 100 m   | 23                                     |          |    |    |      |    |    |    |      |    |    |    |    |     |     |     |     |     |     |     |     |     |     |    |        |        |     |        |        |     |     |        |     |      | - |
| 1/1 O      | 300 m   | 1.66    | 367 m 4 | 22                                     |          |    |    |      |    |    |    |      |    |    |    |    |     |     |     |     |     |     |     |     |     |     |    |        |        |     |        |        |     |     |        |     |      | - |
| <br>20     | 00 m (  | 2       | 00 m (  | 21                                     |          |    |    |      |    |    |    |      |    |    |    |    |     |     |     |     |     |     |     |     |     |     |    |        |        |     |        |        |     |     |        |     |      |   |
| 30         | 00 m 5  | 3.33    | 1.33 8  | 20                                     |          |    |    |      |    |    |    |      |    |    |    |    |     |     |     |     |     |     |     |     |     |     |    |        |        |     |        |        |     |     |        |     |      | - |
| 10         | 00 m 3  | 10      | 4       | 19                                     |          |    |    |      |    |    |    |      |    |    |    |    |     |     |     |     |     |     |     |     |     |     |    |        |        |     |        |        |     |     |        |     |      | - |
| 5          | 0 m     | 20      | ω       | 18                                     |          |    |    |      |    |    |    |      |    |    |    |    |     |     |     |     |     |     |     |     |     |     |    |        |        |     |        |        |     |     |        |     |      | - |
| 2          | 0 m     | 50      | 20      | 17                                     |          |    |    |      |    |    |    |      |    |    |    |    |     |     |     |     |     |     |     |     |     |     |    |        |        |     |        |        |     |     |        |     |      | - |
| ~          | 0 m     | 100     | 40      | 16                                     |          |    |    |      |    |    |    |      |    |    |    |    |     |     |     |     |     |     |     |     |     |     |    |        |        |     |        |        |     |     |        |     |      | - |
| 0 m        | 2 m     | 00      | 80      | 15                                     |          |    |    |      |    |    |    |      |    |    |    |    |     |     |     |     |     |     |     |     |     |     |    |        |        |     |        |        |     |     |        |     |      |   |
| 0 m 20     | E       | 000     | 00      | 14                                     |          |    |    |      |    |    |    |      |    |    |    |    |     |     |     |     |     |     |     |     |     |     |    |        |        |     |        |        |     |     |        |     |      |   |
| 0 m 20     | E       | ح<br>ص  | 00      | 13                                     |          |    |    |      |    |    |    |      |    |    |    |    |     |     |     |     |     |     |     |     |     |     |    |        |        |     |        |        |     |     |        |     |      | _ |
| 0 m 10     | 1 η 0   | ×       | 00      | 2                                      |          |    |    |      |    |    |    |      |    |    |    |    |     |     |     |     |     |     |     |     |     |     |    |        |        |     |        |        |     |     |        |     |      | - |
| 0 m 5(     | 0 µ 50  | X       | 8       | <u></u>                                |          |    |    |      |    |    |    |      |    |    |    |    |     |     |     |     |     |     |     |     |     |     |    |        |        |     |        |        |     |     |        |     |      | _ |
| 0 m 20     | 0 µ 20  | ) k     | ×       | 0                                      |          |    |    |      |    |    |    |      |    |    |    |    |     |     |     |     |     |     |     |     |     |     |    |        |        |     |        |        |     |     |        |     |      | - |
| m 10       | 0 μ 10  | 0 k 10  | А<br>4  | 6                                      | 0        | 0  |    |      |    |    |    |      |    |    |    |    |     |     |     |     |     |     |     |     |     |     |    |        |        |     |        |        |     |     |        |     |      | _ |
| л<br>2     | р<br>1  | k 20    | 8<br>8  | ~~~~~~~~~~~~~~~~~~~~~~~~~~~~~~~~~~~~~~ | 0        | •  | 0  | 0    | 0  | 0  |    |      |    |    |    |    |     |     |     |     |     |     |     |     |     |     |    |        |        |     |        |        |     |     |        |     |      | _ |
| 2<br>2     | μ 20    | 0 k 50  | k 20    |                                        | 0        | •  | 0  | 0    | •  | 0  | 0  | 0    | 0  |    |    |    |     |     |     |     |     |     |     |     |     |     |    |        |        |     |        |        |     |     |        |     |      | _ |
| 1 1        | µ<br>10 | 0 k 100 | k<br>40 |                                        | 0        | •  | 0  | 0    | •  | 0  | 0  | •    | 0  | 0  | 0  | 0  |     |     |     |     |     |     |     |     |     |     |    |        |        |     |        |        |     |     |        |     |      | _ |
| ) µ 50(    | г<br>Л  | 0 k 20( | 0 k 80  | 0                                      | 0        | •  | 0  | 0    | •  | 0  | 0  | •    | 0  | 0  | •  | 0  | 0   | 0   | 0   | 0   |     |     |     |     |     |     |    |        |        |     |        |        |     |     |        |     |      | _ |
| ) µ 20(    | р<br>2  | M 500   | 0 k 200 | 0                                      |          | •  |    | 0    | •  | 0  | 0  | •    | 0  | 0  | •  | 0  | 0   | •   | 0   | 0   | •   | 0   | 0   |     |     |     |    |        |        |     |        |        |     |     |        |     |      | _ |
| µ 100      | -<br>г  | 1       | k 400   | 4                                      |          |    |    |      | •  |    | 0  | •    | 0  | 0  | •  | 0  | 0   | •   | 0   | 0   | •   | 0   | 0   | •   | 0   | 0   |    |        |        |     |        |        |     |     |        |     |      | _ |
| р 50       | n 500   | 1 2 N   | A 800   | ю<br>                                  |          |    |    |      |    |    |    | •    |    |    | •  | 0  | 0   | •   | 0   | 0   | •   | 0   | 0   | •   | 0   | 0   | •  | 0      | 0      | 0   |        |        |     |     |        |     |      | _ |
| J 20       | n 200   | 1 5 N   | 1 2 1   | 7                                      |          |    |    |      |    |    |    |      |    |    | •  |    |     | •   | 0   | 0   | •   | 0   | 0   | •   | 0   | 0   | •  | 0      | 0      | •   | 0      | 0      | 0   |     |        |     |      | _ |
| 101        | 100 ر   | A 10 M  | 4<br>√  | ~                                      |          |    |    |      |    |    |    |      |    |    |    |    |     | •   |     |     | •   | 0   | 0   | •   | 0   | 0   | •  | 0      | 0      | •   | 0      | 0      | •   | 0   | 0      | 0   |      | _ |
| 5 µ        | 50 r    | 20 N    | 8       | 0                                      | <u>×</u> | ×  | ×  | ×    | ×  | ×  | ×  | ×    | ×  | ×  | ×  | ×  | ×   | ×   | ¥   | ×   | •   | ×   | ×   | •   | ×   | k   | •  | ٥<br>٧ | ٥<br>٧ | •   | ٥<br>٧ | ٥<br>٧ | •   |     | ٥<br>٧ | •   | V    |   |
| (/div)     |         | Hz)     | (ZT     | (Hz)<br>Hz)                            | 6.3      | ω  | 10 | 12.5 | 16 | 20 | 25 | 31.5 | 40 | 50 | 63 | 80 | 100 | 125 | 160 | 200 | 250 | 315 | 400 | 500 | 630 | 800 | 1  | 1.25 N | 1.6 N  | 2 N | 2.5 N  | 3.15 N | 4 N | 5 N | 6.3 N  | 8 1 | 10 N |   |
| 인지 (s      | •       | 파수 ()   | [인지 (H  | 1/3<br>OCT                             | 38       | 39 | 40 | 41   | 42 | 43 | 44 | 45   | 46 | 47 | 48 | 49 | 50  | 51  | 52  | 53  | 54  | 55  | 56  | 57  | 58  | 59  | 60 | 61     | 62     | 63  | 64     | 65     | 99  | 67  | 68     | 69  | 70   |   |
| 고          | 10      | \K⊦     | ন্য     |                                        | -        |    |    | -    |    |    |    |      |    |    |    |    |     |     |     | -   |     | _   |     |     |     |     |    |        |        |     |        |        |     |     |        |     |      | f |

# 해석 모드의 함수

| 해석 모드                   | 내부 계산식 (linear: 리니어, real: 실수부, imag: 허수부, log: 로그)                                                                                                    |
|-------------------------|----------------------------------------------------------------------------------------------------|
| Off                     | 연산하지 않습니다.                                                                                                    |
| 스토리지 파형                 | 시간축 파형에 창함수를 곱한 파형입니다.                                                                                                    |
| 빈도분포                    | 진폭 데이터를 카운트합니다.                                                                                                    |
| 리니어 스펙트럼                | $X(k) = \sum_{n=0}^{N-1} x(n)W^{kn} \qquad F(k) = CX(k) \qquad C \begin{cases} 1/N(DC) \\ 2/N(AC) \end{cases}$<br>linear =  F(k)   real = Re{F(k)}  imag = Im{F(k)}  log = 20log F(k)                                                                                                    |
| RMS스펙트럼                 | $F'(k) = C'F(k) \qquad C' \begin{cases} 1  (DC) \\ 1/\sqrt{2}(AC) \end{cases}$<br>linear = $ F'(k) $ and = $\operatorname{Po}(F'(k))$ image = $\operatorname{Im}(F'(k))$ log = 20  og  $F'(k)$                                                                                                    |
| 파워스펙트럼                  | $\frac{dhear}{dr} =  F(k) ^{2} \qquad reat = \operatorname{Re}\{F(k)\} \qquad tmag = \operatorname{Im}\{F(k)\} \qquad \log = 20\log F(k) $ $P(k) = a F(k) ^{2} \qquad a = \begin{cases} 1 & (DC) \\ 1/2 & (AC) \end{cases}$ $linear = P(k) \qquad \log = 10\log P(k) $                                       |
| 파워스펙트럼 밀도               | $P'(k) = P(k)/\delta f$ $\delta f$ : 주파수 분해능<br>linear = P'(k) log = 10log P'(k)                                                                                                    |
| LPC (밀도)<br>(파워스펙트럼 밀도) | (생략) 선형 예측 분석으로 스펙트럼을 추정합니다.<br>참조: "선형 예측 분석 (LPC)" (p.453)                                                                                                    |
| 전달함수                    | $\begin{split} H(k) &= Y(k)/X(k) \\ linear &=  H(k)   real = \operatorname{Re}\{H(k)\}  imag = \operatorname{Im}\{H(k)\}  \log = 20 \log  H(k)  \end{split}$                                                                                                    |
| 크로스파워스펙트럼               | $\begin{split} S_{yx}(k) &= X^*(k)Y(k): \exists 로 \Delta \ \Delta &= \begin{bmatrix} 1/N^2 \\ 2/N^2 \end{bmatrix} \\ linear &= \begin{bmatrix} X_{power}(k) \end{bmatrix}  real = \operatorname{Re}\{X_{power}(k)\} \\ imag &= \operatorname{Im}\{X_{power}(k)\}  \log = 10 \log  X_{power}(k)  \end{split}$ |
| 임펄스응답                   | $h(n) = \frac{1}{N} \sum_{k=0}^{N-1} \frac{Y(k)}{X(k)} W^{-kn}$                                                                                                    |
| 코히런스 함수                 | $coh(k) = \sqrt{\frac{S_{yx}(k)S_{yx}^*(k)}{S_{xx}(k)S_{yy}(k)}}$                                                                                                    |
| 위상스펙트럼                  | $\theta(k) = \frac{180}{\pi \times \tan^{-1}(\text{Im}(F'(k))/\text{Re}(F'(k)))}{\theta(k)} = \frac{180}{\pi \times \tan^{-1}(\text{Im}(S_{yx}(k))/\text{Re}(S_{yx}(k)))}$                                                                                                    |
| 자기상관함수                  | $R_{xx}(n) = \frac{1}{N} \sum_{k=0}^{N-1}  X(k) ^2 W^{-kn}$ (순회 합성곱)                                                                                                    |
| 상호상관함수                  | $R_{yx}(n) = \frac{1}{N} \sum_{k=0}^{N-1} S_{yx}(k) W^{-kn}$ (순회 합성곱)                                                                                                    |
| 1/1 옥타브                 | (생략)                                                                                                    |
| 1/3 옥타브                 | (생략)                                                                                                    |

14 파형 판정 기능

# 14.1 파형을 GO/NG 판정하기 (메모리 기능, FFT 기능)

메모리 기능 (1화면, X-Y 1화면), FFT 기능 (1화면 기준, 1화면 Nyquist)으로 설정할 수 있습니다. 작성한 파형판정 범위에서 입력 파형을 GO/NG 판정할 수 있으며, 이상 파형의 검출 등에 이용할 수 있습 니다. 판정 결과에 따라 외부 제어 단자에서 신호가 출력됩니다. 표시하고 있는 채널은 모두 판정 대상이 됩니다.

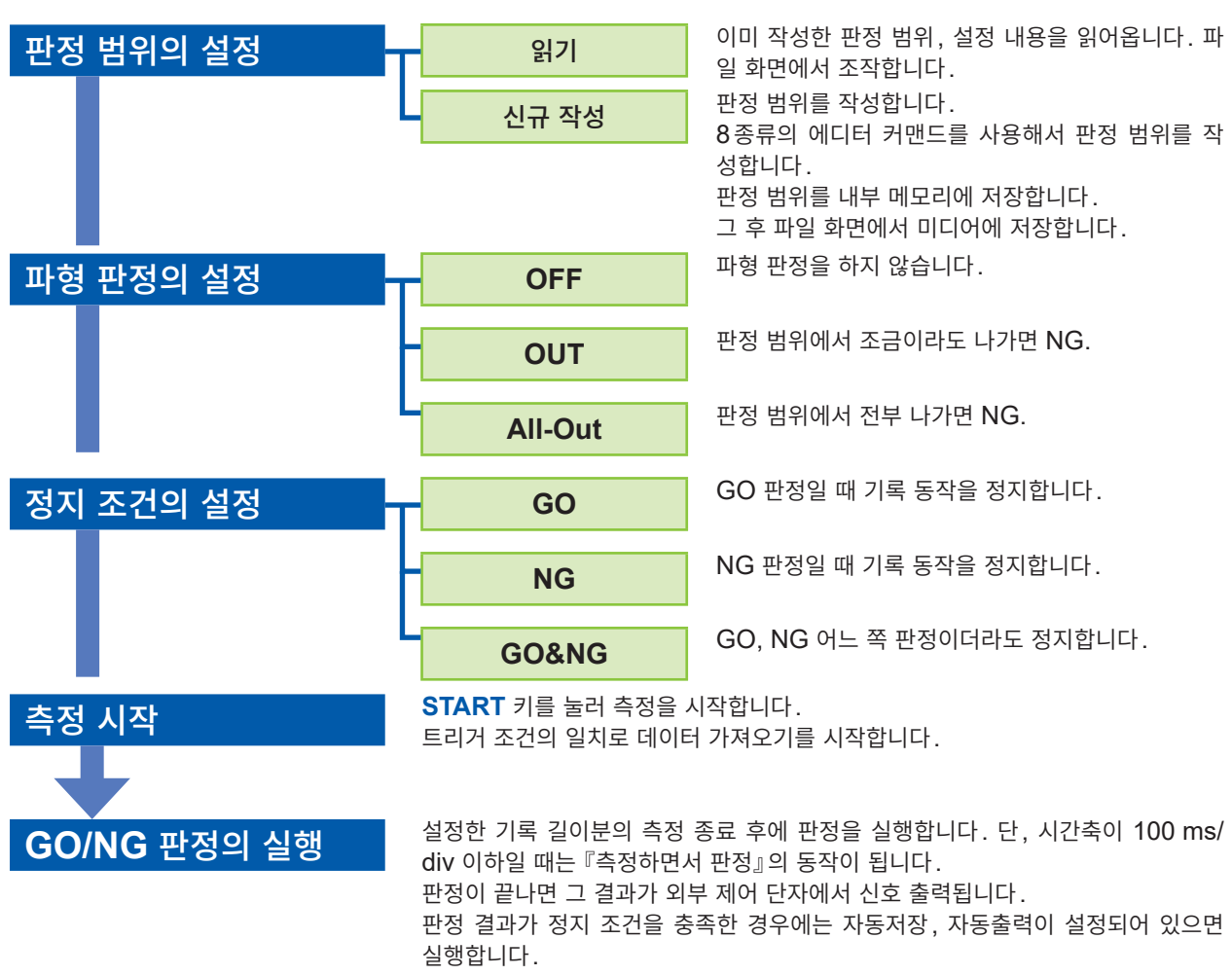

### 설정의 흐름 (입력 등의 설정을 종료한 후)

메모리분할 사용 시는 정지 조건을 충족하지 않는 동안은 동일한 블록을 반복해서 측정하고, 정지 조건을 충족하면 다음 블록으로 측정이 이동합니다.

- 트리거 모드가 [단발]인 경우, 정지 조건의 조건을 충족할 때까지 측정을 계속하고, 조건이 충족되면 측 정을 종료합니다.
- 트리거 모드가 [연속] 또는 [자동]인 경우, 연속해서 파형을 기록하여 판정합니다. STOP 키를 눌러 측 정을 종료합니다.
- [자동출력]이 [On]인 경우는 정지 조건을 충족했을 때에 파형을 프린트합니다.
- [자동저장]이 [On]인 경우는 정지 조건을 충족했을 때에 미디어에 데이터를 저장합니다.
- [메모리분할]이 [On]인 경우는 정지 조건을 충족했을 때에만 메모리 블록에 데이터를 기록합니다.
- 파형 판정은 [볼모드]의 설정이 [On] 이고 시간축 레인지가 100 ms/div 이하로 늦을 때나, 설정이 [자 동] 이고 시간축 배율에 따라 표시가 100 ms/div 이하가 되었을 때에는 『측정하면서 판정』의 동작이 됩니다. 그 이외는 "측정 종료 후에 판정"의 동작이 됩니다.
- "측정 종료 후에 판정"인 경우에는 "1. 데이터 가져오기" "2. 판정하기"의 동작이 있으며, 2개의 동작을 번갈아 반복하므로 판정 기간 중에는 데이터를 가져오지 않습니다. 따라서 항상 입력 신호를 감시하고 있 지는 않습니다. 판정에 소요되는 시간은 100 ms 이하입니다. (데이터 가져오기 시간, 표시 시간은 포함 되지 않습니다)
- 『측정하면서 판정』인 경우에는 측정하면서 파형을 표시하여 동시에 판정합니다. 단, 반드시 실시간인 것 은 아닙니다.
- 기록 길이가 긴 경우 또는 압축 표시 시에는 판정 주기가 느려집니다.
- 파형 판정 ON([OUT] 또는 [All-Out])일 때는 파형 스크롤을 할 수 없습니다. 파형 스크롤을 하는 경 우는 파형 판정을 [Off] 로 해주십시오.
- 메모리 기능의 파형 판정 설정 시에는 1화면의 표시 화면분(25 div)을 프린트합니다. 25 div 이상인 기 록 길이의 파형을 프린트하고자 하는 경우는 파형 판정을 일단 [Off] 로 해주십시오.
- 측정 종료 후에 표시에 관한 설정을 변경하면 파형의 표시는 바뀌지만, 파형 판정 결과는 측정했을 때의 결과가 유지됩니다. 설정을 변경한 후의 파형에 대해 판정을 다시 실행하고자 하는 경우에는 STATUS 기본설정 화면의 파형 판정 항목에서 파형 판정을 실행해 주십시오.
   참조: "가로축(시간축)의 확대 및 압축" (p.146)
- FFT 기능에서 하이라이트 기능을 사용한 경우, 판정 대상이 되는 것은 하이라이트로 강조된 부분뿐입니다.

파형 판정의 설정과 정지 조건의 관계

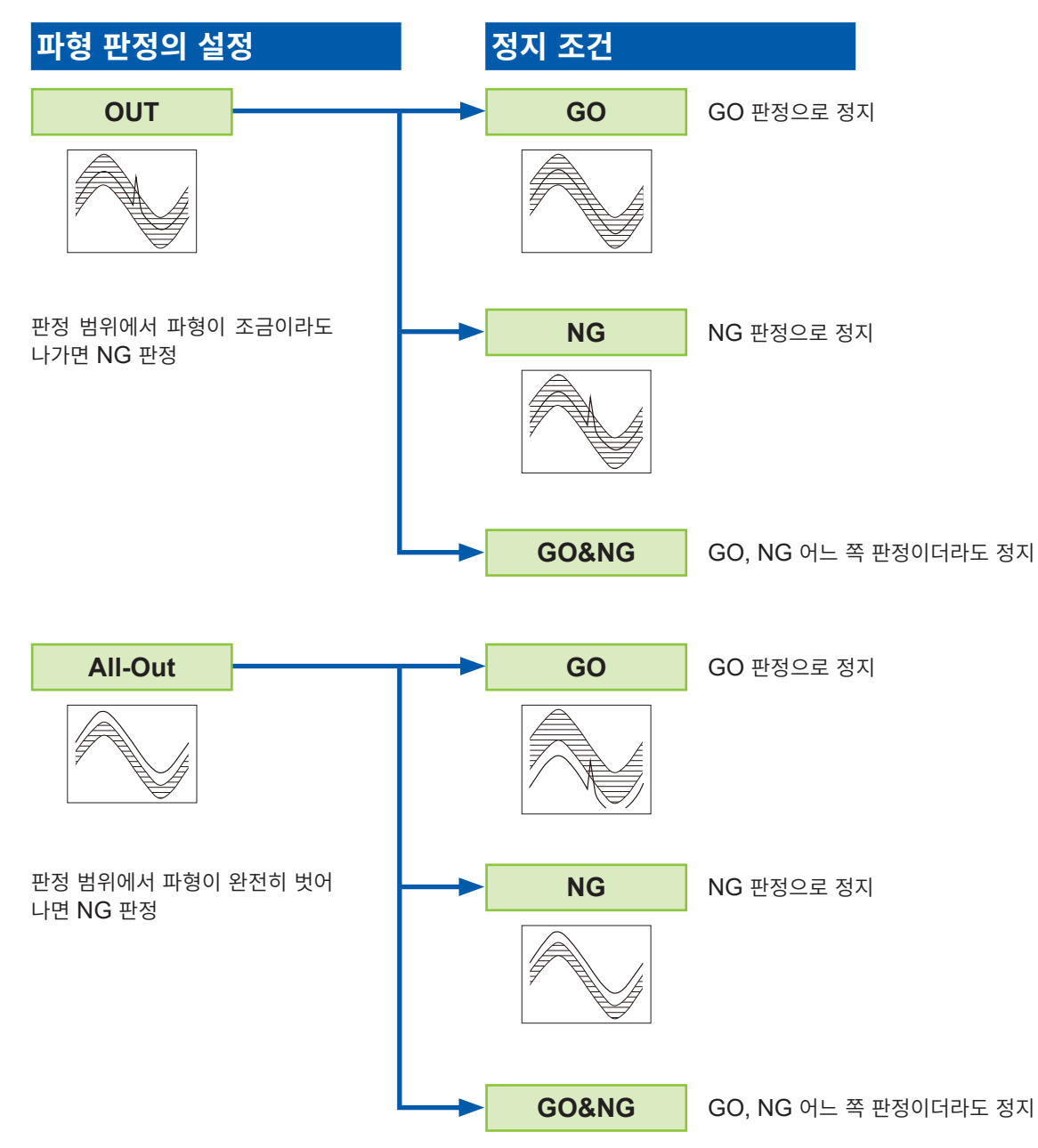

# 14.2 판정 범위 설정하기

파형 판정을 하기 위해서는 판정 범위가 필요합니다. 이미 작성한 판정 범위 및 설정 내용을 읽어오는 방법 과 신규로 판정 범위를 작성하는 방법이 있습니다.

# 기존의 판정 범위를 읽어오는 경우

### 순서

설정 화면: 파일

- 1 FILE 키를 눌러 파일 화면을 표시한다
- 2 읽어올 [미디어]를 선택한다
- 3 미디어 내 저장 파일을 띠커서로 선택한다
- 4 커맨드를 선택한다 여기에서는 [읽기]를 선택합니다.
- **5** F 키로 [실행]을 선택한다
- 6 읽어온 설정 내용에 변경이 없는 경우는 DISP 키를 눌 러 파형 화면을 표시하고, START 키를 눌러 측정을 시 작한다

설정 내용의 변경이 있는 경우는 설정 내용을 변경한 후 에 **DISP** 키를 눌러 파형 화면을 표시하고, **START** 키 를 눌러 측정을 시작해 주십시오.

파일의 읽어오기 방법에 대해서는 "5.3 데이터 읽어오 기" (p.112)를 참조해 주십시오.

### 파형판정 범위 BMP 파일의 읽어오기 조건

PC 등에서 파형판정 범위를 작성하는 경우의 조건 및 작성한 파형판정 범위를 읽어오는 경우의 조건은 다음과 같습니다.

| 항목 | 조건                    | 읽어오기 시의 동작                                                        |
|----|-----------------------|-------------------------------------------------------------------|
| 색  | 흑백                    | 흰색이 배경, 검정색이 판정 범위가 됩니다.                                          |
| 크기 | 세로 501 픽셀 × 가로 626 픽셀 | 메모리 기능 1화면의 판정 범위가 됩니다.                                           |
|    | 세로 501픽셀 × 가로 501픽셀   | FFT 기능 시에는 FFT의 판정 범위가 되고, FFT 기능<br>이외에서는 메모리 기능 XY의 판정 범위가 됩니다. |

이 조건에 맞지 않는 파일은 정상적으로 읽어올 수 없습니다.

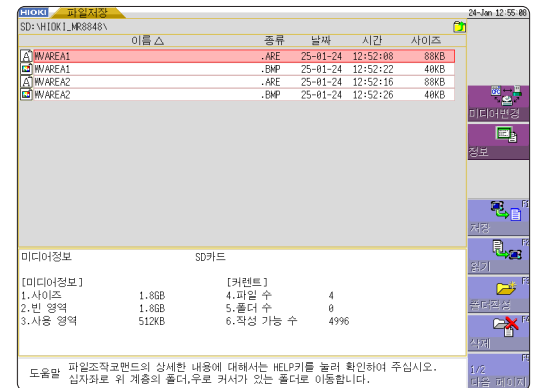

# 신규로 판정 범위를 작성하는 경우

### 순서

설정 화면: 기본설정 (Status)

- **1** STATUS 키를 눌러 기본설정 화면을 표시한다
- 2 [파형판정] 위치로 점멸 커서를 이동한다
- 3 F 키로 [편집]을 선택한다
- 4 판정 범위를 작성한다 참조: "14.5 판정 범위 작성하기" (p.315)
- 5 판정 범위를 내부 메모리에 저장한다
- "파형 판정의 설정", "정지 조건의 설정"을 설정한 후
   DISP 키를 눌러 파형 화면을 표시하고, START 키를 눌러 측정을 시작한다
- 7 필요에 따라 파일 화면에서 판정 범위를 저장한다 참조: "5.2 데이터 저장하기" (p.95)

메모리 기능

| HIOKI 기본설정 수치의             | 연산 메모리분할     | 파형연산 | - (BEA) SUITATES 🤝 | 24-Jan 12:48:11                                                                                                    |
|----------------------------|--------------|------|--------------------|----------------------------------------------------------------------------------------------------|
| -[측정설정]                    |              |      |                    | 기능<br>MEMORY                                                                                                    |
| 120                        |              |      |                    | (Chorden and Charles and Charles and Charl |
| 시간역                        | 100µs/div    |      |                    |                                                                                                    |
| 샘플링쪽도                      | ( 1,µs/S)    |      |                    |                                                                                                    |
| 기록길이                       | 25div        | (MAX | 200000div)         |                                                                                                    |
| 기록시간                       | ( 2.500ms)   |      |                    |                                                                                                    |
| +표시설정                      |              |      | +                  |                                                                                                    |
| 표시 형식                      | 1화면          |      |                    |                                                                                                    |
|                            |              |      |                    | 트리거                                                                                                    |
|                            |              |      |                    |                                                                                                    |
| 사용채널설정                     |              |      | -                  |                                                                                                    |
| 사용채널                       | Ch 1-16      |      |                    | <b>-</b>                                                                                                    |
| -<br>[][tility_functions]  |              |      |                    | +i                                                                                                    |
| coefficient of functions s |              |      |                    | 0ff                                                                                                    |
| 톨모드                        | 자동           |      |                    | A MOT                                                                                                    |
| 겹쳐그리기                      | 011          |      |                    | 017                                                                                                    |
| [하려 파정 선정]                 |              |      | +                  |                                                                                                    |
| TMOLOEO                    |              | 1    |                    |                                                                                                    |
| 파형판정                       | Off          |      |                    | ALL OUT                                                                                                    |
|                            |              |      |                    |                                                                                                    |
|                            |              |      | +                  | A188                                                                                                    |
|                            |              |      |                    |                                                                                                    |
| <sub>도우만</sub> 설정한 파형판정 범  | 위와 입력 파형을 비고 | !하여, |                    |                                                                                                    |
| 60/NG 판정을 실행1              | 할 수 있습니다.    |      |                    | 편집                                                                                                    |

FFT 기능

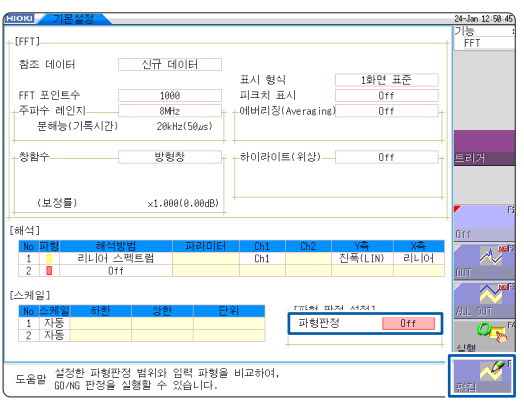

파형판정 범위는 1개만 내부 메모리에 저장할 수 있습니다. 예를 들어, 메모리 기능 화면에서 X-Y 화면으로 변경하여 X-Y 화면의 파형판정 범위를 저장하면 메모리 기능 화면에서 작성한 파형판정 범위는 파기됩니다. 14

# 14.3 파형 판정 설정하기

# 순서

설정 화면: 기본설정 (Status)

- 1 [파형판정] 위치로 점멸 커서를 이동한다
- **2** F 키로 선택한다

| Off     | 파형 판정을 하지 않습니다.       |
|---------|-----------------------|
| OUT     | 판정 범위에서 조금이라도 나가면 NG. |
| All-Out | 판정 범위에서 전부 나가면 NG.    |
| 실행      | 파형 판정을 실행합니다          |
| 편집      | 판정 범위를 작성합니다.         |

메모리 기능

| IOKI / 기본설정 수치연                | 산 🔪 메모리분할 🔪 파 | 형연산 🚿 | STATUS (NB) | 24-Jan 12:48 |
|--------------------------------|---------------|-------|-------------|--------------|
| [측정설정]                         |               |       |             | 기능<br>MEMORY |
| 시간축                            | 100µs/div     |       |             |              |
| 샘플링속도                          | ( 1,µs/S)     |       |             |              |
| 기록길이                           | 25div         | (MAX  | 200000div)  |              |
| 기록시간                           | ( 2.500ms)    |       |             |              |
| 표시설정                           |               |       | +           |              |
| 표시 형식                          | 1화면           |       |             |              |
|                                |               |       |             | 트리거          |
|                                |               |       |             |              |
| 사용채널설정                         |               |       | ÷           |              |
| 사용채널                           | Ch 1-16       |       |             | V            |
| [Utility functions]            |               |       | +           |              |
| F0-                            | 715           |       |             | Uff          |
| 경원고기기                          | 사공            |       |             | - M          |
| 업제그리기                          | UTT           |       |             | OUT          |
| [파형 판정 설정]                     |               |       | ÷           |              |
| 파현관정                           | TUD           |       |             | ALL DUT      |
| 801.901                        | 101001        |       |             | 1411 JUL     |
| 0.1-2                          |               |       | 4           |              |
|                                |               |       |             | 실행           |
| 설정한 파형판정 범위                    | 와 임력 파형을 비교하C | 4,    |             |              |
| <sup>노 홈 프</sup> 60/NG 판정을 실행할 | 수 있습니다.       |       |             | 展示日          |

FFT 기능

| нокі 기본철정       |                |        |           |                |       | 24-Jan 12:51:12                                                                                                    |
|-----------------|----------------|--------|-----------|----------------|-------|----------------------------------------------------------------------------------------------------|
| [FFT]           |                |        |           |                |       | 기능 :<br>FFT                                                                                                    |
| 참조 데이터          | 신규 데이터         |        |           |                |       |                                                                                                    |
|                 | 1000           | 표시 형식  | 4         | 1화면            | 표준    |                                                                                                    |
| 바이 포인트우         | 1000           | 비크지 호  | EAT .     | Uf             |       |                                                                                                    |
| - 주파주 레인시       | 8MHz           | -에버리왕  | Averaging | .) Uf          | 't    |                                                                                                    |
| 문해중(기록시간)       | 20kHz(50µs)    |        |           |                |       |                                                                                                    |
| -<br>+창함수       | 방형창            | +하이라이  | 트(위상)     | Of             | · +   | 트리거                                                                                                    |
|                 |                |        |           |                |       |                                                                                                    |
|                 |                |        |           |                |       |                                                                                                    |
| (보정률)           | ×1.000(0.00dB) |        |           |                |       | r Pi                                                                                                    |
| [해석]            |                |        |           |                |       | 0.ff                                                                                                    |
| No 파형 해석병       | 방범 파라미터        | Ch1    | Ch2       | Y <del>ڳ</del> | X축    | Mark NoF?                                                                                                    |
| 1 리니어스          | 펙트럼            | Ch1    |           | 진폭(LIN)        | 리니어   |                                                                                                    |
| 2 <b>0</b> UT   |                |        |           |                |       | OUT                                                                                                    |
| [스케일]           |                |        |           |                |       |                                                                                                    |
| No 스케일 하한       | 상한 단           | 반위 -   | rπlei π   | 니자네 사네지네 1     |       | ALL OUT                                                                                                    |
| 1 자동<br>2 지도    |                |        | 파형판       | 정              | OUT   |                                                                                                    |
| 2 10            |                |        | 0.4       |                | uuvnu | 실행                                                                                                    |
| 선정하 파히판         | 전 범위아 인련 파형을   | € 비교차여 |           |                |       | Contraction of the second second seco |
| - 도움말 60/NG 판정을 | 실행할 수 있습니다.    | =0101, |           |                |       | 편집                                                                                                    |

# 14.4 파형 판정의 정지 조건 설정하기

파형 판정을 ON(아웃, 올 아웃을 선택)으로 하면 [정지 조건] 항목이 표시됩니다. GO, NG 판정 중 어느 쪽일 때 기록 동작을 정지할 것인지를 설정합니다. 자동저장과 자동출력은 정지 조건이 일치했을 때에만 실행됩니다.

# 순서

설정 화면: 기본설정 (Status)

- 1 [정지 조건] 위치로 점멸 커서를 이동한다
- **2** F 키로 선택한다

| GO    | GO 판정일 때 기록 동작을 정지합니다.    |
|-------|---------------------------|
| NG    | NG 판정일 때 기록 동작을 정지합니다.    |
| GO&NG | GO, NG 어느 쪽 판정이더라도 정지합니다. |

| нокі <mark>/ 기본설정</mark> 수치연 | 산 _ 메모리분할 _ 파형연신                     | H 💫 🖘 (STATUS) 🕅               | 24-Jan 12:4  |
|------------------------------|--------------------------------------|--------------------------------|--------------|
| [측정설정]                       |                                      |                                | 기중<br>MEMORY |
| 4175本                        | 199. o Min                           |                                |              |
| 새플린소드                        | ( 1.e./S)                            |                                |              |
| 기로긴어                         | 25div (                              | MAX 2000004 (v)                |              |
| 기로시가                         | ( 2.588mc)                           | 1989 2000001111                |              |
| - 프리셔제                       | ( 2.500ma)                           |                                |              |
| 표시 형식                        | 1하며                                  |                                |              |
|                              | X-1 E                                |                                | 트리거          |
|                              |                                      |                                |              |
| 사용채널설정                       |                                      |                                |              |
| 사용채널                         | Ch 1-16                              |                                | -            |
| Distance of 1                |                                      |                                | QQ           |
| LUTITITY TUNCTIONS J         |                                      |                                | 60           |
| 롤모드                          | 자동                                   |                                | 0            |
| 겹쳐그리기                        | Off                                  |                                | NG           |
| [파형 파정 선정]                   |                                      |                                |              |
| MOLO EO                      |                                      |                                | 1,00         |
| 고려파자                         | 700                                  |                                | GORING       |
| 정지 조건                        | GO&NG                                |                                |              |
|                              |                                      |                                |              |
|                              |                                      |                                |              |
| 도움말 이 무문에서 설정된               | 조건에 맞는 판정결과가 나올<br>·저경과의 사과여이 해 배마 초 | 때까지 측정을 계속합니다<br>'저은 하 후 조르됩니다 | ·            |
| uownu를 전력이란 단                | O 문서에 하는 때에 한 전한 특                   | 이러 난 구 중포엽이네.                  |              |

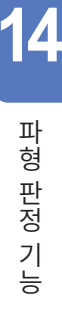

### 정지 조건과 트리거 모드의 관계

- 트리거 모드에는 [단발], [연속] 및 [자동]의 3개가 있습니다. 참조: "9.2 트리거 모드 설정하기" (p.205)
- 정지 조건에는 [GO], [NG] 및 [GO&NG]의 3가지가 있습니다.

 트리거 모드와 정지 조건을 조합하여 원하는 판정 결과로 측정을 종료할 수 있습니다. 또한, 원하는 판정 결과의 파형만을 자동저장/자동출력/겹쳐그리기할 수 있습니다.
 자동저장/자동출력/겹쳐그리기는 정지 조건에 합치했을 때에 실행됩니다.

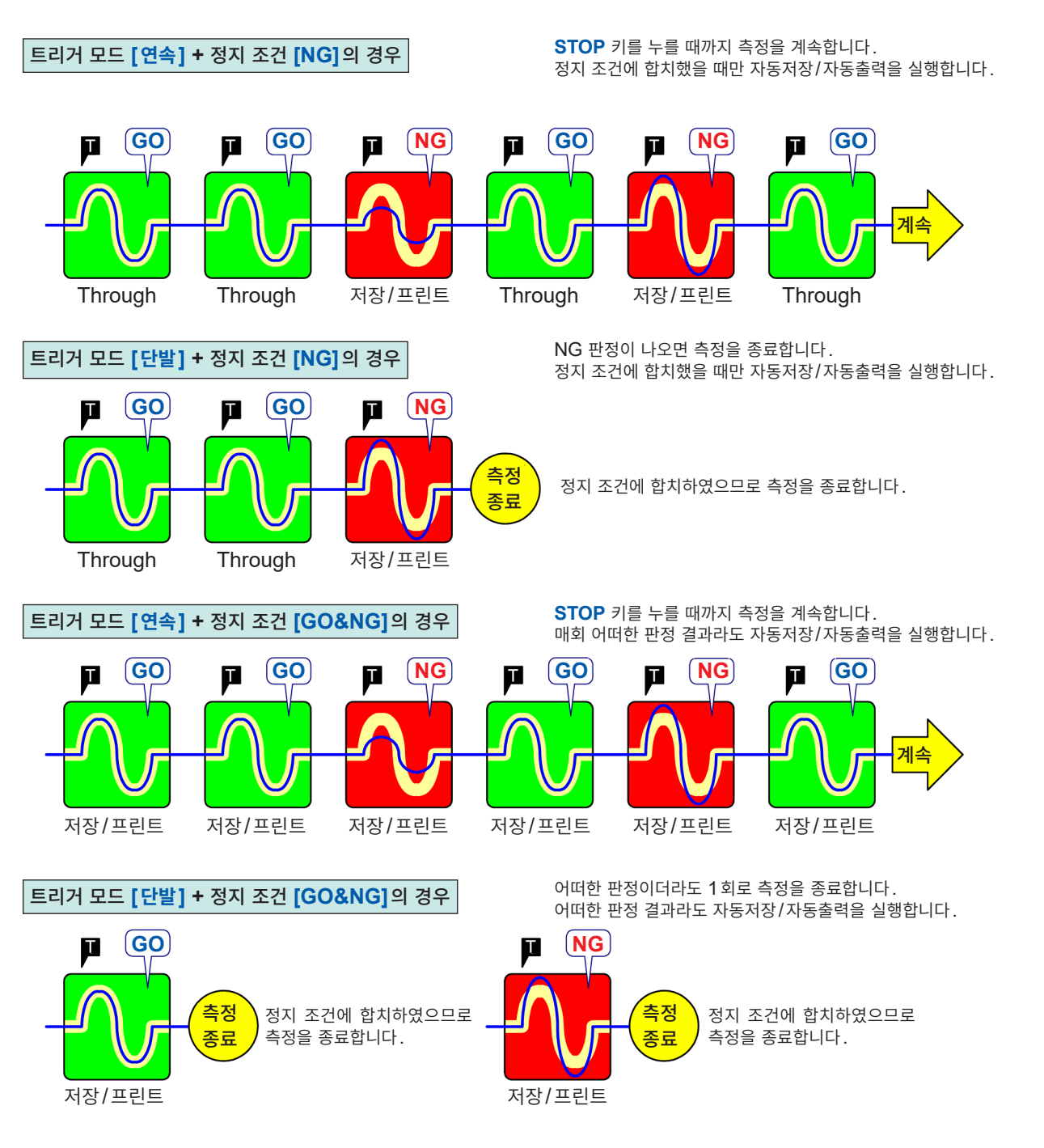

- 트리거 모드가 [단발]인 경우는 정지 조건에 합치하면 측정을 종료합니다. 정지 조건에 합치할 때까지는 측정을 계속합니다.
- 트리거 모드가 [연속] 또는 [자동]인 경우는 정지 조건의 합치에 상관없이 STOP 키를 누를 때까지 (또 는 STOP 신호를 입력할 때까지) 측정을 계속합니다.

# 14.5 판정 범위 작성하기

# 순서

설정 화면: 기본설정 (Status)

- 1 점멸 커서를 [파형판정] 항으로 이동하여 F 키로 [편집]

   을 선택한다
- 2 F 키로 각 에디터를 선택하고, 파형 판정의 기준이 되는 범위를 작성한다

마우스를 사용해서 범위를 작성할 수 있습니다. 참조: "마우스를 사용한 키 조작" (p.30)

- 3 [종료]의 F 키를 눌러 에디터를 종료한다
- 4 판정 범위를 내부 메모리에 저장한다

| 저장후 종료 | 작성한 판정 범위를 내부 메모리에 저<br>장한 후 종료합니다. |
|--------|-------------------------------------|
| 삭제후 종료 | 작성한 판정 범위를 파기한 후 종료합<br>니다.         |

5 필요에 따라 파일 화면 또는 SAVE 키로 판정 범위를 저 장한다

참조: "5.2 데이터 저장하기" (p.95)

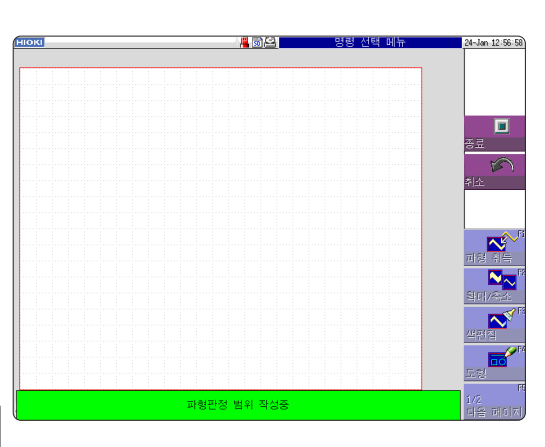

14

# 14.6 에디터 커맨드 상세

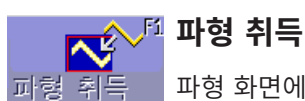

파형 화면에 표시된 파형을 에디터 내로 가져와서 표시합니다.

#### 조작 방법

### 1 [파형 취득]의 F 키를 누른다

2 파형 취득의 종류를 선택하고, 파형 화면에 표시된 파형을 에디터 내로 가져온다

| 파형 취득           | 파형 화면에 표시된 스토리지 파형을 가져옵니다.                                                                                                    |
|-----------------|----------------------------------------------------------------------------------------------------|
| 덮어쓰기            | 파형 화면에 표시된 겹쳐그리기 파형을 동일한 표시색의 가장 위와 가장 아래<br>위치를 연결한 후 그 사이에 색을 입혀 가져옵니다.<br>파형이 겹쳐 있는 경우는 표시되지 않은 부분의 파형은 인식할 수 없습니다.<br>겹쳐그리기가 묘화되어 있는 경우에 선택할 수 있습니다.            |
| 메모리 분할<br>참조 파형 | 파형 화면에 표시된 메모리 분할 참조 파형을 동일한 표시색의 가장 위와 가장<br>아래 위치를 연결한 후 그 사이에 색을 입혀 가져옵니다.<br>파형이 겹쳐 있는 경우는 표시되지 않은 부분의 파형은 인식할 수 없습니다.<br>메모리 분할 참조 파형이 묘화되어 있는 경우에 선택할 수 있습니다. |

3 [파형 취득]의 F 키를 눌러 파형 취득 모드를 종료한다

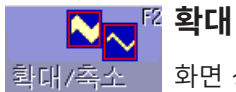

### 🌃 확대/축소

화면 상의 도형을 상하좌우로 확대, 축소합니다.

조작 방법

- **1** [확대/축소]의 F 키를 누른다
- 2 확대 또는 축소를 선택한다
- 3 확대 및 축소량을 설정한다
  - 값의 설정은 F 키, 조그 또는 셔틀로 합니다.
  - 이동량은 0.04/div 스텝으로 설정할 수 있습니다.

| 실행       | 설정에 따라 확장 또는 압축의 처리가 실행되고, 판정 범위가 작성됩니다. |
|----------|------------------------------------------|
| 확대/축소 종료 | 압축 모드를 종료합니다.                            |

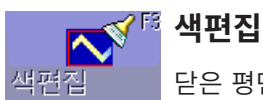

**색편집** 닫은 평면을 칠합니다.

### 조작 방법

- **1** [색편집]의 F 키를 누른다
- 2 커서 키로 ➡ 마크를 칠하고 싶은 부분으로 이동한다
   [고속 이동]을 누르면 이동이 빨라집니다.
   칠하고자 하는 부분이 완전히 둘러싸여 있지 않으면 그 이외의 부분도 칠합니다.

| 실행     | 선으로 둘러싸인 부분이 칠해집니다. |
|--------|---------------------|
| 색편집 종료 | 색편집 모드를 종료합니다.      |

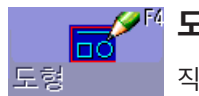

도형

직선, 사각, 원을 그립니다.

### 조작 방법

- 1 [도형]의 F 키를 누른다
- 2 묘화하고자 하는 도형을 선택한다
- 3 커서 키로 ➡ 마크를 도형의 시점 위치로 이동한다 [고속 이동]을 누르면 이동이 빨라집니다.
- 4 [설정 확정]의 F 키를 누른다

그 위치에 시점이 설정됩니다.

5 冊 마크를 움직인다 시점과 ⊞을 기준으로 한 도형이 묘화됩니다.

### 6 다시 [설정 확정]을 누른다

도형의 색상이 변하며 확정됩니다. 직선인 경우는 확정한 위치에 시점이 설정됩니다. 직선 이외의 도형인 경우는 확정하면 **[설정 해제]**를 누른 상태가 됩니다.

- 7 다른 도형을 묘화하고자 하는 경우는 [도형 선택]을 눌러 도형을 선택한다
- **8** 3~7을 반복하여 도형을 그린다
- 9 [도형 종료] 키를 눌러 도형 모드를 종료한다

지우개 지우개 기능입니다. 커서 키로 🔀 마크를 움직여 지워갑니다.

### 조작 방법

- 1 [지우개]의 F 키를 누른다
- 2 커서 키로 🔀 마크를 시점으로 이동한다

**[고속 이동]**을 누르면 이동이 빨라집니다.

3 [설정 확정]의 F 키를 누른다

지우개를 움직이면 도형을 삭제할 수 있는 상태가 됩니다. **[설정 해제]**의 **F** 키를 누르면 지 우개를 움직여도 도형이 지워지지 않게 됩니다.

- 4 [설정 확정]된 상태에서 🔣 마크를 움직여 불필요한 부분을 지운다
- 5 [지우개 종료] 키를 눌러 지우개 모드를 종료한다

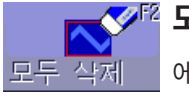

# 🏴 모두 삭제

에디터 화면을 클리어합니다.

[**모두 삭제]의 F 키를 누른다** 화면이 클리어됩니다.

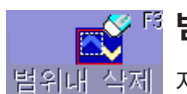

### 범위내 삭제

범위내 삭제 지정한 범위 내(장방형)를 삭제합니다.

### 조작 방법

- 1 [범위내 삭제]의 F 키를 누른다
- 3 [설정 확정]을 눌러 시점을 지정한다
- 5 다시 [설정 확정]을 누른다 장방형의 범위 내가 삭제됩니다. [설정 해제]를 누르면 시점의 위치를 취소합니다.
- 6 [범위내 삭제 종료]의 F 키를 눌러 범위내 삭제 모드를 종료한다

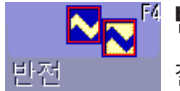

반전

칠해진 범위와 칠해지지 않은 범위를 반전합니다.

[반전]의 F 키를 누른다 범위가 반전합니다.

S 취소

### 취소

직전의 커맨드 동작을 취소합니다. "저장후 종료", "삭제후 종료" 이외의 커맨드에 대해 유효합니다.

### [취소]의 F 키를 누른다

종료 종료

범위 작성의 에디터를 종료합니다.

### 조작 방법

- **1** [종료]의 F 키를 누른다
- 2 판정 범위를 내부 메모리에 저장한 후 에디터를 종료할지, 저장하지 않고 에디터를 종료할지 를 선택한다

에디터로 가져온 파형은 원래의 설정과는 다른 색으로 표시됩니다.

| 저장후 종료 | 판정 범위를 내부 메모리에 저장한 후 에디터를 종료합니다.<br>참조: "5.2 데이터 저장하기" (p.95) |
|--------|---------------------------------------------------------------|
| 삭제후 종료 | 판정 범위를 메모리에 저장하지 않고 에디터를 종료합니다.<br>판정 범위는 파기됩니다.              |

에디터 커맨드 상세

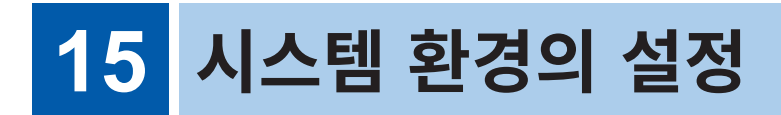

시스템 화면 > [환경] 시트에서 본 기기의 시스템 관계 등에 대해 설정합니다.

# [환경] 시트 여는 방법

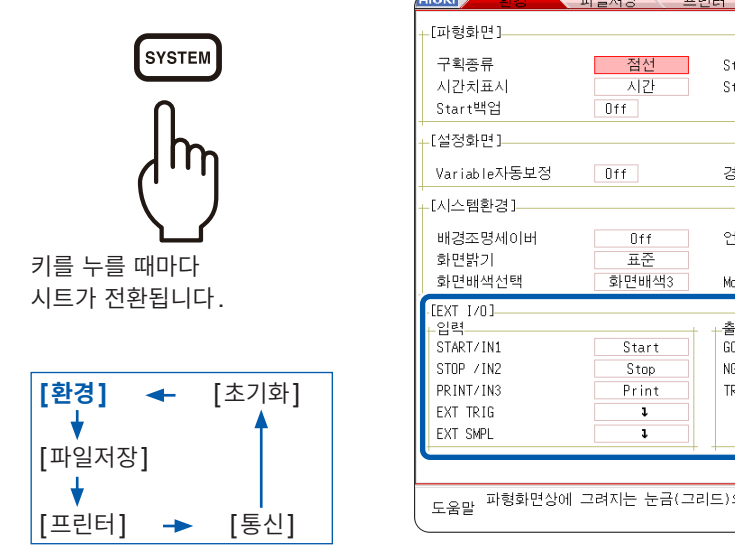

| HIOKI 환경                                                                        | 파일저장 프                      | .린터 통신                               | 초기화             | > SYSTEM (Push)  | 24-Jan 14:02:34 |
|---------------------------------------------------------------------------------|-----------------------------|--------------------------------------|-----------------|------------------|-----------------|
| [파형화면]                                                                          |                             |                                      |                 |                  | 기능 :<br>MEMORY  |
| 구획종류<br>시간치표시<br>Start백업                                                        | 점선<br>시간<br>Off             | Start버튼인식조건<br>Stop버튼인식조건            | 건 1번누름<br>2번누름  | 2<br>4<br>2<br>7 |                 |
| +[설정화면]                                                                         |                             |                                      |                 |                  |                 |
| Variable자동보정                                                                    | Off                         | 경고음                                  | 경고              |                  |                 |
| -<br>[시스템환경]                                                                    |                             |                                      |                 |                  |                 |
| 배경조명세이버<br>화면밝기                                                                 | Off<br>표준                   | 언어(Language)                         | Korear          | 1                |                 |
| 화면배색선택                                                                          | 화면배색3                       | Mouse Speed                          | Min 📩 🔤         | Max              |                 |
| EXT 1/0]<br>- 입력<br>START/IN1<br>STOP /IN2<br>PRINT/IN3<br>EXT TRIG<br>EXT SMPL | Start<br>Stop<br>Print<br>I | 출력<br>GO/OUT1<br>NG/OUT2<br>TRIG OUT | 수 5<br>수 5<br>문 | [판정<br> 판정<br> 스 | 011<br>검선<br>실선 |
|                                                                                 |                             |                                      |                 |                  |                 |
| 도움말 파형화면상에                                                                      | 그려지는 눈금(그                   | 리드)의 종류를 선택                          | 수 있습니다.         |                  |                 |
|                                                                                 |                             |                                      |                 |                  |                 |

참조: "17 외부 제어" (p.355)

### 설정 항목

| нюкі 환경 :                | 파일저장 💦 🗄        | 프린터 통신 `                  | 초기화 🍞 🕅 🖓 🖬  |
|--------------------------|-----------------|---------------------------|--------------|
| +[파형화면]                  |                 |                           |              |
| 구획종류<br>시간치표시<br>Start백업 | 점선<br>시간<br>Off | Start버튼인식조건<br>Stop버튼인식조건 | 1번누름<br>2번누름 |
| +<br>[설정화면]              |                 |                           |              |
| Variable자동보정             | Off             | 경고음                       | 경고           |
| _<br>_[시스템환경]            |                 |                           |              |
| 배경조명세이버<br>화면밝기          | Off<br>표준       | 언어(Language)              | Korean       |
| 화면배색선택                   | 화면배색3           | Mouse Speed               | Min 📩 Max    |

구획종류

파형 화면의 구획(칸)종류를 설정합니다.

| Off | 구획을 표시하지 않습니다.          |
|-----|-------------------------|
| 점선  | 구획을 점선으로 표시합니다. (초기 설정) |
| 실선  | 구획을 실선으로 표시합니다.         |

시간치표시

#### 화면 상에 트리거 포인트로부터의 시간을 표시합니다.

| 시간       | 트리거 포인트로부터의 시간을 표시합니다. (단위는 고정)(초기 설정) |
|----------|----------------------------------------|
| 시간(60진법) | 트리거 포인트로부터의 시간을 표시합니다. (단위는 60진법)      |
| 눈금       | 트리거 포인트로부터의 div 수를 표시합니다.              |
| 날짜       | 파형을 가져온 시각을 표시합니다.                     |
| 샘플수      | 트리거 포인트로부터의 데이터 수를 표시합니다.              |

• 외부 샘플링 시에는 샘플수는 고정입니다.

• AB 커서의 측정치도 이 설정에 따릅니다.

Start 백업 측정 상태를 유지합니다. 기록 동작 중에 정전 등으로 전원이 꺼졌다가 다시 전원이 켜 지면 재시작됩니다. 트리거를 사용하고 있는 경우는 트리거 대기 상태가 됩니다.

#### Off(초기 설정), On

- 기록 동작 중에만 유효합니다.
- 전원을 켰을 때에 자동으로 측정을 시작하는 기능이 아닙니다.

### 배경조명 세이버

조작하지 않는 상태에서 설정한 시간(분)을 초과하면 자동으로 화면 표시가 사라집니 다.

임의의 키를 누르면 다시 화면이 표시됩니다.

| Off      | 배경조명세이버 기능을 Off로 합니다. (초기 설정)<br>항상 화면이 표시된 상태가 됩니다. |
|----------|------------------------------------------------------|
| (시간을 설정) | 설정 범위: 1분 ~ 30분 (1분 단위)                              |

• 배경조명세이버 작동 시에는 키를 눌러도 배경조명이 복귀할 뿐, 그 키 조작은 무효입 니다. 한번 더 눌러 주십시오.

• 배경조명세이버를 설정하면 절전 효과가 있습니다. 또한, 배경조명의 수명이 길어집 니다.

### **화면밝기** 배경조명의 휘도를 3단계로 전환합니다.

밝게, 표준, 어둡게

 

 화면배색선택
 파형 화면의 배경이나 문자 등, 화면 상의 색상을 임의로 설정할 수 있습니다. [화면 배 경색 편집]

 을 선택한 후, 각 항목의 [R](빨간색), [G](녹색), [B](파란색)의 설정치를 변경하면 그 항목 내용의 색이 변합니다. (p.324)

화면배색1, 화면배색2, 화면배색3, 화면배색편집

경고음 경고나 동작 상태를 경고음으로 알리는 기능입니다.

| Off   | 경고음을 울리지 않습니다.                                  |
|-------|-------------------------------------------------|
| 경고    | 에러 메시지(경고 표시) 및 판정이 NG일 때 경고음을 울립니다. (초기<br>설정) |
| 경고+동작 | [경고]에 더해 시작, 트리거, 정지, 자동저장 종료 시에 경고음을 울립니<br>다. |

언어 (Language) 표시할 언어를 설정합니다.

日本語, English, Korean(초기 설정), Chinese

 Variable 자동보정
 스케일링 및 전압 레인지의 변경에 연동하여 Variable 값이 자동으로 변경됩니다.

 참조: "8.6 파형 위치 설정하기 (Variable 기능)" (p.171)

Off, On (초기 설정)

 Start 버튼
 조작 미스에 의한 측정 시작을 방지하기 위해 START 버튼의 인식 조건을 설정할 수

 인식조건
 있습니다. 외부 제어 단자에는 영향을 미치지 않습니다.

| 1번누름               | 버튼을 1회 누르면 측정을 시작합니다. (초기 설정) |
|--------------------|-------------------------------|
| 2번누름               | 버튼을 2회 누르면 측정을 시작합니다.         |
| 2초누름* <sup>1</sup> | 버튼을 2초간 누르면 측정을 시작합니다.        |

\*1. START 버튼을 누르면 [그대로 계속 눌러주세요.] 라고 표시됩니다. 2초간 누르고 있으면 표시가 사라지고 측정을 시작합니다.

 Stop 버튼
 통상은 STOP 버튼을 1회 누르면 기록 길이분을 측정한 후 정지하고, 2회 누르면 그

 인식조건
 시점에서 측정을 정지합니다. STOP 버튼을 1회 눌러서 정지하도록 설정할 수 있습니다.

| 2번누름 | 버튼을 2회 누르면 측정을 정지합니다. (초기 설정) |
|------|-------------------------------|
| 1번누름 | 버튼을 1회 누르면 측정을 정지합니다.         |

Mouse Speed 마우스의 이동 속도를 설정합니다. 마우스를 사용하여 표시된 사각형을 왼쪽 클릭한 채로 움직여서 [Min] 쪽으로 가져가 면 마우스 이동 속도가 늦어지고, [Max] 쪽으로 가져가면 마우스 이동 속도가 빨라집 니다.

Mouse Speed Min \_\_\_\_\_ Max

### 보충 설명

화면배색선택

[**화면배색편집]**을 선택하면 화면배색편집 화면이 표시됩니다.

각 항목의 [R](빨간색), [G](녹색), [B](파란색)의 설정치를 변경하면 그 항목 내용의 색이 변합니다.

참조: "문자 및 숫자의 입력" (p.157)

| 설정 종료 | 설정을 확정합니다.     |
|-------|----------------|
| 리셋    | 초기 상태로 되돌아갑니다. |

화면배색편집 화면

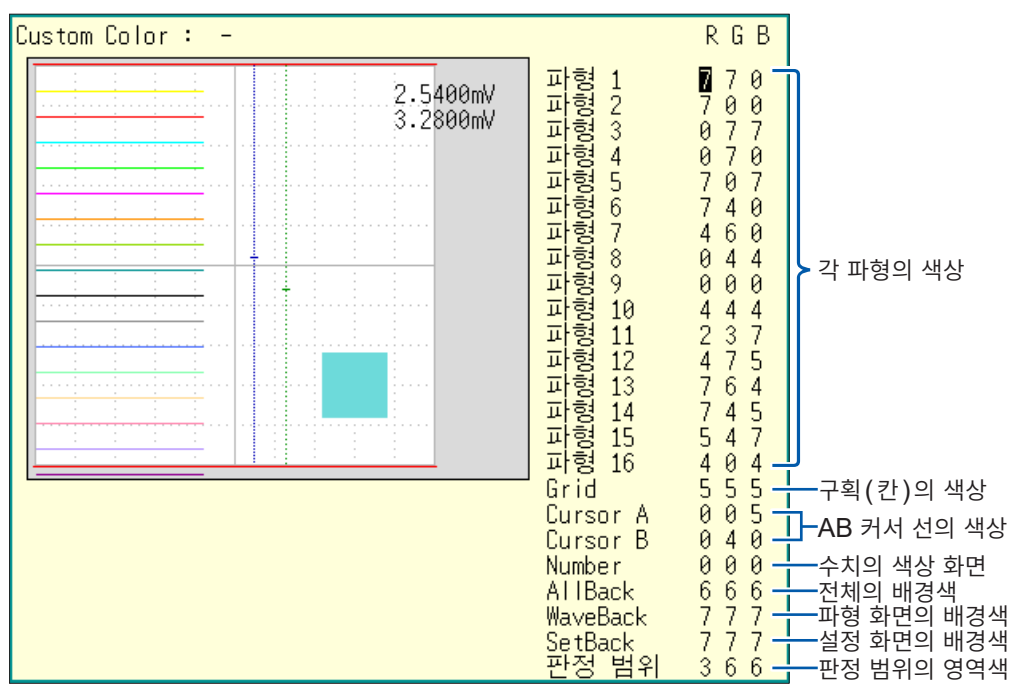
# 16 PC와 연결해서 사용하기

먼저 "외부기기와 연결하기 전에" (p.22)를 잘 읽어 주십시오.

본 기기는 LAN 기능을 탑재하고 있으며, 인터페이스로 Ethernet 1000BASE-T를 표준 장착하고 있습니다.

10BASE-T, 100BASE-TX 또는 1000BASE-T 대응의 케이블(최대 100 m)을 사용해 네트워크에 연 결하여 본 기기를 PC 등으로 제어할 수 있습니다. USB로 PC와 직접 연결할 수도 있습니다.

### [통신] 시트 여는 방법

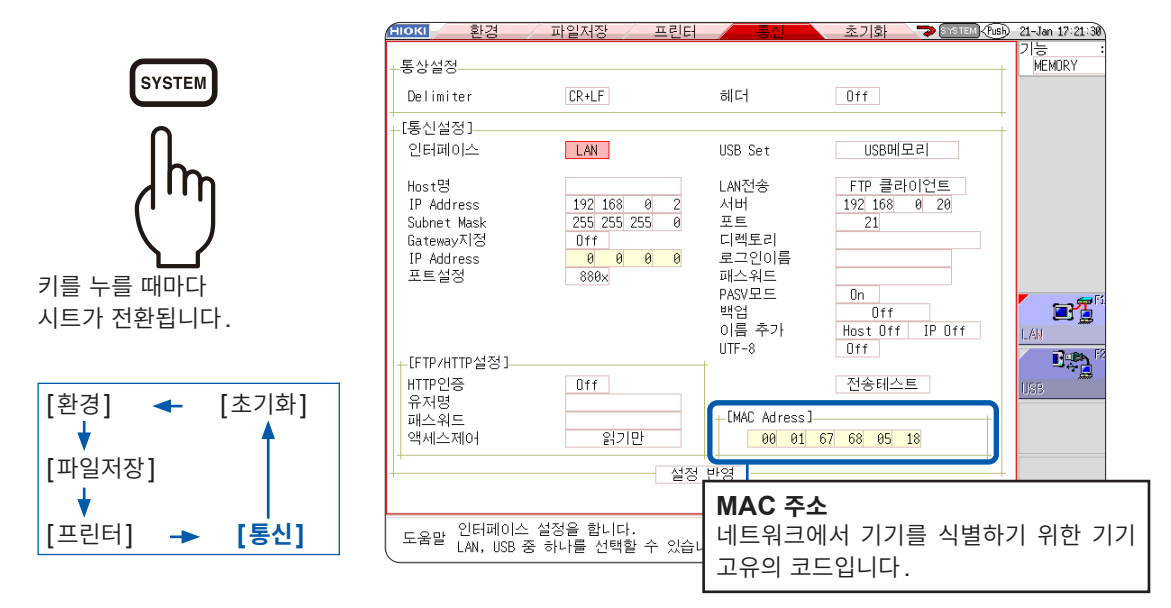

### [통신] 시트에서 할 수 있는 작업

| LAN의 연결과 설정                                  | (p.326)  |   | <br>FTP로 본 기기의 파일에 액세스하기 (p                                       | .337)          |
|----------------------------------------------|----------|---|-------------------------------------------------------------------|----------------|
| • 본 기기와 PC를 네트워크로 연결<br>• 본 기기와 PC를 1대 1로 연결 |          |   | 본 기기는 FTP(File-Transfer-Protocol, RI<br>준거) 서버를 탑재하고 있습니다. PC의 FT | FC959<br>FP 클라 |
|                                              |          |   | 파일을 PC로 전송하거나 파일을 조작할 수                                           | 이어 네<br>있습니    |
| 데이터를 <b>PC</b> 에 전송하기                        | (p.348)  |   | 다.                                                                |                |
|                                              |          | Ĺ |                                                                   |                |
| USB의 연결과 석정                                  | (n.350)  |   | 통신 커맨드로 본 기기를 제어하기 (                                              | o.352)         |
|                                              | (191000) | J | 프로그램을 작성하고 통신 커맨드용 포트에                                            | TCP로           |
| 이터넷 브라우저로 본 기기를 원격 조작하기                      |          | ) | 연결하여 본 기기를 제어할 수 있습니다.                                            |                |
|                                              | (n 331)  |   | 또한, USB를 사용하여 본 기기를 제어할 수                                         | : 있습니          |
|                                              | (p.001)  | J | 다.                                                                | поч            |
|                                              | 거구다미     | ו | 동신 거멘드의 상세에 내해서는 동신 거멘드<br>며서르 차조해 조사지이                           | 사용실            |
| 9333 LAN Communicator로 원                     | 걱 소작 및   |   |                                                                   |                |
| 데이터 수집하기                                     | (p.354)  | J |                                                                   |                |

# 16.1 LAN 설정 및 연결하기 (FTP, 인터넷 브라우저, 커맨 드 통신을 이용하기 전에)

PC에서 FTP 또는 인터넷 브라우저를 이용하거나 커맨드 통신을 하기 전에 본 기기에서 LAN 설정을 하여 LAN 케이블로 본 기기와 PC를 연결할 필요가 있습니다.

LAN의 설정은 반드시 네트워크에 연결하기 전에 실시해 주십시오. 연결한 상태에서 설정을 변경하면 LAN 상의 다른 기기와 IP가 겹치거나 올바르지 않은 주소 정보가 흘러 들어갈 우려가 있습니다.

### 본 기기에서 LAN 설정하기

#### 설정 전에 확인해 둘 사항

기존 네트워크에 연결하는 경우와 1대의 PC와 본 기기로 신규 네트워크를 구성하는 경우는 설정 내용이 다릅니다.

#### 본 기기를 기존 네트워크에 연결하는 경우

다음의 항목에 대해 사전에 네트워크 시스템 관리자(부서)로부터 할당받을 필요가 있습니다. 반드시 다 른 기기와 겹치지 않도록 해주십시오.

#### 본 기기와 1대의 PC로 신규 네트워크를 구성하는 경우

(외부에 연결하지 않는 로컬 네트워크에서 사용한다) 관리자가 없거나 설정을 일임하는 경우 등에는 다음의 주소를 권장합니다.

#### 설정 예

IP 주소 PC: 192.168.0.1 레코더 1 대째: 192.168.0.2 레코더 2 대째: 192.168.0.3 등 연번으로 매깁니다. ↓ ↓ 호스트명 .....임의로 설정 (단, 각각 다를 것) 서브넷 마스크 ......255.255.255.0 게이트웨이 .....OFF 포트 번호 .....880X

#### 설정 항목

| 인터페이스                    | LAN 또는 USB를 선택합니다.                                                                                                    |
|--------------------------|----------------------------------------------------------------------------------------------------|
| Host명                    | 네트워크에 표시되는 본 기기의 이름입니다. 다른 기기와 겹치지 않도록<br>설정해 주십시오.<br>본 기기는 동적 DNS를 지원하지 않기 때문에 설정된 호스트명을 DNS<br>에는 등록하지 않습니다.                                                           |
| IP Address               | 네트워크상에서 연결되는 개별 기기를 식별하기 위한 주소입니다.<br>다른 기기와 겹치지 않도록 설정해 주십시오.                                                                                                    |
| Subnet Mask              | IP 주소를, 네트워크를 나타내는 주소 부분과 기기를 나타내는 주소 부분<br>으로 나누기 위한 설정입니다.<br>같은 네트워크 내 기기의 Subnet Mask와 동일하게 설정해 주십시오.                                                                 |
| Gateway 지정<br>IP Address | 네트워크 연결 시:<br>사용할 PC(통신할 기기)가 본 기기를 연결할 네트워크와 다른 네트워크<br>에 있는 경우는 [On]으로 설정하고 게이트웨이가 되는 기기를 지정합니<br>다.<br>같은 네트워크상에 PC가 있는 경우는 일반적으로 PC 설정에 있는 디폴<br>트 게이트웨이와 같은 설정을 합니다. |
| 인증용 유저명과 패스워드            | 본 기기의 FTP에 로그인할 때나 PC의 브라우저를 사용할 때(인증 설정을<br>[On]으로 설정했을 때)의 인증에 이용합니다.<br>인증을 설정하면 로그인 시에 유저명과 패스워드가 일치한 경우에만 로그인                                                        |

할 수 있습니다. 사용자를 제한하고자 할 때는 설정하기를 권장합니다.

패스워드는 [\*\*\*\*\*\*\*\*]라고 표시됩니다.

사용할 수 있는 문자: 반각영숫자 기호

단, 콜론(:)은 사용할 수 없습니다.

누구라도 접근할 수 있게 하고 싶거나 FTP 클라이언트의 "익명 (anonymous)"을 이용할 때에는 유저명과 패스워드의 입력란을 공란으로 해주십시오.

#### LAN 설정의 흐름과 순서

**SYSTEM** 키를 눌러 **[통신]** 시트를 표시합니다. 사용 목적에 따라 다음과 같은 흐름으로 각 항목을 설정 해 주십시오.

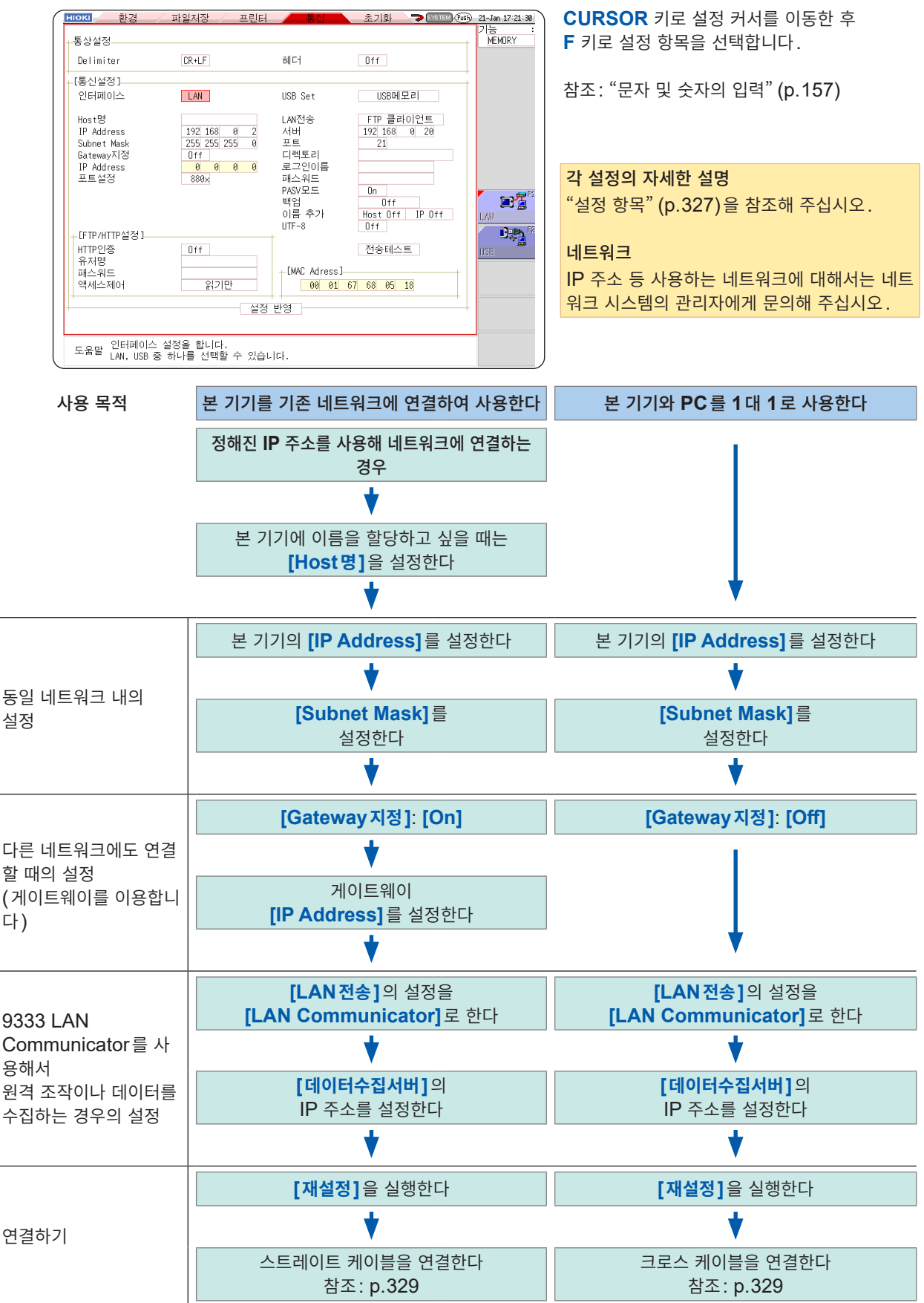

# LAN 케이블로 본 기기와 PC 연결하기

LAN 케이블로 본 기기와 PC를 연결합니다.

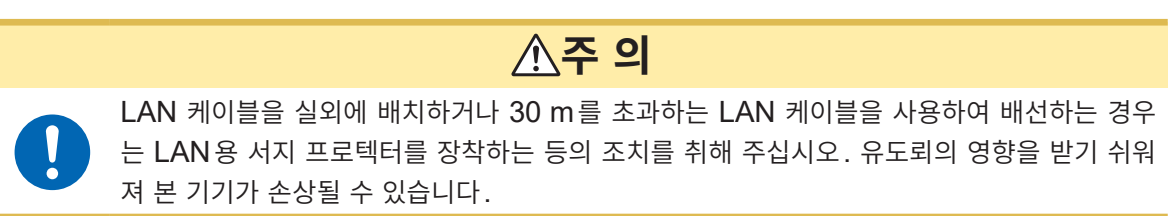

1 본 기기 우측면의 1000BASE-T 커넥터에 LAN 케이블(1000BASE-T 대응 케이블)을 연결한다 우측면

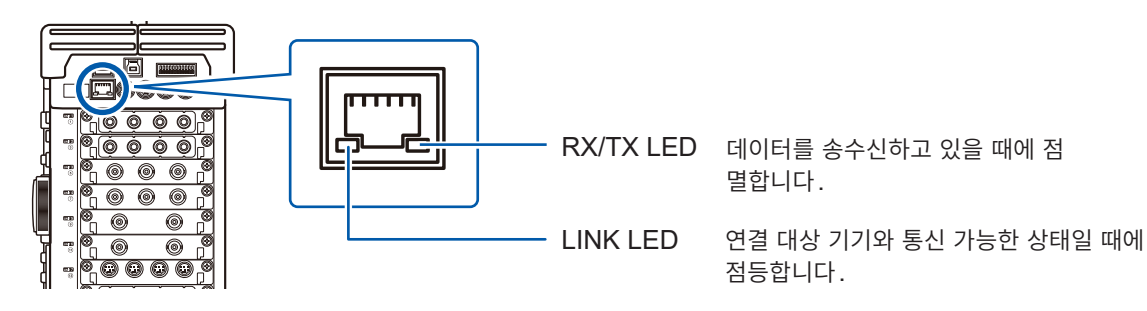

2 상기의 LAN 케이블을 PC에 연결한다

2가지 연결 방법이 있습니다.

**1. 본 기기를 기존 네트워크에 연결하여 사용한다** (본 기기와 허브를 연결합니다)

본 기기와 허브를 LAN 케이블(1000BASE-T 대응 케이블)로 연결하여 PC로 제어 및 감시할 수 있습니다.

접속 케이블

• 1000BASE-T 대응 스트레이트 케이블 (최대 100 m, 시판)

10BASE 또는 100BASE-TX로 통신하는 경우는 각각의 규격에 대응한 케이블도 사용할 수 있습니다.

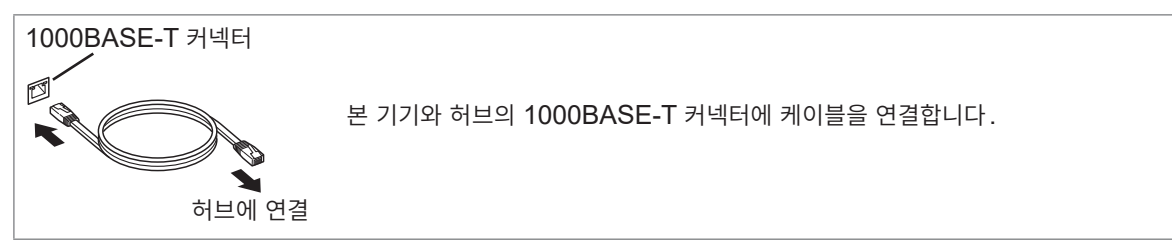

2. 본 기기와 PC를 1대 1로 사용한다 (본 기기와 PC를 연결합니다)

본 기기와 PC를 LAN 케이블로 연결하여 제어 및 감시할 수 있습니다.

접속 케이블

• 1000BASE-T 대응 크로스 케이블 (최대 100 m)

이상으로 본 기기와 PC의 연결은 완료되었습니다.

다음으로 PC에서 본 기기의 파일에 액세스합니다.

참조: "16.2 본 기기를 원격 조작하기 (인터넷 브라우저 이용)" (p.331) "16.3 PC에서 본 기기의 파일 조작하기 (FTP 이용)" (p.337) "16.8 커맨드 통신으로 본 기기 제어하기 (LAN, USB)" (p.352)

# 16.2 본 기기를 원격 조작하기 (인터넷 브라우저 이용)

PC의 인터넷 브라우저를 이용하여 본 기기를 원격 조작할 수 있습니다.

여러 대의 PC에서 동시에 조작하면 의도치 않은 동작이 되는 경우가 있습니다. 1대의 PC에서 조작해 주십시오.

인터넷 브라우저를 이용하려면 본 기기를 설정하고 LAN 케이블로 본 기기와 PC를 연결할 필요가 있습니 다. (p.326), (p.329)

권장하는 브라우저는 Microsoft Edge입니다.

### 본 기기에서 HTTP 설정하기

#### 순서

화면 여는 방법: SYSTEM 키를 누른다 → [통신] 시트

#### 먼저 [LAN 전송]의 설정을 [FTP 클라이언트]로 해주십시오.

1 인증을 설정한다

[HTTP인증] 항목으로 커서를 이동합니다.

| Off | 웹 서버를 인증 없이 사용합니다. (초기 설정) |
|-----|----------------------------|
| On  | 웹 서버를 인증을 거쳐 사용합니다.        |

#### **2** [On]으로 설정한 경우

인증용 유저명과 패스워드를 설정한다

[유저명], [패스워드] 각각의 항목으로 커서를 이동하여 유저명 과 패스워드를 입력합니다. 참조: "문자 및 숫자의 입력" (p.157) "인증용 유저명, 패스워드에 대해서" (p.327)

#### 3 설정을 반영한다

[재설정] 항목으로 커서를 이동합니다. [설정 반영]을 선택합니다.

화면 하부에 [다시 설정을 했습니다.] 라고 표시됩니다.

| Off    |
|--------|
|        |
|        |
| 읽기쓰기허가 |
|        |

인증용 유저명과 패스워드는 인터 넷 브라우저와 FTP에서 공통입니 다.

## 인터넷 브라우저로 본 기기에 연결하기

Windows 10 에서 Microsoft Edge를 이용하는 경우를 예로 설명합니다. PC 상의 Microsoft Edge를 기동한 후, 주소창에 "http://"와 본 기기의 IP 또는 호스트명을 입력합니다.

본 기기의 IP 주소가 「192.168.0.2」 인 경우:

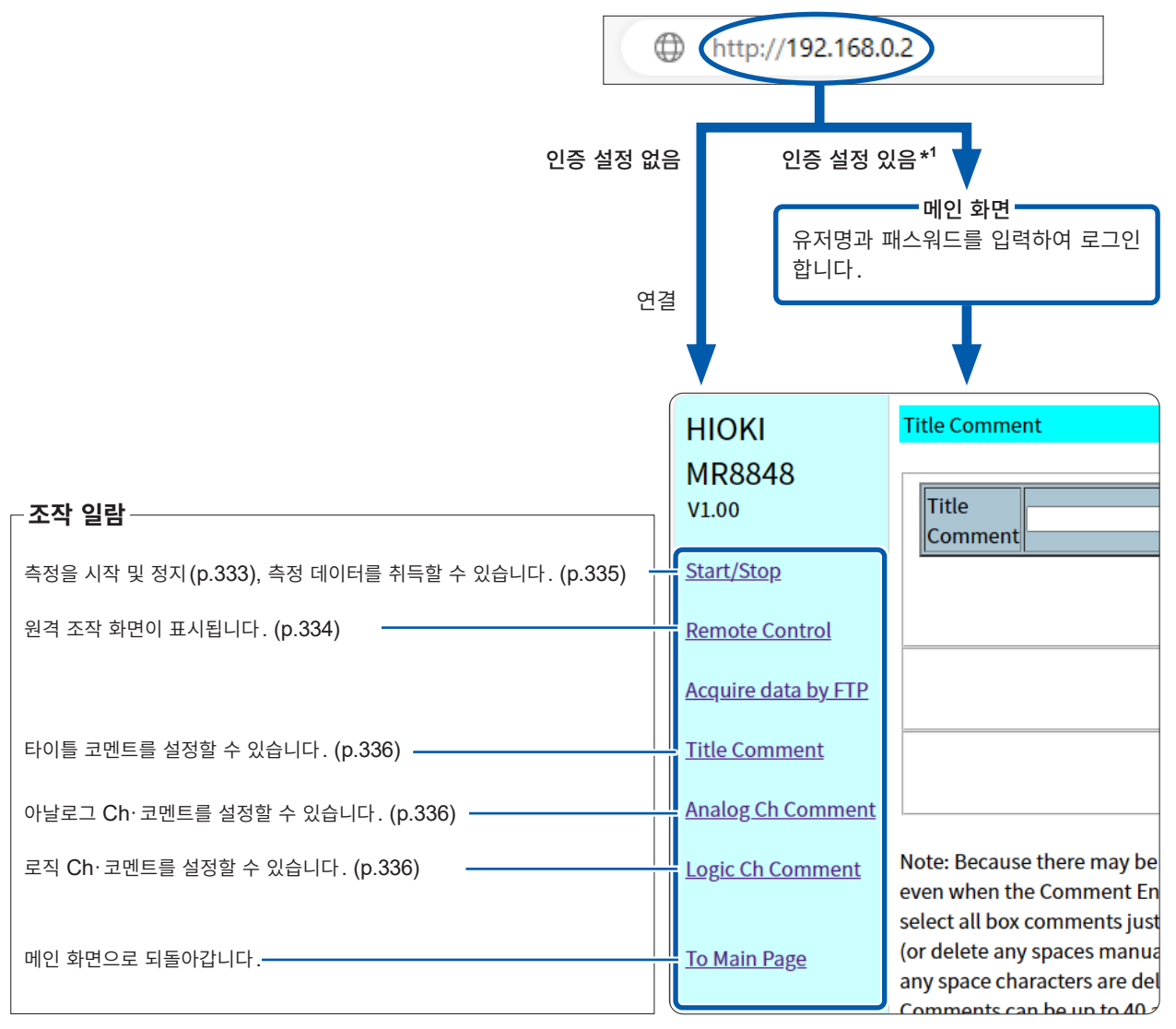

\*1. 본 기기의 시스템 화면 > [통신] 시트에서 인증용 유저명과 패스워드를 설정하였을 때 참조: "본 기기에서 HTTP 설정하기" (p.331)

# 인터넷 브라우저로 본 기기 조작하기

#### 측정 시작 및 정지하기

측정을 시작 및 정지할 수 있습니다.

#### 측정의 시작과 정지 화면

화면 여는 방법: 조작 일람의 [Start/Stop]를 클릭합니다.

| C   ■ SETTING PAGE × + |                                                       |  |  |
|------------------------|-------------------------------------------------------|--|--|
|                        | <b>192.168.0.2</b> /SETUP.HTM A <sup>N</sup>          |  |  |
| нюкі                   | Start/Stop                                            |  |  |
| MR8848                 |                                                       |  |  |
| V1.00                  | Current Measurement Configuration Waiting in progress |  |  |
| Start/Stop             |                                                       |  |  |
| Remote Control         | Star                                                  |  |  |
| Acquire data by FTP    | Stop                                                  |  |  |
| Title Comment          |                                                       |  |  |
|                        | Download waveform data                                |  |  |

#### 순서

[Start]을 클릭하면 측정을 시작합니다. [Stop]를 클릭하면 측정을 정지합니다.

[Current Measurement Configuration]를 클릭하면 현재의 측정 상황을 본 기기에서 취득하여 표 시합니다.

#### 원격 조작하기

본 기기를 원격 조작할 수 있습니다. (이 원격 조작은 화면을 모니터하는 것을 주목적으로 하고 있습니다. 원활한 원격 조작을 하려면 9333 LAN Communicator를 사용해 주십시오)

원격 조작 중에 인쇄하면 인쇄가 중단되는 경우가 있습니다. 화면 표시의 갱신 시간을 느리게 설정해 주 십시오.

#### 원격 조작 화면

화면 여는 방법: 조작 일람의 [Remote Control]을 클릭합니다.

| 😩 🍘 🗖 🌐 SE          | TTING PAGE × +                                         |   |
|---------------------|--------------------------------------------------------|---|
|                     | 192.168.0.2/SETUP.HTM A <sup>N</sup>                   | ☆ |
| ΗΙΟΚΙ               | Start/Stop                                             |   |
| MR8848              |                                                        |   |
| V1.00               | Current Measurement Configuration Waiting in progress. |   |
| <u>Start/Stop</u>   |                                                        |   |
| Remote Control      | Star                                                   |   |
| Acquire data by FTP | Stop                                                   |   |
| Title Comment       |                                                        |   |

원격조작 화면은 본 기기의 표시 화면부와 조작 패널부의 2개로 나누어져 있습니다.

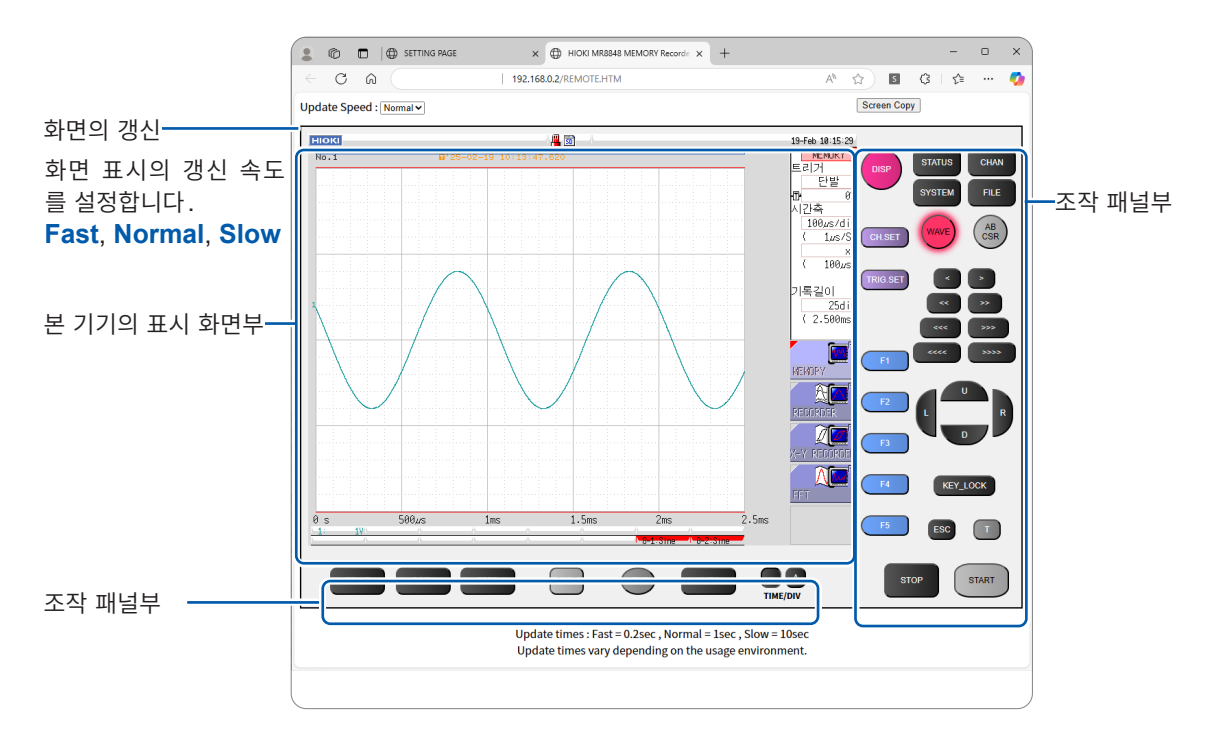

#### 기본 조작

조작 패널부의 버튼을 클릭하면 본 기기의 조작 키와 동일하게 조작할 수 있습니다. 단, 동시에 누르는 것 은 안 됩니다. 화면 내를 직접 클릭하여 점멸 커서를 그 항목으로 이동하거나, GUI의 그림을 직접 클릭하 여 설정할 수 있습니다. 원격조작 중에도 본 기기에서 조작할 수 있습니다.

#### 본체 메모리의 데이터 취득하기

측정한 데이터를 취득할 수 있습니다. 취득 형식은 바이너리 또는 텍스트를 선택할 수 있습니다.

측정 중에는 측정 데이터를 취득할 수 없습니다. 측정을 정지한 후에 취득해 주십시오.

#### 측정 데이터 취득 화면

화면 여는 방법: 조작 일람의 [Start/Stop]를 클릭합니다.

| ← C ⋒               | <b>192.168.0.2</b> /SETUP.HTM A <sup>ℕ</sup>          |  |
|---------------------|-------------------------------------------------------|--|
| НІОКІ               | Start/Stop                                            |  |
| MR8848              |                                                       |  |
| V1.00               | Current Measurement Configuration Waiting in progress |  |
| Start/Stop          |                                                       |  |
| Remote Control      | 1 Start                                               |  |
| Acquire data by FTP | Stop                                                  |  |
| Title Comment       |                                                       |  |
| Analog Ch Comment   | Download waveform data                                |  |
| Logic Ch Comment    | <b>3</b> <u>Get binary data</u>                       |  |

순서

1 측정을 시작한다

2 측정을 정지한다

3 측정 데이터 표시를 아래 중에서 선택한다

| Download waveform data | 바이너리 데이터를 취득합니다. |
|------------------------|------------------|
| Get binary data        | 텍스트 데이터를 취득합니다.  |

#### 코멘트 설정하기

타이틀 코멘트, 로직 Ch 코멘트 및 아날로그 Ch 코멘트를 설정할 수 있습니다.

또한, 장착된 유닛의 종류, 채널(어느 장소에 유닛을 넣었는지) 정보를 본체로부터 취득하여 사용되고 있 는 채널만이 표시됩니다.

#### 코멘트 설정 화면

화면 여는 방법: 조작 일람의 [Title Comment], [Analog Ch Comment] 또는 [Logic Ch Comment]을 클릭합니다.

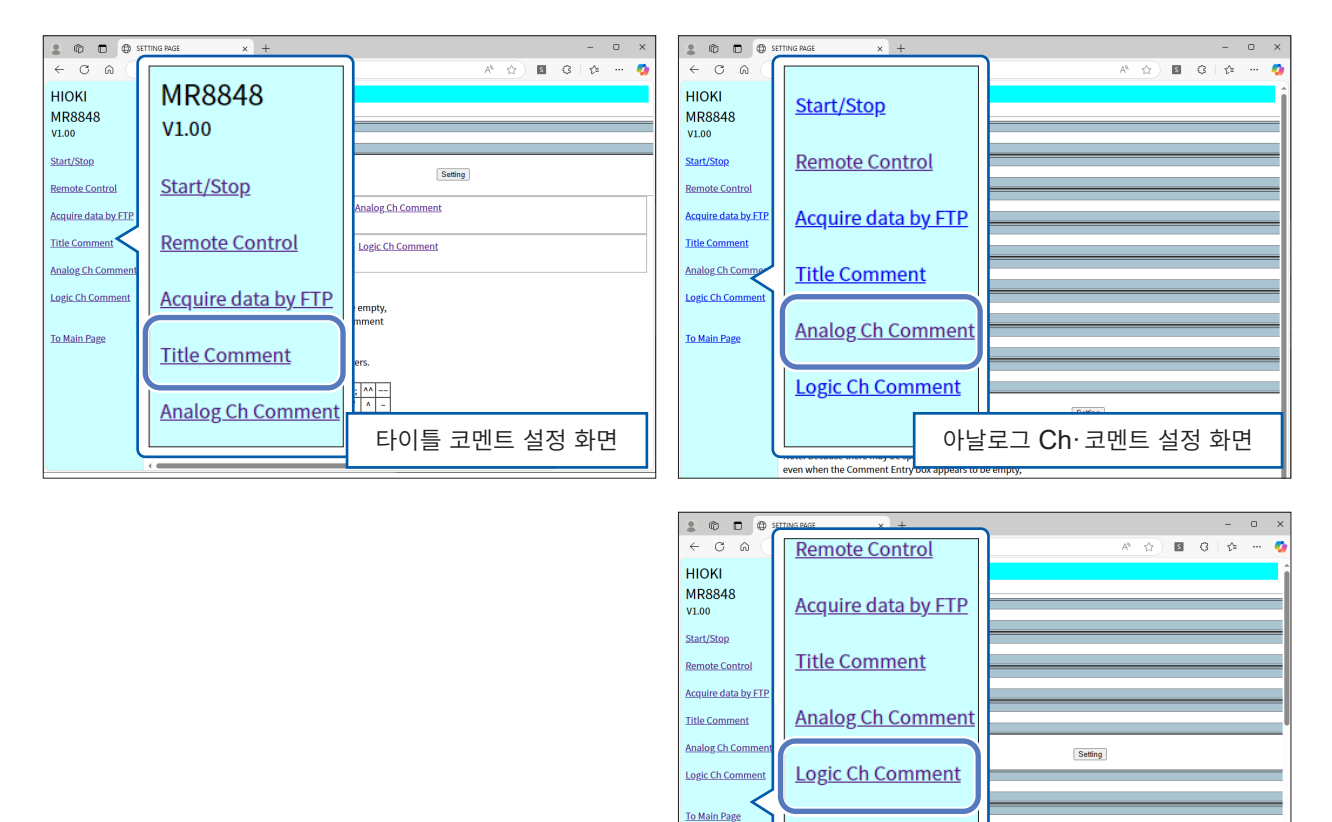

#### 순서

#### 코멘트 입력란에 타이틀을 입력하고 [Setting]을 클릭한다

코멘트는 반각 40 문자, 전각 20 문자까지 입력할 수 있습니다.

| Comment<br>LB3 |   |
|----------------|---|
| Comment<br>LB4 |   |
| Setting        | Þ |

To Main Page

로직 Ch·코멘트 설정 화면

# 16.3 PC에서 본 기기의 파일 조작하기 (FTP 이용)

PC의 FTP 클라이언트 소프트웨어를 이용하면 본 기기의 미디어 내 파일을 PC로 전송하거나 파일을 조 작할 수 있습니다.

- 본 기기는 FTP(File-Transfer-Protocol, RFC959 준거) 서버를 탑재하고 있습니다.
- 각종 무료 소프트웨어 등을 이용할 수 있습니다.

• 본 기기의 FTP 서버 연결은 1대만 가능합니다. 여러 대의 PC에서 동시에 연결할 수 없습니다.

- FTP 연결 후, 1분 이상 아무런 커맨드를 보내지 않으면 FTP 연결이 끊기는 경우가 있습니다. 그러한 경우에는 FTP를 다시 연결해 주십시오.
- 측정 시작 시에 FTP 동작은 중단됩니다.
- SD 카드나 USB 메모리를 삽입 및 제거할 경우는 한 차례 FTP 연결을 끊어 주십시오.
- FTP 동작 중에는 파일을 조작하지 마십시오.

FTP를 이용하려면 본 기기를 설정하고 LAN 케이블로 본 기기와 PC를 연결해야 합니다. 참조: "본 기기에서 LAN 설정하기" (p.326) "LAN 케이블로 본 기기와 PC 연결하기" (p.329)

PC의 FTP 클라이언트/브라우저에 따라서는 파일 또는 폴더 이동 중에 취소를 하면 선택했던 파일이나 폴더의 전송 완료 또는 미전송에 상관없이 전부 삭제해 버리는 소프트웨어가 있습니다. 이동할 때는 충 분히 주의해 주십시오. 복사(다운로드)한 후에 삭제할 것을 권장합니다.

#### FTP를 사용하기 전에 확인해 둘 사항

각 미디어는 FTP 상에서 디렉터리로 인식됩니다.

각 미디어와 디렉터리의 관계

> /SD ..... SD 카드 /SSD ..... 내장 드라이브 /RAM ..... 내부 메모리 /USB1 ..... USB 메모리 /STORAGE ..... 스토리지 메모리 (측정 데이터)

제한 측정 중에는 파일에 액세스할 수 없습니다.

기

### 본 기기에서 FTP 설정하기

#### 순서

화면 여는 방법: SYSTEM 키를 누른다 → [통신] 시트

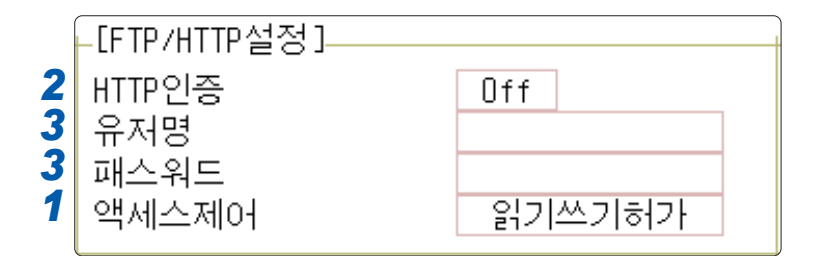

#### 1 액세스의 제한을 설정한다

[액세스제어] 항목으로 커서를 이동합니다.

| 읽기쓰기허가 | 파일의 삭제, 파일명의 변경을 할 수 있습니다.                               |
|--------|----------------------------------------------------------|
| 읽기만    | 파일 읽기만 할 수 있습니다. 외부에서 본 기기의 파일을 삭제하거나 변경하는 것을 방지합<br>니다. |

#### 2 인증을 설정한다

[HTTP 인증] 항목으로 커서를 이동합니다.

| Off | 웹 서버를 인증 없이 사용합니다. (초기 설정) |
|-----|----------------------------|
| On  | 웹 서버를 인증을 거쳐 사용합니다.        |

#### **3** ([On]으로 설정한 경우)

인증용 유저명과 패스워드를 설정한다

[유저명], [패스워드] 각각의 항목으로 커서를 이동하여 유저명과 패스워드를 입력합니다.

인증용 유저명과 패스워드는 인터넷 브라우저와 FTP에서 공통입니다.

참조: "문자 및 숫자의 입력" (p.157) "인증용 유저명, 패스워드에 대해서" (p.327)

#### 4 설정을 반영한다

[재설정] 항목으로 커서를 이동합니다. [설정 반영]을 선택합니다.

화면 하부에 [다시 설정을 했습니다.]라고 표시됩니다.

# FTP로 본 기기에 연결하여 파일 조작하기

Windows 10에서 익스플로러를 사용한 경우를 예로 설명합니다.

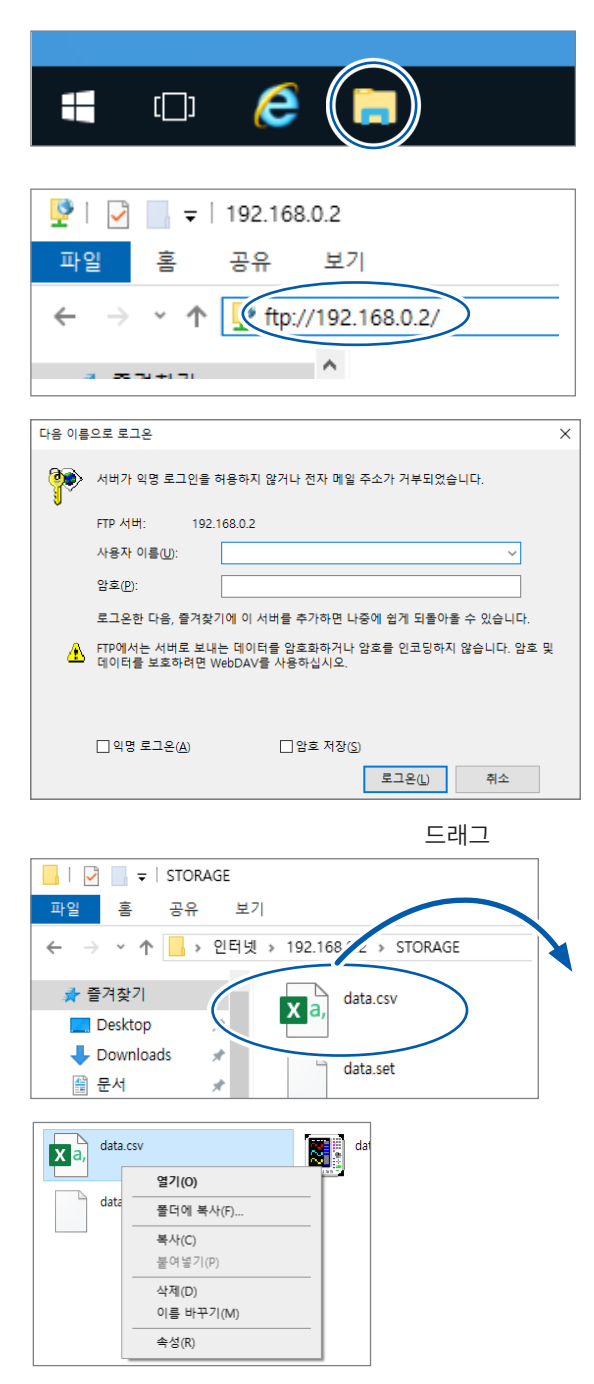

1 PC 상에서 익스플로러를 기동한다

Windows 10 작업 표시줄 상의 익스플로러 아이콘 을 클릭하여 익스플로러를 기동합니다.

#### 2 IP 주소를 입력한다

익스플로러의 주소창을 클릭하여 IP 주소를 입력합니다.

[ftp://] 와 본 기기의 IP 주소를 입력해 주십시오.

#### 3 로그인한다

본 기기의 통신 화면에 인증용 유저명과 인증용 패 스워드가 설정되어 있는 경우는 로그인 화면이 표시 됩니다. 유저명과 패스워드를 입력하여 로그인해 주 십시오.

#### 4 파일을 다운로드한다

다운로드하고자 하는 파일을 파일 일람에서 선택하 여 다운로드할 위치로 드래그합니다(파일을 클릭한 채로 목적 위치로 이동한 후 손을 뗍니다).

#### 5 파일을 삭제하거나 파일명을 변경한다

FTP의 폴더 일람에서 파일을 오른쪽 클릭한 후, 바 로가기 메뉴에서 [삭제] 또는 [이름 바꾸기]를 선택 합니다. 16

# 16.4 FTP 클라이언트 기능을 사용하여 PC 로 데이터 송신하 기

본 기기는 FTP 송신 기능(FTP 클라이언트)을 탑재하고 있습니다. 네트워크 상의 FTP 서버로 데이터를 송신할 수 있습니다.

#### FTP 송신 방법

[LAN 전송]의 설정을 [FTP 클라이언트]로 해주십시오.

| 자동 저장 데이터 송신 | 자동저장의 설정에 따라 측정 종료 시에 자동으로 저장 대상을 송신합니다.<br>자동저장의 설정을 한 후, 저장할 곳을 [LAN]으로 설정해 둡니다. |
|--------------|------------------------------------------------------------------------------------|
| SAVE 키로 송신   | SAVE 키를 눌렀을 때에 자동으로 저장 대상을 송신합니다. 수동 저장의 설<br>정에서 저장할 곳을 [LAN]으로 설정해 둡니다.          |

• PC로 송신된 파일의 날짜는 송신된 날짜가 됩니다.

• 서버 측의 차이로 인해 모든 FTP 서버로의 송신이 보증되는 것은 아닙니다.

• 송신처에 같은 이름의 파일이 있는 경우는 덮어쓰기 됩니다.

# PC에서의 FTP 서버 설정

Windows 10에 설정하는 경우를 예로 설명합니다.

Microsoft Windows의 Home Edition에는 FTP 서버가 부속되어 있지 않습니다. 무료 소프트웨어인 FileZilla(타사 상표) Server 등을 사용해 주십시오.

- 환경에 따라 필요한 설정 내용이 바뀔 수 있습니다. 필요에 따라 FTP 서버의 도움말을 참조하거나, 네트 워크 관리자와 상담해 주십시오.
- 설정에는 Microsoft Windows의 관리자 권한이 필요합니다.

### FTP를 유효로 하기

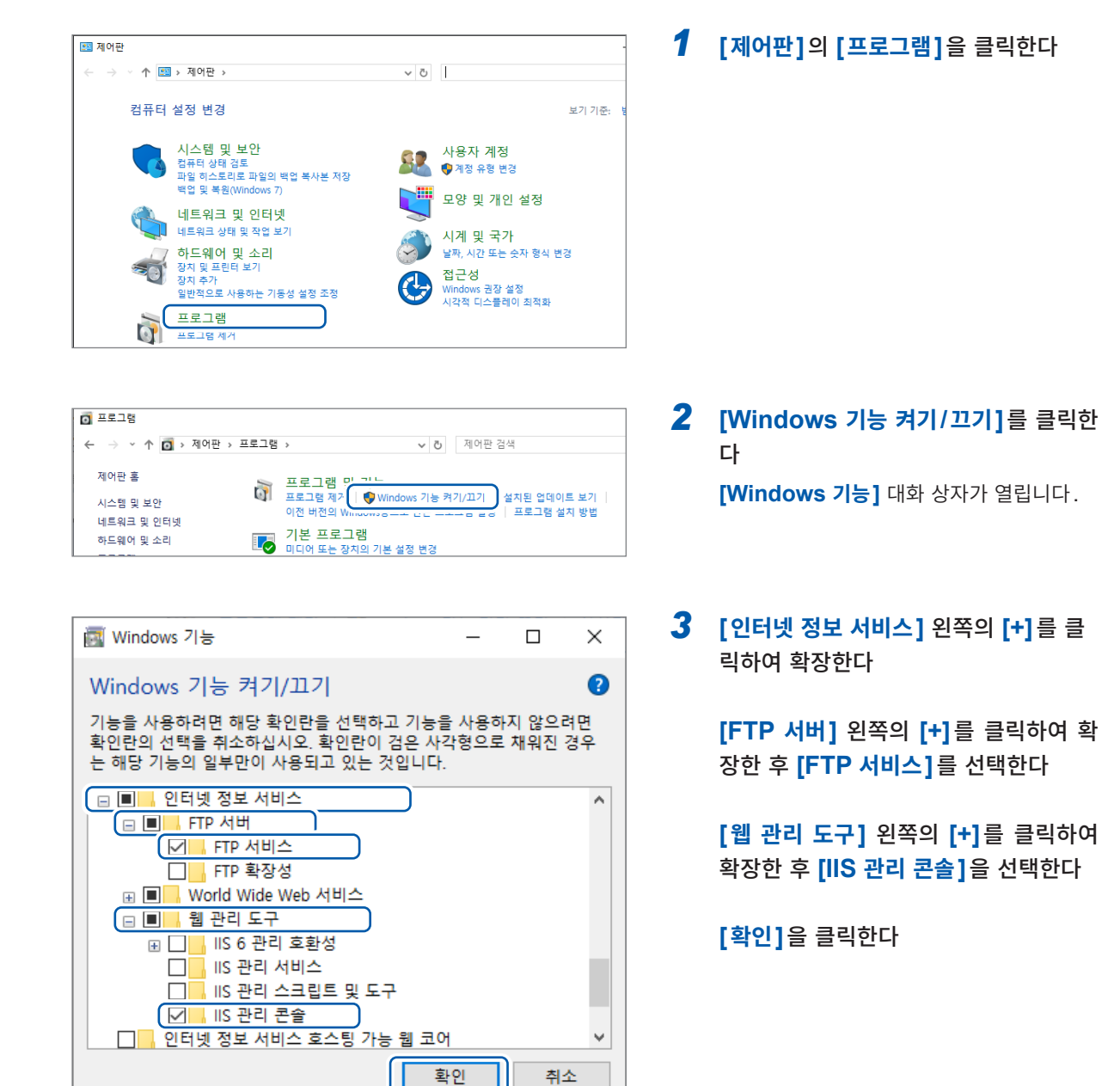

16

PC 와

#### FTP 설정하기

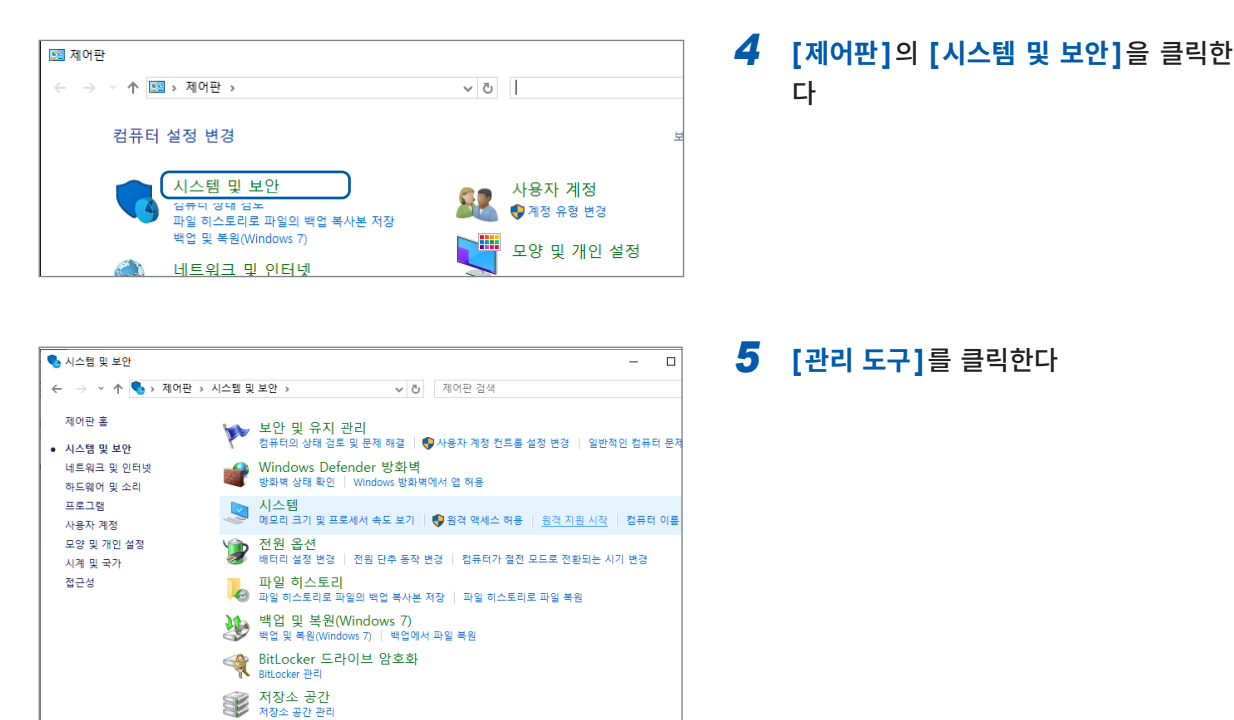

, 너브 조각 모음 및 최적화 🕴 🌍 하드 디스크 파티션 만들기 및 포맷

| 造  <mark>교</mark>  <br>파일 홈 공유 | 보기      | 관리<br>바로 가기 도구 | 관리<br>응용 프로그램 도구 | 관리 도구              |       | - C | ) ×<br>~ ( |
|--------------------------------|---------|----------------|------------------|--------------------|-------|-----|------------|
| ← → × ↑ 增 ×                    | 제어판     | › 시스템 및 보안 › 픈 | 방리 도구 🗸 🗸        | 改 관리 도구 검색         |       |     | ,p         |
| 👉 즐겨찾기                         | ^       | 이름             | ^                | 수정한 날짜             | 유형    | 크기  |            |
| Deskton                        |         | 🛎 дна          |                  | 2019-12-07 오후 6:09 | 바로 가기 |     | 2KB        |
| Downloads                      | ្រា     | 🔊 성능 모니터       |                  | 2019-12-07 오후 6:09 | 바로 가기 |     | 2KB        |
|                                | <u></u> |                |                  | 2019-12-07 오후 6:09 | 바로 가기 |     | 2KB        |
| 📃 군지                           | *       | 👰 시스템 정보       |                  | 2019-12-07 오후 6:09 | 바로 가기 |     | 2KB        |
| 📰 사진                           | *       | 🜆 이벤트 뷰어       |                  | 2019-12-07 오후 6:09 | 바로 가기 |     | 2KB        |
|                                |         | 🔚 인쇄 관리        |                  | 2019-12-07 오전 6:46 | 바로 가기 |     | 2KB        |
|                                |         | 😥 작업 스케耆러      |                  | 2019-12-07 오후 6:09 | 바로 가기 |     | 2KB        |
|                                |         | 🌆 컴퓨터 관리       |                  | 2019-12-07 오후 6:09 | 바로 가기 |     | 2KB        |
|                                | ~       |                |                  |                    |       |     |            |

😌 이벤트 로그 보기 📋 🌍 예약 작업

▶ 클라우드 풀더 클라우드 풀더 관리 ☆ 관리 도구

| 🍓 IIS(인터넷 정보 서 | 비스   | ) 관리자      |   |
|----------------|------|------------|---|
| ← →            | HAEL | IMR100 🕨   |   |
| 파일(F) 보기(V)    | 도움   | ;말(H)      |   |
| 연결             |      |            |   |
|                |      |            |   |
| > HAEUWIKTOU(  | 49   | 새로 고침(R)   |   |
|                | 6    | 웹 사이트 추가   |   |
|                | ₽    | 시작         |   |
|                |      | 중지         | ł |
| (              | đ    | FTP 사이트 추가 |   |
|                |      | 배포         | • |
| 1              |      |            | 6 |

6 [IIS(인터넷 정보 서비스) 관리자]를 더 블 클릭한다

7 화면 왼쪽 프레임의 [연결]에 표시된 항 목을 마우스 오른쪽 버튼 클릭 후, 바로 가기 메뉴의 [FTP 사이트 추가]를 클릭 한다

> PC를 보호하는 소프트웨어(예: 방화벽)의 설정에 따라 통신이 차단되는 경우가 있습니 다.

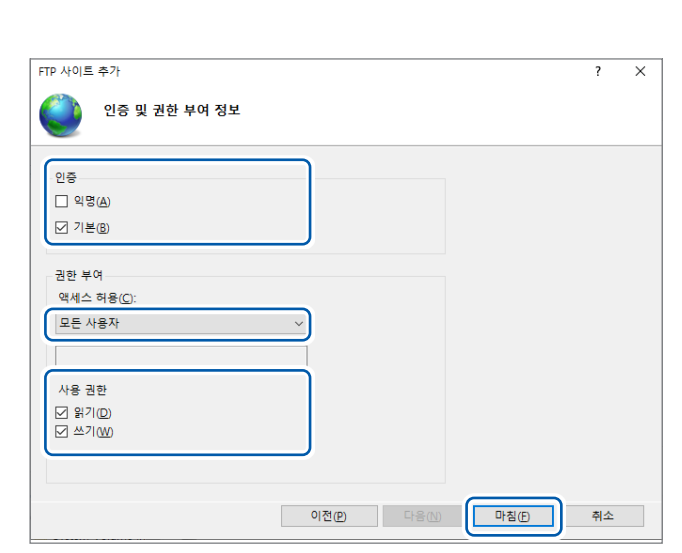

| FTP 사이트 추가                                           | ?  | × |
|------------------------------------------------------|----|---|
| 🌔 바인딩 및 SSL 설정                                       |    |   |
| - 바인딩<br>  IP 주소( <u>A</u> ):<br>  지정하지 않은 모든 IP     |    |   |
| 나 가상 로스트 이름 사용(p):<br>가상 로스트(예: ftp.contoso.com)(H): |    |   |
| · · · · · · · · · · · · · · · · · · ·                |    |   |
| O SSL M8 W                                           |    |   |
| ○ 필요(B)                                              |    |   |
| SSL 한동서(C):<br>선택되지 않음                               |    |   |
| 이전(2) 다음(3) 다칭(5)                                    | 취소 |   |

| FTP 사이트 추가              | ?  | × |
|-------------------------|----|---|
| 신이트 정보                  |    |   |
| FTP 사이트 이름(E):<br>MR848 |    |   |
| 콘텐츠 디렉터리                |    |   |
| 실제 경로(H):               |    |   |
| С. птигодно             |    |   |
|                         |    |   |
|                         |    |   |
|                         |    |   |
|                         |    |   |
|                         |    |   |
|                         |    |   |
|                         |    |   |
|                         |    |   |
| 이전(만) 다음(N) 마침(E)       | 취소 |   |

### **10** [인증 및 권한 부여 정보]를 다음과 같 이 설정한다

| [인증]    | <b>[기본]</b> 을 선택                    |
|---------|-------------------------------------|
| [권한 부여] | [모든 사용자]                            |
| [사용 권한] | <b>[읽기]</b> 및 <b>[쓰기]</b> 모두 선<br>택 |

**[마침]**을 클릭한다

PC와 연결해서 사용하기

### [**다음**]을 클릭한다

| [IP 주소]               | [지정하지 않은 모든 IP] |
|-----------------------|-----------------|
| [포트]                  | [21]            |
| [자동으로 FTP 사이<br>트 시작] | 선택              |
| [SSL]                 | [SSL 사용 안 함]    |

9 [바인딩]과 [SSL]을 다음과 같이 설정 한다

#### **[다음]**을 클릭한다

예: [FTP 사이트 이름]: [MR8848] [콘텐츠 디렉터리]: FTP 클라이언트로부터의 데이터를 저장할 디렉터리를 지정

8 사이트 정보를 입력한다

#### 액세스할 사용자 설정하기

😹 컴퓨터 관리

FTP를 사용할 유저명과 패스워드를 입력합니다.

여기에서 설정한 유저명과 패스워드를 본 기기의 FTP 클라이언트 설정 화면에서는 [로그인 이름] 상자와 [패스워드] 상자에 각각 입력합니다(참조: p.347 순서 5, 6).

| i 🛃 🔜 🖛 I             |       | 관리             | 관리         | 관리 도구              |       | - 🗆 | $\times$ |
|-----------------------|-------|----------------|------------|--------------------|-------|-----|----------|
| 1 <mark>일</mark> 홉 공유 | 보기    | 바로 가기 도구       | 응용 프로그램 도구 |                    |       |     | ~ (      |
| → ~ ↑ 🖄               | > 제어판 | › 시스템 및 보안 › 관 | 리도구 ~      | ₿ 관리 도구 검색         |       |     | P        |
| 🖈 즐겨찾기                | ^     | 이름             | ^          | 수정한 날짜             | 유형    | 크기  |          |
| Desktop               |       | 🝰 서비스          |            | 2019-12-07 오후 6:09 | 바로 가기 | 2KB |          |
| Downloads             | - C   | 🔊 성능 모니터       |            | 2019-12-07 오후 6:09 | 바로 가기 | 2KB |          |
|                       | 1     | 🌠 시스템 구성       |            | 2019-12-07 오후 6:09 | 바로 가기 | 2KB |          |
| 🖻 순서                  | *     | 👰 시스템 정보       |            | 2019-12-07 오후 6:09 | 바로 가기 | 2KB |          |
| 📰 사신                  |       | 🌆 이벤트 뷰어       |            | 2019-12-07 오후 6:09 | 바로 가기 | 2KB |          |
|                       |       | 汩 인쇄 관리        |            | 2019-12-07 오전 6:46 | 바로 가기 | 2KB |          |
|                       |       | 🗥 자이 스페트리      |            | 2019-12-07 오후 6:09 | 바로 가기 | 2KB |          |
|                       | 1     | 🌆 컴퓨터 관리       |            | 2019-12-07 오후 6:09 | 바로 가기 | 2KB |          |

11 순서 5(p.342)의 [관리 도구]에서 [컴퓨터 관리]를 선택한다

12 [로컬 사용자 및 그룹]의 [사용자]를 마우스 오른쪽 버튼으로 클릭한 후 바로 가기 메뉴에서 [새 사용자]를 선택한다

| 파일(F) 동작(A) 보기(V)                                                                                                    | ) 도움말(H)                                                                                                    |  |
|----------------------------------------------------------------------------------------------------|----------------------------------------------------------------------------------------------------|--|
| 🗢 🏟 🖄 📷 🙆                                                                                                    | ?                                                                                                    |  |
| <ul> <li>컴퓨터 관리(로컬)</li> <li>◇ (३) 시스템 도구</li> <li>&gt; (2) 작업 스케줄러</li> <li>&gt; (2) 작업 스케줄러</li> <li>&gt; (3) 공유 폴더</li> <li>&gt; (3) 공유 폴더</li> <li>&gt; (4) 공유 폴더</li> <li>&gt; (4) 공유 폴더</li> <li>&gt;</li></ul> | 이름 전체 이름<br>2. Administrator<br>2. DefaultAcco<br>3. Guest<br>4. 사용자/N)<br>보기(V) ><br>새로 고침(F)<br>목록 내보내기(L)<br>도움말(H) |  |
|                                                                                                    |                                                                                                    |  |

| 새 사용자               |                                 | ?              | × |
|---------------------|---------------------------------|----------------|---|
| 사용자 이름( <u>U)</u> : | MR8848                          |                |   |
| 전체 이름(F):           |                                 |                |   |
| 설명( <u>D</u> ):     |                                 |                |   |
|                     |                                 |                |   |
| 암호(P):              | •••••                           |                |   |
| 암호 확인( <u>C</u> ):  | •••••                           |                |   |
| □ 다음 로그온 시 사        | 용자가 반드시 암호를 변경해야 함(( <u>M</u> ) |                |   |
| □ 사용자가 암호를 변        | 변경할 수 없음( <u>S</u> )            |                |   |
| ☑ 암호 사용 기간 제        | 한 없음(W)                         |                |   |
| □계정 사용 안 함(B)       |                                 |                |   |
|                     |                                 |                |   |
|                     |                                 |                |   |
| 도움말( <u>H</u> )     | 만들기( <u>E</u> )                 | 닫기( <u>O</u> ) |   |

13 [사용자 이름] 상자에 사용자 이름을, [암호] 상자와 [암호 확인] 상자에 암호 를 각각 입력한 후, [암호 사용 기간 제 한 없음] 체크박스를 선택한다

14 [만들기]를 클릭한다

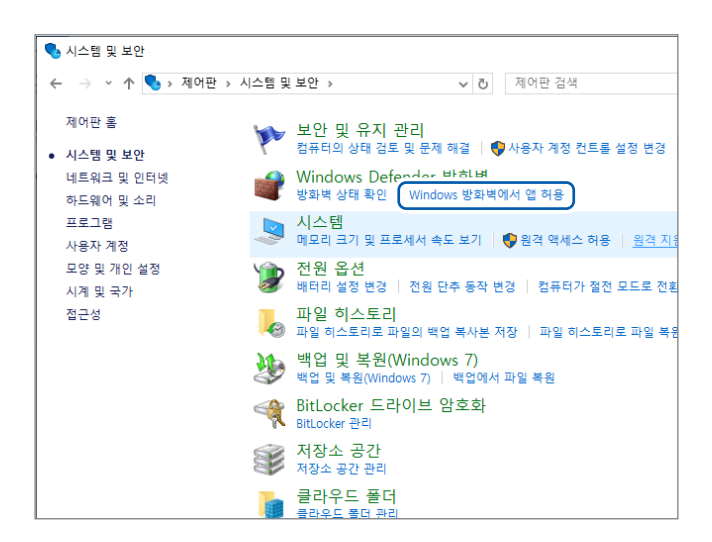

#### 15 순서 4(p.342)의 [시스템 및 보안]에 서 [Windows 방화벽에서 앱 허용]을 클릭한다

#### 16 [FTP 서버]를 선택한다

X م

개인, 공용은 MR8848과 연결된 쪽을 선택 해 주십시오.

| 앱 통신 허용의 위험성<br>허용되는 앱 및 기능(A):                                                                                                    | <b>S</b>              | #정 변경( <u>N</u> )        |
|----------------------------------------------------------------------------------------------------|-----------------------|--------------------------|
| 이름<br>또 EdgeDevtoolsPlugin<br>편 Farm Heroes Saga<br>편 FileZilla Server                                                                                                    | 개인<br>V<br>V          | 유 × ·                    |
| ☑ TIP AH           ☑ Google Chrome           ☑ HP Privacy Settings           ☑ Intel® Graphics Control Panel           ☑ Intel® Oraphic Wemory and Storage Management           □ISCSI AHIA | ×<br>×<br>×<br>×<br>× |                          |
| ₩ JKL Vodater                                                                                                    | ☑<br>자세히(_)<br>다른 앱   | ▼ ▼ 제거( <u>M</u> ) 허용(R) |

16

# 본 기기에서 FTP 클라이언트의 설정

#### 순서

화면 여는 방법: SYSTEM 키를 누른다 → [통신] 시트

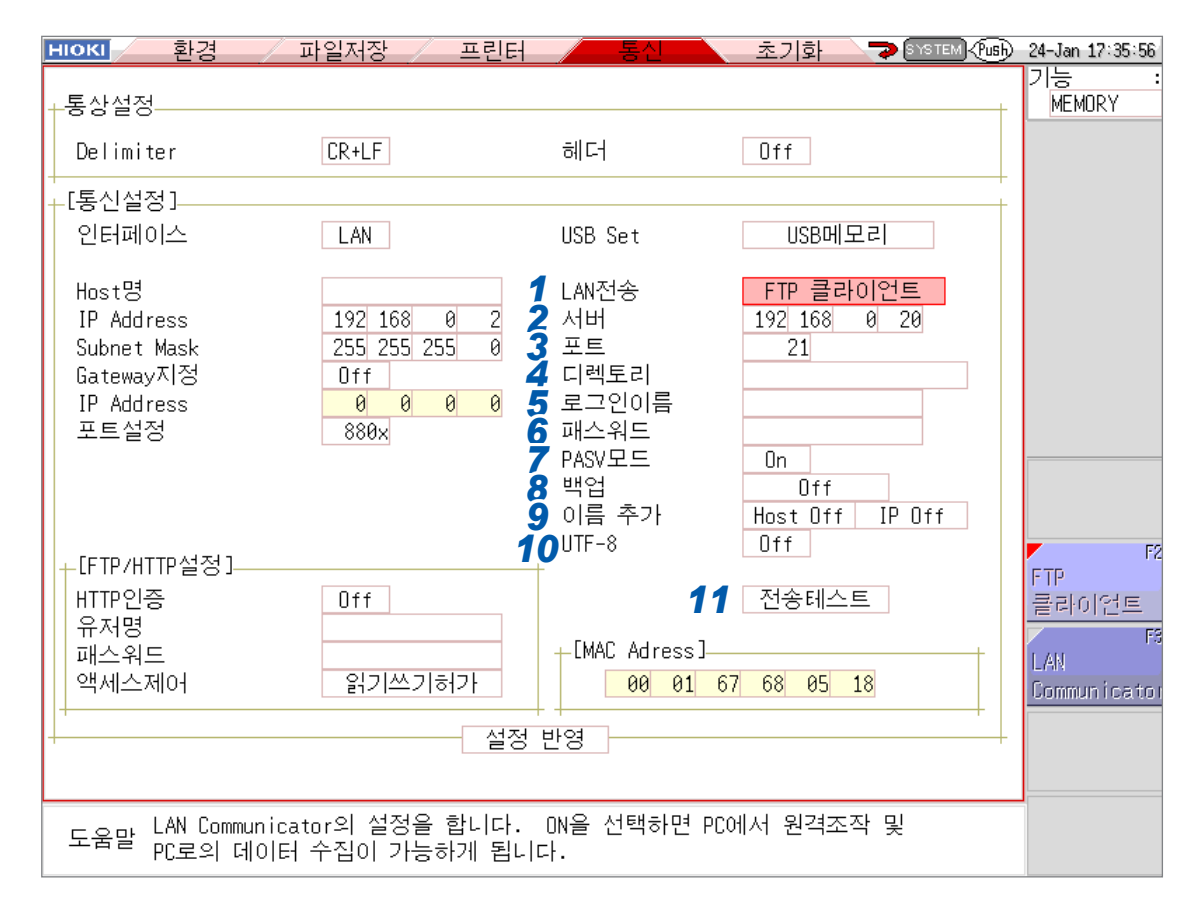

#### 1 FTP 클라이언트를 설정한다

[LAN 전송] 항목으로 커서를 이동하여 [FTP 클라이언트]를 선택해 주십시오.

#### 2 FTP 서버를 설정한다

[서버] 항목으로 커서를 이동하여 FTP 서버의 IP 주소를 입력해 주십시오.

#### 3 포트를 설정한다

[포트] 항목으로 커서를 이동하여 FTP 서버의 포트 번호를 입력해 주십시오.

#### 4 저장할 곳 디렉토리를 설정한다

[디렉토리] 항목으로 커서를 이동하여 디렉토리명을 입력해 주십시오. 공란인 경우, PC에서의 FTP 서버 설정의 순서 8에서 설정한 FTP 사이트의 콘텐츠 디렉터리에 파일을 저장합니다. 콘텐츠 디렉토리 안의 특정 디렉토리에 파일을 저장하고자 하는 경우 디렉토리를 설정해 주십시오.

#### 설정 예

순서 8에서 콘텐츠 디렉토리에 [C:\MR8848]을 설정하고, 이 순서에서 디렉토리명을 공란인 채로 두면 [C:\ MR8848] 폴더에 파일이 저장됩니다. 또한, 디렉토리명을 [WAVE]로 설정하면 [C:\MR8848\WAVE] 폴더에 파일이 저장됩니다. 디렉토리명에는 드라이브명으로 시작되는 절대 경로를 설정하지 마십시오.

#### 5 로그인이름을 설정한다

[로그인이름] 항목으로 커서를 이동하여 FTP에 로그인할 때의 로그인이름을 입력합니다. PC 측의 FTP 서버에 설정한 유저명을 여기에 입력해 주십시오.

#### 6 패스워드를 설정한다

**[패스워드]** 항목으로 커서를 이동하여 FTP에 로그인할 때의 패스워드를 입력합니다. PC 측의 FTP 서버에 설정한 패스워드를 여기에 입력해 주십시오.

#### **7** PASV 모드를 설정한다

**[PASV모드]** 항목으로 커서를 이동하여 PASV모드를 설정합니다. 통신 시에 PASV모드를 사용하는 경우는 **[On]**으로 설정해 주십시오.

| Off | PASV모드를 사용하지 않습니다. |
|-----|--------------------|
| On  | PASV모드를 사용합니다.     |

#### 8 백업을 설정한다

[백업] 항목으로 커서를 이동하여 백업할 곳의 기록 미디어를 설정해 주십시오.

LAN 과의 통신에 실패하여 FTP로 전송을 하지 못했을 경우, 설정된 기록 미디어의 [HIOKI\_MR8848] 폴더에 파일 이 저장됩니다. 수동 저장 시에 유효합니다.

기록 미디어가 장착되어 있지 않을 때는 백업을 하지 않습니다.

| 내장드라이브 | 내장 드라이브에 저장합니다. |
|--------|-----------------|
| SD카드   | SD 카드에 저장합니다.   |
| USB메모리 | USB 메모리에 저장합니다. |

#### 9 파일 식별명의 부가를 설정한다

**[이름 추가]** 항목으로 커서를 이동하여 파일명에 이름을 추가하는 설정을 해주십시오. 같은 이름의 파일은 덮어쓰기 됩니다.

#### **10 UTF-8** 대응 설정을 한다

[UTF-8] 항목으로 커서를 이동하여 FTP 서버와 커맨드를 주고받을 때의 문자 코드를 설정합니다.

| Off | FTP 서버에 대해서 Shift_JIS로 커맨드의 주고받기를 실행합니다. |
|-----|------------------------------------------|
| On  | FTP 서버에 대해서 UTF-8로 커맨드의 주고받기를 실행합니다.     |

#### 11 송신 테스트를 한다

[송신 테스트] 항목으로 커서를 이동하여 [실행]을 선택하면 FTP 서버로 설정 파일을 송신합니다. 송신에 실패하면 에러 메시지가 표시됩니다.

# 16.5 USB 케이블을 사용하여 데이터를 PC로 전송하기

USB 케이블을 사용하여 내장 드라이브 또는 SD 카드에 저장한 데이터를 PC로 전송할 수 있습니다.

#### 대응 PC: Windows 10, Windows 11 이 동작 가능한 PC

#### 본 기기의 설정

순서

화면 여는 방법: SYSTEM 키를 누른다 → [통신] 시트

| 1 인터페이스 | LAN | 2 USB Set | Mass Storage SSD |
|---------|-----|-----------|------------------|
| 1 인터페이스 | LAN | Z USB Set | Mass Storage SSD |

- 1 [인터페이스] 항목으로 커서를 이동하여 [LAN]을 선택한다
- 2 [USB Set] 항목으로 커서를 이동하여 [Mass Storage SSD] 또는 [Mass Storage SD]를 선택한 다

[Mass Storage SSD] 또는 [Mass Storage SD]로 설정되어 있는 동안은 본체에서 USB 메모리, 내장 드라이브 또는 SD 카드를 조작할 수 없습니다. 또한, 프린터는 [인쇄속도]의 설정에 상관없이 [세 밀(느림)]로 인쇄합니다.

#### USB 케이블의 연결 방법

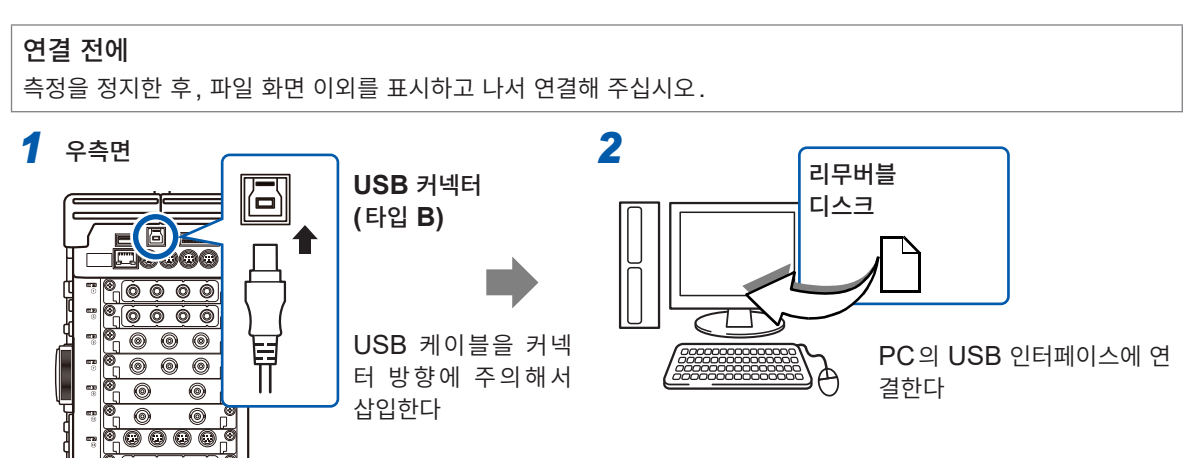

연결하면 리무버블 디스크로 PC에 인식됩니다. 내장 드라이브 또는 SD 카드 내의 데이터를 PC에서 액세스할 수 있습니다.

#### USB 케이블의 분리 방법

본 기기에 연결된 USB 케이블을 기동하고 있는 PC에서 뽑을 경우는 PC의 [하드웨어 안전 제거] 아이콘 에서 분리 조작을 해주십시오.

# 16.6 파형 뷰어 (Wv)

파형 뷰어(Wv)에서는 읽어온 파형을 CSV 파일로 변환할 수 있습니다. 변환 후에 표 계산 소프트 등으로 읽을 수 있습니다.

파형 뷰어(Wv)는 당사 홈페이지에서 다운로드해 주십시오.

참조 : "다운로드 사이트 안내" (p.10)

# 16.7 USB 설정 및 연결하기 (커맨드 통신을 하기 전에)

USB 케이블로 본 기기와 PC를 연결하여 PC에서 본 기기를 제어할 수 있습니다. 커맨드 통신을 하기 전 에 USB 설정과 연결이 필요합니다.

. . . . . . . . . . . . .

# 본 기기에서 USB 설정하기

#### 순서

화면 여는 방법: SYSTEM 키를 누른다 → [통신] 시트

| -<br>+[통신설정] |     |           |    |  |
|--------------|-----|-----------|----|--|
| 1 인터페이스      | USB | 2 USB Set | 통신 |  |
| 1            |     |           |    |  |

#### [인터페이스] 항목으로 커서를 이동하여 [USB]를 선택한다 [USB Set] 항목이 [통신]으로 자동 설정됩니다.

인터페이스를 **[USB]**로 설정하면 다음이 가능해집니다. • USB 메모리의 사용 • 본체 데이터를 PC에서 보기

# 본 기기와 PC 연결하기

#### 대응 PC: Windows 10, Windows 11 이 동작 가능한 PC

본 기기 및 PC의 전원이 모두 꺼진 상태에서 USB 케이블을 연결하고 있을 때는 반드시 PC부터 먼저 전원을 켜 주십시오. 순서를 틀리면 본 기기와 PC의 통신이 안 됩니다.

- 1 본 기기 우측면의 USB 커넥터(타입 B)에 USB 케이블을 연결한다
- 2 PC의 USB 인터페이스에 상기의 USB 케이블을 연결한다

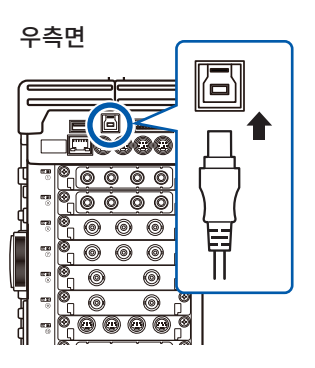

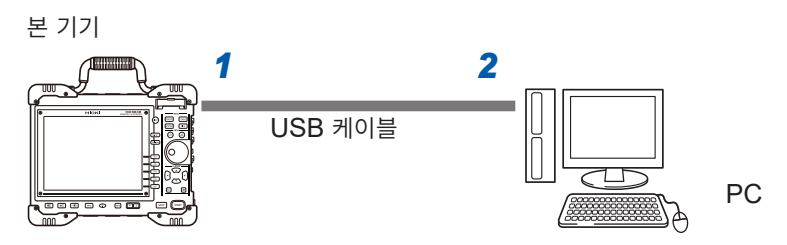

자동으로 본 기기가 인식되며 디바이스를 사용할 준비가 완료됩니다.

# 16.8 커맨드 통신으로 본 기기 제어하기 (LAN, USB)

본 기기는 통신 인터페이스(LAN 또는 USB)를 통해 외부에서 커맨드로 제어할 수 있습니다.

- 상세는 통신 커맨드 사용설명서를 참조해 주십시오.
- 커맨드 통신을 하기 전에 LAN 또는 USB의 설정 및 연결이 필요합니다.
- USB로 통신을 하는 경우, 한 번에 송신하는 데이터 크기가 1024의 배수가 될 때는 그 데이터 뒤에 계 속해서 1024의 배수 이외의 데이터 또는 줄 바꿈 문자(예: CR+LF의 2바이트)를 송신해 주십시오. 참조: LAN "16.1" (p.326), USB "16.7" (p.350)

# ▲주 의

인버터 등 노이즈 환경 하에서 통신 제어를 하면 에러가 발생할 수 있습니다. 노이즈 환경 하에 서의 사용은 피해 주십시오.

#### 설정 항목

| Delimiter                 | Delimiter는 커맨드 응답의 줄 바꿈을 LF 또는 CR+LF로 합니다. 본 기기는 LF 또는 CR+LF 모두 수용합니다.                                                                                                    |
|---------------------------|----------------------------------------------------------------------------------------------------|
| 헤더                        | 통신 커맨드로 컨트롤하는 경우에 사용합니다.<br>헤더는 커맨드 응답에 헤더를 부가할지 여부를 설정합니다.<br>커맨드에 대해서는 통신 커맨드 사용설명서를 참조해 주십시오.                                                                                                    |
| <b>포트설정</b><br>(LAN의 경우만) | 본 기기는 통신에서 TCP/IP 프로토콜을 사용합니다. TCP/IP는 통신하는 기종마다 여러 개<br>를 연결할 수 있으며, 이들을 포트 번호로 구별합니다. 본 기기는 디폴트로 8800 ~ 8809번<br>을 사용하고 있습니다.<br>• 8800 ~ 8801 예약<br>• 8802 (본 기기가 서버): 통신 커맨드에 의한 컨트롤용<br>• 8803 ~ 8809 예약<br>평소에는 변경할 필요가 없지만, 보안 상의 문제로 사용할 수 없는 포트가 있는 경우 또는 본<br>기기와 통신하는 PC 상에서 사용할 수 없는 포트가 있는 경우 등에는 이 포트를 변경합니다.<br>또한, 첫 3자리만 설정하고 마지막 1자리는 0 ~ 9까지 본 기기에서 사용 또는 예약합니다. |

. . . . . . . . . . . . . . . . . . .

# 본 기기 설정하기

커맨드 통신에 관한 항목을 설정합니다.

| HIOKI 환경                                                                | 파일저장린                                                  | 터 통신             | 초기화 🍞 SYSTEM 🖓                   | sb 24-Jan 17:32:59<br>기능 : |
|-------------------------------------------------------------------------|--------------------------------------------------------|------------------|----------------------------------|----------------------------|
| +통상설정                                                                   |                                                        |                  |                                  | MEMORY                     |
| <b>1</b> Delimiter                                                      | CR+LF                                                  | 2 헤더             | Off                              |                            |
| +<br>-[통신설정]<br>인터페이스                                                   | LAN                                                    | USB Set          | USB메모리                           | +                          |
| Host명<br>IP Address<br>Subnet Mask<br>Gateway지정<br>IP Address<br>3 포트설정 | 192 168 0 2<br>255 255 255 0<br>0ff<br>0 0 0 0<br>880x | LAN전송<br>데이터수집서버 | LAN Communicator<br>192 168 0 20 |                            |

#### 순서

화면 여는 방법: SYSTEM 키를 누른다 → [통신] 시트

- Delimiter를 설정한다

   [Delimiter] 항목으로 커서를 이동합니다.
- 2 헤더를 설정한다[헤더] 항목으로 커서를 이동합니다.

| LF                                  | 문자 코드 0x0a를 송신합니다.       |  |
|-------------------------------------|--------------------------|--|
| CR+LF                               | 문자 코드 0x0d와 0x0a를 송신합니다. |  |
|                                     |                          |  |
| Off                                 | 응답 데이터에 헤더를 붙이지 않습니다.    |  |
| On                                  | 응답 데이터에 헤더를 붙입니다.        |  |
|                                     |                          |  |
| 헤더                                  |                          |  |
| PC에서 : FUNCTION? 이라는 쿼리 커맨드를 송신한 경우 |                          |  |
| 의 응답은 헤더의 설정에 따라 달라집니다.             |                          |  |

- 의 응답은 헤더의 설정에 따라 달라집니다. [On]일 때...... : FUNCTION MEM [Off]일 때...... MEM
- 포트를 설정한다 (LAN의 경우만)
   [포트설정] 항목으로 커서를 이동합니다.
   포트 번호를 입력합니다.

#### 포트 번호

포트 번호는 4자리의 숫자 중 첫 3자리만을 지정합니다. [880x]라고 설정하면 포트 번호 8802를 사용합니다. (p.352)

# 16.9 9333 LAN 커뮤니케이터로 원격 조작 및 데이터 수집하기

옵션인 PC용 통신 애플리케이션 "9333 LAN 커뮤니케이터"를 사용하여 PC에서 본 기기를 원격 조작하 거나, 데이터를 PC에 직접 저장할 수 있습니다. 또, PC에 연결한 프린터에 파형을 프린트할 수도 있습니 다.

9333 LAN 커뮤니케이터의 설정에 대해서는 9333 LAN 커뮤니케이터의 사용설명서를 참조해 주십시 오.

### 순서

#### **1** LAN 전송을 설정한다

| FTP 클라이언트           | FTP 클라이언트를 사용하여 송신합니다.<br>LAN 커뮤니케이터는 사용하지 않습니다. |
|---------------------|--------------------------------------------------|
| LAN<br>Communicator | LAN 커뮤니케이터를 사용하여 송신합니다.                          |

#### 2 데이터 수집 서버를 설정한다

본 기기와 통신하는 9333 LAN 커뮤니케이터가 동작하고 있는 PC의 IP 주소를 지정합니다.

이는 9333 LAN 커뮤니케이터로 데이터를 수집하는 경우에 필요 합니다.

또한, 필요에 따라 [파일저장] 화면의 저장할 곳 설정을 [LAN: ¥]으로 하고, [프린터] 화면에서 프린트 키 동작의 출력할 곳과 자동 인쇄 설정의 출력할 곳을 [LAN]으로 해주십시오.

#### 3 설정을 반영한다

[재설정] 항목으로 커서를 이동합니다. [설정 반영]을 선택합니다.

화면 하부에 [다시 설정을 했습니다.]라고 표시됩니다.

| <b>1</b> LAN전송 | LAN Communicator |
|----------------|------------------|
| 2데이터수집서버       | 192 168 0 20     |
|                |                  |

# 17 외부 제어

먼저 "외부기기와 연결하기 전에" (p.22)를 잘 읽어 주십시오. 본 기기를 외부 제어할 때의 사용 방법과 단자에 대해서 설명합니다. 총칭할 때는 "외부 제어 단자"라고 나타냅니다.

외부 제어 단자로의 신호 입력은 키 록 중에도 유효합니다.

### [환경] 시트 여는 방법

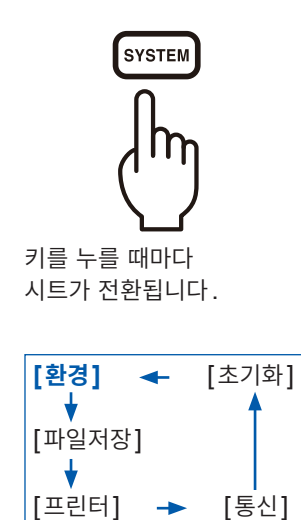

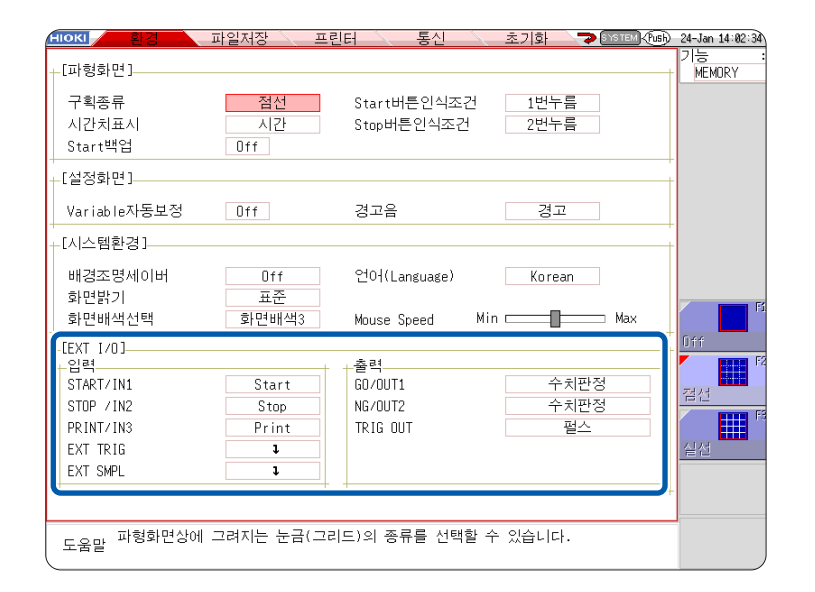

# 17.1 외부 제어 단자의 연결 방법

# ▲주 의

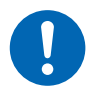

본 기기의 고장을 방지하기 위해 지정된 배선재를 사용하거나 내전압과 전류 용량에 여유가 있 는 배선재를 사용해 주십시오.

외부 제어 단자의 연결 방법은 다음과 같습니다.

#### 순서

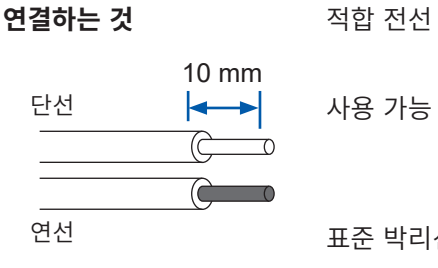

사용 가능 전선

표준 박리선 길이 버튼 조작 적합 공구

#### 연결 방법

우측면

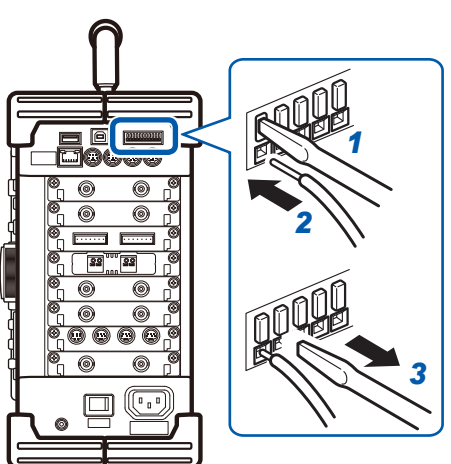

단선: 0.65 mm (AWG22) 연선: 0.32 mm<sup>2</sup> (AWG22) 단선: 0.32 mm ~ 0.65 mm (AWG28 ~ 22) 연선: 0.08 mm<sup>2</sup> ~ 0.32 mm<sup>2</sup> (AWG28 ~ 22) 9 mm ~ 10 mm 일자 드라이버

1 단자의 버튼을 일자 드라이버 등의 공구로 밀어 넣는다

- 2 버튼을 밀어 넣은 상태에서 전선 연결 구멍에 도선을 삽입한다
- 3 버튼에서 손을 뗀다 전선이 록 상태가 됩니다.

(축 지름 ∳3 mm, 칼끝 폭 2.6 mm)

| 2 STOP /IN 2 5GO/OUT 1 8 EXT. SMPL 11 EXT. TRIC<br>3 PRINT /IN 3 6 NG / OUT 2 9 GND |
|-------------------------------------------------------------------------------------|
|-------------------------------------------------------------------------------------|

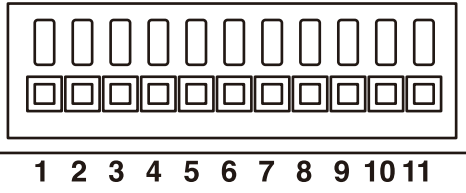

| 난자 NO. | 농삭                               |
|--------|----------------------------------|
| 1      | 외부에서 신호를 입력하여 아래를 실행             |
| 2      | • 측정의 시작 및 종료<br>• 데이터의 이쇄 및 저자  |
| 3      | • 펜의 업 및 다운 (X-Y 레코더일 때)         |
| 4      | GND (본 기기 GND와 공통)               |
| 5      | 본 기기의 상태에서 신호를 출력                |
| 6      |                                  |
| 7      | GND (본 기기 GND와 공통)               |
| 8      | 외부에서 신호를 입력하여 임의의 샘플링 속도<br>로 설정 |
| 9      | GND (본 기기 GND와 공통)               |
| 10     | 트리거가 걸렸을 때에 신호를 출력               |
| 11     | 트리거 소스로서 외부에서 신호를 입력             |
|        |                                  |

# 17.2 외부 입출력

### 외부 입력(START/IN1) (STOP/IN2) (PRINT/IN3)

외부에서 신호를 입력하면 측정의 시작 및 종료, 데이터의 인쇄 및 저장을 실행할 수 있습니다. 초기 설정 (공장 출하 시)은 각각 **[START]**, **[STOP]**, **[PRINT]**로 설정되어 있습니다.

#### 신호 입력 방법

- 1
   START/IN1, STOP/IN2, PRINT/IN3 및 GND 단자를 외부 신호 입력처와 각각 전선으로 연결한다

   참조: "17.1 외부 제어 단자의 연결 방법" (p.356)
- **2** SYSTEM 키를 눌러 [환경] 시트를 연 후, [START/IN1], [STOP/IN2] 또는 [PRINT/IN3] 항목으로 커서를 이동한다
- 3 신호를 입력했을 때 본 기기에서 어느 동작을 실행할지를 선택한다

| Start       | 측정을 시작합니다. <b>[START 버튼인식조건](</b> p.323)에 영향을 받지 않습니다.              |
|-------------|---------------------------------------------------------------------|
| Stop        | 측정을 종료합니다. 수치연산이나 자동저장 등 측정 후의 처리는 실행합니다.                           |
| Start&Stop  | Low 레벨에서 측정을 시작하여 High 레벨에서 측정을 종료합니다.                              |
| Abort       | 측정을 강제 종료합니다. 수치연산이나 자동저장 등 측정 후의 처리는 실행하지 않습니다.                    |
| Print       | PRINT 키와 같은 동작을 합니다. [실행시프린트선택](p.129)은 무효입니다.                      |
| Save        | SAVE 키 설정에서 설정된 저장 미디어, 조건으로 저장합니다. [실행 시 저장 선택]<br>(p.107)은 무효입니다. |
| Pen Up/Down | Low 레벨에서 펜 다운하고, High 레벨에서 펜 업합니다. (X-Y 레코더일 때)                     |
| Run&Stop    | 발생 시작/정지를 실행합니다. (Low 레벨에서 RUN, High 레벨에서 STOP)                     |
| Pause       | 발생을 일시 정지합니다.                                                       |

• STOP일 때의 동작은 [STOP버튼인식조건](p.323)에 따릅니다.

• HELP 화면이나 대화 상자 표시 중에는 외부 입력이 무효가 됩니다.

#### 4 단자와 GND 간을 쇼트하거나 펄스파 또는 구형파를 단자에 입력한다

입력 파형의 Low 레벨에서 제어합니다.

| 입력 전압    | High레벨 2.5 V $\sim$ 10 V, Low레벨 0 V $\sim$ 0.8 V |
|----------|--------------------------------------------------|
| 응답 펄스 폭  | High 기간 50 ms 이상 , Low 기간 50 ms 이상               |
| 최대 입력 전압 | DC 10 V                                          |

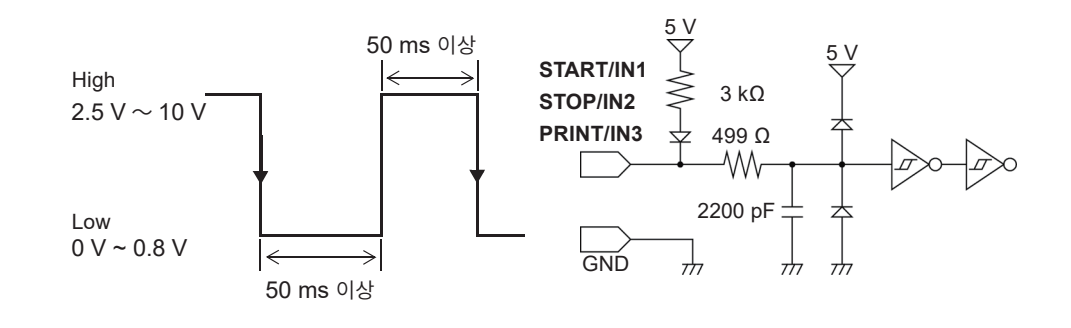

# 외부 출력 (GO/OUT1) (NG/OUT2)

본 기기의 상태에 따라 신호를 출력할 수 있습니다.

#### 신호 입력 방법

- **1** GO/OUT1 단자, NG/OUT2 단자 및 GND 단자를 제어할 기기와 각각 전선으로 연결한다 참조: "17.1 외부 제어 단자의 연결 방법" (p.356)
- 2 SYSTEM 키를 눌러 [환경] 시트를 연 후, [GO/OUT1], [NG/OUT2] 항목으로 커서를 이동한다

### 3 본 기기가 어느 상태일 때에 신호를 출력할지 선택한다

#### ([GO/OUT1] 항목을 설정할 때)

| 수치판정          | 수치연산의 판정 결과가 GO일 때에 Low 레벨의 신호를 출력합니다.                             |
|---------------|--------------------------------------------------------------------|
| 파형판정          | 파형 판정의 판정 결과가 GO일 때에 Low 레벨의 신호를 출력합니다.                            |
| 수치판정 or 파형판정  | 수치연산과 파형연산의 판정 결과가 어느 한쪽이라도 GO가 되었을 때에 Low 레벨을 출력합니다.              |
| 수치판정 and 파형판정 | 수치연산과 파형 판정의 판정 결과가 양쪽 모두 GO가 되었을 때에 Low 레벨을 출<br>력합니다.            |
| 에러발생          | 어떠한 에러가 발생했을 때에 Low 레벨의 신호를 출력합니다.                                 |
| Busy          | 시작 중, 저장 중, 인쇄 중 등 외부로부터의 시작 동작을 받아들이지 않을 때에 Low<br>레벨의 신호를 출력합니다. |
| 트리거대기         | 트리거대기 중에는 Low 레벨의 신호를 출력합니다                                        |

GO 판정 결과의 출력 (Low 레벨 출력)은 다음 측정 시작까지 유지됩니다.

#### ([NG/OUT2] 항목을 설정할 때)

| 수치판정          | 수치연산의 판정 결과가 NG일 때에 Low 레벨의 신호를 출력합니다.                  |
|---------------|---------------------------------------------------------|
| 파형판정          | 파형 판정의 판정 결과가 NG일 때에 Low 레벨의 신호를 출력합니다.                 |
| 수치판정 or 파형판정  | 수치연산과 파형연산의 판정 결과가 어느 한쪽이라도 NG가 되었을 때에 Low 레벨을 출력합니다    |
| 수치판정 and 파형판정 | 수치연산과 파형 판정의 판정 결과가 양쪽 모두 NG가 되었을 때에 Low 레벨을 출<br>력합니다. |
| 에러발생          | 어떠한 에러가 발생했을 때에 Low 레벨의 신호를 출력합니다.                      |
| Busy          | 시작, 저장, 인쇄 중에는 Low 레벨의 신호를 출력하고, 완료하면 High 레벨이 됩니<br>다. |
| 트리거대기         | 트리거대기 중에는 Low 레벨의 신호를 출력합니다                             |
| 프로브보정         | 9665 10:1 프로브, 9666 100:1 프로브의 보정용 출력 (1 kHz)           |

NG 판정 결과의 출력 (Low 레벨 출력)은 다음 측정 시작까지 유지됩니다.

본 기기의 상태에 따라 신호가 출력됩니다.

| 출력 형식    | 오픈 드레인 출력(5 V전압 출력 포함), 액티브 Low         |
|----------|-----------------------------------------|
| 출력 전압    | High레벨 4.0 V ~ 5.0 V, Low레벨 0 V ~ 0.5 V |
| 최대 입력 전압 | DC 50 V, 1.0 A, 500 mW                  |

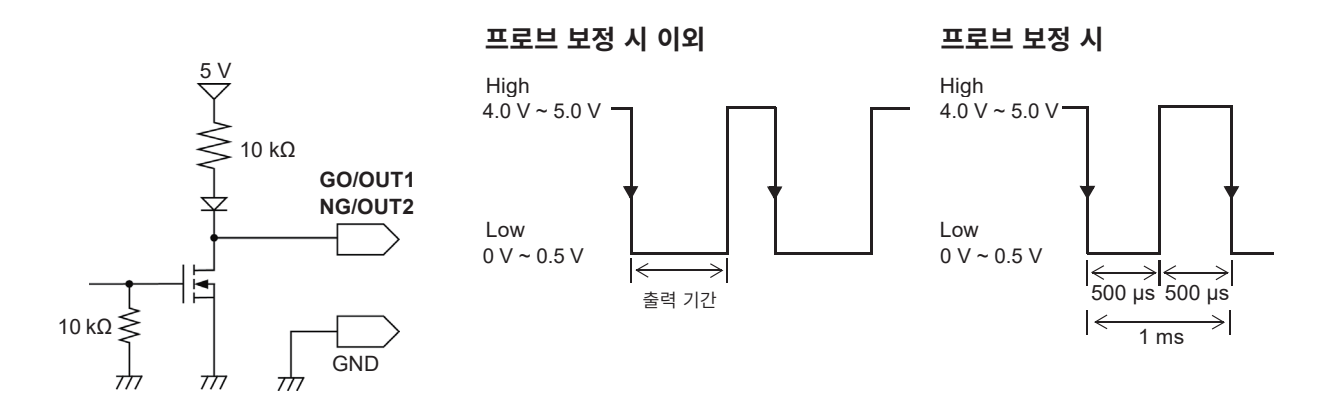

# 외부 샘플링 (EXT.SMPL)

메모리 기능만 유효합니다. 외부에서 신호를 입력하여 임의의 샘플링 속도로 설정할 수 있습니다.

#### 신호 입력 방법

- 1 EXT.SMPL 단자와 GND 단자를 신호 출력할 곳과 각각 전선으로 연결한다
- 2 SYSTEM 키를 눌러 [환경] 시트를 연 후, [EXT.SMPL] 항목으로 커서를 이동한다
- 3 입력 파형의 상승 에지(↑)와 하강 에지(↓)중 어느 쪽으로 샘플링할지 선택한다
- 4 펄스파 또는 구형파를 EXT.SMPL 단자에 입력한다

입력 파형의 상승, 하강으로 데이터가 샘플링됩니다. 선택한 에지에 따라 샘플링 신호의 주기가 제한되므 로 주의해 주십시오. 펄스 폭이 아래 표의 주기 이하일 때는 정상적으로 동작하지 않습니다.

MEMORY

| 피구 | 祒글덩 | 24 | 기급인 | 걸스 | - |  |
|----|-----|----|-----|----|---|--|
|    |     |    |     |    |   |  |

| 47               | 펄스 폭                                   |        |         |                    |         |          |  |
|------------------|----------------------------------------|--------|---------|--------------------|---------|----------|--|
| 실성<br>(EXT SMDL) | 롤모드 <b>On</b> 일 때                      |        |         | 롤모드 <b>Off</b> 일 때 |         |          |  |
|                  | t <sub>H</sub>                         | tL     | t       | t <sub>H</sub>     | tL      | t        |  |
| 1                | > 5 µs                                 | > 5 µs | > 10 µs | > 50 ns            | > 50 ns | > 100 ns |  |
| $\downarrow$     | > 5 µs                                 | > 5 µs | > 10 µs | > 50 ns            | > 50 ns | > 100 ns |  |
| 입력 전압            | High레벨 2.5 V ~ 10 V, Low레벨 0 V ~ 0.8 V |        |         |                    |         |          |  |
| 응답 펄스 폭          | High기간 50 ns 이상, Low기간 50 ns 이상        |        |         |                    |         |          |  |
| 최대 입력 주파수        | 10 MHz                                 |        |         |                    |         |          |  |
| 최대 입력 전압         | DC 7 V                                 |        |         |                    |         |          |  |

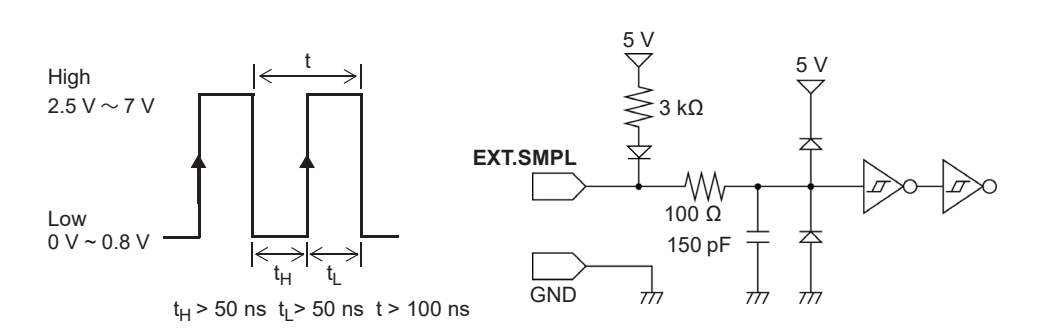

- 5 MHz 이하의 샘플링 신호를 입력한 경우는 트리거 포인트가 1샘플 지연됩니다.
- 롤모드가 [자동] 또는 [On]으로 설정되어 있을 때는 외부 샘플링에서도 유효합니다. 단, 외부 샘플링 의 입력 신호가 100 kHz 보다 고속이 되는 경우는 [Off]로 해주십시오. 정확한 샘플링을 할 수 없게 됩니다.
- 안티에일리어싱 필터 (A.A.F)를 [On]으로 설정해도 무효가 됩니다.
- 참조: "안티에일리어싱 필터(A.A.F) 설정하기" (p.179)
- 롤모드가 [**자동**] 또는 [**On**]으로 설정되어 있는 경우, 아래의 기간은 외부 샘플링 신호를 접수하지 않 습니다.
- (1) 최초의 샘플링 클록 입력 후 150 µs ~ 200 µs
- (2) (1)의 불감 시간 경과 후 2클록
- 외부 샘플링이 유효로 되어 있을 때는 MR8790, MR8791 및 U8793의 출력 설정을 변경할 수 없습니다.
## 트리거 출력 TRIG.OUT

트리거가 걸렸을 때에 신호를 출력할 수 있습니다. 또한, 본 기기를 여러 대 사용하여 병렬 동기운전할 수 있습니다.

### 신호 출력 방법

**1** TRIG.OUT 단자와 GND 단자를 신호 출력할 곳과 각각 전선으로 연결한다 참조: "17.1 외부 제어 단자의 연결 방법" (p.356)

- 2 SYSTEM 키를 눌러 [환경] 시트를 연 후, [TRIG.OUT] 항목으로 커서를 이동한다
- 3 트리거 출력 단자에서 출력할 신호의 출력 방법을 선택한다

| 펄스 | Low 레벨의 신호를 출력한 후, 일정 시간 경과한 후에 High 레벨로 되돌립니다. |
|----|-------------------------------------------------|
| 레벨 | 트리거 성립 후, 파형 취득 중에는 Low 레벨의 신호를 출력합니다.          |

트리거가 걸렸을 때에 High 레벨(4.0 V ~ 5.0 V)에서 Low 레벨(0 V ~ 0.5 V)로 변화하는 펄스파가 출력됩니다.

| 출력 형식    | 오픈 드레인 출력(5 V전압 출력 포함), 액티브 Low* <sup>1</sup>                       |
|----------|---------------------------------------------------------------------|
| 출력 전압    | High레벨 4.0 V ~ 5.0 V, Low레벨 0 V ~ 0.5 V                             |
| 출력 펄스 폭  | 레벨 또는 펄스 선택 가능<br>레벨 : 샘플링 주기 × 트리거 이후의 데이터 수 이상<br>펄스 : 2 ms ±1 ms |
| 최대 입력 전압 | DC 50 V, 1.0 A, 500 mW                                              |

\*1. 신호 전압 레벨이 High 레벨에서 Low 레벨로 변화했을 때에 동작하는 것.

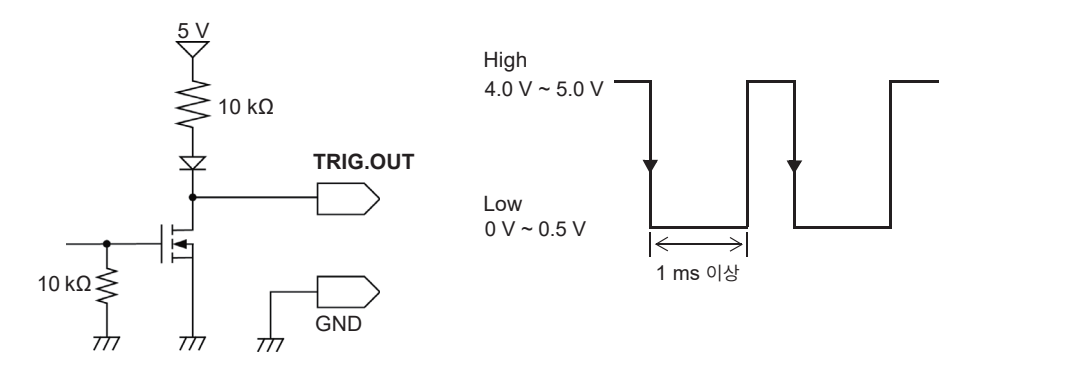

- 메모리 기능에서 자동 레인지 기능을 사용하면 트리거가 걸리므로 신호가 출력됩니다. 트리거의 출력 단자를 사용하면서 자동 레인지로 측정할 때는 주의해 주십시오.
- 메모리분할 사용 시, 다음 조건에서 트리거 출력(TRIG.OUT 단자 출력)이 Low 레벨 또는 부정기적 으로 출력되는 경우가 있습니다.
  - 시간축 레인지가 5 μs/div ~ 100 μs/div
  - 기록(측정)시간이 5 ms 이하
  - 추종파형표시가 [Off]

외 부 제 어

## 외부 트리거 단자 (EXT.TRIG)

트리거 소스로서 외부에서 신호를 입력할 수 있습니다. 또한, 본 기기를 여러 대 사용하여 병렬 동기운전할 수 있습니다.

### 신호 입력 방법

- **EXT. TRIG** 단자와 GND 단자를 외부 신호 입력처와 각각 전선으로 연결한다 참조: "17.1 외부 제어 단자의 연결 방법" (p.356)
- 2 트리거 설정 창에서 외부 트리거를 [On]으로 한다
- 3 SYSTEM 키를 눌러 [환경] 시트를 연 후, [EXT.TRIG] 항목으로 커서를 이동한다
- 4 입력 파형의 상승 에지(↑)와 하강 에지(↓)중 어느 쪽으로 트리거를 걸지 선택한다
- **5** EXT. TRIG 단자 GND 간을 쇼트하거나 펄스파 또는 구형파를 입력한다 설정한 입력 파형의 상승 또는 하강으로 트리거가 걸립니다.

| 사용 전압 범위 | High레벨 2.5 V ~ 7 V, Low레벨 0 V ~ 0.8 V |
|----------|---------------------------------------|
| 응답 펄스 폭  | High 기간 50 ns 이상, Low 기간 50 ns 이상     |
| 최대 입력 전압 | DC 7 V                                |

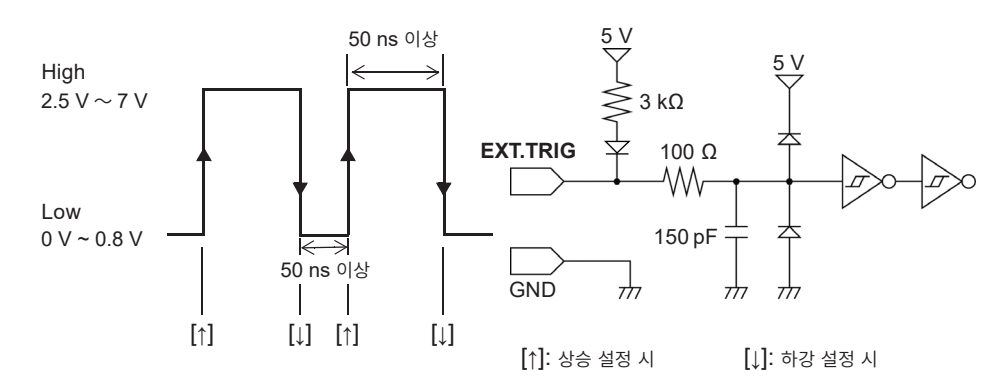

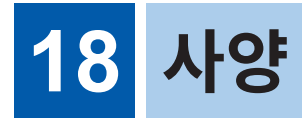

# 18.1 본체 일반 사양

## 기본 사양

| 측정 기능         | • 메모리 기능<br>• 레코더 기능<br>• X-Y 레코더 기능<br>• FFT 기능                                                                                                    |  |  |
|---------------|----------------------------------------------------------------------------------------------------|--|--|
| 유닛 수          | 최대 8유닛<br>제한 사항<br>• 8971 전류 유닛은 최대 4유닛<br>• 8973 로직 유닛은 최대 3유닛<br>• U8977 3CH 전류 유닛은 최대 3유닛                                                                                                    |  |  |
| 최대 채널 수       | 다음 중 하나에 해당한다.<br>• 최대 아날로그 16 ch + 로직 16 ch<br>• 최대 아날로그 32 ch + 로직 16 ch(U8975 또는 U8978 ×8 장착 시)<br>• 최대 아날로그 10 ch + 로직 64 ch<br>(본체 로직 + 8973 로직 유닛 ×3 장착 시)<br>• 최대 아날로그 20 ch + 로직 64 ch<br>(U8975 또는 U8978 ×5 + 본체 로직 + 8973 로직 유닛 ×3 장착 시)       |  |  |
| 본체 로직 채널 수    | <ul> <li>16 (로직 프로브 입력 커넥터의 GND는 본체 GND와 공통)</li> <li>• MR8990 디지털 볼트미터 유닛을 유닛 1과 2에 장착한 경우, 본체 로직은 사용할 수 없음.</li> <li>• 본체 로직 사용 시(로직 측정을 ON으로 했을 때)의 제한 사항<br/>유닛 1과 2에 장착한 유닛의 측정 분해능은 12비트가 됨.<br/>유닛 1과 2에 장착한 주파수 유닛은 사용할 수 없게 됨.</li> </ul>       |  |  |
| 최고 샘플링 속도     | 20 MS/s (모든 채널 동시) (8966 아날로그 유닛 사용 시)<br>외부 샘플링 (10 MS/s)                                                                                                    |  |  |
| 메모리 용량        | 16 MW/ch (32 ch 시), 32 MW/ch (16 ch 시), 64 MW/ch (8 ch 시),<br>128 MW/ch (4 ch 시), 256 MW/ch (2 ch 시)                                                                                                    |  |  |
| 사용 장소         | 실내 사용, 오염도 2, 고도 2000 m까지                                                                                                    |  |  |
| 사용 온습도 범위     | 온도 -10°C ~ 40°C<br>습도 20% RH ~ 80% RH (결로 없을 것)<br>프린터 사용 시: 온도 0°C ~ 40°C, 습도 20% RH ~ 80% RH (결로 없을 것)                                                                                                    |  |  |
| 보관 온습도 범위     | -20°C ~ 50°C, 90% RH 이하 (결로 없을 것)                                                                                                    |  |  |
| 적합 규격         | 안전성 EN 61010<br>EMC EN 61326 Class A                                                                                                    |  |  |
| 전원            | 정격 전원 전압:       AC 100 V ~ 240 V (연속 입력)<br>(정격 전원 전압에 대해 ±10% 의 전압 변동을 고려)         정격 전원 주파수:       50 Hz/60 Hz         예상되는 과도 과전압:       2500 V         DC 전원 입력<br>정격 전원 전압:       DC 10 V ~ 28 V (9784 DC 전원 유닛)<br>(정격 전원 전압에 대해 ±10% 의 전압 변동을 고려) |  |  |
| 최대 정격 전력      | 220 VA (U8351 프린터 유닛 사용 시)<br>130 VA (U8351 프린터 유닛 미사용 시)                                                                                                    |  |  |
| 시계            | <br>자동 달력, 윤년 자동 판별, <b>24</b> 시간계                                                                                                    |  |  |
| 백업 배터리 수명     | 약 10년(25°C 참고치), 시계, 설정 조건용                                                                                                    |  |  |
| 인터페이스<br>(개요) | LAN, USB, 외부 제어 단자                                                                                                    |  |  |

| 외형 치수    | 약 351W × 261H × 140D mm (돌기물 비포함)<br>약 365W × 307H × 160D mm (돌기물 포함)          |
|----------|--------------------------------------------------------------------------------|
| 질량       | 약 6.9 kg (본체만)<br>약 7.4 kg (U8351 프린터 유닛 탑재 시)<br>약 9.3 kg (8966 아날로그 유닛 장착 시) |
| 제품 보증 기간 | 3년간<br>U8334 내장 스토리지(SSD): 1년간                                                 |
| 부속품      | 참조: "본체와 부속품" (p.11)                                                           |
| 옵션       | 참조 : "옵션 일람" (p.432)                                                           |
|          |                                                                                |

### 정확도 사양

| 정확도 보증 조건    | 정확도 보증 기간<br>정확도 보증 온습도 범위<br>웜업 시간 | 1년간<br>23°C ±5°C, 20% RH ~ 80% RH<br>30분 이상 |  |
|--------------|-------------------------------------|---------------------------------------------|--|
| 시간축 정확도      | ±0.01% (그리드와 시간고                    | 과의 상대오차를 나타냄)                               |  |
| 종이 배출 치수 정밀도 | ±1% (25°C, 60% RH, 참고치)             |                                             |  |

## 표시부

| 표시 분해능       T-Y 파형 표시       25 div (가로축 (시간축)) × 20 div (세로축 (전압축))         X-Y 파형 표시       20 div (X축) × 20 div (Y축)         도트 피치       0.264 (가로) × 0.264 (세로) mm | 표시체     | 10.4인치 SVGA TFT 컬러 LCD (800 × 600도트) |                                                                      |
|----------------------------------------------------------------------------------------------------|---------|--------------------------------------|----------------------------------------------------------------------|
| 도트 피치 0.264 (가로) × 0.264 (세로) mm                                                                                                    | 표시 분해능  | T-Y 파형 표시<br>X-Y 파형 표시               | 25 div (가로축 (시간축)) × 20 div (세로축 (전압축))<br>20 div (X축) × 20 div (Y축) |
|                                                                                                    | 도트 피치   | 0.264 (가로) × 0.264 (세로) mm           |                                                                      |
| 백라이트 수명 약 80,000시간 (LED 광원 휘도 반감)                                                                                                    | 백라이트 수명 | 약 80,000시간 (LED 광원 휘도 반감)            |                                                                      |

## 프린트 기록 (U8351 프린터 유닛 발주 시 지정 옵션 실장 시)

| 기록 방식     | 서멀 라인 헤드에 의한 감열 기록 방식             |                      |  |
|-----------|-----------------------------------|----------------------|--|
| 기록지       | 약 216 mm × 30 m 롤형 감열지 (9231 기록지) |                      |  |
| 기록 폭      | 전체 기록 폭<br>파형부                    | 약 208 mm<br>약 200 mm |  |
| 기록 속도     | 약 50 mm/s (최대)                    |                      |  |
| 기록지 삽입 방식 | 원터치 삽입 방식                         |                      |  |
|           |                                   |                      |  |

### 외부 기억

#### SD 카드 슬롯

| 적용 규격           | SD 규격 준거 ×1 (SD, SDHC, SDXC 카드 대응)           |
|-----------------|----------------------------------------------|
| 대응 <b>SD</b> 카드 | Z4001 SD메모리카드 (2 GB)<br>Z4003 SD메모리카드 (8 GB) |
| 데이터 포맷          | FAT, FAT32                                   |

#### 내장 드라이브 (U8334 내장 스토리지 발주 시 지정 옵션 실장 시)

| 적용 규격  | Serial ATA Revision 3.0 준거 ×1 |
|--------|-------------------------------|
| 기억 매체  | M.2 SSD                       |
| 기록 용량  | 1 TB                          |
| 데이터 포맷 | FAT32                         |

### 인터페이스

#### LAN 인터페이스

| 적용 규격  | IEEE802.3 Ethernet 1000BASE-T, 100BASE-TX, 10BASE-T |  |
|--------|-----------------------------------------------------|--|
| 기능     | DHCP, DNS, FTP, HTTP                                |  |
| 커넥터    | RJ-45                                               |  |
| 권장 케이블 | 카테고리 6A 이상의 STP 케이블, 케이블 길이 5 m                     |  |

#### USB 인터페이스

| 적용 규격 | USB3.0 준거, USB2.0 준거 |                                                                     |
|-------|----------------------|---------------------------------------------------------------------|
| 호스트   | 포트 수                 | 1                                                                   |
|       | 커넥터                  | 시리즈 A 리셉터클                                                          |
|       | 접속 기기                | USB 메모리, 마우스                                                        |
|       | 옵션                   | Z4006 USB 메모리                                                       |
| 기능    | 포트 수                 | 1                                                                   |
|       | 커넥터                  | 시리즈 B 리셉터클                                                          |
|       | 접속 기기                | PC                                                                  |
|       | 기능                   | 매스 스토리지 클래스<br>(내장 드라이브 또는 SD 카드의 내용을 PC로 전송)<br>커뮤니케이션 클래스 (PC 제어) |

## 외부 제어 단자

| 단자대                      | 누름 버튼식    |                                                                                      |                                                                  |
|--------------------------|-----------|--------------------------------------------------------------------------------------|------------------------------------------------------------------|
| 외부 입력<br>(리모트 단자)        | 최대 입력 전압  | DC 10 V                                                                              |                                                                  |
|                          | 입력 전압     | High 레벨 2.5 V ~ 10 V, Lo                                                             | ow 레벨 0 V ~ 0.8 V                                                |
| (START/IN1,<br>STOP/IN2, | 응답 펄스 폭   | High 기간 50 ms 이상, Lov                                                                | w 기간 <b>50 ms</b> 이상                                             |
| SAVE/IN3)                | 펄스 간격     | 200 ms 이상                                                                            |                                                                  |
|                          | 단자 수      | 3                                                                                    |                                                                  |
|                          | 기능        | [START], [STOP], [ST<br>[SAVE], [Pen Up/Down]                                        | TART/STOP], [ABORT], [PRINT],<br>, [RUN/STOP], [PAUSE]           |
| 외부 출력                    | 출력 형식     | 오픈 드레인 출력 (5 V 전압 출력 포함, 액티브 Low)                                                    |                                                                  |
| (GO/OUT1,                | 출력 전압     | High 레벨 4.0 V ~ 5.0 V, L                                                             | .ow 레벨 0 V ~ 0.5 V                                               |
| NG/0012)                 | 최대 입력 전압  | DC 50 V, 1.0 A, 500 mW                                                               |                                                                  |
|                          | 단자 수      | 2                                                                                    |                                                                  |
|                          | 기능        | 내부 상태 출력                                                                             | [에러발생], [Busy], [트리거대기]                                          |
|                          |           | 판정 출력<br>(PASS/FAIL)                                                                 | [수치판정], [파형판정]<br>[수치판정 or 파형판정]<br>[수치판정 and 파형판정]              |
|                          |           | 프로브 보정 출력<br>(9665, 9666용)                                                           | NG/OUT2에서 출력<br>1 kHz 구형파 출력                                     |
| 외부 트리거                   | 최대 입력 전압  | DC 7 V                                                                               |                                                                  |
|                          | 응답 펄스 폭   | High 기간 50 ns 이상 , Low                                                               | / 기간 <b>50 ns</b> 이상                                             |
|                          | 기능        | 상승, 하강 선택 가능<br>상승: Low(0 V ~ 0.8 V)에<br>거함.<br>하강: High(2.5 V ~ 7 V)에<br>쇼트에서 트리거함. | 서 High(2.5 V ~ 7 V)로의 상승에서 트리<br>  서 Low(0 V ~ 0.8 V)로의 하강 또는 단자 |
| 트리거 출력                   | 출력 형식     | 오픈 드레인 출력 (5 V 전압 출력 포함, 액티브 Low)                                                    |                                                                  |
|                          | 출력 전압     | High 레벨 4.0 V ~ 5.0 V, Low 레벨 0 V ~ 0.5 V                                            |                                                                  |
|                          | 최대 입력 전압  | DC 50 V, 1.0 A, 500 mW                                                               |                                                                  |
|                          | 출력 펄스 폭   | 레벨 또는 펄스 선택 가능<br>레벨: 샘플링 주기 × 트리거 이후의 데이터 수 이상<br>펄스: 2 ms ±1 ms                    |                                                                  |
| 외부 샘플링                   | 최대 입력 전압  | DC 7 V                                                                               |                                                                  |
|                          | 입력 전압     | High 레벨 2.5 V ~ 7 V, Lov                                                             | w 레벨 0 V ~ 0.8 V                                                 |
|                          | 응답 펄스 폭   | High 기간 50 ns 이상, Low                                                                | / 기간 50 ns 이상                                                    |
|                          | 최대 입력 주파수 | 10 MHz                                                                               |                                                                  |

# 18.2 공통 기능

## 유닛 설정/파형표시 설정

| 측정 모드     | 각 유닛에 따름.                                                                          |                                                                                                    |  |
|-----------|------------------------------------------------------------------------------------|----------------------------------------------------------------------------------------------------|--|
| 측정 레인지    | 각 유닛에 따름.                                                                          |                                                                                                    |  |
| 입력 결합     | 각 유닛에 따름.                                                                          |                                                                                                    |  |
| 저역 통과 필터  | 각 유닛에 따름.                                                                          |                                                                                                    |  |
| 각종 프로브 설정 | 각종 프로브의 자동                                                                         | 스케일링 (모델명 또는 분압비 설정)                                                                                                    |  |
| 표시 그래프    | 화면 및 인쇄 분할 설                                                                       | 철정 시의 표시 그래프 설정 (최대 16그래프)                                                                                                    |  |
| 파형표시      | OFF / 16색에서 선                                                                      | 1택                                                                                                    |  |
| 표시 시트     | <b>1 ~ 4</b><br>파형 표시에 관한 설                                                        | 정을 시트별로 설정한 후, 전환하여 사용하는 것이 가능                                                                                                    |  |
| 프린터 인쇄 농도 | 4종                                                                                 |                                                                                                    |  |
| 파형표시 포지션  | 1% 단위<br>프리셋 (정순, 역순,                                                              | , 0%, 50% 중에서 선택)                                                                                                    |  |
| 영점 조정     | 모든 채널, 모든 레인                                                                       | 인지 일괄                                                                                                    |  |
| 파형표시 배율   | 가로축(시간축):<br>세로축(전압축):                                                             | ×10, ×5, ×2, ×1, (확대는 메모리 기능만)<br>×1/2, ×1/5, ×1/10, ×1/20, ×1/50, ×1/100, ×1/200, ×1/500,<br>×1/1000, ×1/2000, ×1/5000, ×1/10000, ×1/20000, ×1/50000,<br>×1/100000, ×1/200000<br>×100, ×50, ×20, ×10, ×5, ×2, ×1, ×1/2, ×1/5, ×1/10 |  |
| Variable  |                                                                                    |                                                                                                    |  |
| 스케일링      | 자동 스케일 (10:1, 100:1, 1000:1, 각종 프로브류를 선택 가능)<br>수동 스케일 (변환비 설정, 2점 설정, 단위 설정)      |                                                                                                    |  |
| 인버트 기능    | +, - 반전                                                                            |                                                                                                    |  |
| 버니어 기능    | 있음                                                                                 |                                                                                                    |  |
| 코멘트 입력    | 영숫자 (타이틀, 각 아날로그 및 로직 채널)                                                          |                                                                                                    |  |
| 코멘트 입력 방법 | 본체 키에 의한 단순 입력, 마우스, 키보드 입력<br>등록 및 이력 입력 (사전 등록 또는 과거에 사용한 문자열을 입력 또는 추가 입력하여 편집) |                                                                                                    |  |
| 채널 설정 복사  | 복사해서 붙여넣기 또는 모두 붙여넣기                                                               |                                                                                                    |  |
| 로직 설정     | 설정 폭: 넓음,<br>표시 위치: 1% 단<br>표시 비트: 각 비!                                            | 표준, 좁음의 3종에서 선택<br>산위로 임의 이동 가능<br>트의 ON/OFF, 16색에서 선택 가능                                                                                                    |  |
| 줌 기능      | 상하 2 단, 하단에 줌 파형을 표시                                                               |                                                                                                    |  |

## 트리거 기능

| 트리거 방식     | 디지털 비교 방식                                                                                                    |                                                                                           |  |
|------------|----------------------------------------------------------------------------------------------------|-------------------------------------------------------------------------------------------|--|
| 트리거 모드     | 단발, 연속, 자동 (메모리 기능, FFT 기능)<br>단발, 연속 (레코더 기능)                                                                                     |                                                                                           |  |
| 트리거 소스     | 아날로그 유닛 (CH1 ~ CH32),<br>표준 로직 16채널 + 로직 유닛 (최대 3유닛 48채널)<br>외부 트리거, 수동 트리거, 타이머 트리거                                               |                                                                                           |  |
| 트리거 조건     | 각 트리거 소스의 ANI                                                                                                    | D, OR                                                                                     |  |
| 아날로그 트리거   | 레벨 트리거<br>전압강하 트리거                                                                                                    | 설정한 전압값의 상승(하강)으로 트리거가 걸림.<br>전압의 피크가 설정한 레벨보다 떨어졌을 때에 트리거가 걸림.<br>(상용 전원 50 Hz/60 Hz 전용) |  |
|            | 윈도우 트리거                                                                                                    | 트리거 레벨 upper와 lower를 설정함.<br>영역을 나왔을 때(OUT) 또는 영역에 들어갔을 때(IN)에 트리거가 걸림.                   |  |
|            | 주기 트리거                                                                                                    | 주기 기준 전압값과 주기 범위를 설정함.<br>설정 전압값의 상승(하강) 주기를 측정하여 주기 범위 외인 경우에 트리거<br>가 걸림.               |  |
|            | 그릿치 트리거                                                                                                    | 전압값과 펄스 폭(그릿치 폭)을 설정함.<br>설정 전압값의 상승(하강)이 설정 펄스 폭 이하인 경우에 트리거가 걸림.                        |  |
|            | 이벤트 트리거                                                                                                    | 이벤트 값(수치)을 설정하여 이벤트 값을 초과하면 트리거가 걸림.<br>레벨 트리거 및 그릿치 트리거에 유효.                             |  |
| 로직 트리거     | 1, 0, ×에 의한 패턴 트리거 (×는 어느 쪽이라도 좋음)                                                                                                 |                                                                                           |  |
| 외부 트리거     | 외부로부터의 신호로 트리거                                                                                                    |                                                                                           |  |
| 수동 트리거     | 본체의 수동 트리거 키에 의한 트리거                                                                                                    |                                                                                           |  |
| 타이머 트리거    | 시간, 인터벌 설정에 의한 트리거                                                                                                    |                                                                                           |  |
| 트리거 필터     | OFF, 0.1, 0.2, 0.5, 1.0, 1.5, 2.0, 2.5, 5.0, 10.0 div (메모리 기능, FFT 기능)<br>OFF, ON: 10 ms 고정 (레코더 기능)                               |                                                                                           |  |
| 트리거 레벨 분해능 | 0.1% f.s. (f.s. = 20 div)                                                                                                    |                                                                                           |  |
| 프리트리거      | 메모리 기능, FFT 기능 시에 설정<br>% 설정: 0, 2, 5, 10, 20, 30, 40, 50, 60, 70, 80, 90, 95, 100, -95%<br>div 설정: 1 div 단위로 설정<br>트리거우선: OFF, ON |                                                                                           |  |
| 트리거 출력     | 트리거가 걸리면 외부.                                                                                                    | 로 출력함.                                                                                    |  |
| 트리거 마크     | 트리거가 걸린 위치에 트리거 마크를 표시                                                                                                    |                                                                                           |  |
| 트리거 타이밍    | 시작 (모든 기능),<br>정지 (레코더 기능), 시작&정지 (레코더 기능)                                                                                         |                                                                                           |  |
| 트리거 검색 기능  | 측정 후, 트리거 조건을 충족하는 위치를 검색                                                                                                    |                                                                                           |  |

# 18.3 측정 기능

. . . .

## 메모리 기능

| 시간축        | 5 <sup>*1</sup> , 10, 20, 50, 100, 200, 500 µs/div<br>1, 2, 5, 10, 20, 50, 100, 200, 500 ms/div<br>1, 2, 5, 10, 30, 50, 100 s/div<br>1, 2, 5 min/div<br>외부 샘플링 (100 샘플/div, 임의 설정)<br>*1. U8975, U8977, U8978 장착 시는 5 µs/div 선택 불가 |                                                                                                    |                                     |
|------------|----------------------------------------------------------------------------------------------------|----------------------------------------------------------------------------------------------------|-------------------------------------|
| 시간축 분해능    | 100포인트/div                                                                                                    |                                                                                                    |                                     |
| 샘플링 주기     | 시간축의 1/100                                                                                                    |                                                                                                    |                                     |
| 기록 길이      | 고정 기록 길이 25, 50, 1<br>100000 d<br>200000 d<br>500000 d<br>1000000<br>2000000                                                                                                    | 00, 200, 500, 1000, 2000<br>iv (2, 4, 8, 16, 32채널 모드 /<br>iv (2, 4, 8, 16채널 모드 시),<br>iv (2, 4, 8채널 모드 시),<br>div (2, 4채널 모드 시),<br>div (2채널 모드 시) | , 5000, 10000, 20000, 50000,<br>੫), |
|            | 임의 기록 길이 1 div 단위                                                                                                    | 로 설정 가능 (최대 2,560,000                                                                                                    | div)                                |
| 화면 및 인쇄 설정 | 1화면, 2화면, 4화면, 8화면                                                                                                    | 년, 16화면, X-Y 1화면, X-Y 4                                                                                                    | 1화면                                 |
| 보간 기능      | 선, 선 및 점 (X-Y 시)                                                                                                    |                                                                                                    |                                     |
| 파형 스크롤     | 좌우 방향으로 스크롤 가능<br>롤모드 표시 중에 백 스크롤 가능                                                                                                    |                                                                                                    |                                     |
| 겹쳐그리기 기능   | 자동: 시작 중에는 항상 겹쳐그리기, 재시작으로 클리어<br>수동: 필요한 파형만 겹쳐그리기, 클리어는 임의                                                                                                    |                                                                                                    |                                     |
| 자동출력       | 측정 후에 자동으로 프린트 (샘플링이 늦을 때에는 기록 중에도 프린트 시작)                                                                                                    |                                                                                                    |                                     |
| 수동 프린트     | PRINT 키로 (인자율에 따라 최고 50 mm/s로 프린트)                                                                                                    |                                                                                                    |                                     |
| 부분 프린트     | AB 커서 간을 프린트 (전체 프린트로 선택)                                                                                                    |                                                                                                    |                                     |
| 자동저장       | 측정 후에 자동으로 SD 카드, USB 메모리, 내장 드라이브, LAN 연결 대상의 어느 하나에 저장<br>(바이너리 또는 텍스트)                                                                                                    |                                                                                                    |                                     |
| 실시간 저장     | (MR9001 옵션)<br>바이너리 저장만<br>SD 카드, USB 메모리, 내장 드라이브 중 어느 하나에 저장<br>시간축 레인지 상한값 (저장 채널 수에 따름)                                                                                                    |                                                                                                    |                                     |
|            | 저장 채널 수                                                                                                    | 내장드라이브 저장 시                                                                                                    | SD카드 또는 USB 메모리<br>저장 시             |
|            | 1~4                                                                                                    | 100 μs/div                                                                                                    | 500 μs/div                          |
|            | 5~8                                                                                                    | 200 µs/div                                                                                                    | 1 ms/div                            |
|            | 9 ~ 16                                                                                                    | 500 μs/div                                                                                                    | 2 ms/div                            |
|            | 17 ~ 32                                                                                                    | 1 ms/div                                                                                                    | 5 ms/div                            |
| 리포트 프린트    | 있음                                                                                                    |                                                                                                    |                                     |
| 채널 모드      | Ch1-2, Ch1-4, Ch1-8, Ch1-16, Ch1-32에서 선택<br>U8975, U8977, U8978 장착 시는 Ch1-32로 고정                                                                                                    |                                                                                                    |                                     |

| • • • • • • • • • • • • • • • • |                                                                                                    |  |  |
|---------------------------------|----------------------------------------------------------------------------------------------------|--|--|
| 시간축                             | 10, 20, 50, 100, 200, 500 ms/div<br>1, 2, 5, 10, 30, 50, 100 s/div<br>1, 2, 5, 10, 30 min/div<br>1 b/div                                                     |  |  |
| 시간축 분해능                         | 100포인트/div                                                                                                    |  |  |
| 샘플링 주기                          | 1, 10, 100 μs<br>1, 10, 100 ms (시간축의 1/100 이하 주기에서 선택)                                                                                                    |  |  |
| 기록 길이                           | 고정 기록 길이 25, 50, 100, 200, 500, 1000, 2000, 5000, 10000, 20000, 50000, 100000 div                                                                            |  |  |
|                                 | 임의 기록 길이 1 div 단위로 설정 가능 (최대 160,000 div)                                                                                                    |  |  |
|                                 | 연속                                                                                                    |  |  |
| 화면 및 인쇄 설정                      | 1화면, 2화면, 4화면, 8화면, 16화면                                                                                                    |  |  |
| 파형 기억                           | 마지막 160,000 div분의 데이터를 메모리에 기억                                                                                                    |  |  |
| 파형 스크롤                          | 좌우 방향으로 스크롤 가능, 측정 중에 백 스크롤 가능                                                                                                    |  |  |
| 실시간출력                           | 500 ms/div보다 늦은 시간축에서 가능<br>(시작 중에도 소정의 F 키를 눌러 인쇄 시작 및 정지)<br>10 ms/div ~ 200 ms/div는 이어서 프린트 (기록 길이는 연속 이외)<br>10 ms/div ~ 200 ms/div 연속 시는 측정 후에 수동으로 프린트 |  |  |
| 자동출력                            | 측정 후에 자동으로 프린트 (샘플링이 늦을 때에는 기록 중에도 프린트 시작)                                                                                                    |  |  |
| 수동 프린트                          | PRINT 키로 (인자율에 따라 최고 50 mm/s로 프린트)                                                                                                    |  |  |
| 부분 프린트                          | AB 커서 간을 프린트 (전체 프린트로 선택)                                                                                                    |  |  |
| 자동저장                            | 측정 후에 자동으로 SD 카드, USB 메모리, 내장 드라이브, LAN 연결 대상의 어느 하나에 저장<br>(바이너리 또는 텍스트)<br>샘플링이 늦을 때에는 기록 중에도 저장 시작                                                        |  |  |
| 실시간 저장                          | (MR9001 옵션)<br>바이너리 저장만<br>SD 카드, USB 메모리, 내장 드라이브 중 어느 하나에 저장                                                                                               |  |  |
| 리포트 프린트                         | 있음                                                                                                    |  |  |

## 레코더 기능

. . . . . .

# X-Y 레코더 기능

| 샘플링 주기     | 1, 10, 100 ms                      |
|------------|------------------------------------|
| 기록 길이      | 연속                                 |
| 화면 및 인쇄 설정 | 1 화면, 4 화면                         |
| X-Y 표시 수   | 최대 8 현상                            |
| X-Y 설정     | X축,Y축 모두 32채널 중,임의의 8채널을 선택        |
| 보간 기능      | 점, 선                               |
| 파형클리어      | ON, OFF                            |
| 파형 기억      | 마지막 4,000,000샘플분의 데이터를 메모리에 기억     |
| 펜 UP/DOWN  | 있음 (전체 현상 동시)                      |
| 외부 펜 제어    | 외부 제어 단자에 의해 제어 가능 (전체 현상 동시)      |
| 자동출력       | 없음                                 |
| 수동 프린트     | PRINT 키로 (인자율에 따라 최고 50 mm/s로 프린트) |
| 자동저장       | 없음                                 |

# FFT 기능

. . . . . . . . . . .

| 주파수 레인지    | 133 mHz ~ 8 MHz, 133 mHz ~ 4 MHz(U8975, U8977, U8978 장착 시), 외부                                                                                                    |  |  |
|------------|----------------------------------------------------------------------------------------------------|--|--|
| 동적 레인지     | 72 dB(이론값), 8968 고분해능 유닛 사용 시는 96 dB(이론값)                                                                                                    |  |  |
| 샘플링 점수     | 1000점, 2000점, 5000점, 10000점                                                                                                    |  |  |
| 주파수 분해능    | 1/400, 1/800, 1/2000, 1/4000                                                                                                    |  |  |
| 안티에일리어싱 필터 | 주파수 레인지에 연동하여 컷오프 주파수를 자동 설정<br>(8968 고분해능 유닛, U8979 충전 유닛 사용 시에만)                                                                                                    |  |  |
| 해석 채널 설정   | 임의 채널에서 선택 가능                                                                                                    |  |  |
| FFT 해석 모드  | 스토리지 파형, 리니어 스펙트럼* <sup>1</sup> , RMS스펙트럼* <sup>1</sup> , 파워스펙트럼* <sup>1</sup> , 크로스파워스펙트럼, 자<br>기상관함수, 빈도분포, 전달함수, 상호상관함수,<br>임펄스응답, 코히런스 함수, 1/1 옥타브, 1/3 옥타브, LPC (밀도), 위상스펙트럼<br>*1. 커서 ON일 때에 전 고조파 왜곡률 (THD)을 표시 |  |  |
| 표시 형식      | 1화면, 2화면, Nyquist 표시, 런닝스펙트럼 표시                                                                                                    |  |  |
| 창함수        | 방형창, 해닝, 엑스포넨셜, 해밍, 블랙맨, 블랙맨-하리스, 플랫 톱                                                                                                    |  |  |
| 표시 스케일     | 리니어, 로그                                                                                                    |  |  |
| 프린트 기능     | 메모리 기능에 준함.<br>단, 부분 프린트 불가                                                                                                    |  |  |
| 피크 홀드      | 있음                                                                                                    |  |  |
| 에버리징       | 시간축, 주파수축의 단순 평균, 지수화 평균, 피크 홀드 (주파수축)<br>횟수 (2, 4, 8, , 10,000회)                                                                                                    |  |  |

# 18.4 그 밖의 기능

## 수치연산 기능

| 연산 대응 기능    | 메모리 기능                                                                                                    |
|-------------|----------------------------------------------------------------------------------------------------|
| 연산 수        | 임의의 채널에서 최대 16개까지 동시 연산 가능                                                                                                    |
| 연산 범위       | 전체 범위, AB 커서 간, 트리거 이후부터 선택                                                                                                    |
| 연산 종류       | 평균치, 실효치, 피크, 최대치, 최대치까지의 시간, 최소치, 최소치까지의 시간,<br>주기, 주파수, 상승 시간, 하강 시간, 표준편차, 면적치, X-Y 면적치, 측정레벨시간,<br>측정시간레벨, 펄스폭, 듀티비, 펄스카운트, 사칙연산, 시간차, 위상차, High Level, Low<br>Level |
| 통계 연산       | 선두, 평균, 최대, 최소에서 선택                                                                                                    |
| 연산 결과의 프린트  | 있음                                                                                                    |
| 연산 결과의 자동저장 | 측정 후에 자동으로 SD 카드, USB 메모리, 내장 드라이브, LAN 연결 대상의 어느 하나에 저장<br>(텍스트 형식)                                                                                                    |
| 연산 결과의 판정   | 연산 결과에 대해서 최대치와 최소치를 설정하여 판정이 가능<br>정지 조건: GO, NG, GO&NG                                                                                                    |
| 판정 출력       | 외부 제어 단자에서 GO, NG 출력                                                                                                    |

## 파형연산 기능

| 연산 대응 기능    | 메모리 기능                                                                                                    |
|-------------|----------------------------------------------------------------------------------------------------|
| 연산 수        | 임의의 채널에서 최대 16개까지 동시 연산 가능                                                                                  |
| 연산 범위       | 전체 범위, AB 커서 간에서 선택                                                                                         |
| 연산 기록 길이    | 최대 메모리 용량의 1/4까지                                                                                            |
| 연산 종류       | 사칙연산, 절대치, 지수, 상용로그, 제곱근, 이동 평균, 미분(1차, 2차), 적분(1차, 2차), 시간<br>축 방향의 평행 이동, 삼각함수, 역삼각함수, NPLC 설정분의 적분 시간 보정 |
| 연산 결과의 프린트  | 있음                                                                                                    |
| 연산 결과의 자동저장 | 측정 후에 자동으로 SD 카드, USB 메모리, 내장 드라이브, LAN 연결 대상의 어느 하나에 저장<br>(바이너리, 텍스트 형식)                                  |

## 메모리분할 기능

| 분할 대응 기능       | 메모리 기능                      |                                                                                                    |
|----------------|-----------------------------|----------------------------------------------------------------------------------------------------|
| 메모리분할 수        | 2 ~ 1024                    |                                                                                                    |
| 분할 시 기록 길이     | 임의로 설정 가능 (단, 분할 수에 따름)     |                                                                                                    |
| 시퀀셜 저장         | 시작 블록, 종료 블록을 지정함으로써 가능     |                                                                                                    |
| 시퀀셜 저장<br>데드타임 | 블록 표시 OFF 시:<br>블록 표시 ON 시: | 1 ~ 8샘플 (시간축 5 μs/div ~ 20 μs/div)<br>1샘플 (시간축 50 μs/div 이상)<br>40 ms 이상 (시간축 5 μs/div ~ 20 μs/div)<br>1샘플 (시간축 50 μs/div 이상) |
| 멀티 블록 저장       | 분할 수가 임의인 블록을 지정하여 파형 저장 가능 |                                                                                                    |
| 블록 표시          | ON, OFF                     |                                                                                                    |
| 블록 겹쳐그리기       | 임의의 블록 또는 모든 블록             |                                                                                                    |
|                |                             |                                                                                                    |

## 커서 측정 기능

| 커서 대응 기능 | 메모리 기능, 레코더 기능, X-Y 레코더 기능,<br>FFT 기능 |                                           |
|----------|---------------------------------------|-------------------------------------------|
| 커서 개수    | 2개 (A 커서, B 커서)                       |                                           |
| 커서 종류    | 라인 커서(세로, 가로), TRACE 커서               |                                           |
| 커서 이동    | A 커서, B 커서, A&B 커서                    |                                           |
| 측정 기능    | A 커서 :<br>AB 커서 :                     | 각 커서의 전위, 트리거부터의 시간<br>시간차, 전위차, 주파수 (주기) |
| 대응 채널    | 모든 채널(초기 설정) 또는 임의의 1채널을 지정           |                                           |
| 부속 기능    | 부분 프린트, 부분 저장의 범위 지정                  |                                           |

## 모니터 기능

| 모니터 표시     | 레벨 모니터 :<br>DMM 표시 :                            | DISP 키를 누른 후 레벨 모니터를 선택하여 레벨 및 수치 표시<br>DISP 키를 눌러 수치 표시 |
|------------|-------------------------------------------------|----------------------------------------------------------|
| 수치 표시      | 순시값 표시, 홀드 기능 있음                                |                                                          |
| 레벨 모니터 샘플링 | 10 kS/s 고정                                      |                                                          |
| 갱신율        | 0.5 s 이상, MR8990 디지털 볼트미터 유닛 사용 시는 NPLC 설정에 따름. |                                                          |

## 위치 표시(VIEW) 기능

| 표시 기능  | 포지션:<br>블록:                                   | 전체 기록 길이에 대한 현재 위치의 표시<br>메모리분할 블록 표시 (메모리분할 ON 시)           |
|--------|-----------------------------------------------|--------------------------------------------------------------|
| 포지션 표시 | 화면 현재 위치(                                     | 스크롤 연동), AB 커서 위치, 트리거 위치, 파형 검색 결과 위치                       |
| 블록 표시  | 블록 사용 상황<br>과거 파형 이력<br>모든 블록에 대한             | (메모리분할 ON 시)<br>상황 (메모리분할 OFF 시)<br>한 표시 블록의 표시              |
| 점프 기능  | 트리거 위치/커<br>임의 블록으로의<br>과거 파형으로의<br>파형 검색 위치를 | 서 위치로의 점프<br>  점프 (메모리분할 ON 시)<br>  점프 (메모리분할 OFF 시)<br>리 점프 |

### 파형 판정 기능

| 파형 판정 대응 기능 | 메모리 기능(Y-T 파형, X-Y 파형), FFT 기능<br>작성한 파형 영역과 가져온 파형을 비교하여 영역 내/영역 외를 판정                                                                                    |                                           |  |
|-------------|----------------------------------------------------------------------------------------------------|-------------------------------------------|--|
| 판정 모드       | 아웃:<br>올 아웃:                                                                                                    | 영역 밖으로 파형이 나가면 NG<br>영역 밖으로 파형이 전부 나가면 NG |  |
| 판정 정지 조건    | GO, NG, GO&NG<br>정지 시에 프린터 출력 , 파형 저장이 가능                                                                                                    |                                           |  |
| 판정 출력       | 외부 제어 단자에서 GO, NG 판정 출력                                                                                                    |                                           |  |
| 파형 판정 시간    | 판정 시간 : 100 ms 이하<br>판정 주기 : 250 ms以下 * <sup>1</sup><br>*1. 판정 채널 : 1, 시간축 : 5 µs/div, 기록 길이 : 25 div, 배율 : ×1, 입력 파형 2주기일 때<br>샘플링이 늦는 경우는 측정 중에 파형 판정 가능 |                                           |  |
| 그래픽 에디터     | 본체 : 임의의 파형 판정 기준 영역 작성을 위한 에디터 탑재<br>외부 : PC 내 임의의 소프트웨어로 작성한 파형 판정 기준 영역 (BMP 데이터 )을 읽어오기 가능                                                             |                                           |  |
| 에디터 커맨드     | 파형 취득, 확장 및 압축, 페인트, 도형, 지우개, 전체 클리어, 영역 내 클리어,<br>반전, 취소, 종료                                                                                              |                                           |  |

### 파형 발생 기능

하드웨어 상세 기능은 MR8790, MR8791, U8793 각 발생 유닛의 사양에 따름.

| 파형 발생 모드                 | MR8790, MR8791, U8793 각 발생 유닛에 따름.                                                                  |                                                                         |  |  |
|--------------------------|----------------------------------------------------------------------------------------------------|-------------------------------------------------------------------------|--|--|
| 파형 출력 제어                 | 출력 제어<br>RUN(발생), STOP(정지), PA<br>출력 제어 방법<br>수동: 설정 화면의 F 키<br>측정과 동기: 측정 시작과 동기<br>키: START 키, ST | AUSE(일시 정지)<br>호작으로 출력 제어<br>하여 출력<br>OP 키로 출력 제어 (측정 불가)               |  |  |
| 출력 파형                    | MR8790 파형 발생 유닛:<br>MR8791 펄스 발생 유닛:<br>U8793 임의 파형 발생 유닛:                                          | DC, 정현파<br>펄스, 패턴<br>DC, 정현파, 삼각파, 구형파, 펄스, 램프 업,<br>램프 다운, 임의 파형, 프로그램 |  |  |
| 출력 대응 파형<br>(U8793 만 해당) | 참조: "임의 파형 발생 기능 사양"                                                                                | (p.394)                                                                 |  |  |
|                          |                                                                                                    |                                                                         |  |  |

### 기타

| 도움말 기능              | HELP 키를 누르면 점멸 커서 위치에 도움말 표시 (전체 화면을 사용하지 않음)<br>간단 도움말 (설정 시, 화면 하부의 점멸 커서 위치에 몇 행의 설명을 표시) |
|---------------------|----------------------------------------------------------------------------------------------|
| 그리드 종류              | 파형 화면: OFF, 점선, 실선<br>프린트: OFF, 표준, 세밀, 표준(진함), 세밀(진함)                                       |
| 코멘트 표시              | 화면 및 프린터에 채널 번호 코멘트 표시                                                                       |
| 시간치 표시              | 시간, 시간(60진법), 눈금, 날짜, 샘플수                                                                    |
| 시작 백업 기능            | OFF, ON                                                                                      |
| START 키 접수 조건       | 1회 누름, 2회 누름, 2초 누름                                                                          |
| <b>STOP</b> 키 접수 조건 | 1회 누름, 2회 누름                                                                                 |
| Variable자동보정        | OFF, ON                                                                                      |
| 경고음                 | OFF, 경고, 경고 및 동작                                                                             |
| 백라이트 세이버            | OFF, 1분 ~ 30분                                                                                |

| 화면 밝기        | 3단계                                                                                                    |
|--------------|----------------------------------------------------------------------------------------------------|
| 화면 배색        | 배색 1 ~ 3, 사용자 배색                                                                                                    |
| 언어           | 일본어, 영어, 중국어, 한국어                                                                                                    |
| 마우스 속도       | 마우스 사용 시에 선택                                                                                                    |
| 외부 제어 단자     | 트리거용 단자 (EXT.TRIG, TRIG.OUT),<br>외부 샘플링 입력 단자 (EXT.SMPL),<br>리모트용 입력 단자 (START/IN1, STOP/IN2, PRINT/IN3),<br>판정 출력 단자 (GO/OUT1, NG/OUT2)   |
| 리모트 컨트롤      | 리모트용 입력 단자(START/IN1, STOP/IN2, PRINT/IN3)에서 선택:<br>[START] [STOP] [START/STOP] [ABORT] [PRINT] [SAVE] [Pen Up/Down]<br>[RUN/STOP] [PAUSE] |
| 내부 상태 출력     | 판정 출력 단자(GO/OUT1, NG/OUT2)에서 선택:<br>[에러발생] [Busy] [트리거대기]                                                                                  |
| 프로브 보정 출력    | 판정 출력 단자(NG/OUT2) 선택: [프로브 보정]                                                                                                    |
| 판정 출력        | 판정 출력 단자(GO/OUT1, NG/OUT2)에서 선택:<br>[수치판정][파형판정][수치판정 or 파형판정][수치판정 and 파형판정]                                                              |
| 키 록 기능       | ESC 키 3초 누름 (키 록, 해제)                                                                                                    |
| 인쇄속도         | 느슨(빠름), 표준, 세밀(느림)                                                                                                    |
| 인쇄 농도        | 흐리게, 조금흐리게, 표준농도, 조금진하게, 진하게                                                                                                    |
| 프린트 키 동작     | 실행 시의 프린트 선택 (없음, 있음)<br>인쇄 위치 (프린터, LAN)                                                                                                  |
| 자동 인쇄 설정     | 자동출력 (OFF, ON)<br>인쇄 위치 (프린터, LAN)                                                                                                    |
| 채널 마커        | OFF, CH 번호, 코멘트                                                                                                    |
| 목록           | OFF, ON (설정 정보 등의 리스트를 인쇄)                                                                                                    |
| 게이지          | OFF, ON (측정 채널의 게이지를 인쇄* <sup>1</sup> , 화면 상에 게이지 표시)<br>*1. 동일 레인지는 동일 게이지에 표시                                                            |
| 프린트의 확대 및 압축 | 표시 화면에 관계없이 가로축(시간축)의 확대 및 압축 파형을 프린트                                                                                                    |
| 인쇄범위         | 모든파형, A-B간 파형                                                                                                    |
| 상하한 인쇄       | OFF, ON                                                                                                    |
| 제로위치코멘트      | OFF, ON (겹치지 않을 것)                                                                                                    |
| Text 코멘트 인쇄  | 텍스트 파일을 읽어와 프린트 시작 시에 코멘트 인쇄                                                                                                    |
| 카운터 인쇄       | OFF, 날짜, 카운터명&카운터 값                                                                                                    |
| GUI부 저장      | OFF, ON (BMP 저장 시에 GUI 저장의 유무)                                                                                                    |
| 파형 백업 기능     | 없음                                                                                                    |
| 자동 셋업<br>기능  | 전원을 켰을 때에 SD 카드의 설정 파일(STARTUP.SET)을 자동 로드                                                                                                 |
| 자동 레인지 기능    | AUTO 키로 실행 (입력 파형에 대한 최적의 시간축, 전압축을 자동으로 선택함)                                                                                              |
| 시각 설정        | 연/월/일/시/분                                                                                                    |
| 초기화          | 파형데이터초기화<br>시스템 리셋 (각종 설정/시스템 설정 1(환경)/시스템 설정 2(통신))                                                                                       |
| 셀프 체크        | ROM·RAM, 프린터, 디스플레이, 키, 시스템 구성                                                                                                    |

# 18.5 파일

## 데이터의 저장

| 저장 대상      | SD 카드, USB 메모리, 내장 드라이브, 내장 RAM, LAN                                                                                                    |
|------------|----------------------------------------------------------------------------------------------------|
| 저장 데이터     | 설정 데이터, 측정 데이터, 해석 데이터, 화면 이미지, 프린트 이미지,<br>파형 판정 조건, 파형판정 범위                                                                                                    |
| 저장종류       | <ul> <li>설정 데이터 (.SET) (내장 RAM은 설정 데이터만 저장 가능)</li> <li>측정 데이터<br/>바이너리 형식 (.MEM, .REC, .XYC, .FFT), 텍스트 형식 (.TXT)</li> <li>인덱스<br/>메모리분할 (.SEQ), 분할저장 (.IDX)</li> <li>화면 이미지 (.BMP)</li> <li>프린트 이미지 (.BMP)</li> <li>스타트업 (STARTUP.SET)</li> <li>파형 판정 조건 (.ARE) (판정 범위 + 설정 조건 저장)</li> <li>파형판정 범위 (.BMP) (판정 범위 저장)</li> <li>임의 파형 데이터 (.WFG) (U8793 장착 시)</li> <li>발생 프로그램 데이터 (.FGP) (U8791 장착 시)</li> <li>필스 패턴 데이터 (.PLS) (MR8791 장착 시)</li> </ul> |
| 파일명 입력     | 영숫자                                                                                                    |
| 저장 범위      | 전체 범위, AB 커서 간을 선택                                                                                                    |
| 추출 저장      | 텍스트 저장 시<br>OFF, 1/2, 1/5, 1/10, 1/20, 1/50, 1/100, 1/200, 1/500, 1/1000                                                                                                    |
| 분할저장       | 바이너리 저장 시<br>16 MB, 32 MB, 64 MB                                                                                                    |
| 동일 파일명의 처리 | 자동: 동명 파일이 존재하는 경우, 번호를 선두에 부가하여 저장<br>연번: 번호를 선두에 부가하여 저장<br>덮어쓰기: 동명 파일이 존재하는 경우, 덮어쓰기 저장<br>에러: 동명 파일이 존재하는 경우, 에러 표시한 후 저장하지 않음                                                                                                    |
| 저장 블록의 선택  | 메모리분할 시, 선택한 블록을 저장                                                                                                    |
| 저장 채널의 선택  | 저장할 채널을 선택(측정 데이터, 연산 데이터), 모든 채널                                                                                                    |
| LAN 송신     | 저장할 곳이 LAN일 때, 송신처를 FTP 클라이언트, 9333 LAN 커뮤니케이터에서 선택                                                                                                    |
| 백업         | 저장할 곳이 LAN일 때, 통신 실패 시 대체 저장할 곳을 지정 가능<br>내장 드라이브, SD 카드, USB 메모리에서 선택                                                                                                    |

## 데이터 읽어오기

| 대응 미디어      | SD 카드, USB 메모리, 내장 드라이브, 내장 RAM                                                                                                    |
|-------------|----------------------------------------------------------------------------------------------------|
| 읽어오기 가능 데이터 | 설정 데이터, 측정 데이터, 해석 데이터, Text 코멘트, 파형 판정 조건, 파형판정 범위                                                                                                    |
| 읽어오기 데이터 종류 | <ul> <li>설정 데이터 (.SET) (내장 RAM은 설정 데이터만 읽어오기 가능)</li> <li>측정 데이터<br/>바이너리 형식 (.MEM, .REC, .XYC, .FFT)</li> <li>인덱스<br/>메모리분할 (.SEQ), 분할저장 (.IDX)</li> <li>Text 코멘트 (.TXT)</li> <li>스타트업 (STARTUP.SET)</li> <li>파형 판정 조건 (.ARE)</li> <li>파형판정 범위 (.BMP)</li> <li>임의 파형 데이터 (U8793 장착 시)<br/>바이너리 형식 (.WFG), 텍스트 형식 (.TFG)</li> <li>프로그램 데이터 (.FGP) (U8793 장착 시)</li> <li>필스 패턴 데이터 (.PLS) (MR8791 장착 시)</li> </ul> |
| 읽어오기 형식     | 신규                                                                                                    |

## 그 밖의 기능

| 파일 정보 표시 | 있음                                                |
|----------|---------------------------------------------------|
| 데이터 삭제   | 선택 파일, 복수선택 파일                                    |
| 파일 정렬    | 이름, 날짜, 크기, 확장자<br>정순, 역순                         |
| 파일명 변경   | 있음                                                |
| 디렉토리     | 작성, 변경, 삭제                                        |
| 파일 복사    | 다른 미디어에 복사                                        |
| 리스트 프린트  | 파일 리스트를 프린트                                       |
| 원터치 저장   | 미리 저장 형식과 저장 내용을 지정한 후, SAVE 키(또는 마우스 클릭)로 원터치 저장 |

# 18.6 유닛 사양

# 8966 아날로그 유닛

정확도는 메모리 하이코더에 실장 시 23°C ±5°C, 20% ~ 80% RH, 전원을 켜고 30분 후에 영점 조정 실행 후로 규정

. . . . . . . . . . . . . . . .

| 제품 보증 기간              | 3년간                                                                                 |  |  |  |
|-----------------------|-------------------------------------------------------------------------------------|--|--|--|
| 정확도 보증 기간             | 1년간                                                                                 |  |  |  |
| 입력 채널 수               | 2채널                                                                                 |  |  |  |
| 측정 레인지                | 5, 10, 20, 50, 100, 200, 500 mV, 1, 2, 5, 10, 20 V/div                              |  |  |  |
| 측정 정확도                | ±0.5% f.s. (필터 5 Hz ON)                                                             |  |  |  |
| 온도 특성                 | ±0.06% f.s./°C                                                                      |  |  |  |
| 주파수 특성                | DC ~ 5 MHz -3 dB (DC 결합 시)<br>7 Hz ~ 5 MHz -3 dB (AC 결합 시, 저역 컷오프 주파수 7 Hz ±50%)    |  |  |  |
| 노이즈                   | 1.5 mV p-p(typ), 2 mV p-p(max.) 최고 감도 레인지 입력 단락에서                                   |  |  |  |
| 코먼모드 제거비              | 80 dB 이상 (50 Hz/60 Hz, 신호원 저항 100 Ω 이하)                                             |  |  |  |
| 저역 통과 필터              | OFF, 5 ± 50%, 50 ± 50%, 500 ± 50%, 5 k ± 50%, 50 k ± 50%, 500 k ± 50% (Hz)<br>-3 dB |  |  |  |
| 입력 형식                 | 불평형 입력 (플로팅)                                                                        |  |  |  |
| 입력 결합                 | AC/ DC/ GND                                                                         |  |  |  |
| 입력 저항                 | 1 MΩ ±1%                                                                            |  |  |  |
| 입력 용량                 | 30 pF ±10 pF (100 kHz에서)                                                            |  |  |  |
| A/D 분해능               | 12 bit                                                                              |  |  |  |
| 최고 샘플링 속도             | 20 MS/s                                                                             |  |  |  |
| 입력 단자                 | 절연 BNC 단자                                                                           |  |  |  |
| 최대 입력 전압              | DC 400 V                                                                            |  |  |  |
| 대지간 최대 정격 전압          | AC, DC 300 V (각 입력 채널-본체 간, 각 입력 채널 간)<br>측정 카테고리 II, 예상되는 과도 과전압 2500 V            |  |  |  |
| 사용 온습도 범위             | 8966을 실장하는 메모리 하이코더에 준함                                                             |  |  |  |
| 사용 장소                 | 8966을 실장하는 메모리 하이코더에 준함                                                             |  |  |  |
| 보관 온습도 범위             | -10°C ~ 50°C, 80% RH 이하 (결로 없을 것)                                                   |  |  |  |
| 외형 치수                 | 약 106 W × 19.8H × 196.5D mm                                                         |  |  |  |
| 질량                    | 약 250 g                                                                             |  |  |  |
| 방사성 무선 주파 전자<br>계의 영향 | 3 V/m에서 ±15% f.s. (max.)                                                            |  |  |  |
| 전도성 무선 주파 전자<br>계의 영향 | 3 V에서 ±45% f.s. (max.) (100 mV/div 레인지, 1 V DC 입력에서)                                |  |  |  |
| 적합 규격                 | 안전성 EN 61010<br>EMC EN 61326 Class A                                                |  |  |  |

| 옵션 | L9197 접속 코드 (CAT IV 300 V, CAT III 600 V, 1 A)              |
|----|-------------------------------------------------------------|
|    | L9198 접속 코드 (CAT III 300 V, CAT II 600 V, 0.2 A)            |
|    | L9217 접속 코드 (CAT III 300 V, CAT II 600 V, 0.2 A)            |
|    | L9790 접속 코드                                                 |
|    | (L9790-01, 9790-03 사용 시 : CAT III 300 V, CAT II 600 V, 1 A) |
|    | (9790-02 사용 시: CAT III 150 V, CAT II 300 V, 1 A)            |
|    | 9322 차동 프로브                                                 |
|    | (그래버 클립 사용 시: CAT II 1000 V)                                |
|    | (악어클립 사용 시: CAT III 600 V, CAT II 1000 V)                   |
|    | P9000-01 차동 프로브 (CAT III 1000 V)                            |
|    | P9000-02 차동 프로브 (CAT III 1000 V)                            |
|    | 9665 10:1 프로브 (CAT II 300 V)                                |
|    | 9666 100:1 프로브 (CAT II 300 V)                               |
|    |                                                             |

# 8967 온도 유닛

정확도는 메모리 하이코더에 실장 시 23°C ±5°C, 20% ~ 80% RH, 전원을 켜고 30분 후에 영점 조정 실행 후로 규정

| 제품 보증 기간        | 3년간                                                                                                    |                               |           |                     |               |                                     |  |
|-----------------|----------------------------------------------------------------------------------------------------|-------------------------------|-----------|---------------------|---------------|-------------------------------------|--|
| 정확도 보증 기간       | 1년간                                                                                                    |                               |           |                     |               |                                     |  |
| 입력 채널 수         | 2채널                                                                                                    |                               |           |                     |               |                                     |  |
| 입력 단자           | 누름 버튼식 단지                                                                                                    | 대 (1채널당 2                     | 단자)       |                     |               |                                     |  |
| 측정 대상           | 열전대 (K, J, E,                                                                                                    | T, N, R, S, B                 | , W)      |                     |               |                                     |  |
| 측정 레인지          |                                                                                                    |                               |           | 츠저 가느 버의 브채느 츠저 저하다 |               |                                     |  |
| 측정 가능 범위        | <u><u></u><u></u><u></u><u></u><u></u><u></u><u></u><u></u><u></u><u></u><u></u><u></u><u></u><u></u><u></u><u></u><u></u><u></u><u></u></u> |                               |           |                     | 군에이<br>0.01°C | 48.847                              |  |
| 분해능             |                                                                                                    | <b>K</b> * <sup>1</sup>       | 50°C/div  | 200°C ~ 1000°C      | 0.01 0        |                                     |  |
| 측정 정확도          |                                                                                                    | IX.                           |           | -200°C ~ 1350°C     | 0.03 C        |                                     |  |
| (f.s. = 20 div) |                                                                                                    |                               |           | -200 C ~ 1350 C     | 0.1 0         |                                     |  |
| , ,             |                                                                                                    | I *1                          | 50°C/div  | -100 C ~ 200 C      | 0.01 C        |                                     |  |
|                 |                                                                                                    | 5                             |           | -200°C ~ 1100°C     | 0.03 C        |                                     |  |
|                 |                                                                                                    |                               |           | -200 C ~ 1100 C     | 0.1 C         | ±0.1% f.s. ±1°C<br>(0°C 이상)         |  |
|                 |                                                                                                    |                               |           | -100 C ~ 200 C      | 0.01 C        |                                     |  |
|                 |                                                                                                    |                               |           | -200 C ~ 800 C      | 0.05 C        | ±0.1% f.s. ±2°C<br>(-200°C 이상 0°C 미 |  |
|                 |                                                                                                    |                               |           | -200 C ~ 800 C      | 0.1 C         | (200 0 대장 0 0 대<br>만)               |  |
|                 |                                                                                                    | T *1                          | 50°C/div  | -100 C ~ 200 C      | 0.01 C        | _,                                  |  |
|                 |                                                                                                    |                               |           | -200°C ~ 400°C      | 0.03 C        |                                     |  |
|                 | 열전대                                                                                                    | N *1                          |           | -200 C - 400 C      | 0.1 0         |                                     |  |
|                 | (기준 접점보상                                                                                                    |                               | 50°C/div  | -200°C ~ 1000°C     | 0.01 C        |                                     |  |
|                 | 성왁노 비포암)                                                                                                    |                               |           | -200°C ~ 1300°C     | 0.00 0        |                                     |  |
|                 |                                                                                                    | R *1                          | 10°C/div  | 0°C ~ 200°C         | 0.1°C         |                                     |  |
|                 |                                                                                                    |                               | 50°C/div  | 0°C ~ 1000°C        | 0.05°C        |                                     |  |
|                 |                                                                                                    |                               | 100°C/div | 0°C ~ 1700°C        | 0.00°C        |                                     |  |
|                 |                                                                                                    |                               | 10°C/div  | 0°C ~ 200°C         | 0.01°C        | ±0.1% f.s. ±3.5°C                   |  |
|                 |                                                                                                    | S *1                          | 50°C/div  | 0°C ~ 1000°C        | 0.05°C        | (0°C 이상 400°C 미<br>만)               |  |
|                 |                                                                                                    |                               | 100°C/div | 0°C ~ 1700°C        | 0.00°C        | (단, B는 400°C 미만                     |  |
|                 |                                                                                                    |                               | 50°C/div  | 400°C ~ 1000°C      | 0.05°C        | 의 성확도 보승 없음)                        |  |
|                 |                                                                                                    | B *1                          | 100°C/div | 400°C ~ 1800°C      | 0.1°C         | ±0.1% f.s. ±3°C                     |  |
|                 |                                                                                                    | W * <sup>2</sup><br>(WRe5-26) | 10°C/div  | 0°C ~ 200°C         | 0.01°C        | (400 년 이상)                          |  |
|                 |                                                                                                    |                               | 50°C/div  | 0°C ~ 1000°C        | 0.05°C        |                                     |  |
|                 |                                                                                                    |                               | 100°C/div | 0°C ~ 2000°C        | 0.1°C         |                                     |  |
|                 | *1: JIS C 1602-1995, *2: ASTM E-988-96                                                                                                    |                               |           |                     |               |                                     |  |

| 기준 접점보상 정확도           | ±1.5°C (기준 접점보상: 내부 시, 열전대 측정 정확도에 가산)                                   |                                                                                                    |         |          |          |          |  |  |
|-----------------------|--------------------------------------------------------------------------|----------------------------------------------------------------------------------------------------|---------|----------|----------|----------|--|--|
| 기준 접점보상               | 내부, 외부 전환 가능 (열전대 측정 시)                                                  |                                                                                                    |         |          |          |          |  |  |
| 온도 특성                 | (측정 정확도×0.1)/℃를 측정 정확도에 가산                                               |                                                                                                    |         |          |          |          |  |  |
| 데이터 갱신                | 보통/고속/                                                                   | /저속 전환 가능                                                                                                    |         | 고속       | 보통       | 저속       |  |  |
|                       |                                                                          |                                                                                                    | 데이터 갱신율 | 약 1.2 ms | 약 100 ms | 약 500 ms |  |  |
| 단선검출                  | ON/OFF                                                                   | 전환 가능                                                                                                    |         |          |          |          |  |  |
| 입력 저항                 | 5 MΩ 이상                                                                  | t (단선 검출 ON, OFF 시 모두                                                                                                    | F)      |          |          |          |  |  |
| 코먼모드 제거비              | 80 dB 이성<br>100 dB 이                                                     | 80 dB 이상 (50 Hz/60 Hz, 신호원 저항 100 Ω 이하에 대해서, 데이터 갱신: 고속 설정에서)<br>100 dB 이상 (50 Hz/60 Hz, 신호원 저항 100 Ω 이하에 대해서, 데이터 갱신: 보통 설정에서) |         |          |          |          |  |  |
| 입력 형식                 | 불평형 입릭                                                                   | f (플로팅)                                                                                                    |         |          |          |          |  |  |
| 대지간 최대 정격 전압          | AC, DC 300 V (각 입력 채널-본체 간, 각 입력 채널 간)<br>측정 카테고리 II, 예상되는 과도 과전압 2500 V |                                                                                                    |         |          |          |          |  |  |
| 사용 온습도 범위             | 8967을 실장하는 메모리 하이코더에 준함                                                  |                                                                                                    |         |          |          |          |  |  |
| 보관 온습도 범위             | -20°C ~ 50°C, 90% RH 이하 (결로 없을 것)                                        |                                                                                                    |         |          |          |          |  |  |
| 사용 장소                 | 8967을 실장하는 메모리 하이코더에 준함                                                  |                                                                                                    |         |          |          |          |  |  |
| 외형 치수                 | 약 106W × 19.8H × 204.5D mm                                               |                                                                                                    |         |          |          |          |  |  |
| 질량                    | 약 240 g                                                                  |                                                                                                    |         |          |          |          |  |  |
| 방사성 무선 주파 전자<br>계의 영향 | 3 V/m에서 ±2% f.s. (max.)                                                  |                                                                                                    |         |          |          |          |  |  |
| 전도성 무선 주파 전자<br>계의 영향 | 3 V에서 ±2% f.s. (max.)                                                    |                                                                                                    |         |          |          |          |  |  |
| 적합 규격                 | 안전성 EN 61010<br>EMC EN 61326 Class A                                     |                                                                                                    |         |          |          |          |  |  |
| 부속품                   | 페라이트 클램프 (2개)                                                            |                                                                                                    |         |          |          |          |  |  |

## 8968 고분해능 유닛

정확도는 메모리 하이코더에 실장 시 23°C ±5°C, 20% ~ 80% RH, 전원을 켜고 30분 후에 영점 조정 실행 후로 규정

. . . .

| 제품 보증 기간      | 3년간                                                                                                    |  |
|---------------|----------------------------------------------------------------------------------------------------|--|
| 정확도 보증 기간     | 1년간                                                                                                    |  |
| 입력 채널 수       | 2채널                                                                                                    |  |
| 측정 레인지        | 5, 10, 20, 50, 100, 200, 500 mV, 1, 2, 5, 10, 20 V/div                                                                      |  |
| 측정 정확도        | ±0.3% f.s. (필터 5 Hz ON, 영점 조정 후)                                                                                            |  |
| 온도 특성         | ±0.045% f.s./°C                                                                                                    |  |
| 주파수 특성        | DC ~ 100 kHz -3 dB (DC 결합 시)<br>7 Hz ~ 100 kHz -3 dB (AC 결합 시, 저역 컷오프 주파수 7 Hz ±50%)                                        |  |
| 노이즈           | 500 μV p-p (typ), 1 mV p-p (max.) 최고 감도 레인지 입력 단락에서                                                                         |  |
| 코먼모드 제거비      | 80 dB 이상 (50 Hz/60 Hz 신호원 저항 100 Ω 이하)                                                                                      |  |
| 저역 통과 필터      | OFF, 5 ±50%, 50 ±50%, 500 ±50%, 5 k ±50%, 50 k ±50% (Hz) -3 dB                                                              |  |
| 안티에일리어싱<br>필터 | 컷오프 주파수 (fc) 20, 40, 80, 200, 400, 800, 2 k, 4 k, 8 k, 20 k, 40 k (Hz)<br>(안티에일리어싱 필터 ON 시에 자동 설정) 감쇠 특성 1.5 fc에서 -66 dB 이상 |  |
| 입력 형식         | 불평형 입력 (플로팅)                                                                                                    |  |

| 입력 결합                     | AC/DC/GND                                                                                                    |  |
|---------------------------|----------------------------------------------------------------------------------------------------|--|
| 입력 저항                     | 1 MΩ ±1%                                                                                                    |  |
| 입력 용량                     | 30 pF ±10 pF (100 kHz에서)                                                                                                    |  |
| A/D 분해능                   | 16 bit                                                                                                    |  |
| 최고 샘플링 속도                 | 1 MS/s                                                                                                    |  |
| 입력 단자                     | 절연 BNC 단자                                                                                                    |  |
| 최대 입력 전압                  | DC 400 V                                                                                                    |  |
| 대지간 최대 전압                 | AC, DC 300 V (각 입력 채널-본체 간, 각 입력 채널 간)<br>측정 카테고리 II, 예상되는 과도 과전압 2500 V                                                                                                    |  |
| 사용 온습도 범위                 | 8968을 실장하는 메모리 하이코더에 준함                                                                                                    |  |
| 사용 장소                     | 8968을 실장하는 메모리 하이코더에 준함                                                                                                    |  |
| 보관 온습도 범위                 | -10°C ~ 50°C, 80% RH 이하 (결로 없을 것)                                                                                                    |  |
| 외형 치수                     | 약 106W × 19.8H × 196.5D mm                                                                                                    |  |
| 질량                        | 약 250 g                                                                                                    |  |
| 방사성 무선 주파 전자<br>계<br>의 영향 | 3 V/m에서 ±15% f.s. (max.)                                                                                                    |  |
| 전도성 무선 주파 전자<br>계<br>의 영향 | 3 V에서 ±20% f.s. (max.) (100 mV/div 레인지, 1 V DC 입력에서)                                                                                                    |  |
| 적합 규격                     | 안전성 EN 61010<br>EMC EN 61326 Class A                                                                                                    |  |
| 옵션                        | L9197 접속 코드 (CAT IV 300 V, CAT III 600 V, 1 A)<br>L9198 접속 코드 (CAT III 300 V, CAT II 600 V, 0.2 A)<br>L9217 접속 코드 (CAT III 300 V, CAT II 600 V, 0.2 A)<br>L9790 접속 코드<br>(L9790-01, 9790-03 사용 시: CAT III 300 V, CAT II 600 V, 1 A)<br>(9790-02 사용 시: CAT III 150 V, CAT II 300 V, 1 A)<br>9322 차동 프로브<br>(그래버 클립 사용 시: CAT III 1000 V)<br>(악어클립 사용 시: CAT III 600 V, CAT II 1000 V)<br>P9000-01 차동 프로브 (CAT III 600 V)<br>P9000-02 차동 프로브 (CAT III 1000 V)<br>9665 10:1 프로브 (CAT II 300 V) |  |

# 8969 스트레인 유닛, U8969 스트레인 유닛

|                       | 8969                                                                                                    | U8969                                                                                        |  |  |
|-----------------------|----------------------------------------------------------------------------------------------------|----------------------------------------------------------------------------------------------|--|--|
| 제품 보증 기간              | 1년간                                                                                                    | 3년간                                                                                          |  |  |
| 정확도 보증 조건             | 정확도 보증 기간: 1년간<br>정확도 보증 온습도 범위: 23°C ±5°C,<br>20 ~ 80% RH<br>웜업 시간: 30분 이상<br>자동 밸런스 실행 후로 규정                                                                                                    | 정확도 보증 기간: 1년간<br>정확도 보증 온습도 범위: 23°C ±5°C,<br>80% RH 이하<br>웜업 시간: 30분 이상<br>자동 밸런스 실행 후로 규정 |  |  |
| 입력 채널 수               | 2채널                                                                                                    |                                                                                              |  |  |
| 입력 단자                 | 와이드뮬러 SL3.5/7/90 G                                                                                                    | NDIS 커넥터 EPRC07-R9FNDIS                                                                      |  |  |
| 측정 대상                 | 왜곡 게이지식 변환기                                                                                                    |                                                                                              |  |  |
| 게이지율                  | 2                                                                                                    | .0                                                                                           |  |  |
| 브리지 전압                | 2 V ±0                                                                                                    | 0.05 V                                                                                       |  |  |
| 브리지 저항                | 120 Ω                                                                                                    | ~ 1 kΩ                                                                                       |  |  |
| 평형 조정 범위              | ±10000                                                                                                    | ) με 이하                                                                                      |  |  |
| 밸런스 방식                | 전자식 자                                                                                                    | 동 밸런스                                                                                        |  |  |
| 측정 레인지                | 20, 50, 100, 200,                                                                                                    | 500, 1000 με/div                                                                             |  |  |
| 측정 정확도                | ±0.5% f.s. ±4 µa                                                                                                    | ɛ (필터 5 Hz ON)                                                                               |  |  |
| 온도 특성                 | 게인∶ ±0.05% f.s./°C<br>영점 위치∶ ±2.5 με/°C                                                                                                    |                                                                                              |  |  |
| 주파수 특성                | DC ~ 20 kHz +1/-3 dB                                                                                                    |                                                                                              |  |  |
| 저역 통과 필터              | OFF, 5 ±30%, 10 ±30%, 100 ±30%, 1 k ±30% (Hz) -3 dB                                                                                                    |                                                                                              |  |  |
| A/D 분해능               | 16비트 (±f.s. = ±25000 데이터)                                                                                                    |                                                                                              |  |  |
| 최고 샘플링 속도             | 200 k S/s                                                                                                    |                                                                                              |  |  |
| 대지간 최대 정격 전압          | AC 33 V rms 또는 DC 70 V         AC 30 V rms 또는 I           (각 입력 채널 - 본체 간, 각 입력 채널 간)         (각 입력 채널 - 본체 간, 각 입력 채널 간)           예상되는 과도 과전압 330 V         예상되는 과도 과전입           (EN61010-2-030:2010 에 따름)         (각 입력 채널 - 본체 간, 각 |                                                                                              |  |  |
| 사용 온습도 범위             | 8969를 실장하는 메모리 하이코더에 준함                                                                                                    | 온도 : -10°C ~ 40°C<br>습도 : 80% RH 이하 (결로 없을 것)                                                |  |  |
| 보관 온습도 범위             | 8969를 실장하는 메모리 하이코더에 준함         온도: -20°C ~ 50°C           습도: 90% RH 이하 (결로 없을 것)                                                                                                    |                                                                                              |  |  |
| 사용 장소                 | 8969를 실장하는 메모리 하이코더에 준함 실내 사용, 오염도 2, 고도 2000 m                                                                                                    |                                                                                              |  |  |
| 외형 치수                 | 약 106W × 19.8                                                                                                    | H × 196.5D mm                                                                                |  |  |
| 질량                    | 약 220 g                                                                                                    | 약 245 g                                                                                      |  |  |
| 부속품                   | 9769 변환 케이블×2개<br>(연결 가능한 커넥터: NDIS 커넥터<br>PRC03-12A10-7M10.5)                                                                                                    | L9769 변환 케이블 ×2개<br>(연결 가능한 커넥터: NDIS 커넥터<br>PRC03-12A10-7M10.5)                             |  |  |
| 방사성 무선 주파 전자<br>계의 영향 | 3 V/m에서 ±10% f.s. (                                                                                                    | (max.) (필터 5 Hz ON)                                                                          |  |  |
| 전도성 무선 주파 전자<br>계의 영향 | 3 V에서 ±10% f.s. (n                                                                                                    | nax.) (필터 5 Hz ON)                                                                           |  |  |
| 적합 규격                 | 안전성 EN 61010<br>EMC EN 61326 Class A                                                                                                    |                                                                                              |  |  |

....

• • • • • • • • • •

. . .

8970 주파수 유닛

정확도는 메모리 하이코더에 실장 시 23°C ±5°C, 20% ~ 80% RH, 전원을 켜고 나서 30분 후로 규정

| 제품 보증 기간                             | 3년간                                                                                                    |  |
|--------------------------------------|----------------------------------------------------------------------------------------------------|--|
| 측정 기능                                | 전압 입력에 따른 주파수, 회전수, 전원 주파수, 적산, 펄스 듀티비, 펄스 폭의 각 측정                                                                                                    |  |
| 입력 단자                                | 절연 BNC 단자                                                                                                    |  |
| 입력 저항                                | 1 MΩ ±1%                                                                                                    |  |
| 입력 용량                                | 30 pF ±10 pF                                                                                                    |  |
| 최대 입력 전압                             | DC 400 V                                                                                                    |  |
| 대지간 최대 정격 전압                         | AC, DC 300 V (측정 카테고리 II)<br>예상되는 과도 과전압 2500 V (각 입력 채널-본체 간, 각 입력 채널 간)                                                                                                    |  |
| 입력 형식                                | 불평형 입력 (플로팅)                                                                                                    |  |
| 정확도 보증 기간                            | 1년간                                                                                                    |  |
| 주파수 모드<br>측정 레인지<br>측정 정확도<br>측정 범위  | 1, 5, 10, 50, 100, 500, 1 k, 5 kHz/div (f.s.= 20 div)<br>±0.1% f.s. (5 kHz/div 레인지 이외)<br>±0.7% f.s. (5 kHz/div 레인지)<br>DC ~ 100 kHz (최소 펄스 폭 2 μs)                                                                                                    |  |
| 회전수 모드<br>측정 레인지<br>측정 정확도           | 100, 500, 1 k, 5 k, 10 k, 50 k, 100 kr/min /div (f.s.= 20 div)<br>±0.1% f.s. (100 kr/min 레인지 이외)<br>±0.7% f.s. (100 kr/min 레인지)                                                                                                    |  |
| 측정 범위                                | 0 ~ 2 Mr/min (최소 펄스 폭 2 μs)                                                                                                    |  |
| 전원 주파수 모드<br>측정 레인지<br>측정 정확도        | 50 Hz (40 ~ 60 Hz), 60 Hz (50 ~ 70 Hz), 400 Hz (390 ~ 410 Hz) (f.s.= 20 div)<br>±0.03 Hz (50 Hz, 60 Hz), ±0.1 Hz (400 Hz)                                                                                                    |  |
| 적산 모드<br>측정 레인지<br>측정 정확도<br>측정 범위   | 2 k, 10 k, 20 k, 100 k, 200 k, 1 M counts/div<br>±range/2000<br>DC ~ 100 kHz (최소 펄스 폭 2 μs)                                                                                                    |  |
| 듀티비 모드<br>측정 레인지<br>측정 정확도<br>측정 범위  | 5%/div (f.s.= 20 div)<br>±1% (10 Hz ~ 10 kHz)<br>±4% (10 kHz ~ 100 kHz)<br>10 Hz ~ 100 kHz (최소 펄스 폭 2 µs)                                                                                                    |  |
| 펄스 폭 모드<br>측정 레인지<br>측정 정확도<br>측정 범위 | 500 μ, 1 m, 5 m, 10 m, 50 m, 100 ms/div (f.s.= 20 div)<br>±0.1% f.s.<br>2 μs ~ 2 s                                                                                                    |  |
| 측정 분해능                               | 2000LSB/div (f.s.= 20 div) (적산 모드)<br>500LSB/div (f.s.= 20 div) (적산 모드, 전원 주파수 모드 이외)<br>100LSB/div (f.s.= 20 div) (전원 주파수 모드)                                                                                                    |  |
| 응답 시간                                | 40 μs + 실장할 본체의 샘플링 주기 이하                                                                                                    |  |
| 입력 전압 범위                             | ±10 V, ±20 V, ±50 V, ±100 V, ±200 V, ±400 V                                                                                                    |  |
| Threshold                            | ±10 V 레인지:       -10 ~ +10 V 가변 (0.1 V 스텝)         ±20 V 레인지:       -20 ~ +20 V 가변 (0.2 V 스텝)         ±50 V 레인지:       -50 ~ +50 V 가변 (0.5 V 스텝)         ±100 V 레인지:       -100 ~ +100 V 가변 (1 V 스텝)         ±200 V 레인지:       -200 ~ +200 V 가변 (2 V 스텝)         ±400 V 레인지:       -400 ~ +400 V 가변 (5 V 스텝) |  |

| 슬로프       | 상승, 하강 (주파수 모드, 회전수 모드, 전원 주파수 모드, 적산 모드)                                                                                                    |  |  |
|-----------|----------------------------------------------------------------------------------------------------|--|--|
| 레벨        | High, Low (듀티비 모드, 펄스 폭 모드)                                                                                                    |  |  |
| 홀드        | 주파수 모드, 회전수 모드: ON, OFF (1 Hz, 0.5 Hz, 0.2 Hz, 0.1 Hz)<br>OFF 선택 시 동작: 대기 시간(주기) 내에서 다음 측정치가 확정되지 않을 경우, 주파수, 회전<br>수는 직전에 측정치가 결정되었을 때와 샘플링 사이의 시간 간격을 바탕으로<br>하고, 계산된 값을 기록하는 계산값이 설정치 이하가 된 경우에는 0으로 한<br>다                                                                                                    |  |  |
| 스무딩       | OFF, ON (스무딩 가능한 주파수는 10 kHz까지로 한다)<br>(주파수 모드, 회전수 모드)                                                                                                    |  |  |
| 저역 통과 필터  | OFF, 5, 50, 500, 5 k, 50 kHz                                                                                                    |  |  |
| 입력 결합     | DC, AC (AC 결합 시, 저역 컷오프 주파수 7 Hz)                                                                                                    |  |  |
| 분주 기능     | 1 ~ 4096분주까지 1스텝 설정 (주파수 모드, 회전수 모드, 적산 모드)                                                                                                    |  |  |
| 적산 시작 타이밍 | 시작, 트리거 (적산 모드)                                                                                                    |  |  |
| 적산 오버 처리  | 유지, 되돌리기 (적산 모드)                                                                                                    |  |  |
| 사용 온습도 범위 | 8970을 실장하는 메모리 하이코더에 준함                                                                                                    |  |  |
| 사용 장소     | 8970을 실장하는 메모리 하이코더에 준함                                                                                                    |  |  |
| 보관 온습도 범위 | 8970을 실장하는 메모리 하이코더에 준함                                                                                                    |  |  |
| 적합 규격     | 안전성 EN 61010<br>EMC EN 61326 Class A                                                                                                    |  |  |
| 외형 치수     | 약 106W × 19.8H × 196.5D mm                                                                                                    |  |  |
| 질량        | 약 250 g                                                                                                    |  |  |
| 옵션        | L9197 접속 코드 (CAT IV 300 V, CAT III 600 V, 1 A)<br>L9198 접속 코드 (CAT III 300 V, CAT II 600 V, 0.2 A)<br>L9217 접속 코드 (CAT III 300 V, CAT II 600 V, 0.2 A)<br>L9790 접속 코드<br>(L9790-01, 9790-03 사용 시: CAT III 300 V, CAT II 600 V, 1 A)<br>(9790-02 사용 시: CAT III 150 V, CAT II 300 V, 1 A)<br>9322 차동 프로브<br>(그래버 클립 사용 시: CAT III 150 V, CAT II 300 V, 1 A)<br>9300-01 차동 프로브 (CAT III 1000 V)<br>(악어클립 사용 시: CAT III 600 V, CAT II 1000 V)<br>P9000-02 차동 프로브 (CAT III 1000 V)<br>9665 10:1 프로브 (CAT III 300 V)<br>9666 100:1 프로브 (CAT II 300 V) |  |  |

## 8971 전류 유닛

#### . . . . .

정확도는 메모리 하이코더에 실장 시 23°C ±5°C, 20% ~ 80% RH, 전원을 켜고 30분 후에 영점 조정 실행 후로 규정

| 제품 보증 기간              | 3년간                                                                                                    |
|-----------------------|----------------------------------------------------------------------------------------------------|
| 정확도 보증 기간             | 1년간                                                                                                    |
| 입력 채널 수               | 2채널                                                                                                    |
| 적합 전류 센서              | <ul> <li>9318 변환 케이블을 사용하여 8971과 연결</li> <li>9272-10, 9277, 9278, 9279, 9709, CT6862, CT6863, CT6865*<sup>2</sup>, CT6841, CT6843, CT6844, CT6845, CT6846*<sup>2</sup>,</li> <li>9318 변환 케이블 + CT9901 변환 케이블을 사용하여 8971과 연결</li> <li>9272-05, 9709-05, CT6862-05, CT6863-05, CT6865-05*<sup>2</sup>, CT6841-05, CT6843-05, CT6844-05, CT6845-05, CT6846-05*<sup>2</sup>, CT6875, CT6876*<sup>2</sup>, CT6841A, CT6843A, CT6845A, CT6845A, CT6846A, CT6872, CT6872-01, CT6873, CT6873-01, CT6875A, CT6875A-1, CT6876A*<sup>2</sup>, CT6876A-1*<sup>2</sup>, CT6833, CT6833-01, CT6834, CT6834-01</li> <li>커넥터 RM515EPA-10PC(히로세)가 있는 HIOKI 제품 커런트 센서</li> </ul>                                                                                          |
| 측정 레인지                | • 9272-10(20 A), 9272-05(20 A), 9277, CT6841, CT6841-05, CT6841A 사용 시:<br>100 m, 200 m, 500 m, 1, 2, 5 A/div<br>• CT6862, CT6862-05, CT6872, CT6872-01 사용 시:<br>200 m, 500 m, 1, 2, 5, 10 A/div<br>• 9272-10(200 A), 9272-05(200 A), 9278, CT6863, CT6863-05, CT6843, CT6843-<br>05, CT6873, CT6873-01, CT6843A, CT6833, CT6833-01 사용 시:<br>1, 2, 5, 10, 20, 50 A/div<br>• 9279, 9709, 9709-05, CT6865* <sup>2</sup> , CT6865-05* <sup>2</sup> , CT6844, CT6844-05, CT6845,<br>CT6845-05, CT6846* <sup>2</sup> , CT6846-05* <sup>2</sup> , CT6875, CT6876* <sup>2</sup> , CT6844A, CT6845A,<br>CT6846A* <sup>2</sup> , CT6875A, CT6875A-1, CT6876A* <sup>2</sup> , CT6876A-1* <sup>2</sup> , CT6834, CT6834-<br>01 사용 시:<br>2, 5, 10, 20, 50, 100 A/div |
| 측정 정확도* <sup>1</sup>  | ±0.65% f.s. (필터 5 Hz ON)<br>±0.85% f.s. (필터 5 Hz ON, 9278, 9279 사용 시)                                                                                                    |
| RMS 정확도* <sup>1</sup> | ±1% f.s. (DC, 30 Hz ~ 1 kHz)<br>±3% f.s. (1 kHz ~ 10 kHz)<br>(정현파 입력, 필터 5 Hz ON, 파고율 2)                                                                                                    |
| 응답 시간* <sup>1</sup>   | 100 ms (상승 0→90% f.s.)                                                                                                    |
| 온도 특성* <sup>1</sup>   | ±0.075% f.s./°C                                                                                                    |
| 주파수 특성* <sup>1</sup>  | DC ~ 100 kHz ±3 dB (DC 결합 시)<br>7 Hz ~ 100 kHz ±3 dB (AC 결합 시, 저역 컷오프 주파수 7 Hz ±50%)                                                                                                    |
| 노이즈* <sup>1</sup>     | 10 mA p-pmax, 최고 감도 레인지 입력 단락에서 (20 A/2 V용 레인지)                                                                                                    |
| 저역 통과 필터              | OFF, 5, 50, 500, 5 k, 50 k ±50% (Hz) -3 dB                                                                                                    |
| 입력 형식                 | 불평형 입력 (비절연)                                                                                                    |
| 입력 결합                 | AC/DC/GND                                                                                                    |
| 입력 저항                 | 1 MΩ ±1%                                                                                                    |
| <b>A/D</b> 분해능        | 12 bit                                                                                                    |
| 최고 샘플링 속도             | 1 MS/s                                                                                                    |
| 입력 단자                 | 센서 커넥터 HR10A-10R-S (히로세)                                                                                                    |
| 사용 온습도 범위             | 8971을 실장하는 메모리 하이코더에 준함                                                                                                    |
| 사용 장소                 | 8971을 실장하는 메모리 하이코더에 준함                                                                                                    |
| 보관 온습도 범위             | -10°C ~ 50°C, 80% RH 이하 (결로 없을 것)                                                                                                    |
| 외형 치수                 | 약 106W × 19.8H × 196.5D mm                                                                                                    |

**18** 상량

| 질량       | 약 250 g                            |  |
|----------|------------------------------------|--|
| 적합 규격    | 안전성 EN61010<br>EMC EN61326 Class A |  |
| 부속품      | 9318 변환 케이블 × 2 (클램프 센서 연결용)       |  |
| 옵션       | 9318 변환 케이블, CT9901 변환 케이블         |  |
| 사용 가능 수량 | 최대 4유닛                             |  |

\*1 전류 측정 시는 사용하고 있는 클램프 센서의 정확도, 특성을 추가

\*2 8971에서는 2V/500A로 인식되므로 스케일링 기능으로 환산비를 2로 설정하여 측정값을 2배로 합니다.

## 8972 DC/RMS 유닛

정확도는 메모리 하이코더에 실장 시 23°C ±5°C, 20% ~ 80% RH, 전원을 켜고 30분 후에 영점 조정 실행 후로 규정

| 제품 보증 기간       | 3년간                                                                                  |  |
|----------------|--------------------------------------------------------------------------------------|--|
| 정확도 보증 기간      | 1년간                                                                                  |  |
| 입력 채널 수        | 2채널                                                                                  |  |
| 측정 레인지         | 5, 10, 20, 50, 100, 200, 500 mV, 1, 2, 5, 10, 20 V/div                               |  |
| 측정 정확도         | ±0.5% f.s. (필터 5 Hz ON)                                                              |  |
| RMS 정확도        | ±1% f.s. (DC, 30 Hz ~ 1 kHz)<br>±3% f.s. (1 kHz ~ 100 kHz) (정현파 입력, 응답 시간 저속 시)      |  |
| 응답 시간          | 저속 5 s (상승 0→90% f.s.)<br>보통 800 ms (상승 0→90% f.s.)<br>고속 100 ms (상승 0→90% f.s.)     |  |
| 파고율            | 2                                                                                    |  |
| 온도 특성          | ±0.045% f.s./°C                                                                      |  |
| 주파수 특성         | DC ~ 400 kHz -3 dB (DC 결합 시)<br>7 Hz ~ 400 kHz -3 dB (AC 결합 시, 저역 컷오프 주파수 7 Hz ±50%) |  |
| 노이즈            | 500 μV p-p (typ), 750 μV p-p (max.), 최고 감도 레인지 입력 단락에서                               |  |
| 코먼모드 제거비       | 80 dB 이상 (50 Hz/60 Hz 신호원 저항 100 Ω 이하)                                               |  |
| 저역 통과 필터       | OFF, 5±50%, 50 ±50%, 500 ±50%, 5 k ±50%, 100 k ±50% (Hz) -3 dB                       |  |
| 입력 형식          | 불평형 입력 (플로팅)                                                                         |  |
| 입력 결합          | AC/DC/GND                                                                            |  |
| 입력 저항          | 1 MΩ ±1%                                                                             |  |
| 입력 용량          | 30 pF ±10 pF (100 kHz에서)                                                             |  |
| <b>A/D</b> 분해능 | 12 bit                                                                               |  |
| 최고 샘플링 속도      | 1 MS/s                                                                               |  |
| 입력 단자          | 절연 BNC 단자                                                                            |  |
| 최대 입력 전압       | DC 400 V                                                                             |  |
| 대지간 최대 정격 전압   | AC, DC 300 V (각 입력 채널-본체 간, 각 입력 채널 간)<br>측정 카테고리 II, 예상되는 과도 과전압 2500 V             |  |
| 사용 온습도 범위      | 8972를 실장하는 메모리 하이코더에 준함                                                              |  |
| 사용 장소          | 8972를 실장하는 메모리 하이코더에 준함                                                              |  |
| 보관 온습도 범위      | -10°C ~ 50°C, 80% RH 이하 (결로 없을 것)                                                    |  |
| 외형 치수          | 약 106W × 19.8H × 196.5D mm                                                           |  |

| 질량                    | 약 250 g                                                                                                    |  |
|-----------------------|----------------------------------------------------------------------------------------------------|--|
| 방사성 무선 주파 전자<br>계의 영향 | 3 V/m에서 ±15% f.s. (max.)                                                                                                    |  |
| 전도성 무선 주파 전자<br>계의 영향 | 3 V에서 ±20% f.s. (max.) (100 mV/div 레인지, 1 V DC 입력에서)                                                                                                    |  |
| 적합 규격                 | 안전성 EN 61010<br>EMC EN 61326 Class A                                                                                                    |  |
| 옵션                    | L9197 접속 코드 (CAT IV 300 V, CAT III 600 V, 1 A)<br>L9198 접속 코드 (CAT III 300 V, CAT II 600 V, 0.2 A)<br>L9217 접속 코드 (CAT III 300 V, CAT II 600 V, 0.2 A)<br>L9790 접속 코드<br>(L9790-01, 9790-03 사용 시: CAT III 300 V, CAT II 600 V, 1 A)<br>(9790-02 사용 시: CAT III 150 V, CAT II 300 V, 1 A)<br>9322 차동 프로브<br>(그래버 클립 사용 시: CAT III 150 V, CAT II 1000 V)<br>(악어클립 사용 시: CAT III 600 V, CAT II 1000 V)<br>P9000-01 차동 프로브 (CAT III 1000 V)<br>P9000-02 차동 프로브 (CAT III 1000 V)<br>9665 10:1 프로브 (CAT II 300 V) |  |

# 8973 로직 유닛

| 제품 보증 기간  | 3년간                                           |  |
|-----------|-----------------------------------------------|--|
| 입력 채널 수   | 4프로브 (16채널)                                   |  |
| 입력 단자     | Mini DIN                                      |  |
| 적합 프로브    | 9320-01 로직 프로브, MR9321-01 로직 프로브, 9327 로직 프로브 |  |
| 사용 온습도 범위 | 8973을 실장하는 메모리 하이코더에 준함                       |  |
| 사용 장소     | 8973을 실장하는 메모리 하이코더에 준함                       |  |
| 보관 온습도 범위 | -20°C ~ 50°C, 80% RH 이하 (결로 없을 것)             |  |
| 외형 치수     | 약 106W × 19.8H × 196.5D mm                    |  |
| 질량        | 약 190 g                                       |  |
| 적합 규격     | 안전성 EN 61010<br>EMC EN 61326 Class A          |  |

# MR8990 디지털 볼트미터 유닛

정확도는 메모리 하이코더에 실장 시 23°C ±5°C, 20% ~ 80% RH, 전원을 켜고 30분 후에 캘리브레이션 실행 후로 규정

| 제품 보증 기간              | 3년간                                                                      |                        |               |                  |
|-----------------------|--------------------------------------------------------------------------|------------------------|---------------|------------------|
| 정확도 보증 기간             | <u> </u>                                                                 |                        |               |                  |
| 입력 채널 수               | 2채널                                                                      |                        |               |                  |
| 측정 항목                 | 직류 전압                                                                    |                        |               |                  |
| 측정 레인지                | 측정 레인지                                                                   | 유효인력 범위*               | 최고 부해능        | 인력 저항            |
|                       | 5 mV/div (f.s.= 100 mV)                                                  | -120 mV ~ 120 mV       | 0.1 µV        |                  |
|                       | 50 mV/div (f.s.= 1000 mV)                                                | -1200 mV ~ 1200 mV     | 1 µV          | 100 MΩ 이상        |
|                       | 500 mV/div (f.s.= 10 V)                                                  | -12 V ~ 12 V           | 10 µV         |                  |
|                       | 5 V/div (f.s.= 100 V)                                                    | -120 V ~ 120 V         | 100 µV        | 10 MO +5%        |
|                       | 50 V/div (f.s.= 1000 V)                                                  | -500 V ~ 500 V         | 1 mV          | 10 10122 ±370    |
|                       | * 측정 정확도 보증 범위                                                           |                        |               |                  |
| 측정 정확도                | 측정 레인지                                                                   | NPLC: 1 미만             | NF            | <b>^LC: 1</b> 이상 |
|                       | 5 mV/div (f.s.= 100 mV)                                                  | ±0.01% rdg. ±0.015% f  | .s. ±0.01%    | rdg. ±0.01% f.s. |
|                       | 50 mV/div (f.s.= 1000 mV)                                                | +0.01% r               | da +0.0025%   | fs               |
|                       | 500 mV/div (f.s.= 10 V)                                                  | 20.01701               | -90.002070    |                  |
|                       | 5 V/div (f.s.= 100 V)                                                    | ±0.025% ı              | rdg. ±0.0025% | f.s.             |
|                       | 50 V/div (t.s.= 1000 V)                                                  |                        |               |                  |
| 온도 특성                 | ±(0.002% rdg. + 0.0002                                                   | 5% f.s.)/°C            |               |                  |
| A/D 변환 측정 방식          | ΔΣ 변조 방식                                                                 |                        |               |                  |
| 적분 시간                 | 전원 주파수                                                                   | 적분 시간                  |               |                  |
|                       | 50 Hz 20                                                                 | ms × NPLC              |               |                  |
|                       | 60 Hz 16.67                                                              | 7 ms × NPLC            |               |                  |
|                       | NPLC: 0.1 ~ 0.9(0.1 단위                                                   | ), 1 ~ 9(1단위), 10 ~ 10 | 00(10단위)의     | 설정 가능            |
| 응답 시간                 | 2 ms + 2 × 적분 시간 이내 (상승 -f.s. → +f.s., 하강 +f.s. → -f.s.)                 |                        |               |                  |
| 고속 응답                 | ON / OFF                                                                 |                        |               |                  |
| 코먼모드 제거비              | 100 dB 이상 (50 Hz/60 Hz 신호원 저항 100 Ω 이하)                                  |                        |               |                  |
| 입력 형식                 | 불평형 입력 (플로팅)                                                             | 불평형 입력 (플로팅)           |               |                  |
| 입력 단자                 | 바나나 입력 단자                                                                |                        |               |                  |
| 최대 입력 전압              | DC 500 V                                                                 |                        |               |                  |
| 대지간 최대 정격 전압          | AC, DC 300 V (각 입력 채널-본체 간, 각 입력 채널 간)<br>측정 카테고리 II, 예상되는 과도 과전압 2500 V |                        |               |                  |
| 사용 온습도 범위             | MR8990을 실장하는 메모리                                                         | 리 하이코더에 준함             |               |                  |
| 사용 장소                 | MR8990을 실장하는 메모리                                                         | 리 하이코더에 준함             |               |                  |
| 보관 온습도 범위             | -10°C ~ 50°C, 80% RH                                                     | 이하 (결로 없을 것)           |               |                  |
| 외형 치수                 | 약 106W × 19.8H × 196.                                                    | 5D mm                  |               |                  |
| 질량                    | 약 260 g                                                                  |                        |               |                  |
| 방사성 무선 주파 전자<br>계의 영향 | 3 V/m에서 ±0.1% f.s. (max.) (5 mV/div 레인지에서)                               |                        |               |                  |
| 적합 규격                 | 안전성 EN 61010<br>EMC EN 61326 Cla                                         | ass A                  |               |                  |
| 옵션                    | L2200 테스트 리드 (CAT IV 600 V, CAT III 1000 V, 10 A)                        |                        |               |                  |

. . . . .

# U8974 고압 유닛

정확도는 메모리 하이코더에 실장 시 23°C ±5°C, 20% ~ 80% RH, 전원을 켜고 30분 후에 영점 조정 실행 후로 규정

. . . . . . . . . . . .

| 제품 보증 기간              | 3년간                                                                                                    |  |  |
|-----------------------|----------------------------------------------------------------------------------------------------|--|--|
| 정확도 보증 기간             | 1년간                                                                                                    |  |  |
| 입력 채널 수               | 2채널                                                                                                    |  |  |
| 측정 기능                 | 순시값, 실효치 (채널별로 전환 가능)                                                                                                    |  |  |
| 측정 레인지                | 200 mV, 500 mV, 1 V, 2 V, 5 V, 10 V, 20 V, 50 V/div (모드 DC)<br>500 mV, 1 V, 2 V, 5 V, 10 V, 20 V, 50 V/div (모드 RMS)                      |  |  |
| 측정 정확도                | ±0.25% f.s. (필터 5 Hz ON)                                                                                                    |  |  |
| 실효치 측정 정확도            | ±1.5% f.s. (DC, 30 Hz ~ 1 kHz 미만, 정현파, 응답 저속 시)<br>±3% f.s. (1 kHz ~ 10 kHz, 정현파)<br>파고율: 2 (정현파에서, 피크 전압 1000 V까지)                      |  |  |
| 실효치 측정 응답 시간          | 고속: 150 ms (상승 0 → 90% f.s.)<br>보통: 500 ms (상승 0 → 90% f.s.)<br>저속: 2.5 s (상승 0 → 90% f.s.)                                              |  |  |
| 온도 특성                 | ±0.05% f.s./°C                                                                                                    |  |  |
| 주파수 특성                | DC ~ 100 kHz -3 dB                                                                                                    |  |  |
| 노이즈                   | 30 mV p-p (typ), 50 mV p-p (max.), 최고 감도 레인지 입력 단락에서                                                                                     |  |  |
| 코먼모드 제거비              | 80 dB 이상 (50 Hz/60 Hz 입력 단락)                                                                                                    |  |  |
| 저역 통과 필터              | OFF, 5 ±50%, 50 ±50%, 500 ±50%, 5 k ±50%, 50 k ±50% (Hz) -3 dB                                                                           |  |  |
| 입력 형식                 | 평형 입력 (플로팅)                                                                                                    |  |  |
| 입력 결합                 | DC/GND                                                                                                    |  |  |
| 입력 저항                 | 4 MΩ ±1%                                                                                                    |  |  |
| 입력 용량                 | 5 pF 이하 (100 kHz에서)                                                                                                    |  |  |
| <b>A/D</b> 분해능        | 16 bit                                                                                                    |  |  |
| 최고 샘플링 속도             | 1 MS/s                                                                                                    |  |  |
| 입력 단자                 | 바나나 입력 단자                                                                                                    |  |  |
| 최대 입력 전압              | DC 1000 V, AC 700 V                                                                                                    |  |  |
| 대지간 최대 정격 전압          | AC, DC 1000 V 측정 카테고리 III, AC, DC 600 V 측정 카테고리 IV<br>(각 입력 채널-본체 간, 각 입력 채널 간)<br>예상되는 과도 과전압 8000 V                                    |  |  |
| 사용 온습도 범위             | U8974를 실장하는 메모리 하이코더에 준함                                                                                                    |  |  |
| 사용 장소                 | U8974를 실장하는 메모리 하이코더에 준함                                                                                                    |  |  |
| 보관 온습도 범위             | 온도 -20°C ~ 50°C<br>습도 -20°C 이상 40°C 미만 80% RH 이하 (결로 없을 것)<br>40°C 이상 45°C 미만 60% RH 이하 (결로 없을 것)<br>45°C 이상 50°C 이하 50% RH 이하 (결로 없을 것) |  |  |
| 외형 치수                 | 약 106W × 19.8H × 196.5D mm                                                                                                    |  |  |
| 질량                    | 약 230 g                                                                                                    |  |  |
| 방사성 무선 주파 전자<br>계의 영향 | 3 V/m에서 ±5% f.s. (max.)                                                                                                    |  |  |
| 전도성 무선 주파 전자<br>계의 영향 | 3 V에서 ±5% f.s. (max.) (500 mV/div 레인지, 1 V DC 입력에서)                                                                                      |  |  |
| 적합 규격                 | 안전성 EN 61010<br>EMC EN 61326 Class A                                                                                                    |  |  |

| 옵션 | L4940 접속 케이블 (1.5 m)<br>L4935 악어클립 (L4940 선단에 장착, CAT IV 600 V, CAT III 1000 V, 10 A)<br>L9243 그래버 클립 (L4940 선단에 장착, CAT II 1000 V, 1 A)<br>L4936 BUS BAR 클립 (L4940 선단에 장착, CAT III 600 V, 5 A)<br>L4937 마그네틱 어댑터 (L4940 선단에 장착, CAT III 1000 V, 2 A)<br>L4931 연장 케이블 (L4940 연장용, 1.5 m, CAT IV 600 V, CAT III 1000 V, 10 A)<br>L4932 테스트 핀 (L4940 선단에 장착, CAT IV 600 V, CAT III 1000 V, 10 A)<br>L4934* 소형 악어클립 (CAT III 300 V, CAT II 600 V, 3 A) |
|----|----------------------------------------------------------------------------------------------------|
|    | * L4934을 사용하는 경우는 L4932가 필요                                                                                                    |

• • • • • • • • • • • • • • •

# U8979 충전 유닛

### 1. 일반 사양

| 사용 장소     | 실내 사용, 오염도 2, 고도 2000 m까지                                                                                                    |
|-----------|----------------------------------------------------------------------------------------------------|
| 사용 온습도 범위 | 0°C ~ 40°C, 80% RH 이하 (결로 없을 것)                                                                                                    |
| 보관 온습도 범위 | -10°C ~ 50°C<br>-10°C 이상 40°C 미만 80% RH 이하 (결로 없을 것)<br>40°C 이상 45°C 미만 60% RH 이하 (결로 없을 것)<br>45°C 이상 50°C 이하 50% RH 이하 (결로 없을 것) |
| 적합 규격     | 안전성 EN 61010<br>EMC EN 61326 Class A                                                                                               |
| 외형 치수     | 약 106 W ×19.8H×196.5D mm                                                                                                    |
| 질량        | 약 250 g                                                                                                    |
| 제품 보증 기간  | 3년간                                                                                                    |
| 정확도 보증 기간 | 1년간                                                                                                    |
| 옵션        | 9166 접속 코드 (전압 측정용)                                                                                                    |
|           |                                                                                                    |

## 2. 입력 사양/출력 사양/측정 사양

#### -1. 공통 사양

| 채널 수         | 2채널                                                                                                    |
|--------------|----------------------------------------------------------------------------------------------------|
| 측정 모드        | 전하, 프리앰프, 전압 (채널별로 선택 가능)                                                                                                    |
| 입력 형식        | 불평형 입력 (플로팅)<br>동일 채널 내의 전압 입력 단자 GND와 전하 입력 단자 GND는 공통                                                                                  |
| 코먼모드 제거비     | 80 dB 이상 (50 Hz/60 Hz 신호원 저항 100 Ω)                                                                                                    |
| 안티에일리어싱 필터   | 컷오프 주파수 (fc)<br>20, 40, 80, 200, 400, 800, 2 k, 4 k, 8 k, 20 k, 40 k (Hz)<br>ON/OFF 가능, 샘플링 속도에 연동하여 자동 설정<br>감쇠 특성 1.5 × fc에서 -66 dB 이상 |
| 최고 샘플링 속도    | 200 kS/s                                                                                                    |
| A/D 분해능      | 16비트 (±f.s. = ±25000 데이터)                                                                                                    |
| 대지간 최대 정격 전압 | AC 30 V, DC 60 V<br>(각 입력 채널 - 본체 간, 각 입력 채널 간)<br>예상되는 과도 과전압 330 V                                                                     |

### -2. 전압 입력

| 측정 레인지   | 10, 20, 40, 100, 200, 400 mV f.s., 1, 2, 4, 10, 20, 40 V f.s.                |
|----------|------------------------------------------------------------------------------|
| 최대 입력 전압 | DC 40 V                                                                      |
| 주파수 특성   | DC ~ 50 kHz-3 dB (DC 결합 시)1 Hz ~ 50 kHz-3 dB (AC 결합 시, 저역 컷오프 주파수 1 Hz ±50%) |
| 노이즈      | 80 μV p-p (typ.), 120 μV p-p (max.) (최고 감도 레인지 입력 단락에서)                      |
| 입력 저항    | 1 MΩ ±1%                                                                     |
| 입력 용량    | 200 pF 이하 (100 kHz에서)                                                        |
| 입력 결합    | AC/DC/GND                                                                    |
| 입력 단자    | 금속 BNC 단자                                                                    |
|          |                                                                              |

#### -3. 전하 입력

| 대응 검출기   | 전하 출력형 가속도 검출기                                                                                                    |
|----------|----------------------------------------------------------------------------------------------------|
| 측정 감도    | 0.1 pC/(m/s <sup>2</sup> ) ~ 10 pC/(m/s <sup>2</sup> )                                                                                                    |
| 측정 레인지   | 40, 100, 200, 400, 1 k, 2 k, 4 k, 10 k, 20 k, 40 k, 100 k, 200 k m/s <sup>2</sup> f.s.<br>측정 감도: 0.1 pC/(m/s <sup>2</sup> ) ~ 0.25 pC/(m/s <sup>2</sup> )<br>20, 40, 100, 200, 400, 1 k, 2 k, 4 k, 10 k, 20 k, 40 k, 100 k m/s <sup>2</sup> f.s.<br>측정 감도: 0.251 pC/(m/s <sup>2</sup> ) ~ 0.5 pC/(m/s <sup>2</sup> )<br>10, 20, 40, 100, 200, 400, 1 k, 2 k, 4 k, 10 k, 20 k, 40 k m/s <sup>2</sup> f.s.<br>측정 감도: 0.501 pC/(m/s <sup>2</sup> ) ~ 1.0 pC/(m/s <sup>2</sup> )<br>4, 10, 20, 40, 100, 200, 400, 1 k, 2 k, 4 k, 10 k, 20 k m/s <sup>2</sup> f.s.<br>측정 감도: 1.001 pC/(m/s <sup>2</sup> ) ~ 2.5 pC/(m/s <sup>2</sup> )<br>2, 4, 10, 20, 40, 100, 200, 400, 1 k, 2 k, 4 k, 10 k m/s <sup>2</sup> f.s.<br>측정 감도: 2.501 pC/(m/s <sup>2</sup> ) ~ 5.0 pC/(m/s <sup>2</sup> )<br>1, 2, 4, 10, 20, 40, 100, 200, 400, 1 k, 2 k, 4 k m/s <sup>2</sup> f.s.<br>측정 감도: 5.001 pC/(m/s <sup>2</sup> ) ~ 10.0 pC/(m/s <sup>2</sup> ) |
| 주파수 특성   | 1.5 Hz ~ 50 kHz -3 dB                                                                                                    |
| 최대 입력 전하 | ±500 pC (고감도 측 6레인지 선택 시)<br>±50,000 pC (저감도 측 6레인지 선택 시)                                                                                                    |
| 입력 결합    | AC/GND                                                                                                    |
| 입력 단자    | 미니어처 커넥터 (#10-32UNF)                                                                                                    |

#### -4. 프리앰프 내장 입력

| 대응 검출기 | 프리앰프 내장형 가속도 검출기                                                                                                    |
|--------|----------------------------------------------------------------------------------------------------|
| 측정 감도  | 0.1 mV/(m/s <sup>2</sup> ) ~ 10 mV/(m/s <sup>2</sup> )                                                                                                    |
| 측정 레인지 | 40, 100, 200, 400, 1 k, 2 k, 4 k, 10 k, 20 k, 40 k, 100 k, 200 k m/s <sup>2</sup> f.s.<br>측정 감도: 0.1 mV/(m/s <sup>2</sup> ) ~ 0.25 mV/(m/s <sup>2</sup> )<br>20, 40, 100, 200, 400, 1 k, 2 k, 4 k, 10 k, 20 k, 40 k, 100 k m/s <sup>2</sup> f.s.<br>측정 감도: 0.251 mV/(m/s <sup>2</sup> ) ~ 0.5 mV/(m/s <sup>2</sup> )<br>10, 20, 40, 100, 200, 400, 1 k, 2 k, 4 k, 10 k, 20 k, 40 k m/s <sup>2</sup> f.s.<br>측정 감도: 0.501 mV/(m/s <sup>2</sup> ) ~ 1.0 mV/(m/s <sup>2</sup> )<br>4, 10, 20, 40, 100, 200, 400, 1 k, 2 k, 4 k, 10 k, 20 k m/s <sup>2</sup> f.s.<br>측정 감도: 1.001 mV/(m/s <sup>2</sup> ) ~ 2.5 mV/(m/s <sup>2</sup> )<br>2, 4, 10, 20, 40, 100, 200, 400, 1 k, 2 k, 4 k, 10 k m/s <sup>2</sup> f.s.<br>측정 감도: 2.501 mV/(m/s <sup>2</sup> ) ~ 5.0 mV/(m/s <sup>2</sup> )<br>1, 2, 4, 10, 20, 40, 100, 200, 400, 1 k, 2 k, 4 k m/s <sup>2</sup> f.s.<br>측정 감도: 5.001 mV/(m/s <sup>2</sup> ) ~ 10.0 mV/(m/s <sup>2</sup> ) |
| 주파수 특성 | 1 Hz ~ 50 kHz -3 dB                                                                                                    |

| 검출기 공급 전원 | 3.0 mA ±20% , 22 V ±5% |
|-----------|------------------------|
| 입력 결합     | AC/GND                 |
| 입력 단자     | 금속 BNC 단자              |

#### -5. 정확도 사양

| 정확도 보증 조건              | 정확도 보증 기간: 1년간<br>정확도 보증 온습도 범위: 23°C ±5°C, 80% RH 이하<br>웜업 시간: 30분 이상<br>영점 조정 실행 후로 규정 |
|------------------------|------------------------------------------------------------------------------------------|
| 전압 측정 정확도              | ±0.5% f.s. (필터 5 Hz ON)                                                                  |
| 전압 측정 온도 특성            | ±0.05% f.s./°C                                                                           |
| 전하 입력 시 진폭 정확<br>도     | ±2% f.s. (1 kHz)                                                                         |
| 전하 입력 시 온도 특성          | ±0.2% f.s./°C                                                                            |
| 프리앰프 내장 입력 시<br>진폭 정확도 | ±2% f.s. (1 kHz)                                                                         |
| 프리앰프 내장 입력 시<br>온도 특성  | ±0.2% f.s./°C                                                                            |
| 방사성 무선 주파 전자<br>계의 영향  | 3 V/m에서 ±10% f.s. (필터 5 Hz ON)                                                           |
| 전도성 무선 주파 전자<br>계의 영향  | 3 V에서 ±10% f.s. (필터 5 Hz ON)                                                             |
|                        |                                                                                          |

### 3. 기능 사양

| 저역 통과 필터 | OFF, 5 ±50% (전압 입력만), 500 ±50%, 5 k ±50% (Hz) -3 dB |
|----------|-----------------------------------------------------|
| TEDS     | IEEE1451.4 Class 1 대응<br>센서 정보 읽어내기와 감도 자동 설정       |

. . . . . . . . . . . . . . . .

## U8793 임의파형 발생 유닛

### 일반 사양

| 사용 장소     | U8793을 실장하는 메모리 하이코더에 준함                                                            |
|-----------|-------------------------------------------------------------------------------------|
| 사용 온습도 범위 | U8793을 실장하는 메모리 하이코더에 준함                                                            |
| 보관 온습도 범위 | -20°C ~ 50°C, 80% RH 이하 (결로 없을 것)                                                   |
| 적합 규격     | 안전성 EN 61010<br>EMC EN 61326 Class A                                                |
| 외형 치수     | 약 106W × 19.8H × 196.5D mm (돌기물 비포함)                                                |
| 질량        | 약 250 g                                                                             |
| 제품 보증 기간  | 3년간                                                                                 |
| 옵션        | L9795-01 접속 케이블 (단자 형태: SMB 단자 - 소형 클립)<br>L9795-02 접속 케이블 (단자 형태: SMB 단자 - BNC 단자) |

### 출력 사양

### 기본 사양 (FG 기능, 임의 파형 발생 기능 공통)

| 정확도 보증 조건       | 정확도 보증 기간: 1년간<br>정확도 보증 온습도 범위: 23°C ±5°C, 80% RH 이하<br>웜업 시간: 30분 이상<br>U8793을 실장하는 메모리 하이코더의 전원 주파수 범위: 50 Hz/60 Hz ±2 Hz |
|-----------------|----------------------------------------------------------------------------------------------------|
| 출력 채널 수         | 2채널                                                                                                    |
| 출력 단자           | SMB 단자                                                                                                    |
| 출력 형식           | 불평형 출력 (플로팅)                                                                                                    |
| 대지간 최대 정격 전압    | AC 30 V rms 또는 DC 60 V<br>(각 출력 채널 – 본체 및 외부 입출력 단자 간, 각 출력 채널 간)<br>예상되는 과도 과전압 330 V                                       |
| 최대 출력 전압        | -10 V ~ 15 V                                                                                                    |
| 진폭 설정 범위        | 0 V p-p ~ 20 V p-p (설정 분해능 : 1 mV)                                                                                           |
| DC 오프셋<br>설정 범위 | -10 V ~ 15 V (설정 분해능 : 1 mV)                                                                                                 |
| 출력 임피던스         | 1 Ω 이하                                                                                                    |
| 최대 출력 전류        | ±10 mA (채널당)                                                                                                    |
| 허용 부하 저항        | 1.5 kΩ 이상                                                                                                    |
| 출력 형태           | 파형 출력/개방/단락                                                                                                    |

#### FG 기능 사양

| 출력 파형       | 정현파, 구형파, 펄스파 (듀티비 가변), 삼각파, 램프파, DC                                                                                                    |
|-------------|----------------------------------------------------------------------------------------------------|
| 출력 주파수 범위   | 0 Hz ~ 100 kHz (설정 분해능: 10 mHz)                                                                                                    |
| 출력 주파수 정확도  | ±0.015% of setting                                                                                                    |
| DC 출력 정확도   | ±0.05% of setting ± 10 mV                                                                                                    |
| DC 출력 온도 특성 | (±0.005% of setting ± 1 mV)/°C                                                                                                    |
| 진폭 정확도      | ±0.5% of setting ± 10 mV p-p (10 mHz ~ 10 kHz)<br>±0.8% of setting ± 10 mV p-p (10 kHz 초과 ~ 50 kHz)<br>±1.0% of setting ± 10 mV p-p (50 kHz 초과 ~ 100 kHz) |

| 진폭 온도 특성                 | (±0.05% of setting ± 1 mV p-p)/°C                                                              |
|--------------------------|------------------------------------------------------------------------------------------------|
| DC 오프셋 정확도               | ±0.5% of setting ± 10 mV                                                                       |
| <b>DC</b> 오프셋<br>온도 특성   | (±0.05% of setting ± 1 mV)/°C                                                                  |
| 위상차 설정 범위                | -360° ~ 360° (설정 분해능 : 0.1°)                                                                   |
| 지터                       | 50 ns p-p 이내 (구형파, 펄스파, 삼각파, 램프파)                                                              |
| 펄스파 <b>Duty</b><br>설정 범위 | 0.1% ~ 99.9% (설정 분해능: 0.1%)<br>펄스 폭 500 ns 이상에서 유효                                             |
| 펄스파 Duty<br>정확도          | 주기의 ±0.1% (10 mHz ~ 5 kHz)<br>주기의 ±0.5% (5 kHz 초과 ~ 20 kHz)<br>주기의 ±1.0% (20 kHz 초과 ~ 100 kHz) |

#### 임의 파형 발생 기능 사양

| 출력 파형      | MR8848, MR8847A, MR8847, 8847, MR8827, MR8740 및 MR8741 메모리 하이코더<br>로 측정한 파형 (로직 파형은 비대응)<br>PW3198 전원품질 아날라이저로 측정한 파형 (SF8000 경유)<br>7075 웨이브폼 제너레이터의 저장 파형 (SF8000 경유)<br>CSV 형식으로 작성한 파형 (SF8000 경유)<br>SF8000 파형 작성 소프트로 작성한 파형 |
|------------|----------------------------------------------------------------------------------------------------|
| 전압축 분해능    | 16 bit                                                                                                    |
| 파형 메모리 용량  | 256 kW/채널×8블록                                                                                                    |
| 저역 통과 필터   | 2차 LPF 50 Hz ~ 1 MHz (1, 2, 5계열로 14단계)                                                                                                    |
| D/A 갱신율    | 최고 2 MHz (설정 분해능: 10 mHz)                                                                                                    |
| 클록 주파수 정확도 | ±150 ppm                                                                                                    |
| 클록 주파수 지터  | 50 ns p-p 이내                                                                                                    |
| 딜레이        | -250,000 ~ 250,000 (1데이터 단위로 설정 가능)                                                                                                    |
| 루프 횟수      | 1 ~ 50,000 회 또는 ∞                                                                                                    |
|            |                                                                                                    |

### 스윕 기능 사양

| 스윕 파형       | DC 이외의 FG 파형, 임의 파형                                                                                                   |
|-------------|----------------------------------------------------------------------------------------------------|
| 스윕 폼        | 리니어                                                                                                    |
| 스윕 대상       | FG 파형: 주파수, 진폭, 오프셋, Duty (펄스파만)<br>(주파수, 진폭, 오프셋은 동시 스윕 가능)<br>임의 파형: 클록 주파수, 진폭, 오프셋<br>(클록 주파수, 진폭, 오프셋은 동시 스윕 가능) |
| 스윕 시간 설정 범위 | 10 μs ~ 1000 s (설정 분해능 : 10 μs)                                                                                       |

## 프로그램 기능 사양

| 시퀀스 길이            | 최대 128스텝을 엮어서 출력                                                                   |
|-------------------|------------------------------------------------------------------------------------|
| 스텝 제어             | 스텝별로 FG 파형, 스윕 파형, 임의 파형을 설정 가능<br>스텝별로 루프 횟수(스윕 파형) 또는 출력 시간(FG 파형, 임의 파형)을 설정 가능 |
| 홀드 설정             | 스텝별로 ON/OFF 설정 가능                                                                  |
| 출력 시간 설정 범위       | 10 μs ~ 1000 s (FG 파형, 임의 파형)                                                      |
| 스텝 루프 횟수<br>설정 범위 | 1 ~ 1,000회 (스윕 파형)                                                                 |
| 전체 루프 횟수<br>설정 범위 | 1 ~ 50,000회 또는 ∞                                                                   |
| 모니터 기능            | 실행 중인 스텝 번호, 스텝 루프 횟수 및 전체 루프 횟수의 표시가 가능                                           |

## 기타 사양

| 채널 간 동기   | 유닛 내 채널 간의 위                                       | 위상 설정 및 유닛 간의 위상 설정 가능                                                                                                    |
|-----------|----------------------------------------------------|----------------------------------------------------------------------------------------------------|
| 셀프테스트 기능  | 출력 전압값을 모니<br>모니터 분해능:<br>모니터 정확도:                 | 터 가능<br>10 mV<br>±3.0% f.s. (f.s.=15 V)                                                                                    |
| 출력 시작/정지  | 메모리 하이코더 본                                         | 체의 키 조작 및 본체 외부 제어 단자로의 신호 인가로 가능                                                                                          |
| 외부 입력     | 프로그램 기능 사용<br>이행<br>제어 전압 레벨:<br>응답 펄스 폭:          | ·시, 외부로부터의 Low 레벨 신호 입력에 따라 홀드 해제하여 다음 스텝으로<br>3.5 V ~ 5.0 V (High 레벨), 0 V ~ 0.8 V (Low 레벨)<br>100 µs 이상 (Low 레벨)         |
| 외부 출력     | 파형 출력 시에 출력<br>출력 형식 :<br>출력 전압 레벨 :<br>최대 개폐 능력 : | <sup>ᅾ</sup><br>오픈 드레인 출력 (5 V 전압 출력 포함, 액티브 Low)<br>4.0 V ~ 5.0 V (High 레벨), 0 V ~ 0.5 V (Low 레벨)<br>DC 5 V ~ 30 V, 50 mA |
| 외부 입출력 단자 | 누름 버튼식 단자대                                         |                                                                                                    |
| 파형 출력 표시  | 파형 출력 시에 빨긴                                        | 난색 LED 점등, 출력 OFF 시에 소등                                                                                                    |

# MR8790 파형 발생 유닛

정확도는 메모리 하이코더에 실장 시 23°C ±5°C, 80% RH 이하(결로 없을 것), 전원을 켜고 30분 후로 규정

. . . . . . . . . . . . . . . . . . .

#### 일반 사양

| 제품 보증 기간                | 3년간                                                                                 |  |
|-------------------------|-------------------------------------------------------------------------------------|--|
| 정확도 보증 기간               | 1년간                                                                                 |  |
| 출력 채널 수                 | 4채널 (본체·출력 간, 모든 채널 간 절연)                                                           |  |
| 셀프테스트 기능                | 있음 (전압 및 전류 모니터에서)                                                                  |  |
| 전압 및 전류 모니터 기<br>능 (전환) | 분해능: 5 μA (전류 모니터)<br>10 mV (전압 모니터)                                                |  |
|                         | 모니터 정확도: ±3.0% f.s. (f.s.=10 V: 전압 모니터, f.s. = 5 mA: 전류 모니터)                        |  |
| 최대 출력 전류                | ±5 mA                                                                               |  |
| 허용 부하 저항                | 2 kΩ 이상                                                                             |  |
| 출력 단자                   | SMB 단자                                                                              |  |
| 출력 구성                   | 파형 출력/개방/단락                                                                         |  |
| 출력 릴레이<br>전환 시간         | 5 ms 이하                                                                             |  |
| 출력 보호                   | 출력 전류 40 mA로 제한 (출력 단락 시)                                                           |  |
| 대지간 최대 정격 전압            | AC 30 V rms 또는 DC 60 V (각 출력 채널 - 본체 간, 각 출력 채널 간)<br>예상되는 과도 과전압 330 V             |  |
| 사용 온습도 범위               | MR8790을 실장하는 메모리 하이코더에 준함                                                           |  |
| 사용 장소                   | MR8790을 실장하는 메모리 하이코더에 준함                                                           |  |
| 보관 온습도 범위               | -20°C ~ 50°C, 90% RH 이하 (결로 없을 것)                                                   |  |
| 외형 치수                   | 약 106W × 19.8H × 196.5D mm (돌기물 비포함)                                                |  |
| 질량                      | 약 230 g                                                                             |  |
| 적합 규격                   | 안전성 EN 61010<br>EMC EN 61326 Class A                                                |  |
| 방사성 무선 주파 전자<br>계의 영향   | 3 V/m에서 ±3% f.s. (max.) (f.s. = 10 V)                                               |  |
| 전도성 무선 주파 전자<br>계의 영향   | 3 V에서 ±1% f.s. (max.) (f.s. = 10 V)                                                 |  |
| 옵션                      | L9795-01 접속 케이블 (단자 형태: SMB 단자 - 소형 클립)<br>L9795-02 접속 케이블 (단자 형태: SMB 단자 - BNC 단자) |  |

### 전압 출력 사양

| 최대 출력 전압 | ±10 V                                                                            |
|----------|----------------------------------------------------------------------------------|
| 분해능      | 16 bit                                                                           |
| 출력 주파수   | 출력 주파수 : DC, 0 Hz ~ 20 kHz (정현파)<br>설정 분해능 : 1 Hz<br>주파수 정확도 : ±0.01% of setting |
| 진폭     | 설정 범위: 0<br>설정 분해능: 1<br>진폭 정확도: ±<br>± | 0 V p-p ~ 20 V p-p<br>1 mV<br>±0.25% of setting ±2 mV p-p (1 Hz ~ 10 kHz)<br>±0.6% of setting ±2 mV p-p (10 kHz 초과 ~ 20 kHz) |  |
|--------|-----------------------------------------|----------------------------------------------------------------------------------------------------|--|
| DC 오프셋 | 설정 범위 :<br>설정 분해능 :                     | -10 V ~ 10 V<br>진폭과 DC 오프셋을 합친 피크치는 ±10 V로 제한<br>1 mV                                                                        |  |
|        | 오프셋 성왁노:                                | ±3 mV                                                                                                    |  |
| DC 출력  | 출력 정확도:                                 | ±0.6 mV                                                                                                    |  |

## MR8791 펄스 발생 유닛

## 일반 사양

| 정확도 보증 온습도 범<br>위                      | 23°C ±5°C, 80% RH 이하 (결로 없을 것) (메모리 하이코더에 실장 시)                                     |  |  |
|----------------------------------------|-------------------------------------------------------------------------------------|--|--|
| 정확도 보증 기간                              | 1년간                                                                                 |  |  |
| 제품 보증 기간                               | 3년간                                                                                 |  |  |
| 사용 온습도 범위                              | MR8791을 실장하는 메모리 하이코더에 준함                                                           |  |  |
| 사용 장소                                  | MR8791을 실장하는 메모리 하이코더에 준함                                                           |  |  |
| 보관 온습도 범위                              | -20°C ~ 50°C, 90% RH 이하 (결로 없을 것)                                                   |  |  |
| 대지간 최대 정격 전압                           | AC 30 V rms 또는 DC 60 V (출력 채널 - 본체 간)<br>예상되는 과도 과전압 330 V                          |  |  |
| 외형 치수                                  | 약 106W × 19.8H × 196.5D mm (돌기물 비포함)                                                |  |  |
| 질량                                     | 약 230 g                                                                             |  |  |
| 출력 채널 수                                | 8채널 (출력 채널 - 본체 간, 각 출력 유닛 간 절연)<br>(각 채널 간 비절연 (GND 공통)) (출력 커넥터 프레임 비절연 (본체 GND)) |  |  |
| 출력 모드 <b>1</b>                         | 패턴 출력/펄스 출력 (8채널 공통 전환)                                                             |  |  |
| 출력 모드 <b>2</b>                         | 로직 출력/오픈 컬렉터 출력 (8채널 각각에 설정 가능)                                                     |  |  |
| 로직 출력                                  | 출력 전압 레벨: 0 V - 5 V (H 레벨 3.8 V 이상, L 레벨 0.8 V 이하)<br>정격 전류: ±5 mA                  |  |  |
| 오픈 컬렉터 출력                              | 컬렉터, 이미터 절대 최대 정격 전압: 50 V                                                          |  |  |
|                                        | 과전류 보호: 100 mA                                                                      |  |  |
| 출력 모드 <b>3</b>                         | 출력/개방 (=셀프테스트) (8채널 공통 전환)                                                          |  |  |
| 오픈 컬렉터 출력 규정<br>(상승 시간<br>(10% – 90%)) | 5 μs (max.) (부하 용량 1000 pF, 풀업 저항 1 kΩ)                                             |  |  |
| 셀프테스트 기능                               | 검출 전압: H 레벨 3.4 V 이상, L 레벨 1.6 V 이하                                                 |  |  |
| 릴레이 전환 시간                              | 5 ms 이하 (로직/오픈 컬렉터 전환, 출력/개방 (셀프테스트) 전환)                                            |  |  |
| 적합 규격                                  | 안전성 EN 61010<br>EMC EN 61326 Class A                                                |  |  |

## 펄스 출력 사양

출력 주파수

설정 범위: 0 Hz ~ 20 kHz (8채널 각각에 설정 가능) 설정 분해능: 0.1 Hz 주파수 정확도: ±100 ppm 18

사 양

| Duty     | 설정 범위 :<br>설정 분해능 :<br>Duty 정확도 : | 0.1% ~ 99.9%, 0, 100% (DC)<br>0.1%<br>{±100 ppm (설정 주기) ±150 ns} of setting<br>"최소 펄스 폭", "오픈 컬렉터 출력 규정" 사양 우선 |
|----------|-----------------------------------|----------------------------------------------------------------------------------------------------|
| 최소 펄스 폭  | 1 µs                              |                                                                                                    |
| 패턴 출력 사양 |                                   |                                                                                                    |

| 클록 주파수   | 범위: 0 Hz ~ 120 kHz (8채널 공통)<br>설정 분해능: 10 Hz<br>주파수 정확도: ±100 ppm of setting |
|----------|------------------------------------------------------------------------------|
| 메모리 (패턴) | 2,048 word (16,384 bit = 2,048 word × 8 bit/word)                            |

## 출력 커넥터 사양

| 10250-52A2PI·스미토모 3M 샤 제푸 (  | (SCSI_2 커네터) | (세트로니스 하프 | 50 nin female)    |
|------------------------------|--------------|-----------|-------------------|
| TUZUU-JZAZFL. 프레포포 JWIA 제품 ( | 3031-2 / 44) | (핸프포닉드 이드 | JU plit lettiale) |

| 핀     | 신호명           | 핀  | 신호명   |
|-------|---------------|----|-------|
| 1     | I_GND         | 26 | I_GND |
| 2     | CH1           | 27 | I_GND |
| 3     | CH2           | 28 | I_GND |
| 4     | CH3           | 29 | I_GND |
| 5     | CH4           | 30 | I_GND |
| 6     | I_GND         | 31 | I_GND |
| 7     | CH5           | 32 | I_GND |
| 8     | CH6           | 33 | I_GND |
| 9     | CH7           | 34 | I_GND |
| 10    | CH8           | 35 | I_GND |
| 11    | I_GND         | 36 | I_GND |
| 12    | NC            | 37 | I_GND |
| 13    | NC            | 38 | I_GND |
| 14    | NC            | 39 | I_GND |
| 15    | NC            | 40 | I_GND |
| 16    | I_GND         | 41 | I_GND |
| 17    | NC            | 42 | I_GND |
| 18    | NC            | 43 | I_GND |
| 19    | NC            | 44 | I_GND |
| 20    | NC            | 45 | I_GND |
| 21    | I_GND         | 46 | I_GND |
| 22    | TEST2 (DIN03) | 47 | I_GND |
| 23    | TEST3 (DIN02) | 48 | I_GND |
| 24    | NC            | 49 | I_GND |
| 25    | NC            | 50 | I_GND |
| Frame | F_GND         |    |       |

CH1 ~ CH8: 펄스 출력

I\_GND: Isolation GND (절연 GND)

F\_GND: Non-Isolation GND (본체 GND)

- NC: No Connect
- TESTn: Test pin 연결 금지

(권장) 접속 케이블 KB-SHH2: 산와 서플라이사 제품 (SCSI-2 커넥터) (센트로닉스 하프 50 pin male)

• • • • • • • • • • • • • • • •

## U8975 4ch 아날로그 유닛

정확도는 메모리 하이코더에 실장 시 23°C ±5°C, 20% ~ 80% RH, 전원을 켜고 30분 후에 영점 조정 실행 후로 규정

. . . .

| 사용 장소                 | 실내 사용, 오염도 2, 고도 2000 m까지                                                                                                    |  |
|-----------------------|----------------------------------------------------------------------------------------------------|--|
| 사용 온습도 범위             | 0°C ~ 40°C, 80% RH 이하 (결로 없을 것)                                                                                                    |  |
| 보관 온습도 범위             | -10°C ~ 50°C<br>-10°C 이상 40°C 미만 80% RH 이하 (결로 없을 것)<br>40°C 이상 45°C 미만 60% RH 이하 (결로 없을 것)<br>45°C 이상 50°C 이하 50% RH 이하 (결로 없을 것) |  |
| 적합 규격                 | 안전성 EN 61010<br>EMC EN 61326 Class A                                                                                               |  |
| 외형 치수                 | 약 106W × 19.8H × 196.5D mm                                                                                                    |  |
| 질량                    | 약 250 g                                                                                                    |  |
| 제품 보증 기간              | 3년간                                                                                                    |  |
| 측정 레인지                | 4, 10, 20, 40, 100, 200 V f.s.                                                                                                    |  |
| 최대 입력 전압              | DC 200 V                                                                                                    |  |
| 대지간 최대 정격 전압          | AC, DC 300 V 측정 카테고리 II (각 입력 채널 - 본체 간, 각 입력 채널 간)<br>예상되는 과도 과전압 2500 V                                                          |  |
| 측정 단자                 | 절연 BNC 단자                                                                                                    |  |
| 채널 수                  | 4채널                                                                                                    |  |
| 주파수 특성                | DC ~ 2 MHz -3 dB                                                                                                    |  |
| 노이즈                   | 5 mV p-p (typ.), 10 mV p-p (max.) (최고 감도 레인지 입력 단락에서)                                                                              |  |
| 입력 형식                 | 불평형 입력 (플로팅)                                                                                                    |  |
| 입력 결합                 | DC/GND                                                                                                    |  |
| 입력 저항                 | 1 MΩ ±1%                                                                                                    |  |
| 입력 용량                 | 30 pF ±10 pF (100 kHz에서)                                                                                                    |  |
| A/D 분해능               | 16비트 (±f.s. = ±32000 데이터)                                                                                                    |  |
| 최고 샘플링 속도             | 5 MS/s                                                                                                    |  |
| 정확도 보증 기간             | 1년간                                                                                                    |  |
| 측정 정확도                | ±0.1% f.s. (필터 5 Hz ON)                                                                                                    |  |
| 온도 특성                 | ±0.02% f.s./°C                                                                                                    |  |
| 방사성 무선 주파 전자<br>계의 영향 | 3 V/m에서 ±5% f.s. (max.) (필터 5 Hz ON)                                                                                               |  |
| 전도성 무선 주파 전자<br>계의 영향 | 3 V에서 ±5% f.s. (max.) (10 V 레인지, 필터 5 Hz ON, DC 1 V 입력에서)                                                                          |  |
| 코먼모드 제거비              | 80 dB 이상 (50 Hz/60 Hz 신호원 저항 100 Ω)                                                                                                |  |
| 저역 통과 필터              | OFF, 5 ±50%, 500 ±50%, 5 k ±50%, 200 k ±50% (Hz) -3 dB                                                                             |  |

| 옵션 | L9197 접속 코드 (CAT IV 300 V, CAT III 600 V, 1 A)              |
|----|-------------------------------------------------------------|
|    | L9198 접속 코드 (CAT III 300 V, CAT II 600 V, 0.2 Å)            |
|    | L9217 접속 코드 (CAT III 300 V, CAT II 600 V, 0.2 A)            |
|    | L9790 접속 코드                                                 |
|    | (L9790-01, 9790-03 사용 시 : CAT III 300 V, CAT II 600 V, 1 A) |
|    | (9790-02 사용 시: CAT III 150 V, CAT II 300 V, 1 A)            |
|    | 9322 차동 프로브                                                 |
|    | (그래버 클립 사용 시: CAT II 1000 V)                                |
|    | (악어클립 사용 시: CAT III 600 V, CAT II 1000 V)                   |
|    | P9000-01 차동 프로브 (CAT III 1000 V)                            |
|    | P9000-02 차동 프로브 (CAT III 1000 V)                            |
|    | 9665 10:1 프로브 (CAT II 300 V)                                |
|    | 9666 100:1 프로브 (CAT II 300 V)                               |

## U8977 3CH 전류 유닛

정확도는 메모리 하이코더에 실장 시 23°C ±5°C, 20% ~ 80% RH, 전원을 켜고 30분 후에 영점 조정 실행 후로 규정

. . . . . . . . .

| 사용 장소          | 실내 사용, 오염도 2, 고도 2000 m                                                                         | 까지                                  |                                     |
|----------------|-------------------------------------------------------------------------------------------------|-------------------------------------|-------------------------------------|
| 사용 온습도 범위      | 0°C ~ 40°C, 80% RH 이하 (결로                                                                       | 없을 것)                               |                                     |
| 보관 온습도 범위      | -10°C ~ 50°C<br>-10°C 이상 40°C 미만 80% RH<br>40°C 이상 45°C 미만 60% RH 이<br>45°C 이상 50°C 이하 50% RH 이 | 이하 (결로 없을<br> 하 (결로 없을<br> 하 (결로 없을 | 것)<br>것)<br>것)                      |
| 적합 규격          | 안전성 EN 61010<br>EMC EN 61326 Class A                                                            |                                     |                                     |
| 외형 치수          | 약 106 W × 19.8H × 196.5D mm                                                                     | 1                                   |                                     |
| 질량             | 약 250 g                                                                                         |                                     |                                     |
| 제품 보증 기간       | 3년간                                                                                             |                                     |                                     |
| 옵션             | CT9900 변환 케이블 (PL23 리셉티<br>CT9920 변환 케이블 (PL14 리셉티                                              | 클 - ME15W<br> 클 - ME15W             | 플러그)<br>플러그)                        |
| 입력 채널 수        | 3채널                                                                                             |                                     |                                     |
| 적합 전류 센서       | • 직접 연결 가능한 전류 센서                                                                               |                                     |                                     |
| 9272-05 클램프    | . 온 센서 (20 A/200 A AC)                                                                          | CT6833                              | AC/DC 커런트 프로브 (200 A)               |
| CT6841-05 AC/D | C 커런트 프로브 (20 A)                                                                                | CT6833-01                           | AC/DC 커런트 프로브 (200 A)               |
| CT6843-05 AC/D | C 커런트 프로브 (200 A)                                                                               | CT6834                              | AC/DC 커런트 프로브 (500 A)               |
| CT6844-05 AC/D | C 커런트 프로브                                                                                       | CT6834-01                           | AC/DC 커런트 프로브 (500 A)               |
| (500 /         | Α, <sub>φ</sub> 20 mm)                                                                          |                                     |                                     |
| CT6845-05 AC/D | C 커런트 프로브                                                                                       | CT6844A                             | AC/DC 커런트 프로브                       |
| (500 /         | A, 650 mm)                                                                                      |                                     | (500 A, ¢20 mm)                     |
| C16846-05 AC/D | C 커런트 프로브 (1000 A)                                                                              | C16845A                             | AC/DC 커런트 프로브                       |
|                | C 리러트 세너 (50 A)                                                                                 | CTEQ46A                             | (500 A, ¢50 mm)                     |
| CT0002-05 AC/D | C 커린드 센지 (30 A)                                                                                 | CT6972                              | AC/DC 거인드 프로브 (1000 A)              |
| 0700.05 AC/D   | C 커린트 센서 (200 A)                                                                                | CT6972 01                           | AC/DC 기진드 센서 (50 A)                 |
| 9709-05 AC/D   | C 커린드 센지 (500 A)                                                                                | CT6972                              | AC/DC 거인드 센서 (30 A)                 |
| CT6965_05_AC/D | C 커린드 센지 (300 A)                                                                                | CT6973 01                           | AC/DC 거인드 센서 (200 A)                |
| CT6875 AC/D    | C 커런트 센서 (1000 A)                                                                               | CT6875A                             | AC/DC 커런트 센서 (200 A)                |
| CT6876 AC/D    | C 커런트 센서 (300 A)                                                                                | CT6875A_1                           | AC/DC 커런트 센서 (500 A)                |
| CT6877 AC/D    | C 커러트 세서 (2000 A)                                                                               | CT68764                             | AC/DC 커러트 세서 (1000 A)               |
| CT6830 AC/D    | C 커러트 프리브 (2 Δ)                                                                                 | CT6876A-1                           | AC/DC 커런트 센서 (1000 A)               |
| CT6831 AC/D    | C 커러트 프로브 (20 A)                                                                                | CT68774                             | AC/DC 커러트 세서 (2000 A)               |
| CT6841A AC/D   | C 커러트 프로브 (20 A)                                                                                | CT6877A-1                           | AC/DC 커런트 센서 (2000 A)               |
| CT6843A AC/D   | C 커러트 프로브 (200 A)                                                                               | CT6904A                             | AC/DC 커러트 세서 (500 A)                |
| 적합 전류 센서       | • CT9920을 사용하여 연결하는 전                                                                           | 류 센서                                |                                     |
| CT7631 AC/DC 7 | 러르트 센서 (100 Α)                                                                                  | CT7044                              | AC 플렉시블 커런트 센서<br>(6000 A, ∳100 mm) |
| CT7636 AC/DC 7 | ㅓ런트 센서 (600 A)                                                                                  | CT7045                              | AC 플렉시블 커런트 센서<br>(6000 A, ∳180 mm) |
| CT7642 AC/DC ₹ | ⊣런트 센서 (2000 A)                                                                                 | CT7046                              | AC 플렉시블 커런트 센서<br>(6000 A, ∳254 mm) |
| CT7731 AC/DC S | 2토제로 커런트 센서 (100 A)                                                                             |                                     |                                     |
| CT7736 AC/DC S | 2토제로 커런트 센서 (600 A)                                                                             |                                     |                                     |
| CT7742 AC/DC S | 2토제로 커런트 센서 (2000 A)                                                                            |                                     |                                     |

| 측정 레인지                | • 직접 연결 가능한 전류 센서: 적합 전류 센서의 정격을 자동 식별<br>10 mA, 20 mA, 50 mA, 100 mA, 200 mA, 500 mA/div (2 A 정격)<br>100 mA, 200 mA, 500 mA, 1 A, 2 A, 5 A/div (20 A 정격)<br>200 mA, 500 mA, 1 A, 2 A, 5 A, 10 A/div (50 A 정격)<br>1 A, 2 A, 5 A, 10 A, 20 A, 50 A/div (200 A 정격)<br>2 A, 5 A, 10 A, 20 A, 50 A, 100 A/div (500 A 정격)<br>5 A, 10 A, 20 A, 50 A, 100 A, 200 A/div (1000 A 정격)<br>10 A, 20 A, 50 A, 100 A, 200 A, 500 A/div (2000 A 정격)                                                                                                    |
|-----------------------|----------------------------------------------------------------------------------------------------|
|                       | • CT9920을 사용하여 연결하는 전류 센서: 변환율 또는 모델명을 선택<br>10 A/div (CT7631, CT7731)<br>10 A, 20 A, 50 A/div (CT7636, CT7736)<br>100 A, 200 A/div (CT7642, CT7742)<br>100 A, 200 A, 500 A/div (CT7044, CT7045, CT7046)<br>100 A, 200 A, 500 A/div (CT7044, CT7045, CT7046)<br>100 A, 200 A, 500 A, 1000 A, 2000 A, 5000 A/div (0.1 mV/A)<br>10 A, 20 A, 50 A, 100 A, 200 A, 500 A/div (1 mV/A)<br>1 A, 2 A, 5 A, 10 A, 20 A, 50 A/div (10 mV/A)<br>100 mA, 200 mA, 500 mA, 1 A, 2 A, 5 A/div (100 mV/A)<br>10 mA, 20 mA, 50 mA, 100 mA, 200 mA, 500 mA/div (1000 mV/A) |
| 주파수 특성                | DC ~ 2 MHz (±3 dB)                                                                                                    |
| 노이즈                   | 10 mA p-p (max.) (20 A 센서, 2 A f.s. 레인지 입력 단락에서)                                                                                                    |
| 저역 통과 필터              | OFF, 5 Hz, 500 Hz, 5 kHz, 200 kHz ±50% (-3 dB)                                                                                                    |
| 입력 형식                 | 전류 센서                                                                                                    |
| 측정 단자                 | LR10-DC12BR (히로세 제품 커넥터)                                                                                                    |
| 입력 결합                 | DC/GND                                                                                                    |
| 입력 저항                 | 1 MΩ ±1%                                                                                                    |
| 최대 입력 전류              | 센서에 따름                                                                                                    |
| 대지간 최대 정격 전압          | 비절연                                                                                                    |
| 최고 샘플링 속도             | 5 MS/s                                                                                                    |
| A/D 분해능               | 16 bit                                                                                                    |
| 정확도 보증 기간             | 1년간                                                                                                    |
| 측정 정확도                | ±0.3% f.s. + 전류 센서 정확도                                                                                                    |
| 온도 특성                 | ±0.045% f.s./°C                                                                                                    |
| 방사성 무선 주파 전자<br>계의 영향 | 3 V/m에서 ±5% f.s. (max.) (필터 5 Hz ON)                                                                                                    |
| 전도성 무선 주파 전자<br>계의 영향 | 3 V에서 ±5% f.s. (max.)<br>(20 A 센서 20 A f.s. 레인지, 필터 5 Hz ON, DC 2 A 입력에서)                                                                                                    |

. . . . .

.....

# U8978 4CH 아날로그 유닛

정확도는 메모리 하이코더에 실장 시 23°C ±5°C, 20% ~ 80% RH, 전원을 켜고 30분 후에 영점 조정 실행 후로 규정

. . . . . . .

| 사용 장소                                                                                                    | 실내 사용, 오염도 2, 고도 2000 m까지                                                                                                    |
|----------------------------------------------------------------------------------------------------|----------------------------------------------------------------------------------------------------|
| 사용 온습도 범위                                                                                                    | 0°C ~ 40°C, 80% RH 이하 (결로 없을 것)                                                                                                    |
| 보관 온습도 범위                                                                                                    | -10°C ~ 50°C<br>-10°C 이상 40°C 미만 80% RH 이하 (결로 없을 것)<br>40°C 이상 45°C 미만 60% RH 이하 (결로 없을 것)<br>45°C 이상 50°C 이하 50% RH 이하 (결로 없을 것)                                                                                                    |
| 적합 규격                                                                                                    | 안전성 EN 61010<br>EMC EN 61326 Class A                                                                                                    |
| 외형 치수                                                                                                    | 약 106W × 19.8H × 196.5D mm                                                                                                    |
| 질량                                                                                                    | 약 250 g                                                                                                    |
| 제품 보증 기간                                                                                                    | 3년간                                                                                                    |
| 측정 레인지                                                                                                    | 100, 200, 400 mV f.s., 1, 2, 4, 10, 20, 40 V f.s.                                                                                                    |
| 최대 입력 전압                                                                                                    | (직접 입력 ) DC 40 V<br>(9665와의 조합 ) DC 400 V                                                                                                    |
| 대지간 최대 정격 전압                                                                                                    | (직접 입력)<br>AC 30 V, DC 60 V (각 입력 채널 – 본체 간, 각 입력 채널 간)<br>(9665와의 조합)<br>AC, DC 300 V 측정 카테고리 II (각 입력 채널 - 본체 간, 각 입력 채널 간)                                                                                                    |
| 측정 단자                                                                                                    | 절연 BNC 단자                                                                                                    |
|                                                                                                    |                                                                                                    |
| 채널 수                                                                                                    | 4재널                                                                                                    |
| 채널 수<br>주파수 특성                                                                                                    | 4 재일<br>DC ~ 2 MHz -3 dB                                                                                                    |
| 채널 수<br>주파수 특성<br>노이즈                                                                                                    | 4 재달<br>DC ~ 2 MHz -3 dB<br>500 µV p-p (typ.), 1 mV p-p (max.) (최고 감도 레인지 입력 단락에서)                                                                                                    |
| 채널 수<br>주파수 특성<br>노이즈<br>입력 형식                                                                                                    | 4 재널<br>DC ~ 2 MHz -3 dB<br>500 µV p-p (typ.), 1 mV p-p (max.) (최고 감도 레인지 입력 단락에서)<br>불평형 입력 (플로팅)                                                                                                    |
| 채널 수<br>주파수 특성<br>노이즈<br>입력 형식<br>입력 결합                                                                                                    | 4 재널<br>DC ~ 2 MHz -3 dB<br>500 µV p-p (typ.), 1 mV p-p (max.) (최고 감도 레인지 입력 단락에서)<br>불평형 입력 (플로팅)<br>DC/GND                                                                                                    |
| 채널 수<br>주파수 특성<br>노이즈<br>입력 형식<br>입력 결합<br>입력 저항                                                                                                    | 4 재널<br>DC ~ 2 MHz -3 dB<br>500 μV p-p (typ.), 1 mV p-p (max.) (최고 감도 레인지 입력 단락에서)<br>불평형 입력 (플로팅)<br>DC/GND<br>1 MΩ ±1%                                                                                                    |
| 채널 수<br>주파수 특성<br>노이즈<br>입력 형식<br>입력 결합<br>입력 저항                                                                                                    | 4 재널<br>DC ~ 2 MHz -3 dB<br>500 μV p-p (typ.), 1 mV p-p (max.) (최고 감도 레인지 입력 단락에서)<br>불평형 입력 (플로팅)<br>DC/GND<br>1 MΩ ±1%<br>30 pF ±10 pF (100 kHz 에서)                                                                                                    |
| 채널 수<br>주파수 특성<br>노이즈<br>입력 형식<br>입력 결합<br>입력 저항<br>입력 용량<br>A/D 분해능                                                                                | 4 재널<br>DC ~ 2 MHz -3 dB<br>500 μV p-p (typ.), 1 mV p-p (max.) (최고 감도 레인지 입력 단락에서)<br>불평형 입력 (플로팅)<br>DC/GND<br>1 MΩ ±1%<br>30 pF ±10 pF (100 kHz 에서)<br>16 비트 (±f.s. = ±32000 데이터)                                                                                                    |
| 채널 수<br>주파수 특성<br>노이즈<br>입력 형식<br>입력 결합<br>입력 저항<br>입력 용량<br>A/D 분해능<br>최고 샘플링 속도                                                                   | 4 재널<br>DC ~ 2 MHz -3 dB<br>500 μV p-p (typ.), 1 mV p-p (max.) (최고 감도 레인지 입력 단락에서)<br>불평형 입력 (플로팅)<br>DC/GND<br>1 MΩ ±1%<br>30 pF ±10 pF (100 kHz 에서)<br>16비트 (±f.s. = ±32000 데이터)<br>5 MS/s                                                                                                    |
| 채널 수         주파수 특성         노이즈         입력 형식         입력 전합         입력 지항         입력 용량         A/D 분해능         최고 샘플링 속도         정확도 보증 기간         | 4 재널<br>DC ~ 2 MHz -3 dB<br>500 μV p-p (typ.), 1 mV p-p (max.) (최고 감도 레인지 입력 단락에서)<br>불평형 입력 (플로팅)<br>DC/GND<br>1 MΩ ±1%<br>30 pF ±10 pF (100 kHz 에서)<br>16비트 (±f.s. = ±32000 데이터)<br>5 MS/s<br>1년간                                                                                                    |
| 채널 수<br>주파수 특성<br>노이즈<br>입력 형식<br>입력 결합<br>입력 지항<br>입력 용량<br>십력 용량<br>A/D 분해능<br>최고 샘플링 속도<br>정확도 보증 기간<br>측정 정확도                                   | 4 재널<br>DC ~ 2 MHz -3 dB<br>500 μV p-p (typ.), 1 mV p-p (max.) (최고 감도 레인지 입력 단락에서)<br>불평형 입력 (플로팅)<br>DC/GND<br>1 MΩ ±1%<br>30 pF ±10 pF (100 kHz 에서)<br>16 비트 (±f.s. = ±32000 데이터)<br>5 MS/s<br>1년간<br>±0.3% f.s. (필터 5 Hz ON)                                                                                                    |
| 채널 수<br>주파수 특성<br>노이즈<br>입력 형식<br>입력 경합<br>입력 지항<br>입력 용량<br>A/D 분해능<br>최고 샘플링 속도<br>정확도 보증 기간<br>측정 정확도                                            | 4 재널<br>DC ~ 2 MHz -3 dB<br>500 µV p-p (typ.), 1 mV p-p (max.) (최고 감도 레인지 입력 단락에서)<br>불평형 입력 (플로팅)<br>DC/GND<br>1 MΩ ±1%<br>30 pF ±10 pF (100 kHz 에서)<br>16 비트 (±f.s. = ±32000 데이터)<br>5 MS/s<br>1년간<br>±0.3% f.s. (필터 5 Hz ON)<br>±0.045% f.s./°C                                                                                                    |
| 채널 수<br>주파수 특성<br>노이즈<br>입력 형식<br>입력 경합<br>입력 진항<br>입력 유량<br>김력 유량<br>A/D 분해능<br>최고 샘플링 속도<br>정확도 보증 기간<br>측정 정확도<br>온도 특성<br>방사성 무선 주파 전자<br>계의 영향 | 4재일<br>DC ~ 2 MHz -3 dB<br>500 μV p-p (typ.), 1 mV p-p (max.) (최고 감도 레인지 입력 단락에서)<br>불평형 입력 (플로팅)<br>DC/GND<br>1 MΩ ±1%<br>30 pF ±10 pF (100 kHz 에서)<br>16 비트 (±f.s. = ±32000 데이터)<br>5 MS/s<br>1년간<br>±0.3% f.s. (필터 5 Hz ON)<br>±0.045% f.s./°C<br>3 V/m 에서 ±5% f.s. (max.) (필터 5 Hz ON)                                                                                                    |
| 채널 수<br>주파수 특성<br>노이즈<br>입력 형식<br>입력 경합<br>입력 진항<br>입력 유량<br>김력 유량<br>A/D 분해능<br>최고 샘플링 속도<br>정확도 보증 기간<br>측정 정확도<br>온도 특성<br>양사성 무선 주파 전자<br>계의 영향 | 4재일<br>DC ~ 2 MHz -3 dB<br>500 μV p-p (typ.), 1 mV p-p (max.) (최고 감도 레인지 입력 단락에서)<br>불평형 입력 (플로팅)<br>DC/GND<br>1 MΩ ±1%<br>30 pF ±10 pF (100 kHz 에서)<br>16 비트 (±f.s. = ±32000 데이터)<br>5 MS/s<br>16 비트 (±f.s. = ±32000 데이터)<br>5 MS/s<br>1 년간<br>±0.3% f.s. (필터 5 Hz ON)<br>±0.045% f.s./°C<br>3 V/m 에서 ±5% f.s. (max.) (필터 5 Hz ON) DC 1 V 입력에서)                                                                           |
| 채널 수<br>주파수 특성<br>노이즈<br>입력 형식<br>입력 결합<br>입력 전항<br>입력 유량<br>시D 분해능<br>최고 샘플링 속도<br>정확도 보증 기간<br>측정 정확도<br>온도 특성<br>온도 특성<br>방사성 무선 주파 전자<br>계의 영향  | 4재일         DC ~ 2 MHz -3 dB         500 μV p-p (typ.), 1 mV p-p (max.) (최고 감도 레인지 입력 단락에서)         불평형 입력 (플로팅)         DC/GND         1 MΩ ±1%         30 pF ±10 pF (100 kHz 에서)         16 비트 (±f.s. = ±32000 데이터)         5 MS/s         1 년간         ±0.3% f.s. (필터 5 Hz ON)         ±0.045% f.s./°C         3 V/m 에서 ±5% f.s. (max.) (10 V 레인지, 필터 5 Hz ON, DC 1 V 입력에서)         80 dB 이상 (50 Hz/60 Hz 신호원 저항 100 Ω) |

| 옵션 | L9197 접속 코드 (CAT IV 300 V, CAT III 600 V, 1 A)              |
|----|-------------------------------------------------------------|
|    | L9198 접속 코드 (CAT III 300 V, CAT II 600 V, 0.2 A)            |
|    | L9217 접속 코드 (CAT III 300 V, CAT II 600 V, 0.2 A)            |
|    | L9790 접속 코드                                                 |
|    | (L9790-01, 9790-03 사용 시 : CAT III 300 V, CAT II 600 V, 1 A) |
|    | (9790-02 사용 시: CAT III 150 V, CAT II 300 V, 1 A)            |
|    | 9322 차동 프로브                                                 |
|    | (그래버 클립 사용 시 : CAT II 1000 V)                               |
|    | (악어클립 사용 시: CAT III 600 V, CAT II 1000 V)                   |
|    | P9000-01 차동 프로브 (CAT III 1000 V)                            |
|    | P9000-02 차동 프로브 (CAT III 1000 V)                            |
|    | 9665 10:1 프로브 (CAT II 300 V)                                |
|    | 9666 100:1 프로브 (CAT II 300 V)                               |

# 19 유지보수 및 서비스

## /∴경 고

본 기기의 내부에는 고전압이 발생하는 부분이 있어 접촉하면 매우 위험합니다. 고객이 직접 개조, 분해, 수리하지 마십시오. 화재나 감전 사고, 부상의 원인이 됩니다.

#### 교정

교정 주기는 사용자의 사용 상황이나 환경 등에 따라 다릅니다. 사용자의 사용 상황이나 환경에 맞게 교정 주기를 정해주시고 당사에 정기적으로 교정을 의뢰해 주십시오.

#### 데이터 백업에 관한 부탁의 말씀

수리 또는 교정 시 본 기기를 초기화(공장 출하 시의 상태)하는 경우가 있습니다. 의뢰하기 전에 설정 조건, 측정 데이터 등의 백업본(저장, 기록)을 저장할 것을 권장합니다.

#### 수송 시의 주의

다음 사항을 반드시 지켜 주십시오.

- 본 기기의 손상을 방지하기 위해 부속품이나 옵션을 본 기기에서 분리해 주시고, 최초 배송 시의 포장재 를 사용해 주십시오. 당사는 수송 중 발생한 파손에 대해서는 보증할 수 없습니다.
- 수리를 맡기시는 경우에는 고장 내용을 기재해서 첨부하십시오.

프린터 각부에 부하가 가지 않도록 하고, 프린터 헤드에 이물질이 부착되는 것을 방지하기 위해 프린터 커 버는 닫은 상태로 해주십시오.

#### 교체부품과 수명

제품에 사용된 부품에는 오랜 사용으로 인해 특성이 열화되는 것이 있습니다.

본 기기를 오래도록 사용하시기 위해 정기적인 교체를 권장합니다.

교체할 때는 당사 또는 대리점으로 연락 주십시오.

사용 환경이나 사용 빈도에 따라 부품 수명은 달라집니다. 이 부품들이 권장 교체 주기의 기간 동안 동작하는 것을 보증하는 것은 아닙니다.

| 부품명                 | 권장 교체 기간          | 비고, 조건                                                                                                    |  |
|---------------------|-------------------|----------------------------------------------------------------------------------------------------|--|
| 팬모터                 | 약 4년              |                                                                                                    |  |
| 프린터 헤드              | 기록지 1000권 사용      | U8351 프린터 유닛 장착 시                                                                                                    |  |
| 액정 백라이트<br>(휘도 반감기) | 약 80,000시간        | 주위 온도 25°C에서. 주위 환경에 따라 수명이 크게 달라집니다. 특<br>히 고온 하에서는 수명이 짧아집니다.                                                          |  |
| U8334<br>내장 스토리지    | 약 5년<br>(연속 기록 시) | 주위 환경 25°C에서. TBW(Total Byte Written): 약 2900 TB<br>데이터 유지 시간 약 1년 (전원 OFF 시)<br>정기적으로 백업해 둘 것을 권장합니다.                   |  |
| 전해 콘덴서              | 약 4년              | 해당 부품이 탑재된 기판을 교체해야 합니다.                                                                                                 |  |
| 리튬 전지               | 약 10년             | 본 기기는 백업용으로 리튬 전지를 내장하고 있습니다. 백업 전지의 수<br>명은 약 10년입니다. 전원을 켰을 때 날짜, 시간이 크게 어긋나 있으<br>면 전지 교체 시기입니다. 당사 또는 대리점으로 연락 주십시오. |  |

퓨즈는 본 기기 전원에 내장되어 있습니다. 전원이 켜지지 않을 경우는 퓨즈가 단선되었을 가능성이 있습 니다. 고객이 직접 교체 및 수리할 수 없으므로 당사 또는 대리점으로 연락 주십시오.

# 19.1 문제가 발생했을 경우

고장으로 생각되는 경우에는 "수리를 의뢰하기 전에"를 확인한 후 당사 또는 대리점으로 문의해 주십시오.

## 수리를 의뢰하기 전에

#### 전원, 조작 키가 이상할 때

| 증상                           | 원인                                                                                           | 대처방법, 참조처                                                         |  |
|------------------------------|----------------------------------------------------------------------------------------------|-------------------------------------------------------------------|--|
| 전원 스위치를 켜도 화면이 표시<br>되지 않는다. | 전원 코드가 빠져 있다.<br>전원 코드가 바르게 연결되어 있지 않<br>다.                                                  | 전원 코드를 바르게 연결해 주십시오.<br>"2.5 전원 공급하기" (p.58)                      |  |
| 키가 안 듣는다.                    | <ul> <li>어느 하나의 키가 눌러진 상태로 되어<br/>있다.</li> <li>키 잠금 상태(키 잠금의 메시지 표시)<br/>로 되어 있다.</li> </ul> | • 조작 키를 확인해 주십시오.<br>• 키 잠금 상태를 해제해 주십시오.<br>(ESC 키를 3초간 눌러 주십시오) |  |

#### 표시, 동작이 이상할 때

| 증상                                             | 원인                                                                                                    | 대처방법, 참조처                                                                                                    |
|------------------------------------------------|----------------------------------------------------------------------------------------------------|----------------------------------------------------------------------------------------------------|
| 화면이 꺼진다.                                       | 백라이트 세이버가 설정되어 있다.                                                                                                    | 아무 키나 누르거나 백라이트 세이버를<br>[Off]로 해주십시오. (p.322)                                                                                                  |
| <b>START</b> 키를 눌러도 화면에 파<br>형이 표시되지 않는다․      | 프리트리거가 설정되어 있다.<br>프리트리거가 설정되어 있으면 그 만큼<br>의 파형 취득이 끝날 때까지 트리거를<br>받아들이지 않습니다. 트리거가 걸리면<br>기록이 시작됩니다.                                         | "9.8 프리트리거 설정하기" (p.218)                                                                                                    |
| 표시 파형이 전혀 변화하지 않는<br>다.                        | <ul> <li>클램프 센서, 접속 코드 등의 옵션이<br/>바르게 연결되어 있지 않다.</li> <li>세로축(전압축) 레인지가 적절하게<br/>설정되어 있지 않다.</li> <li>저역 통과 필터의 설정이 적절하지 않<br/>다.</li> </ul> | <ul> <li>클램프 센서, 접속 코드 등의 옵션을<br/>바르게 연결해 주십시오.</li> <li>세로축(전압축) 레인지의 설정을 적<br/>절하게 해주십시오.</li> <li>저역 통과 필터의 설정을 적절하게 해<br/>주십시오.</li> </ul> |
| 메모리 기능으로 측정 중, 실제<br>주파수보다 훨씬 낮은 주파수로<br>표시된다. | 에일리어싱 에러가 발생했을 가능성이<br>있다.                                                                                                    | 시간축 레인지를 빠른 샘플링 속도로 변<br>경해 주십시오. AUTO 키를 눌러서 자<br>동 설정을 시도해 보십시오.<br>"시간축 레인지와 샘플링 속도"<br>(p.68)                                              |
| 입력 레인지를 바꿔도 화면 상의<br>파형 크기가 바뀌지 않는다.           | Variable 기능이 <b>[On]</b> 으로 되어 있다.                                                                                                    | Variable 기능을 <b>[Off]</b> 로 해주십시오.<br>"8.6 파형 위치 설정하기 (Variable 기<br>능 )" (p.171)                                                              |

## 인쇄되지 않거나, 인쇄가 이상할 때 (U8351 프린터 유닛 장착 시)

| 증상                                                                                                    | 체크 항목 또는 원인                                                                | 대처방법, 참조처                                                                                                    |
|----------------------------------------------------------------------------------------------------|----------------------------------------------------------------------------|----------------------------------------------------------------------------------------------------|
| 기록지에 아무것도 인쇄되지 않<br>는다.                                                                                                    | 기록지의 앞뒤가 반대로 되어 있다.                                                        | 기록지를 바르게 넣어 주십시오.<br>"2.4 기록지 넣기 (U8351 프린터 유닛<br>장착 시)" (p.57)                                                                                                    |
| 기록지의 인쇄 농도가 매우 희미<br>하다.                                                                                                    | • 당사 지정의 기록지를 사용하지 않았<br>다.<br>• 인쇄 농도의 설정이 적절하지 않다.<br>• 프린터 헤드가 오염되어 있다. | <ul> <li>지정된 기록지를 사용해 주십시오.</li> <li>인쇄 농도의 설정을 변경해 주십시오.</li> <li>"6.5 프린터 설정하기" (p.132)</li> <li>프린터 헤드를 클리닝해 주십시오.</li> <li>"프린터 헤드의 크리닝 (U8351 프린<br/>터 유닛 장착 시)" (p.419)</li> </ul> |
| 기록선이 굵어진다.                                                                                                    | 입력 신호에 리플(ripple) 성분(노이즈<br>의 교류 성분)이 섞여 있다.                               | 유닛의 설정에서 저역 통과 필터를 설정<br>해 주십시오.<br>"아날로그 채널의 설정" (p.77)                                                                                                    |
| 의 교류 정훈)이 섞여 있다.<br>프린터의 인쇄 농도 설정이 [흐리게]로<br>되어 있다.<br>프린터의 인쇄 농도 설정이 [흐리게]로<br>되어 있으면 인쇄 도트의 수직 방향에<br>빈틈이 생긴 상태로 인쇄됩니다. 이로<br>인해 미세하게 변화하는 파형이 1개 선<br>이 되거나 2개 선이 됩니다 |                                                                            | 프린터의 인쇄 농도를 <b>[흐리게]</b> 이외로<br>설정해 주십시오. ( <b>[프린터]</b> 시트)<br>"6.5 프린터 설정하기" (p.132)                                                                                                   |

### 저장할 수 없을 때

| 증상                         | 체크 항목 또는 원인                                                                                                    | 대처방법, 참조처                                                                                                    |
|----------------------------|----------------------------------------------------------------------------------------------------|----------------------------------------------------------------------------------------------------|
| SD 카드 등의 미디어에 저장할<br>수 없다. | <ul> <li>당사 지정의 SD 카드를 사용하지 않<br/>았다.</li> <li>미디어가 확실하게 삽입되어 있지 않<br/>다.</li> <li>미디어가 초기화되지 않았다.</li> <li>미디어의 여유 용량이 적다.</li> <li>폴더 내 파일 수가 상한에 도달하였<br/>다.</li> </ul> | <ul> <li>당사 지정의 SD 카드를 사용해 주십시오.</li> <li>미디어를 확실하게 삽입해 주십시오.</li> <li>미디어를 초기화해 주십시오.</li> <li>여유 용량이 충분히 있는 미디어를 사용해 주십시오.</li> <li>폴더 내의 파일 수를 줄여 주십시오.</li> <li>"2.3 미디어(기록 매체) 준비하기"<br/>(p.54)</li> <li>"미디어를 선택한다:" (p.107)</li> </ul> |
| USB 메모리를 사용할 수 없다.         | USB 메모리를 사용하도록 설정되어 있<br>지 않다.                                                                                                    | USB 메모리를 사용하도록 설정해 주십<br>시오 .<br>"USB의 사용 방법" (p.55)                                                                                                    |

## 기타

| 증상            | 체크 항목 또는 원인         | 대처방법, 참조처                                         |
|---------------|---------------------|---------------------------------------------------|
| USB 통신이 안 된다. | USB 통신이 설정되어 있지 않다. | USB 통신을 설정해 주십시오.<br>"본 기기에서 USB 설정하기"<br>(p.350) |

## 원인을 알 수 없을 때

시스템을 리셋해 주십시오. 설정이 리셋되고 초기 상태가 됩니다. 참조: "19.2 본 기기를 초기화하기" (p.409)

## 19.2 본 기기를 초기화하기

## 설정의 초기화 (시스템 리셋)

본 기기에 설정된 설정 내용을 선택해서 초기화합니다. 초기화하면 공장 출하 시의 상태(기본적인 측정 설 정 상태)가 됩니다. 초기 설정에서는 각종 설정(Status, 채널, 트리거)과 시스템 설정 1(환경)이 초기화 되도록 설정되어 있습니다.

U8793 임의 파형 발생 유닛의 임의 파형 데이터와 프로그램은 유닛의 ROM에 기록되어 있기 때문에 본 기기를 초기화해도 삭제되지 않습니다.

## 순서

화면 여는 방법: SYSTEM 키를 누른다→[초기화] 시트

| +[초기화]               |      |               |
|----------------------|------|---------------|
| No.1 파형데이터초기화        | No.3 | Display Check |
|                      |      |               |
| No.2 <b>3</b> 시스템리셋  | No.4 | Key Check     |
| ┨ On 각종설정(상태,채널,트리거) |      |               |
| 2 On 시스템설정1(환경)      |      |               |
| ■ Off 시스템설정2(통신)     | No.5 | 시스템구성 일람      |

1 초기화하고자 하는 항목으로 커서를 이동한다

### 2 [On]을 선택한다

초기화하지 않는 항목은 [Off]를 선택한다

| 각종설정(상태,채널,트리거) | 각 Status 화면, 채널 화면, 트리거 설정 창의 설정 내용<br>(초기 설정 : On) |
|-----------------|-----------------------------------------------------|
| 시스템설정1(환경)      | [환경] 시트, [파일저장] 시트, [프린터] 시트의 설정 내용<br>(초기 설정: On)  |
| 시스템설정 2(통신)     | [통신] 시트의 설정 내용<br>(초기 설정: Off)                      |

## 3 [시스템리셋] 항목으로 커서를 이동한다

### **4** [실행]을 선택한다

확인의 대화 상자가 표시됩니다.

[경고]On 설정을 리셋합니다 정말로 괜찮으시겠습니까? F1 : YES F2 : NO

**5** [YES]를 선택한다

취소하고자 할 경우:

[NO]을 선택합니다.

[시스템 초기화를 했습니다]라고 표시되면 초기화는 완료되었습니다.

## 파형의 초기화

메모리에 기억된 파형 데이터를 파기하고 초기화합니다.

## 순서

화면 여는 방법: SYSTEM 키를 누른다→[초기화] 시트

| +[초기화]                           |      |               |
|----------------------------------|------|---------------|
| 1 No.1 파형데이터초기화                  | No.3 | Display Check |
| No.2 시스템리셋<br>On 각종설정(상태,채널,트리거) | No.4 | Key Check     |
| 0n 시스템설정1(환경)<br>0ff 시스템설정2(통신)  | No.5 | 시스템구성 일람      |

1 [파형데이터초기화] 항목으로 커서를 이동한다

## **2** [실행]을 선택한다

[파형 데이터를 삭제했습니다]라고 표시되면 초기화는 완료되었습니다.

## 19.3 에러 메시지

표시부에 에러가 표시된 경우는 확인 또는 수리가 필요합니다. 당사 또는 대리점으로 연락 주십시오. 에러 메시지는 어떠한 에러가 발생했을 때 화면에 표시됩니다. 아래 표에서 대처 방법을 확인해 주십시오.

[환경] 시트의 경고음 설정이 [경고] 또는 [경고+동작]으로 되어 있을 때는 경고음이 울립니다. 참조: "15 시스템 환경의 설정" (p.321)

#### 경고 표시가 나오면

에러 발생 시에 1번만 표시됩니다. 수 초 후에 사라집니다. 표시 중에 임의의 키를 누르면 표시를 해제할 수 있습니다.

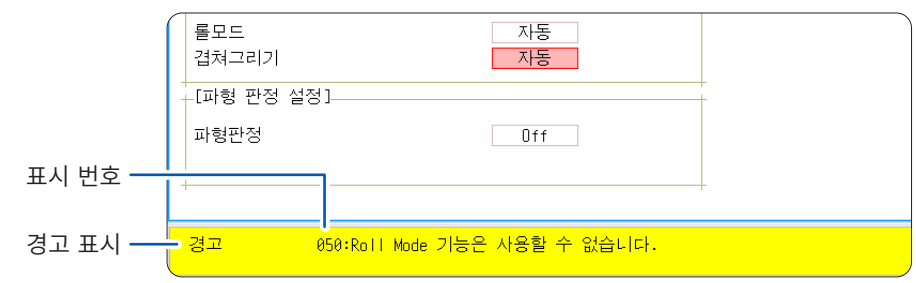

#### 경고 표시

| 표시 번호 | 메시지                                | 대처 방법                                                                                                  | 참조처                              |
|-------|------------------------------------|----------------------------------------------------------------------------------------------------|----------------------------------|
| 003   | 프린터 용지가 없습니다.                      | 기록지를 세팅해 주십시오.                                                                                         | "2.4 기록지 넣기 (U8351 프린            |
| 004   | 프린터 커버가 올라가 있습니다.                  | 프린터 커버를 닫아 주십시오.                                                                                       | 터 유닛 장착 시 )" (p.57)              |
| 005   | 기록길이가 연속으로 설정되어<br>있습니다.           | 기록길이를 <b>[연속] [On]</b> 으로 설<br>정하면 빠른 시간축 레인지에서의<br>실시간 인쇄는 할 수 없습니다.                                  | "기록 길이 (div 수)" (p.71)           |
| 006   | 설정이 불가능합니다 (시간축<br>10 ms ~ 200 ms) | 기록길이를 <b>[연속] [On]</b> 으로 설<br>정하면 프린터를 사용할 수 없습<br>니다.                                                |                                  |
| 010   | 미디어를 장착하여 주십시오.                    | 미디어를 장착하여 주십시오.                                                                                        | "2.3 미디어(기록 매체) 준비하<br>기" (p.54) |
| 011   | 기록 형식이 틀립니다.                       | 기록 형식이 틀립니다. 포맷해 주<br>십시오.                                                                             | "미디어 포맷하기" (p.56)                |
| 012   | 쓰기 보호를 해제해 주십시오.                   | 미디어에 쓰기 금지가 걸려 있습<br>니다. 해제해 주십시오.                                                                     | -                                |
| 013   | 파일에의 액세스 중에 디스크 용<br>량이 부족해 졌습니다.  | 미디어의 남은 용량이 적어 저장<br>할 수 없습니다. 파일을 삭제하거<br>나 새 미디어를 사용해 주십시오.<br>측정 중인 경우는 측정을 정지한<br>후 미디어를 교체해 주십시오. | "파일 삭제하기" (p.120)                |
| 014   | 읽기 전용 파일입니다.                       | 읽기 전용 파일입니다. 삭제할 수<br>없습니다.                                                                            | -                                |

| 표시 번호 | 메시지                            | 대처 방법                                                                                                    | 참조처                                               |
|-------|--------------------------------|----------------------------------------------------------------------------------------------------|---------------------------------------------------|
| 015   | 파일에의 액세스가 거부되었습니<br>다.         | 본 기기 내부가 올바르지 않은 상<br>태로 되어 있을 가능성이 있습니<br>다. 본 기기의 전원을 다시 켜 주<br>십시오.<br>파일이 손상되었거나 읽을 수 있<br>는 형식이 아닙니다. 파일 내용을<br>확인하십시오. | -                                                 |
| 016   | 동명 파일이 있어 저장할 수 없습<br>니다.      | 파일명을 변경해 주십시오.                                                                                                    | "파일명 변경하기" (p.122)                                |
| 017   | 동명 디렉터리가 있습니다.                 | 디렉터리명을 변경해 주십시오.                                                                                                    |                                                   |
| 018   | 폴더가 가득합니다.                     | 저장할 곳의 폴더에 있는 파일을<br>삭제하거나, 저장할 곳의 폴더를<br>변경해 주십시오.                                                                          | -                                                 |
| 019   | 디렉터리가 비어있지 않습니다.               | 디렉터리 안에 파일이 있으므로<br>삭제 시에는 주의해 주십시오.                                                                                         | -                                                 |
| 020   | 버스명은 255문자까지입니다.               | 버스명은 255문자(반각)이내로<br>설정해 주십시오.                                                                                               | -                                                 |
| 021   | 내부 에러                          | 내부 에러가 발생했습니다. 미디<br>어 등을 확인해 주십시오.                                                                                          | -                                                 |
| 022   | 저장할 파형 데이터가 없습니다.              | 파형 데이터를 취득해 주십시오.                                                                                                    | -                                                 |
| 024   | 연산 결과가 없습니다.                   | 연산 결과가 없습니다. 연산을 실<br>행하고 나서 연산 결과를 인쇄해<br>주십시오.                                                                             | "10 수치연산 기능"<br>(p.225)                           |
| 025   | 이 미디어는 선택할 수 없습니<br>다.         | 자동저장할 곳으로 선택할 수 없<br>는 미디어입니다. 다른 미디어를<br>선택해 주십시오.                                                                          | -                                                 |
| 026   | 폴더 지정이 무효합니다.                  | 루트는 지정할 수 없습니다.                                                                                                    | -                                                 |
| 027   | 실행시 저장 선택을 [No]로 설<br>정해 주십시오. | 다른 대화 상자가 표시되어 있으<br>므로 실행 시 선택 저장을 실행할<br>수 없습니다. 실행시 저장 선택을<br>[No]로 설정하거나, 대화 상자를<br>닫고 나서 다시 저장을 실행해 주<br>십시오.           | "데이터를 임의로 선택하여 저장<br>하기 (SAVE 키)" (p.107)         |
| 028   | 선택하신 키는 무효입니다. (파<br>형판정)      | 파형 판정이 유효로 되어 있으므<br>로 실행할 수 없습니다. 파형 판<br>정을 <b>[Off]</b> 로 해주십시오.                                                          | "14.3 파형 판정 설정하기"<br>(p.312)                      |
| 029   | 기록길이에 제한이 걸렸습니다.               | -                                                                                                    | -                                                 |
| 030   | Auto Range에 실패했습니다.            | 입력 신호를 확인해 주십시오.                                                                                                    | "3.6 레인지를 자동 설정하여 측정<br>하기<br>(자동 레인지 기능)" (p.84) |
| 031   | A-B커서의 위치가 부적절합니<br>다.         | A-B 커서가 겹쳐 있습니다. 커서<br>위치를 확인해 주십시오.                                                                                         | "7.2 파형의 범위 지정하기 (AB<br>커서)" (p.141)              |
| 032   | 영점조정이 필요합니다.                   | 영점조정을 실행해 주십시오.                                                                                                    | "2.7 영점 위치 맞추기 (영점 조<br>정)" (p.61)                |
| 033   | 사용할 수 없는 키입니다.                 | 대화 상자를 닫아 주십시오.                                                                                                    | -                                                 |

| 표시 번호 | 메시지                                                        | 대처 방법                                                                                    | 참조처                                              |
|-------|------------------------------------------------------------|------------------------------------------------------------------------------------------|--------------------------------------------------|
| 034   | 누르신 버튼은 무효합니다. (겹<br>쳐그리기)                                 | 오버레이가 유효로 되어 있으므로<br>실행할 수 없습니다. 오버레이를<br>[Off]로 해주십시오.                                  | "8.3 과거에 가져온 파형에 겹<br>쳐서 그리기 (겹쳐그리기)"<br>(p.162) |
| 036   | 트리거가 설정되어 있지 않습니<br>다.                                     | 트리거를 설정해 주십시오.                                                                           | "9 트리거 기능" (p.203)                               |
| 038   | 로직 사용에 의해 아날로그 파형<br>의 정확도가 16bit⇒12bit로<br>떨어집니다.         | LA ~ LD를 사용하면 아날로그<br>채널 CH1 ~ CH4의 정밀도가<br>12비트가 됩니다.                                   | "8.10 유닛의 상세 설정하기"<br>(p.177)                    |
| 039   | Auto-Balance에 실패했습니<br>다.                                  | 왜곡 게이지식 변환기가 무부하<br>상태로 되어 있는지 또는 왜곡 게<br>이지식 변환기가 측정 대상에 바<br>르게 연결되어 있는지 확인해 주<br>십시오. | "8969/U8969 스트레인 유닛의<br>설정" (p.181)              |
| 040   | 전압강하 트리거는 무효입니다.<br>(유효 시간축레인지: 20 μs/<br>div ~ 50 ms/div) | 전압강하 트리거는 시간축레인지<br>가 20 µs/div ~ 50 ms/div일 때<br>만 사용할 수 있습니다.                          | "9.3 아날로그 신호로 트리거 걸<br>기" (p.206)                |
| 041   | 측정할 수 없는 Ch이 X-Y에 설<br>정되어 있습니다.                           | [ <b>사용채널</b> ]의 지정을 초과한 채<br>널이 선택되어 있습니다. 채널 선<br>택을 변경해 주십시오.                         | "8.4 사용할 채널 설정하기 (기록<br>길이를 길게 하기)" (p.164)      |
| 042   | 연산에 필요한 데이터가 충분하<br>지 않습니다.                                | 연산에 필요한 데이터만큼을 측정<br>해 주십시오․                                                             | "11.1 파형연산의 순서"<br>(p.242)                       |
| 043   | 중단했습니다.                                                    | -                                                                                        | -                                                |
| 044   | 전류 클램프, 센서가 인식되었습<br>니다.                                   | -                                                                                        | -                                                |
| 045   | 전류 클램프, 센서가 빠졌습니<br>다.                                     | 전류 클램프, 센서의 연결을 확인<br>해 주십시오.                                                            | -                                                |
| 046   | 로직 사용에 의해, 주파수 유닛<br>에서 사용할 수 없어지는 채널이<br>있습니다.            | LA ~ LE 를 사용하면 CH1 ~<br>CH4에서 주파수 유닛를 사용할<br>수 없습니다.                                     | "로직 채널의 설정" (p.80)                               |
| 047   | 이 유닛은 AAF미조정 때문에<br>사용할 수 없습니다.                            | SYSTEM 키를 눌러 <b>[초기화]</b><br>시트를 표시합니다.                                                  | -                                                |
| 048   | 미조정으로 인해 AAF를 ON에<br>할 수 없는 유닛이 있습니다.                      | [시스템구성 일람]을 실행하여<br>소프트웨어 항목을 확인해 주십시<br>오.                                              |                                                  |
|       |                                                            | [AAF 미조정]이라고 표시된 경<br>우는 그 유닛의 수리를 의뢰해 주<br>십시오.                                         |                                                  |
| 050   | 롤모드 기능은 사용할 수 없습니<br>다.                                    | 오버레이를 사용하면 롤모드는 사<br>용할 수 없습니다.                                                          | "8.2 기록과 동시에 파형 표시하<br>기 (롤모드)" (p.161)          |
| 051   | 프리트리거 기능은 사용할 수 없<br>습니다.                                  | 외부 샘플링으로 하면 프리트리거<br>기능은 사용할 수 없습니다.                                                     | "17 외부 제어" (p.355)                               |
| 052   | 롤모드, 메모리 분할기능은 사용<br>할 수 없습니다.                             | 파형연산 기능을 사용하면 이들<br>기능은 사용할 수 없습니다.                                                      | "11.1 파형연산의 순서"<br>(p.242)                       |
| 053   | 롤모드, 메모리분할, 파형연산기<br>능은 사용할 수 없습니다.                        | 1가지 기능을 사용하면 다른 기<br>능은 사용할 수 없습니다.                                                      | "8.2 기록과 동시에 파형 표시하<br>기 (롤모드)"(p.161)           |
| 054   | 오버레이 기능은 사용할 수 없습<br>니다.                                   | 롤모드를 사용하면 오버레이 기능<br>은 사용할 수 없습니다.                                                       | "8.3 과거에 가져온 파형에 겹<br>쳐서 그리기 (겹쳐그리기)"<br>(p.162) |

19

| 표시 번호 | 메시지                                         | 대처 방법                                                                            | 참조처                                                     |
|-------|---------------------------------------------|----------------------------------------------------------------------------------|---------------------------------------------------------|
| 055   | 겹쳐그리기, 메모리 분할, 파형<br>연산 기능은 사용할 수 없습니<br>다. | 롤모드를 사용하면 이들 기능은<br>사용할 수 없습니다.                                                  | "8.2 기록과 동시에 파형 표시하<br>기 (롤모드)" (p.161)                 |
| 056   | 실시간 출력 기능은 사용할 수 없<br>습니다.                  | 기록길이가 [연속] [On]으로 설<br>정되어 있습니다. 레코더 기능에<br>서 빠른 시간축 레인지일 때는 실<br>시간 인쇄할 수 없습니다. | "기록 길이 (div 수)" (p.71)<br>"6.2 자동 인쇄 설정하기"<br>(p.127)   |
| 057   | 외부 샘플링 때에는, 설정할 수<br>없습니다.                  | 외부 샘플링 때에는 롤모드를 사<br>용할 수 없습니다.                                                  | "8.2 기록과 동시에 파형 표시하<br>기 (롤모드)"(p.161)                  |
| 058   | 정격 용량/정격 출력이 잘못되었<br>습니다.                   | 정격 용량/정격 출력이 설정 범위<br>를 초과했습니다. 올바른 값을 입<br>력해 주십시오.                             | "8969/U8969 스트레인 유닛을<br>사용하는 경우" (p.168)                |
| 059   | 롤모드, 파형 연산 기능은 사용<br>할 수 없습니다.              | 메모리분할 기능을 사용하면 이들<br>기능은 사용할 수 없습니다.                                             | "12.1 기록 설정하기" (p.255)                                  |
| 060   | 파형 데이터가 없습니다.                               | 파형 데이터를 취득해 주십시오.                                                                | -                                                       |
| 065   | 샘플링 속도 1 ms/S에서는 도<br>트 보간이 됩니다.            | 샘플링 속도를 1 ms/S보다 느리<br>게 설정해 주십시오.                                               | "4.2 측정 조건 설정하기"<br>(p.87)                              |
| 068   | 측정한 기록길이가 너무 길기 때<br>문에 연산할 수 없습니다.         | 측정 기록길이를 짧게 해주십시<br>오.<br>연산 가능한 최대 기록길이는<br>80,000 div입니다.                      | "기록 길이 (div 수)" (p.71)                                  |
| 080   | 키 잠금입니다.                                    | 키 잠금 상태입니다. 키 잠금을<br>해제해 주십시오.                                                   | "KEY LOCK:" (p.25)                                      |
| 091   | LAN:IP어드레스가 부정확합니<br>다.                     | IP 어드레스를 확인해 주십시오.                                                               | "16.1 LAN 설정 및 연결하<br>기 (FTP, 인터넷 브라우저, 커               |
| 093   | LAN: 서버와의 연결에 실패했습<br>니다.                   | LAN 케이블이 확실하게 연결되<br>어 있는지 확인해 주십시오.                                             | 맨드 통신을 이용하기 전에)"<br>(p.326)                             |
|       |                                             | 연결 대상 PC에서 9333의 데이<br>터 수집 어플이 대기 상태가 되어<br>있는지 확인해 주십시오.                       | "16.9 9333 LAN 커뮤니케이터<br>로 원격 조작 및<br>데이터 수집하기" (p.354) |
|       |                                             | LAN 커뮤니케이터 설정이 ON<br>으로 되어 있는지 확인해 주십시<br>오.                                     |                                                         |
|       |                                             | 연결 대상 PC의 IP 주소 설정이<br>올바른지 확인해 주십시오.                                            |                                                         |
| 095   | LAN:연결이 타임 아웃 했습니<br>다.                     | 통신 설정을 확인해 주십시오.                                                                 | "16.1 LAN 설정 및 연결하<br>기 (FTP, 인터넷 브라우저, 커               |
| 097   | LAN: 통신에 에러가 발생했습니<br>다.                    | 본체, 연결 대상을 확인해 주십시<br>오.                                                         | 맨드 통신을 이용하기 전에)"<br>(p.326)                             |

| 표시 번호 | 메시지                               | 대처 방법                                                                                | 참조처                                                 |
|-------|-----------------------------------|--------------------------------------------------------------------------------------|-----------------------------------------------------|
| 100   | 시간축 설정이 파형 데이터와 일<br>치하고 있지 않습니다. | 시간축 설정을 파형을 측정했을<br>때의 시간축으로 되돌려 주십시<br>오.                                           | "시간축 레인지와 샘플링 속도"<br>(p.68)<br>"9.11 트리거 설정을 사용하여 측 |
| 101   | 시간축 설정이 다른 블록이 있습<br>니다.          | 검색 대상 블록 간의 시간축 설정<br>을 동일하게 해주십시오.<br>동일하게 할 수 없는 경우는 검색<br>범위를 표시 블록으로만 해주십시<br>오. | 정 데이터 검색하기" (p.223)                                 |
| 102   | 유닛 구성이 다른 블록이 있습니<br>다.           | 검색 대상 블록 간의 유닛 구성을<br>통일해 주십시오.<br>동일하게 할 수 없는 경우는 검색<br>범위를 표시 블록으로만 해주십시<br>오.     | "9.11 트리거 설정을 사용하여 측<br>정 데이터 검색하기" (p.223)         |
| 103   | 검색 조건에 일치하는 데이터는<br>없었습니다.        | 트리거 설정을 확인해 주십시오.                                                                    |                                                     |
| 104   | 검색 대상 채널에 데이터가 없습<br>니다.          | 측정 데이터가 있는 채널을 검색<br>대상으로 선택해 주십시오.                                                  |                                                     |
| 105   | 검색 대상 채널에 데이터가 없는<br>블록이 있습니다.    | 측정 데이터가 있는 블록을 검색<br>대상으로 선택해 주십시오.                                                  | "9.11 트리거 설정을 사용하여 측<br>정 데이터 검색하기" (p.223)         |
| 106   | 유닛의 측정 모드가 다른 블록이<br>있습니다.        | 측정 모드가 다른 블록은 검색할<br>수 없습니다.                                                         | -                                                   |
| 110   | 복사할 곳에 파형 데이터를 저장<br>할 공간이 없습니다.  | 복사할 곳의 파형 데이터를 삭제<br>하여 여유 공간을 만들어 주십시<br>오.                                         | "8.11 U8793 임의 파형 발생 유<br>닛에 파형 등록하기" (p.199)       |
| 111   | 임의 파형 데이터를 등록할 공간<br>이 없습니다.      | 등록위치의 파형 데이터를 삭제하<br>여 여유 공간을 만들어 주십시오.                                              | "8.11 U8793 임의 파형 발생 유<br>닛에 파형 등록하기" (p.199)       |

## 19.4 자가 진단 (셀프 체크)

자가 진단에는 아래의 항목이 있습니다.

### 순서

화면 여는 방법: SYSTEM 키를 누른다→[초기화] 시트

| No.1 | ROM/RAM Check | 본 기기 내장의 메모리(ROM, RAM)를 확인합니다. 결과는 화면 상에 표시됩니다. (p.416) |
|------|---------------|---------------------------------------------------------|
| No.2 | Printer Check | 프린터의 인쇄 상태 체크 및 프린터 헤드의 크리닝을 실시합니다.<br>(p.417, p.419)   |
| No.3 | Display Check | 화면의 표시 상태를 확인합니다. (전체면 체크, 농담도 체크) (p.417)              |
| No.4 | Key Check     | 키가 정상적으로 입력되는지 확인합니다 . (p.418)                          |
| No.5 | 시스템구성 일람      | │ 시스템 구성을 확인합니다 . (p.418)                               |

## ROM/RAM 체크

본 기기 내장 메모리 (ROM, RAM)를 확인합니다.

ROM/RAM 체크를 실행하면 측정 데이터는 클리어됩니다. ROM/RAM 체크를 실행하기 전에 측정 데이터를 미디어 등에 저장해 주십시오.

### **1** [ROM/RAM Check] 항목으로 커서를 이동한다

### **2** [실행]을 선택한다

ROM/RAM 체크가 시작됩니다.

체크하는 항목과 순서는 아래와 같습니다. 프로그램 ROM  $\rightarrow$  주소 버스  $\rightarrow$  백업 RAM  $\rightarrow$  워크 RAM  $\rightarrow$  비디오 RAM  $\rightarrow$  스토리지 RAM 체크 중에는 전원을 끄지 마십시오.

중단하고 싶을 때:

#### STOP 키를 누릅니다.

체크하고 있는 항목이 중단되며 다음 항목의 체크가 시작됩니다.

실행 중에는 조작 키 (STOP 키 이외)가 듣지 않습니다.

체크가 끝나면 판정 결과가 화면 상에 표시됩니다. OK: 정상 NG: 이상 중단: 항목 중 어느 하나를 중단했을 때

"NG"가 표시되었을 때는 수리를 의뢰해 주십시오.

임의의 키를 누르면 원래 화면으로 되돌아갑니다.

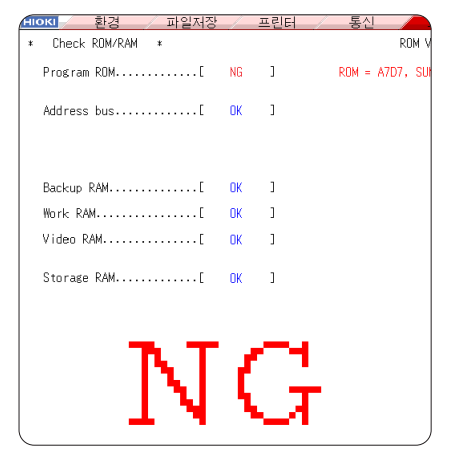

## 순서 (프린터 체크, 디스플레이 체크, 키 체크, 시스템구성 일람 공통)

화면 여는 방법: SYSTEM 키를 누른다 → [초기화] 시트

## 프린터 체크 (U8351 프린터 유닛 장착 시)

프린터의 인쇄 상태를 체크합니다. 실행 전에 기록지가 세팅되어 있는지 확인해 주십시오.

**1** [Printer Check] 항목으로 커서를 이동한다

### 2 [실행]을 선택한다

테스트 패턴이 인쇄됩니다. 체크 모양 → 세로선 → 사선 → 문자의 순으로 각각 5 cm 정도 인쇄됩니다. 중단하고 싶을 때: STOP 키를 누릅니다.

#### 프린터 체크에서의 확인

인쇄된 기록지에 잔줄 등이 없는지 확인해 주십시오. 잔줄 등이 있는 경우는 프린터 헤드의 크 리닝을 실행해 주십시오. (p.419)

인쇄 품질(인쇄속도)과 인쇄 농도의 설정 이 프린터 체크에 반영됩니다.

## 디스플레이 체크

화면의 표시 상태를 체크합니다.

- Image: Display Check] 항목으로 커서를 이동한다
- 2 [실행]을 선택한다 적색 화면이 됩니다.

## 3 임의의 키를 눌러 표시된 상태를 확인한다 임의의 조작 키를 누를 때마다 화면이 바뀝니다.

원래 화면으로 되돌아갑니다.

#### 화면의 변화

전체면 체크(적색, 녹색, 청색, 흑색, 백 색)→농담도 체크(적색, 녹색, 청색, 흑 색, 백색)→컬러 패턴→원래 화면

표시 화면에 이상이 있는 경우는 수리를 의뢰해 주십시오.

### 키 체크

키, 조그/셔틀이 정상적으로 동작하는지 체크합니다.

- **1** [Key Check] 항목으로 커서를 이동한다
- **2** [실행]을 선택한다

조작 키가 표시됩니다.

3 각 조작 키를 1회 이상 누른다 대응하는 키에 색이 칠해집니다. 조그: 좌우 방향으로 각각 1회 이상 돌린다 셔틀: 좌우 방향으로 끝까지 천천히 돌린다 (START 키는 LED의 점등 체크도 겸하고 있습니다)

모든 키를 조작했다면 체크는 완료되었습니다.

중단하고 싶을 때: START 키와 STOP 키를 동시에 누른다

원래 화면으로 되돌아갑니다.

## 시스템 구성 확인하기

본 기기에 탑재된 기능 및 장비를 별도의 창으로 일람 표시합니다.

- 1 [시스템구성 일람] 항목으로 커서를 이동한다
- **2** [실행]을 선택한다

[시스템구성 일람] 창이 표시됩니다. 원래 화면으로 되돌아가려면: 임의의 키를 누른다

설정한 인터페이스

| [MR8   | 848 MEM       | IORY Hi   | 시.<br>CORD | 스템구성 일람<br>ER] |             |              |              |
|--------|---------------|-----------|------------|----------------|-------------|--------------|--------------|
| Ch     | Model         | 이름        |            | 분해능            | 샘플링         | Firmware     |              |
| Ch1    | 8966          | 아날로.      | <u>-</u>   | 12-bit         | 20MS/s      |              |              |
| Ch2    | 8966          | 아날로:      | 7          | 12-bit         | 20MS/s      |              |              |
| Ch3    | 8966          | 아날로:      | 7          | 12-bit         | 20MS/s      |              |              |
| Ch4    | 8966          | 아날로.      | 7          | 12-bit         | 20MS/s      |              | 비 기기에 자카티    |
| Ch5    | 8966          | 아날로.      | 7          | 12-bit         | 20MS/s      |              | - 돈 기기에 성적된  |
| Ch6    | 8966          | 아날로.      | 7          | 12-bit         | 20MS/s      |              | 의 영식 번호, 명징, |
| Ch7    | 8966          | 아날로.      | 7          | 12-bit         | 20MS/s      |              | 능, 샘플링, 소프트  |
| Ch8    | 8966          | 아날로.      | 7          | 12-bit         | 20MS/s      |              | 의 버전 번호      |
| Ch9    | 8966          | 아날로:      | 7          | 12-bit         | 20MS/s      |              |              |
| Ch10   | 8966          | 아날로:      | 7          | 12-bit         | 20MS/s      |              |              |
| Ch11   | 8969          | STRAIN    |            | 16-bit         | 200kS/s     |              |              |
| Ch12   | 8969          | STRAIN    |            | 16-bit         | 200kS/s     |              |              |
| Ch13   | 8971          | 전류        |            | 12-bit         | 1MS/s       |              |              |
| Ch14   | 8971          | 전류        |            | 12-bit         | 1MS/s       |              |              |
| Ch15   | 8972          | DC/RMS    |            | 12-bit         | 1MS/s       |              |              |
| Ch16   | 8972          | DC/RMS    |            | 12-bit         | 1MS/s       |              | 소프트웨어의       |
| Storag | eRAM :5       | 12MWord — | n Ein      | mware Version  | : VA.A1d    |              | 버전 번호        |
| 프린터    | : F           | xists     | Boa        | rd Revision    | : 0005      |              | 기판의 개정 번호    |
| 내장 드   | _<br>드라이브 : E | xist      | [FP        | GA Version]    |             |              |              |
| [통신]   |               |           | S          | torage Version | : 001F:0300 |              |              |
| 인터페    | 이스 :L         | AN 🗖      | м          | ain Version    | : 0022      |              | FPGA≌        |
|        |               |           |            |                |             |              | 비전 번호        |
|        |               |           |            |                |             | PUSH ANT KET |              |
|        |               | L         | 배장 메모      | 리의 크기          |             |              |              |

키에 이상이 있어 인식되지 않는 키가 1 개라도 있으면 키 체크를 종료할 수 없습 니다. 이 경우에는 **STOP** 키와 **START** 키를 동시에 누르면 원래 화면으로 되돌아 갑니다. 이 경우, 어떠한 이상이 있을 가능성이 있 으므로 수리를 의뢰해 주십시오.

단, **STOP** 키 또는 **START** 키에 이상이 있을 때는 원래 화면으로 되돌아갈 수 없 으므로 전원을 끄고 수리를 의뢰해 주십시 오.

## 19.5 크리닝

## 프린터 헤드의 크리닝 (U8351 프린터 유닛 장착 시)

**소 경 고** 본 기기의 프린터 헤드 및 근접한 금속부는 고온이 됩니다. 충분히 식어있는지 확인한 후 크리 닝을 실시해 주십시오. 직접 만지지 않도록 주의해 주십시오.

통상, 유지보수는 필요하지 않습니다. 사용 조건에 따라서는 장시간 사용함에 따라 서멀 헤드에 이물질이 나 종이가루가 부착하여 인쇄 농도가 옅어지거나 잔줄이 생길 수 있습니다. 그 경우에는 아래의 방법으로 헤드를 크리닝해 주십시오.

### 프린터 헤드의 체크

**프린터 체크 전에** 기록지가 올바르게 들어가 있는지 확인해 주십시오.

- 1 SYSTEM 키로 [초기화] 시트를 표시한다
- **2** [Printer Check] 항목으로 커서를 이동한다
- 3 [실행]을 선택한다

인쇄 시 잔줄이 생기는 경우에는 프린터 헤드를 세정해 주십시 오.

[**크리닝**]을 실행하면 간이적으로 헤드의 종이가루 등과 같은 부착물을 떼어낼 수 있습니다만, 1회 ~ 2회 실시해도 개선되 지 않는 경우는 프린터 헤드를 세정해 주십시오.

| 2 Printer Check | 3<br>실행                 |
|-----------------|-------------------------|
| Display Check   |                         |
| Key Check       |                         |
| 시스템구성 일람        | ₩ <del>•</del> ₩<br>크리닝 |

유지보수 및 서비스

#### 프린터 헤드 세정하기

준비물: 무수 알코올, 면봉

1 무수 알코올을 면봉 끝부분에 묻힌다

좌측면

무수 알코올을 너무 많이 묻히지 않도록 주의해 주 십시오.

2 헤드 커버를 걷어 올려 면봉 끝부분으로 문지르면서 헤드를 세 정한다

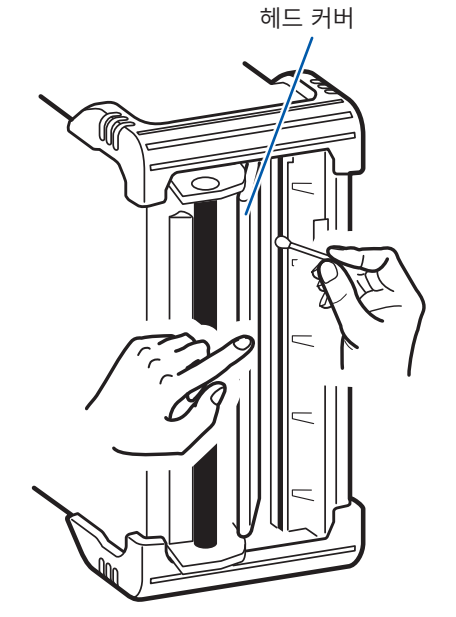

#### 프린터 헤드

변색, 변형을 방지하기 위해 다음 사항에 주의해 주십시오.

- 시너나 벤진류는 사용하지 마십시오.
- 세정 후에는 충분히 건조시키고 나서 프린터를 사용해 주십시오.

#### 롤러면

- 장시간 사용으로 인해 롤러면에 종이가루와 같은 하얀 가루가 부착됩니다. 소량이라면 인쇄에 영향이 없지만, 우려가 된다면 시판되는 카메라용 송풍기 브러시 등을 이용하여 제거해 주십시오.
- 기록지는 반드시 페이퍼 커터를 사용해 잘라 주십시오. 직접 프린터 헤드면으로 기록지를 자르면 다량 의 종이가루가 롤러에 부착됩니다.

## 본 기기 및 유닛의 크리닝

## ▲주 의

- 본 기기 및 유닛 등의 오염 제거 시에는 부드러운 천에 물이나 중성세제를 소량 묻혀서 가볍 게 닦아 주십시오.
- 통풍구의 막힘을 방지하기 위해 정기적으로 청소해 주십시오.
   구멍이 막히면 본 기기 내부의 냉각 효과가 저하되어 고장 등의 원인이 됩니다.

#### 중요

벤진, 알코올, 아세톤, 에테르, 케톤, 시너, 가솔린계를 포함한 세제는 절대로 사용하지 마십시오. 변 형, 변색을 일으킬 수 있습니다.

표시부는 마른 부드러운 천으로 가볍게 닦아 주십시오.

## 19.6 본 기기의 폐기 (리튬 전지의 분리)

본 기기는 메모리 백업용으로 리튬 전지를 사용하고 있습니다. 리튬 전지를 분리한 후 본 기기를 폐기해 주 십시오.

|                                                   | <u> </u>                                                                                                    |  |  |  |
|---------------------------------------------------|----------------------------------------------------------------------------------------------------|--|--|--|
| $\bigcirc$                                        | 배터리를 쇼트, 충전, 분해하거나 불 속에 투입하는 행위는 삼가십시오. 파열될 수 있어 위험<br>합니다.                                                                                               |  |  |  |
|                                                   | <ul> <li>감전사고 방지를 위해 전원을 끄고 전원 코드와 접속 코드류를 분리한 후 리튬 전지를 분리<br/>해 주십시오.</li> <li>전지를 빼냈을 때는 아이가 실수로 삼키지 못하도록 아이의 손이 닿지 않는 곳에 전지를 보<br/>관해 주십시오.</li> </ul> |  |  |  |
| 본 기기를 폐기할 때는 리튬 전지를 빼낸 후 지역에서 정한 규칙에 따라 처분해 주십시오. |                                                                                                    |  |  |  |

**CALIFORNIA, USA ONLY** Perchlorate Material - special handling may apply. See <u>https://dtsc.ca.gov/perchlorate/</u>

### 리튬 전지 꺼내기

준비물: 일자 드라이버, 십자 드라이버, 니퍼, 박스 렌치 또는 라디오 펜치 각 1개

- 1 전원이 꺼졌음을 확인한 후 접속 코드류와 전원 코드를 분리한다
- 2 다음과 같은 순서로 나사와 각 부품을 분리한다
  - 1 핸들 커버를 분리한다

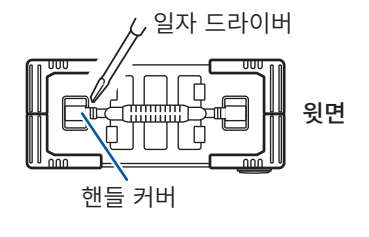

3 프로텍터의 정면 측 나사를 분리한다 (위아래 8곳) 프로텍터

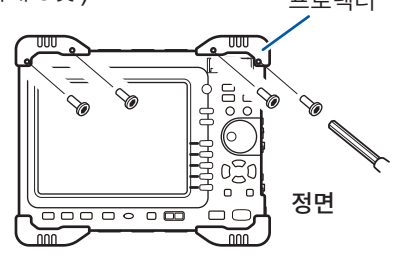

5 프로텍터를 모두 분리한다

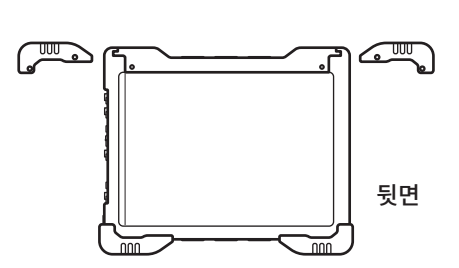

7 윗면, 아랫면, 측면, 전면의 패널 을 분리한다

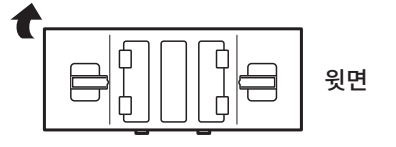

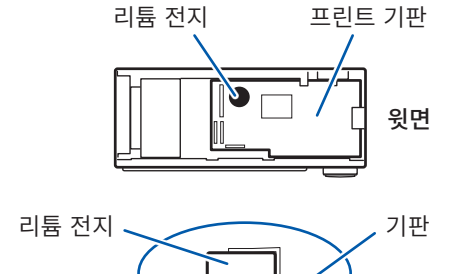

- 3 프린트 기판 상의 리튬 전지를 잡아올려 + 극과 - 극의 2개 리드를 니퍼로 절단한다
- 4 전지를 기판에서 분리한다

- 2 핸들의 나사를 분리한다 십자 드라이버 나사 B 윗면
- 4 프로텍터의 뒷면 측 나사를 분리한다

 $\sim$ 

6 뒷면(12곳) 및 전면(4곳) 의 나사를 분리한다

ŚČ

8 윗면의 판금을 분리한다

 $\delta$ 

Ya.

 $\odot$ 

È

S

뒷면

Y0

뒷면

- (위아래 8곳) 프로텍터

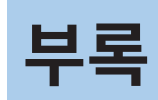

# 부록1 주요 설정의 초기치

| 화면  | 시트/창   | 항목               | 설정치        |
|-----|--------|------------------|------------|
| 상태  | 기본설정   | 시간축 레인지 (메모리)    | 5 µs/div   |
|     |        | 시간축 레인지 (레코더)    | 10 ms/div  |
|     |        | 샘플링 속도 (X-Y 레코더) | 100 ms/S   |
|     |        | 기록 길이            | 25 div     |
|     |        | 표시 형식 (메모리/레코더)  | 1화면        |
|     |        | 표시 형식 (X-Y 레코더)  | X-Y 1화면    |
|     |        | 롤모드 (메모리)        | 자동         |
|     |        | 사용 채널 (메모리)      | Ch1-16     |
|     |        | 보간 (X-Y 레코더)     | 선          |
|     | 수치연산   | 수치연산 (메모리)       | OFF        |
| 시스템 | 환경     | 구획종류             | 점선         |
|     |        | 시간치 표시           | 시간         |
|     |        | 경고음              | 경고         |
|     |        | Variable자동보정     | ON         |
|     | 파일저장   | 자동저장             | OFF        |
|     | 프린터    | 자동출력             | OFF        |
|     |        | 구획종류             | 표준         |
|     |        | 채널 마커            | Ch 번호      |
|     |        | 시간치 표시           | 시간         |
|     |        | 시간축 확대, 압축       | 화면 연동      |
|     |        | GUI부인쇄           | 있음         |
|     |        | 인쇄범위             | 전체 범위      |
|     | 통신     | 인터페이스            | LAN        |
|     |        | USB 설정           | USB 메모리    |
| 채널  | 기본설정   | 아날로그 파형 표시       | 표시색 1 ~ 16 |
|     |        | 인쇄 농도 (아날로그)     | 표준농도       |
|     |        | 로직 파형 표시         | OFF        |
|     |        | 로직 기록 폭          | 표준         |
|     |        | 레인지 (아날로그)       | 최고 감도      |
|     |        | 결합 (아날로그)        | DC 결합      |
|     | 스케일링   | 설정 방법            | 변환비 설정     |
|     |        | 각 채널             | OFF        |
|     | 코멘트    | 인쇄 내용 (타이틀)      | 설정         |
|     |        | 인쇄 내용 (아날로그)     | 설정         |
|     |        | 인쇄 내용 (로직)       | OFF        |
| 파형  | 트리거 설정 | 트리거 모드 (메모리)     | 자동         |
|     | 창      | 트리거 모드 (레코더)     | 단발         |
|     |        | 프리트리거 (메모리)      | 0%         |
|     |        | 트리거 소스           | OR         |
|     |        | 타이밍 (레코더)        | 시작         |
|     |        | 각 유닛의 트리거        | OFF        |
|     |        | 타이머 트리거          | OFF        |
|     |        | 외부 트리거           | OFF        |

## 부록2 참고

## 파형 파일의 크기

## 참조처

| 파일의 종류      | 기능         | 크기      | 계산 방법   |
|-------------|------------|---------|---------|
| MEM 파일      | 메모리 기능     | (p.424) | (p.426) |
| REC 파일      | 레코더 기능     | (p.424) | (p.426) |
| FFT 파일      | FFT 기능     | (p.425) | (p.426) |
| XYC 파일      | X-Y 레코더 기능 | (p.425) | (p.426) |
| CSV(텍스트) 파일 | 메모리 기능     | (p.425) | (p.427) |
|             | 레코더 기능     | (p.426) | (p.427) |

. . . . . . . . . . . . . . . . . .

• • • • • • • • • • • • • • • • • • • •

## 파일의 크기 (참고치)

## MEM 파일의 크기 (메모리 기능)

| 파일의 크기 = 설정부의 크기 + 데이터부의 크기 |  |
|-----------------------------|--|
| 계산 방법: "MEM 파일" (p.426)     |  |

| 기르 기이 (div) | 데이터 수       | 저장 채널 수 |        |        |        |        |        |
|-------------|-------------|---------|--------|--------|--------|--------|--------|
| 기록 일이 (div) |             | 1       | 2      | 4      | 8      | 16     | 32     |
| 100         | 10,001      | 43 KB   | 63 KB  | 103 KB | 183 KB | 344 KB | 649 KB |
| 1,000       | 100,001     | 219 KB  | 415 KB | 806 KB | 1.6 MB | 3.0 MB | 6.2 MB |
| 10,000      | 1,000,001   | 1.9 MB  | 3.8 MB | 7.7 MB | 15 MB  | 31 MB  | 62 MB  |
| 100,000     | 10,000,001  | 19 MB   | 38 MB  | 76 MB  | 152 MB | 305 MB | 611 MB |
| 1,000,000   | 100,000,001 | 191 MB  | 381 MB | 762 MB | -      | -      | -      |

## REC 파일의 크기 (레코더 기능)

**파일의 크기 = 설정부의 크기 + 데이터부의 크기** 계산 방법: "REC 파일" (p.426)

| 기로 기이 (div) | 데이터 수      | 저장 채널 수 |        |        |        |        |        |
|-------------|------------|---------|--------|--------|--------|--------|--------|
| 기록 걸어 (aiv) |            | 1       | 2      | 4      | 8      | 16     | 32     |
| 100         | 10,001     | 63 KB   | 102 KB | 181 KB | 340 KB | 656 KB | 1.3 MB |
| 1,000       | 100,001    | 414 KB  | 805 KB | 1.6 MB | 3.1 MB | 6.1 MB | 12 MB  |
| 10,000      | 1,000,001  | 3.8 MB  | 7.7 MB | 15 MB  | 31 MB  | 61 MB  | 122 MB |
| 20,000      | 2,000,001  | 7.7 MB  | 15 MB  | 31 MB  | 61 MB  | 122 MB | 244 MB |
| 100,000     | 10,000,001 | 38 MB   | 76 MB  | 152 MB | 305 MB | 610 MB | -      |

## FFT 파일의 크기 (FFT 기능)

파일의 크기 = 헤더부의 크기 + 시간축 데이터의 크기 + 중간 데이터의 크기

계산 방법 : "FFT 파일" (p.426)

| 데이터 스  | 연산 수   |        |  |  |
|--------|--------|--------|--|--|
| 데이너 ㅜ  | 1      | 2      |  |  |
| 1,000  | 360 KB | 694 KB |  |  |
| 2,000  | 692 KB | 1.3 MB |  |  |
| 5,000  | 1.6 MB | 3.3 MB |  |  |
| 10,000 | 3.3 MB | 6.5 MB |  |  |

## XYC 파일의 크기 (X-Y 레코더 기능)

**파일의 크기 = 설정부의 크기 + 데이터부의 크기** 계산 방법: "XYC 파일" (p.426)

| 데이터스      | 저장 채널 수 |        |        |        |        |        |  |  |
|-----------|---------|--------|--------|--------|--------|--------|--|--|
| 네이너구      | 1       | 2      | 4      | 8      | 16     | 32     |  |  |
| 10,000    | 44 KB   | 64 KB  | 104 KB | 184 KB | 345 KB | 650 KB |  |  |
| 100,000   | 220 KB  | 416 KB | 807 KB | 1.6 MB | 3.1 MB | 6.2 MB |  |  |
| 1,000,000 | 1.9 MB  | 3.9 MB | 7.7 MB | 15 MB  | 31 MB  | 62 MB  |  |  |
| 2,000,000 | 3.8 MB  | 7.7 MB | 15 MB  | 31 MB  | 61 MB  | 123 MB |  |  |

## CSV(텍스트) 파일의 크기 (메모리 기능)

파일의 크기 = 헤더부 + 데이터부 계산 방법: "CSV(텍스트) 파일" (p.427)

| 기로 기이 (해야)  | 데이터 스       | 저장 채널 수 |        |        |        |        |        |  |
|-------------|-------------|---------|--------|--------|--------|--------|--------|--|
| 기록 걸어 (aiv) | 데이더 구       | 1       | 2      | 4      | 8      | 16     | 32     |  |
| 100         | 10,001      | 313 KB  | 450 KB | 723 KB | 1.2 MB | 2.3 MB | 4.5 MB |  |
| 1,000       | 100,001     | 3.1 MB  | 4.4 MB | 7.1 MB | 12 MB  | 23 MB  | 45 MB  |  |
| 10,000      | 1,000,001   | 31 MB   | 44 MB  | 71 MB  | 124 MB | 231 MB | 445 MB |  |
| 100,000     | 10,000,001  | 305 MB  | 439 MB | 706 MB | 1.1 GB | 2.1 GB | 4.3 GB |  |
| 1,000,000   | 100,000,001 | 3.1 GB  | 4.4 GB | 7.1 GB | -      | -      | -      |  |

### CSV(텍스트) 파일의 크기 (레코더 기능)

CSV(텍스트) 파일에서 2 GB를 초과하는 크기의 경우, 2 GB 마다 파일을 분할하여 저장합니다.

**파일의 크기 = 헤더부 + 데이터부** 계산 방법: "레코더 기능" (p.427)

| 기로 기이   | 데이터 스      | 저장 채널 수 |        |        |        |        |        |  |
|---------|------------|---------|--------|--------|--------|--------|--------|--|
| 기록 일이   | 데이너 ㅜ      | 1       | 2      | 4      | 8      | 16     | 32     |  |
| 100     | 10,001     | 450 KB  | 723 KB | 1.2 MB | 2.3 MB | 4.4 MB | 8.8 MB |  |
| 1,000   | 100,001    | 4.4 MB  | 7.1 MB | 12 MB  | 23 MB  | 44 MB  | 87 MB  |  |
| 10,000  | 1,000,001  | 44 MB   | 71 MB  | 124 MB | 231 MB | 444 MB | 872 MB |  |
| 20,000  | 2,000,001  | 88 MB   | 141 MB | 248 MB | 432 MB | 889 MB | 1.7 GB |  |
| 100,000 | 10,000,001 | 391 MB  | 619 MB | 1.1 GB | 1.9 GB | 3.7 GB | -      |  |

## 파일 크기의 계산 방법

#### MEM 파일

#### 파일의 크기 (바이트) = 설정부의 크기\*<sup>1</sup> + 데이터부의 크기\*<sup>2</sup>

\*1: 설정부의 크기 = 23552 + 512 (아날로그 채널 수 + 4 × 로직 유닛 수 + 파형연산 채널 수) \*2: 데이터부의 크기 = 2 × (아날로그 채널 수 + 로직 유닛 수 + 2 × 파형연산 채널 수) × 데이터 수

#### REC 파일

#### 파일의 크기 (바이트) = 설정부의 크기\*<sup>1</sup> + 데이터부의 크기\*<sup>2</sup>

\*1: 설정부의 크기 = 23552 + 512 (아날로그 채널 수 + 4 × 로직 유닛 수) \*2: 데이터부의 크기 = 4 × (아날로그 채널 수 + 로직 유닛 수) × 데이터 수

#### FFT 파일

파일의 크기 (바이트) = 헤더부의 크기<sup>\*1</sup> + 시간축 데이터의 크기<sup>\*2</sup> + 중간 데이터의 크기<sup>\*3</sup>

\*1: 헤더부의 크기 = 25600 + 512 (아날로그 채널 수 + 파형연산 채널 수 + FFT 연산 채널 수 + 1) \*2: 시간축 데이터의 크기 = (아날로그 채널 수 + 2 × 파형연산 채널 수) × 데이터(\*4) \*3: 중간 데이터의 크기 = (346 × FFT 포인트 수 + 836) × FFT 연산 채널 수(\*4) (측정 조건에 따라 파일 크기는 계산식보다도 증감할 수 있습니다)

#### XYC 파일

#### 파일의 크기 (바이트) = 헤더부의 크기\*<sup>1</sup> + 데이터부의 크기\*<sup>2</sup>

\*1: 헤더부의 크기 = 24576 + 512 (아날로그 채널 수) \*2: 데이터부의 크기 = 2 × 아날로그 저장 채널 수 × 데이터 수

### CSV(텍스트) 파일

#### 메모리 기능

#### 파일의 크기 (바이트) = 헤더부의 크기\*<sup>1</sup> + 데이터부의 크기\*<sup>2</sup>

\*1: 헤더부의 크기 = 194 + 103 × (아날로그 저장 채널 수 + 로직 저장 채널 수) \*2: 데이터부의 크기 = (18 + 14 × 아날로그 저장 채널 수 + 2 × 로직 채널 수) × 데이터 수

#### 레코더 기능

#### 파일의 크기 (바이트) = 헤더부의 크기\*1 + 데이터부의 크기\*2

\*1: 헤더부의 크기 = 194 + 130 × (아날로그 저장 채널 수 + 로직 저장 채널 수)

\*2: 데이터부의 크기 = (18 + 28 × 아날로그 저장 채널 수 + 4 × 로직 채널 수 ) × 데이터 수

## 설정 및 이미지 데이터 파일의 크기

| 파일                  | 크기     |
|---------------------|--------|
| 설정 파일               | 33 KB  |
| BMP (컬러 압축 없음)      | 470 KB |
| BMP (그레이 스케일/압축 없음) | 470 KB |
| BMP (흑백/압축 없음)      | 59 KB  |
| BMP (흑백 반전/압축 없음)   | 59 KB  |

## 시간축 레인지와 최대 기록 가능 시간

설정하는 시간축 레인지에 따라 최대 기록 가능 시간이 달라집니다. 최대 기록 가능 시간은 다음 식으로 구할 수 있습니다.

```
최대 기록 가능 시간 = 시간축 레인지 × 기록 길이
```

Status 화면 > [기본설정] 시트에서 기록 가능 시 간을 확인할 수 있습니다. ([기록시간])

- 시간축 레인지를 늦은 시간으로 설정한 경우, 조건에 따라서는 기록 가능 시간이 장기(1년 이상)로 설 정되어 보증기간이나 제품의 수명에 영향을 미칠 수 있어 작동을 보증할 수 없습니다.
- 메모리 기능에서는 사용 채널 수에 따라 최대 기록 길이가 달라집니다.
- X-Y 레코더 기능에서는 최대 4,000,000(U8975, U8977, U8978 설치 시는 2,000,000) 샘플이 됩니다.

## 레코더 기능

| 시간축 레인지/ <b>div</b> | U8975, U8977, U8978 중, 어느 것도<br>설치하지 않았을 때 | U8975, U8977, U8978 중, 어느 1 개를<br>설치하였을 때 |
|---------------------|--------------------------------------------|-------------------------------------------|
| 10 ms               | 26 min 40 s                                | 13 min 20 s                               |
| 20 ms               | 53 min 20 s                                | 26 min 40 s                               |
| 50 ms               | 2 h 13 min 20 s                            | 1 h 6 min 40 s                            |
| 100 ms              | 4 h 26 min 40 s                            | 2 h 13 min 20 s                           |
| 200 ms              | 8 h 53 min 20 s                            | 4 h 26 min 40 s                           |
| 500 ms              | 22 h 13 min 20 s                           | 11 h 6 min 40 s                           |
| 1 s                 | 1 d 20 h 26 min 40 s                       | 22 h 13 min 20 s                          |
| 2 s                 | 3 d 16 h 53 min 20 s                       | 1 d 20 h 26 min 40 s                      |
| 5 s                 | 9 d 6 h 13 min 20 s                        | 4 d 15 h 6 min 40 s                       |
| 10 s                | 18 d 12 h 26 min 40 s                      | 9 d 6 h 13 min 20 s                       |
| 30 s                | 55 d 13 h 20 min 0 s                       | 27 d 18 h 40 min 00 s                     |
| 50 s                | 92 d 14 h 13 min 20 s                      | 46 d 7 h 06 min 40 s                      |
| 1 min               | 111 d 2 h 40 min 0 s                       | 55 d 13 h 20 min 00 s                     |
| 100 s               | 185 d 4 h 26 min 40 s                      | 92 d 14 h 13 min 20 s                     |
| 2 min               | 222 d 5 h 20 min 0 s                       | 111 d 2 h 40 min 00 s                     |
| 5 min               |                                            | 277 d 18 h 40 min 00 s                    |

(d: 일, h: 시간, min: 분, s: 초)

기록 길이가 [연속]으로 설정되어 있는 경우도 최대 기록 길이는 변하지 않습니다.

## 메모리 기능

| 시가추 레  | 새프리 소  | 사용 채널 수<br>최대 기록 길이   |                       |                       |                       |                       |  |  |
|--------|--------|-----------------------|-----------------------|-----------------------|-----------------------|-----------------------|--|--|
| 인지/div | 도      | 32채널                  | 16채널                  | 8채널                   | 4채널                   | 2채널                   |  |  |
|        |        | 160,000 div           | 320,000 div           | 640,000 div           | 1,280,000 div         | 2,560,000 div         |  |  |
| 5 µs   | 50 ns  |                       | 1.6 s                 | 3.2 s                 | 6.4 s                 | 12.8 s                |  |  |
| 10 µs  | 100 ns | 1.6 s                 | 3.2 s                 | 6.4 s                 | 12.8 s                | 25.6 s                |  |  |
| 20 µs  | 200 ns | 3.2 s                 | 6.4 s                 | 12.8 s                | 25.6 s                | 51.2 s                |  |  |
| 50 µs  | 500 ns | 8 s                   | 16 s                  | 32 s                  | 1 min 4 s             | 2 min 8 s             |  |  |
| 100 µs | 1 µs   | 16 s                  | 32 s                  | 1 min 4 s             | 2 min 8 s             | 4 min 16 s            |  |  |
| 200 µs | 2 µs   | 32 s                  | 1 min 4 s             | 2 min 8 s             | 4 min 16 s            | 8 min 32 s            |  |  |
| 500 µs | 5 µs   | 1 min 20 s            | 2 min 40 s            | 5 min 20 s            | 10 min 40 s           | 21 min 20 s           |  |  |
| 1 ms   | 10 µs  | 2 min 40 s            | 5 min 20 s            | 10 min 40 s           | 21 min 20 s           | 42 min 40 s           |  |  |
| 2 ms   | 20 µs  | 5 min 20 s            | 10 min 40 s           | 21 min 20 s           | 42 min 40 s           | 1 h 25 min 20 s       |  |  |
| 5 ms   | 50 µs  | 13 min 20 s           | 26 min 40 s           | 53 min 20 s           | 1 h 46 min 40 s       | 3 h 33 min 20 s       |  |  |
| 10 ms  | 100 µs | 26 min 40 s           | 53 min 20 s           | 1 h 46 min 40 s       | 3 h 33 min 20 s       | 7 h 6 min 40 s        |  |  |
| 20 ms  | 200 µs | 53 min 20 s           | 1 h 46 min 40 s       | 3 h 33 min 20 s       | 7 h 6 min 40 s        | 14 h 13 min 20 s      |  |  |
| 50 ms  | 500 µs | 2 h 13 min 20 s       | 4 h 26 min 40 s       | 8 h 53 min 20 s       | 17 h 46 min 40 s      | 35 h 33 min 20 s      |  |  |
| 100 ms | 1 ms   | 4 h 26 min 40 s       | 8 h 53 min 20 s       | 17 h 46 min 40 s      | 1 d 11 h 33 min 20 s  | 2 d 23 h 6 min 40 s   |  |  |
| 200 ms | 2 ms   | 8 h 53 min 20 s       | 17 h 46 min 40 s      | 1 d 11 h 33 min 20 s  | 2 d 23 h 6 min 40 s   | 5 d 22 h 13 min 20 s  |  |  |
| 500 ms | 5 ms   | 22 h 13 min 20 s      | 1 d 20 h 26 min 40 s  | 3 d 16 h 53 min 20 s  | 7 d 9 h 46 min 40 s   | 14 d 19 h 33 min 20 s |  |  |
| 1 s    | 10 ms  | 1 d 20 h 26 min 40 s  | 3 d 16 h 53 min 20 s  | 7 d 9 h 46 min 40 s   | 14 d 19 h 33 min 20 s | 29 d 15 h 6 min 40 s  |  |  |
| 2 s    | 20 ms  | 3 d 16 h 53 min 20 s  | 7 d 9 h 46 min 40 s   | 14 d 19 h 33 min 20 s | 29 d 15 h 6 min 40 s  | 59 d 6 h 13 min 20 s  |  |  |
| 5 s    | 50 ms  | 9 d 6 h 13 min 20 s   | 18 d 12 h 26 min 40 s | 37 d 0 h 53 min 20 s  | 74 d 1 h 46 min 40 s  | 148 d 3 h 33 min 20 s |  |  |
| 10 s   | 100 ms | 18 d 12 h 26 min 40 s | 37 d 0 h 53 min 20 s  | 74 d 1 h 46 min 40 s  | 148 d 3 h 33 min 20 s | 296 d 7 h 6 min 40 s  |  |  |
| 30 s   | 300 ms | 55 d 13 h 20 min 0 s  | 111 d 2 h 40 min 0 s  | 222 d 5 h 20 min 0 s  |                       |                       |  |  |
| 50 s   | 500 ms | 92 d 14 h 13 min 20 s | 185 d 4 h 26 min 40 s |                       |                       |                       |  |  |
| 1 min  | 600 ms | 111 d 2 h 40 min 0 s  | 222 d 5 h 20 min 0 s  |                       |                       |                       |  |  |
| 100 s  | 1 s    | 185 d 4 h 26 min 40 s |                       |                       |                       |                       |  |  |
| 2 min  | 1.2 s  |                       |                       |                       |                       |                       |  |  |
| 5 min  | 3 s    |                       |                       |                       |                       |                       |  |  |

(d: 일, h: 시간, min: 분, s: 초)

# 최대 기록 길이와 분할 수 (메모리분할 기능)

사용 채널 수, 분할 수의 설정에 따라 최대 기록 길이가 자동으로 결정됩니다.

## 임의 기록 길이일 때

| 비하 스           |           |         | 사용 채널 수              |         |         |
|----------------|-----------|---------|----------------------|---------|---------|
| · 군월 구<br>(브로) | 1-2 채널    | 1-4 채널  | 1-8 채널               | 1-16 채널 | 1-32 채널 |
| (25)           |           | 3       | 티대 기록 길이 <b>(div</b> | 7)      |         |
| 2              | 1,280,000 | 640,000 | 320,000              | 160,000 | 80,000  |
| 4              | 640,000   | 320,000 | 160,000              | 80,000  | 40,000  |
| 8              | 320,000   | 160,000 | 80,000               | 40,000  | 20,000  |
| 16             | 160,000   | 80,000  | 40,000               | 20,000  | 10,000  |
| 32             | 80,000    | 40,000  | 20,000               | 10,000  | 5,000   |
| 64             | 40,000    | 20,000  | 10,000               | 5,000   | 2,500   |
| 128            | 20,000    | 10,000  | 5,000                | 2,500   | 1,200   |
| 256            | 10,000    | 5,000   | 2,500                | 1,200   | 600     |
| 512            | 5,000     | 2,500   | 1,200                | 600     | 300     |
| 1024           | 2,500     | 1,200   | 600                  | 300     | -       |

### 고정 기록 길이일 때

| 비하 스         |           |         | 사용 채널 수              |         |         |
|--------------|-----------|---------|----------------------|---------|---------|
| 군월 구<br>(브르) | 1-2 채널    | 1-4 채널  | 1-8 채널               | 1-16 채널 | 1-32 채널 |
| (25)         |           | 3       | 티대 기록 길이 <b>(div</b> | 7)      |         |
| 2            | 1,000,000 | 500,000 | 200,000              | 100,000 | 50,000  |
| 4            | 500,000   | 200,000 | 100,000              | 50,000  | 20,000  |
| 8            | 200,000   | 100,000 | 50,000               | 20,000  | 20,000  |
| 16           | 100,000   | 50,000  | 20,000               | 20,000  | 10,000  |
| 32           | 50,000    | 20,000  | 20,000               | 10,000  | 5,000   |
| 64           | 20,000    | 20,000  | 10,000               | 5,000   | 2,000   |
| 128          | 20,000    | 10,000  | 5,000                | 2,000   | 1,000   |
| 256          | 10,000    | 5,000   | 2,000                | 1,000   | 500     |
| 512          | 5,000     | 2,000   | 1,000                | 500     | 200     |
| 1024         | 2,000     | 1,000   | 500                  | 200     | -       |

## 왜곡 게이지 사용 시의 스케일링 방법

8969 스트레인 유닛 또는 U8969 스트레인 유닛을 사용하여 왜곡 게이지로 측정할 때의 스케일링 변환비 구하는 방법을 설명합니다.

왜곡 게이지를 사용하는 방법에 따라 응력으로의 변환식이 달라집니다. 측정에 사용하는 왜곡 게이지의 개수에 따라 1게이지법(1개 사용 시), 2게이지법(2개 사용 시), 4게이 지법(4개 사용 시)이 있습니다. 2게이지법은 왜곡값의 온도 보상을 할 때에 이용됩니다.

E: 영률, ν: 푸아송 비, ε: 왜곡 측정치

#### 인장 및 압축 응력 측정: 응력 (σ) = Ε × ε

2게이지, 4게이지로 온도 보상하는 경우는 왜곡 게이지를 직교로 배치합니다. 응력 (σ)은 각각 1/(1 + ν)배, 1/{2 (1 + ν)}배가 됩니다.

#### 굽힘 응력 측정: 응력 (σ) = E × ε

2게이지, 4게이지로 온도 보상하는 경우의 응력(σ)은 각각 1/2배, 1/4배가 됩니다.

#### 비틀림 응력 측정: 응력 (σ) = E/{2 (1 + ν)} × ε (2게이지의 경우)

4게이지의 경우는 1/2배가 됩니다.

각 측정 시 왜곡 게이지의 결선 방법에 대해서는 왜곡 게이지의 사용설명서를 참조해 주십시오.

#### 예: 압축 응력을 측정하는 경우

1게이지법에서 측정 대상이 알루미늄일 때, 아래 표에서 영률 = 73 (GPa)

σ = 73 × 10<sup>9</sup> × 측정치 × 10<sup>-6</sup> (측정치 단위: με)

- = 73 × 측정치 (단위: kPa)
- = 7.44\* × 측정치 (단위: gf/mm<sup>2</sup>)
- \* 1 Pa =  $1.01971621 \times 10^{-7} \text{ kgf/mm}^2 = 1 \text{ N/m}^2$

변환비 = 7.44 단위: gf/mm<sup>2</sup> 이 값을 스케일링의 변환비로 설정합니다.

#### 공업 재료의 기계적 성질

| 재료                 | 종탄성 계수<br>(영률) | 푸아송 비      |  |
|--------------------|----------------|------------|--|
|                    | E (GPa)        | ν          |  |
| 탄소강 (C0.1 ~ 0.25%) | 205            | 0.28 ~ 0.3 |  |
| 탄소강 (C0.25% 이상)    | 206            | 0.28 ~ 0.3 |  |
| 스프링강 (경화)          | 206 ~ 211      | 0.28 ~ 0.3 |  |
| 니켈강                | 205            | 0.28 ~ 0.3 |  |
| 주철                 | 98             | 0.2 ~ 0.29 |  |
| 황동 (주물)            | 78             | 0.34       |  |
| 인청동                | 118            | 0.38       |  |
| 알루미늄               | 73             | 0.34       |  |
| 콘크리트               | 20 ~ 29        | 0.1        |  |

참조: "8.5 입력치 환산하기 (스케일링 기능)" (p.165)

## 부록3 옵션

## 옵션 일람

본 기기에는 다음과 같은 옵션이 있습니다. 구매하시려면 당사 또는 대리점으로 연락 주십시오. 옵션은 변 경될 수 있습니다. 당사 웹사이트에서 최신 정보를 확인해 주십시오.

. . . . . . . . . . .

유닛 및 본 기기에 연결하는 코드, 클램프 센서에 대한 상세는 각각에 부속된 사용설명서를 참조해 주십시 오.

"발주시 지정"인 것은 사용자가 조립할 수 없습니다. 새로 구매하실 경우는 당사 또는 대리점으로 연락 주 십시오.

## 유닛 (발생용)

계측용 유닛과 혼합하여 장착할 수 있습니다.

| 용도         | 제품명                     | 채널 수 | 최고 출력 주파수 | 출력 전압        |
|------------|-------------------------|------|-----------|--------------|
| 임의 파형 발생용  | <b>U8793</b> 임의파형 발생 유닛 | 2    | 100 kHz   | -10 V ~ 15 V |
| 정현파 DC 발생용 | MR8790 파형 발생 유닛         | 4    | 20 kHz    | ±10 V        |
| 펄스 발생용     | MR8791 펄스 발생 유닛         | 8    | 100 kHz   | 0~5V         |
# 유닛 (계측용 앰프)

본 기기 우측면에 삽입하여 장착하는 타입입니다. 자유롭게 재조합할 수 있습니다.

| 용도                               | 제품명                   | 채널<br>수 | 최고 샘플링<br>속도 | A/D<br>분해능 | 최대 입력 전압                                                | 대지간<br>최대 정격 전압                                                                     |
|----------------------------------|-----------------------|---------|--------------|------------|---------------------------------------------------------|-------------------------------------------------------------------------------------|
| 전압 측정용                           | 8966<br>아날로그 유닛       | 2       | 20 MS/s      | 12 bit     | DC 400 V                                                | AC, DC 300 V<br>(CAT II)                                                            |
|                                  | 8968<br>고분해능 유닛       | 2       | 1 MS/s       | 16 bit     | DC 400 V                                                | AC, DC 300 V<br>(CAT II)                                                            |
|                                  | MR8990<br>디지털 볼트미터 유닛 | 2       | 500 S/s      | 24 bit     | DC 500 V                                                | AC, DC 300 V<br>(CAT II)                                                            |
|                                  | U8975<br>4ch 아날로그 유닛  | 4       | 5 MS/s       | 16 bit     | DC 200 V                                                | AC, DC 300 V<br>(CAT II)                                                            |
|                                  | U8978<br>4CH 아날로그 유닛  | 4       | 5 MS/s       | 16 bit     | 직접 입력 시<br>DC 40 V<br>9665 10:1 프로브<br>사용 시<br>DC 400 V | 직접 입력 시<br>AC 30 V,<br>DC 60 V<br>9665 10:1 프로브<br>사용 시<br>AC, DC 300 V<br>(CAT II) |
| 전압 실효치 측정용                       | 8972<br>DC/RMS 유닛     | 2       | 1 MS/s       | 12 bit     | DC 400 V                                                | AC, DC 300 V<br>(CAT II)                                                            |
|                                  | <b>U8974</b><br>고압 유닛 | 2       | 1 MS/s       | 16 bit     | DC 1000 V<br>AC 700 V                                   | AC, DC 1000 V<br>(CAT III)<br>AC, DC 600 V<br>(CAT IV)                              |
| 온도 (열전대)<br>측정용                  | <b>8967</b><br>온도 유닛  | 2       | -            | 16 bit     | -                                                       | AC, DC 300 V<br>(CAT II)                                                            |
| 주파수, 적산, 펄스<br>듀티비, 펄스 폭 측정<br>용 | 8970<br>주파수 유닛        | 2       | -            | 16 bit     | DC 400 V                                                | AC, DC 300 V<br>(CAT II)                                                            |
| 전류 측정용                           | 8971<br>전류 유닛         | 2       | 1 MS/s       | 12 bit     | -                                                       | 비절연                                                                                 |
|                                  | U8977<br>3CH 전류 유닛    | 3       | 5 MS/s       | 16 bit     | -                                                       | 비절연                                                                                 |
| 왜곡(왜곡 게이지식<br>변환기) 측정용           | U8969<br>스트레인 유닛      | 2       | 200 kS/s     | 16 bit     | -                                                       | AC 30 V rms<br>또는 DC 60 V                                                           |
| 디지털 신호,<br>접점 신호 측정용             | 8973<br>로직 유닛         | 16      | 20 MS/s      | -          | -                                                       | 비절연                                                                                 |
| 가속도 (프리앰프 내<br>장형, 전하 출력형)       | U8979<br>충전 유닛        | 2       | 200 kS/s     | 16 bit     | DC 40 V                                                 | AC 30 V,<br>DC 60 V                                                                 |

참조: "18.6 유닛 사양" (p.378)

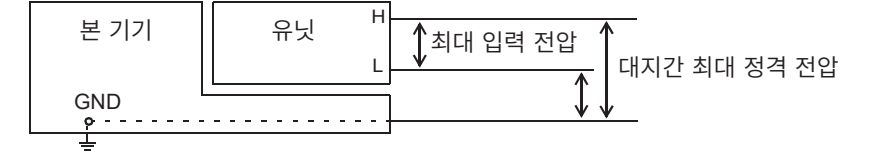

측정 프로브, 코드, 클램프 센서

| 용도     | 제품명                                | 설명                                                       | 최대 입력 전압                    | 대지간<br>최대 정격 전압                                                                                                    |
|--------|------------------------------------|----------------------------------------------------------|-----------------------------|----------------------------------------------------------------------------------------------------|
|        | L9197 접속 코드                        | 고압용                                                      | AC, DC<br>600 V             | AC, DC 600 V<br>(CAT III)<br>AC, DC 300 V<br>(CAT IV)                                                                                                    |
|        | L9198 접속 코드                        |                                                          | AC, DC<br>300 V             | AC, DC 600 V<br>(CAT II)<br>AC, DC 300 V<br>(CAT III)                                                                                                    |
|        | L9790 접속 코드                        | 저압용                                                      | AC, DC<br>600 V             | L9790-01 악어클<br>립 또는<br>9790-03 콘택트 핀<br>사용 시<br>AC, DC 600 V<br>(CAT II)<br>AC, DC 300 V<br>(CAT III)<br>9790-02 그래버 클<br>립 사용 시<br>AC, DC 300 V<br>(CAT II)<br>AC, DC 150 V<br>(CAT III) |
| 전압 측정용 | L9217 접속 코드                        | 절연 BNC · 절연 BNC                                          | AC, DC<br>300 V             | AC, DC 600 V<br>(CAT II)<br>AC, DC 300 V<br>(CAT III)                                                                                                    |
|        | 9322 차동 프로브                        | 고압용<br>• 전압 측정용 유닛에 연결할<br>때는 9418-15 AC 어댑터<br>가 필요합니다. | DC 2000 V,<br>AC 1000 V     | 그래버 클립 사용 시<br>AC, DC 1000 V<br>(CAT II)<br>악어클립<br>사용 시<br>AC, DC 1000 V<br>(CAT II)<br>AC, DC 600 V<br>(CAT III)                                                                         |
|        | P9000-01 차동 프로브<br>P9000-02 차동 프로브 | Z1008 AC 어댑터 또는 시<br>판되는 USB 케이블이 필요<br>합니다.             | AC, DC<br>1000 V            | AC, DC 1000 V<br>(CAT III)                                                                                                    |
|        | 9665 10:1 프로브                      | 대지간 최대 정격 전압은 유<br>닛과 동일합니다.                             | 1 kV rms<br>(500 kHz<br>이하) | -                                                                                                    |
|        | 9666 100:1 프로브                     | 대지간 최대 정격 전압은 유<br>닛과 동일합니다.                             | 5 kV peak<br>(1 MHz 이하)     | -                                                                                                    |
|        | 9166 접속 코드                         | U8979 전압 입력용                                             | AC 30 V,<br>DC 60 V         | -                                                                                                    |

|   | Н |
|---|---|
| Ì | Ţ |
|   | 독 |

| 용도            | 제품명                                | 설명                                                 | 최대 입력 전압                                      | 대지간<br>최대 정격 전압                                                                                            |
|---------------|------------------------------------|----------------------------------------------------|-----------------------------------------------|----------------------------------------------------------------------------------------------------|
|               |                                    |                                                    |                                               | L4935 악어클립 또<br>는<br>L4932 테스트 핀<br>사용 시<br>AC, DC 600 V<br>(CAT IV)<br>AC, DC 1000 V<br>(CAT III, CAT II) |
|               |                                    |                                                    |                                               | L9243 그래버 클립<br>사용 시<br>AC 1000 V<br>(CAT II)                                                              |
| 전압 측정용        | L4940 접속 케이블                       | U8974<br>고압 유닛용                                    | DC 1000 V                                     | L4936 부스바 클립<br>사용 시<br>AC, DC 600 V<br>(CAT III)                                                          |
|               |                                    |                                                    |                                               | L4937 마그네틱 어<br>댑터 장착 시<br>AC, DC 1000 V<br>(CAT III)                                                      |
|               |                                    |                                                    |                                               | L4934 소형 악어클<br>립 사용 시<br>AC, DC 300 V<br>(CAT III)<br>AC, DC 600 V<br>(CAT II)                            |
|               | 9320-01 로직 프로브                     | 4ch, 전압 및 접점 신호의<br>ON/OFF 검출용                     | -                                             | -                                                                                                    |
| 로직 신호 입력<br>용 | MR9321-01 로직 프로브                   | 절연 4ch, AC/DC 전압의<br>ON/OFF 검출용<br>(소형 단자 타입, 라인용) | High 레인지<br>250 V rms<br>Low 레인지<br>150 V rms | 250 V rms<br>(CAT II)                                                                                      |
|               | 9327 로직 프로브                        | 4ch, 전압 및 접점 신호의<br>ON/OFF 검출용<br>(고속 타입)          | -                                             | -                                                                                                    |
|               | 9709 AC/DC 커런트 센서 * <sup>1</sup>   | 500 A, DC ~ 100 kHz                                | -                                             | -                                                                                                    |
|               | CT6841 AC/DC 커런트 프로브* <sup>1</sup> | 20 A, DC ~ 1 MHz                                   | -                                             | -                                                                                                    |
| AC/DC 전류      | CT6843 AC/DC 커런트 프로브* <sup>1</sup> | 200 A, DC ~ 500 kHz                                | -                                             | -                                                                                                    |
| 측정            | CT6844 AC/DC 커런트 프로브* <sup>1</sup> | 500 A, DC ~ 200 kHz                                | -                                             | -                                                                                                    |
| 연결에는          | CT6845 AC/DC 커런트 프로브*1             | 500 A, DC ~ 100 kHz                                | -                                             | -                                                                                                    |
| CT955X 또 는    | CT6846 AC/DC 커런트 프로브* <sup>1</sup> | 1000 A, DC ~ 20 kHz                                | -                                             | -                                                                                                    |
| 9318이 필요      | CT6862 AC/DC 커런트 센서* <sup>1</sup>  | 50 A, DC ~ 1 MHz                                   | -                                             | -                                                                                                    |
|               | CT6863 AC/DC 커런트 센서* <sup>1</sup>  | 200 A, DC ~ 500 kHz                                | -                                             | -                                                                                                    |
|               | CT6865 AC/DC 커런트 센서* <sup>1</sup>  | 1000 A, DC ~ 20 kHz                                | -                                             | -                                                                                                    |

\*1. 단종 제품

| 용도                                         | 제품명                                | 설명                              | 최대 입력 전압  | 대지간<br>최대 정격 전압                |
|--------------------------------------------|------------------------------------|---------------------------------|-----------|--------------------------------|
|                                            | CT6875 AC/DC 커런트 센서* <sup>1</sup>  | 500 A, DC ~ 2 MHz               | -         | -                              |
|                                            | CT6876 AC/DC 커런트 센서* <sup>1</sup>  | 1000 A, DC ~ 1.5 MHz            | -         | -                              |
|                                            | CT6877 AC/DC 커런트 센서* <sup>1</sup>  | 2000 A, DC ~ 1 MHz              | -         | -                              |
| AC/DC 전류                                   | CT6830 AC/DC 커런트 프로브               | 2 A, DC ~ 100 kHz               | -         | -                              |
| 측정                                         | CT6831 AC/DC 커런트 프로브               | 20 A, DC ~ 100 kHz              | -         | -                              |
|                                            | CT6833, CT6833-01<br>AC/DC 커런트 프로브 | 200 A、DC $\sim$ 50 kHz          | -         | -                              |
|                                            | CT6834, CT6834-01<br>AC/DC 커런트 프로브 | 500 A、DC $\sim$ 50 kHz          | -         | -                              |
|                                            | CT7631 AC/DC 커런트 센서                | 100 A, DC ~ 10 kHz              | -         | -                              |
|                                            | CT7636 AC/DC 커런트 센서                | 600 A, DC ~ 10 kHz              | -         | -                              |
| AC/DC 전류                                   | CT7642 AC/DC 커런트 센서                | 2000 A, DC ~ 10 kHz             | -         | -                              |
| ~ 성<br>연결에는                                | CT7731 AC/DC 오토제로 커<br>런트 센서       | 100 A , DC ~ 5 kHz              | -         | -                              |
| CT9920<br>이 필요                             | CT7736 AC/DC 오토제로 커<br>런트 센서       | 600 A , DC ~ 5 kHz              | -         | -                              |
|                                            | CT7742 AC/DC 오토제로 커<br>런트 센서       | 2000 A , DC ~ 5 kHz             | -         | -                              |
| AC 전류 측정<br>연결에는<br>CT955X 또 는<br>9318이 필요 | 9272-10 클램프 온 센서* <sup>1</sup>     | 20 A/ 200 A,<br>1 Hz ~ 100 kHz  | -         | -                              |
| ^ 거리 주제                                    | 9018-50 클램프 온 프로브                  | 10 A ~ 500 A,<br>40 Hz ~ 3 kHz  | -         | -                              |
| AC 신류 육성                                   | 9132-50 클램프 온 프로브                  | 20 A ~ 1000 A,<br>40 Hz ~ 1 kHz | -         | -                              |
| 누설 전류 측정                                   | 9657-10<br>클램프 온 리크 센서             | AC 10 A<br>(누설 전류, 50 Hz/60 Hz) | -         | -                              |
| 저야 반새요                                     | L9795-01 접속 케이블                    | 소형 클립 타입                        | - + 20 \/ | AC 30 V rms,<br>AC 42.4 V peak |
| 신집 길생용                                     | L9795-02 접속 케이블                    | BNC 출력 타입                       | ±30 V     | 또는<br>DC 60 V                  |

옵션

\*1. 단종 제품

| 용도                             | 제품명                             | 설명                                                                                                    | 최대 입력 전압 | 대지간<br>최대 정격 전압 |
|--------------------------------|---------------------------------|----------------------------------------------------------------------------------------------------|----------|-----------------|
| 기타<br>전압 측정용<br>유닛에<br>연결하는 경우 | CT9555, CT9556, CT9557<br>센서 유닛 | 9272-05,9709-05,<br>CT6841-05, CT6843-05,<br>CT6844-05, CT6845-05,<br>CT6846-05, CT6862-05,<br>CT6863-05용                                                                                                    | -        | -               |
|                                | 9318 변환 케이블                     | 9272-10, 9709, CT6841,<br>CT6843, CT6844,<br>CT6845, CT6846,<br>CT6862, CT6863,<br>CT6865용                                                                                                    | -        | -               |
| 8971 전류<br>유닛에<br>연결하는 경우      | 9318 + CT9901 변환 케이블            | 9272-05, 9709-05,<br>CT6862-05, CT6863-05,<br>CT6865-05, CT6841-05,<br>CT6843-05, CT6844-05,<br>CT6845-05, CT6846-05,<br>CT6875, CT6876,<br>CT6833, CT6833-01,<br>CT6834, CT6834-01,<br>CT6841A, CT6843A,<br>CT6844A, CT6845A,<br>CT6846A, CT6872,<br>CT6872-01, CT6873,<br>CT6873-01, CT6875A,<br>CT6875A-1, CT6876A,<br>CT6876A-1 | -        | -               |
| U8977<br>3CH 전류                | CT9900 변환 케이블                   | 9272-10, 9709, CT6841,<br>CT6843, CT6844,<br>CT6845, CT6846,<br>CT6862, CT6863,<br>CT6865용                                                                                                    | -        | -               |
| 유닛에<br>연결하는 경우                 | CT9920 변환 케이블                   | CT7631, CT7731,<br>CT7636, CT7736,<br>CT7642, CT7742,<br>CT7044, CT7045,<br>CT7046                                                                                                    | -        | -               |

클램프 센서의 출력률은 각 클램프 센서의 표기 또는 사용설명서를 참조해 주십시오.

## 프린터

| 프린터 유닛 | U8351 프린터 유닛 | 발주 시 지정                              |
|--------|--------------|--------------------------------------|
| 기록지    | 9231 기록지     | A4 폭 × 30 m, 6권 세트,<br>U8351 프린터 유닛용 |

# 미디어 (기록 매체)

| SSD 유닛  | U8334 내장 스토리지       | SSD 내장 드라이브, 발주 시 지정 |
|---------|---------------------|----------------------|
| USB 메모리 | Z4006 USB 메모리       | 16 GB                |
|         | Z4001 SD 메모리 카드 2GB | 2 GB                 |
|         | Z4003 SD 메모리 카드     | 8 GB                 |

# 소프트웨어

| 애플리케이션              | 9333 LAN 커뮤니케이터    |                               |
|---------------------|--------------------|-------------------------------|
| 소프트웨어 9335 웨이브 프로세서 |                    |                               |
| 라이선스 카드             | MR9001-01 실시간 저장기능 | MR9001 실시간 저장기능의 유효화 라이<br>선스 |

# 기타

| 전원  | 9784 DC 전원 유닛 | DC 구동용 전원, 발주 시 지정 |
|-----|---------------|--------------------|
| 케이스 | 9783 휴대용 케이스  | 바퀴 부속              |

# 9783 휴대용 케이스

9783 휴대용 케이스의 제품 보증 기간은 1년간입니다.

▲경고 케이스가 넘어져서 다치거나, 케이스가 파손되는 원인이 될 수 있으므로 다음 사항에 주의해 주십시오. • 케이스의 위에 올라타거나 앉지 않는다. • 불안정한 장소, 단차가 있는 장소, 지반이 약한 장소에서 바퀴를 사용하지 않는다. 바퀴를 장착 및 분리할 때에는 손가락이 끼이거나 예상치 못한 부상을 입을 수 있으므로 충분 히 주의해 주십시오. ▲주 의 케이스가 파손되는 원인이 될 수 있으므로 다음 사항에 주의해 주십시오. • 내하중 15 kg을 초과해서 사용하지 않는다. • 세운 상태에서 케이스를 개폐하지 않는다. 케이스는 가연성 소재를 사용하고 있으므로 화기 근처 및 100°C 이상의 고온이 되는 장소에 는 두지 마십시오. 화재의 원인이 될 수 있습니다.

각부의 명칭

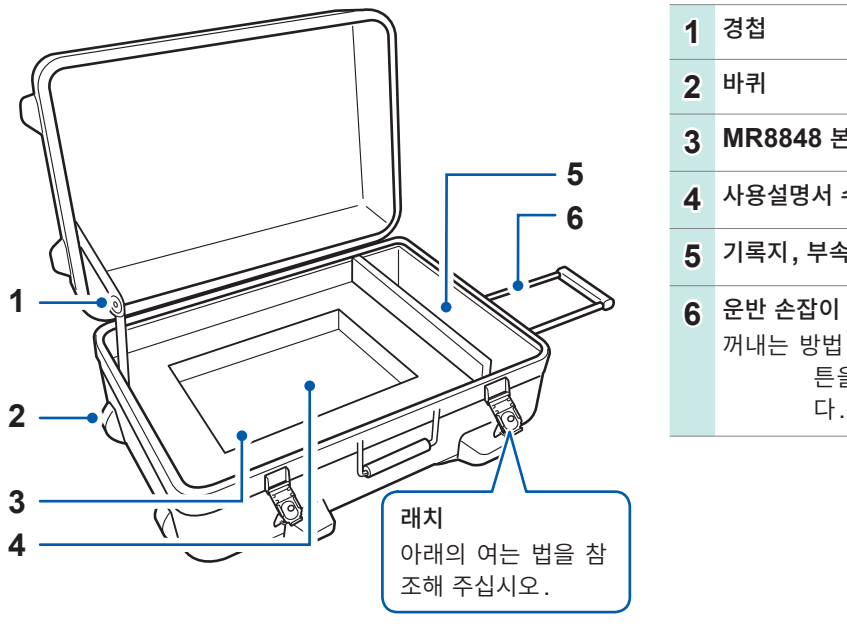

- 3 MR8848 본체 수납부
- 4 사용설명서 수납부
- 5 기록지, 부속품, 옵션 등의 수납부

꺼내는 방법: 운반 손잡이 베이스의 중앙에 있는 버 튼을 누르면서 운반 손잡이를 들어올립니 다.

래치 여는 방법

- 1 나비 모양의 걸쇠를 들어올린 후 반시계 방향 으로 돌린다 (180도 회전)
- 2 고정 장치에서 분리되면 앞쪽으로 당긴다

나비 모양의 걸쇠

고정 장치

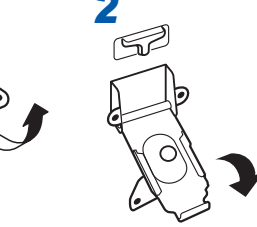

# 9784 DC 전원 유닛

배터리 등의 DC 전원을 통해 본 기기를 구동할 수 있습니다. 본 기기에 AC 전원과 9784 DC 전원 유닛 모두가 연결되어 있는 경우는 AC 전원이 우선시됩니다. 단, AC 전원으로 본 기기가 구동하고 있는 경우, 9784의 스위치가 ON일 때는 9784가 대기상태가 되어 전 력을 소비하므로 주의해 주십시오.

▲경고

9784를 사용하지 않을 때는 전원을 OFF로 하기를 권장합니다. 9784의 입력 전원 전압 범위는 DC 10 V ~ 28 V입니다.

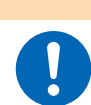

배터리 등에 연결할 때는 9784 DC 전원 유닛의 스위치가 OFF인지 확인해 주십시오. ON 으로 한 채로 배터리 등에 연결하면 불꽃이 튀어 본 기기가 파손될 우려가 있습니다.

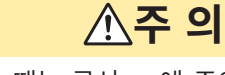

9784에 DC 전원을 연결할 때는 극성 +-에 주의하고, 확실하게 연결해 주십시오. 극성을 반 대로 하면 9784가 고장 날 수 있습니다.

## 9784 DC 전원 유닛의 사양

정확도는 온도 23°C ±5°C, 습도 20% ~ 80% RH, 전원을 켜고 30분 후로 규정

| 정격 입력 전압  | DC 12 V                               |
|-----------|---------------------------------------|
| 입력 전압 범위  | DC 10 V ~ 28 V                        |
| 최대 정격 전력  | 200 VA                                |
| 사용 온습도 범위 | 9784를 실장하는 메모리 하이코더에 준함               |
| 보관 온습도 범위 | 9784를 실장하는 메모리 하이코더에 준함               |
| 사용 장소     | 9784를 실장하는 메모리 하이코더에 준함               |
| 내전압       | DC 700 V/1분간 (입력-출력 간, 입력-본체 간)       |
| 절연 전압     | 100 MΩ 이상/DC 500 V (입력-출력 간, 입력-본체 간) |
| 외형 치수     | 약 290W × 220H × 32D mm                |
| 질량        | 약 1.2 kg                              |
|           |                                       |

• DC 전원 사용 시, 프린터의 사양은 아래와 같이 달라집니다.

1. 종이 배출 속도는 최고 1 cm/초가 됩니다. 따라서 기록 길이 연속 시의 실시간 인쇄는 1 s/div 이 후의 늦은 레인지에서 유효합니다.

2. [인쇄속도]의 설정이 무효가 됩니다.

• 프린터를 사용하는 경우는 입력 전압이 DC 10 V 이하가 되지 않도록 해 주십시오. 프린터 동작에 지 장이 발생할 수 있습니다.

## 연결 방법

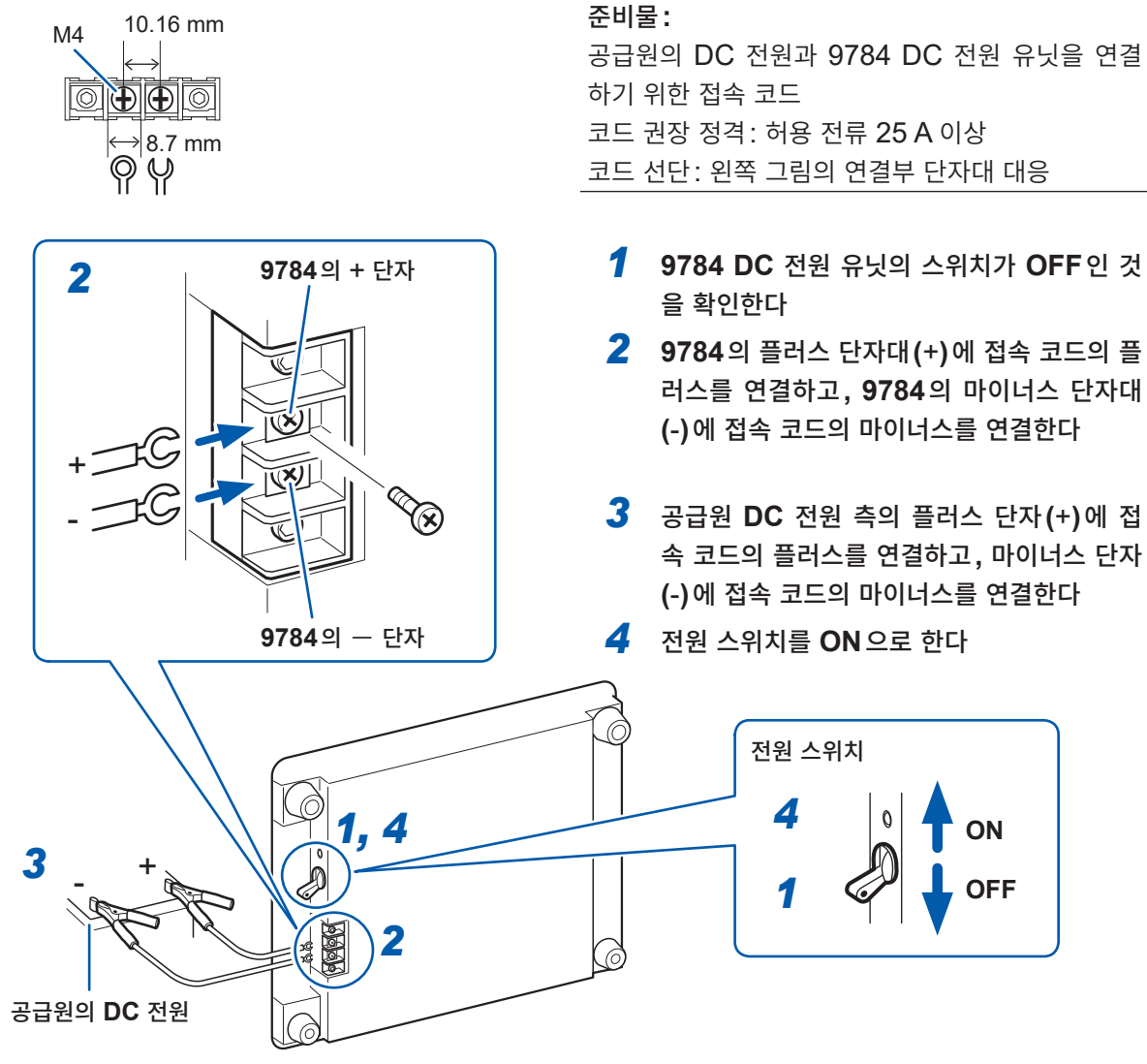

9784 DC 전원 유닛의 뒷면

- 본 기기에는 외부 배터리를 충전하는 기능이 없습니다.
- 배터리로 동작시키는 경우에는 배터리의 과방전에 주의해 주십시오.
- 본 기기는 출력의 과전류 또는 과전압을 검출하면 출력을 차단합니다. 이 경우는 9784의 스위치를 일 단 OFF로 하고 약 1분 경과한 후 다시 ON으로 해 주십시오.

### 배터리 동작 시의 사용 가능 시간

(상온 시의 참고치) 사용 배터리: 12 V 38 Ah 완충

|                                   | 8966 완전 실장 |
|-----------------------------------|------------|
| 프린터 비동작 시<br>(트리거 대기 상태 등)        | 약 9시간      |
| 프린터 동작 시<br>(레코더 기능, 1 s/div 전체면) | 약 5시간      |

위의 값은 배터리 사용 횟수, 충전 상태, 주위 온도 등에 따라 변화합니다.

AC 전원으로 구동시키고 있는 경우에도 DC 전원 유닛을 대기 상태(스위치가 ON인 상태)로 하면 배터 리의 전력을 소비합니다. 이 상태의 배터리 사용 가능 시간은 약 5000시간입니다.

441

부로

# 부록4 FFT 해설

FFT 란 Fast Fourier Transform(고속 푸리에 변환)의 약자로, 시간 파형을 통해 이산 푸리에 변환 (DFT: Discrete Fourier Transform)을 효율적으로 계산하는 방법입니다. 또한, FFT로 얻어진 주파수 데이터를 원래의 시간축 파형으로 변환하는 조작을 "IFFT" (Inverse FFT)라고 부릅니다. FFT 기능에서 는 FFT와 IFFT를 이용해서 다양한 해석을 할 수 있습니다.

# 시간 영역과 주파수 영역이란

본 기기에 입력되는 임의의 신호는 시간축의 함수입니다. 이 함수는 아래 그림과 같이 다양한 주파수의 정 현파를 합성한 것으로 생각할 수 있습니다. 시간 영역의 파형만으로는 해석이 어려운 신호도 주파수 영역 으로 변환함으로써 신호가 가지는 성질을 쉽게 알 수 있습니다.

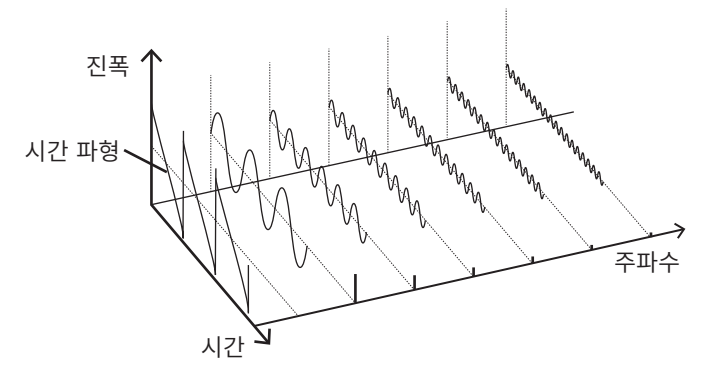

# 이산 푸리에 변환, 이산 역푸리에 변환

이산 신호를 *x*(*n*), 그 이산 푸리에 변환 (DFT)을 *X*(*k*), 연산 포인트 수를 *N*이라고 했을 때, 다음과 같이 나 타낼 수 있습니다.

X(k)는 일반적으로 복소수이므로 식(1)은 추가 변형을 통해 다음과 같이 고쳐 쓸 수 있습니다.

$$F(k) = |F(k)| \exp\{j\phi(k)\} = |F(k)| \angle \phi(k) \dots (4)$$

$$\phi(k) = \tan^{-1} \frac{\text{Im}\{X(k)\}}{\text{Re}\{X(k)\}}.$$
(5)

|F(k)|: 진폭 스펙트럼,  $\phi(k)$ : 위상스펙트럼

이상의 관계를 복소평면 상에 나타내면 아래 그림과 같이 됩니다.

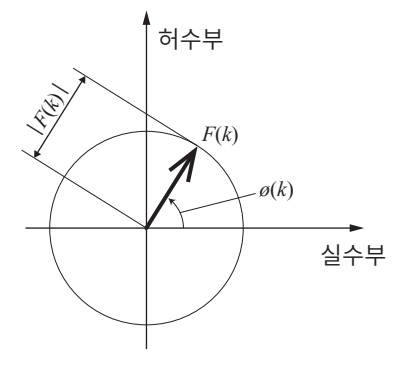

#### 선형 시 불변 시스템

이산 시간 신호 *x*(*n*)에 대한 응답이 *y*(*n*)과 같은 선형 시 불변 시스템 (LTI: Linear time-invariant system)을 생각해 봅니다.

"선형 시 불변 시스템" (이하 LTI 시스템)이란,  $x_i(n)$ 에 대한 응답을  $y_i(n) = L[x_i(n)]$ 이라고 했을 때, 임의 의 정수 Ai에 대해 다음의 식이 성립하는 시스템을 말합니다.

 $L[A_1x_1(n) + A_2x_2(n)] = A_1y_1(n) + A_2y_2(n) \dots (6)$ 

LTI 시스템의 시스템 함수를 h(n) 이라고 하면 입출력의 관계는 다음 식으로 나타낼 수 있습니다.

$$y(n) = \sum_{m=0}^{\infty} h(m)x(n-m) = \sum_{m=-\infty}^{\infty} h(n-m)x(m) \dots (7)$$

여기에서 x(n)에 단위 임펄스  $\delta(n)(n = 0 일 때 1, 그 이외일 때는 0)를 입력하면 다음과 같이 됩니다.$ <math>y(n) = h(n).....(8)

즉, 입력 신호에 단위 임펄스를 부여하면 LTI 시스템의 특성이 출력에 그대로 나오게 됩니다. 이처럼 단위 임펄스에 대한 시스템의 응답 파형을 "임펄스응답"이라고 부릅니다. 한편, *x*(*n*), *y*(*n*) 및 *h*(*n*)에 대한 이산 푸리에 변환을 각각 *X*(*k*), *Y*(*k*) 및 *H*(*k*)라고 하면 식 **(7)**은 다음과 같이 됩니다.

Y(k) = X(k)H(k).(9)

H(k)는 전달함수라고도 불리며, X(k) 및 Y(k)로부터 계산할 수 있습니다. 또, H(k)의 역이산 푸리에 변환은 LTI 시스템의 단위 임펄스응답 h(n)이 됩니다.

본 기기의 임펄스응답과 전달함수는 식(9)의 관계를 사용하여 계산하고 있습니다.

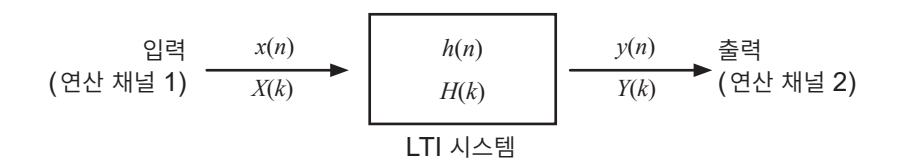

#### 연산 포인트 수

본 기기의 FFT 기능은 1000, 2000, 5000, 10000 포인트의 시간 파형에 대해 주파수 분석할 수 있지 만, 다음 조건을 충족하면 한번 계산한 데이터에 대해 연산 포인트 수를 변경하여 재계산할 수 있습니다.

A. 에버리징 기능을 OFF로 하여 측정했을 때 B. 에버리징 기능을 ON으로 하고, 시간축 평균(단순 평균 또는 지수 평균)으로 측정했을 때

측정했을 때의 연산 포인트 수를  $N_1$ , 측정 후에 변경한 연산 포인트 수를  $N_2$ 라고 했을 때, 본 기기의 동작 은 다음과 같이 됩니다.

- (1) N<sub>1</sub> < N<sub>2</sub>일 때
  - 데이터 수가 부족하므로 시간 파형 뒤에 0을 삽입합니다.
  - 창함수는 N<sub>1</sub>의 범위에서만 적용됩니다.
  - 주파수 분해능은 상승합니다. 예를 들어  $N_1 = 1000$ ,  $N_2 = 2000 일$  때, 주파수 분해능은 2배가 됩니다.
  - 시간 파형의 평균 에너지가 저하되므로 리니어 스펙트럼 등의 진폭값은 작아집니다.

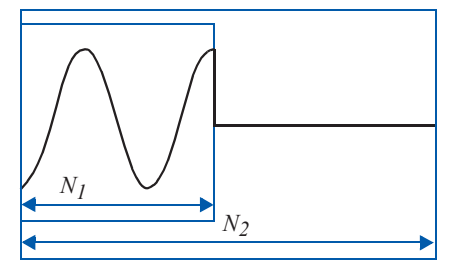

#### (2) N<sub>1</sub> > N<sub>2</sub>일때

- 데이터의 선두 부분에서 필요한 부분을 잘라냅니다.
- 창함수는 N<sub>2</sub>의 부분에 적용됩니다.
- 주파수 분해능은 저하됩니다. 예를 들어 N<sub>1</sub> = 2000, N<sub>2</sub> = 1000일 때, 주파수 분해능은 1/2 배가 됩니다.
- 시간 파형의 평균 에너지는 변화하지 않으므로 리니어 스펙트럼 등의 진폭값에 큰 변동은 없습니다.

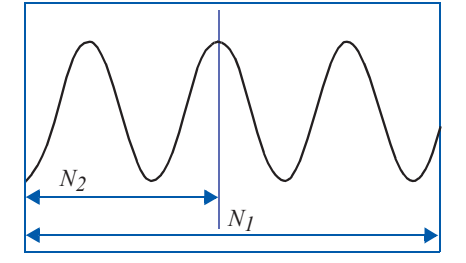

#### 에일리어싱

샘플링 속도에 대해 측정하는 신호의 주파수가 높아지면 일정 주파수를 경계로 실제 신호보다도 낮은 주파 수의 신호가 관측됩니다. 이는 Nyquist의 샘플링 정리(표본화 정리)에 의해 정해지는 샘플링(표본화) 주 파수보다도 낮은 주파수로 샘플링하고 있기 때문에 일어나는 현상으로 "에일리어싱" (Aliasing: 일그러짐) 이라고 합니다.

입력 신호에 포함되는 가장 높은 주파수를  $f_{max}$ , 샘플링 주파수를  $f_s$ 라고 하면, 다음 식을 충족해야 합니다.  $f_s = 2f_{max}$ .....(10)

따라서,  $f_s / 2$ 보다도 높은 주파수가 입력되면 낮은 주파수로 일그러져 실제로는 존재하지 않는 주파수가 관 측됩니다.

아래 그림은 1 kHz와 3 kHz의 합성파 및 1 kHz와 7 kHz의 합성파를 스펙트럼 해석한 결과를 나타냅니다.

샘플링 주파수 f<sub>s</sub>가 10 kHz 일 때, 5 kHz 보다도 높은 주파수 (이 경우는 7 kHz)가 인가되면 5 kHz 이하 로 스펙트럼이 일그러져 관측됩니다.

이 예에서는 3 kHz와 7 kHz를 구별할 수 없습니다.

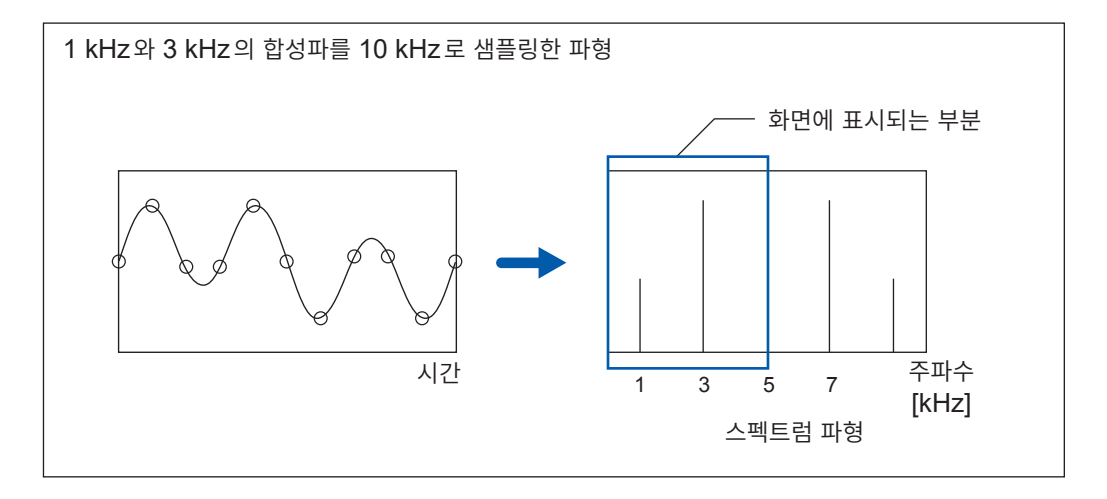

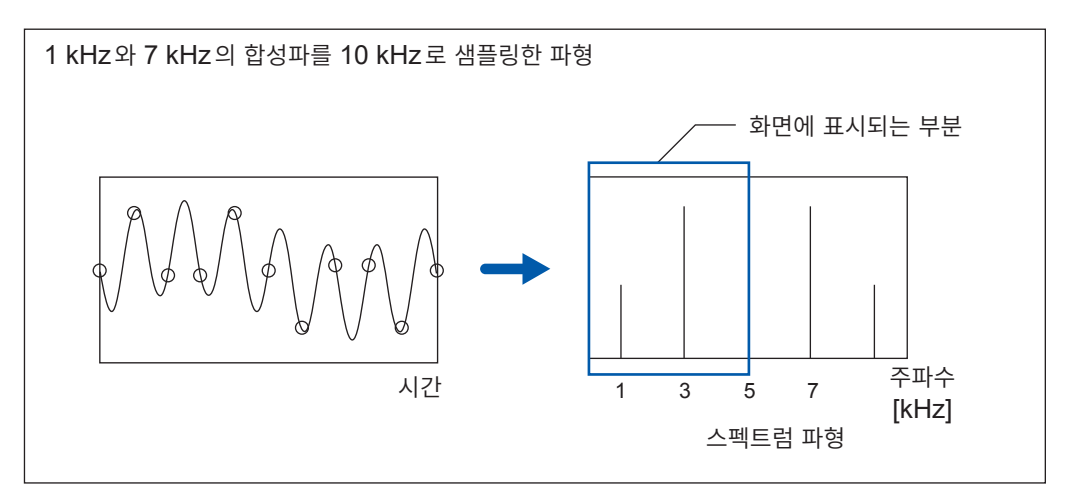

## 안티에일리어싱 필터

입력 신호의 최대 주파수가 샘플링 주파수의 1/2 배보다도 큰 경우, 에일리어싱이 발생합니다. 에일리어싱 을 방지하기 위해서는 샘플링 주파수의 1/2 보다 높은 주파수를 차단하는 저역 통과 필터가 필요합니다. 이 저역 통과 필터를 "안티에일리어싱 필터"라고 부릅니다.

아래 그림은 방형파를 입력한 후, 안티에일리어싱 필터를 사용했을 때와 사용하지 않았을 때의 결과를 나타내고 있습니다.

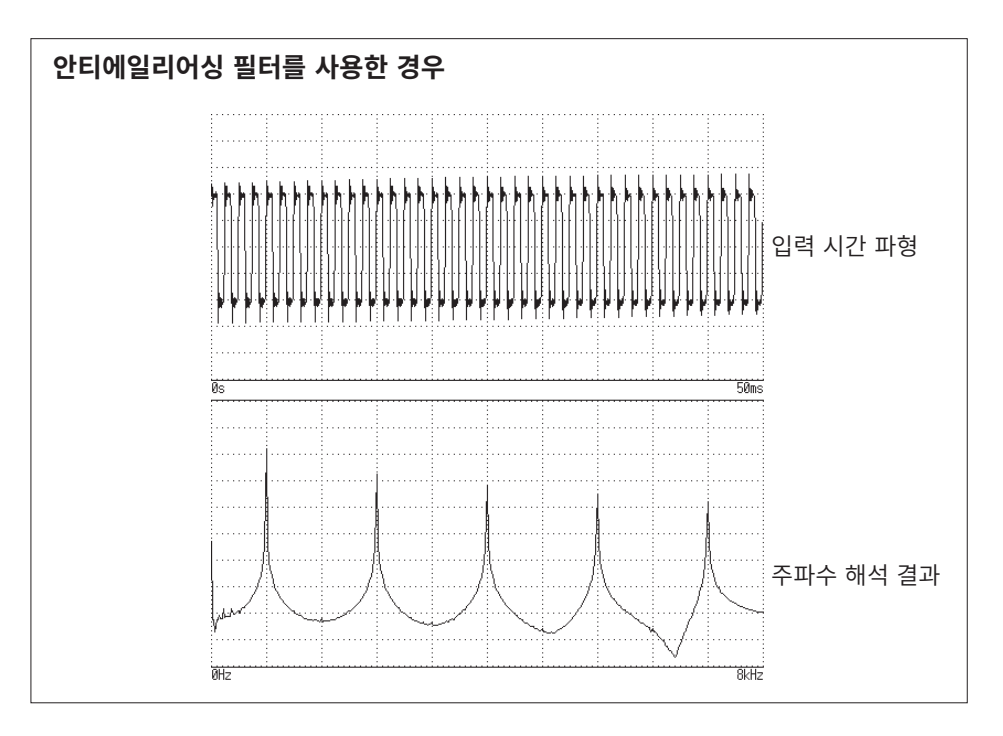

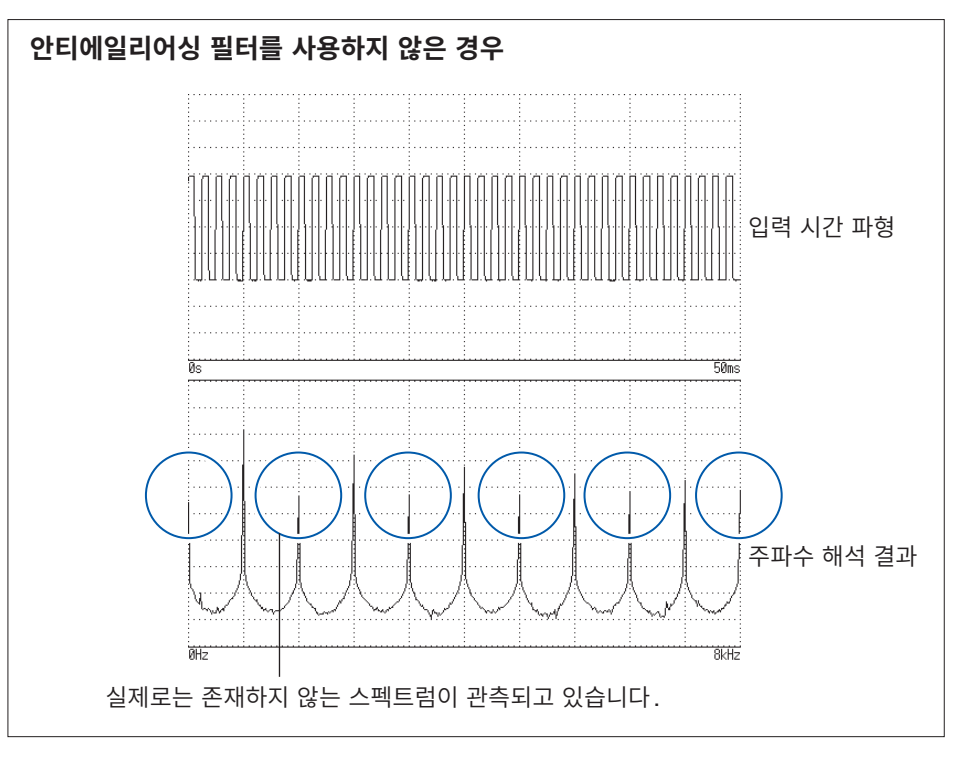

#### 이미징

본 기기에서는 유닛별로 규정되어 있는 최고 샘플링 주파수보다도 높은 주파수 레인지가 설정된 경우, 샘 플링된 데이터를 여러 개 나열하여 중간 데이터를 보간하고 있습니다. 이 경우, 시간축 파형은 계단 모양이 됩니다. 이 상태에서 FFT 분석을 하면 원래는 존재하지 않는 스펙트럼이 높은 주파수로 관측됩니다. 이와 같은 현상을 0차 홀드 특성에 따른 "이미징"이라고 부릅니다.

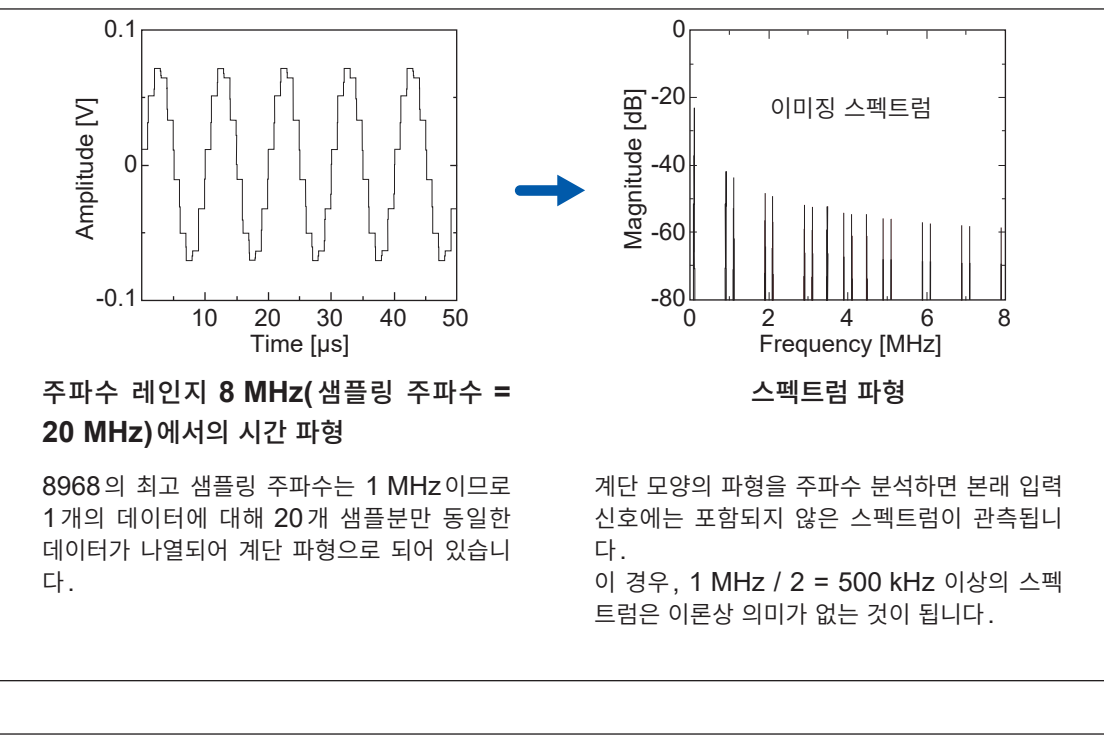

아래 그림은 8968 고분해능 유닛에 정현파를 인가했을 때의 시간 파형과 스펙트럼을 나타냅니다.

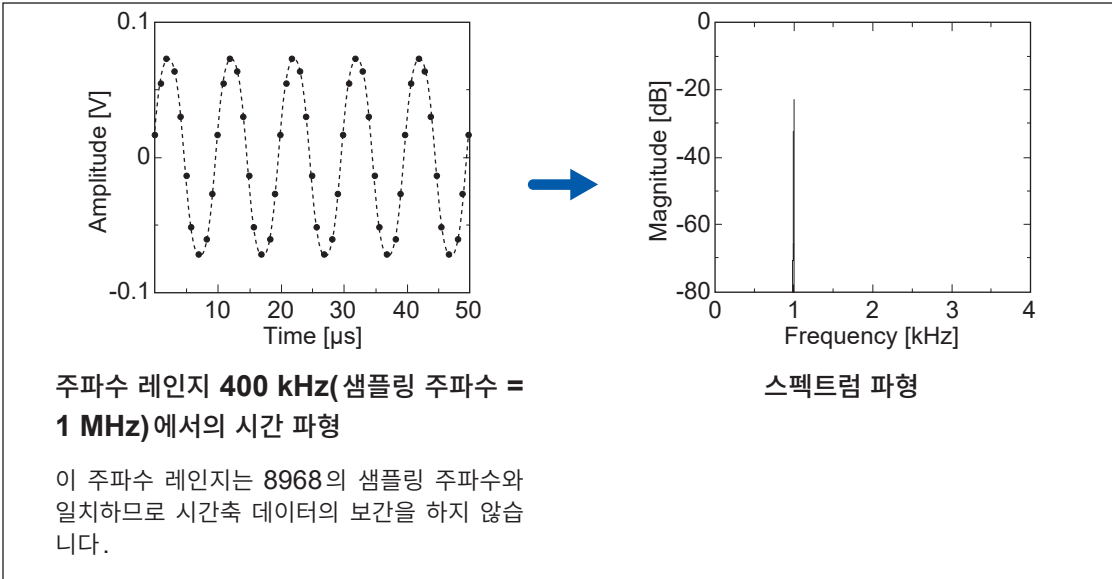

FFT 기능으로 파형을 분석할 경우는 이미징 현상을 방지하기 위해 측정 전에 반드시 유닛의 최고 샘플링 주파수를 확인해 주십시오.

#### 에버리징

FFT 기능에서 에버리징은 아래의 계산식을 바탕으로 이루어집니다.

#### (1) 단순 평균

가져온 데이터를 순차적으로 가산한 후 가져온 횟수로 나눈 것입니다.

#### (2) 지수화 평균

최신 데이터에 가장 큰 가중치를 부여하고, 과거 데이터에 대해서는 지수함수적으로 가중치가 작아지도록 하여 평균을 실행합니다.

A<sub>n</sub> =  $\frac{(N-1)A_{n-1} + Z_n}{N}$ .....(12) N: 에버리징 지정 횟수

n: 에버리징 횟수 (n ≧ 2) A<sub>n</sub>: n회차의 에버리징 결과 (A<sub>1</sub> = Z<sub>1</sub>) Z<sub>n</sub>: n회차의 파형 데이터

#### 오버올 값

오버올(Over all) 값은 각 주파수의 파워스펙트럼 총합을 나타낸 것입니다. 이 값은 입력 시간 신호의 2제 곱의 합(실효치의 2제곱)과 거의 같아집니다(단, 주파수 평균을 실행하고 있는 경우는 일치하지 않습니 다). 본 기기의 FFT 기능에서는 스토리지 파형에 대해서는 실효치를, 주파수 파형에 대해서는 파워스펙 트럼의 총합에서 오버올 값을 계산하여 표시하고 있습니다. 단, FFT 해석 모드가 파워스펙트럼 이외인 경 우, 단위를 맞추기 위해 제곱근을 취합니다.

FFT 해석 모드가 파워스펙트럼

 $(Over \ all) = \sum_{i=0}^{N} P_i$ .....(13-1)

FFT 해석 모드가 빈도분포, 리니어 스펙트럼, RMS스펙트럼, 임펄스응답, 1/1 옥타브, 1/3 옥타브 (*Over all*) =  $\sqrt{\sum_{i=0} P_i}$  .....(13-2)

P<sub>i</sub>: *i* 번째의 파워스펙트럼

#### 전 고조파 왜곡률 (THD)

전 고조파 왜곡률 (THD)은 기본파에 대한 고조파의 비율을 나타냅니다. 값이 클수록 파형이 왜곡되어 있는 것을 의미합니다.

THD =  $\sqrt{\frac{\sum (V_n)^2}{(V_o)}} \times 100$  [%] .....(14)

*V₀*: 기본파 *V₀*: *n*차 고조파

#### 창함수

연속계의 푸리에 변환은 식(15)와 같이 마이너스 무한대부터 플러스 무한대까지 시간에서의 적분으로 정 의되어 있습니다.

$$X(f) = \int_{-\infty}^{\infty} x(t) \,\varepsilon^{-2\pi f t} dt \qquad (15)$$

그러나 실제 측정에서는 식(15)의 해를 구할 수 없기 때문에 임의의 유한 구간을 잘라내어 연산을 실행합니다. 이 파형을 잘라내는 처리를 "윈도우 처리"라고 부릅니다. FFT의 계산에서는 이 유한 구간에서 잘라내어진 파형이 주기적으로 반복된다고 가정합니다(아래 그림 참조).

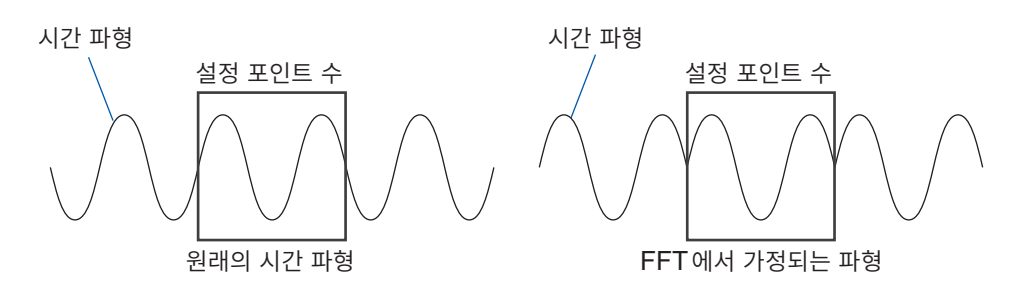

FFT의 연산 포인트 수가 입력 신호 주파수의 정수배와 일치하면 단일의 라인 스펙트럼을 얻을 수 있습니 다. 그러나 주기의 정수배와 일치하지 않는 경우(FFT로 가정되는 파형에 불연속점이 있는 경우)는 스펙 트럼이 분산하여 라인 스펙트럼이 되지 않습니다. 이러한 현상을 "누설 오차"라고 부릅니다(아래 그림 참 조).

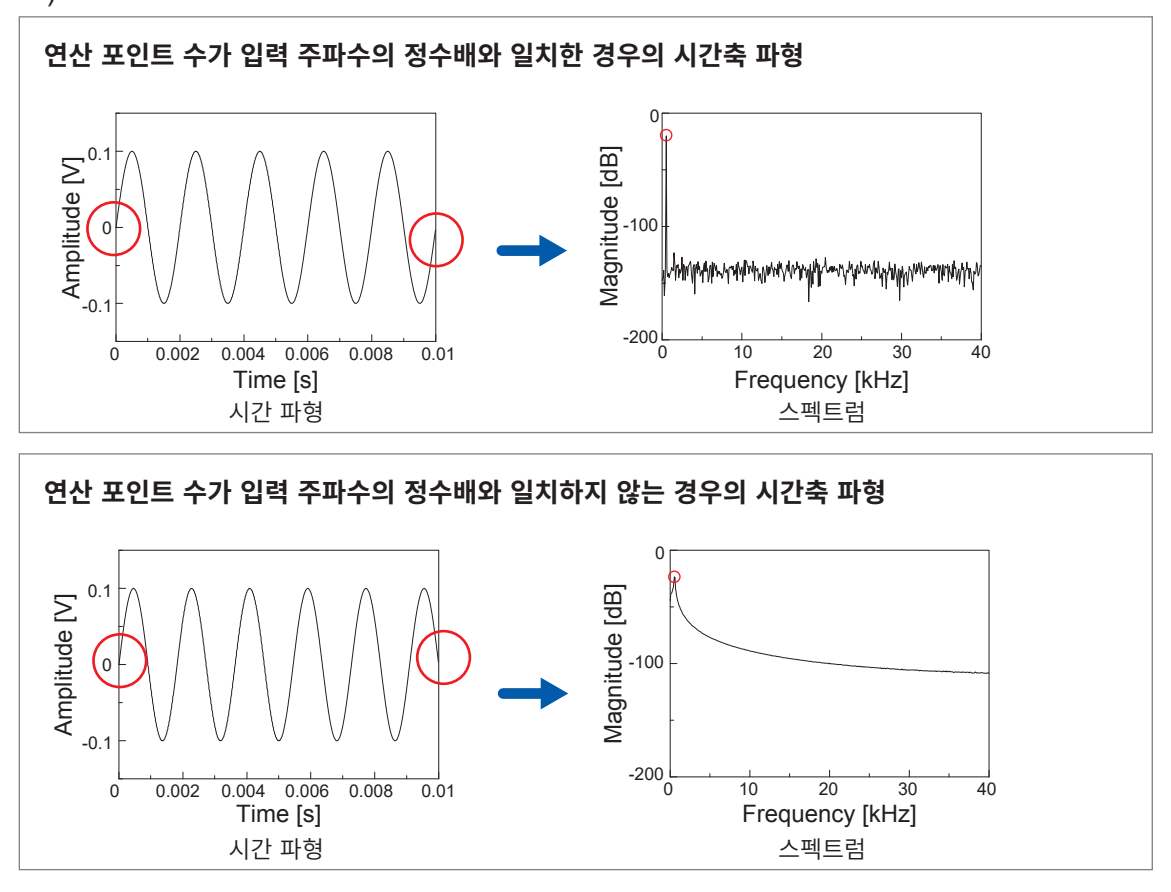

이 누설 오차를 억제하기 위해 고안된 것이 창함수입니다. 창함수는 잘라낸 시간 파형의 양 가장자리가 매 끄럽게 연결되도록 처리합니다.

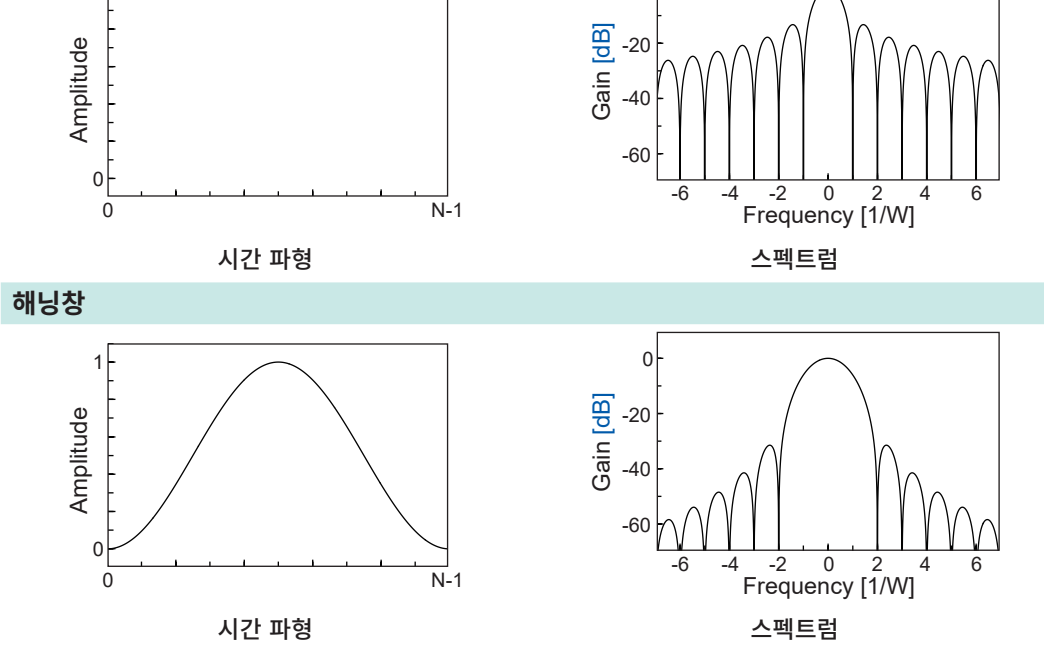

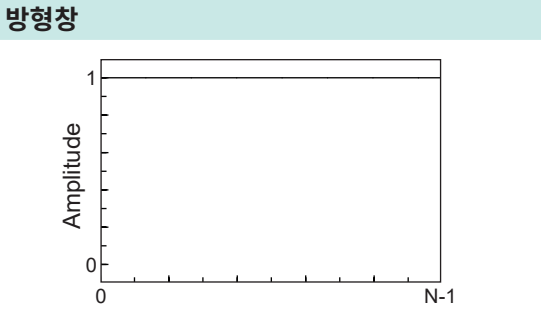

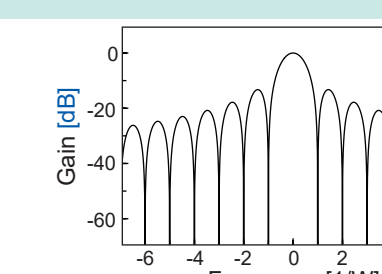

다.

450

향을 배제하는 경우는 사이드 로브의 값이 작은 창함수를 사용합니다. 또한, 메인 로브의 폭은 창의 폭 1/W에 비례하므로 연산 포인트 수를 늘리면 주파수 분해능은 올라갑니

다. 이 가장 큰 산을 "메인 로브" (main lobe), 작은 산을 "사이드 로브" (side lobe)라고 부릅니다. FFT의 분석에서는 메인 로브의 폭과 사이드 로브의 크기가 작을수록 올바른 결과가 나오지만, 양쪽의 특 징을 동시에 만족할 수는 없습니다. 따라서 진폭값을 중시하는 경우는 메인 로브의 폭이 큰 창함수를 사용 합니다. 근접한 스펙트럼을 관측하는 경우는 메인 로브가 작은 창함수를 사용합니다. 주위 스펙트럼의 영

아래 그림은 창함수의 시간 파형과 그 스펙트럼을 나타낸 것입니다. 각 스펙트럼에서 주파수가 낮은 부분에 큰 산이 존재하고 주파수가 높은 곳에는 작은 산이 다수 존재합니

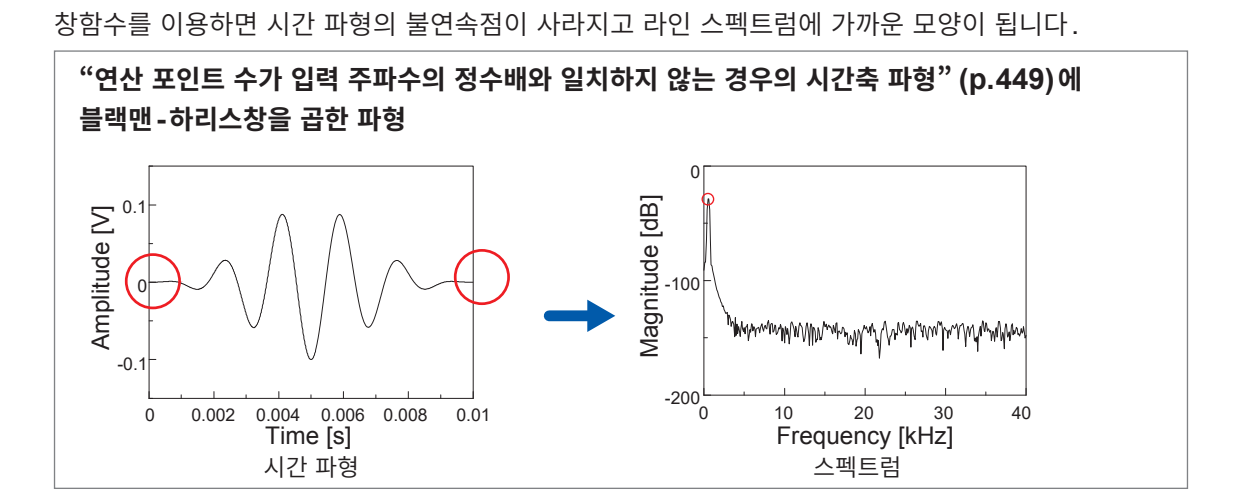

아래 그림은 창함수를 시간 파형에 곱하여 스펙트럼 해석한 예입니다.

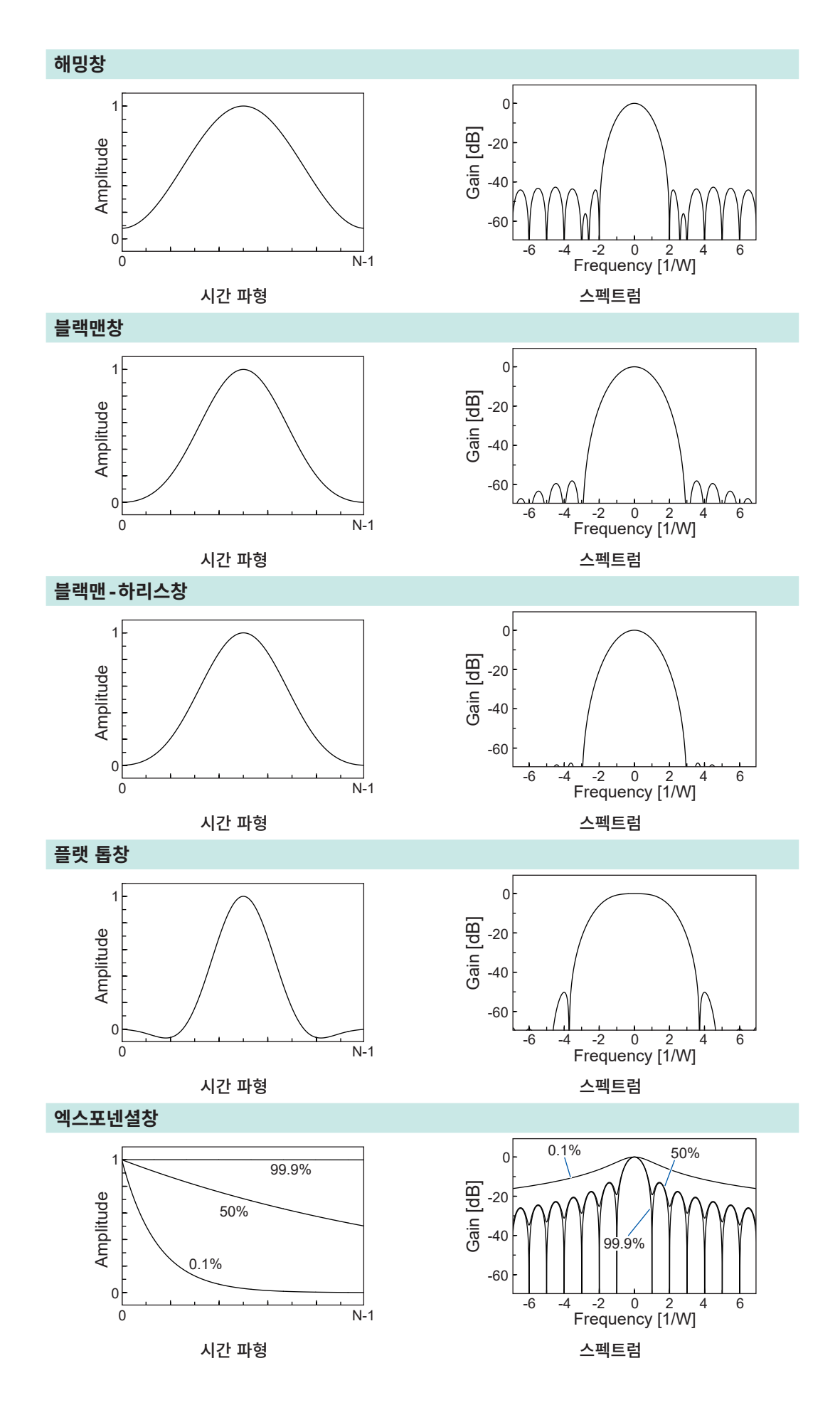

아래 그림은 1050 Hz와 1150 Hz의 정현파를 입력한 후 창함수를 바꿔서 분석한 예입니다. 이 예에서는 주파수가 근접하고 있으므로 메인 로브의 폭이 작은 방형창은 2개의 주파수를 분리하여 표시 할 수 있지만, 해닝창은 메인 로브의 폭이 넓으므로 1개의 스펙트럼으로 관측되고 있습니다.

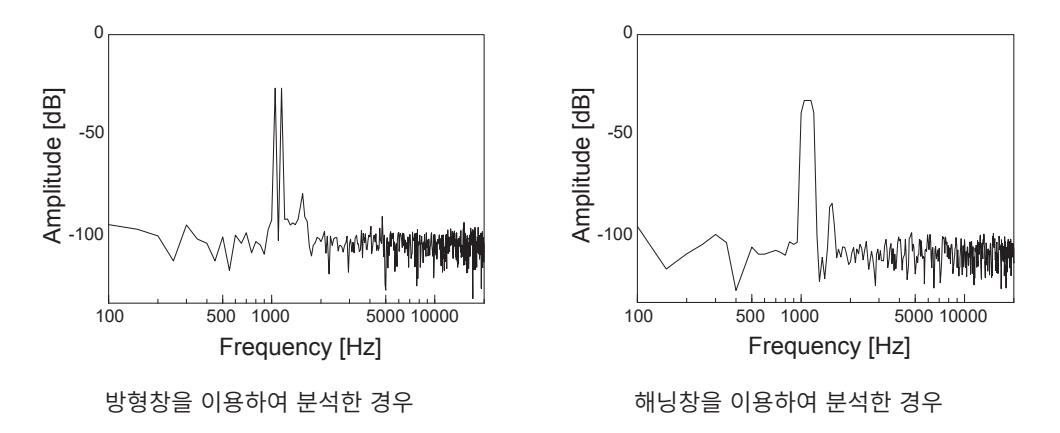

#### 옥타브 필터의 특성

옥타브 필터의 특성은 JIS C1513-2002, JIS C1514-2002(IEC61260)에 규정되어 있습니다. 아래의 그림은 이들 규격과 본 기기의 필터 특성을 나타냅니다.

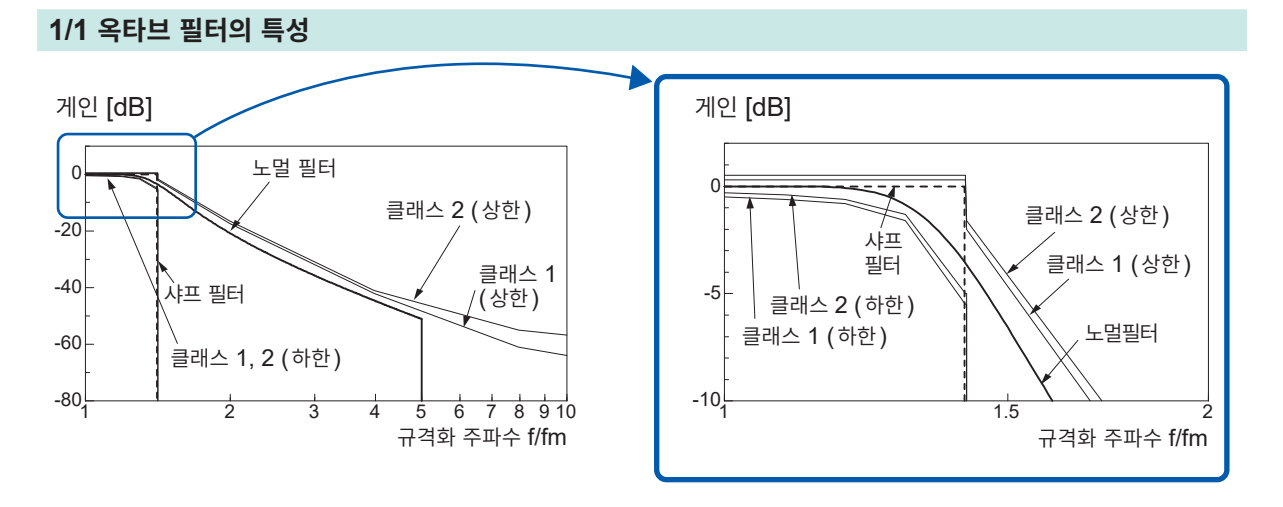

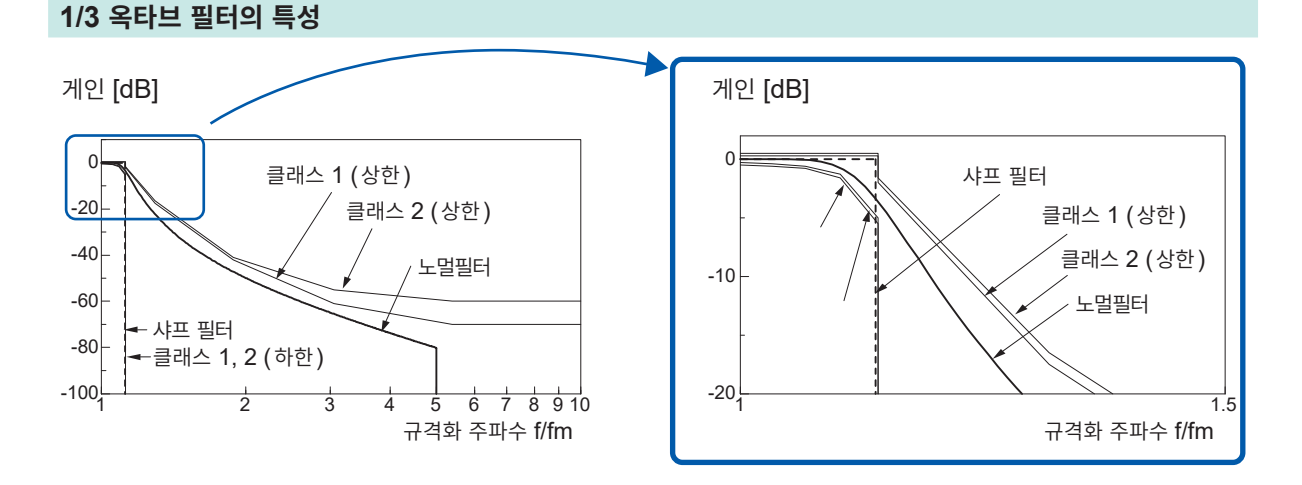

#### 선형 예측 분석 (LPC)

선형 예측 분석 (linear predictive cording: LPC)은 아래 그림과 같이 입력 신호를 예측 필터에 통과시 켰을 때, 원래 신호와의 오차를 최소화하도록 필터를 가변시켜서 입력 신호를 분석합니다.

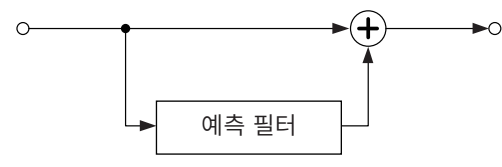

입력 신호를 △*T*로 샘플링(표본화)했을 때의 시간 이산 신호를 {*x*<sub>t</sub>}(*t*: 정수)라고 하면, LPC (밀도)에서는 현시점의 표본값 *x*<sub>t</sub>와 이에 인접하는 과거 *p*개의 표본값 사이에 다음과 같은 관계가 성립한다고 가정합니 다.

 $x_{t} + \alpha_{1}x_{t-1} + \alpha_{2}x_{t-2} + \dots + \alpha_{p}x_{t-p} = \varepsilon_{t}$  (16)

단,  $\{\varepsilon_t\}$ 는 평균치 0, 분산  $\sigma^2$ 가 서로 무상관인 확률변수입니다. 식(16)은 현시점의 표본값  $x_t$ 는 과거의 표본값으로부터 "선형 예측"할 수 있음을 의미하고 있습니다.  $x_t$ 의 예측값을  $x_t$ 라고 하면 식(16)은 다음과 같이 변형할 수 있습니다.

여기에서 α*i*를 **선형 예측 계수**(linear predictor coefficient)라고 부릅니다. LPC (밀도)에서는 이 계수를 레빈슨-더빈의 알고리즘을 이용하여 계산함으로써 스펙트럼을 구하고 있습 니다. 본 기기에서는 이 계수의 수(차수)를 2~64까지 변화시킬 수 있습니다. 수치가 크면 스펙트럼의 미 세한 구조를 구할 수 있고, 수치가 작으면 스펙트럼 전체의 포락을 구할 수 있습니다.

부로

# 부록 5 오픈 소스 소프트웨어

본 제품에는 Apache License, Version 2.0의 적용을 받는 소프트웨어가 포함되어 있습니다.

Copyright 2025 HIOKI E.E. CORPORATION.

Licensed under the Apache License, Version 2.0 (the "License"); you may not use this file except in compliance with the License. You may obtain a copy of the License at

http://www.apache.org/licenses/LICENSE-2.0

Unless required by applicable law or agreed to in writing, software distributed under the License is distributed on an "AS IS" BASIS, WITHOUT WARRANTIES OR CONDITIONS OF ANY KIND, either express or implied.

See the License for the specific language governing permissions and limitations under the License.

# 색인

# 숫자

| 1000BASE-T              | 329 |
|-------------------------|-----|
| 2점으로 설정                 | 165 |
| 8969/U8969 스트레인 유닛 168, | 181 |
| 9333 LAN 커뮤니케이터         | 354 |

# Α

| A.A.F | 179, | 189 |
|-------|------|-----|
| AB 커서 |      | 138 |

# В

| BMP     |      |      |      |                                         | 93 |
|---------|------|------|------|-----------------------------------------|----|
| Divit . | <br> | <br> | <br> | • • • • • • • • • • • • • • • • • • • • | 50 |

# С

| COPY 키   | 25, | 135  |
|----------|-----|------|
| CURSOR 키 |     | . 25 |

# D

| dB스케일링 | 278 |
|--------|-----|
| DC 전원  | 440 |

# E

# F

| FEED 키       | , 135 |
|--------------|-------|
| FFT          | . 259 |
| FTP          | . 337 |
| FTP 클라이언트 기능 | . 340 |

# Н

| HELP 키     |     |
|------------|-----|
| High 레벨 연산 | 228 |

# L

| L9197 접속 코드 |          |
|-------------|----------|
| L9217 접속 코드 |          |
| LAN         | 326, 352 |
| Low 레벨 연산   | 228      |
| LPC         | 453      |
| LTI 시스템     | 443      |

# Ν

| NG                   |          |
|----------------------|----------|
| Nyquist, Running스펙트럼 |          |
| X축                   | 280      |
| X 축설정                | 280      |
| 외부샘플링                | 280      |
| NPLC                 | 186      |
| Nyquist              | 274, 279 |
|                      |          |

# P\_\_\_\_\_

# R

| ROM/RAM 체크 | 3 |
|------------|---|
|------------|---|

## S

| SAVE 키  | 95, 107 |
|---------|---------|
| SD 카드   | 54      |
| START 키 | 25      |
| STARTUP | 115     |
| STOP 7  | 25      |

# т

|          | 400 |
|----------|-----|
| Text 고렌드 | 130 |

# U

| U8334 내장 스토리지 |  |
|---------------|--|
| USB           |  |
| USB의 사용 방법    |  |

# V

| Variable 기능   |     |
|---------------|-----|
| 스케일링 기능과 조합하기 | 173 |
| 스케일링 설정 시     | 167 |
| Variable 자동보정 | 167 |

# <u>X</u>\_\_\_\_\_

| $\sqrt{v}$  | 머저비 | 220      | 220 |
|-------------|-----|----------|-----|
| <b>V-</b> I | 친역시 | <br>220, | 239 |

| 가로축     | 273 |
|---------|-----|
| 감쇠율     |     |
| 가속도 센서  |     |
| 강제로 트리거 | 217 |
| 가져오기 시간 |     |
|         |     |

| 검색            |     |
|---------------|-----|
| 겹쳐그리기         | 162 |
| 경고음           | 323 |
| 고속 응답         | 186 |
| 고장            | 406 |
| 구분 문자         | 353 |
| 극대치           | 267 |
| 그래프           | 73  |
| 그릿치 트리거       | 209 |
| 기록 가능 시간      | 428 |
| 기록 길이         |     |
| 데이터 수에 대해서    | 72  |
| 기록 길이 (div 수) | 71  |
| 기록 데이터        | 59  |
|               |     |

#### L

| 내부 메모리  | 54 |
|---------|----|
| 내장 드라이브 | 54 |

#### 

| 단순평균 |  |
|------|--|
| 도움말  |  |
| 듀티비  |  |

#### 2

| 런닝스펙트럼    |     |
|-----------|-----|
| 레벨 모니터    |     |
| 레벨 트리거    | 207 |
| 레인지       |     |
| 자동 설정     | 84  |
| 로드        | 112 |
| 롤모드       |     |
| 로직 채널의 설정 | 80  |
| 로직 트리거    |     |
| 로직 프로브    |     |
| 리니어 스펙트럼  |     |
|           |     |

#### 

| 메모리분할       |               |
|-------------|---------------|
| 메모리 용량      |               |
| 면적치         | 228, 239      |
| 모드          | 187, 188, 189 |
| 문자 및 숫자의 입력 | 157           |
| 미디어변경       |               |
| 미디어 포맷하기    |               |
|             |               |

### н

| 분해능      |  |
|----------|--|
| 블랙맨창     |  |
| 블랙맨-하리스창 |  |
| 블랭크 패널   |  |
| 빈도분포     |  |

| 삭제                                  |      |       | 120 |
|-------------------------------------|------|-------|-----|
| 삭제저장                                |      | 98.   | 102 |
| 상승시간                                | 228. | 230.  | 238 |
| 상하하치                                | - ,  | ,     | 151 |
| 상호상관함수                              |      |       | 301 |
| 사용 븍록                               |      | 152   | 255 |
| 사요 채널                               |      | 102,  | 164 |
| 사치여사                                | 228  | 230   | 2/0 |
| 시 ㅋ 근 근                             | 220, | 200,  | 1/3 |
| 신형 시 골한 시으럼                         |      |       | 440 |
| 신영 에득 군식                            |      | ••••• | 455 |
| 실성                                  |      |       | 74  |
| 입덕 재널                               |      |       | 74  |
| 자동으로 읽어오기                           |      |       | 115 |
| 자동 인쇄                               |      |       | 127 |
| 저장                                  |      |       | 95  |
| 측정 조건                               |      |       | 66  |
| 파형표시                                |      |       | 171 |
| 설치                                  |      |       | 15  |
| 셀프 체크                               |      |       |     |
| 디스플레이 체크                            |      |       | 417 |
| 시스템 구성 확인                           |      |       | 418 |
| 키체ㅋ                                 |      |       | 418 |
| 프리터 체크                              |      |       | 417 |
| 프 [] - [ 세크                         |      |       | 116 |
| 세근츠                                 |      |       | 272 |
| 세도국                                 |      | ••••• | 213 |
| 세이브                                 |      | ••••• | 90  |
| 순지면경                                |      |       | 121 |
| 수동 인쇄                               |      |       | 129 |
| 수농 트리거                              |      |       | 217 |
| 숫자 입력하기                             |      |       | 160 |
| 수치연산                                |      |       | 225 |
| 설정                                  |      |       | 228 |
| 수치연산 결과                             |      | 231,  | 245 |
| 연산식                                 |      |       | 238 |
| 연산 종류                               |      |       | 228 |
| 판정                                  |      |       | 232 |
| 스케일링                                |      |       | 165 |
| 8969/U8969 스트레인 유닛 사용하기.            |      |       | 168 |
| 왜곡 게이지 사용하기                         |      | 169.  | 431 |
| 정격 용량                               |      | ,     | 168 |
| 전격 축려                               |      |       | 168 |
| 클래프 세서 사요하기                         |      |       | 167 |
| · · · · · · · · · · · · · · · · · · |      |       | 1/2 |
|                                     |      |       | 200 |
| 그도니지                                |      |       | 200 |
| 지역 결경                               |      |       | 00  |
| 시간적 연산                              |      | ••••• | 228 |
| 시간숙 데인시와 샘플딩 속노                     |      |       | 68  |
| 시간숙 레인시                             |      |       | 264 |
| 시간치                                 |      |       |     |
| 최대치까지의 시간                           |      |       | 238 |

#### 0

| 안티에일리어싱 필터                                | 179, | 259,  | 446   |
|-------------------------------------------|------|-------|-------|
| 아날로그 채널의 설정                               |      |       | 77    |
| 아날로그 트리거                                  |      |       | 206   |
| 아이코                                       |      |       | 51    |
| 이이는 표구에서 전                                |      |       | 04    |
| 엑스포넨철상                                    |      | 266,  | 451   |
| 에버리징                                      |      | 268,  | 448   |
| 에일리어싱                                     |      |       | 445   |
| 연결                                        |      |       |       |
| <br>오디 츠전                                 |      |       | 40    |
| 신고 직장 ··································· |      |       | 10    |
| 전압 특징                                     |      |       | 37    |
| 주파주, 적산, 필스 뉴티미 즉성                        |      |       | 39    |
| 진동, 변위(왜곡) 즉정                             |      |       | 41    |
| 연산 시작 위치                                  |      |       | 286   |
| 연산 No                                     |      |       | 272   |
| <br>역저대                                   |      |       | 40    |
| 여저 이키(게근 ㅠ피셔)                             |      | <br>م | 10    |
| 경감 뒤지 (제도 도지진 )                           |      | 0     | 1, 70 |
| 영심 소성                                     |      |       | 61    |
| 옥타브 분석                                    |      | 301,  | 303   |
| 옥타브 필터                                    |      | 274,  | 452   |
| 옵션                                        |      |       | 432   |
| 으므 ~ ~ ~ ~ ~ ~ ~ ~ ~ ~ ~ ~ ~ ~ ~ ~ ~ ~ ~  |      | 278   | 448   |
| 오파세                                       |      | 210,  | 166   |
|                                           | ~~~  |       | 100   |
| 외부 샘플딩                                    | 68,  | 263,  | 360   |
| 외부 제어                                     |      |       | 355   |
| 외부 제어 단자                                  |      |       | 355   |
| 외부 트리거                                    |      |       | 217   |
| 위산스페트런                                    |      |       | 299   |
|                                           |      |       | 200   |
| 아이다이드                                     |      |       | 2/1   |
| 위상자 연산                                    |      | 228,  | 230   |
| 유닛                                        | 177, | 378,  | 432   |
| 응답                                        |      |       | 187   |
| 응답 시간(리스폰스)                               |      |       | 185   |
| 이버트                                       |      |       | 175   |
|                                           |      | 105   | 205   |
| 인왜 (프린드)                                  |      | 120,  | 200   |
| 실성 소건                                     |      |       | 154   |
| 인쇄가 이상할 때                                 |      |       | 407   |
| 인쇄 내용                                     |      |       | 126   |
| 자동 인쇄                                     |      |       | 126   |
| 즉시 인쇄                                     |      |       | 126   |
| 비너 서저                                     |      |       | 155   |
| 세글 글경                                     |      |       | 100   |
| 카운터 인쇄 (날싸)                               |      |       | 134   |
| 코멘트                                       |      |       | 154   |
| 타이틀                                       |      |       | 154   |
| 인터넷 브라우저                                  |      |       | 331   |
| 읽기                                        |      |       | 112   |
| 파인 조르                                     |      |       | 02    |
| 피리 이미 피험                                  |      | 400   | 33    |
| 김희 파영                                     |      | 190,  | 198   |
| 임펄스응답                                     |      | 297,  | 443   |
| 이미징                                       |      |       | 447   |
| 입력 결합                                     |      |       | 77    |
| 입력 레벨                                     |      |       | 149   |
|                                           |      |       |       |

|  | 색 | 인 |
|--|---|---|
|--|---|---|

| 이벤트 횟수 21 | 10 |
|-----------|----|
|-----------|----|

#### ㅈ

| 자기상관함수     | 300      |
|------------|----------|
| 자동 밸런스     |          |
| 자동 레인지     | 84       |
| 자동 셋업      | 115      |
| 자동 인쇄      | 127      |
| 자동저장       |          |
| 전달함수       | 295      |
| 전압강하 트리거   | 208      |
| 전원         | 59       |
| 전원 코드      | 58       |
| 점프 기능      | 143      |
| 접속 코드      | 37, 39   |
| 저역 통과 필터   | 79       |
| 저장         |          |
| 선택 저장      |          |
| 자동저장       |          |
| 저장할 수 없을 때 | 407      |
| 즉시 저장      |          |
| 파일 종류      | 93       |
| 조그         |          |
| 종이 배출      |          |
| 조작 키       | 25, 406  |
| 주기 및 주파수   | 230, 238 |
| 주기 트리거     | 208      |
| 주파수 레인지    | 263      |
| 주파수 분해능    |          |
| 지수화 평균     | 268, 448 |
|            |          |

#### 大

| 참조 데이터    |          |
|-----------|----------|
| 참조 블록     |          |
| 창함수       |          |
| 보정        |          |
| 초기화       |          |
| 최대치       |          |
| 최소치       |          |
| 추종파형표시    |          |
| 추출        |          |
| 측정 가능 레인지 |          |
| 측정 기능     |          |
| 측정레벨시간    |          |
| 측정시간레벨    | 228, 230 |
| 측정 시작     |          |

| 캘리브레이션     | 62  |
|------------|-----|
| 커맨드        | 352 |
| 커서 값       | 138 |
| XY 합성 파형   | 140 |
| 코멘트        |     |
| 인쇄 (채널 마커) | 132 |

| 코멘트 입력    | 154 |
|-----------|-----|
| 코히런스 함수   | 298 |
| 크로스파워스펙트럼 | 296 |
| 키 록       |     |
|           |     |

## E

| 타이머 트리거         | 214     |
|-----------------|---------|
| 텍스트             | 93      |
| 통신              | 325     |
| 1대 1            | 330     |
| 게이트웨이           | 327     |
| 구분 문자           | 352     |
| 서브넷 마스크         | 327     |
| 액세스             | 338     |
| 커맨드 통신          | 352     |
| 포트 번호           | 352     |
| 헤더              | 352     |
| Host명           | 327     |
| IP 주소           | 327     |
| 트리거             | 83, 203 |
| 그릿치             | 209     |
| 레벨              | 207     |
| 모드              | 205     |
| 아웃              | 207     |
| ୧୮              | 207     |
| <br>주기 <b>0</b> | 208     |
| 타이밍             | 221     |
| 트리거 검색          | 223     |
| 트리거 모드          | 270     |
| 트리거 설정          |         |
| 설정의 흐름          | 204     |
| 트리거 소스 (AND/OR) | 222     |
| 트리거 우선          | 220     |
| 트리거 출력          | 361     |
| 트리거 필터          | 210     |
|                 |         |

### п

| 판정         |          |
|------------|----------|
| 파라미터       | 273      |
| 파워스펙트럼     |          |
| 파워스펙트럼 밀도  | 293, 294 |
| 파일         |          |
| 파일명을 입력할 때 | 158      |
| 파일의 종류     |          |
| 파일의 크기     |          |
| CSV 파일     | 425, 427 |
| FFT 파일     | 425, 426 |
| MEM 파일     | 424, 426 |
| REC 파일     | 424, 426 |
| XYC 파일     | 425, 426 |
| 파일 조작      |          |
| 삭제         | 120      |
| 순서변경       | 121      |
| 이름변경       | 122      |
| 폴더작성       | 119      |
|            |          |

| 파형                                          |          |
|---------------------------------------------|----------|
| 범위 지정                                       | 141      |
| 확대 및 압축                                     | 146      |
| 파형 발생                                       | 192      |
| 파형 색상 145. 248. 2                           | 72. 277  |
| 파형연산 2                                      | 41.248   |
| 역사자                                         | 250      |
| 파형 이미지                                      |          |
| 저장                                          | 107      |
| 파형 파정                                       | 307      |
| 파형 파익이 ㅋ기                                   | 424      |
| 다 8 · 가 듣 가 · · · · · · · · · · · · · · · · | 286      |
| 퍼 8 되는<br>퍼스 반새                             | 10/      |
| 걸_ 같 3<br>퍼人카으트                             | 20 240   |
| 골드기군드 220, 2<br>퍼스포                         | 30, 240  |
| ⊇                                           | 30, 239  |
| 경관직                                         | .20, 230 |
| - 피트 저피                                     | 401      |
| - 니귬 신시<br>포디                               | 421      |
| 흐니<br>프리자서                                  | 119      |
|                                             | 98, 119  |
| 포맷                                          |          |
| 포인트 수                                       | .77, 444 |
| 표시색                                         |          |
| _ 연산파영                                      | 248      |
| 표시 이미지                                      |          |
| 저장                                          | 107      |
| 표시 종류와 화면 분할                                | 280      |
| 표시 형식                                       |          |
| 표준편차 2                                      | 28, 239  |
| 표준 LOGIC 단자                                 | 24       |
| 푸리에 변환                                      | 442      |
| 플랫 톱창 2                                     | 66, 451  |
| 프로브 분압비                                     | 179      |
| 프린터                                         |          |
| 프린터 헤드                                      | 419      |
| 프린트                                         |          |
| 실시간출력                                       | 127      |
| 프리트리거                                       | 218      |
| 트리거 우선                                      | 220      |
| 필터                                          |          |
| 필터 폭                                        | 210      |
| 피크2                                         | 28, 238  |
|                                             | 267      |
|                                             |          |

### ö

| 하강시간    |                    |
|---------|--------------------|
| 하이라이트   |                    |
| 감쇠량     |                    |
| 감쇠율     |                    |
| 해닝창     |                    |
| 해닝창     |                    |
| 해밍창     |                    |
| 해밍창     |                    |
| 해석 모드   | 269, 272, 274, 306 |
| 헤더      |                    |
| 확대 및 압축 |                    |
| 줌 기능    |                    |
|         |                    |

| 파형  |     | 146 |
|-----|-----|-----|
| 휴대용 | 케이스 | 439 |

# HIOKI

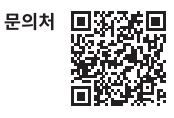

## www.hiokikorea.com/

Headquarters 81 Koizumi Ueda, Nagano 386-1192 Japan **히오키코리아주식회사** 서울특별시 강남구 테헤란로 322 (역삼동 707-34) 한신인터밸리24빌딩 동관 1705호 TEL 02-2183-8847 FAX 02-2183-3360 info-kr@hioki.co.jp 2103 KO

Printed in Japan

편집 및 발행 히오키전기주식회사

• CE 적합 선언은 당사 홈페이지에서 다운로드할 수 있습니다. • 본서의 기재 내용은 예고없이 변경될 수 있습니다. • 본서에는 저작권에 의해 보호되는 내용이 포함되어 있습니다.

•본서의 내용을 무단으로 복사•복제•수정함을 금합니다.

•본서에 기재되어 있는 회사명•상품명은 각 사의 상표 또는 등록상표입니다.